# **Morningstar<sup>®</sup> Direct<sup>™</sup>** 2011 User Guide

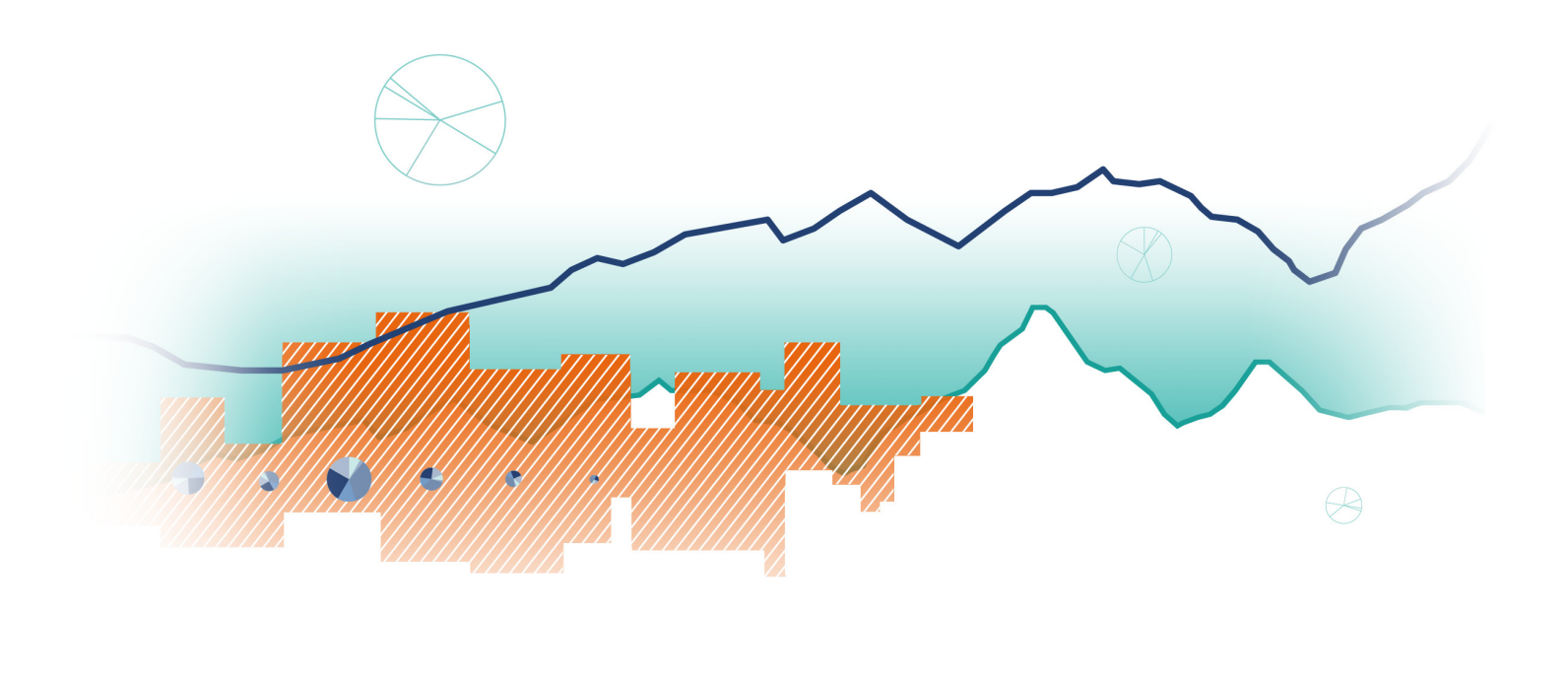

© 2011 Morningstar. All Rights Reserved. The information contained herein: (1) is proprietary to Morningstar and/or its content providers; (2) may not be copied or distributed; and (3) is not warranted to be accurate, complete or timely. Neither Morningstar nor its content providers are responsible for any damages or losses arising from any use of this information. Past performance is no guarantee of future results. "Morningstar," and the Morningstar logo are registered marks of Morningstar, Inc. March 2011.

# **Direct Certification**

| Basics       | Getting Started                   | 02  |
|--------------|-----------------------------------|-----|
|              | Investment Lists                  | 08  |
|              | Search Criteria                   | 21  |
|              | Custom Data Sets and Calculations | 28  |
|              | Charts and Reports                | 42  |
| Applications | Equity Attribution                | 55  |
|              | Fund Flows                        | 79  |
|              | Performance Reporting             | 96  |
|              | Portfolio Management              | 121 |
|              | Presentation Studio               | 159 |
|              | Scorecard                         | 201 |
|              | Total Portfolio Attribution       | 218 |
| Tools        | Custom Security Classification    | 239 |
|              | Defined Contribution Plans        | 259 |
|              | Hypothetical Illustration         | 262 |
|              | Microsoft Excel Plug-In           | 268 |
|              | Ownership                         | 274 |
|              | Public Filings                    | 282 |

# **Direct Certification**

The Morningstar Direct Certification program is a quick and easy way for new users to become familiar with all of the product's capabilities.

#### **Flexible and Convenient**

Product capabilities are organized and prioritized based on our years of experience training thousands of users around the world. Each capability section includes live training options at specified dates or the ability to view a prerecorded video. All training sections can be completed in 60 minutes or less, allowing to you schedule sessions at your convenience and to revisit subjects as often as needed.

#### **Becoming Certified**

Each capability section concludes with a short exam. Results are available instantaneously and you must receive a score of 75% or more to continue to the next section. To become Morningstar Direct Certified, you must pass all sections. Exams can be retaken as needed. Once certification is complete, you can then explore a larger library of training opportunities available within Morningstar Direct.

#### Special note to academic institutions:

Certify your students on Morningstar Direct and we'll feature your institution in a Morningstar Direct communication piece. Please contact us for details.

| Morningstar Direct                               |                                            |               |               |          |                     |                   |
|--------------------------------------------------|--------------------------------------------|---------------|---------------|----------|---------------------|-------------------|
| <u>F</u> ile <u>N</u> ew Favorites <u>T</u> ools | : <u>H</u> elp 🕮 QuoteSpeed Search for     | In Securities | 🝷 Go          |          | 🔤 Se                | nd us feedback    |
| Home                                             | Certification                              |               |               |          |                     |                   |
| Home                                             | Program: All Region: USA 💌                 |               |               |          | Learn More 🛛 🐺 On   | e on One Training |
| E Filings                                        | Course Title 🔺                             |               | Live Sessions | Videos   | Reference Materials | Take Exam         |
| QuoteSpeed                                       | ▼ I. Basic                                 |               |               |          |                     |                   |
| Excel Plug-in                                    | A101 User Preferences                      |               |               |          | ☆                   | A                 |
| Help/Definitions                                 | A102 Investment Lists                      |               |               |          | ₽                   | A                 |
| Morningstar Publications                         | A103 Search Criteria                       |               |               | <b>P</b> | ☆                   | A                 |
| ▼ ■ Training                                     | A104 Data Sets and Calculations            |               |               | <b>.</b> | ☆                   | A                 |
| Certification                                    | I104 Microsoft Excel Plug-In               |               |               | <b>.</b> | ☆                   | A                 |
| Classroom Trainings                              | ▼ II. Advanced                             |               |               |          |                     |                   |
| How to Videos                                    | B100 Basics to Equity Attribution          |               | <b>a</b>      | <b>.</b> | ☆                   | A                 |
| 🕨 🚞 Feedback                                     | C100 Basics to Total Portfolio Attribution |               | <b>.</b>      |          | ₿                   | A                 |
| < >                                              | D100 Basics to Performance Reporting       |               | <b></b>       |          | ₿                   | A                 |
|                                                  | E100 Basics to Scorecard                   |               | <b></b>       | <b>.</b> | ₫                   | Ā                 |
| Local Databases                                  | F100 Basics to Presentation Studio         |               | <b></b>       |          | ₫                   | Ā                 |
| Global Databases                                 | H100 Creating Model Portfolios             |               |               | <b>P</b> | ₫                   | Ā                 |
| Performance Attribution                          |                                            |               |               |          |                     |                   |
| Performance Reporting                            |                                            |               |               |          |                     |                   |
| Portfolio Management                             |                                            |               |               |          |                     |                   |
| Fund Flows                                       |                                            |               |               |          |                     |                   |
| Presentation Studio                              |                                            |               |               |          |                     |                   |
| Workspace                                        | <                                          |               |               |          |                     | >                 |
| M RNINGSTAR*                                     | 👗 Lale Akman                               |               |               |          |                     |                   |

# **Getting Started**

# **Product Layout**

Morningstar Direct is organized by folders. When you login, you begin in *Home*. The left navigation for each folder works in a similar fashion. The Main Menu bar at the very top does not change regardless of where you are in the application.

| Morningstar Direct                                                                                                    |                                                                                                    |                                                                                                    |                                                              |                                                                   |                                |
|----------------------------------------------------------------------------------------------------|----------------------------------------------------------------------------------------------------|----------------------------------------------------------------------------------------------------|--------------------------------------------------------------|-------------------------------------------------------------------|--------------------------------|
| <u>F</u> ile <u>N</u> ew Favorites <u>T</u> ools <u>H</u> elp                                                                                                    | 🗐 QuoteSpeed Search                                                                                                    | for                                                                                                    | In Securities                                                | ▼ Go                                                              | 🔤 Send us feedback             |
| Home                                                                                                    | Home                                                                                                    | _                                                                                                    |                                                              |                                                                   | Customize this page ⁄a         |
| 🗉 Home                                                                                                    | Welcome, Lale Akman                                                                                                    |                                                                                                    |                                                              |                                                                   | Tuesday, March 🔨               |
| Alerts                                                                                                    | Announcements                                                                                                    |                                                                                                    |                                                              | Markets                                                           |                                |
| <ul> <li>a Finings</li> <li>a Quote Speed</li> <li>a Excel Plug-in</li> <li>b a Feedback</li> <li>a Help/Definitions</li> <li>a Product Overview</li> <li>b a Training</li> </ul> | Date Headline<br>3/1 Fund Flows Anr<br>2/12 U.S. Open-end<br>Jan 2010<br>2/12 Target Date Se<br>end data<br>2/8 Active/Passive<br>available in Fur<br>2/4 Quarterly Clier<br>More 🖄 | nual Report   2009<br>and ETF Fund Flow<br>tries Reports updat<br>and US Variable A<br>nd Flows<br>It Newsletter   Jan | s Commentary  <br>ed with 2009 year-<br>nnuities now<br>2010 | 1-Day 1-Mo 3-M<br>Morningstar<br>2,844.00<br>2,838.00<br>2,832.00 |                                |
|                                                                                                    | Market Cap Break                                                                                                    | ooints                                                                                                    |                                                              | 2,826.00                                                          |                                |
|                                                                                                    | Region                                                                                                    | Giant Lar                                                                                                    | ge Medium Smal                                               |                                                                   |                                |
|                                                                                                    | Asia ex-Japan                                                                                                    | 14,542 2,73                                                                                                    | 36 525 156                                                   |                                                                   | Value %Change                  |
|                                                                                                    | Australia/New Zealand                                                                                                    | 31,640 4,7                                                                                                    | 14 750 140                                                   | 🛦 Morningstar                                                     | 2,845 +0.37 +8.26 +5.23 +69.55 |
|                                                                                                    | Canada                                                                                                    | 24,688 6,8                                                                                                    | 02 1,626 469                                                 | ▲ S&P 500                                                         | 1,142 +0.34 +7.74 +4.26 +66.60 |
|                                                                                                    | Europe                                                                                                    | 38,473 8,0                                                                                                    | 53 1,509 367                                                 | A Dow Jones 1                                                     | 2,344 +0.50 +8.68 +7.05 +84.26 |
|                                                                                                    | Japan                                                                                                    | 13,218 3,1                                                                                                    | 80 579 139                                                   | ⊾ Russell                                                         | 670 +0.39 +13.75 +11.61 +90.03 |
|                                                                                                    | Latin America                                                                                                    | 24,360 6,2                                                                                                    | 84 854 159                                                   |                                                                   |                                |
| Local Databases                                                                                                    | United States                                                                                                    | 42,036 9,3                                                                                                    | 55 2,000 550                                                 | Market Pare                                                       | motor                          |
| Global Databases                                                                                                    |                                                                                                    |                                                                                                    |                                                              | Market Daro                                                       | ineter                         |
| Performance Attribution                                                                                                    | Uncoming Training                                                                                                    |                                                                                                    |                                                              | Value Core G                                                      | Large Value 1,136              |
| Performance Reporting                                                                                                    | opcoming training                                                                                                    |                                                                                                    |                                                              | 0.40 0.22 ו                                                       | 0.50 🔺 Large Core 1,403        |
| Portfolio Management                                                                                                    | Asia, Australia, Canada, F<br>Norway, Spain, United Kin                                                                                                    | France, Germany, N<br>odom, United Stat                                                                                | letherlands,<br>es                                           | Ξ<br>Ξ                                                            | ▲ Large Growth 941             |
| Fund Flows                                                                                                    | Date Title                                                                                                    | Time                                                                                                    | Language                                                     | 0.25 0.19                                                         | Mid Core 2,016                 |
| Presentation Studio                                                                                                    | 3/9 3. Presentation<br>Develop Custo                                                                                                    | Studio: 01:00 F                                                                                                    | PM English                                                   | g 0.69 0.55 (                                                     | 0.49 Mid Growth 1,600          |
| Workspace                                                                                                    | <                                                                                                    |                                                                                                    |                                                              |                                                                   | A Sinell Velue 2,123 V         |
| M RNINGSTAR & Laie                                                                                                    | Akman                                                                                                    |                                                                                                    |                                                              |                                                                   |                                |

1. Click on the *folder* name to reveal its sub folders.

| <u>F</u> ile <u>N</u> ew Favorites <u>T</u> ools <u>H</u> elp | QuoteSpeed Search for                                              | In Securities | • Go | 🔤 Send us feedback    |
|---------------------------------------------------------------|--------------------------------------------------------------------|---------------|------|-----------------------|
| Home                                                          | Open End Funds                                                     |               |      | Customize this page 🛽 |
| Local Databases                                               | Welcome, Lale Akman                                                |               |      | Tuesday, March 🔨      |
| Global Databases                                              | Morningstar-defined Universes                                      |               |      |                       |
| 🖿 Morningstar Analysis 🛛 🛛 🔼                                  | Name                                                               | Size          |      |                       |
| E Funds/Managed Products                                      | Global Open-End Funds                                              | 130,336       |      |                       |
| Category/Sector Avg                                           | 130/30 (Leveraged Net Long)                                        | 269           |      |                       |
| E Closed End Funds                                            | All Europe Open-End Funds                                          | 68,084        |      |                       |
| E College Saving Plans                                        | All Offshore Open-End Funds                                        | 37,700        |      |                       |
| College Saving Portfolios                                     | Australia Investment Trusts (Domiciled)                            | 3,645         |      |                       |
| Evolution Traded Funds                                        | Austria Open-End Funds (AFS)                                       | 20,780        |      |                       |
| E Lodas Cords                                                 | Bahrain Open-End Funds (AFS)                                       | 2,225         |      |                       |
|                                                               | Belgium Open-End Funds (AFS)                                       | 9,933         |      |                       |
| Money Market Funds                                            | Canada Mutual Funds                                                | 6,798         |      |                       |
| Dpen End Funds                                                | Chile Open-End Funds (AFS)                                         | 8,374         |      |                       |
| Insurance/Life Products                                       | China Open-End Funds (AFS)                                         | 838           |      |                       |
| 🔟 Life and Pension Funds 📃                                    | Denmark Open-End Funds (AFS)                                       | 7,074         |      |                       |
| 🔟 Variable Annuity Policies                                   | Enhanced Index Funds                                               | 525           |      |                       |
| 🔟 Variable Annuity Subaccoun                                  | Finiand Open-End Funds (AFS)                                       | 9,3//         |      |                       |
| 🗉 Variable Life Policies                                      | Funds of Funds                                                     | 12,905        |      |                       |
| Variable Life Subaccounts                                     | Germany Open-End Funds (AES)                                       | 23,726        |      |                       |
| Separate Accounts/CITs                                        | Greece Open-End Funds (AFS)                                        | 5 920         |      |                       |
| Unit Investment Trust                                         | Hong Kong Open-End Funds (AFS)                                     | 5,258         |      |                       |
| Stocks                                                        | Hungary Open-End Funds (AFS)                                       | 1,828         |      | -                     |
| 🖿 Ownership Apalysis                                          | Iceland Open-End Funds (AFS)                                       | 1,315         |      |                       |
|                                                               | Index Funds                                                        | 3,578         |      |                       |
| Economics                                                     | India Open-End Funds (AFS)                                         | 2,691         |      |                       |
| Market Analysis                                               | Institutional Funds                                                | 16,150        |      |                       |
| e people                                                      | Israel Open-End Funds (AFS)                                        | 1,197         |      |                       |
| Institutions                                                  | Italy Open-End Funds (AFS)                                         | 14,048        |      |                       |
|                                                               | Japan Open-End Funds (AFS)                                         | 3,976         |      |                       |
| Performance Attribution                                       | Jordan Open-End Funds (AFS)                                        | 714           |      |                       |
| Daufaunaanan Dagautian                                        | Kuwait Open-End Funds (AFS)                                        | 32            |      |                       |
| Performance Reporting                                         | Lebanon Open-End Funds (AFS)                                       | 411           |      |                       |
| Portfolio Management                                          | Life Cycle Funds                                                   | 2,729         |      |                       |
| Fund Flows                                                    | Lithuania Open-End Funds (AFS)<br>Malaysia Unit Trusts (Domiciled) | 836           |      |                       |
| Presentation Studio                                           | Mexico Open-End Funds (AFS)                                        | 2,066         |      |                       |
|                                                               | Netherlands Open-End Funds (AFS)                                   | 13,147        |      |                       |
| workspace                                                     | <                                                                  |               |      | >                     |

- 2. Click on the *sub folder* to see its contents and files on the right side.
- 3. Click on the *file* to access its content in the grid view.

4. In the grid view, you can toggle to any pre-defined data points to populate your list.

| See Custom Data Sets and Calculations chapter for deta |
|--------------------------------------------------------|
|--------------------------------------------------------|

| Morningstar Direct                                            |               |                                                                         |                              |                     |                  |                 |                         |                |
|---------------------------------------------------------------|---------------|-------------------------------------------------------------------------|------------------------------|---------------------|------------------|-----------------|-------------------------|----------------|
| <u>F</u> ile <u>N</u> ew Favorites <u>T</u> ools <u>H</u> elp | 🔲 QuoteSpeed  | Search for                                                              | In This View                 | ▼ Go                |                  | i               | 🛛 Send us f             | eedback        |
| Home                                                          | Open End Fun  | ds Global Open-End Fu                                                   | nds                          |                     |                  |                 |                         |                |
| Local Databases                                               | Action + View | Returns (Month-End)                                                     | 📕 🔚 Save 🍸 Searc             | h 📑 Edit Data 🛛 🐙 S | ort 🔍 Lo         | cate 🔒 🏦 E      | xport 🚺 Pl              | DF             |
| Global Databases                                              | 🕸 Refresh     | Operations<br>Returns (Daily)                                           | S                            |                     |                  |                 |                         |                |
| Morningstar Analysis     Eunds/Managed Products               | Vame Name     | Returns (Month-End)<br>Returns (Quarter-End)<br>Returns (Calendar Year) | Return v<br>Date<br>(Mo-End) | Base<br>Currency    | Primary<br>Share | NAV<br>(Mo-End) | Offer Price<br>(Mo-End) | Bid P<br>(Mo-I |
| 回 Category/Sector Avg<br>回 Closed End Funds                   | 🔽 1 🛛 Caja I  | Dividend (Calendar Year) –<br>Estimated Net Flow (Month-                | 2/28/2010                    | Euro                | Yes              | 6.99            |                         | ^              |
| 🔟 College Saving Plans                                        | Z JPM G       | Post-tax Returns (Daily)<br>Post-tax Returns (Month-En                  | SD 2/28/2010                 | US Dollar           | Yes              | 5.90            | 6.20                    |                |
| College Saving Portfolios                                     | ☑ 3 F&C E     | Post-tax Returns (Calendar<br>Risk (Month-End)                          | 2/28/2010                    | Euro                | Yes              | 9.88            |                         |                |
| Exchange-Traded Funds                                         | ✓ 4 KBC I     | Risk (Quarter-End)                                                      | 2/28/2010                    | Euro                | Yes              | 381.57          |                         |                |
| 🔟 Hedge Funds                                                 | 🔽 5 SEB G     | yllenberg 20 B                                                          | 2/28/2010                    | Euro                | Yes              | 130.79          |                         |                |
| Money Market Funds                                            | 🔽 6 DWS1      | Invest European Equities NC                                             | 2/28/2010                    | Euro                | Yes              | 98.02           | 101.06                  |                |
| Open End Funds                                                | 🔽 7 🛛 DnB N   | OR Kombinasjonsfond                                                     | 2/28/2010                    | Norwegian Krone     | Yes              | 163.84          |                         |                |
| Insurance/Life Products                                       | 🔽 8 🛛 Carne   | gie Multifond                                                           | 2/28/2010                    | Norwegian Krone     | Yes              | 4,069.30        |                         |                |
| Life and Pension Funds                                        | 9 Fortis      | B GIbl Conservative Euro Acc                                            | 2/28/2010                    | Euro                | Yes              | 197.39          |                         |                |
| Variable Annuity Policies                                     | ▼ 10 Fortis   | B Glbl Growth World Acc                                                 | 2/28/2010                    | Euro                | Yes              | 171.67          |                         |                |
| Variable Annuity Subaccoun<br>Variable Life Policies          | ✓ 11 EuroG    | eldmarkt-INVEST                                                         | 2/28/2010                    | Euro                | Yes              | 34.06           | 34.06                   |                |
| 🔲 Variable Life Subaccountr                                   | ↓ 12 Geno     | Euro Classic II                                                         | 2/28/2010                    | Euro                | Yes              | 41.63           | 42.88                   |                |

#### **Folder Definitions**

#### Home

The Home page contains may "apps" that help you stay informed with product, training, definitions, data, market commentary, research updates, and more.

#### **Local Databases**

Local Databases provide access to Morningstar's fund databases specific to the local country you specified in User Preferences - Open End Funds, Separate Accounts, Exchange-Traded Funds, Stocks, Variable Annuity Products, Stocks and much more.

#### **Global Databases**

Global Databases provide access to Morningstar's fund databases across all regions - Open End Funds, Separate Accounts, Exchange-Traded Funds, Stocks, Variable Annuity Products, Stocks and much more.

#### **Performance Attribution**

Performance Attribution provides access to micro attribution to explain the impact of investment decisions and macro attribution to explain the impact of the portfolio decision maker's contribution to performance in the selection of investment managers and the allocation of assets to each manager versus the strategic asset allocation policy.

#### **Performance Reporting**

Performance Reporting is specifically designed to monitor performance of quantitative and qualitative factors of a group of investments. You can also create investment scorecards to assign weights and create custom criteria of quantitative and qualitative factors to calculate an overall score.

#### **Portfolio Management**

Portfolio Management is specifically designed to create and manage your aggregates and position accounts. Once aggregates and position accounts are created, they can then be applied to various Morningstar Direct analytics, such as Performance Attribution, Presentation Studio and more. Aggregates and position accounts can also be applied to Strategies and Models located in the Portfolio Management folder. Create various strategies and apply models with applicable position accounts.

#### **Fund Flows**

The Fund Flows enables you to stay current with market trends by providing a comprehensive and timely picture of total net assets and estimated net flows across various market places.

#### **Presentation Studio**

Presentation Studio allows you to create reusable templates for entirely custom presentations, reports, and fact sheets that reflect your company branding. You have full control over both the content and format of your reports, enabling you to tell your story with professionally designed tables and charts.

### Workspace

Workspace is the electronic file cabinet for Morningstar Direct. You can build your information directly from this area or modify your information in the local or global databases to be stored in Workspace. File management capabilities such as sharing and renaming files are also available in this location.

#### **User Preferences**

Global Settings in the *File* menu define settings on the application level.

## 1. Go to File and click on Set User Preferences.

| 🌃 Morningstar Direct                                                     |                                                                                        |                                                  |                             |                       |               |                                                      |              |                 |                               |          |                           | $\times$ |
|--------------------------------------------------------------------------|----------------------------------------------------------------------------------------|--------------------------------------------------|-----------------------------|-----------------------|---------------|------------------------------------------------------|--------------|-----------------|-------------------------------|----------|---------------------------|----------|
| <u>File N</u> ew Favorites <u>T</u> ools                                 | Help 🔟 QuoteSpeed                                                                      | Search for                                       |                             | 1                     | In Securities | • G                                                  | 0            |                 |                               | Send us  | ; feedba                  | ack      |
| Set User Preferences                                                     | Home                                                                                   |                                                  |                             |                       |               |                                                      |              |                 | Custo                         | mize thi | s page (                  | 2        |
| New Folder                                                               | Welcome, Lale Akman                                                                    |                                                  |                             |                       |               |                                                      |              |                 |                               | Tuesday  | , March                   | ^        |
| Exit                                                                     | Announcements                                                                          |                                                  |                             |                       | <b>X</b> -X   | Markets                                              |              |                 |                               |          |                           |          |
| Filings     Quote Speed                                                  | Date Headline                                                                          |                                                  |                             |                       |               | 1-Day 1-Mo 3                                         | -Mo 1-Yr     | YTD             |                               |          |                           |          |
| i Excel Plug-in<br>) 當 Feedback<br>日日p/Definitions<br>回 Product Overview | 3/1 Fund Flows An<br>2/12 U.S. Open-end<br>Jan 2010<br>2/12 Target Date Se<br>end data | and ETF Fund<br>and ETF Fund<br>aries Reports up | 009<br>Flows Co<br>pdated w | immentai<br>rith 2009 | ry  <br>year- | Nasdaq<br>2,345.00                                   | 4            |                 | ſ                             |          |                           |          |
| > 🖿 Training                                                             | 2/8 Active/Passive<br>available in Fu<br>2/4 Quarterly Clier<br>More ⊗                 | and US Variab<br>nd Flows<br>nt Newsletter   :   | le Annuit<br>Jan 2010       | ies now               |               | 2,338.00<br>2,331.00<br>2,324.00                     | المر         | $\sim$          |                               |          |                           |          |
|                                                                          | Market Cap Break                                                                       | ooints                                           |                             |                       |               |                                                      |              |                 |                               |          |                           |          |
|                                                                          | Data as of2/28/2010in M                                                                | ilUSD                                            |                             |                       |               | 2,317.00                                             |              |                 |                               |          |                           |          |
|                                                                          | Region<br>Asia ex-Japan<br>Australia (New Zealand                                      | Giant<br>14,542                                  | Large N<br>2,736            | 4edium<br>525         | Small<br>156  |                                                      | Value        | %Chang<br>1-Day | ie<br>1-Mo                    | 3-Mo     | 1-Y                       | -<br>r   |
|                                                                          | Canada                                                                                 | 24,688                                           | 6,802                       | 1.626                 | 469           | <ul> <li>Morningstar</li> <li>S&amp;P 500</li> </ul> | 2,847        | +0.45           | +8.26                         | +5.23    | +69.55                    | 5        |
|                                                                          | Europe                                                                                 | 38,473                                           | 8,063                       | 1,509                 | 367           | ▲ Dow Jones                                          | 10,592       | +0.37           | +6.50                         | +2.59    | +59.24                    | +        |
| Local Databases                                                          | Japan                                                                                  | 13,218                                           | 3,180                       | 579                   | 139           | ⊾ Nasdaq<br>⊾ Russell                                | 2,347<br>670 | +0.65           | +8.98                         | +7.34    | +84.76                    | ;<br>8   |
| Global Databases                                                         | Latin America                                                                          | 24,360                                           | 6,284                       | 854                   | 159           |                                                      |              |                 |                               |          |                           |          |
| Performance Attribution                                                  | United States                                                                          | 42,036                                           | 9,355                       | 2,000                 | 550           | Marchaet Day                                         |              |                 |                               |          |                           |          |
| Performance Reporting                                                    |                                                                                        |                                                  |                             |                       |               | магкет ва                                            | romete       | r               |                               |          |                           |          |
| Portfolio Management<br>Fund Flows                                       | Upcoming Training                                                                      | I                                                |                             |                       |               | Value Core                                           | Growth       | Style I<br>Larg | ndexes<br>je Value<br>je Core |          | Value 9<br>1,137<br>1,404 | 3        |
| Presentation Studio                                                      | Asia, Australia, Canada, I<br>Norway, Spain, United Kir                                | France, Germar<br>Indom, United S                | ny, Nethe<br>States         | erlands,              |               | P                                                    | 0.55         | Larg            | je Growth<br>Value            |          | 942<br>1.857              | -        |
| Workspace                                                                | <                                                                                      | -                                                |                             |                       |               | 0.29 0.25                                            | 0.35         |                 |                               |          | >                         |          |
| M RNINGSTAR                                                              | 👗 Lale Akman                                                                           |                                                  |                             |                       |               |                                                      |              |                 |                               |          |                           |          |

**2.** Go to the *General* tab to change the default data universe, PDF page size, PDF orientation, benchmarks, risk-free proxy, and more. Choosing to display extended performance will set Morningstar Direct to include extended performance in investment returns. Extended performance simulates performance prior to inception by using the returns of the oldest share class and modifying them with the expense ratio of the subject share class.

| 🜃 Set User Preference      | s                                          |                                      | ×    |
|----------------------------|--------------------------------------------|--------------------------------------|------|
| Set User Preferences       |                                            |                                      |      |
| General                    | Portfolio Managemer 4                      | Import                               |      |
| Choose your default prie   | ce source setting for importe              | d security performance calculations: |      |
| Price Source               | <ul> <li>Use Morningstar Prices</li> </ul> | O Use Imported Prices                |      |
| Choose your security m     | atching filter settings                    |                                      |      |
| Security Matching Filters: | Set Exchange Filter                        | Set Currency Filter                  |      |
| Choose your Position Ad    | count Automated Import Se                  | ettings                              |      |
| Schedule Patch Job         | Create/Modify Schedule                     | Delete Schedule                      |      |
|                            |                                            |                                      |      |
|                            |                                            |                                      |      |
|                            |                                            |                                      |      |
|                            |                                            |                                      |      |
|                            |                                            | OK Cancel                            | Help |

3. Go to the *Portfolio Management* tab to set your Performance Calculation and Portfolio Organization settings.

| Set User Preferences                                         |                                                 |          |
|--------------------------------------------------------------|-------------------------------------------------|----------|
| et User Preferences                                          |                                                 |          |
| General                                                      | Portfolio Management Import                     | 5 Export |
| Choose the summary s                                         | tatistics you wish to include in printing/ex    | porting. |
| Average                                                      | V Sum                                           | Count    |
| Maximum                                                      | V Minimum                                       | Median   |
| Std deviation                                                |                                                 |          |
| n/tile breakpoints                                           |                                                 |          |
| Quartile                                                     | O Quintile                                      | 🔿 Decile |
| ) Export Morningstar Star R.<br>) Export Morningstar Star R. | ating and Morningstar Style Box as numbers/text |          |
|                                                              |                                                 |          |

**4.** Go to the *Import* tab to set your default price source for imported security performance calculations. You can also select your security matching filter settings and position account automated import settings, relevant to custodian templates for import automation.

| <u>File N</u> ew Favorites <u>T</u> ool<br>Home<br>Local Databases | Is Help Diversion Search 1     | In This View        | ▪ Go       |              | Send us feedback |
|--------------------------------------------------------------------|--------------------------------|---------------------|------------|--------------|------------------|
| Home<br>.ocal Databases<br>Nobal Databases                         | My Lists                       |                     |            |              |                  |
| local Databases                                                    |                                |                     |            |              |                  |
| Jobal Databases                                                    | : Action * New U Export 🗡 PDP  | 🕏 Refresh           |            |              |                  |
|                                                                    | C Delete                       | Owner               | Permission | Last Updated | # of Items       |
| Performance Attribution                                            | Rename                         |                     |            |              |                  |
| Performance Penorting                                              | C Save As                      | Lale Akman          | Read/Write | 12/13/2009   | 7                |
|                                                                    | F Send To 1 Within My          | Firm Lale Akman     | Read/Write | 12/15/2009   | 3                |
| ortrollo Management                                                | Share With 2 Outside M         | / Firm 3 Lale Akman | Read/Write | 2/18/2010    | 50               |
| Fund Flows                                                         | Assign Folder                  | Anaged Lale Akman   | Read/Write | 2/22/2010    | 22               |
| Presentation Studio                                                | 5 Baltimore - Aggregate        | Lale Akman          | Read/Write | 7/28/2009    | 5                |
| Workspace                                                          | 6 Baltimore Inv List           | Lale Akman          | Read/Write | 7/28/2009    | 30               |
| Tougetment Lists                                                   | 7 Charts Collective Inv Trust  | Lale Akman          | Read/Write | 11/17/2008   | 380              |
| Search Criteria                                                    | □ 8 Charts HF Dev Asia Equity  | Lale Akman          | Read/Write | 11/12/2008   | 51               |
| Report Templates                                                   | 9 Charts Offshore Insurance Fu | ds Lale Akman       | Read/Write | 11/17/2008   | 23               |
| E Chart Templates                                                  | □ 10 Charts US VA Funds        | Lale Akman          | Read/Write | 11/17/2008   |                  |
| 💼 Data Sets                                                        | 11 D.Krause - Sector           | Lale Akman          | Read/Write | 7/6/2006     | 34               |
| 🔟 Custom Security Classifi                                         | 12 D.Krause - Size             | Lale Akman          | Read/Write | 7/6/2006     | 25               |
| 🔟 Defined Contribution Plai                                        | □ 13 D.Krause - Style          | Lale Akman          | Read/Write | 7/6/2006     | 34               |
| Saved Reports                                                      | 14 DU SepAcct Feb09 LG         | Lale Akman          | Read/Write | 2/10/2010    | 71               |
| Notes                                                              | 15 F* - Weekly Check           | Lale Akman          | Read/Write | 9/9/2007     | 1,776            |
|                                                                    | 16 FT Holdings Analysis 4      | Lale Akman          | Read/Write | 2/4/2010     | 4                |
|                                                                    | 17 FT Holdings Analysis All    | Lale Akman          | Read/Write | 2/4/2010     | 247              |
|                                                                    | 18 Hedge Funds                 | Lale Akman          | Read/Write | 2/11/2010    | 4                |
|                                                                    | 19 Ibb Associates              | Lale Akman          | Read/Write | 4/26/2009    | 14               |
|                                                                    | 20 Index Webinar               | Lale Akman          | Read/Write | 8/12/2009    | 20               |
|                                                                    | 21 Institutional Category      | Octavian Farcasanu  | Read Only  | 12/2/2009    | 5,000            |
|                                                                    | 22 IS_DefCont Plan             | Lale Akman          | Read/Write | 7/8/2009     | 19               |
|                                                                    | 23 IS_EV_ New Small Value Nam  | s Lale Akman        | Read/Write | 10/23/2008   | 16               |
|                                                                    | T 24 IS EV Current Line-UP     | Lale Akman          | Read/Write | 4/17/2009    | 58               |
|                                                                    |                                | <                   |            |              | >                |
|                                                                    | All = A B C D E F G            | HIJKLMNOI           | QRS        | τυv          | W X Y Z          |
|                                                                    | Total: 34 V Selected: U        |                     |            |              |                  |

**5.** Go to the Export tab to customize your Summary Statistics settings when exporting your information from Morningstar Direct to Microsoft Excel. You can also define your settings when exporting Morningstar Star Rating and Morningstar Style Box as numbers/text.

### **Sharing and Sending Files**

In Morningstar Direct, you have the ability to send or share your files with another Morningstar Direct User.

**1.** Sending a file gives the recipient their own version of the file and any changes they make will not affect the original.

2. Sharing files allow you to give the recipient read/write access, in which any changes they make to the file will be reflected in your original file. Read-only access is also available where the recipient cannot make changes to original file.

**3.** Whether you share or send your files, you can select Within My Firm or Outside My Firm. Both sharing and sending files are located in Workspace. You can also send files from the various applications such as Presentation Studio, Performance Attribution, and Performance Reporting.

# **Investment Lists**

An Investment List is a saved set of investments whose members do not change unless you edit the list. Investment Lists are used for performance reporting, peer analysis, and other tasks that require repeated analysis of the same investments. Once saved, they reside in the Investment List folder under Workspace.

You can define the membership of your list in one of four ways: Create a list with Name/Ticker/ISIN/CUSIP/SecId Create a list with user defined parameters Merge an existing list into a new investment list Import a list of investments from Microsoft Excel

# Create a List with Name/Ticker/ISIN/CUSIP/SecId

1. Go to the Workspace and click on *My Lists* in the Investment Lists folder.

| 🚺 Morningstar Direct                                         |             |                                 |                    |            |              |               | ×   |
|--------------------------------------------------------------|-------------|---------------------------------|--------------------|------------|--------------|---------------|-----|
| <u>F</u> ile <u>N</u> ew Favorites <u>T</u> ools <u>H</u> el | p 🔟 Qui     | oteSpeed Search for             | In This View       | ▼ Go       |              | Send us feedb | ack |
| Home                                                         | My List     | ts                              |                    |            |              |               |     |
| Local Databases                                              | Action      | n • New 🏦 Export 🖪 PDF 🛷 Re     | fresh              |            |              |               |     |
| Global Databases                                             |             | Name                            | Owner              | Permission | Last Updated | # of Items    |     |
| Performance Attribution                                      |             |                                 |                    |            |              |               |     |
| Performance Reporting                                        |             | 3.7.1 (LG List)                 | Lale Akman         | Read/Write | 12/13/2009   | 7             | ^   |
| Fund Flows                                                   | <b>2</b>    | 3.7.1 (Pres Studio)             | Lale Akman         | Read/Write | 12/15/2009   | 3             |     |
|                                                              | <b>3</b>    | Baltimore - Aggregate           | Lale Akman         | Read/Write | 7/28/2009    | 5             |     |
| Presentation Studio                                          | □ 4         | Baltimore _ Inv LIst            | Lale Akman         | Read/Write | 7/28/2009    | 30            |     |
| Workspace                                                    | 5           | Charts_Collective Inv Trust     | Lale Akman         | Read/Write | 11/17/2008   | 380           |     |
| ▼ 🖿 Investment Lists                                         | 6           | Charts_HF Dev Asia Equity       | Lale Akman         | Read/Write | 11/12/2008   | 51            |     |
| 🚹 🖆 My Lists                                                 | <b>7</b>    | Charts_Offshore Insurance Funds | Lale Akman         | Read/Write | 11/17/2008   | 23            |     |
| 📕 Want to Delete (Share                                      | □ 8         | Charts_US VA Funds              | Lale Akman         | Read/Write | 11/17/2008   |               |     |
| 🔟 IS_Portfolio Managem                                       | <b>9</b>    | D.Krause - Sector               | Lale Akman         | Read/Write | 7/6/2006     | 34            |     |
| IS_Consultants                                               | <b>1</b> 0  | D.Krause - Size                 | Lale Akman         | Read/Write | 7/6/2006     | 25            |     |
| IS_Marketing and Sale                                        | L 11        | D.Krause - Style                | Lale Akman         | Read/Write | 7/6/2006     | 34            |     |
| IS_Fund of Fund                                              | 12          | DU SepAcct Nov09 LG             | Lale Akman         | Read/Write | 11/9/2009    | 71            |     |
| Mistar EQ Research     IS Plan Sponsor                       | 13          | F* - Weekly Check               | Lale Akman         | Read/Write | 9/9/2007     | 1,776         |     |
| Boston User Forum                                            | 14          | Ibb Associates                  | Lale Akman         | Read/Write | 4/26/2009    | 14            |     |
| Captivate Videos                                             | 15          | Index Webinar                   | Lale Akman         | Read/Write | 8/12/2009    | 20            |     |
| 🗉 Training Manual                                            | <b>1</b> 6  | Institutional Category          | Octavian Farcasanu | Read Only  | 12/2/2009    | 5,000         |     |
| 🔟 IS_Product Manageme                                        | 17          | IS DefCont Plan                 | Lale Akman         | Read/Write | 7/8/2009     | 19            |     |
| IS_Performance Meas                                          | <b>1</b> 8  | IS EV New Small Value Names     | Lale Akman         | Read/Write | 10/23/2008   | 16            |     |
| Answers                                                      | <b>1</b> 9  | IS_EV_Current Line-UP           | Lale Akman         | Read/Write | 4/17/2009    | 58            |     |
| FT_Featured Topics                                           | 20          | IS EV Small Value LineUP        | Lale Akman         | Read/Write | 10/23/2008   | 17            |     |
| III MT_Methodology                                           | 21          | Lib                             | Lale Akman         | Read/Write | 12/13/2009   | 7             |     |
|                                                              | <b>Г</b> 22 | Lale                            | Lale Akman         | Read/Write | 1/8/2009     | 11            |     |

2. Select *New* and you will be taken to the Select Investments dialog box.

**3.** Under Name/Ticker/ISIN/CUSIP/SecID, Single Investment is the default. Start typing *Fidelity Contrafund* in the text box to quickly look up this single investment.

| ×                              |                                                                                                    |                                                                                                    |                                                                                                    |
|--------------------------------|----------------------------------------------------------------------------------------------------|----------------------------------------------------------------------------------------------------|----------------------------------------------------------------------------------------------------|
|                                |                                                                                                    |                                                                                                    |                                                                                                    |
| restments?                     |                                                                                                    |                                                                                                    |                                                                                                    |
|                                |                                                                                                    |                                                                                                    |                                                                                                    |
| fidelity contra                |                                                                                                    |                                                                                                    |                                                                                                    |
| FCNKX Fidelity Contrafund K    | FO                                                                                                    | XNAS                                                                                                    | USA                                                                                                    |
| FCNTX Fidelity Contrafund      | FO                                                                                                    | XNAS                                                                                                    | USA                                                                                                    |
| NWD DCVA Q-Fidelity Contrafund | VA                                                                                                    |                                                                                                    | USA                                                                                                    |
| NWD GPVA-Fidelity Contrafund   | VA                                                                                                    |                                                                                                    | USA                                                                                                    |
| NWD NACOVA-Fidelity Contrafund | VA                                                                                                    |                                                                                                    | USA                                                                                                    |
|                                |                                                                                                    |                                                                                                    |                                                                                                    |
|                                |                                                                                                    |                                                                                                    |                                                                                                    |
| 4 οκ Cancel Help               |                                                                                                    |                                                                                                    |                                                                                                    |
|                                |                                                                                                    |                                                                                                    |                                                                                                    |
|                                | vestments?         fidelity contral         FCNKX Fidelity Contrafund K         FCNTX Fidelity Contrafund         NWD DCVA Q-Fidelity Contrafund         NWD GPVA-Fidelity Contrafund         NWD NACOVA-Fidelity Contrafund         NWD NACOVA-Fidelity Contrafund         MWD NACOVA-Fidelity Contrafund         MWD NACOVA-Fidelity Contrafund | fidelity contra         fidelity contra         FCNKX Fidelity Contrafund K         FCNTX Fidelity Contrafund         FONTX Fidelity Contrafund         NWD DCVA Q-Fidelity Contrafund         NWD GPVA-Fidelity Contrafund         NWD NACOVA-Fidelity Contrafund         MWD NACOVA-Fidelity Contrafund         MWD NACOVA-Fidelity Contrafund | fidelity contral         FCNKX Fidelity Contrafund K         FCNTX Fidelity Contrafund         FONTX Fidelity Contrafund         NWD DCVA Q-Fidelity Contrafund         NWD GPVA-Fidelity Contrafund         NWD NACOVA-Fidelity Contrafund         VA         MWD NACOVA-Fidelity Contrafund         OK |

4. Once you select Fidelity Contrafund and click OK to add to your investment list.

| Morningstar Direct                             |                 |                            |        |                   |                         |                     |             |
|------------------------------------------------|-----------------|----------------------------|--------|-------------------|-------------------------|---------------------|-------------|
| <u>F</u> ile <u>N</u> ew Favorites <u>T</u> oo | ls <u>H</u> elp | 🔟 QuoteSpeed Search for    |        | In This View      | ▼ Go                    | 🔤 Send              | us feedback |
| Home                                           | My List         | s Untitled Investment List |        |                   | 6                       |                     |             |
| Local Databases                                | Action          | 🔹 🐟 🐱 😵 View Snapshot      |        | 🔹 🔚 Save          | 🗄 Add 💵 Edit Data       | 🐙 Sort 🔍 Locate     | 🟦 Export    |
| Global Databases                               | 📕 PDF           | F 🧔 Refresh                |        |                   |                         |                     |             |
| Performance Attribution                        |                 | Name                       | Ticker | ISIN              | Broad<br>Category Group | Global<br>Category  | Morr        |
| Performance Reporting                          |                 |                            |        |                   |                         |                     |             |
| Fund Flows                                     | ▼ 1             | Fidelity Contrafund        | FCNTX  | US3160711095      | Equity                  | US Equity Large Cap | US C        |
| Presentation Studio                            |                 |                            |        | M Select Invest   | tments                  |                     |             |
| Workspace                                      |                 |                            |        | Select Investm    | ients                   |                     |             |
| ▼ Investment Lists                             |                 |                            |        |                   |                         |                     |             |
| My Lists E Sample Investment                   |                 |                            |        | How do you wa     | nt to select Investme   | nts?                |             |
| 🕨 🚞 Search Criteria                            |                 |                            |        | Name/Ticker/ISIN/ | (CUSIP/SecId            |                     |             |
| 🕨 🚞 Report Templates                           |                 |                            |        | 🔵 Single Inv      | estment:                |                     |             |
| E Chart Templates ▶ ■ Data Sets                |                 |                            |        | 6 💿 Multiple In   | vestments               |                     |             |
| 🔲 Custom Security Classifi                     |                 |                            |        | 🔘 Search Criteria | Open End Fund           | is                  | ~           |
| Defined Contribution Plai                      |                 |                            |        | 🔘 My Lists        |                         |                     | ~           |
| E Saved Reports E Notes                        |                 |                            |        | O Import List     |                         |                     |             |
|                                                |                 |                            |        |                   |                         |                     |             |
|                                                |                 |                            |        |                   |                         | 7 OK Cancel         | Help        |
|                                                |                 |                            |        |                   |                         |                     |             |
|                                                |                 |                            |        |                   |                         |                     |             |
|                                                |                 |                            |        |                   |                         |                     |             |

### 5. Next, click Add.

6. Select *Multiple Investments* under Name/Ticker/ISIN/CUSIP/SecId.

7. Click OK and you will be taken to the Find Securities dialog box.

**8.** The default Universe will be driven by your User Preferences. Click on the *Find By* drop down to view the other databases you have access to.

| K Find Securities        |                                                                                                 |          |
|--------------------------|-------------------------------------------------------------------------------------------------|----------|
| Within                   | ⊙ Universes ○ My Lists                                                                          |          |
| Find By                  | Open End Funds  Aggregates  529 Portfolios  Closed End Funds  Position Accounts  Exchange Rates | ✓ S G0   |
| Available records        | Exchange Traded Funds                                                                           |          |
| Total records: No record |                                                                                                 |          |
| Jump to record name:     | Money Market Funds<br>Open End Funds                                                            |          |
|                          | Separate Accounts/CITs                                                                          | <u>♥</u> |
|                          |                                                                                                 |          |
|                          | Add Add All                                                                                     |          |
| Selected Records         |                                                                                                 |          |
| Total records: No record | s selected                                                                                      |          |
|                          |                                                                                                 | *        |
|                          |                                                                                                 |          |
|                          |                                                                                                 | ×        |
|                          |                                                                                                 | <b>v</b> |
|                          | Remove A                                                                                        | 1        |
| Help                     | ОК                                                                                              | Cancel   |

9. In the text box, type *Vanguard* and click Go.

| 🜃 Find Securities                                                                                                    |                                                  |                                    |        |  |  |  |  |  |  |
|----------------------------------------------------------------------------------------------------|--------------------------------------------------|------------------------------------|--------|--|--|--|--|--|--|
| Within                                                                                                    | <ul> <li>Universes</li> </ul>                    | ⊖ My Lists                         |        |  |  |  |  |  |  |
|                                                                                                    | Open End Funds                                   | ~                                  |        |  |  |  |  |  |  |
| Find By                                                                                                    | Name 💌                                           | 📀 Begins with 🔵 Contains           |        |  |  |  |  |  |  |
|                                                                                                    | 10                                               | Include Only Surviving Investments |        |  |  |  |  |  |  |
| 9                                                                                                    | Vanguard                                         |                                    | Go     |  |  |  |  |  |  |
| Available records                                                                                                    |                                                  |                                    |        |  |  |  |  |  |  |
| Total records: 363                                                                                                    |                                                  |                                    |        |  |  |  |  |  |  |
| Jump to record name:                                                                                                    | Vanguard                                         |                                    |        |  |  |  |  |  |  |
| Wanguard 20 Year @ Trs Idx @ Shares (EUR,IE008246KU88,Port+Perf,Oldest)         Vanguard 30-40 Yr Dur Euro Idx Inst (EUR,IE008246KM95,Port+Perf,Oldest)         Vanguard 500 Index Admiral (USD,NAS,VFIAX,Port+Perf)         Vanguard 500 Index Investor (USD,NAS,VFIAX,Port+Perf)         Vanguard Asset Allocation (USD,NAS,VFIAX,Port+Perf)         Vanguard Asset Allocation (USD,NAS,VFIAX,Port+Perf)         Vanguard Asset Allocation (USD,NAS,VFIAX,Port+Perf)         Vanguard Asset Allocation (USD,NAS,VFIAX,Port+Perf)         Vanguard Asset Allocation (USD,NAS,VFIAX,Port+Perf)         Vanguard Asset Allocation Adm (USD NAS,VFIAX,Port+Perf)         Vanguard Asset Allocation Adm (USD NAS,VFIAX,Port+Perf)         Vanguard Asset Allocation Adm (USD NAS,VFIAX,Port+Perf)         Vanguard Asset Allocation Adm (USD NAS,VFIAX,Port+Perf)         Vanguard Asset Allocation Adm (USD NAS,VFIAX,Port+Perf)         Vanguard Asset Allocation Adm (USD NAS,VFIAX,Port+Perf)         Vanguard Asset Allocation Adm (USD NAS,VFIAX,Port+Perf)         Vanguard Asset Allocation Adm (USD NAS,VFIAX,Port+Perf)         Vanguard Asset Allocation Adm (USD NAS,VFIAX,Port+Perf)         Vanguard Asset Allocation Adm (USD NAS,VFIAX,Port+Perf)         Vanguard Asset Allocation Adm (USD NAS,VFIAX,Port+Perf)         Vanguard Asset Allocation Adm (USD NAS,VFIAX,Port+Perf) |                                                  |                                    |        |  |  |  |  |  |  |
| Vanguard 20 Year€ Tr<br>Vanguard 30-40 Yr Du                                                                                                    | s Idx€ Shares (EUR,II<br>• Euro Idx Instl (EUR,I | E00B246KL88,Port+Perf,Oldest)      | *      |  |  |  |  |  |  |
| Vanguard 500 Index A                                                                                                    | dmiral (USD,NAS,VFIA                             | X,Port+Perf)                       | ^      |  |  |  |  |  |  |
| Vanguard 500 Index S                                                                                                    | ignal (USD,NAS,VIFSX                             | ,Port+Perf)                        | ~      |  |  |  |  |  |  |
| Vanguard Asset Allocat<br>Vanguard Asset Allocat                                                                                                    | ion (USD,NAS,VAAPX,<br>ion Adm (USD,NAS,VA       | ARX,Port+Perf)                     | *      |  |  |  |  |  |  |
| Vanguard Australian Fi                                                                                                    | xed Interest Index (Al                           | DD,XXX,4487,Port+Perf,Oldest)      |        |  |  |  |  |  |  |
|                                                                                                    |                                                  |                                    |        |  |  |  |  |  |  |
| Help                                                                                                    |                                                  | 12 ок                              | Cancel |  |  |  |  |  |  |

**10.** By default, surviving or active investments will be displayed. To include obsolete investments, you can uncheck *Include Only Surviving Investments*.

**11.** You can locate a few Vanguard funds or click Add All to add all available records to the Selected Records box. Click *Add All*.

**12.** Click *OK* to add these names to your Investment List.

## **Create a List with User Defined Parameters**

**1.** To continue to build the investment list, we will create a member list based on specific parameters. Click *Add*.

| Morningstar Direct                                                                                                    |                                                                                                    |                                                                                                    |                                                                                                  |                                                                              |                                              |                                                                                                    |            |          |                     |      |
|----------------------------------------------------------------------------------------------------|----------------------------------------------------------------------------------------------------|----------------------------------------------------------------------------------------------------|--------------------------------------------------------------------------------------------------|------------------------------------------------------------------------------|----------------------------------------------|----------------------------------------------------------------------------------------------------|------------|----------|---------------------|------|
| <u>File N</u> ew Favorites <u>T</u> oo                                                                                                    | ols <u>H</u> elp                                                                                                    | 🔟 QuoteSpeed Search for                                                                                                    |                                                                                                  | In This                                                                      | view                                         | ▼ Go                                                                                                    |            | 🔤 Send   | l us feed           | back |
| Home                                                                                                    | My List:                                                                                                    | Untitled Investment List                                                                                                    |                                                                                                  |                                                                              |                                              | 1                                                                                                    |            |          |                     |      |
| Local Databases                                                                                                    | Action                                                                                                    | • 🐟 🔹 😵 View Snapshot                                                                                                    |                                                                                                  | • 0                                                                          | Save                                         | Add E Edit Data                                                                                                    | 🐙 Sort     | 🔍 Locate | t Exp               | ort  |
| Global Databases                                                                                                    | :<br>                                                                                                    | dt Dofrach                                                                                                    |                                                                                                  |                                                                              | _                                            |                                                                                                    | · • · ·    | ·        |                     |      |
| Performance Attribution                                                                                                    |                                                                                                    | Name                                                                                                    | Ticker                                                                                           | ISIN                                                                         |                                              | Broad                                                                                                    | Global     |          |                     | м    |
| Performance Reporting                                                                                                    | I.                                                                                                    |                                                                                                    |                                                                                                  |                                                                              |                                              | Category Group                                                                                                    | Category   |          |                     |      |
| Fund Flows                                                                                                    | <b>⊽</b> 1                                                                                                    | Fidelity Contrafund                                                                                                    | V Select I                                                                                       |                                                                              |                                              |                                                                                                    |            |          |                     | U ^  |
| Presentation Studio                                                                                                    | 2                                                                                                    | Vanguard 20 Year € Trs Idx € Sha                                                                                                    | Select I                                                                                         | ivestment                                                                    | 5                                            |                                                                                                    |            |          |                     | E    |
| Workspace                                                                                                    | 🔽 З                                                                                                    | Vanguard 30-40 Yr Dur Euro Idx I                                                                                                    | Select Inv                                                                                       | estments                                                                     |                                              |                                                                                                    |            |          |                     | E    |
| Investment Lists     Image Stream Criteria     Image Investment     Image Investment     Image Investment     Image Investment     Image Investment     Image Investment     Image Investment     Image Investment     Image Investment     Image Investment | マ       4         マ       5         マ       6         マ       7         マ       9         マ       10         マ       11         マ       13         マ       15         16       17         マ       18 | Vanguard 500 Index Admiral<br>Vanguard 500 Index Investor<br>Vanguard 500 Index Signal<br>Vanguard Asstet Allocation<br>Vanguard Australian fixed Inter<br>Vanguard Australian foxet Bd<br>Vanguard Australian Shares Higu<br>Vanguard Australian Shares Inter<br>Vanguard Australian Shares Inter<br>Vanguard Balanced Index Adm<br>Vanguard Balanced Index Fund<br>Vanguard Balanced Index Signal<br>Vanguard Balanced Index Signal | How do yo<br>Name/Ticker<br>Sing<br>Multi<br>Search C<br>My Lists<br>Import Li<br>VBASX<br>VCAIX | u want to s<br>/ISIN/CUSIP,<br>le Investmen<br>ple Investme<br>riteria<br>st | elect Inc<br>/SecId<br>t:<br>mts<br>Open<br> | End Funds<br>29 Portfolios<br>change Fates<br>change Fates<br>change Fates<br>change Fates<br>change Fates<br>funds<br>surance/IIG Products<br>arte: Indexes<br>per Itod Funds<br>parate Accounts/CITs<br>cols |            | 3 ~      | Cap<br>Cap<br>Incom |      |
|                                                                                                    | 🔽 19                                                                                                    | Vanguard CA Interm-Term Tax-Ex                                                                                                    | VCADX                                                                                            | US92202                                                                      | 14                                           | K Life and Pension Funds                                                                                                    |            | -        | Incom               | U    |
|                                                                                                    | 20                                                                                                    | Vanguard CA Long-Term Tax-Exe                                                                                                    | VCITX                                                                                            | US92202                                                                      | 11 -03                                       | 5 Variable Annuity Subaco<br>5 Variable Life Subaccount                                                                                                    | ounts<br>s |          | Incom               | U    |
|                                                                                                    | ₩ 21<br>₩ 22                                                                                                    | Vanguard CA Long-Term Tax-Exe<br>Vanguard Capital Opportunity                                                                                                    | VELAX                                                                                            | US92202                                                                      | 15 U                                         | nit Investment Trust                                                                                                    | -          |          | Incom               | 0    |
|                                                                                                    |                                                                                                    | anguara capital opportunity                                                                                                    | <                                                                                                | 0072200                                                                      | — Al<br>⊕ - M                                | I Managed Investments<br>orningstar Category                                                                                                    |            | ſ        |                     | >    |
|                                                                                                    | All #                                                                                                    | ABCDEFGH                                                                                                    | H I J                                                                                            | K L                                                                          | м 😐 М                                        | orningstar GIFS                                                                                                    |            |          | X Y                 | Z    |
| < >                                                                                                    | Total: 364                                                                                                    | Selected: 364                                                                                                    |                                                                                                  |                                                                              | M                                            | orningstar Local Market Ci                                                                                                    | acegory    | ~        |                     |      |
| MORNINGSTAR                                                                                                    | 🙏 Lale                                                                                                    | Akman                                                                                                    |                                                                                                  |                                                                              |                                              |                                                                                                    |            |          |                     |      |

2. Select *Search Criteria* from the Select Investments Dialog box.

**3.** The default universe will be driven by your User Preferences. Click on the *Search Criteria* drop down to view the other databases.

**4.** Click *OK* and you will be taken to the Search Criteria dialog box.

| Kelect Investments        |                  | × |
|---------------------------|------------------|---|
| Select Investments        |                  |   |
| How do you want to sel    | ect Investments? |   |
| Name/Ticker/ISIN/CUSIP/Se | ecId             |   |
| ◯ Single Investment:      |                  |   |
| 🔘 Multiple Investment     | s                |   |
| 💿 Search Criteria         | Open End Funds   | ~ |
| 🔘 My Lists                |                  | ~ |
| 🔘 Import List             |                  |   |
|                           |                  | _ |
|                           | 4 οκ Cancel Help |   |
|                           |                  |   |

### 5. Press *Click here to start a new search*.

| Mor            | ningsta                     | r Direct - | - Open End F                  | unds           |             |                     |                      |            |
|----------------|-----------------------------|------------|-------------------------------|----------------|-------------|---------------------|----------------------|------------|
| _<br>2€0       | pen                         | ] ← Insert | 🗙 Delete                      | 멸 Clear All    | 🟦 Export  🔼 | PDF 🛛 拱 Save        | 🔤 Feedback           |            |
|                | Rel                         | (          | Field Name                    |                |             | Operator            | Value                | )          |
| ✓ 1            |                             | •          | Click here                    | to start a new | search      |                     |                      | ^          |
| 2              |                             |            |                               |                |             |                     |                      |            |
| 3              |                             |            |                               |                |             |                     |                      |            |
| 4              |                             |            |                               |                |             |                     |                      |            |
| 5              |                             |            |                               |                |             |                     |                      |            |
| 6              |                             |            |                               |                |             |                     |                      |            |
| 7              |                             |            |                               |                |             |                     |                      |            |
| 8              |                             |            |                               |                |             |                     |                      |            |
| 9              |                             |            |                               |                |             |                     |                      |            |
| 10             |                             |            |                               |                |             |                     |                      | ~          |
| View I<br>③ By | F <b>ield Na</b><br>Categor | me:<br>Y   | <b>Include:</b><br>() Include | Only Surviving | Investments | Items Searched<br>0 | d: Items Found:<br>- | Run Search |
| OAlp           | habetica                    | ally       | ⊖ All Inves                   | tments         |             |                     |                      |            |
| He             | lp                          |            |                               |                |             |                     |                      | OK Cancel  |

6. Go to the Field Name column and select *Morningstar Category* under Snapshot.

| Mor                                             | ningsta           | ar Direct  | Open End F           | unds             |             |              |       |                                                                                                    |                                      |           | X  |
|-------------------------------------------------|-------------------|------------|----------------------|------------------|-------------|--------------|-------|----------------------------------------------------------------------------------------------------|--------------------------------------|-----------|----|
| b⊛o                                             | pen               | ]₄=Insert  | 🗙 Delete             | 🗳 Clear All      | 🏦 Export  🔼 | PDF 📒 Save   | 💌 Fee | dback                                                                                                    |                                      |           |    |
|                                                 | Rel               | (          | Field Name           | 1                |             | Operator     | Va    | lue                                                                                                    |                                      | )         |    |
| 1                                               |                   | 6          | Morningsta           | ir Category      |             | 7 =          | 8 Be  | ar Market                                                                                                    |                                      |           | ^  |
| 2<br>3<br>4<br>5<br>6<br>7<br>8<br>8<br>9<br>10 |                   |            |                      |                  |             |              |       | Thailand     U.S.     Bank Loan     Bear Market     Communications     Commodities Agr     Commodities Ene     Commodities Ind     Commodities Ind | iculture<br>ad Bas<br>rgy<br>ustrial |           |    |
| View I                                          | Field Na          | me:        | Include:             |                  |             | Items Search | ed:   | Items Found:                                                                                                    | R                                    | un Search |    |
| ⊙ By<br>⊖ Aln                                   | Catego<br>babetic | ry<br>sllu | Include     All Inve | Only Surviving : | Investments | 0            |       | -                                                                                                    |                                      |           |    |
|                                                 | naberr            |            | U All TIVE           |                  |             |              |       |                                                                                                    |                                      |           |    |
| He                                              | lp                |            |                      |                  |             |              |       |                                                                                                    | ОК                                   | Cano      | al |

7. Go to the Operator column to identify your Value. Click =

8. Go to the Value column and locate the U.S. Category. Click *Bear Market*.

**9.** We will continue with our search by retrieving names from an additional Morningstar Category. Go to Line 2 and in the Rel column, select *Or* which will allow us to look for investments in another Morningstar Category. The *And* choice would not be applicable because an investment cannot be in more than one category.

| Mor        | ningsta  | r Direct         | Open End F  | unds             |             |              |       |                      |    |            | ×  |
|------------|----------|------------------|-------------|------------------|-------------|--------------|-------|----------------------|----|------------|----|
| ေျႊေ       | pen      | <b>}</b> =Insert | 🗙 Delete    | Clear All        | 🏦 Export  🔼 | PDF 📒 🔚 Save | • 🖂   | Feedback             |    |            |    |
|            | Rel      | (                | Field Name  |                  |             | Operator     |       | Value                |    | )          |    |
| <b>v</b> 1 |          |                  | Morningsta  | r Category       |             | =            |       | Bear Market          |    |            | ^  |
| 🔽 2 🧕      | Or       |                  | Morningsta  | r Category       |             | =            | 10    | Foreign Large Growth |    |            | _  |
| 3          |          |                  |             |                  |             |              |       |                      |    |            |    |
| 4          |          |                  |             |                  |             |              |       |                      |    |            |    |
| 5          |          |                  |             |                  |             |              |       |                      |    |            |    |
| 6          |          |                  |             |                  |             |              |       |                      |    |            |    |
| 7          |          |                  |             |                  |             |              |       |                      |    |            |    |
| 8          |          |                  |             |                  |             |              |       |                      |    |            |    |
| 9          |          |                  |             |                  |             |              |       |                      |    |            |    |
| 10         |          |                  |             |                  |             |              |       |                      |    |            | ~  |
| View F     | ield Na  | me:              | Include:    |                  |             | Items Searc  | ched: | Items Found:         | F  | Run Search |    |
| 📀 By       | Categor  | y .              | 📀 Include   | Only Surviving I | investments | 131201       |       | 396                  |    |            |    |
| 🔵 Alp      | habetica | ally             | 🔿 All Inves | stments          |             |              |       |                      |    |            |    |
|            |          |                  |             |                  |             |              |       |                      |    |            |    |
|            | -        |                  |             |                  |             |              |       |                      | 01 |            |    |
| He         | P        |                  |             |                  |             |              |       |                      |    | Cance      | 51 |
|            |          |                  |             |                  |             |              |       |                      |    |            |    |

10. Follow steps 7 and 8 and retrieve names from the Foreign Large Growth category.

11. Click *Run Search* to preview the number of investments meeting the search criteria.

12. Go to line 3 and select And under the Rel column.

| We Mor                  | ningsta                               | ar Direct -              | - Open End F                               | unds                      |               |                        |            |                          |    |            |     |
|-------------------------|---------------------------------------|--------------------------|--------------------------------------------|---------------------------|---------------|------------------------|------------|--------------------------|----|------------|-----|
| <b>⊳</b> ⊜o             | pen                                   | ]+= Insert               | 🗙 Delete                                   | 🚅 Clear All               | 🏦 Export  🖪 F | DF 📒 Save              | 🖂 Feedbaa  | sk                       |    |            |     |
|                         | Rel                                   | (                        | Field Name                                 | 2                         |               | Operator               | Value      |                          |    | )          |     |
| <b>v</b> 1              |                                       |                          | Morningsta                                 | ar Category               |               | =                      | Bear M     | larket                   |    |            | ^   |
| <b>V</b> 2              | Or                                    |                          | Morningsta                                 | ar Category               |               | -                      | Foreigr    | n Large Growth           |    |            |     |
| <b>V</b> 3              | And                                   | 2                        | Oldest Sha                                 | are Class                 |               | -                      | 13 Yes     |                          |    |            |     |
| 4                       |                                       |                          |                                            |                           |               |                        |            |                          |    |            |     |
| 5                       |                                       |                          |                                            |                           |               |                        |            |                          |    |            |     |
| 6                       |                                       |                          |                                            |                           |               |                        |            |                          |    |            |     |
| 7                       |                                       |                          |                                            |                           |               |                        |            |                          |    |            |     |
| 8                       |                                       |                          |                                            |                           |               |                        |            |                          |    |            |     |
| 9                       |                                       |                          |                                            |                           |               |                        |            |                          |    |            |     |
| 10                      |                                       |                          |                                            |                           |               |                        |            |                          |    |            | ×   |
| View I<br>③ By<br>○ Alp | F <b>ield Na</b><br>Catego<br>habetic | <b>me:</b><br>ry<br>ally | <b>Include:</b><br>⊙ Include<br>○ All Inve | Only Surviving<br>stments | Investments   | Items Search<br>131201 | ed: I<br>1 | <b>tems Found:</b><br>81 | 14 | Run Search | h   |
| He                      | lp                                    |                          |                                            |                           |               |                        |            |                          | OK | Cano       | :el |

**13.** Proceed to locate *Oldest Share Class* (Snapshot) for the Field Name and then select the = operator to input Yes in the Value column.

**14.** Click *Run Search*. The new Items Found represents those funds in the Bear Market category and those funds in the Foreign Large Growth category with oldest share class.

| Mor          | ningsta              | r Direct         | Open End F      | unds             |              | 0                      |                          |       |            |
|--------------|----------------------|------------------|-----------------|------------------|--------------|------------------------|--------------------------|-------|------------|
| b⊜o          | pen .                | += Insert        | 🗙 Delete        | 🚅 Clear All      | 🏦 Export 🛛 🔼 | PDF 🛛 🔚 Save           | 🖂 Feedback               |       |            |
|              | Rel                  | (                | Field Name      |                  |              | Operator               | Value                    |       | )          |
| <b>v</b> 1   | 1                    | 3 (              | Morningstar     | r Category       |              | =                      | Bear Market              |       | ^          |
| 2            | Or                   |                  | Morningstar     | r Category       |              | =                      | Foreign Large Growth     |       | )          |
| <b>7</b> 3   | And                  |                  | Oldest Shar     | re Class         |              | =                      | Yes                      |       |            |
| 4            |                      |                  |                 |                  |              |                        |                          |       |            |
| 5            |                      |                  |                 |                  |              |                        |                          |       |            |
| 6            |                      |                  |                 |                  |              |                        |                          |       |            |
| 7            |                      |                  |                 |                  |              |                        |                          |       |            |
| 8 🗌          |                      |                  |                 |                  |              |                        |                          |       |            |
| 9            |                      |                  |                 |                  |              |                        |                          |       |            |
| 10           |                      |                  |                 |                  |              |                        |                          |       | ~          |
| View<br>③ By | Field Nai<br>Categor | m <b>e:</b><br>Y | <b>Include:</b> | Only Surviving : | Investments  | Items Search<br>131201 | ned: Items Found:<br>112 | 16    | Run Search |
| ⊖ Alp        | habetica             | ally             | ○ All Inves     | tments           |              |                        |                          |       |            |
| He           | łþ                   |                  |                 |                  |              |                        |                          | 18 ок | Cancel     |

**15.** To identify Older Share Class for both categories, input "(" on line 1 and ")" on line 2.

**16.** Click *Run Search* to view the number of Items Found. The results now reflect the oldest share class of Bear Market funds in addition to Foreign Large Growth funds.

**17.** You can click *Save* to save the search in the Search Criteria Folder. This is an option if you want the list to automatically get refreshed in the Search Criteria folder.

**18.** Click *OK* and your Items Found will be added to your existing Investment List. These search items will not get refreshed in the Investment List folder since all members in the Investment List remand static unless you manually remove them or they become obsolete.

| Morningstar Direct                             |                                                                                             |                           |
|------------------------------------------------|---------------------------------------------------------------------------------------------|---------------------------|
| <u>F</u> ile <u>N</u> ew Favorites <u>T</u> oo | ols Help 🔄 QuoteSpeed Search for In This View 🗸 Go                                          | 🔤 Send us feedback        |
| Home                                           | My Lists Untitled Investment List                                                           |                           |
| Local Databases                                | Action 🔹 🔦 🔺 🖌 View Snapshot 🔹 🔚 Save 🖬 Add 🎫 Edit Data 🐙 Sor                               | rt 🔍 Locate 🔒 Export      |
| Global Databases                               | DPDF & Refresh                                                                              |                           |
| Performance Attribution                        | ✓ Name Global Morningstar Category                                                          | Morningstar               |
| Performance Reporting                          | Category                                                                                    | Institutional<br>Category |
| Fund Flows                                     | ✓ 443 ProFunds UltraShort NASDAQ-100 Hedge Fund US OE Bear Market                           | Bear Market 🔥             |
| Presentation Studio                            | ✓ 444 ProFunds UltraShort Small-Cap Inv Hedge Fund US OE Bear Market                        | Bear Market               |
| Workspace                                      | ✓ 445 Putnam International Growth A Global Equity Large Cap US OE Foreign Large Growth      | i Foreign Large Gr        |
| - Port and a state of the state                | ✓ 446 RiverSource Partners Intl Select G Global Equity Large Cap US OE Foreign Large Growth | i Foreign Large Gr        |
| Investment Lists                               | 🔽 447 RS International Growth A Global Equity Large Cap US OE Foreign Large Growth          | i Foreign Large Gr        |
| Sample Investment                              | ✓ 448 Rydex Dyn Inverse NASDAQ-100 Hedge Fund US OE Bear Market                             | Bear Market               |
| Search Criteria                                | ✓ 449 Rydex Inverse Dow 2x Strategy C Hedge Fund US OE Bear Market                          | Bear Market               |
| Report Templates                               | ✓ 450 Rydex Inverse Gov Long Bond Str Hedge Fund US OE Bear Market                          | Bear Market               |
| Chart Templates                                | ✓ 451 Rydex Inverse High Yield Strategy Hedge Fund US OE Bear Market                        | Bear Market               |
| 🕨 🚞 Data Sets                                  | ✓ 452 Rydex Inverse Mid Cap Strategy C Hedge Fund US OE Bear Market                         | Bear Market               |
| 🔟 Custom Security Classifi                     | ✓ 453 Rydex Inverse NASDAQ-100 Strat Hedge Fund US OE Bear Market                           | Bear Market               |
| Defined Contribution Plai                      | ✓ 454 Rydex Inverse Russell 2000 2x Str Hedge Fund US OE Bear Market                        | Bear Market               |
| Saved Reports                                  | ✓ 455 Rydex Inverse Russell 2000 Strate Hedge Fund US OE Bear Market                        | Bear Market               |
| 🖭 Notes                                        | ✓ 456 Rydex Inverse S&P 500 2x Strateg Hedge Fund US OE Bear Market                         | Bear Market               |
|                                                | ✓ 457 Rydex Inverse S&P 500 Strategy I Hedge Fund US OE Bear Market                         | Bear Market               |
|                                                | 🔽 458 Sit International Growth 🛛 Global Equity Large Cap US OE Foreign Large Growth         | i Foreign Large Gr        |
|                                                | 🔽 459 T. Rowe Price Instl Foreign Equity Global Equity Large Cap US OE Foreign Large Growth | i Foreign Large Gr        |
|                                                | ✓ 460 T. Rowe Price International Stock Global Equity Large Cap US OE Foreign Large Growth  | Foreign Large Gr          |
|                                                | ✓ 461 T. Rowe Price Spectrum Internatio Global Equity Large Cap US OE Foreign Large Growth  | Foreign Large Gr          |
|                                                | ✓ 462 Thornburg International Growth A Global Equity Large Cap US OE Foreign Large Growth   | Foreign Large Gr          |
|                                                | ✓ 463 Timothy Plan International A Global Equity Large Cap US OE Foreign Large Growth       | Foreign Giant             |
|                                                | ✓ 464 Touchstone International Growth A Global Equity Large Cap US OE Foreign Large Growth  | Foreign Large Gr          |
|                                                |                                                                                             | ~                         |
|                                                | All # A B C D E F G H I J K L M N O P O R S T                                               |                           |
| < 19                                           | Total: 476 Velected: 476                                                                    |                           |
| MARNINGSTAR                                    | 👗 Lale Akman                                                                                |                           |

**19.** As you continue to build your investment list, the total number of members will be reflected on the bottom left-hand corner in your grid view.

# Merge an Existing List to New Investment List

**1.** To continue to build the investment list, you can merge an existing list to your current list. Click *Add*.

| Morningstar Direct                                          |                                 |                           |                                                                                  |            |                           |
|-------------------------------------------------------------|---------------------------------|---------------------------|----------------------------------------------------------------------------------|------------|---------------------------|
| <u>F</u> ile <u>N</u> ew Favorites <u>T</u> oo              | ols <u>H</u> elp 🔄 QuoteSpeed S | earch for                 | In This View 🔹 Go                                                                |            | 🔤 Send us feedback        |
| Home                                                        | My Lists Untitled Investn       | rent List                 | 0                                                                                |            |                           |
| Local Databases                                             | Action • 🐟 🔺 🖌 View             | Snapshot                  | 🔹 🔚 Save 🔛 Add 👫 Edit Data 😒                                                     | 💹 Sort 🛛 🭳 | Locate 1 Export           |
| Global Databases                                            |                                 | Select Investments        |                                                                                  |            |                           |
| Performance Attribution                                     | PDF & Retresh                   | M secon mestilions        |                                                                                  |            | Morningstor               |
| Performance Reporting                                       | I∕ Name                         | Select Investments        |                                                                                  |            | Institutional<br>Category |
| Fund Flows                                                  | ✓ 443 ProFunds UltraShort NA    | How do you want to se     | lect Investments?                                                                |            | Bear Market 🔺             |
| Presentation Studio                                         | ▼ 444 ProFunds UltraShort Sr    | Name/Ticker/ISIN/CUSIP/S  | ecId                                                                             |            | Bear Market               |
| Workspace                                                   | 🔽 445 Putnam International G    | Single Investment         |                                                                                  |            | Foreign Large Gr          |
| morkspace                                                   | ▼ 446 RiverSource Partners I    | O single investment.      |                                                                                  |            | Foreign Large Gr          |
| Investment Lists                                            | ✓ 447 RS International Growt    | Multiple Investmen        | ts                                                                               |            | Foreign Large Gr          |
| Sample Investment                                           | ▼ 448 Rydex Dyn Inverse NA      | 🔘 Search Criteria         | Open End Funds                                                                   | ~          | Bear Market               |
| 🕨 🖿 Search Criteria                                         | ▼ 449 Rydex Inverse Dow 2x      | 💿 My Lists 🧉              | *** 2b. Grid - Quantitative and Qualitative Dat                                  | a 🗸        | Bear Market               |
| 🕨 🖿 Report Templates                                        | ▼ 450 Rydex Inverse Gov Lor     | O Import List             | *** 2b. Grid - Quantitative and Qualitative Dat                                  | a 🔺        | Bear Market               |
| 🔟 Chart Templates                                           | ▼ 451 Rydex Inverse High Yie    |                           | *** 7a. Grid - Aggregates (Import.SMID.SV)<br>**** 8a: Yacktman - Rating What If |            | Bear Market               |
| <ul> <li>E Data Sets</li> <li>E Custora Security</li> </ul> | ▼ 452 Rydex Inverse Mid Cap     |                           | *** ATS Imported Portfolio                                                       | ≡ 7        | Bear Market               |
| Defined Contribution Play                                   | ✓ 453 Rydex Inverse NASDA       |                           | **** IF - Distinct holdings                                                      | . ۲        | Bear Market               |
| Saved Reports                                               | ✓ 455 Rydex Inverse Russell     | 2000 Strate Hedge Fund    | **** IF - Insurance Top Performers - Large Grov<br>**** IF - Investment List     | wth -      | Bear Market               |
| 🗉 Notes                                                     | ▼ 456 Rydex Inverse S&P 50      | 0 2x Strateg Hedge Fund   | *** IF - MultiUniverseComparison                                                 |            | Bear Market               |
|                                                             | ▼ 457 Rydex Inverse S&P 50      | ) Strategy I Hedge Fund   | 1.FT_Mkt Downturn And Recoveries_Drawdowi                                        | ns         | Bear Market               |
|                                                             | ▼ 458 Sit International Growt   | h Global Equit            | 2. IS_PerfMeas_Mkt.Style<br>2.FT Periods of Consecutive Neg Stock Return         | s          | Foreign Large Gr          |
|                                                             | 🔽 459 🛛 T. Rowe Price Instl For | eign Equity Global Equit  | 3. IS_PerfMeas_Consultants                                                       |            | Foreign Large Gr          |
|                                                             | 🔽 460 🛛 T. Rowe Price Internati | onal Stock Global Equit   | 3.7.1 (EG LISU)<br>9 3.7.1 (Pres Studio)                                         |            | Foreign Large Gr          |
|                                                             | ▼ 461 T. Rowe Price Spectrum    | n Internatio Global Equit | y 3.FT_Dot.Com Bubble<br>4. IS PerfMeas PlanSponsor                              |            | Foreign Large Gr          |
|                                                             | ✓ 462 Thornburg Internationa    | I Growth A Global Equit   | 4.FT_Up/Downside Capture Ratio                                                   |            | Foreign Large Gr          |
|                                                             | ✓ 463 Timothy Plan Internation  | onal A Global Equit       | 5. IS_Perf.Meas_PortMngrs                                                        |            | Foreign Giant             |
|                                                             | ✓ 464 Touchstone Internation    | al Growth A Global Equit  | A. Aggregates_Mthly Returns (no daily)<br>A. BACKUP to Morningstar Ratings       |            | Foreign Large Gr 🗸        |
|                                                             |                                 | <                         | A. Cat: US OE short and ultrashort                                               |            | >                         |
|                                                             | All # A B C D E                 | FGHIJ                     | A. Continuous Frequency                                                          |            | V W X Y Z                 |
|                                                             | Total: 476 Velected: 47         | 6                         | A. Custom vs. Standard Calcs<br>A. Daily Return Index                            | - 15       |                           |
| MORNINGSTAR                                                 | 👗 Lale Akman                    |                           | A. Exercise-Percentile Rank<br>A. Historical vs. current Ranks                   | ~          |                           |

- 2. Select *My Lists* from the Select Investments Dialog box
- 3. From the My List drop down, select your investment list.

**4.** Click *OK* to add the existing list to your current list.

| Westme               | nts                   | 0 |
|----------------------|-----------------------|---|
| Select Investment    |                       |   |
| How do you want to   | select Investments?   |   |
| Name/Ticker/ISIN/CUS | P/SecId               |   |
| 🔵 Single Investme    | ent:                  |   |
| 🔵 Multiple Investr   | ments                 |   |
| 🔵 Search Criteria    | Open End Funds        | ~ |
| 💽 My Lists           | A. Daily Return Index | ~ |
| 🔘 Import List        |                       |   |
|                      |                       |   |
|                      | οκ Cancel Help        |   |
|                      | •                     |   |

**5.** You've now successfully merged an existing investment list with your new investment list as indicated by the updated number in the bottom left-hand corner.

| Morningstar Direct                             |                                   |                                          |                |               |                 |                    |  |  |  |
|------------------------------------------------|-----------------------------------|------------------------------------------|----------------|---------------|-----------------|--------------------|--|--|--|
| <u>F</u> ile <u>N</u> ew Favorites <u>T</u> oo | ls <u>H</u> elp                   | 🔄 QuoteSpeed Search for                  | In This View   | ▼ Go          |                 | 🔤 Send us feedback |  |  |  |
| Home                                           | My Lists Untitled Investment List |                                          |                |               |                 |                    |  |  |  |
| Local Databases                                | Action                            | 🔹 🐟 🐱 😵 View Snapshot                    | e 🗈 Add হ Edit | Data 🐙 Sort 🔍 | Locate 🟦 Export |                    |  |  |  |
| Global Databases                               | PDF                               | 🕏 Refresh                                |                |               |                 |                    |  |  |  |
| Performance Attribution                        | Γ                                 | Name                                     | Ticker         | ISIN          | Broad           | Global             |  |  |  |
| Performance Reporting                          |                                   |                                          |                |               | Category Group  | Category           |  |  |  |
| Fund Flows                                     | 581                               | Scout International                      | UMBWX          | US81063U5039  | Equity          | Global Equity L    |  |  |  |
| Presentation Studio                            | 582                               | SEI International Trust Equity A         | SEITX          | US78411R1095  | Equity          | Global Equity La   |  |  |  |
| Workspace                                      | 583                               | Sentinel International Equity A          | SWRLX          | US8172708872  | Equity          | Global Equity La   |  |  |  |
|                                                | 584                               | Sextant International                    | SSIFX          | US8040965019  | Equity          | Global Equity La   |  |  |  |
| ▼ Investment Lists                             | 585                               | SSgA International Stock Selection Instl | SSAIX          | US7849248700  | Equity          | Global Equity La   |  |  |  |
| My Lists                                       | 586                               | STAAR International                      | SITIX          | US8523145097  | Equity          | Global Equity La   |  |  |  |
| Search Criteria                                | 587                               | State Farm International Equity A Legacy | SFFAX          | US8568525047  | Equity          | Global Equity La   |  |  |  |
| Beport Templates                               | 588                               | State Farm International Index A Legacy  | SIIAX          | US8568528686  | Equity          | Global Equity La   |  |  |  |
| Chart Templates                                | 589                               | Steward Intl Enhanced Index Inst         | SNTCX          | US8603247060  | Equity          | Global Equity La   |  |  |  |
| 🕨 🚞 Data Sets                                  | 590                               | SunAmerica International Equity A        | SIEAX          | US8670317267  | Equity          | Global Equity La   |  |  |  |
| 🔟 Custom Security Classifi                     | <b>5</b> 91                       | T. Rowe Price International Eq Index     | PIEQX          | US77958A1079  | Equity          | Global Equity La   |  |  |  |
| 🔟 Defined Contribution Plaı                    | 592                               | T. Rowe Price Overseas Stock             | TROSX          | US77956H7576  | Equity          | Global Equity La   |  |  |  |
| Saved Reports                                  | 593                               | Target International Equity T            | TAIEX          | US8759215044  | Equity          | Global Equity La   |  |  |  |
| 💷 Notes                                        | 594                               | Third Avenue International Value Inv     | TVIVX          | US8841168649  | Equity          | Global Equity L    |  |  |  |
|                                                | 595                               | Thornburg International Value A          | TGVAX          | US8852156574  | Equity          | Global Equity L    |  |  |  |
|                                                | 596                               | Threadneedle Intl Opportunity A          | INIFX          | US7689156054  | Equity          | Global Equity L    |  |  |  |
|                                                | 597                               | Thrivent Partner International Stock A   | AAITX          | US8858827616  | Equity          | Global Equity La   |  |  |  |
|                                                | 598                               | Thrivent Partner Worldwide Allocation A  | TWAAX          | US8858821593  | Equity          | Global Equity L    |  |  |  |
|                                                | 599                               | TIAA-CREF Enh Intl Eq Idx Inst           | TFIIX          |               | Equity          | Global Equity L    |  |  |  |
|                                                | <b>6</b> 00                       | TIAA-CREF International Eq Idx Instl     | TCIEX          | US87244W5168  | Equity          | Global Equity La   |  |  |  |
|                                                | <b>6</b> 01                       | TIAA-CREF International Eq Instl         | TIIEX          | US87244W1027  | Equity          | Global Equity Le   |  |  |  |
|                                                | <b>6</b> 02                       | Transamerica Multi-Manager Intl A        | IMNAX          | US8939628371  | Equity          | Global Equity La   |  |  |  |
|                                                |                                   |                                          |                |               |                 |                    |  |  |  |
|                                                | All #                             | ABCDEFGHIJ                               | K L M N        | IOPQF         | ε s τ υ v       | W X Y Z            |  |  |  |
| < 👘 👘                                          | Total: 628                        | ; 🛃 Selected: O                          |                |               |                 |                    |  |  |  |
| MORNINGSTAR                                    | 👗 Lale                            | Akman                                    |                |               |                 |                    |  |  |  |

# Import a List of Investments from Microsoft Excel

**1.** To continue to build the investment list, you can import a list from a text or excel file into Morningstar Direct. The identifiers can be Ticker, Cusip, ISIN, or SecID. Click *Add*.

| Morningstar Direct                             |                             |                                                                       |                                        |                 |                   |           |             |                |        |
|------------------------------------------------|-----------------------------|-----------------------------------------------------------------------|----------------------------------------|-----------------|-------------------|-----------|-------------|----------------|--------|
| <u>F</u> ile <u>N</u> ew Favorites <u>T</u> oo | ols <u>H</u> elp            | 🗐 QuoteSpeed Search for                                               | In                                     | This View       | ▼ Go              |           |             | i Send us feed | lback  |
| Home                                           | My List:                    | s User Guide - Investment List                                        |                                        |                 | 1                 |           |             |                |        |
| Local Databases                                | Action                      | 🔹 🐟 🐱 😵 View Snapshot                                                 |                                        | 🔹 📒 Sav         | e 🖬 Add 📑 Edit    | Data 🐙    | Sort 🔍 La   | ocate 🛛 🟦 Exp  | ort    |
| Global Databases                               | PDF                         | 🕫 Refresh                                                             |                                        |                 |                   |           |             |                |        |
| Performance Attribution                        |                             | Name                                                                  | Select                                 | Investment      | -                 |           |             |                |        |
| Performance Reporting                          |                             |                                                                       | Me Select                              | mvestment       | ,                 |           |             |                |        |
| Fund Flows                                     | <b>□</b> 1                  | Fidelity Contrafund                                                   | Select In                              | vestments       |                   |           |             | а              | irge 🔺 |
| Presentation Studio                            | <b>□</b> 2                  | Vanguard 20 Year € Trs Idx € Shares                                   | How do v                               | ou want to se   | elect Investments | ,         |             | Ir             | псо    |
| Workspace                                      | <u>□</u> 3                  | Vanguard 30-40 Yr Dur Euro Idx Instl                                  | Name/Ticks                             |                 | SecId             |           |             | h              | ativ   |
| 📲 Investment Lists 🗛                           | 4                           | Vanguard 500 Index Admiral                                            | Single Investment:                     |                 |                   |           |             |                | rge    |
| My Lists                                       | 5                           | Vanguard 500 Index Investor                                           |                                        |                 |                   |           |             |                | .rg€   |
| Want to Del                                    | <b>□</b> 6                  | Vanguard 500 Index Signal                                             | 500 Index Signal OMultiple Investments |                 |                   |           |             |                |        |
| IS_Portfolio                                   | 7 Vanguard Asset Allocation |                                                                       |                                        | Search Criteria |                   |           |             |                | 906    |
| 🔟 IS_Consulta                                  | <b>□</b> 8                  | 8 Vanguard Asset Allocation Adm     Open End Funds     Open End Funds |                                        |                 |                   |           |             |                | 008    |
| 🔟 IS_Marketir                                  | <b>□</b> 9                  | Vanguard Australian Fixed Interest Inde                               | de 🔿 My Lists                          |                 |                   |           |             | v ار           | 100    |
| IS_Fund of                                     | □ 10                        | Vanguard Australian Govt Bd Idx 🛛 🔁                                   | ⊙ Import List                          |                 |                   |           |             |                | 100    |
| 🔟 Mstar EQ Re                                  | <b>1</b> 1                  | Vanguard Australian Shares High Yield                                 |                                        |                 |                   |           |             | րե             | uity   |
| 🔟 IS_Plan Sp( 📄                                | 🗖 12                        | Vanguard Australian Shares Index                                      |                                        |                 |                   | OK        | Capcel      | Help           | uity   |
| 🗉 Boston User                                  | 🗖 13                        | Vanguard Balanced Index                                               |                                        |                 |                   | UK        | Cancer      |                | 600    |
| Captivate V                                    | <b>1</b> 4                  | Vanguard Balanced Index Adm                                           |                                        |                 |                   | _         |             |                | 500    |
| I I raining Ma<br>同 IS, Broduct                | <b>1</b> 5                  | Vanguard Balanced Index Fund                                          |                                        | 9144            | AU60VAN01087      | Allocatio | on          | Allocation     |        |
| IS_Product                                     | <b>1</b> 6                  | Vanguard Balanced Index Instl                                         |                                        | VBAIX           | US9219313098      | Allocatio | on          | Moderate All   | oca    |
|                                                | <b>1</b> 7                  | Vanguard Balanced Index Signal                                        |                                        | VBASX           |                   | Allocatio | on          | Moderate All   | 008    |
| E FT Feature                                   | <b>1</b> 8                  | Vanguard CA Interm-Term Tax-Exempt                                    |                                        | VCAIX           | US9220213089      | US Muni   | icipal Fixe | USD Municip    | al F   |
| I MT_Method                                    | <b>1</b> 9                  | Vanguard CA Interm-Term Tax-Exempt                                    | Adm                                    | VCADX           | US9220214079      | US Muni   | icipal Fixe | USD Municip    | al F   |
| 🗉 DU_Databa                                    | 20                          | Vanguard CA Long-Term Tax-Exempt                                      |                                        | VCITX           | US9220211000      | US Muni   | icipal Fixe | USD Municip    | al F   |
| 🔟 Sample Investm                               | 21                          | Vanguard CA Long-Term Tax-Exempt A                                    | dm                                     | VCLAX           | US9220215068      | US Muni   | icipal Fixe | USD Municip    | al F   |
| 🕨 🚞 Search Criteria                            | 22                          | Vanguard Capital Opportunity                                          |                                        | VHCOX           | US9220383023      | Equity    |             | US Equity La   | irge   |
| Report Templates                               |                             |                                                                       |                                        | <               |                   |           |             |                |        |
| 🔲 Chart Templates                              | All #                       | ABCDEEGHT                                                             | 1 K                                    | I M N           | OPOF              | 2 8 7     | E II V      | w x v          | 7      |
| Data Sets                                      | Total: 628                  | 3 <b>V</b> Selected: 0                                                |                                        | 11              |                   |           |             |                | -      |
|                                                |                             |                                                                       |                                        |                 |                   |           |             |                |        |
| MCCHNINGSIAK                                   | 🕴 🚠 Lale                    | Akman                                                                 |                                        |                 |                   |           |             |                |        |

- 2. Click Import List in the Select Investments Dialog box.
- **3.** Click *OK*.
- **4.** *Browse* for your file to select the appropriate file type and Identifier.

| 🜃 Import List                                                         |                                          |  |  |  |  |  |  |  |  |  |
|-----------------------------------------------------------------------|------------------------------------------|--|--|--|--|--|--|--|--|--|
| Import List<br>The only column in your file should be the identifier. |                                          |  |  |  |  |  |  |  |  |  |
| File name                                                             | C:\Documents and Settings\\akman\Desktop |  |  |  |  |  |  |  |  |  |
| File type                                                             | Excel                                    |  |  |  |  |  |  |  |  |  |
| Identifier                                                            | Ticker 💌                                 |  |  |  |  |  |  |  |  |  |
|                                                                       | ✓ Include Only Surviving Investments     |  |  |  |  |  |  |  |  |  |
|                                                                       | 5 OK Cancel Help                         |  |  |  |  |  |  |  |  |  |

**5.** Click OK and your imported list will be added to your grid view, as indicated by the updated number in the bottom left-hand corner.

| <u>File N</u> ew Favorites <u>T</u> oo | ols <u>H</u> elp                      | 🗐 QuoteSpeed Search for                 | In This View | v 🔽 Go           |                | Send us feedbac     |  |  |
|----------------------------------------|---------------------------------------|-----------------------------------------|--------------|------------------|----------------|---------------------|--|--|
| Home                                   | My Lists User Guide - Investment List |                                         |              |                  |                |                     |  |  |
| Local Databases                        | Action                                | 🔹 🐟 🗸 😵 View Snapshot                   | 🔻 🗐 S        | ave 🗄 Add হ Edit | Data 🐙 Sort 🝳  | 🖁 Locate 🔒 🟦 Export |  |  |
| Global Databases                       |                                       | d Refresh                               |              |                  |                |                     |  |  |
| Performance Attribution                |                                       | Name                                    | Ticker       | ISIN             | Broad          | Global              |  |  |
| Performance Reporting                  |                                       |                                         |              |                  | Category Group | Category            |  |  |
| Fund Flows                             | EI 607                                | TS%W International Equity               | TEWIY        | UC00759M1707     | Fauity         | Clobal Equity 11    |  |  |
| r unu r rows                           | L 607                                 | UBC International Equity                | ISWIX        | US00756M1707     | Equity         | Global Equity La    |  |  |
| Presentation Studio                    | 000                                   | UBS International Equity 1              | DNUEX        | 039026283619     | Equity         | Global Equity La    |  |  |
| Workspace                              | E 440                                 | UBS PACE International Equity P         | PCIEX        | US90262L7275     | Equity         | Global Equity La    |  |  |
| 📲 Investment Lists 🛛 🔼                 | <b>1</b> 610                          | VALIC Company I International Equities  | VCIEX        | US91915R6080     | Equity         | Global Equity La    |  |  |
| -<br>                                  | 611                                   | Vantagepoint International              | VPINX        | 0\$9220812024    | Equity         | Global Equity La    |  |  |
| 🗉 Want to Del                          | 612                                   | Vantagepoint Overseas Equity Index I    | VPOIX        | US92208T7726     | Equity         | Global Equity La    |  |  |
| 🗉 IS_Portfolio                         | 613                                   | Victory International Select A          | VISFX        | US92646A7321     | Equity         | Global Equity La    |  |  |
| 🗉 IS_Consulta                          | 614                                   | Victory Intl A                          | VIAFX        | US92646A7651     | Equity         | Global Equity La    |  |  |
| 🔟 IS_Marketir                          | 615                                   | Wells Fargo Advantage Intl Core A       | WFIAX        | US9499151770     | Equity         | Global Equity La    |  |  |
| IS_Fund of                             | ☐ 616                                 | Wells Fargo Advantage Intl Equity A     | SILAX        | US94975G6787     | Equity         | Global Equity Li    |  |  |
| 🔟 Mstar EQ Re                          | ☐ 617                                 | WHV International Equity I              | WHVIX        | US3608738635     | Equity         | Global Equity La    |  |  |
| 🛄 IS_Plan Spo                          | 618                                   | Wilmington Multi-Manager Intl Instl     | WMIIX        | US92934R5384     | Equity         | Global Equity La    |  |  |
| 😐 Boston User                          | 619                                   | Wright Intl Blue Chip Equities Standard | WIBCX        | US98235F4046     | Equity         | Global Equity La    |  |  |
| E Captivate V                          | <b>6</b> 20                           | CGM Mutual                              | LOMMX        | US1253251003     | Equity         | US Equity Large     |  |  |
| 画 Training Ma<br>丽 IS, Droduct         | <b>621</b>                            | Alger Large Cap Growth Portfolio I-2    | AAGOX        | US0155445051     | Equity         | US Equity Large     |  |  |
| IS_Product                             | 622                                   | Alger Capital Appreciation Ptfl I-2     | ALVOX        | US0155447032     | Equity         | US Equity Large     |  |  |
| Answers                                | 623                                   | Calamos Growth A                        | CVGRX        | US1281193029     | Equity         | US Equity Large     |  |  |
| E FT Feature                           | 624                                   | Eagle Capital Appreciation A            | HRCPX        | US26945A1007     | Equity         | US Equity Large     |  |  |
| MT_Method                              | 625                                   | Alger Spectra A                         | SPECX        | US0155661020     | Equity         | US Equity Large     |  |  |
| 🔟 DU_Databa                            | 626                                   | Putnam Voyager A                        | PVOYX        | US7470121028     | Equity         | US Equity Large     |  |  |
| 🗉 Sample Investm                       | 627                                   | Morgan Stanley Focus Growth B           | AMOBX        | US6169332060     | Equity         | US Equity Large     |  |  |
| 🕨 🚞 Search Criteria                    | 628                                   | Pin Oak Aggressive Stock                | POGSX        | US6710812065     | Equity         | US Equity Large     |  |  |
| 🕨 🚞 Report Templates                   |                                       |                                         |              |                  |                |                     |  |  |
| Chart Templates                        | All #                                 |                                         | K I M        | NORO             |                | V M V 7             |  |  |
| Data Sets                              | Total: 647                            | Selected: 0                             | K E M        |                  |                | * ** ** * *         |  |  |

6. You have now successfully imported a list to your current list.

# **Search Criteria**

Search criteria generates a set of investments that currently match the criteria you have defined. Each time the file is retrieved from the Search Criteria folder, the members are redefined using your current parameters. Therefore, the members are a dynamic list. Once saved, the search criteria list will remain in the Search Criteria folder under Workspace.

*There are two ways to create a search:* Basic Search Advanced Search

When you create your search, you can also save these members as an Investment List for future analysis. Those members in the Investment List become static whereas those members in your Search Criteria List remain dynamic.

### **Create a Basic Search**

1. Go to the Search Criteria folder and click on My Search Criteria.

| Morningstar Direct                               |              |                                         |                                |                |            |            |                |  |  |  |
|--------------------------------------------------|--------------|-----------------------------------------|--------------------------------|----------------|------------|------------|----------------|--|--|--|
| <u>F</u> ile <u>N</u> ew Favorites <u>T</u> ools | <u>H</u> elp | 📺 QuoteSpeed Search for                 | In Th                          | nis View       | 🝷 Go       | 🖂 Se       | nd us feedback |  |  |  |
| Home                                             | My Sea       | rch Criteria                            |                                |                |            |            |                |  |  |  |
| Local Databases                                  | Action       | Action • New • 🖞 Export 🖪 PDF 🧔 Refresh |                                |                |            |            |                |  |  |  |
| Global Databases                                 |              | Basic Search                            | Open-End Fund                  | 4              | Owner      | Permission | Last Updated   |  |  |  |
| Performance Attribution                          |              | Advanced Search Pension/Life/Insur      |                                | rance 🕨        |            |            |                |  |  |  |
| Performance Reporting                            | <b>□</b> 1   | 3.7 Demo                                | Closed-End Fund                | arc            | Lale Akman | Read/Write | 9/13/2009      |  |  |  |
| Fund Flows                                       | <b>□</b> 2   | Charts_Dev Asia Equity                  | Exchange Traded                | Fund arc       | Lale Akman | Read/Write | 11/12/2008     |  |  |  |
| Descentation Studio                              | П 3          | CIT                                     | Separate Account               | s/CITs arc     | Lale Akman | Read/Write | 11/18/2009     |  |  |  |
| Presentation studio                              | □ 4          | DU_Hedge Funds_1109                     | DU_Hedge Funds_1109 Hedge Fund |                | Lale Akman | Read/Write | 11/19/2009     |  |  |  |
| Workspace                                        | 5            | DU_SepAcct_Nov09                        | Unit Investment T              | rust           | Lale Akman | Read/Write | 11/9/2009      |  |  |  |
| 📲 Investment Lists 🛛 🔥                           | <b>□</b> 6   | F* - VIP                                |                                | Advanced Searc | Lale Akman | Read/Write | 3/23/2009      |  |  |  |
| 🕨 🧱 My Lists                                     | <b>□</b> 7   | Fixed Income Analysis                   |                                | Advanced Searc | Lale Akman | Read/Write | 12/2/2008      |  |  |  |
| 🔟 Sample Investmer                               | <b>□</b> 8   | Hedge Funds - fund of funds             |                                | Advanced Searc | Lale Akman | Read/Write | 5/8/2008       |  |  |  |
| ▼■ Search Criteria                               | <b>□</b> 9   | Index Webinar                           |                                | Advanced Searc | Lale Akman | Read/Write | 8/6/2009       |  |  |  |
| My Search Criteria                               | □ 10         | IS_DefCont Plan                         |                                | Advanced Searc | Lale Akman | Read/Write | 7/8/2009       |  |  |  |
| Mstar Equity I                                   | 11           | IS_EV_Search for SV                     |                                | Advanced Searc | Lale Akman | Read/Write | 10/23/2008     |  |  |  |
| 🔲 Boston User f                                  | <b>1</b> 2   | S&P 500 Constituents                    |                                | Advanced Searc | Lale Akman | Read/Write | 5/15/2009      |  |  |  |
| 🔟 IS_Performar 📒                                 | 🗖 13         | SCR_Exercise                            |                                | Advanced Searc | Lale Akman | Read/Write | 4/28/2009      |  |  |  |
| 🔟 Want to Delei                                  |              |                                         |                                |                |            |            |                |  |  |  |
| 🔟 IS_Plan Spon                                   |              |                                         |                                |                |            |            |                |  |  |  |
| IS_Fund of Fu                                    |              |                                         |                                |                |            |            |                |  |  |  |
| IS_Portfolio N                                   |              |                                         |                                |                |            |            |                |  |  |  |
| E IS Dreduct M                                   |              |                                         |                                |                |            |            |                |  |  |  |
| IS_Product M                                     |              |                                         |                                |                |            |            |                |  |  |  |
| Answers                                          |              |                                         |                                |                |            |            |                |  |  |  |
|                                                  |              |                                         |                                |                |            |            |                |  |  |  |

- 2. Go to New and select *Basic Search*.
- **3.** To the right of Basic Search, you will see the universe choices.
- 4. Click on *Open End Funds* to be taken to the Basic Search Dialog box.

**5.** You can quickly search for your investments using Basic, Performance, and Portfolio parameters. Click 5-Star *Morningstar Rating Overall* under the Basic section.

| Morningstar Direct                                      | Open End Funds                |                    |                            |                            |            |
|---------------------------------------------------------|-------------------------------|--------------------|----------------------------|----------------------------|------------|
| 😂 Open 🛛 🖆 Clear All                                    | 📻 Save 🛛 🔤 Feed               | back               |                            |                            |            |
| <ul> <li>Basic</li> </ul>                               |                               |                    |                            |                            |            |
| Country Available for<br>Sale                           | Morningstar Rating<br>Overall | Morningstar Catego | ory Share Class Type       | Net Expense Ra             | atio       |
| No Preference 🗸 🗸                                       | ****                          |                    |                            |                            | - Pl       |
|                                                         | Reset                         |                    | Old Shr. Class             | 0 1 2 3<br>Show All        | 4 5        |
|                                                         |                               |                    | Reset                      |                            |            |
| 12 Months Yield                                         | Manager Tenure<br>(Average)   | Inception Date     | Closed To All<br>Investors | Closed To New<br>Investors |            |
| 0<br>10                                                 | 0 50                          | ~                  | 🔿 Yes 🔵 No                 | ◯Yes ◯No                   |            |
| Show All                                                | Show All                      | 01/29/2010         | Reset                      | Reset                      |            |
|                                                         |                               |                    |                            |                            |            |
| Performance                                             |                               |                    |                            |                            |            |
| ▶ Portfolio                                             |                               |                    |                            |                            |            |
| Include:<br>● Include Only Surviving<br>All Investments | Investments                   |                    | Items Searched:<br>0       |                            | Run Search |
| Help                                                    |                               |                    |                            |                            | OK Cancel  |

6. Go to the Performance section and select 20 Category Rank for 3 Year Return.

| 🜃 Morningstar Direct                                                            | Open End Funds                                                                                                    |                            |                                                                                                    |                                               |           |
|---------------------------------------------------------------------------------|----------------------------------------------------------------------------------------------------|----------------------------|----------------------------------------------------------------------------------------------------|-----------------------------------------------|-----------|
| 😂 Open 🛛 🖆 Clear All                                                            | l 📒 Save 🔤 Feedb                                                                                                    | back                       |                                                                                                    |                                               |           |
| 12 Months Yield                                                                 | Manager Tenure<br>(Average)                                                                                                    | Inception Date             | Closed To All<br>Investors                                                                                                    | Closed To New<br>Investors                    |           |
| 0<br>10                                                                         | 0 50                                                                                                    | *                          | ◯Yes ◯No                                                                                                    | ◯Yes ◯No                                      |           |
| Show All                                                                        | Show All                                                                                                    | 01/29/2010                 | Reset                                                                                                    | Reset                                         |           |
| <ul> <li>Performance</li> </ul>                                                 |                                                                                                    |                            |                                                                                                    |                                               |           |
| 3 Year Return                                                                   | 3 Year Std Dev                                                                                                    | 3 Year Sharpe Ratio        | 3 Year Beta                                                                                                    | Category Rank                                 |           |
| I∲<br>-20 -10 0 10 20<br>Show All                                               | 0         5         10         15         20         25           Show All         5         10         15         20         25 | P<br>-2 -1 0 1<br>Show All | Image: Constraint of the second second sec | 0 1 1 1 1 1 1 1 2 0 5 10 15 20 25<br>Show All | φi        |
|                                                                                 |                                                                                                    |                            |                                                                                                    |                                               |           |
| Portfolio                                                                       |                                                                                                    |                            |                                                                                                    |                                               | <u>~</u>  |
| Include:<br><ul> <li>Include Only Surviving</li> <li>All Investments</li> </ul> | Investments                                                                                                    |                            | Items Searched: 1<br>130062 6                                                                                                    | SOO                                           | Jn Search |
| Help                                                                            |                                                                                                    |                            |                                                                                                    | 8 ок                                          | Cancel    |

7. Click *Run Search* to preview the number of investments meeting the criteria under Items Found.

8. Click OK.

9. You've successfully completed the Basic Search.

| <u>File N</u> ew Favorites <u>T</u> oo                 | ls <u>H</u> elp                   | 🔟 QuoteSpeed Search for               |                         | In This View      | <ul> <li>Go</li> </ul>  |                              |  |  |  |
|--------------------------------------------------------|-----------------------------------|---------------------------------------|-------------------------|-------------------|-------------------------|------------------------------|--|--|--|
| 🔤 Send us feedback                                     |                                   |                                       |                         |                   |                         |                              |  |  |  |
| lome                                                   | My Sea                            | rch Criteria New Search Crite         | eria                    |                   |                         |                              |  |  |  |
| ocal Databases                                         | Action - View Returns (Month-End) |                                       |                         |                   |                         |                              |  |  |  |
| Slobal Databases                                       |                                   |                                       |                         |                   |                         |                              |  |  |  |
| orformance Attribution                                 | U E×p                             | ort 📐 PDF 🥵 Refresh                   |                         |                   |                         |                              |  |  |  |
| errormance Attribution                                 |                                   | Name                                  | Return Date<br>(Mo-End) | Total Ret<br>3 Mo | Total Ret<br>% Rank Cat | Total Return<br>Abs Rank Cat |  |  |  |
| Performance Reporting                                  |                                   | • • • • • • • • • • • • • • • • • • • |                         | (Mo-End)<br>LISD  | 3 Mo (Mo-End)           | 3 Mo (Mo-End)                |  |  |  |
| und Flows                                              |                                   | USD Convergence Bond T                | 1/31/2010               | 1.81              | 27                      | 152                          |  |  |  |
| Presentation Studio                                    | 2                                 | UNIQA Total Return T                  | 1/31/2010               | (5.70)            | 71                      | 544                          |  |  |  |
| Workspace                                              | □ 3                               | USD Convergence Bond A                | 1/31/2010               | 1.82              | 27                      | 151                          |  |  |  |
| E Investment Lists                                     | □ 4                               | Evolution 1 VT                        | 1/31/2010               | (6.77)            | 95                      | 1,363                        |  |  |  |
| Investment Lists     My Lists                          | <b>□</b> 5                        | Evolution 1 A                         | 1/31/2010               | (6.77)            | 95                      | 1,362                        |  |  |  |
| Sample Investment                                      | <b>□</b> 6                        | Ziel Valet                            | 1/31/2010               | (1.89)            | 82                      | 2,495                        |  |  |  |
| Search Criteria                                        | <b>□</b> 7                        | Tirolpension A                        | 1/31/2010               | (4.67)            | 69                      | 508                          |  |  |  |
| 🕨 🚞 My Search Criteria                                 | <b>8</b>                          | IOOF GIS Blended Property             | 12/31/2009              | 4.22              | 85                      | 61                           |  |  |  |
| 🧾 Sample Search Crit                                   | <b>□</b> 9                        | IOOF WIS Blended Property             | 12/31/2009              | 4.46              | 81                      | 58                           |  |  |  |
| 🗎 Report Templates                                     | □ 10                              | Challenger Howard Mortgage            | 12/31/2009              | 2.65              | 82                      | 44                           |  |  |  |
| Chart Templates                                        | □ 11                              | ING Wholesale - Emerging Compa        | 12/31/2009              | 6.72              | 69                      | 31                           |  |  |  |
| Data Sets                                              | 12                                | BT Class Invmt Tax Effect Inc NEF     | 12/31/2009              | 2.80              | 98                      | 241                          |  |  |  |
| Custom Security Classifi     Defined Contribution Play | 13                                | BT Tax Effective Income Retail        | 12/31/2009              | 2.86              | 97                      | 238                          |  |  |  |
| Saved Reports                                          | 14                                | Star Fund                             | 1/31/2010               | (5.75)            | 88                      | 1,267                        |  |  |  |
| III Notes                                              | 15                                | Fortis B Eq Telecom Europe Inc        | 1/31/2010               | (4.94)            | 82                      | 87                           |  |  |  |
|                                                        | 16                                | Fortis B Eq Pharma Europe Acc         | 1/31/2010               | 4.18              | 82                      | 232                          |  |  |  |
|                                                        | 17                                | Fortis B Eq Pharma Europe Inc         | 1/31/2010               | 4.18              | 82                      | 233                          |  |  |  |
|                                                        | 18                                | Fortis B Eq Cons Goods Europe Acc     | 1/31/2010               | 2.14              | 68                      | 159                          |  |  |  |
|                                                        | □ 19                              | Fortis B Eq Cons Goods Europe Inc     | 1/31/2010               | 2.14              | 67                      | 158                          |  |  |  |
|                                                        | □ 20                              | C+F Euro Equities Inc                 | 1/31/2010               | 0.25              | 3                       | 14                           |  |  |  |
|                                                        | <b>□</b> 21                       | C+F Euro Equities Acc                 | 1/31/2010               | 0.25              | 3                       | 13                           |  |  |  |
|                                                        |                                   |                                       |                         | <                 |                         |                              |  |  |  |
|                                                        | All #                             | A B C D E F G H I                     | JKLM                    | NOPO              | 2 R S T U               | V W X Y                      |  |  |  |

# **Create an Advanced Search**

1. Go to the Search Criteria folder in Workspace and click on My Search Criteria.

| Morningstar Direct                               |                                                                    |                         |
|--------------------------------------------------|--------------------------------------------------------------------|-------------------------|
| <u>F</u> ile <u>N</u> ew Favorites <u>T</u> ools | Help Duote Speed Search for In This View • Go                      | 🔤 Send us feedback      |
| Home                                             | My Search Criteria                                                 |                         |
| Local Databases                                  | Action 🔻 New 🔹 🟦 Export 🚺 PDF 🛭 🧔 Refresh                          |                         |
| Global Databases                                 | N Basic Search     Type     Owner                                  | Permission Last Updated |
| Performance Attribution                          | 2 Advanced Search 3 All Managed Investments                        |                         |
| Performance Reporting                            | 1 3.7 Demo Analysis/News/Report Inc Lale Akman                     | Read/Write 9/13/2009    |
| Fund Flows                                       | Charts_Dev Asia Equity     Category Average     rc Lale Akman      | Read/Write 11/12/2008   |
| Presentation Studio                              | Closed-citic Polici inc Lale Akman                                 | Read/Write 11/18/2009   |
| Workspace                                        | 4 DU_Hedge Funds_1109 College Savings Plans Fire Lale Akman        | Read/Write 11/19/2009   |
|                                                  | L 5 DU_SepAcct_Nov09 Economic Series Lale Akman                    | Read/Write 11/9/2009    |
| Till Investment Lists                            | L 6 F* - VIP Exchange Traded Fund inc Lale Akman                   | Read/Write 3/23/2009    |
| My Lists                                         | 7 Fixed Income Analysis Hedge Fund inc. Lale Akman                 | Read/Write 12/2/2008    |
| Sample Investmer                                 | 8 Hedge Funds - fund of funds Institutions inc Lale Akman          | Read/Write 5/8/2008     |
| Search Criteria                                  | 9 Index Webinar Market Index inc. Lale Akman                       | Read/Write 8/6/2009     |
| E ET Featured                                    | 10 IS_DefCont Plan     Money Market Fund     rc Lale Akman         | Read/Write 7/8/2009     |
| Mstar Equity I                                   | 11 IS_EV_Search for SV Open-End Fund rc Lale Akman                 | Read/Write 10/23/2008   |
| Boston User f                                    | 12 S&P 500 Constituents     Ownership-Portfolio     irc Lale Akman | Read/Write 5/15/2009    |
| IS Performar                                     | 13 SCR_Exercise Ownership-Security inc Lale Akman                  | Read/Write 4/28/2009    |
| Want to Delet                                    | Pension/Life/Insurance +                                           |                         |
| IS Plan Spon                                     | People                                                             |                         |
| IS_Fund of FL                                    | Separate Accounts/CITs 4                                           |                         |
| 🔟 IS_Portfolio N                                 | Stock                                                              |                         |
| SAMPLES                                          | Unit Investment Trust                                              |                         |
| 🔟 IS_Product M                                   |                                                                    |                         |
| 🖬 IS_Marketing                                   |                                                                    |                         |
| Answers                                          |                                                                    |                         |
| DU_Database                                      |                                                                    |                         |
| MT_Methodol                                      |                                                                    |                         |
| Training Manu                                    |                                                                    |                         |
| Sample Search Cr                                 | <                                                                  | >                       |
| Chart Templates                                  | All # A B C D E F G H I J K L M N O P Q R S                        | TUVWXYZ                 |
| <                                                | Total: 13 😽 Selected: 0                                            |                         |
| MORNINGSTAR                                      | 훕 Lale Akman                                                       |                         |

- 2. Go to New and select *Advanced Search*.
- 3. To the right of Advanced Search, you will see all the universe choices including All Managed Investments.
- 4. Click on Separate Accounts/CITS to be taken to the Advanced Search dialog box.
- 5. Press *Click* here to start a new search.

| N | 🕻 Mor      | ningst   | ar Direct | Separate A | counts/CITs    |             |      |              |        |              |    |          | IX  |
|---|------------|----------|-----------|------------|----------------|-------------|------|--------------|--------|--------------|----|----------|-----|
|   | <b>⊯</b> ∘ | pen      | ]}=Insert | 🗙 Delete   | 🚅 Clear All    | 🏦 Export    | 📐 PD | F 📕 Save     | $\sim$ | Feedback     |    |          |     |
| E |            | Rel      | (         | Field Name | 2              |             |      | Operator     |        | Value        |    | )        |     |
| C | 1          |          |           | Click here | to start a new | search 5    |      |              |        |              |    |          | ^   |
| E | 2          |          |           |            |                |             |      |              |        |              |    |          | _   |
|   | 3          |          |           |            |                |             |      |              |        |              |    |          |     |
|   | 4          |          |           |            |                |             |      |              |        |              |    |          |     |
| H | 5          |          |           |            |                |             |      |              |        |              |    |          |     |
|   | _ 0<br>_ 7 |          |           |            |                |             |      |              |        |              |    |          |     |
|   | 8          |          |           |            |                |             |      |              |        |              |    |          |     |
| ÷ | 9          |          |           |            |                |             |      |              |        |              |    |          |     |
| ĺ | 10         |          |           |            |                |             |      |              |        |              |    |          | ~   |
| 1 | View F     | Field Na | ame:      | Include:   |                |             |      | Items Search | ed:    | Items Found: | F  | un Searc | h   |
|   | 📀 By       | Catego   | ory       | 📀 Indude   | Only Surviving | Investments |      | 0            |        | -            |    |          |     |
| I | ⊖ Alp      | habeti   | cally     | 🔵 All Inve | stments        |             |      |              |        |              |    |          |     |
|   | He         | lp       |           |            |                |             |      |              |        |              | OK | Can      | :el |

**6.** Go to the Field Name column and click on *Morningstar Institutional Category* under Snapshot. By default, Field Names are displayed by Category but you can also view them alphabetically.

| Mor      | nings   | tar Dir | ect  | Separate Ac                   | counts/CITs       |                 |             |              |              |        |    |          | ×   |
|----------|---------|---------|------|-------------------------------|-------------------|-----------------|-------------|--------------|--------------|--------|----|----------|-----|
| _<br>2€0 | pen     | ]}= Ir  | sert | 🗙 Delete                      | 🖆 Clear All       | 🏦 Export 🛛 🔼 PC | DF 📕 Save   | $\mathbf{N}$ | Feedback     |        |    |          |     |
|          | Rel     | (       | •    | Field Name                    |                   |                 | Operator    |              | Value        |        |    | )        |     |
| ✓ 1      |         |         | •    | Morningsta                    | r Institutional C | Category        | -           |              | All-Cap Core | •      |    |          | ^   |
| 2        |         |         |      |                               |                   |                 |             |              |              | •      |    |          |     |
| 3        |         |         |      |                               |                   |                 |             |              |              |        |    |          |     |
| 4        |         |         |      |                               |                   |                 |             |              |              |        |    |          |     |
| 5        |         |         |      |                               |                   |                 |             |              |              |        |    |          |     |
| 6        |         |         |      |                               |                   |                 |             |              |              |        |    |          |     |
| 7        |         |         |      |                               |                   |                 |             |              |              |        |    |          |     |
| 8        |         |         |      |                               |                   |                 |             |              |              |        |    |          |     |
| 9        |         |         |      |                               |                   |                 |             |              |              |        |    |          |     |
| 10       |         |         |      |                               |                   |                 |             |              |              |        |    |          | ~   |
| View     | Field N | ame:    |      | Include:                      |                   |                 | Items Searc | hed:         | Items Fo     | und: 👩 | Ru | n Search |     |
| • Ву     | Categ   | ory     |      | • Include                     | Only Surviving I  | Investments     | 9082        |              | 1/           |        |    |          |     |
| () Alp   | habeti  | ically  |      | <ul> <li>All Inve:</li> </ul> | stments           |                 |             |              |              |        |    |          |     |
|          |         |         |      |                               |                   |                 |             |              |              |        |    |          |     |
| He       | ilp     |         |      |                               |                   |                 |             |              |              |        | ок | Cance    | d l |
|          |         |         |      |                               |                   |                 |             |              |              |        |    |          | _   |
|          |         |         |      |                               |                   |                 |             |              |              |        |    |          |     |

7. Go to the Operator column to identify your Value. Click =

- 8. Go to the Value column and locate All-Cap Core. Click All-Cap Core.
- 9. Click *Run Search* to preview number of investments meeting the current criteria.

**10.** We will continue with our search by retrieving names from an additional Morningstar Institutional Category. Go to Line 2 and in the Rel column, select *Or* which will allow us to look for investments in another Morningstar Category. The *And* choice would not be applicable because an investment cannot be in more than one category.

| NC N       | lorning | star    | Direct     | Separate Ad | counts/CITs       |               |             |       |                     |      | _ 0        | X  |
|------------|---------|---------|------------|-------------|-------------------|---------------|-------------|-------|---------------------|------|------------|----|
| é          | ≱Open   | - Pr    | Insert     | 🗙 Delete    | 🚅 Clear All       | 🏦 Export  🖪 P | DF 📒 Save   | F 🖂 F | eedback             |      |            |    |
|            | Rel     |         | (          | Field Name  | 2                 |               | Operator    |       | Value               |      | )          |    |
| <b>v</b> 1 |         |         |            | Morningsta  | r Institutional ( | Category      | -           |       | All-Cap Core        |      |            | ^  |
| 2          | Or      | 6       |            | Morningsta  | r Institutional ( | Category      | -           |       | Flexible Allocation | •    |            |    |
|            |         | U       |            |             |                   |               |             |       |                     | V    |            |    |
| . 🗌 4      |         |         |            |             |                   |               |             |       |                     |      |            |    |
| 05         |         |         |            |             |                   |               |             |       |                     |      |            |    |
| 🔲 e        |         |         |            |             |                   |               |             |       |                     |      |            |    |
| 7          |         |         |            |             |                   |               |             |       |                     |      |            |    |
| ء 🔲        |         |         |            |             |                   |               |             |       |                     |      |            |    |
| 9          |         |         |            |             |                   |               |             |       |                     |      |            |    |
|            | .0      |         |            |             |                   |               |             |       |                     |      |            | ~  |
| Vie        | w Field | Name    | <b>.</b> : | Include:    |                   |               | Items Searc | hed:  | Items Found:        | F    | Run Search |    |
| •          | By Cate | gory    |            | 📀 Indude    | Only Surviving    | Investments   | 9082        |       | 101                 | (12) |            |    |
| 0          | Alphabe | tically | ,          | 🔿 All Inve  | stments           |               |             |       |                     |      |            |    |
|            |         |         |            |             |                   |               |             |       |                     |      |            |    |
|            | Hale    |         |            |             |                   |               |             |       |                     | OK   | Cana       | -1 |
|            | пер     |         |            |             |                   |               |             |       |                     | UK   | Cance      | ei |
|            |         |         |            |             |                   |               |             |       |                     |      |            |    |

**11.** Follow steps 6 to 8 and retrieve names from the *Flexible Allocation* category.

**12.** Click *Run Search* to preview number of investments meeting the criteria.

| Mor        | ningsta  | r Direct | Separate Ad | counts/CITs        |             |            |                     |    |            |
|------------|----------|----------|-------------|--------------------|-------------|------------|---------------------|----|------------|
| ေျမာ္ရ     | pen [    | }=Insert | 🗙 Delete    | 🚅 Clear All        | 🏦 Export  🔼 | PDF 🕴 📻 Sa | ve 🔤 Feedback       |    |            |
|            | Rel      | (        | Field Name  | 2                  |             | Operator   | Value               |    | )          |
| ✓ 1        |          |          | Morningsta  | ir Institutional C | Category    | -          | All-Cap Core        |    | ^          |
| <b>V</b> 2 | Or       |          | Morningsta  | r Institutional C  | Category    | -          | Flexible Allocation | n  |            |
| <b>V</b> 3 | And a    |          | Socially Re | esponsible         | 1           | =          | Yes                 |    |            |
| 4          | ų        |          |             |                    |             |            |                     |    |            |
| 5          |          |          |             |                    |             |            |                     |    |            |
| 6          |          |          |             |                    |             |            |                     |    |            |
| 7          |          |          |             |                    |             |            |                     |    |            |
| 8          |          |          |             |                    |             |            |                     |    |            |
| 9          |          |          |             |                    |             |            |                     |    |            |
| 10         |          |          |             |                    |             |            |                     |    | ~          |
| View F     | ield Nar | ne:      | Include:    |                    |             | Items Sea  | arched: Items Foun  | d: | Run Search |
| 💿 By -     | Categor  | y        | 💿 Indude    | Only Surviving :   | Investments | 9082       | 23                  | 15 |            |
| ○ Alpl     | habetica | lly      | 🔿 All Inve  | stments            |             |            |                     |    |            |
|            |          |          |             |                    |             |            |                     |    |            |
|            | le.      |          |             |                    |             |            |                     | OK | Capital    |
| Hel        | i P      |          |             |                    |             |            |                     | UK | Cancer     |
|            |          |          |             |                    |             |            |                     |    |            |

**13.** Go to line 3 and select *And* in the Rel column.

**14.** In Field Name column, locate *Socially Responsible* under Firm Ownership Structure and then select the = operator to input Yes in the Value column.

**15.** Click *Run Search* to preview number of investments meeting the criteria. The new Items Found represents All-Cap Core Separate Accounts/CITS and those Separate Accounts/CITS that are socially responsible in the Flexible Allocation Institutional Category.

**16.** To identify the socially responsible names for both the All-Cap Core and Flexible Allocation Institutional Categories, input "(" on line 1 and ")" on line 2.

| Mor        | ningst           | ar Direct  | Separate Ac                 | counts/CITs       |             |               |                     |          |            |
|------------|------------------|------------|-----------------------------|-------------------|-------------|---------------|---------------------|----------|------------|
| _<br>2€0   | pen              | ]+= Insert | 🗙 Delete                    | 🚅 Clear All       | 🏦 Export  🔼 | PDF 🔚 Save    | 🔤 Feedback          |          |            |
|            | Rel              | (          | Field Name                  |                   |             | Operator      | Value               |          | )          |
| ✓ 1        |                  |            | Morningsta                  | r Institutional ( | Category    | =             | All-Cap Core        |          | <b>^</b>   |
| <b>2</b>   | Or               | •          | Morningsta                  | r Institutional ( | Category    | =             | Flexible Allocation |          | ) 🔟        |
| <b>V</b> 3 | And              |            | Socially Re                 | sponsible         |             | =             | Yes                 |          |            |
| 4          |                  |            |                             |                   |             |               |                     |          |            |
| 5          |                  |            |                             |                   |             |               |                     |          |            |
| 6          |                  |            |                             |                   |             |               |                     |          |            |
| 7          |                  |            |                             |                   |             |               |                     |          |            |
| 8          |                  |            |                             |                   |             |               |                     |          |            |
| 9          |                  |            |                             |                   |             |               |                     |          |            |
| 10         |                  |            |                             |                   |             |               |                     |          | ~          |
| View       | Fi <b>eld</b> Na | me:        | Include:                    |                   |             | Items Searche | d: Items Found:     | M        | Run Search |
| ⊙ By       | Catego           | ry         | <ul> <li>Include</li> </ul> | Only Surviving    | Investments | 9082          | 7                   | <b>U</b> |            |
| () Alp     | habetic          | ally       | ○ All Inves                 | stments           |             |               |                     |          |            |
|            |                  |            |                             |                   |             |               |                     |          |            |
| He         | lp               |            |                             |                   |             |               |                     | по ок    | Cancel     |
|            |                  |            |                             |                   |             |               |                     | 10       |            |
|            |                  |            |                             |                   |             |               |                     |          |            |

**17.** Click *Run Search* to preview number of investments meeting the criteria. The New Items found now represents those socially responsible Separate Account/CITs within the All-Cap Core Institutional Category and those within the Flexible Allocation Institutional Category.

# 18. Click OK.

| 🜃 Morningstar Direct                             |                         |                             |             |                |                  |                            |   |
|--------------------------------------------------|-------------------------|-----------------------------|-------------|----------------|------------------|----------------------------|---|
| <u>F</u> ile <u>N</u> ew Favorites <u>T</u> ools | Help 🔟 QuoteSpeed Se    | earch for                   | In Thi      | s View         | ▼ Go             | 🔤 Send us feedback         |   |
| Home                                             | My Search Criteria New  | Search Criteria             |             |                |                  |                            |   |
| Local Databases                                  | Action - View Snapshot  | •                           | 📕 Save 🍸 S  | earch F Edit D | oata 🐙 Sort 🍳 Lo | cate 🟦 Export              |   |
| Global Databases                                 | Save As                 | Aggrega                     | te          |                |                  | 19                         |   |
| Performance Attribution                          | Add To                  | <ul> <li>Investm</li> </ul> | ent List    | roduct         | Broad            | Global                     |   |
| Performance Reporting                            | Settings                | Perform                     | ance Report | bcus           | Category Group   | Category                   |   |
| Fund Flows                                       | Charts                  |                             | Composite   | Both           | Allocation       | Data Definition            |   |
| Presentation Studio                              | View Holdings           |                             | Composite   | Both           | Allocation       | Remove Column              |   |
| Workspace                                        | View Owners             | Responsive                  | Composite   | Institutional  | Equity           | Incert Standard Data Point |   |
| 📲 Investment Lists                               | Performance Attribution | •                           | Composite   | Both           | Allocation       | Insert Standard Data Point |   |
| 🕨 🚞 My Lists                                     | Stock Intersection      | P                           | Composite   | Institutional  | Allocation       | Insert Custom Data Point   |   |
| Sample Investment L                              | X-Ray                   | _                           | Composite   | Both           | Allocation       |                            | - |
| Search Criteria                                  | Reset Universe          |                             | Composito   | boun           | Incoducin        | Data Settings              |   |
| Sample Search Criteria                           |                         |                             |             |                |                  | Change Display Name        |   |
| Report Templates                                 |                         |                             |             |                |                  | Evene Columna              |   |
| Chart Templates                                  |                         |                             |             |                |                  | Freeze Columns             |   |
| 🕨 🚞 Data Sets                                    |                         |                             |             |                |                  | Decimal Places             | ۶ |
| Custom S                                         |                         |                             |             |                |                  | Currencu                   |   |
| Defined Contribution Plans                       |                         |                             |             |                |                  | Currency                   |   |
| E Saved Reports                                  |                         |                             |             |                |                  | Display Options            | ۶ |
| 🖿 Notes                                          |                         |                             |             |                |                  |                            |   |

**19.** You've successfully completed an Advanced Search which will automatically refresh each time you open the file in the Search Criteria Folder.

# **Custom Data Sets and Calculations**

A custom data set allows you to assemble only those data points of relevance to your analysis. You have access to standard data points and historical data points. You also have access to custom calculations where you can perform various quantitative measures by identifying user-defined benchmarks and applying various excel calculations in Morningstar Direct.

Data sets can be applied to search results and investment lists. Once saved, they reside in the Data Sets folder in Workspace and can be accessed from My Data Sets in the View drop down or from Edit Data.

#### **Create a Custom Data Set**

**1.** You can create a Data Set from an Investment List or Search Criteria. From your list, the view drop-down is available to quickly access pre-defined and user created views.

| 🜃 Morningstar Direct                             |                                        |         |                                                            |       |        |                 |                |         |                      |       |                    |        |
|--------------------------------------------------|----------------------------------------|---------|------------------------------------------------------------|-------|--------|-----------------|----------------|---------|----------------------|-------|--------------------|--------|
| <u>F</u> ile <u>N</u> ew Favorites <u>T</u> ools | s <u>H</u> elp                         | 🔲 Qua   | steSpeed Search for                                        |       | I      | n This View     | •              | Go      |                      |       | Send us fee        | dback  |
| Home                                             | My Sear                                | ch Crit | eria List                                                  |       |        |                 |                |         |                      |       |                    |        |
| Local Databases                                  | Action                                 | • View  | Snapshot                                                   | -     | 📒 Save | 🍸 Search 📑 Edi  | t Data         | 🐙 Sort  | 🔍 Locate             | î Exp | ort                |        |
| Global Databases                                 | PDF                                    | 🤹 Ref   | My Data Set                                                | ^     |        |                 |                |         |                      |       |                    |        |
| Performance Attribution Performance Reporting    | Г                                      | Name    | Firm Ownership Structure<br>Firm Client Type<br>Operations | =     |        | Product<br>Type | Produ<br>Focus | ct      | Broad<br>Category Gr | oup   | Global<br>Category |        |
| Fund Flows                                       | <b>V</b> 1                             | A.R. St | Returns (Month-End)                                        |       |        | Composite       | Both           |         | Allocation           |       | Moderate           | Allı 🔨 |
| Presentation Studio                              | 2                                      | Abner.  | Returns (Quarter-End)<br>Returns (Calendar Year)           |       | nced   | Composite       | Both           |         | Allocation           | ation |                    | ative  |
| Workspace                                        | 🔽 3                                    | Adviso  | Estimated Net Flow (Quarte                                 |       |        | Composite       | Both           |         | Allocation           |       | Moderate           | All    |
| N 🛱 Tougstroopt Lists                            | 🔽 4                                    | Al Fran | Risk (Month-End)<br>Risk (Quarter-End)                     | ~     |        | Composite       | Both           |         | Equity               |       | US Equity          | y Mir  |
| Search Criteria                                  | 🔽 5                                    | Allianc | eBernstein MA Strategic Rsr                                | ch E  | Bal    | Composite       | Retail         |         | Allocation           |       | Moderate           | Alle   |
| Report Templates                                 | <b>₩</b> 6                             | Altman  | Core Value Balanced                                        |       |        | Composite       | Institu        | utional | Allocation           |       | Moderate           | e Alli |
| 🔟 Chart Templates                                | 7                                      | Applete | on Group Assertive Compos                                  | ite   |        | Composite       | Both           |         | Allocation           |       | Moderate           | Alb    |
| 🕨 🚞 Data Sets                                    | 🔽 8 🔹 Appleton Group Conservative Comp |         |                                                            | npos  | ite    | Composite       | Both           |         | Allocation           |       | Conservativ        |        |
| E Custom Security Classifica                     | 9                                      | Applete | on Group Moderate Compos                                   | ite   |        | Composite       | Both           |         | Allocation           |       | Moderate           | Alli   |
| Defined Contribution Plans                       | 🔽 10                                   | Applete | on Group PLUS Portfolio                                    |       |        | Composite       | Both           |         | Allocation           |       | Moderate           | Alli   |
| E Saved Reports                                  | 🔽 11                                   | Applete | on Group Tax Managed Port                                  | folic | r      | Composite       | Both           |         | Allocation           |       | Moderate           | Alli   |
| Motes                                            | 🔽 12                                   | Badgle  | y, Phelps and Bell Bal Appr                                | bach  | 1      | Composite       | Both           |         | Allocation           |       | Conserva           | ative  |
|                                                  | 🔽 13                                   | Bartlet | t & Co. Socially Responsible                               | Ba    | l      | Composite       | Both           |         | Allocation           |       | Moderate           | e Allo |
|                                                  | 🔽 14                                   | Baxter  | Balanced                                                   |       |        | Composite       | Both           |         | Allocation           |       | Moderate           | Alli   |
|                                                  | 🔽 15                                   | Becker  | Balanced                                                   |       |        | Composite       | Both           |         | Allocation           |       | Moderate           | Alli   |
|                                                  | 🔽 16                                   | Brandy  | wine Domestic Balanced                                     |       |        | Composite       | Both           |         | Allocation           |       | Moderate           | Alli   |
|                                                  | 🔽 17                                   | CACH    | Balanced Growth                                            |       |        | Composite       | Retail         |         | Allocation           |       | Conserva           | ative  |
|                                                  | 🔽 18                                   | CACH    | Conservative Growth                                        |       |        | Composite       | Both           |         | Allocation           |       | Conserva           | ative  |
|                                                  | 🔽 19                                   | Calam   | os US Opportunities Compo                                  | site  |        | Composite       | Both           |         | Allocation           |       | Moderate           | Alli   |
|                                                  | 🔽 20                                   | Chelse  | a Mgt Bal Mgt                                              |       |        | Composite       | Both           |         | Allocation           |       | Moderate           | Alli   |
|                                                  | 🔽 21                                   | Crawfo  | rd Inv Counsel Balanced                                    |       |        | Composite       | Both           |         | Allocation           |       | Moderate           | Alli   |
|                                                  | 22                                     | Dana B  | alanced Strategy                                           |       |        | Composite       | Both           |         | Allocation           |       | Moderate           | All 🗸  |
|                                                  |                                        |         |                                                            |       |        | <               |                |         |                      |       |                    | >      |
|                                                  | All #                                  | A B     | CDEFGH                                                     | I     | J K    | LMNO            | ΡQ             | R S     | т и                  | V W   | X Y                | z      |
| <                                                | Total: 101                             |         | 🖌 Selected: 101                                            |       |        |                 |                |         |                      |       |                    |        |
| MOBNINGSTAR                                      | 👗 Lale A                               | kman    |                                                            |       |        |                 |                |         |                      |       |                    |        |

**2.** Let's begin by creating a user created view. With your mouse, do a *Right Click* on a column heading where you will find the various choices to quickly alter your grid view.

| Morningstar Direct                               |              |                                          |                       |                |                                 |
|--------------------------------------------------|--------------|------------------------------------------|-----------------------|----------------|---------------------------------|
| <u>F</u> ile <u>N</u> ew Favorites <u>T</u> ools | <u>H</u> elp | QuoteSpeed Search for                    | In This View          | 🝷 Go           | 🔤 Send us feedback              |
| Home                                             | My Sea       | rch Criteria List                        |                       |                |                                 |
| Local Databases                                  | Action       | 🕶 View Snapshot 📃 🔚 Sa                   | ve 🍞 Search 📑 Edit D. | ata 🐙 Sort 🔍   | 🔍 Locate 🛛 🏦 Export             |
| Global Databases                                 | PDF          | 🕫 🧟 Refresh                              |                       |                |                                 |
| Performance Attribution                          | Г            | Name                                     | Vehicle Assets        | Strategy       | Strategy Holding of a           |
| Performance Reporting                            | -            |                                          | USD                   | Assets<br>Date | Assets Data Definition          |
| Fund Flows                                       | <b>F</b> 1   | A.D. Coher sides Delegand Assesses       | 05 040 000 00         | 10/01/0000     | Remove Column                   |
| Presentation Studio                              | ₩ 1<br>₩ 2   | A.K. Schneider Balanced Accounts         | 95,040,000.00         | 12/31/2009     | 214 21 Insert Custom Data Point |
| Workspace                                        | ₩ 2<br>₩ 3   | Advisors Capital Mot Balanced            | 11 280 000 00         | 12/31/2009     | 11 280 Data Settings            |
| a a a a a a a a a a a a a a a a a a a            | <b>▼</b> 4   | Al Frank Value                           | 200.000.000.00        | 9/30/2009      | 194.0r Change Display Name      |
| Investment Lists                                 | <b>⊽</b> 5   | AllianceBernstein MA Strategic Rsrch Bal | 197,900,000,00        | 9/30/2009      | 1.509. Freeze Columns           |
| Search Criteria      Report Templates            | 🔽 6          | Altman Core Value Balanced               |                       | 12/31/2008     | Decimal Places                  |
| Chart Templates                                  | 7            | Appleton Group Assertive Composite       | 670,000.00            | 12/31/2009     | 680,0 Display Options           |
| 🕨 🚞 Data Sets                                    | <b>v</b> 8   | Appleton Group Conservative Composite    | 12,800,000.00         | 12/31/2009     | 12,800,000.0 No                 |
| 🔟 Custom Security Classifica                     | <b>9</b>     | Appleton Group Moderate Composite        | 19,500,000.00         | 12/31/2009     | 19,500,000.0 No r               |
| Defined Contribution Plans                       | 🔽 10         | Appleton Group PLUS Portfolio            | 46,700,000.00         | 12/31/2009     | 46,700,000.0 No I               |
| E Saved Reports                                  | 🔽 11         | Appleton Group Tax Managed Portfolio     | 30,400,000.00         | 12/31/2009     | 30,400,000.0 No f               |
| Notes                                            | 🔽 12         | Badgley, Phelps and Bell Bal Approach    | 4,160,000.00          | 12/31/2009     | 1,066,560,99 No f               |
|                                                  | 🔽 13         | Bartlett & Co. Socially Responsible Bal  | 20,700,000.00         | 9/30/2009      | 53,100,000.0 No f               |
|                                                  | 🔽 14         | Baxter Balanced                          | 14,320,000.00         | 12/31/2009     | 14,320,000.0 No I               |
|                                                  | 🔽 15         | Becker Balanced                          | 123,900,000.00        | 12/31/2009     | 865,700,000. No f               |
|                                                  | 🔽 16         | Brandywine Domestic Balanced             | 298,920,000.00        | 12/31/2009     | 325,210,000. No f               |
|                                                  | 17           | CACH Balanced Growth                     | 2,460,000.00          | 9/30/2009      | 4,860,000.00 No I               |
|                                                  | 🔽 18         | CACH Conservative Growth                 | 3,080,000.00          | 9/30/2009      | 7,200,000.00 No f               |
|                                                  | 🔽 19         | Calamos US Opportunities Composite       | 4,027,286,000.00      | 12/31/2009     | 6,496,371,00 No I               |
|                                                  | 20           | Chelsea Mgt Bal Mgt                      | 161,600,000.00        | 9/30/2009      | 161,600,000. No f               |
|                                                  | 21           | Crawford Inv Counsel Balanced            | 38,200,000.00         | 12/31/2009     | 176,600,000. No I               |
|                                                  | 22           | Dana Balanced Strategy                   | 24,000,000.00         | 9/30/2009      | 24,030,000.0 No I               |
|                                                  | All #        |                                          |                       |                |                                 |
| < N                                              | Total: 10:   | , , Selected: 101                        |                       | Y K S          | 1 0 V W A Y Z                   |
| MORNINGSTAR                                      | 👗 Lale 4     | 4kman                                    |                       |                |                                 |

3. Click Insert Standard Data Point to insert a data point to the default snapshot view.

**4.** Your default universe will automatically populate but you can select another universe from the Universe drop down. *Universes* include investment types, categories, indexes, stocks, and more. Available data points are applicable to their specific universes. Therefore, not all data points apply to every universe.

| Choose a Universe                                | , then locate data points by selecting an existing | view, or searching by    |      |
|--------------------------------------------------|----------------------------------------------------|--------------------------|------|
| name.io change th                                | e general or calculation settings of a selected po | int, use the Settings bu | tton |
| Available Data Lists                             |                                                    |                          |      |
| Jniverse                                         | 4 Open End Funds                                   | *                        |      |
| ind pate paiet pa                                | Category - Money Market Funds                      | ~                        |      |
| find Data Point by                               | Category - Open End Funds                          | _                        |      |
|                                                  | Category - Separate Accounts/CITs                  |                          |      |
|                                                  | Category - VA Subaccounts                          |                          |      |
|                                                  | Category - VL Subaccounts                          |                          |      |
| Augilable Date Date                              | Position Accounts                                  |                          |      |
| Available Data Poin                              | 529 Plan                                           |                          |      |
| otal Data Points: 1322                           | 529 Portfolios                                     |                          |      |
| # Province /Terability Alarma'                   | Economic Series                                    |                          |      |
| # Buyers (Institutions,<br># Buyers (Matual Sume | Exchange Traded Funds                              |                          |      |
| # Buyers (Nataan and<br># Buyers (Sep (Iccts)    | Hedge Funds                                        |                          |      |
| # Completely Sold (Ins                           | Insurance/life Products                            |                          |      |
| # Completely Sold (Mu                            | tual Market Indexes                                |                          |      |
| # Completely Sold (Se                            | p Ad Money Market Hunds                            |                          |      |
| # New Buyers (Institul                           | tion: Testile kiese                                |                          |      |
| # New Buyers (Mutual                             | Fun Ownerchin - Portfolio                          |                          |      |
| # New Buyers (Sep Ac                             | cts) Ownership - Security                          |                          |      |
|                                                  | People                                             |                          |      |
|                                                  | Separate Accounts/CITs                             |                          |      |
| Selected Data Point                              | s Stocks                                           |                          |      |
| Takal Data Dalaka: 0                             | UK Life and Pension Funds                          |                          |      |
| rocar Data Points: U                             | US Variable Annuity Policies                       |                          |      |
|                                                  | US Variable Annuity Subaccounts                    |                          | ۵    |
|                                                  | US Variable Life Subaccounts                       |                          |      |
|                                                  | Lipit Investment Trust                             |                          | ~    |
|                                                  | All Managed Investments                            |                          |      |
|                                                  | Mu Data Sata                                       | ~                        |      |

**5.** Go to the Find Data Point By drop down and select *Morningstar Ratings and Grades*.

| 10 Select Data Points                                                                                                    |                                                                                                    |                     |
|----------------------------------------------------------------------------------------------------|----------------------------------------------------------------------------------------------------|---------------------|
| Select Data Points<br>Choose a Universe, th<br>name.To change the g                                                                                                    | en locate data points by selecting an existing view, or searchin<br>eneral or calculation settings of a selected point, use the Settir                                                                                                    | g by<br>Igs button. |
| Available Data Lists                                                                                                    |                                                                                                    |                     |
| Universe                                                                                                    | Open End Funds                                                                                                    |                     |
| 5 Data Point By                                                                                                    | View     OName containing                                                                                                    |                     |
| Available Data Points<br>Total Data Points: 1322<br># Buyers (Mutual Funds)<br># Buyers (Sep Accts)<br># Completely Sold (Mutual<br># Completely Sold (Mutual<br># Completely Sold (Sep Accts)<br># New Buyers (Mutual Puri<br># New Buyers (Mutual Puri<br># New Buyers (Mutual Puri<br># of Bond Holdings<br>Selected Data Points: 0 | All Standard Data Points  All Standard Data Points  All Standard Data Points  Snapshot  Operations  Returns (Outh Perform) Returns (Nonth-End)  Returns (Nonth-End)  Post-tax Returns (Nonth-End)  Post-tax Returns (Nonth-End)  Post-tax Returns (Nonth-End)  Post-tax Returns (Nonth-End)  Post-tax Returns (Nonth-End)  Post-tax Returns (Nonth-End)  Post-tax Returns (Nonth-End)  Post-tax Returns (Nonth-End)  Post-tax Returns (Nonth-End)  Post-tax Returns (Nonth-End)  Post-tax Returns (Nonth-End)  Risk (Nonth-End)  Risk (Nonth-End)  Ris | *<br>*<br>*         |
|                                                                                                    | Fees Schedule and Breakdown<br>User Defined Data<br>Historical Price and Return Data                                                                                                    |                     |
|                                                                                                    | Save OK Cancel                                                                                                    | Help                |

6. Find *Morningstar Rating Overall* and add to the Select Data Points box.

| 10 Select Data Point                                                                                                    | ts                                                                                       |                                                |                                                        | X                    |
|----------------------------------------------------------------------------------------------------|------------------------------------------------------------------------------------------|------------------------------------------------|--------------------------------------------------------|----------------------|
| Select Data Points<br>Choose a Universe,<br>name.To change th                                                                                                    | then locate data poin<br>e general or calculatio                                         | ts by selecting an e<br>on settings of a selec | xisting view, or searchir<br>cted point, use the Setti | ng by<br>ngs button. |
| Available Data Lists                                                                                                    |                                                                                          |                                                |                                                        |                      |
| Universe                                                                                                    | Open End Funds                                                                           |                                                | ~                                                      |                      |
| Find Data Point By                                                                                                    | 💿 View                                                                                   | O Name cont                                    | aining                                                 |                      |
|                                                                                                    | Morningstar Ratings a                                                                    | and Grades                                     | ~                                                      |                      |
| Available Data Poin                                                                                                    | ts                                                                                       |                                                |                                                        |                      |
| Manager Compensation<br>Regulatory History Gre<br>Rating Date<br>Morningstar Rating OV<br>Morningstar Rating SY<br>Morningstar Rating SI<br>Morningstar Rating SI<br>Morningstar Ret Rating<br>Morningstar Ret Rating<br>Morningstar Ret Rating<br>Calebra Data Points: 1 | n Grade<br>de<br>r<br>r<br>r<br>y<br>y<br>y<br>y<br>y<br>y<br>y<br>y<br>y<br>y<br>r<br>s | Add                                            | v<br>IIA bbA                                           |                      |
| Morningstar Rating Ov                                                                                                    | erall                                                                                    |                                                |                                                        | *<br>*<br>*<br>*     |
|                                                                                                    | Settings                                                                                 | Remove                                         | Remove All                                             | j<br>                |
|                                                                                                    |                                                                                          | 7 Save                                         | OK Cancel                                              | Help                 |

7. Click Save to save this new Data Point to the existing grid view.

**8.** After you have named the new data set, you can apply this data template to other list views without having to recreate the data set. Click *OK* to be taken back to the Select Data Points dialog box.

| Kave As      |                                                                                                    | ×   |
|--------------|----------------------------------------------------------------------------------------------------|-----|
| Save As      |                                                                                                    |     |
| Name         | Sample Data Set                                                                                                    |     |
| My Data Sets | **** Boston Forum<br>***** Direct ATS: 4<br>**** Direct ATS: 4<br>***** IF - Equity Owners<br>***** Ownership Training<br>2007 Peer Group Construction Data_Fixed Income<br>A. Asset Allocation<br>A. Asset Allocation<br>A. Expense Ratio<br>A. Expense Ratio<br>A. Hedge Funds<br>A. Investor Return<br>A. Morn Rating_Calc DataSet |     |
|              | 8 OK Cancel H                                                                                                    | əlp |

9. Click *OK* to populate the grid view.

| 🜃 Select Data Point                                                                                                    | s                                                 |                                                     |                                                   | X                    |
|----------------------------------------------------------------------------------------------------|---------------------------------------------------|-----------------------------------------------------|---------------------------------------------------|----------------------|
| Select Data Points<br>Choose a Universe,<br>name.To change the                                                                                                    | then locate data poin<br>e general or calculatio  | ts by selecting an exis<br>in settings of a selecte | ting view, or searchir<br>d point, use the Settir | ig by<br>ngs button. |
| Available Data Lists                                                                                                    |                                                   |                                                     |                                                   |                      |
| Universe                                                                                                    | Open End Funds                                    |                                                     | *                                                 |                      |
| Find Data Point By                                                                                                    | 💿 View                                            | 🔘 Name contain                                      | ing                                               |                      |
|                                                                                                    | Morningstar Ratings a                             | and Grades                                          | *                                                 |                      |
| Available Data Point                                                                                                    | ts                                                |                                                     |                                                   |                      |
| Manager Compensation<br>Regulatory History Gra<br>Rating Date<br>Menningstar Rating 3 Yi<br>Morningstar Rating 3 Yi<br>Morningstar Rating 10<br>Morningstar Rating 10<br>Morningstar Ret Rating<br>Morningstar Ret Rating | n Grade<br>grail<br>Y<br>Yr<br>Yr<br>3 Yr<br>5 Yr | Add                                                 | Add All                                           |                      |
| Selected Data Points                                                                                                    | 5                                                 |                                                     |                                                   |                      |
| Morningstar Rating Ove                                                                                                    | erall                                             |                                                     |                                                   | *<br>*  *  *         |
|                                                                                                    | Settings                                          | Remove                                              | Remove All                                        |                      |
|                                                                                                    |                                                   | Save 9                                              | OK Cancel                                         | Help                 |

**10.** You have successfully completed creating a data set where you can apply it to the current list or any other list in the Investment List folder and Search Criteria folder.

| 🜃 Morningstar Direct                           |                  |                                        |     |               |                    |           |        |        |                     |
|------------------------------------------------|------------------|----------------------------------------|-----|---------------|--------------------|-----------|--------|--------|---------------------|
| <u>F</u> ile <u>N</u> ew Favorites <u>T</u> oo | ols <u>H</u> elp | 🗐 QuoteSpeed Search for                | In  | This View     | •                  | Go        |        |        |                     |
| Home                                           | My Sea           | rch Criteria List                      |     |               |                    |           |        |        |                     |
| Local Databases                                | Action           | 🔹 View Sample Data Set 📃 📻 Sav         | e 🍟 | ′Search 🐺 Ed  | it Data            | 🐙 Sort 🔍  | Locate | î Expo | t 🖪 PDF             |
| Global Databases                               |                  | Name                                   |     | Morningstar 🚽 | US Broa<br>Asset C | d<br>lass | Domici | e      | Equity<br>Style Box |
| Performance Attribution                        |                  |                                        |     | Overall       |                    |           |        |        | (Long)              |
| Performance Reporting                          | <b>▼</b> 1       | Good Harbor U.S. Tactical Core         |     | ****          | Balance            | d         | United | States |                     |
| Portfolio Management                           | <b>Z</b> 2       | Becker Balanced                        |     | ****          | Balance            | d         | United | States | Ħ                   |
| Fund Flows                                     | 🗹 З              | Winslow Asset Mgt All Cap Balanced     |     | ****          | Balance            | d         | United | States | ×                   |
| Presentation Studio                            | ☑ 4              | Appleton Group PLUS Portfolio          |     | ****          | U.S. Sta           | ock       | United | States | Ħ                   |
| Waskensen                                      | 🔽 5              | Hurley Capital Value Equity            |     | ****          | Balance            | d         | United | States | <b></b>             |
| workspace                                      | <b>F</b> 6       | Stephens SMID Cap Growth               |     | ****          | U.S. Sta           | ock       | United | States |                     |
| 🕨 🚞 Investment Lists                           | 7                | Janus Balanced                         |     | ****          | Balance            | d         | United | States | Ħ                   |
| 📲 Search Criteria                              | <b>V</b> 8       | Montag & Caldwell Balanced             |     | ****          | Balance            | d         | United | States | Ħ                   |
| My Search Criteria                             | <b>7</b> 9       | Lord Abbett & Co. Balanced             |     | ****          | Balance            | d         | United | States | Ħ                   |
| Sample Search Crit                             | 🔽 10             | Calamos US Opportunities Composite     |     | ****          | Balance            | d         | United | States | Ħ                   |
| Chart Templates                                | 🔽 11             | Westport Res Mgt Glbl Bal Instl        |     | ****          | Balance            | d         | United | States | <b>=</b>            |
| ▶ ■ Data Sets                                  | 🔽 12             | NWQ Special Balanced                   |     | ****          | Balance            | d         | United | States | <b>=</b>            |
| E Custom Security Classifi                     | 🔽 13             | Tradition Cap Mgt Balanced             |     | ****          | Balance            | d         | United | States | Ħ                   |
| Defined Contribution Play                      | 🔽 14             | Iridian Private Business Value Mid-Cap |     | ****          | U.S. Sto           | ock       | United | States |                     |
| Saved Reports                                  | 🔽 15             | Appleton Group Tax Managed Portfolio   |     | ****          | U.S. Sto           | ock       | United | States | <b>#</b>            |
| Notes                                          | 🔽 16             | Tributary Balanced Management          |     | ****          | Balance            | d         | United | States | Ħ                   |
|                                                | <b>V</b> 17      | Appleton Group Assertive Composite     |     | ***           | Balance            | d         | United | States | <b></b>             |
|                                                | 🔽 18             | First Fiduciary Balanced               |     | ***           | Balance            | d         | United | States | <b>=</b>            |
|                                                | 🔽 19             | DGHM UltraValue                        |     | ***           | U.S. Sto           | ock       | United | States |                     |
|                                                | <b>7</b> 20      | Sit Inv Balanced                       |     | ***           | Balance            | d         | United | States | Ħ                   |

## **Create a Custom Calculation**

Customizing data allows you to add greater precision to your analysis. In this example, we will create 1-, 2-, 3-, 4-, and 5-year trailing Treynor Ratios as of 12-31-2009 and display results as a percentile rank.

**1.** Go to your Investment List or Search Criteria and click on *Edit Data*. Alternatively, you can also use the right click option discussed in previous example. Since we will be removing all the current data and replacing it with trailing Treynor Ratios, we will use Edit Data.

| Morningstar Direct                               |              |                                          |                 |                   |                 |                  |
|--------------------------------------------------|--------------|------------------------------------------|-----------------|-------------------|-----------------|------------------|
| <u>F</u> ile <u>N</u> ew Favorites <u>T</u> ools | <u>H</u> elp | QuoteSpeed Search for                    | In This View    | 🔻 Go              |                 | Send us feedback |
| Home                                             | My Sea       | arch Criteria List                       |                 | 1                 |                 |                  |
| Local Databases                                  | Action       | n • View Snapshot 🔹 🐻 Sav                | e 🏹 Search 🗐 Ed | lit Data 🛛 🐙 Sort | 🔍 Locate 🛛 🏦 Ex | port             |
| Global Databases                                 | 🔊 PD         | F 🤹 Refresh                              |                 |                   |                 |                  |
| Performance Attribution                          |              | Name                                     | Product         | Product           | Broad           | Global           |
| Performance Reporting                            |              |                                          | Type            | Focus             | Category Group  | Category         |
| Fund Flows                                       | <b>▼</b> 1   | A.R. Schmeidler Balanced Accounts        | Composite       | Both              | Allocation      | Moderate All     |
| Presentation Studio                              | <b>V</b> 2   | Abner, Herrman & Brock Custom Balanced   | Composite       | Both              | Allocation      | Conservative     |
| Workspace                                        | <b>7</b> 3   | Advisors Capital Mgt Balanced            | Composite       | Both              | Allocation      | Moderate All     |
| 🕨 🚔 Investment Lists                             | <b>▼</b> 4   | Al Frank Value                           | Composite       | Both              | Equity          | US Equity Mi     |
| 🕨 🔤 Search Criteria                              | <b>₽</b> 5   | AllianceBernstein MA Strategic Rsrch Bal | Composite       | Retail            | Allocation      | Moderate All     |
| 🕨 🚞 Report Templates                             | <b>₽</b> 6   | Altman Core Value Balanced               | Composite       | Institutional     | Allocation      | Moderate All     |
| Chart Templates                                  | 7            | Appleton Group Assertive Composite       | Composite       | Both              | Allocation      | Moderate All     |
| 🕨 🚞 Data Sets                                    | 8 🖣          | Appleton Group Conservative Composite    | Composite       | Both              | Allocation      | Conservative     |
| Custom Security Classifica                       | 9            | Appleton Group Moderate Composite        | Composite       | Both              | Allocation      | Moderate All     |
| Defined Contribution Plans                       | <b>▼</b> 10  | Appleton Group PLUS Portfolio            | Composite       | Both              | Allocation      | Moderate All     |
| m Notes                                          | ▼ 11         | Appleton Group Tax Managed Portfolio     | Composite       | Both              | Allocation      | Moderate All     |
| La Notes                                         | ▼ 12         | Badgley, Phelps and Bell Bal Approach    | Composite       | Both              | Allocation      | Conservative     |
|                                                  | ▼ 13         | Bartlett & Co. Socially Responsible Bal  | Composite       | Both              | Allocation      | Moderate All     |
|                                                  | ▼ 14         | Baxter Balanced                          | Composite       | Both              | Allocation      | Moderate All     |
|                                                  | ▼ 15         | Becker Balanced                          | Composite       | Both              | Allocation      | Moderate All     |
|                                                  | <b>I</b> 16  | Brandywine Domestic Balanced             | Composite       | Both              | Allocation      | Moderate All     |

2. Click *Remove All* to remove the default Selected Data Points.

| 🜃 Select Data Poin                                                                                                    | ts                                               |                                                      |                                                     |                    |
|----------------------------------------------------------------------------------------------------|--------------------------------------------------|------------------------------------------------------|-----------------------------------------------------|--------------------|
| Select Data Points<br>Choose a Universe,<br>name.To change th                                                                                                    | , then locate data poi<br>e general or calculati | nts by selecting an exis<br>on settings of a selecte | sting view, or searching<br>d point, use the Settin | g by<br>gs button. |
| Available Data Lists                                                                                                    |                                                  |                                                      |                                                     |                    |
| Universe                                                                                                    | Separate Accounts/                               | IITs                                                 | *                                                   |                    |
| Find Data Point By                                                                                                    | 💽 View                                           | 🔿 Name contair                                       | ing                                                 |                    |
|                                                                                                    | Snapshot                                         |                                                      | *                                                   |                    |
| Available Data Poin                                                                                                    | ts.                                              |                                                      |                                                     |                    |
| Total Data Points: 41                                                                                                    |                                                  |                                                      |                                                     |                    |
| Product Type<br>Product Tocus<br>Broad Category Group<br>Global Category<br>Morningstar Category<br>Morningstar Institution<br>Rating Date<br>Morningstar Rating Ov | hal Category<br>verall                           |                                                      |                                                     |                    |
|                                                                                                    |                                                  | Add                                                  | Add All                                             |                    |
| Selected Data Point<br>Total Data Points: 1                                                                                                    | 5                                                |                                                      |                                                     |                    |
| Name                                                                                                    |                                                  |                                                      |                                                     | *                  |
|                                                                                                    |                                                  |                                                      |                                                     | ^                  |
|                                                                                                    |                                                  |                                                      |                                                     | ~                  |
|                                                                                                    |                                                  |                                                      |                                                     | *                  |
|                                                                                                    | Settings                                         | Remove                                               | Remove Al 2                                         |                    |
|                                                                                                    |                                                  | Save                                                 | OK Cancel                                           | Help               |

**3.** Under the Available Data Lists, you will notice your default data list universe will be displayed but you can alter this with the Universe drop down. Go to the Find Data Point By and select *Custom Calculations*.

| 10 Select Data Points                                                                                                    |                                                                                                    | ×                       |
|----------------------------------------------------------------------------------------------------|----------------------------------------------------------------------------------------------------|-------------------------|
| Select Data Points<br>Choose a Universe, th<br>name.To change the g                                                                                                    | en locate data points by selecting an existing view, or search<br>eneral or calculation settings of a selected point, use the Set                                                                                                    | ing by<br>tings button. |
| Available Data Lists                                                                                                    |                                                                                                    |                         |
| Universe                                                                                                    | Separate Accounts/CITs                                                                                                    | *                       |
| Find Data Point By                                                                                                    | View     OName containing                                                                                                    |                         |
| Available Data Points<br>Total Data Points: 44<br>Name<br>Portfolio Date<br>Portfolio Currency<br>Asset Alloc Cash %(Net)<br>Asset Alloc Cash %(Net)<br>Asset Alloc US Equity %(N<br>Asset Alloc Bond %(Net)<br>Asset Alloc US Bond %(Net)<br>Asset Alloc US Bond %(Net)<br>Asset Alloc Data Points: 1 | HissE: Autocaun Him Ownership Structure Firm Cilent Type Operations Customization/Tax Efficiency Returns (Quarter-End) Returns (Quarter-End) Returns (Quarter-End) Risk (Month-End) Risk (Month-End) Risk (Quarter-End) Risk (Quarter-End) Risk (Quarter-End) Risk (Quarter-End) Risk (Courter-End) Risk (Courter-End) Risk (Courter-End) Risk (Sourter-End) Risk (Sourter-End) Risk (Rooth-Risk (Sourter-End) Risk (Rooth-Risk (Sourter-End) Risk (Rooth-Risk (Rooth-Risk ( |                         |
| Name                                                                                                    | Fixed-Inc Portfolo Statistics<br>Fixed-Inc Sector Exposure<br>Fixed-Inc Cournery Exposure<br>Fixed-Inc Currency Exposure<br>User Defined Data<br>Historical Price and Return Data<br>Historical Price and Return Data<br>Historical Expenses and Turnover Data<br>Historical Cash Flow Data<br>Historical Cash Flow Data<br>Historical Cash Flow Data<br>Historical Cash Flow Data<br>Historical Cash Flow Data<br>Historical Cash Flow Data<br>Historical Cash Flow Data<br>Historical Cash Flow Data<br>Historical Cash Flow Data<br>Historical Cash Flow Data                                                                                                    | *<br>*<br>*             |
|                                                                                                    | Save OK Cancel                                                                                                    | Help                    |

4. Locate Treynor Ratio (geo) and click Add (or double click).

| K Select Data Points                                                                                                    |                                                                                                    |                      |
|----------------------------------------------------------------------------------------------------|----------------------------------------------------------------------------------------------------|----------------------|
| Select Data Points<br>Choose a Universe,<br>name.To change the                                                                                                    | hen locate data points by selecting an existing view, or searchir<br>general or calculation settings of a selected point, use the Setti | ng by<br>ngs button. |
| Available Data Lists                                                                                                    |                                                                                                    |                      |
| Universe                                                                                                    | Separate Accounts/CITs                                                                                                    |                      |
| Find Data Point By                                                                                                    | View     Name containing                                                                                                    |                      |
|                                                                                                    | Custom Calculations (defaults to 3 years)                                                                                               |                      |
| Available Data Point                                                                                                    |                                                                                                    |                      |
| Total Data Points: 105                                                                                                    |                                                                                                    |                      |
| Sid Error Alpha<br>Sid Error Beta (non-exc<br>Sid Error Beta (non-exc<br>Sitering Ratio<br>Sum<br>Tracking Error<br>Tracking Error<br>Treynor Ratio (arith)<br>Treynor Ratio (geo) | ess return)                                                                                                    |                      |
| Selected Data Points<br>Total Data Points: 2                                                                                                    | •••••                                                                                                    |                      |
| Name                                                                                                    |                                                                                                    | *                    |
| Treynor Ratio (geo)                                                                                                    |                                                                                                    | ^                    |
|                                                                                                    |                                                                                                    | ~                    |
|                                                                                                    |                                                                                                    | ♦                    |
| 6                                                                                                    | Settings Remove Remove All                                                                                                    |                      |
|                                                                                                    | Save OK Cancel                                                                                                    | Help                 |

**5.** Highlight the Treynor Ratio (geo) data point and click *Settings* to open Data Setting dialog box. You can also double click on the data point to be taken to the Data Setting dialog box.

**6.** Go to the General tab and select *Percentile (descending)* in the Display Options drop down. This will assign the largest value to the lowest percentile. The options under the general tab are available for any numerical data point regardless of the data list chosen.

| 🚺 Data Settings       | X                                                                                                    |
|-----------------------|----------------------------------------------------------------------------------------------------|
| Data Settings         |                                                                                                    |
| General               | alculation                                                                                                    |
| General Settings      |                                                                                                    |
| Display name          | Treynor Ratio (geo)                                                                                                    |
| Scale                 | none                                                                                                    |
| Reverse sign          | No                                                                                                    |
| Decimal places        | 2                                                                                                    |
| Currency              | US Dollar                                                                                                    |
| Display options       | Raw Value                                                                                                    |
| Data Point Definition | - Raw Value<br>Rah (scending)<br>Rah (decending)<br>Percentile (scending)<br><u>Percentile (scending)</u><br><u>Decile (scending)</u><br>Decile (scending)<br>Quintle (scending)<br>Quintle (scending)<br>Quintle (scending)<br>Quintle (scending)<br>Quintle (scending)<br>Quintle (scending)<br>Quintle (scending)<br>Quintle (scending) |
|                       | OK 6 ancel Help                                                                                                    |
7. Click on the *Calculation* tab.

| General                  | Calculation 7              |                               |      |
|--------------------------|----------------------------|-------------------------------|------|
| Source Data              |                            |                               |      |
| Source data              | Monthly Return             | *                             |      |
| Start date               | 01/01/2005                 | 🝷 Do Not Float 🛛 🖌 🛛 Lag days |      |
| End date                 | 12/31/2009                 | 👻 Do Not Float 🔽 🛛 Lag days   |      |
|                          |                            |                               |      |
| Calculation              |                            |                               |      |
| Data point               | Treynor Ratio (geo)        | 🖂 🗹 Annualize                 |      |
| Benchmark                | Russell 1000 TR USD        |                               | Find |
| Risk-free proxy          | USTREAS T-Bill Auction Ave | 3 Mon                         | Find |
| Calculation window       | 🔵 Single data point        | Forward extending window      |      |
|                          | Rolling window             | Backward extending window     |      |
| Moving window size       |                            |                               |      |
| Moving step              | 12                         | months                        |      |
| Require continuous s     | ource data                 |                               |      |
| Number of calculation or | pints: 5                   |                               |      |

**8.** Type *01-01-2005* in the Start Date box and *12-31-2009* in the End Date box. You can also use the calendar to choose dates graphically.

9. Click *Find* to locate the appropriate benchmark for this custom calculation.

**10.** Next, select Backward Extending Window (see Calculation Window for description of these options).

11. Type "12" in the Moving Step box.

| # of Boldings<br># of Holdings<br># of Investments 10 Yr<br># of Investments 3 Yr<br># of Other Holdings<br># of Stock Holdings<br># of Strategy Accounts Gained<br># of Strategy Accounts Lost |         |        | ×          |   |
|----------------------------------------------------------------------------------------------------|---------|--------|------------|---|
|                                                                                                    |         | Add    | Add All    |   |
| Selected Data Points                                                                                                    |         |        |            |   |
| Fotal Data Points: 2                                                                                                    |         |        |            |   |
| Name<br>Trauper Datio (geo)                                                                                                    |         |        |            | * |
| rreynor Kallo (geo)                                                                                                    |         |        |            | ^ |
|                                                                                                    |         |        |            | ~ |
|                                                                                                    |         |        |            | × |
|                                                                                                    |         |        |            | × |
| S                                                                                                    | ettings | Remove | Remove All |   |
|                                                                                                    |         |        | •          |   |
|                                                                                                    |         |        |            |   |

12. Click OK to be taken back to the Select Data Points dialog box.

# **13.** Click *OK* to be taken back to your grid view

| Morningstar Direct                               |                         |                                        |                                      |                                      |                                      |                                      |                                      |  |  |  |  |
|--------------------------------------------------|-------------------------|----------------------------------------|--------------------------------------|--------------------------------------|--------------------------------------|--------------------------------------|--------------------------------------|--|--|--|--|
| <u>F</u> ile <u>N</u> ew Favorites <u>T</u> ools | ; <u>H</u> elp          | 🗐 QuoteSpeed Search for                | In This View                         | • Go                                 | 0                                    |                                      | Send us feedback                     |  |  |  |  |
| Home                                             | My Search Criteria List |                                        |                                      |                                      |                                      |                                      |                                      |  |  |  |  |
| Local Databases                                  | Action                  | 🕶 View Untitled 📃 📕                    | 📕 Save 🍟 Search                      | 🎼 Edit Data                          | 😕 Sort 🛛 🔍 Loca                      | te 🟦 Export                          |                                      |  |  |  |  |
| Global Databases                                 | PDF                     | 🔹 🥸 Refresh                            |                                      |                                      |                                      |                                      |                                      |  |  |  |  |
| Performance Attribution                          |                         | Name 14                                | Treynor Ratio 🔺                      | Treynor Ratio                        | Treynor Ratio                        | Treynor Ratio                        | Treynor Ratio                        |  |  |  |  |
| Performance Reporting                            |                         |                                        | (geo)<br>2005-01-01<br>to 2009-12-31 | (geo)<br>2006-01-01<br>to 2009-12-31 | (geo)<br>2007-01-01<br>to 2009-12-31 | (geo)<br>2008-01-01<br>to 2009-12-31 | (geo)<br>2009-01-01<br>to 2009-12-31 |  |  |  |  |
| Fund Flows                                       | <b>▼</b> 1              | Hurley Capital Value Equity            | 1                                    | 1                                    | 2                                    | 3                                    | 1 ^                                  |  |  |  |  |
| Presentation Studio                              | <b>7</b> 2              | Janus Balanced                         | 2                                    | 3                                    | 3                                    | 2                                    | 10                                   |  |  |  |  |
| Workspace                                        | 🗹 З                     | Good Harbor U.S. Tactical Core         | 3                                    | 2                                    | 1                                    | 1                                    | 23                                   |  |  |  |  |
| 🕨 🚞 Investment Lists                             | ☑ 4                     | FPA Contrarian Value                   | 5                                    | 4                                    | 7                                    | 4                                    | 3                                    |  |  |  |  |
| 🕨 🚞 Search Criteria                              | <b>⊽</b> 5              | Emerald Asset Advsrs Hybrid Strategy   | 6                                    | 6                                    | 4                                    | 5                                    | 4                                    |  |  |  |  |
| 🕨 🚞 Report Templates                             | <b>₽</b> 6              | A.R. Schmeidler Balanced Accounts      | 8                                    | 15                                   | 23                                   | 86                                   | 60                                   |  |  |  |  |
| Chart Templates                                  | 7                       | W.E. Donoghue Moderate Tactical Growth | h 9                                  | 10                                   | 14                                   | 50                                   | 2                                    |  |  |  |  |
| 🕨 🧮 Data Sets                                    | R 🖌                     | Montag & Caldwell Balanced             | 11                                   | 7                                    | 6                                    | 16                                   | 40                                   |  |  |  |  |
| Custom Security Classifica                       | 9                       | Becker Balanced                        | 12                                   | 12                                   | 16                                   | 13                                   | 57                                   |  |  |  |  |
| Defined Contribution Plans                       | ✓ 10                    | James Investment Research Balanced     | 13                                   | 23                                   | 21                                   | 31                                   | 93                                   |  |  |  |  |
| Notes                                            | ✓ 11                    | Westport Res Mgt Glbl Bal Instl        | 15                                   | 14                                   | 9                                    | 23                                   | 20                                   |  |  |  |  |
|                                                  | ✓ 12                    | Lord Abbett & Co. Balanced             | 16                                   | 8                                    | 12                                   | 10                                   | 42                                   |  |  |  |  |
|                                                  | 🔽 13                    | Haven Capital Balanced                 | 18                                   | 11                                   | 11                                   | 9                                    | 36                                   |  |  |  |  |
|                                                  | ▼ 14                    | Calamos US Opportunities Composite     | 19                                   | 16                                   | 13                                   | 21                                   | 5                                    |  |  |  |  |
|                                                  | 🔽 15                    | Sit Inv Balanced                       | 21                                   | 25                                   | 20                                   | 42                                   | 12                                   |  |  |  |  |
|                                                  | 🔽 16                    | DGHM UltraValue                        | 22                                   | 20                                   | 17                                   | 19                                   | 37                                   |  |  |  |  |
|                                                  | ▼ 17                    | Todd Inv Balanced                      | 23                                   | 19                                   | 26                                   | 29                                   | 51                                   |  |  |  |  |
|                                                  | ✓ 18                    | Federated Clover Balanced              | 25                                   | 41                                   | 35                                   | 54                                   | 63                                   |  |  |  |  |
|                                                  | 🔽 19                    | NWQ Large Cap Value Balanced           | 26                                   | 42                                   | 47                                   | 40                                   | 68                                   |  |  |  |  |
|                                                  | <b>7</b> 20             | Davis Hamilton Jackson Balanced        | 28                                   | 21                                   | 8                                    | 18                                   | 14                                   |  |  |  |  |
|                                                  | ✓ 21                    | Gabelli Asset Mgt Value                | 29                                   | 17                                   | 31                                   | 49                                   | 49                                   |  |  |  |  |
|                                                  |                         |                                        | <                                    |                                      |                                      | - ]                                  | >                                    |  |  |  |  |
|                                                  | All #                   | A B C D E F G H :                      | I J K L M                            | IN OP                                | QRS                                  | тυν                                  | W X Y Z                              |  |  |  |  |
| < >                                              | Total: 101              | Selected: 101                          |                                      |                                      |                                      |                                      |                                      |  |  |  |  |
| MORNINGSTAR                                      | 👗 Lale A                | ikman                                  |                                      |                                      |                                      |                                      |                                      |  |  |  |  |

14. You have successfully created a custom calculation displaying your user-defined trailing time series.

#### How does the Calculation Window Work?

For all examples the start date is 1 January 2000, and the end date is 31 December 2004.

**Single Data Point** gives you one data point as output based on your start and end date. The following illustration is a single trailing 5 year calculation.

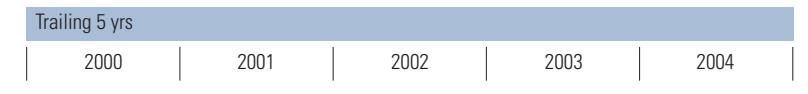

**Rolling Window** allows you to calculate rolling statistics, where the start date and end date both move forward together. Rolling windows are typically used to measure consistency of data. Use Moving Window Size to set the time period for each calculation and Moving Step to set how often each calculation is performed. The following illustration has a moving window size of 4 years and a moving step of three months, so you would get five data points as output.

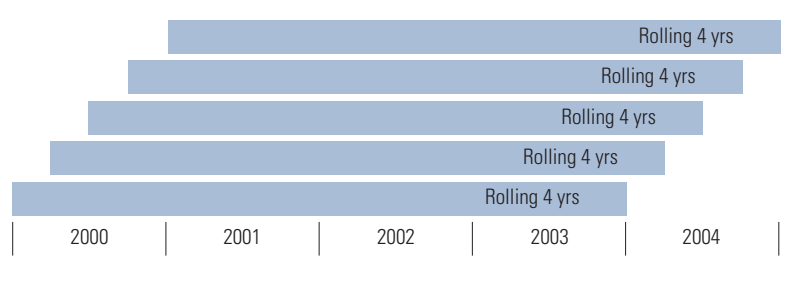

**Forward Extending Window** allows you to fix the start date for each calculation. One application of this calculation would be to calculate cumulative performance (data point is total return and annualized is not checked). The following illustration has a moving step of 12 months, so you would get five data points as output.

| 1 yr forward |               |               |               |               |
|--------------|---------------|---------------|---------------|---------------|
|              | 2 yrs forward |               |               |               |
|              |               | 3 yrs forward |               |               |
|              |               |               | 4 yrs forward |               |
|              |               |               |               | 5 yrs forward |
| 2000         | 2001          | 2002          | 2003          | 2004          |

**Backward Extending Window** calculation fixes the end date for the calculation. It is typically used to calculate trailing statistics. The following illustration has a moving step of 12 months, so you would get five data points as output.

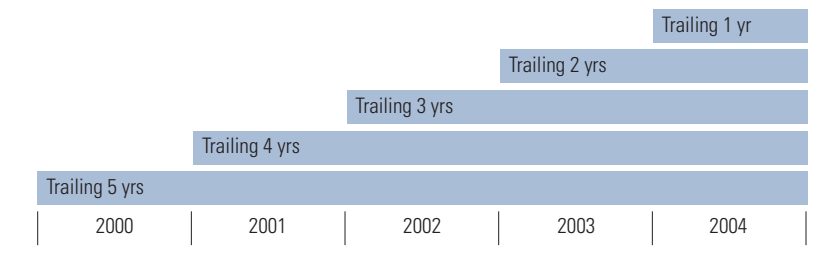

### How is the Data Organized?

**Standard Data Points** are pre-defined groups of data points found in the view drop-down or in *Edit Data* or by doing a *Right Click*. Basic modifications to data settings can be made in the *General* tab.

| Select Data Points                                                  |                                                                                                    |                                                                    |                           | M Data Settings       |                       |                | X |
|---------------------------------------------------------------------|----------------------------------------------------------------------------------------------------|--------------------------------------------------------------------|---------------------------|-----------------------|-----------------------|----------------|---|
| Select Data Points<br>Choose a Universe, th<br>name.To change the q | en locate data points by selecti<br>general or calculation settings o                                                                                                    | ing an existing view, or search<br>f a selected point, use the Set | ning by<br>ttings button. | Data Settings         |                       |                |   |
| Available Data Lists                                                |                                                                                                    |                                                                    |                           | General Settings      |                       |                |   |
| Universe                                                            | Separate Accounts/CITs                                                                                                    |                                                                    | ~                         | Display name          | Std Dev 1 Yr (Mo-End) |                |   |
| Find Data Point By                                                  | View     ON     N                                                                                                    | Jame containing                                                    |                           | Scale                 | none                  | ~              |   |
|                                                                     | All Standard Data Points                                                                                                    |                                                                    | ~                         | Reverse sign          | No                    | ~              |   |
|                                                                     | All Standard Data Points<br>Snapshot                                                                                                    |                                                                    |                           | Decimal places        | 2                     | ~              |   |
| Available Data Points                                               | Firm Ownership Structure<br>Firm Client Type                                                                                                    |                                                                    |                           | Currency              | Base Currency         | ~              |   |
| # of Bond Holdings                                                  | Operations<br>Customization/Tax Efficiency                                                                                                    |                                                                    |                           | Display options       | Raw Value             | ~              |   |
|                                                                     | Returns (Month-End)<br>Returns (Calendar Year)<br>Risk (Month-End)<br>Risk (Uqurter-End)<br>Risk (Quarter-End)<br>Morningstar Ratings and Grades<br>Asset Allocation<br>Equity Sectors (GICS)<br>Equity Sectors (GICS)<br>Equity Port Stats (Long)<br>Equity Sectors (GICS)<br>Equity Port Stats (Long)<br>Equity Synthesis (Long)<br>Equity Synthesis (Long)<br>Equity Synthesis (Long)<br>Equity Synthesis (Long)<br>Equity Currency Exposure<br>Fixed-Inc Currency Exposure<br>Fixed-Inc Currency Exposure<br>Fixed-Inc Currency Exposure<br>Historical Portfolio Stat<br>Historical Process and Turnover Du<br>Historical Rating and Rank Data<br>Historical Rating and Rank Data<br>Historical Rating and Rank Data<br>Historical Rating and Rank Data<br>Historical Rating and Rank Data | ata<br>rears)                                                      | * * *                     | Data Point Definition | Std Dev 1 Yr (Mo-End) | OK Cancel Help |   |
|                                                                     |                                                                                                    | Save OK Cancel                                                     | Help                      |                       |                       |                |   |

#### How is the Data Organized?

**Historical Data Points** are used to evaluate the consistency and trend of historical data. These can be found in *Edit Data*. Basic modifications to data settings can be made in the general tab and date changes (start and end dates) can be made in the Calculation Tab. The default setting is three years.

| Ma Select Data Points                                                                                                    |                                                                                                    | ×                     |
|----------------------------------------------------------------------------------------------------|----------------------------------------------------------------------------------------------------|-----------------------|
| Select Data Points<br>Choose a Universe, th<br>name.To change the g                                                                                                    | en locate data points by selecting an existing view, or searchi<br>eneral or calculation settings of a selected point, use the Sett                                                                                                    | ng by<br>ings button. |
| Available Data Lists                                                                                                    |                                                                                                    |                       |
| Universe                                                                                                    | Separate Accounts/CITs                                                                                                    |                       |
| Find Data Point By                                                                                                    | View     OName containing                                                                                                    |                       |
|                                                                                                    | All Standard Data Points                                                                                                    |                       |
| Available Data Points                                                                                                    | Firm Ownership Structure                                                                                                    |                       |
| Total Data Points:995                                                                                                    | Firm Client Type                                                                                                    |                       |
| # of Bond Holdings<br># of Holdings<br># of Investments 10 Yr<br># of Investments 3 Yr<br># of Investments 5 Yr<br># of Other Holdings<br># of Stock Holdings<br># of Strategy Accounts Lo<br># of Strategy Accounts Lo | Customization/Tax Efficiency<br>Returns (Noth-End)<br>Returns (Counter-End)<br>Returns (Cuanter-End)<br>Risk (Month-End)<br>Risk (Quanter-End)<br>Morningstar Ratings and Grades<br>Ascert Allocation<br>Earluky Sector Exposure<br>Earluky Sector Sciosof<br>Earluky Sector Sciosof<br>Earluky Sector Sciosof<br>Earluky Sector Sciosof<br>Earluky Sector Sciosof<br>Earluky Hosti Statis (Long) |                       |
| Selected Data Points                                                                                                    | Equity Port Stats (Short)                                                                                                    |                       |
| Total Data Points:12                                                                                                    | Equity Style Analysis<br>Equity Regional Exposure                                                                                                    |                       |
| Name<br>Investment Type                                                                                                    | Equity Country Exposure<br>Equity Currency Exposure<br>Fixed-Inc. Portfolio Statistics                                                                                                    | *                     |
| Morningstar Category<br>R2                                                                                                    | Fixed-Inc Sector Exposure                                                                                                    | <b>^</b>              |
| Excess Return                                                                                                    | Fixed-Inc Country Exposure<br>Fixed-Inc Currency Exposure                                                                                                    | <b>~</b>              |
| Total Ret YTD (Qtr-End)                                                                                                    | Historical Price and Return Data                                                                                                    | ~                     |
| Total Ret % Rank Cat YTD<br>Morningstar Rating Overal                                                                                                    | Instorika Fortroio Usa<br>Historical Spenses and Turnover Data<br>Historical Rating and Rank Data<br>Historical Cash Horo Data<br>Custom Calculations (defaults to 3 years)                                                                                                    | ×                     |
|                                                                                                    | Save OK Cancel                                                                                                    | Help                  |

| General                  | Calculation         |                          |           |
|--------------------------|---------------------|--------------------------|-----------|
| Source Data              |                     |                          |           |
| Source data              | Yearly Gross Return |                          | ~         |
| Start date               | 01/01/2005          | 📰 🗸 🛛 Do Not Float 🛛 🔽 🛛 | Lag days  |
| End date                 | 12/31/2007          | Do Not Float 🗸 0         | Lag days  |
|                          |                     |                          | -         |
| Calculation              |                     |                          |           |
| Data point               | No Calculation      | ~                        | Annualize |
| Benchmark                |                     |                          | Find      |
| Risk-free provy          |                     |                          | Eine      |
| Calculation window       |                     |                          |           |
| Calcuiduon Window        | Single data point   | Forward extending        | MILLOW    |
|                          | O Rolling window    | Backward extending       | I window  |
| Moving window size       |                     |                          |           |
| Moving step              |                     |                          |           |
| Require continuous s     | source data         |                          |           |
| Number of calculation pr | pints: 3            |                          |           |
|                          |                     |                          |           |
|                          |                     |                          |           |

#### How is the Data Organized?

**Custom Calculations** allow you to generate calculations using your own benchmarks, data sources, and specific time frame calculations. Offering the most flexibility, these data points can be found in *Edit Data* and by doing a *Right Click*. Basic modifications to data settings can be made in the general tab while in-depth custom calculations are made in the *Calculation* tab.

| elect Data Deinte        |                                                                                                    |                     |
|--------------------------|----------------------------------------------------------------------------------------------------|---------------------|
| Select Data Points       |                                                                                                    |                     |
| choose a Universe, u     | ten locate data points by selecting an existing view, or searchil<br>reperal or calculation cettings of a selected point, use the Setti | ng by<br>nge button |
|                          | ·····                                                                                                    |                     |
| Available Data Lists     |                                                                                                    |                     |
|                          |                                                                                                    |                     |
| Universe                 | Separate Accounts/CITs                                                                                                    |                     |
| Find Data Point By       | View     Name containing                                                                                                    |                     |
|                          | All Standard Data Points                                                                                                    | 1                   |
|                          | All Standard Data Points                                                                                                    | 1                   |
|                          | Snapshot                                                                                                    |                     |
| Available Data Points    | Firm Ownership Structure                                                                                                    |                     |
| Total Data Points:995    | Operations                                                                                                    |                     |
| # of Bond Holdings       | Customization/Tax Efficiency                                                                                                    |                     |
| # of Holdings            | Returns (Month-End)                                                                                                    |                     |
| # of Investments 10 Yr   | Returns (Quarter-End)                                                                                                    |                     |
| # of Investments 3 Yr    | Returns (Calendar Year)                                                                                                    |                     |
| # of Investments 5 Yr    | Risk (Month-End)                                                                                                    |                     |
| # of Other Holdings      | Risk (Quarter-End)                                                                                                    |                     |
| # of Stock Holdings      | Morningstar Ratings and Grades                                                                                                    |                     |
| # of Strategy Accounts G | Asset Allocation                                                                                                    |                     |
| # of Strategy Accounts L | Equity Sector Exposure                                                                                                    |                     |
|                          | Equity Industry (GICS)                                                                                                    |                     |
|                          | Equity Port Stats (Long)                                                                                                    |                     |
| Selected Data Points     | Equity Port Stats (Short)                                                                                                    |                     |
| Table Date Dates 10      | Equity Style Analysis                                                                                                    |                     |
| Total Data Points:12     | Equity Regional Exposure                                                                                                    |                     |
| Name                     | Equity Country Exposure                                                                                                    |                     |
| Investment Type          | Equity Currency Exposure                                                                                                    |                     |
| Morningstar Category     | Fixed-Inc Portrolio Statistics                                                                                                    | <b>^</b>            |
| R2                       | Hixed-Inc Sector Exposure                                                                                                    |                     |
| Excess Return            | Fixed-bit Country Exposure                                                                                                    | ~                   |
| Tracking Error           | historical Drice and Datum Data                                                                                                    | · ·                 |
| Total Ret YTD (Qtr-End)  | Historical Portfolio Data                                                                                                    | *                   |
| Total Ret % Rank Cat YT  | Historical Expenses and Turnover Data                                                                                                   | L Ť                 |
| Morningstar Rating Over- | Historical Rating and Rank Data                                                                                                    |                     |
|                          | Historical Cash Flow Data                                                                                                    |                     |
|                          | Custom Calculations (defaults to 3 years)                                                                                               | J                   |
|                          |                                                                                                    |                     |
|                          | Court Office Court                                                                                                    | Unio                |
|                          | Save OK Cancel                                                                                                    | Help                |

| 🕻 Data Settings         |                            |                                 | Þ    |
|-------------------------|----------------------------|---------------------------------|------|
| Data Settings           |                            |                                 |      |
| General                 | Calculation                |                                 |      |
| Source Data             |                            |                                 |      |
| Source data             | Monthly Return             | ~                               |      |
| Start date              | 11/01/2005                 | 🕞 🗸 🔽 Do Not Float 🔽 🔍 Lag days |      |
| End date                | 10/31/2008                 | 🗸 Do Not Float 🗸 🛛 Lag days     |      |
|                         |                            |                                 |      |
| Calculation             |                            |                                 |      |
| Data point              | Treynor Ratio (geometric)  | V Annualize                     |      |
| Benchmark               | S&P 500 TR                 |                                 | Find |
| Risk-free proxy         | USTREAS T-Bill Auction Ave | 3 Mon                           | Find |
| Calculation window      | Single data point          | Forward extending window        |      |
|                         | Rolling window             | O Backward extending window     |      |
| Moving window size      |                            |                                 |      |
| Moving step             |                            |                                 |      |
| Require continuous s    | source data                |                                 |      |
| Number of calculation p | oints: 1                   |                                 |      |
|                         |                            |                                 |      |
|                         |                            |                                 | 1    |

#### How does the Floating and Lag Options Work?

You can use Floating Methods to float start and end dates for your custom calculations. You can also build a lag time into your process. Below are examples of the actual calculations.

## **Quarterly Returns Floating**

Based on your "float quarterly" settings for the start date and end date, you are updating quarterly *even though the data maybe available monthly.* 

Quarterly Returns Floating Start Date = 1/1/09; floating quarterly End Date = 3/31/09; floating quarterly

| Calendar Date |      |      |       |      |      |      |      |      |      |
|---------------|------|------|-------|------|------|------|------|------|------|
| 4/1/09        |      |      |       |      |      |      |      |      |      |
| 5/1/09        |      |      |       |      |      |      |      |      |      |
| 6/1/09        |      |      |       |      |      |      |      |      |      |
| 7/1/09        |      |      |       |      |      |      |      |      |      |
| 8/1/09        |      |      |       |      |      |      |      |      |      |
| 9/1/09        |      |      |       |      |      |      |      |      |      |
| 10/1/09       |      |      |       |      |      |      |      |      |      |
|               | 1/09 | 2/09 | 3/09  | 4/09 | 5/09 | 6/09 | 7/09 | 8/09 | 9/09 |
|               | Data | Time | Perio | d    |      |      |      |      |      |

**Trailing 3-Mth Return Floating** 

Based on your "float monthly" settings given the start date and end date of a 3-month time period, you are asking the data to be updated every month, moving one month forward with no lag.

Trailing 3-Month Return Floating Start Date = 1/1/09; floating monthly End Date = 3/31/09; floating monthly

| Calendar Date |      |      |       |      |      |      |      |      |      |
|---------------|------|------|-------|------|------|------|------|------|------|
| 4/1/09        |      |      |       |      |      |      |      |      |      |
| 5/1/09        |      |      |       |      |      |      |      |      |      |
| 6/1/09        |      |      |       |      |      |      |      |      |      |
| 7/1/09        |      |      |       |      |      |      |      |      |      |
| 8/1/09        |      |      |       |      |      |      |      |      |      |
| 9/1/09        |      |      |       |      |      |      |      |      |      |
| 10/1/09       |      |      |       |      |      |      |      |      |      |
|               | 1/09 | 2/09 | 3/09  | 4/09 | 5/09 | 6/09 | 7/09 | 8/09 | 9/09 |
|               | Data | Time | Perio | d    |      |      |      |      |      |

#### **Quarterly Returns Floating on 1 Month Lag**

Based on your "float quarterly" settings, you are asking the data to be updated every quarter *even though the data maybe available monthly*. This update will not appear in your settings until one month later due to the 1 Month Lag. This can be useful for hedge funds and separate accounts where reporting occurs toward the end of the month

| Calendar Date |      |      |       |      |      |      |      |      |      |
|---------------|------|------|-------|------|------|------|------|------|------|
| 4/1/09        |      |      |       |      |      |      |      |      |      |
| 4/30/09       |      |      |       |      |      |      |      |      |      |
| 5/30/09       |      |      |       |      |      |      |      |      |      |
| 6/30/09       |      |      |       |      |      |      |      |      |      |
| 7/30/09       |      |      |       |      |      |      |      |      |      |
| 8/30/09       |      |      |       |      |      |      |      |      |      |
| 9/30/09       |      |      |       |      |      |      |      |      |      |
| 10/30/09      |      |      |       |      |      |      |      |      |      |
| 11/30/09      |      |      |       |      |      |      |      |      |      |
|               | 1/09 | 2/09 | 3/09  | 4/09 | 5/09 | 6/09 | 7/09 | 8/09 | 9/09 |
|               | Data | Time | Perio | d    |      |      |      |      |      |

#### **Quarter-to-Date Floating**

Based on your "float quarterly" settings for the start date and the "float monthly" settings for the end date, you are asking the data to be updated every month while maintaining the start date as of the beginning of the quarter. Therefore, the start date will not move until the next quarter.

Quarter-to-Date Floating Start Date = 1/1/09; floating quarterly End Date = 1/31/09; floating monthly

| Calendar Date |      |              |      |      |      |      |      |      |      |
|---------------|------|--------------|------|------|------|------|------|------|------|
| 4/1/09        |      |              |      |      |      |      |      |      |      |
| 5/1/09        |      |              |      |      |      |      |      |      |      |
| 6/1/09        |      |              |      |      |      |      |      |      |      |
| 7/1/09        |      |              |      |      |      |      |      |      |      |
| 8/1/09        |      |              |      |      |      |      |      |      |      |
| 9/1/09        |      |              |      |      |      |      |      |      |      |
| 10/1/09       |      |              |      |      |      |      |      |      |      |
| 11/1/09       |      |              |      |      |      |      |      |      |      |
| 12/1/09       |      |              |      |      |      |      |      |      |      |
|               | 1/09 | 2/09         | 3/09 | 4/09 | 5/09 | 6/09 | 7/09 | 8/09 | 9/09 |
|               | D .  | - <b>T</b> · | D :  | 1    |      |      |      |      |      |

Data Time Period

# **Charts and Reports**

#### **Create Charts**

Morningstar Direct has many chart options to support your research. Charts can be exported into PowerPoint, saved as PDF files for easy printing and emailing, and copied to the clipboard for insertion into other reports and documents. If you choose to save them or apply for later use, they will be stored in the Chart Templates folder and accessible in all Action bars that contain Charts/My Templates.

**1.** You can begin the process with an investment or investment list from the Investment List or Search Criteria folders and populate up to 15 names in a chart. Go to the Investment List folder and open a list from *My List*.

| Morningstar Direct                                            |            |                                      |              |                |                         |                        |                      |
|---------------------------------------------------------------|------------|--------------------------------------|--------------|----------------|-------------------------|------------------------|----------------------|
| <u>F</u> ile <u>N</u> ew Favorites <u>T</u> ools <u>H</u> elp | Quo:       | teSpeed Search for                   | In This View | • Go           |                         | Se Se                  | nd us feedback       |
| Home                                                          | My List    | s MEPI List                          |              |                |                         |                        |                      |
| Local Databases                                               | Action     | 🔹 🐟 🐱 😵 View Snapshot                |              | 🗧 层 Save 🔛 Add | l 🏹 Edit Data 🛛 🐙 S     | iort 🔍 Locate 🟦 Export | 📕 PDF 🔹 Refresh      |
| Global Databases                                              |            | Name                                 | Ticker       | ISIN           | Broad<br>Category Group | Global<br>Category     | Morningstar Category |
| Performance Attribution                                       |            |                                      |              |                |                         |                        |                      |
| Performance Reporting                                         | <b>▼</b> 1 | CGM Mutual                           | LOMMX        | US1253251003   | Equity                  | US Equity Large Cap    | US OE Large Growth   |
| Portfolio Management                                          | <b>7</b> 2 | Fidelity Contrafund                  | FCNTX        | US3160711095   | Equity                  | US Equity Large Cap    | US OE Large Growth   |
| Fund Flows                                                    | □ 3        | Alger Large Cap Growth Portfolio I-2 | AAGOX        | US0155445051   | Equity                  | US Equity Large Cap    | US OE Large Growth   |
| Presentation Studio                                           | □ 4        | Alger Capital Appreciation Ptfl I-2  | ALVOX        | US0155447032   | Equity                  | US Equity Large Cap    | US OE Large Growth   |
| Workspace                                                     | 5          | Calamos Growth A                     | CVGRX        | US1281193029   | Equity                  | US Equity Large Cap    | US OE Large Growth   |
| Workspace                                                     | <b>□</b> 6 | Eagle Capital Appreciation A         | HRCPX        | US26945A1007   | Equity                  | US Equity Large Cap    | US OE Large Growth   |
| 📲 Investment Lists                                            | □ 7        | Alger Spectra A                      | SPECX        | US0155661020   | Equity                  | US Equity Large Cap    | US OE Large Growth   |
| My Lists                                                      | <b>□</b> 8 | Putnam Voyager A                     | PVOYX        | US7470121028   | Equity                  | US Equity Large Cap    | US OE Large Growth   |
| Sample Investment Lists                                       | <b>□</b> 9 | Morgan Stanley Focus Growth B        | AMOBX        | US6169332060   | Equity                  | US Equity Large Cap    | US OE Large Growth   |
| E Report Templater                                            | 10         | Pin Oak Aggressive Stock             | POGSX        | US6710812065   | Equity                  | US Equity Large Cap    | US OE Large Growth   |
| Chart Templates                                               |            |                                      |              |                |                         |                        |                      |
| 🕨 🚞 Data Sets                                                 |            |                                      |              |                |                         |                        |                      |
| Custom Security Classification                                |            |                                      |              |                |                         |                        |                      |
| Defined Contribution Plans                                    |            |                                      |              |                |                         |                        |                      |
| Saved Reports                                                 |            |                                      |              |                |                         |                        |                      |
| III Notes                                                     |            |                                      |              |                |                         |                        |                      |

- 2. Select two names.
- 3. Click the Actions.

**4.** Go to *Charts* and you will see the many choices to display various data. Click on *Return Bar*.

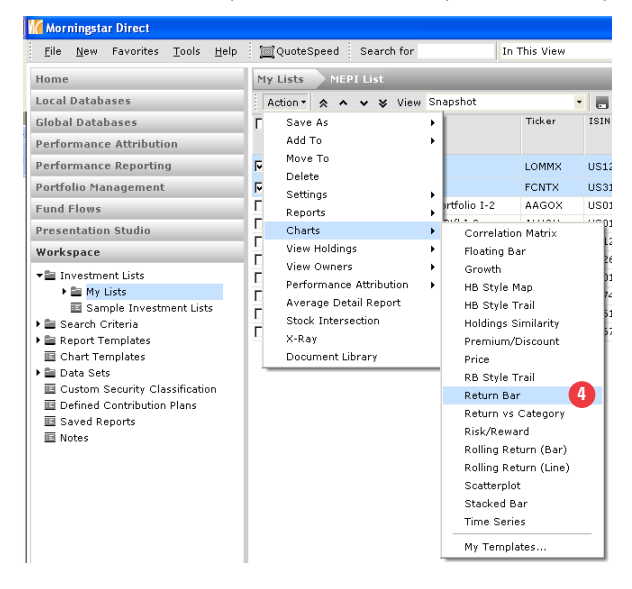

5. Click *Data Table* to display the numeric data that supports the chart.

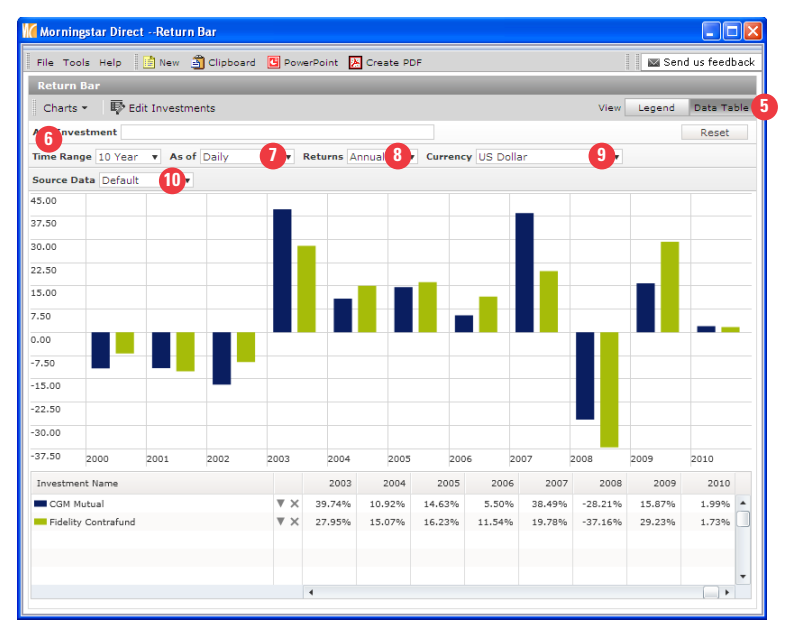

6. You have many choices to customize your settings. Use the *Time Range* drop down to alter your time periods.

- 7. Go to *Daily* drop down to change the frequency.
- 8. Click on the Returns drop down to change the default Annual returns to Trailing

9. Use the *Currency* drop down to change your currency.

10. Click on the Source Data drop down to select from various types of returns (i.e. total, market, gross returns).

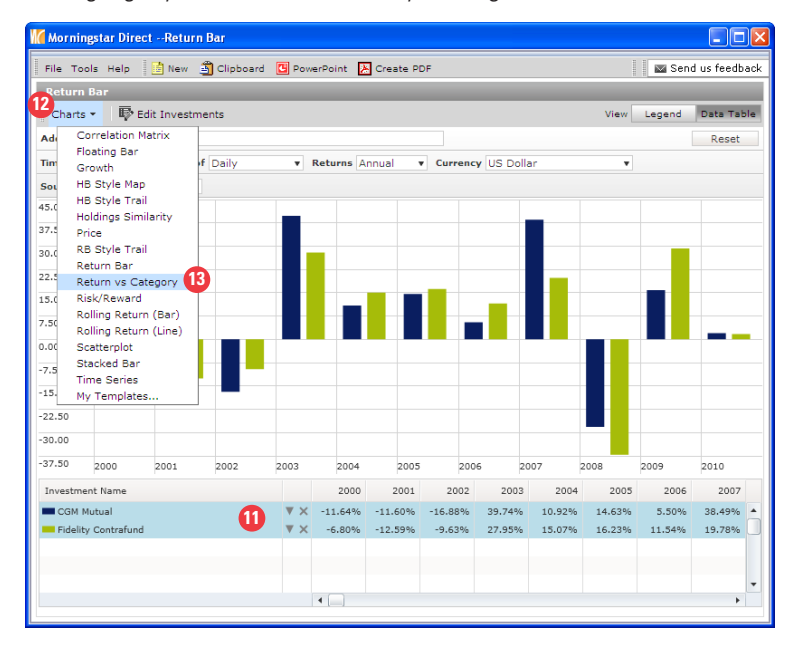

**11.** Highlight your two investments by clicking on each one.

12. Go to *Charts* to continue to build additional charts for your selected investments.

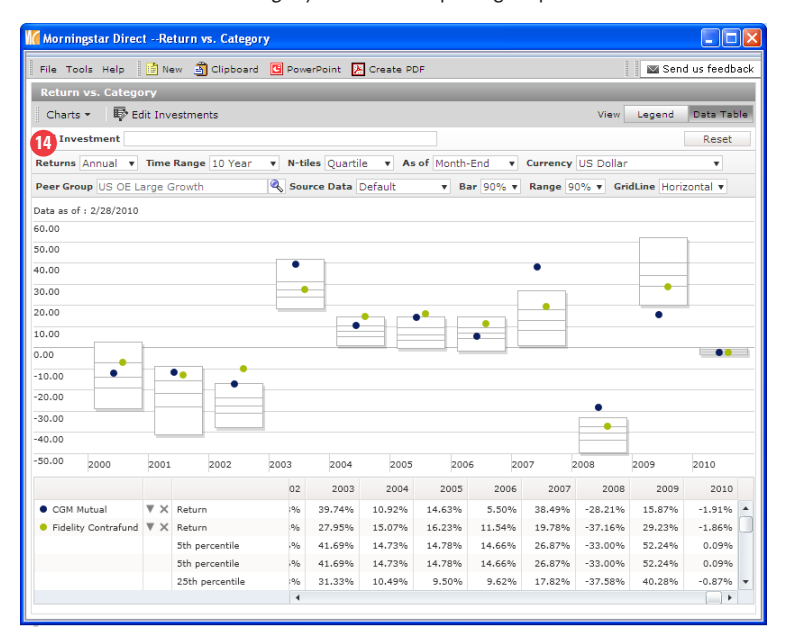

13. Click Return vs. Category to create a peer group chart.

**14.** Similar to the previous chart, you have the ability to customize your setting in the top section of the dialog box.

| File 1      |                              |            |                                                      |                |                            |                            | -                          |                            |                  |           |                  |                          |
|-------------|------------------------------|------------|------------------------------------------------------|----------------|----------------------------|----------------------------|----------------------------|----------------------------|------------------|-----------|------------------|--------------------------|
|             | fools Help                   | iii Ne     | w 🔄 Clipboard                                        | d 🖸 Powe       | erPoint 🥻                  | Create PD                  | F                          |                            |                  |           | Sen Sen          | d us feed                |
| Retu        | rn vs. Categ                 | ory        |                                                      |                |                            | _                          | _                          | _                          | _                | _         | _                | _                        |
| Char        | ts 🔹 🛛 🐺 E                   | dit Inv    | estments                                             |                |                            |                            |                            |                            |                  | View      | Legend           | Data Ta                  |
| d           | Correlation M                | latrix     |                                                      |                |                            |                            |                            |                            |                  |           |                  | Rese                     |
|             | Floating Bar                 |            |                                                      |                |                            |                            |                            |                            |                  |           |                  |                          |
| et          | Growth                       |            | ge 10 Year                                           | ▼ N-ti         | les Quartil                | e v As                     | of Month-                  | End 🔻                      | Currency         | US Dollar |                  | *                        |
| ee          | HB Style Map                 |            | th                                                   | 🔍 Sou          | rce Data                   | Default                    | v Ba                       | ar 90% v                   | Range 9          | 0% 🔻 Gri  | idLine Horiz     | zontal 🔻                 |
|             | HB Style Trai                | 1          |                                                      |                |                            |                            |                            |                            |                  |           |                  |                          |
| 2           | Holdings Sim                 | ilarity    |                                                      |                |                            |                            |                            |                            |                  |           |                  |                          |
|             | Price<br>DR Stule Test       |            |                                                      |                |                            |                            |                            |                            |                  |           | _                | 1                        |
|             | Return Bar                   |            |                                                      | •              | _                          |                            |                            |                            |                  |           |                  |                          |
| ٩.          | Return vs Ca                 | tenory     |                                                      |                | _                          |                            |                            |                            | •                |           |                  | -                        |
| .c          | Risk/Reward                  |            |                                                      | •              | -                          |                            |                            |                            |                  |           | •                |                          |
| .c          | Rolling Return               | n (Bar)    |                                                      |                |                            | <u> </u>                   | •                          |                            |                  |           | •                |                          |
|             | Rolling Return               | n (Line    | )                                                    |                | •                          |                            |                            | -                          |                  |           |                  |                          |
|             | Scatterplot                  |            |                                                      |                |                            |                            |                            | · ·                        |                  |           |                  |                          |
| 1           | Stacked Bar                  |            |                                                      |                |                            |                            |                            |                            |                  |           |                  |                          |
| D.          | Time Series                  | 16         | ▶                                                    |                |                            |                            |                            |                            |                  |           |                  |                          |
| D           | My Template:                 | s          |                                                      | -              |                            |                            |                            |                            |                  |           |                  |                          |
| 0.00        |                              |            |                                                      | -              |                            |                            |                            |                            |                  | _         |                  |                          |
| 0.00        |                              |            |                                                      |                |                            |                            |                            |                            |                  |           |                  |                          |
|             | 2000                         | 2001       | 2002                                                 | 2003           | 2004                       | 2005                       | 200                        | 6 20                       | 07 2             | 2008      | 2009             | 2010                     |
| 0.00        |                              |            |                                                      | 02             | 2003                       | 2004                       | 2005                       | 2006                       | 2007             | 2008      | 2009             | 201                      |
| 0.00        |                              |            |                                                      | 01             | 1000                       | 10.9294                    | 14 6294                    | 5 50%                      | 28.495           | -29 21%   | 15.97%           | -1 010                   |
| 0.00        | 4 Mutual                     | W X        | Return                                               | 104            |                            | 10.92.70                   | 1-1-0370                   | 5.50%                      | 40.70%           | 20.21%    | 20.02%           | 2.911                    |
| CGI         | 4 Mutual                     | ▼×<br>▼×   | Return                                               | :%<br>96       | 39.74%                     | 15.07%                     | 16 2296                    | 11 5496                    |                  |           |                  | -1 969                   |
| CGI<br>Fide | 4 Mutual<br>Ility Contrafund | ▼ ×<br>▼ × | Return<br>Return                                     | :%<br>%        | 27.95%                     | 15.07%                     | 16.23%                     | 11.54%                     | 26.07%           | -37.16%   | 23.2370          | -1.869                   |
| CGI<br>Fide | 4 Mutual<br>Ility Contrafund | ▼ ×<br>▼ × | Return<br>Return<br>5th percentile                   | :%<br>%<br>:%  | 27.95%<br>41.69%           | 15.07%<br>14.73%           | 16.23%<br>14.78%           | 11.54%<br>14.66%           | 26.87%           | -33.00%   | 52.24%           | -1.869                   |
| CGI<br>Fide | 1 Mutual<br>Ility Contrafund | ▼ ×<br>▼ × | Return<br>Return<br>5th percentile<br>5th percentile | :%<br>.%<br>.% | 27.95%<br>41.69%<br>41.69% | 15.07%<br>14.73%<br>14.73% | 16.23%<br>14.78%<br>14.78% | 11.54%<br>14.66%<br>14.66% | 26.87%<br>26.87% | -33.00%   | 52.24%<br>52.24% | -1.869<br>0.099<br>0.099 |

**15.** Highlight your two investments again and will create our final chart, Time Series.

16. From Charts, click on *Time Series* to be taken to the Select Data Points dialog box.

**17.** Your default universe will be based on your settings under User Preferences. Click on the *Universe* drop down if you want to select data points from another universe.

| 10 Select Data Points                                                                                                    |                                                                                                    |                                             |                             |                               |              |
|----------------------------------------------------------------------------------------------------|----------------------------------------------------------------------------------------------------|---------------------------------------------|-----------------------------|-------------------------------|--------------|
| Select Data Points<br>Choose a Universe, th<br>name. To change the<br>button.                                                                                                    | en locate data points<br>general or calculation                                                                                                    | by selecting an exi<br>settings of a select | sting view,<br>ed point, us | or searching<br>se the Settir | aj by<br>igs |
| Available Data Lists                                                                                                    |                                                                                                    |                                             |                             |                               |              |
| Universe                                                                                                    | Open End Funds                                                                                                    | 17                                          |                             | ~                             |              |
| Find Data Point By                                                                                                    | Closed End Funds<br>Position Accounts<br>529 Plan<br>529 Portfolios<br>Economic Series<br>Exchange Traded Funds                                                                                                    |                                             |                             | ~                             |              |
| Available Data Pointe                                                                                                    | Hedge Funds                                                                                                    |                                             |                             |                               |              |
| Total Data Points: 24                                                                                                    | Insurance/life Products                                                                                                    |                                             |                             |                               |              |
| Weekly Return Menthly Gross Return Menthly Gross Return Menthly Gross Return Neutrick State State Stat | metrick indexise<br>metrick indexises<br>(comeship - Portfolio<br>Ownership - Portfolio<br>Ownership - Portfolio<br>Ownership - Portfolio<br>Ownership - Portfolio<br>Ownership - Portfolio<br>Ownership - Portfolio<br>Ownership - Portfolio<br>Ownership - Security<br>Separate Accounts/ CITS<br>- Separate Accounts/ CITS<br>- Use Life and Pension Funct<br>US Variable Amouthy Sobi<br>US Variable Amouthy Sobi<br>US Variable Life Policies<br>Variable Security - Policy<br>Strategies<br>Strategies<br>Strategies<br>Consultant<br>Money Manager<br>Custom Benchmark<br>More Security - Policy - Security<br>Models | ts<br>ies<br>cocurts<br>s<br>18             |                             |                               | *            |
|                                                                                                    | Settings                                                                                                    | Remove                                      | Remo                        | ve All                        |              |
|                                                                                                    |                                                                                                    | Sava                                        | 01                          | Caprel                        | Help         |
|                                                                                                    |                                                                                                    | Dave                                        | UK                          | Cancer                        | neip         |

18. You can also select data points from an existing data set from My Data Set.

**19.** Go to *Find Data Point By* and *Select Custom Calculations*.

| 10 Select Data Points                                                                                                    |                                                                                                    |                                                                                  |                                                   |             |
|----------------------------------------------------------------------------------------------------|----------------------------------------------------------------------------------------------------|----------------------------------------------------------------------------------|---------------------------------------------------|-------------|
| Select Data Points<br>Choose a Universe, th<br>name. To change the<br>button.                                                                                                    | nen locate data poin<br>general or calculati                                                                                                    | its by selecting an exis<br>on settings of a selecte                             | ting view, or searchin<br>ed point, use the Setti | g by<br>ngs |
| Available Data Lists                                                                                                    |                                                                                                    |                                                                                  |                                                   |             |
| Universe                                                                                                    | Open End Funds                                                                                                    |                                                                                  | ~                                                 |             |
| Find Data Point By                                                                                                    | 💿 View                                                                                                    | 🔘 Name contain                                                                   | ing                                               |             |
| 19                                                                                                    | Historical Price and R                                                                                                    | eturn Data                                                                       | ~                                                 |             |
| Available Data Points<br>Total Data Points: 24<br>Weekly Return<br>Monthly Gross Return<br>Quaterly Gross Return<br>Yearly Gross Return<br>Yearly Return<br>Quaterly Return<br>Quaterly Return<br>Return Canado State<br>Selected Data Points | Historical Price and Re<br>Historical Portfolio Da<br>Historical Expenses a<br>Historical Extang and I<br>Historical Cash Flow D<br>Custom Cakulations ( | Eturn Data<br>ta<br>nd Turnover Data<br>Rank Data<br>defaults to 3 years)<br>Add | v<br>Add All                                      |             |
| Total Data Points: 0                                                                                                    |                                                                                                    |                                                                                  |                                                   | \$          |
|                                                                                                    |                                                                                                    |                                                                                  |                                                   |             |
|                                                                                                    |                                                                                                    |                                                                                  |                                                   | <b>v</b>    |
|                                                                                                    |                                                                                                    |                                                                                  |                                                   | *           |
|                                                                                                    |                                                                                                    |                                                                                  |                                                   |             |
|                                                                                                    | Settings                                                                                                    | Remove                                                                           | Remove All                                        |             |
|                                                                                                    |                                                                                                    | Save                                                                             | OK Cancel                                         | Help        |
|                                                                                                    |                                                                                                    |                                                                                  |                                                   |             |

20. Find Beta and add to the Selected Data Points box.

| 🕻 Select Data Points                                                                                      | ;                                             |                                                        |                                              |                    |
|----------------------------------------------------------------------------------------------------|-----------------------------------------------|--------------------------------------------------------|----------------------------------------------|--------------------|
| Select Data Points                                                                                        |                                               |                                                        |                                              |                    |
| Choose a Universe, 1<br>name. To change the<br>button.                                                    | chen locate data poi<br>e general or calcular | nts by selecting an exis<br>tion settings of a selecte | ting view, or search<br>ad point, use the Se | ning by<br>ettings |
| Available Data Lists                                                                                      |                                               |                                                        |                                              |                    |
| Universe                                                                                                  | Open End Funds                                |                                                        | -                                            | ~                  |
| Find Data Point By                                                                                        | 💿 View                                        | O Name contain                                         | ing                                          |                    |
|                                                                                                    | Custom Calculations                           | (defaults to 3 years)                                  |                                              | ~                  |
| Available Data Point                                                                                      |                                               |                                                        |                                              |                    |
| Fotal Data Points: 100                                                                                    |                                               |                                                        |                                              |                    |
| Batting Average<br>Bear Beta<br>Bear Correlation<br>Best Month<br>Best Quarter<br>Beta (non-excess return | ) 7                                           |                                                        |                                              |                    |
| Bata<br>Bull Beta<br>Bull Correlation                                                                     | 2                                             |                                                        |                                              | *                  |
|                                                                                                    |                                               | Add                                                    | Add All                                      |                    |
| Selected Data Points<br>Total Data Points: 1                                                              |                                               |                                                        | 1                                            |                    |
| Beta                                                                                                    | 21                                            |                                                        |                                              | *                  |
|                                                                                                    |                                               |                                                        |                                              | ^                  |
|                                                                                                    |                                               |                                                        |                                              | ~                  |
|                                                                                                    |                                               |                                                        |                                              | *                  |
| [                                                                                                    | Settings                                      | Remove                                                 | Remove All                                   |                    |
|                                                                                                    |                                               | Save                                                   | OK Cancel                                    | Help               |

21. Double click on *Beta* or you can also click on Settings to be taken Data Setting dialog box.

**22.** Go to the *Calculations* tab and select *Rolling Window, Moving Window Size is 12 months, and Moving Step is 1 month.* 

| 🕻 Data Settings         |                     |                |                            |                      | E       |  |  |
|-------------------------|---------------------|----------------|----------------------------|----------------------|---------|--|--|
| Data Settings           |                     |                |                            |                      |         |  |  |
| General 22              | alculation          |                |                            |                      |         |  |  |
| Source Data             |                     |                |                            |                      |         |  |  |
| Source data             | Monthly Return      |                |                            |                      | ~       |  |  |
| Start date              | 03/01/2007          |                | o Not Float                | U Lag days           | s       |  |  |
| End date                | 02/28/2010          | 📷 + D          | o Not Float                | U Lag days           | s       |  |  |
|                         |                     |                |                            |                      |         |  |  |
| Calculation             |                     |                |                            |                      |         |  |  |
| Data point              | Beta                |                |                            | 🖌 🗌 Annualize        |         |  |  |
| Benchmark               | Russell 1000 Growt  | h TR USD       |                            |                      | 23 Find |  |  |
| Risk-free proxy         | USTREAS T-Bill Auc  | tion Ave 3 Mon |                            |                      | Find    |  |  |
| Calculation window      | O Single data point |                | O Forward extending window |                      |         |  |  |
|                         | Rolling window      |                | O Backwy                   | ard extending window |         |  |  |
| Moving window size      | 12                  |                | months                     |                      |         |  |  |
| Moving step             | 1                   |                | months                     |                      |         |  |  |
| Require continuous :    | source data         |                |                            |                      |         |  |  |
| Number of calculation p | oints: 25           |                |                            |                      |         |  |  |
|                         |                     |                |                            |                      |         |  |  |
|                         |                     |                | 24                         | OK Cancel            | Help    |  |  |

23. You can also alter the default benchmark by clicking *Find* to select another benchmark.

**24.** Click *OK* to be taken back to the Data Points dialog box.

| 🕻 Select Data Points                                     |                                       |                                                             |                                                    |             |
|----------------------------------------------------------|---------------------------------------|-------------------------------------------------------------|----------------------------------------------------|-------------|
| Select Data Points                                       |                                       |                                                             |                                                    |             |
| Choose a Universe, the<br>name. To change the<br>button. | ien locate data p<br>general or calcu | ooints by selecting an exist<br>lation settings of a select | sting view, or searchin<br>ed point, use the Setti | g by<br>ngs |
| Available Data Lists                                     |                                       |                                                             |                                                    |             |
| Universe                                                 | Open End Funds                        |                                                             | ~                                                  |             |
| Find Data Point By                                       | <ul> <li>View</li> </ul>              | 🔿 Name contair                                              | ning                                               |             |
|                                                          | Custom Calculatio                     | ns (defaults to 3 years)                                    | *                                                  |             |
| 1                                                        |                                       |                                                             |                                                    |             |
| Available Data Points                                    |                                       |                                                             |                                                    |             |
| Total Data Points: 100                                   |                                       |                                                             |                                                    |             |
| Bear Beta                                                |                                       |                                                             | <u>^</u>                                           |             |
| Bear Correlation                                         |                                       |                                                             | -                                                  |             |
| Best Month<br>Best Quarter                               |                                       |                                                             |                                                    |             |
| Beta (non-excess return)                                 |                                       |                                                             |                                                    |             |
| Beta<br>Dull Data                                        |                                       |                                                             |                                                    |             |
| Bull Correlation                                         |                                       |                                                             | ~                                                  |             |
|                                                          |                                       | Add                                                         | Add All                                            |             |
| Selected Data Points                                     |                                       |                                                             |                                                    |             |
| Total Data Points: 1                                     |                                       |                                                             |                                                    |             |
| Beta                                                     |                                       |                                                             |                                                    | *           |
|                                                          |                                       |                                                             |                                                    | ^           |
|                                                          |                                       |                                                             |                                                    | ~           |
|                                                          |                                       |                                                             |                                                    | *           |
|                                                          |                                       |                                                             |                                                    |             |
|                                                          | Settings                              | Remove                                                      | Remove All                                         |             |
|                                                          |                                       |                                                             |                                                    |             |
|                                                          |                                       | Save 25                                                     | OK Cancel                                          | Help        |

25. Click OK to complete creating your time series chart.

26. Double click on the line graph and you can alter the display. Go to Graphics and click on Area.

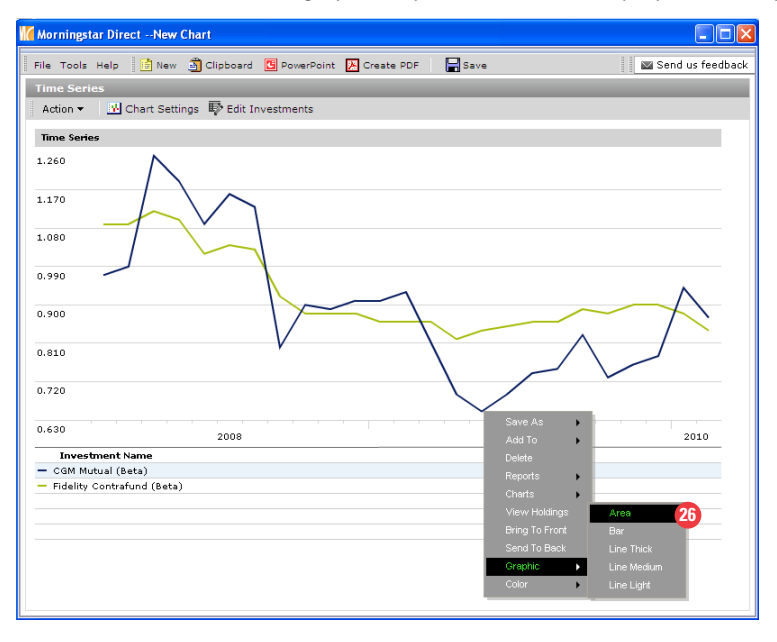

**27.** Double click on the Area graph and then select *Send To Back* to place the Area graph behind the line graph.

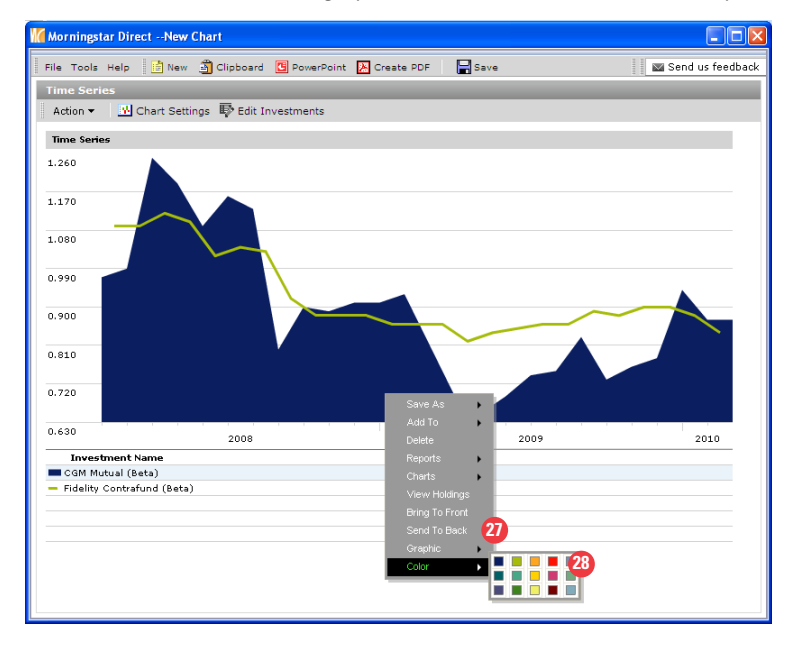

28. You can also alter your colors.

#### **Create Reports**

Morningstar Direct has many report options to communicate your results for a specific investment(s). If you choose to save the reports or apply for later use, they will be stored in the Report Templates folder and accessible in all Action bars that contain Reports/My Templates.

### There are four types of reports:

- 1. Pre-Formatted Reports for an investment
- 2. Comparison Reports for 2 to 4 investments (limited customization available)
- 3. Custom Reports for an investment with more features to customize the settings, peer groups and benchmarks.
- 4. Report Builder to create factsheets.

#### **Pre-Formatted Report**

**1.** You can begin the process with an investment or investment list from the Investment List or Search Criteria folders. Go to the Investment List folder and open a list from *My List*.

| Morningstar Direct                                            |            |                                      |              |               |                         |                       |                      |
|---------------------------------------------------------------|------------|--------------------------------------|--------------|---------------|-------------------------|-----------------------|----------------------|
| <u>F</u> ile <u>N</u> ew Favorites <u>T</u> ools <u>H</u> elp | 🔲 Quo      | teSpeed Search for                   | In This View | • Go          |                         | 🔤 Se                  | nd us feedback       |
| Home                                                          | My List    | s MEPI List                          |              |               |                         |                       |                      |
| Local Databases                                               | Action     | 🔹 🛧 🐱 😵 View Snapshot                |              | 🔹 🔚 Save 🔛 Ad | d 🐺 Edit Data 🛛 🐙 S     | ort 🍳 Locate 🟦 Export | 🔺 PDF 🤹 Refresh      |
| Global Databases                                              | Г          | Name                                 | Ticker       | ISIN          | Broad<br>Category Group | Global<br>Category    | Morningstar Category |
| Performance Attribution                                       |            |                                      |              |               |                         |                       |                      |
| Performance Reporting                                         | <b>₽</b> 1 | CGM Mutual 2                         | LOMMX        | US1253251003  | Equity                  | US Equity Large Cap   | US OE Large Growth   |
| Portfolio Management                                          | <b>□</b> 2 | Fidelity Contrafund                  | FCNTX        | US3160711095  | Equity                  | US Equity Large Cap   | US OE Large Growth   |
| Fund Flows                                                    | □ 3        | Alger Large Cap Growth Portfolio I-2 | AAGOX        | US0155445051  | Equity                  | US Equity Large Cap   | US OE Large Growth   |
| Presentation Studio                                           | <b>□</b> 4 | Alger Capital Appreciation Ptfl I-2  | ALVOX        | US0155447032  | Equity                  | US Equity Large Cap   | US OE Large Growth   |
|                                                               | 5          | Calamos Growth A                     | CVGRX        | US1281193029  | Equity                  | US Equity Large Cap   | US OE Large Growth   |
| workspace                                                     | <b>6</b>   | Eagle Capital Appreciation A         | HRCPX        | US26945A1007  | Equity                  | US Equity Large Cap   | US OE Large Growth   |
| 📲 Investment Lists                                            | <b>7</b>   | Alger Spectra A                      | SPECX        | US0155661020  | Equity                  | US Equity Large Cap   | US OE Large Growth   |
| 🕨 🖿 My Lists 🛛 🚺                                              | <b>□</b> 8 | Putnam Voyager A                     | PVOYX        | US7470121028  | Equity                  | US Equity Large Cap   | US OE Large Growth   |
| Sample Investment Lists                                       | <b>□</b> 9 | Morgan Stanley Focus Growth B        | AMOBX        | US6169332060  | Equity                  | US Equity Large Cap   | US OE Large Growth   |
| E Search Criteria                                             | 10         | Pin Oak Aggressive Stock             | POGSX        | US6710812065  | Equity                  | US Equity Large Cap   | US OE Large Growth   |
| Ghart Templates                                               |            |                                      |              |               |                         |                       |                      |
| E Data Sate                                                   |            |                                      |              |               |                         |                       |                      |
| Custom Security Classification                                |            |                                      |              |               |                         |                       |                      |
| E Defined Centribution Plans                                  |            |                                      |              |               |                         |                       |                      |

#### 2. Select one name.

## 3. Go to Actions.

Saved Reports

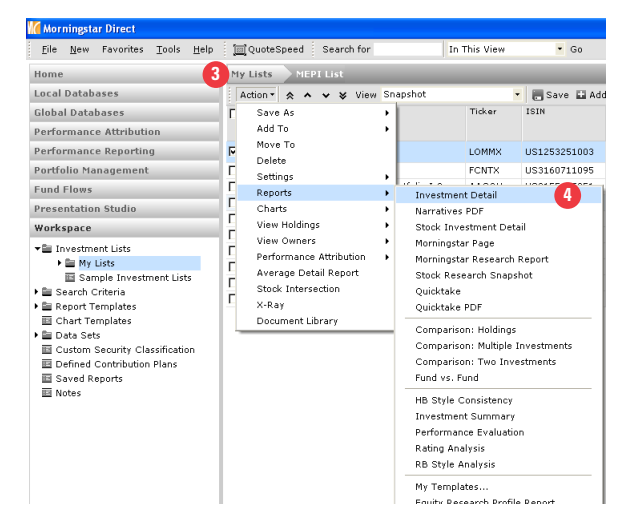

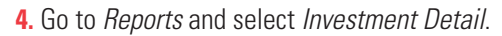

| 0                             |                                                                                                    |                          |                            |                  |                          |                          |                 |                                                      |                             |                                   |   |
|-------------------------------|----------------------------------------------------------------------------------------------------|--------------------------|----------------------------|------------------|--------------------------|--------------------------|-----------------|------------------------------------------------------|-----------------------------|-----------------------------------|---|
| Morningstar Direct            |                                                                                                    |                          |                            |                  |                          |                          |                 |                                                      |                             |                                   |   |
|                               |                                                                                                    |                          |                            |                  |                          |                          |                 |                                                      |                             |                                   |   |
| Save this report to the Saved | Reports area in order to access it late                                                                                      | from any loc             | ation. To                  | e-mail           | this re                  | oort dire                | ctly fro        | om this sc                                           | reen, clic                  | k the E-mail button               |   |
|                               |                                                                                                    |                          |                            |                  |                          |                          |                 |                                                      |                             |                                   |   |
| Report Title                  |                                                                                                    |                          |                            |                  |                          |                          |                 |                                                      |                             |                                   |   |
|                               |                                                                                                    |                          |                            |                  |                          |                          |                 |                                                      |                             |                                   |   |
|                               | 5 Save Clos                                                                                                    | E-mail                   | Feed                       | back             | Help                     |                          |                 |                                                      |                             |                                   |   |
|                               |                                                                                                    |                          |                            |                  |                          |                          |                 |                                                      |                             |                                   |   |
|                               |                                                                                                    |                          |                            |                  |                          |                          |                 |                                                      |                             |                                   |   |
|                               | 👍 📥 1 / 5 🛛 The 🖑 🤇                                                                                                    | 2 0                      | 85%                        | - 1              | 🖉 Sian                   | - 1 -                    | . 8             | Find                                                 |                             | -                                 |   |
|                               |                                                                                                    | 000                      |                            | : 4              |                          | : .                      | 1 14            |                                                      |                             |                                   |   |
| JBL:                          |                                                                                                    |                          |                            |                  |                          |                          |                 |                                                      |                             |                                   | ~ |
|                               | Release date 02-28-2010 FINRA Members: For internal use or                                                                   | lient reporting purposes | s only.                    |                  |                          |                          |                 |                                                      |                             | Page 1 of 5                       |   |
|                               | CGM Mutual (USD)                                                                                                    |                          |                            | Ove              | erall Mornin             | igstar Rtg <sup>re</sup> | Incept          | Type To                                              | al Assets N                 | Norningstar Cat                   | _ |
| 66                            |                                                                                                    |                          |                            | 1,55             | a Large Growd            |                          | 11-06-2         | 029 NR \$5                                           | 3.94 mil La                 | arge Growth                       | - |
| 5.2                           | B. J                                                                                                    |                          |                            | 1.0001           |                          |                          |                 |                                                      | 1 1111                      |                                   |   |
|                               | Performance 02-28-2010                                                                                                    |                          | H H                        | ⊞.               |                          |                          |                 | <b>H</b>                                             | ΞΞ                          | Investment Style<br>Easity        |   |
| ?                             | 2008 -8.36 14.25 -16.81 -17.57 -28.21                                                                                        | - 74                     | 73 73                      | 73               | 73                       | 67 73                    | 71              | 73 72                                                | - 100                       | Stock %                           |   |
|                               | 2009 -9.22 6.99 15.05 3.68 15.87                                                                                             |                          |                            |                  |                          |                          |                 |                                                      | 80x                         | Growth of \$10,000                |   |
|                               | 2010 — — — — -1.91                                                                                                    |                          |                            |                  |                          |                          |                 |                                                      | 40.                         | 10,571<br>— Cat Ava: Large Growth |   |
|                               | Trailing Returns 1 Yr 3 Yr 5 Yr 10 Yr Incept                                                                                 |                          |                            |                  |                          |                          |                 |                                                      |                             | 9,520                             |   |
|                               | Std Monthly — — — 8.68<br>Std Quarterie — 9.72                                                                               |                          |                            |                  |                          |                          |                 | <b>∧</b>                                             | 201                         | 10,996                            |   |
|                               | Total Return 27.43 5.04 4.32 4.08 8.68                                                                                       |                          |                            |                  | ~~                       |                          | 1               | ×1 .                                                 |                             |                                   |   |
|                               | +/- S&P 500 TR -26.18 10.71 3.95 4.39                                                                                        |                          |                            |                  | ~                        |                          |                 |                                                      | · · · · ·                   |                                   |   |
|                               | +/- Russell -26.76 7.49 2.43 8.16                                                                                            |                          |                            |                  |                          |                          |                 | ľ                                                    |                             |                                   |   |
|                               | % Rank Cat 99 1 9 2                                                                                                    |                          |                            |                  |                          |                          |                 |                                                      |                             | Performance Quartile              |   |
|                               | No. in Cat 1791 1550 1280 703                                                                                                | 1000 2000                | 2001 2002                  | 2002             | 2004                     | 006 2006                 | 2012            | 1059 2050                                            | 02.10                       | (within category)<br>History      |   |
|                               | 7-day Yield —                                                                                                    | 1888 2000                | 2001 2002                  | 2005             | 2004 2                   | 2000                     | 2007            | 2000 2009                                            | 25.15                       | NAV/Price                         |   |
|                               | Berlemmen Diselemen                                                                                                    | 20.52 -11.64             | -11.60 -16.88              | 39.74            | 10.92 1                  | 1.63 5.50                | 38.49           | -28.21 15.87                                         | -1.91                       | Total Return %                    |   |
|                               | The Overall Morningstar Rating is based on risk-adjusted                                                                     | -0.52 -2.54              | 0.29 5.22                  | 11.05            | 0.03                     | 9.71 -10.30              | 33.00           | 8.79 -10.60                                          | -1.30                       | +/- S&P 500 TR                    |   |
|                               | returns, derived from a weighted average of the three-, fire-,<br>and 10-year (if annicable) Mominantar metrics              | -12.54 10.78             | 8.83 11.00                 | 9.99             | 4.62                     | 1.30 -3.58               | 20.58           | 10.22 -21.34                                         | -0.83                       | +/- Hussell Tuuu tarowi           |   |
|                               | The performance data quoted represents past performance                                                                      |                          |                            | _                | _                        |                          | _               | 1809 1796                                            | 1887                        | No. of Funds in Cat               |   |
|                               | and does not guarantee future results. The investment return<br>and principal value of an investment will fluctuate; thus an |                          |                            |                  |                          |                          |                 |                                                      |                             |                                   |   |
|                               | investor's shares, when sold or redeemed, may be worth                                                                       | Portfolio Analy          | sis 12-31-2009             |                  |                          | Top Hold                 | lings 09-30     | 0-2009                                               |                             |                                   |   |
|                               | Current performance may be lower or higher than return data                                                                  | Composition % 09-30      | 3-2009 1                   | Net% Lon         | ig% Short!               | 5 Share Chg<br>since     | Shar<br>Amour   | e 15 Total S<br>it 6 Total F                         | tooks<br>xed-(ncome         | % Net<br>Assets                   |   |
|                               | quoted herein. For performance data current to the most                                                                      | US Stocks                |                            | 64.94 64         | 1.94 0.0                 | 9 09-2909<br>)           | 250.00          | 417% Turrov<br>0 Goldman Sa                          | er Natio<br>chs Group, Inc. | 8.55                              |   |
|                               | www.opmfunds.com.                                                                                                    | Non-US Stocks<br>Reads   |                            | 6.10 E           | 6.10 0.0<br>0.41 0.0     | )                        | 5 m             | I Ford Motor                                         | Company                     | 6.69                              |   |
|                               | Fore and Expanses                                                                                                    | Other/Not Cisid          |                            | 0.00 0           | 1.00 0.0                 | ; ÷                      | 1 m             | il Southern Co                                       | pper Corporatio             | on 6.43                           |   |
|                               | Salos Charges                                                                                                    | Total                    | 1                          | 00.00 100        | 0.00 0.0                 | )                        | 24 m            | il Altria Grp 9                                      | in<br>95%                   | 6.05                              |   |
|                               | Front-End Load % NA                                                                                                    | Equity Style             | Pertfolio Stat             | istics Por       | t Bel Bu                 |                          | 61,00           | 0 Google, Inc.                                       |                             | 5.61                              |   |
| 0                             | Deterred Load % NA                                                                                                    | You and south            | P/E Ratio T                | TM 27.1          | 7 1.56 1.3               | - XX                     | 440,00          | 0 Freeport-Mo                                        | MoRan Copper                | & Gold B 5.60                     |   |
| 9                             | Fund Expenses                                                                                                    | MI                       | P/C Ratio T<br>P/B Ratio T | IM 6.3<br>TM 2.3 | 7 0.75 0.5<br>3 1 09 0 7 | ά                        | 2/m<br>380.00   | <ul> <li>wenpaint 6</li> <li>FedEx Corps</li> </ul>  | ara%<br>ration              | 5.30                              |   |
|                               | 12b1 Expense % NA                                                                                                    | Seel                     | Geo Avg M                  | kt 36319         | 9 0.84 0.8               | 5 🕀                      | 640,00          | 0 J.P. Morgan                                        | Chase & Co.                 | 5.20                              |   |
| -                             | Gross Expense Ratio % 1.05                                                                                                   |                          | Cap \$mil                  |                  |                          | 0                        | 25 m            | Unitedhealt                                          | n Grp 6.875%                | 5.12                              |   |
| <b>7</b>                      | Risk and Return Profile                                                                                                    | Fixed-Income Style       |                            |                  |                          | •                        | a /5,00<br>30 m | <ul> <li>Morgani Sta</li> <li>Valero Enov</li> </ul> | 6.625%                      | 5.01                              |   |
|                               | 3 Yr 5 Yr 10 Yr                                                                                                    | Deat list Long           | Avg Eff Dur                | ation            | _                        |                          |                 |                                                      |                             | 1.00                              | × |

**5.** Your report will open in a new window. From here, you can Save the report to your Saved Reports folder or E-mail it using Morningstar Direct's email program.

#### **Comparison Report**

1. Go back to your investment list and select 4 names.

| 🕻 Morningstar Direct                                                                                                    |            |                                      |              |              |                     |
|----------------------------------------------------------------------------------------------------|------------|--------------------------------------|--------------|--------------|---------------------|
| <u>F</u> ile <u>N</u> ew Favorites <u>T</u> ools <u>H</u> elp                                                              | 🔟 Quot     | teSpeed Search for                   | In This View | • Go         |                     |
| Home                                                                                                    | My List    | s MEPI List                          |              |              |                     |
| Local Databases                                                                                                    | Action     | - < 🔺 🖌 ¥ View Snapshot              |              | 📕 Save 🔛 Ade | d 🐺 Edit Da         |
| Global Databases                                                                                                    | Γ          | Name                                 | Ticker       | ISIN         | Broad<br>Category 6 |
| Performance Attribution                                                                                                    |            |                                      |              |              | outegoiy c          |
| Performance Reporting                                                                                                    | <b>₽</b> 1 | CGM Mutual                           | LOMMX        | US1253251003 | Equity              |
| Portfolio Management                                                                                                    | <b>₽</b> 2 | Fidelity Contrafund                  | CONTX        | US3160711095 | Equity              |
| Fund Flows                                                                                                    | 🗹 З        | Alger Large Cap Growth Portfolio I-2 | AGOX         | US0155445051 | Equity              |
| Presentation Studio                                                                                                    | <b>₽</b> 4 | Alger Capital Appreciation Ptfl I-2  | ALVOX        | US0155447032 | Equity              |
| Wankensee                                                                                                    | <b>□</b> 5 | Calamos Growth A                     | CVGRX        | US1281193029 | Equity              |
| workspace                                                                                                    | <b>□</b> 6 | Eagle Capital Appreciation A         | HRCPX        | US26945A1007 | Equity              |
| Investment Lists                                                                                                    | □ 7        | Alger Spectra A                      | SPECX        | US0155661020 | Equity              |
| 🕨 🚞 My Lists                                                                                                    | □ 8        | Putnam Voyager A                     | PVOYX        | US7470121028 | Equity              |
| Sample Investment Lists                                                                                                    | <b>9</b>   | Morgan Stanley Focus Growth B        | AMOBX        | US6169332060 | Equity              |
| Bearch Criteria                                                                                                    | 10         | Pin Oak Aggressive Stock             | POGSX        | US6710812065 | Equity              |
| Chart Templates     Chart Templates     Data Sets     Deta Sets     Defined Contribution Plans     Saved Reports     Notes |            |                                      |              |              |                     |

2. Go to *Reports* and select *Multiple Investments* to display all 4 names in one report.

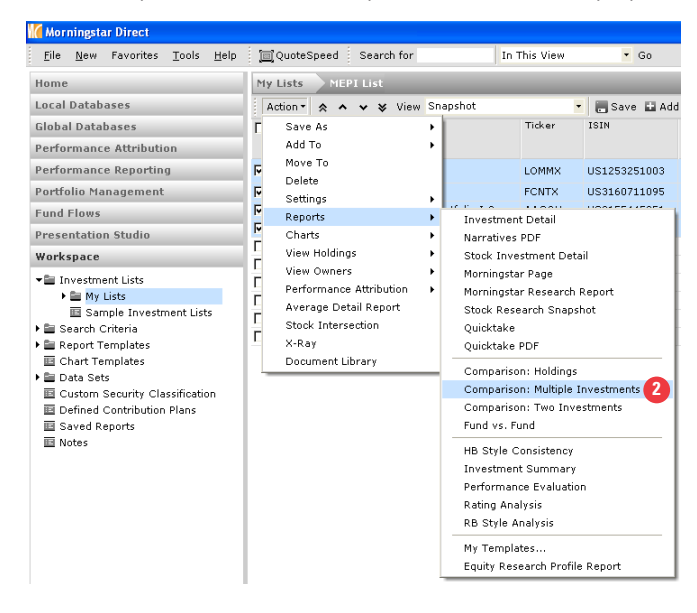

**3.** You will be taken to the *Multiple Investment Comparison* dialog box where you can alter the benchmark and select additional choices.

| Multiple Investm       | ent Comparison                                                                           |                                                                                                    |      |
|------------------------|------------------------------------------------------------------------------------------|----------------------------------------------------------------------------------------------------|------|
| Report Settings        |                                                                                          |                                                                                                    |      |
| Investments            | CGM Mutual<br>Fidelity Contrafund<br>Alger Large Cap Growth<br>Alger Capital Appreciatio | Portfolio 1-2<br>n Ptfl 1-2                                                                                                    | dit  |
| Benchmark              | Russell 1000 Growth TR                                                                   | USD                                                                                                    | ind  |
| Risk-free rate         | USTREAS T-Bill Auction #                                                                 | ive 3 Mon                                                                                                    | ind  |
| Currency               | US Dollar                                                                                | *                                                                                                    |      |
| Report Content         | ✓ All Sections                                                                           | <ul> <li>✓ Performance</li> <li>✓ Portfolio</li> <li>✓ Morningster Analysis</li> <li>✓ Expense Analysis</li> <li>✓ Tax Analysis</li> </ul> |      |
| Include standardize    | d returns disclosure                                                                     |                                                                                                    |      |
| 🔲 Include general disc | losure                                                                                   |                                                                                                    |      |
|                        |                                                                                          |                                                                                                    |      |
|                        |                                                                                          | Save 4 OK Cancel                                                                                                    | Help |
|                        |                                                                                          | -                                                                                                    |      |

**4.** Click *OK* and you will be asked if you want to save the changes to apply for later use. Name the Report Template and continue to generate the report.

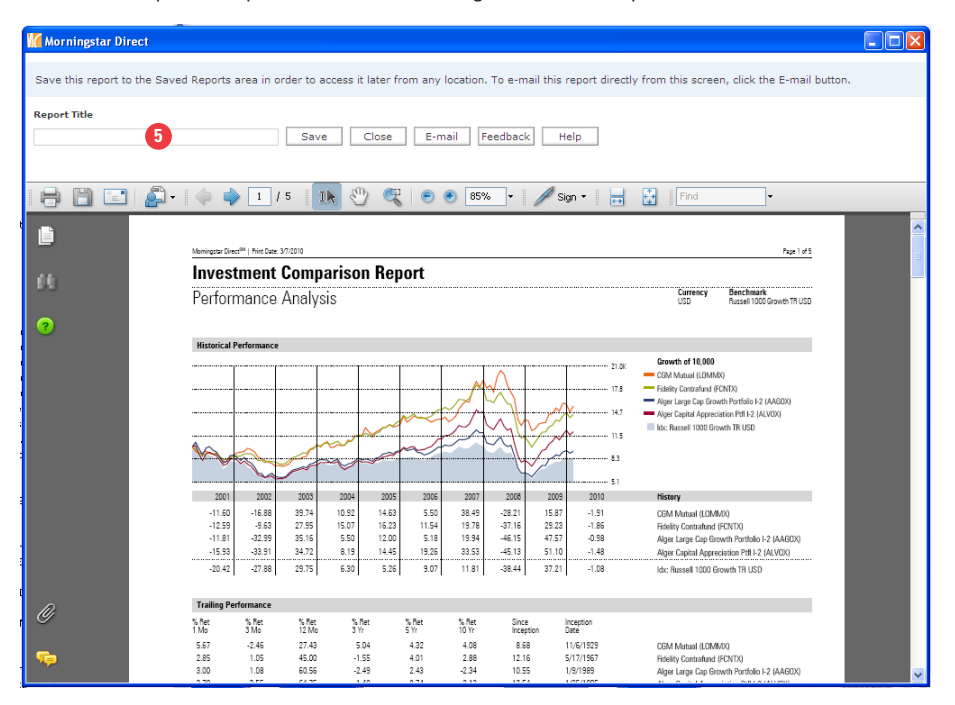

**5.** Your report will open in a new window. From here, you can *Save* the report to your Saved Reports folder or E-mail it using Morningstar Direct's email program.

# **Custom Report**

**1.** You can begin the process with an investment or investment list from the Investment List or Search Criteria folders. Go to the Investment List folder and open a list from *My List*.

| Me Morningstar Direct                                         |            |                                      |              |                |                         |                        |                      |
|---------------------------------------------------------------|------------|--------------------------------------|--------------|----------------|-------------------------|------------------------|----------------------|
| <u>F</u> ile <u>N</u> ew Favorites <u>T</u> ools <u>H</u> elp | 🔟 Qua      | oteSpeed Search for                  | In This View | • Go           |                         | 🔤 Se                   | nd us feedback       |
| Home                                                          | My Lis     | ts MEPI List                         |              |                |                         |                        |                      |
| Local Databases                                               | Actio      | n 🔹 🛧 🐱 😵 View Snapshot              |              | 🗧 🔚 Save 🔛 Ade | d 🕫 Edit Data 🛛 🐙 S     | fort 🍳 Locate 🟦 Export | 📕 PDF 🧳 Refresh      |
| Global Databases                                              | Г          | Name                                 | Ticker       | ISIN           | Broad<br>Category Group | Global                 | Morningstar Category |
| Performance Attribution                                       |            |                                      |              |                | category aroup          | cutegory.              |                      |
| Performance Reporting                                         | <b>₽</b> 1 | CGM Mutual                           | LOMMX        | US1253251003   | Equity                  | US Equity Large Cap    | US OE Large Growth   |
| Portfolio Management                                          | 2          | Fidelity Contrafund                  | FCNTX        | US3160711095   | Equity                  | US Equity Large Cap    | US OE Large Growth   |
| Fund Flows                                                    | □ 3        | Alger Large Cap Growth Portfolio I-2 | AAGOX        | US0155445051   | Equity                  | US Equity Large Cap    | US OE Large Growth   |
| Presentation Studio                                           | <b>□</b> 4 | Alger Capital Appreciation Ptfl I-2  | ALVOX        | US0155447032   | Equity                  | US Equity Large Cap    | US OE Large Growth   |
| Workspace                                                     | 5          | Calamos Growth A                     | CVGRX        | US1281193029   | Equity                  | US Equity Large Cap    | US OE Large Growth   |
| in or respuce                                                 | 6          | Eagle Capital Appreciation A         | HRCPX        | US26945A1007   | Equity                  | US Equity Large Cap    | US OE Large Growth   |
| ■ Investment Lists                                            | □ 7        | Alger Spectra A                      | SPECX        | US0155661020   | Equity                  | US Equity Large Cap    | US OE Large Growth   |
| • 🖬 My Lists                                                  | □ 8        | Putnam Voyager A                     | PVOYX        | US7470121028   | Equity                  | US Equity Large Cap    | US OE Large Growth   |
| Sample Investment Lists                                       | <b>□</b> 9 | Morgan Stanley Focus Growth B        | AMOBX        | US6169332060   | Equity                  | US Equity Large Cap    | US OE Large Growth   |
| Search Criteria                                               | 10         | Pin Oak Aggressive Stock             | POGSX        | US6710812065   | Equity                  | US Equity Large Cap    | US OE Large Growth   |
| Chart Templates                                               |            |                                      |              |                |                         |                        |                      |
| 🕨 🚞 Data Sets                                                 |            |                                      |              |                |                         |                        |                      |
| Custom Security Classification                                |            |                                      |              |                |                         |                        |                      |
| Defined Contribution Plans                                    |            |                                      |              |                |                         |                        |                      |
| Saved Reports                                                 |            |                                      |              |                |                         |                        |                      |
| III Notes                                                     |            |                                      |              |                |                         |                        |                      |
| 1                                                             |            |                                      |              |                |                         |                        |                      |

2. Select one name.

#### 3. Go to Actions.

4. Go to Reports and select Performance Evaluation.

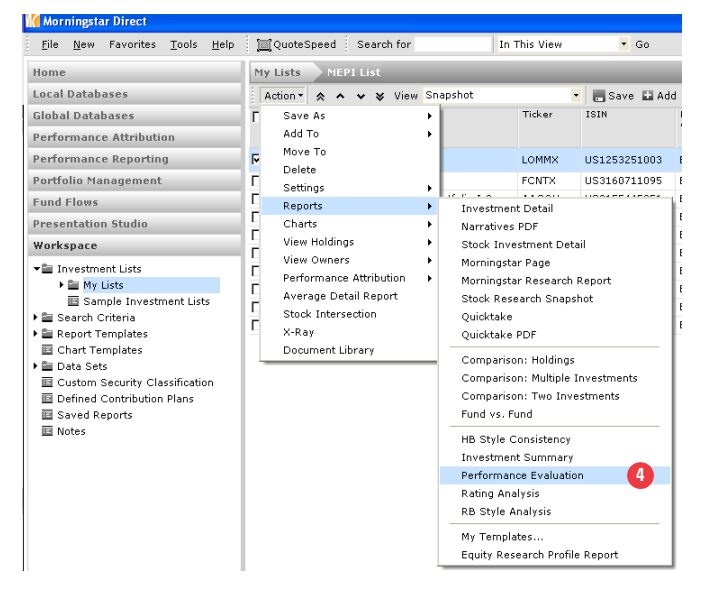

**5.** In the Performance Evaluation dialogue box, you have many customization options to select from such as time periods, rolling window months, benchmarks, and peer groups. Click *Morningstar Category* under Peer Group Settings to pull the appropriate category for the report.

| Report Settings    |                                  |         |
|--------------------|----------------------------------|---------|
| Start month        | 03/01/2005 🔤 - Do Not Float 🗸 La | ag days |
| End month          | 02/28/2010 🔤 🗸 Do Not Float 🗸 🗸  | ag days |
| Rolling window     | 36 months                        |         |
| Investments        | CGM Mutual                       | Edit    |
|                    |                                  |         |
| Benchmark 1        | Russell 1000 Growth TR USD       | Find    |
| Benchmark 2        | US OE Large Growth               | Y Find  |
|                    | Don't use Benchmark 2            |         |
| Risk-free rate     | USTREAS T-Bill Auction Ave 3 Mon | Find    |
| Currency           | US Dollar 👻                      |         |
| Peer Group Setting | 5                                |         |
| 🔾 Universe         | None                             | $\sim$  |
| Category           | None                             | ~       |
| 🔵 My Lists         | None                             | ~       |
| Morningstar Categ  | ory                              |         |
| Include standardiz | ed returns disclosure<br>closure |         |
|                    |                                  |         |

**6.** Click *OK* and you will be asked if you want to save the changes to apply for later use. Name the Report Template and continue to generate the report.

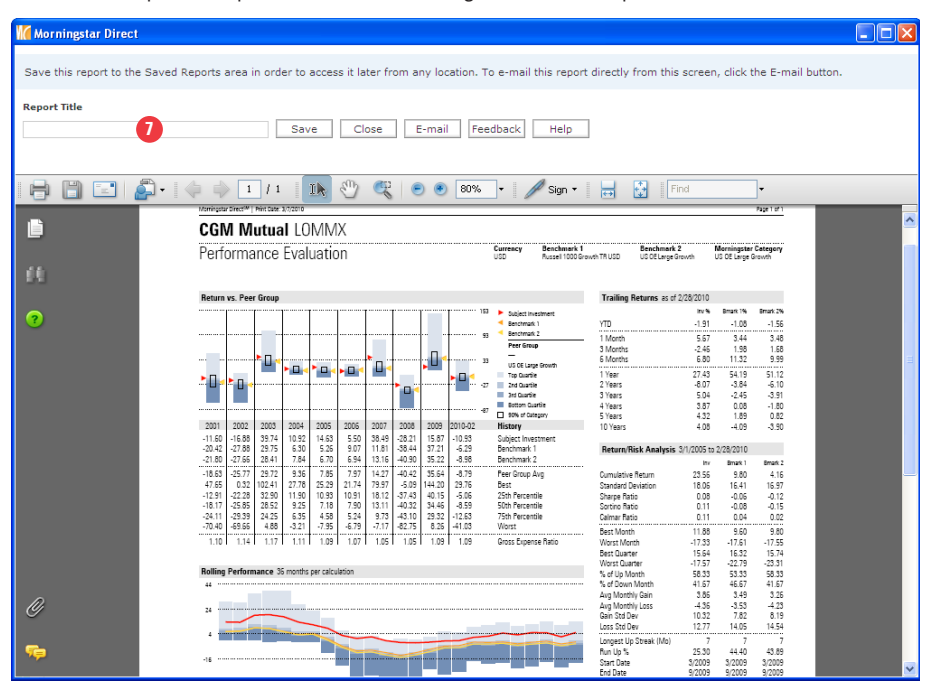

**7.** Your report will open in a new window. From here, you can *Save* the report to your Saved Reports folder or E-mail it using Morningstar Direct's email program.

# **Equity Attribution**

Equity attribution analysis, also know as micro attribution, allows users to compare a portfolio's performance to that of a benchmark while decomposing the excess return to explain the impact of various investment decisions. Decompose the results by various groupings such as industry classifications, regional classifications, style classifications or by your own custom classifications.

You can create an equity attribution report from the Investment List and Search Criteria folders or directly from the Performance Attribution main folder. Once saved, your equity attribution report will reside under Reports within the Equity Attribution subfolder.

#### Outline:

Create an Equity Attribution Report View the Equity Attribution Results Automatically Run Reports using Batch Scheduling Create a Template Create Custom Groupings Send your Reports to other Morningstar Direct Subscribers

#### **Create an Equity Attribution Report**

**1.** In the Performance Attribution folder, go to Equity Attribution. Click on *Reports*. To learn about Total Portfolio Attribution, refer to the Total Portfolio Attribution chapter.

| 🕻 Morningstar Direct                           |                 |                                                |                        |                            |                    |                  |
|------------------------------------------------|-----------------|------------------------------------------------|------------------------|----------------------------|--------------------|------------------|
| <u>F</u> ile <u>N</u> ew Favorites <u>T</u> oo | ls <u>H</u> elp | I QuoteSpeed Search for                        | In Securities 🔹 G      | 0                          |                    | 🚾 Send us feedba |
| Home                                           | Reports         | 0                                              |                        |                            |                    |                  |
| Local Databases                                | Action          | 🖬 New 🌆 Templates 🖄 Custom Grouping            | 🗊 Batch 📝 Learn More   |                            |                    |                  |
| Global Databases                               |                 | Name                                           | 🛆 Last Calculated 🛛 👻  | Portfolio                  | Benchmark          | # of Portfolios  |
| Performance Attribution                        |                 |                                                |                        |                            |                    |                  |
| Equity Attribution                             | <b>□</b> 1      | MFS Aggressive MFS Aggressive Bench            | 12/16/2010 1:47:15 PM  | MFS Aggressive             | MFS Aggressive Ben | 1                |
| 🗉 Reports 👩                                    | <b>□</b> 2      | QVFOX 2009                                     | 11/11/2010 4:39:22 PM  | Quant Foreign Value Ord    | MSCI EAFE NR USD   | 1                |
| Archived Reports                               | П 3             | QVFOX 2010 YTD                                 | 11/11/2010 4:39:20 PM  | Quant Foreign Value Ord    | MSCI EAFE NR USD   | 1                |
| 🕶 🖿 Total Portfolio Attribution                | □ 4             | Invesco Intl Core Equity A iShares MSCI EAFE   | 11/11/2010 1:51:32 PM  | Invesco Intl Core Equity A | iShares MSCI EAFE  | 1                |
| E Reports                                      | <b>□</b> 5      | iShares MSCI EAFE Index MSCI EAFE NR USD       | 11/10/2010 11:04:59 AM | iShares MSCI EAFE Index    | MSCI EAFE NR USD   | 1                |
| Archived Reports                               | <b>6</b>        | Allianz NFJ Small Cap Value A Russell 2000 Val | 10/19/2010 1:56:10 PM  | Allianz NFJ Small Cap Valu | Russell 2000 Value | 1                |
|                                                | 7               | Palantir Fund S&P 500 TR                       | 10/12/2010 4:25:52 PM  | Palantir Fund              | Hussman Strategic  | 1                |
|                                                |                 |                                                |                        |                            |                    |                  |

Learn More is provided to get easy access to Equity Attribution Methodology papers and more.

- 2. Click on New to begin to create a new report. You will be taken to the report workflow dialog window.
- 3. Start typing the name of the portfolio or click on the magnifying glass to select the portfolio.

| Mew Report                            |                                                                                                    |          |
|---------------------------------------|----------------------------------------------------------------------------------------------------|----------|
| Portfolio                             | Fidelity Contrafund K                                                                                                    | Q        |
| Benchmark                             | Prospectus Primary Benchmark<br>Analyst Assigned Benchmark<br>Best Fit Index                                                                                              | <b>4</b> |
| 🗌 Comparison Portfolio<br>Report Name | ETF Proxy<br>Manager Preferred Benchmark<br>Morningstar Category Average<br>Morningstar Index Proxy<br>MPT Benchmark<br>Prospectus Primary Benchmark<br>Maguylly assigned |          |
| Report Settings 5                     |                                                                                                    |          |
| () New                                |                                                                                                    |          |
| 🔘 Based on Template                   | Research Analyst                                                                                                    | ~        |
| OBased on Report                      | Needham Small Cap Growth Russell 2000 Growth TR USD                                                                                                    | ~        |
| Help                                  | OK                                                                                                    | Cancel   |

Check Comparison Portfolio to generate an equity attribution analysis of two managers. As an alternative, you can also use the secondary manager as the benchmark in your equity attribution analysis.

**4.** Go to the *Benchmark* drop-down to select from the various benchmarks.

**5.** Under Report Settings, you can create a report based on new settings, template settings, or saved report settings. We will create new settings and maintain the default, *New*.

**6.** In the *Report Settings* folder, you can customize the Time Period, Grouping, and Calculation Options for your equity attribution report.

| V Settings       |                                                   |                                        |                     | X      |
|------------------|---------------------------------------------------|----------------------------------------|---------------------|--------|
| Report Settings  | Report Name                                       | Fidelity Contrafund S&P 500 TR         |                     |        |
|                  | Time Period                                       |                                        |                     |        |
|                  | Start Date                                        | 3 months ago 💌                         | 07-01-2010          | -      |
|                  | End Date                                          | Last Quarter End 💌                     | 09-30-2010          | -      |
|                  | Display Frequency                                 | Monthly                                |                     |        |
|                  | Results for time periods<br>greater than one year | Cumulative C Annualized                |                     |        |
|                  | Grouping 8                                        | Level Grouping                         |                     |        |
|                  |                                                   | 1. Morningstar Sector                  |                     |        |
|                  |                                                   |                                        |                     | ~      |
|                  |                                                   | Add New                                |                     |        |
|                  | Calculation Options 9                             |                                        |                     |        |
|                  | Investment Process                                | Two-Factor: Interaction in Selection E | Effect 💌            |        |
|                  | Multi-period Linking Method                       | Arithmetic                             | C Geometric         |        |
|                  | Infer Portfolio Holdings                          | Forward in Time                        | C Backward in Time  |        |
|                  | Expand Composite Asset                            | All levels                             | C Specific Levels 1 |        |
|                  | ☑ Include Cash Proxy                              | USTREAS T-Bill Auction Ave 3 Mon       |                     | 2      |
|                  |                                                   |                                        |                     |        |
| Save As Template |                                                   |                                        | ОК                  | Cancel |

**7.** Go to *Time Period* to modify the time periods and frequency of the report. The default is three months through Last Quarter End.

**8.** Go to *Grouping* to select how to group and create hierarchy levels for your output. You can add groupings from the various choices or create a new grouping from the new button. The default is Morningstar Sector grouping.

**9.** Go to *Calculation Options* to modify methodology settings such as the investment process, multiperiod linking method, and infer portfolio holdings. The default is Two-Factor: Interaction in Selection Effect using Arithmetic linking method and inferring portfolios Forward in Time. **10.** Next, go to *View Settings* folder to identify what views and their components would you like displayed in your equity attribution report.

| M Settings                                                                                                    |                                                                                                    |
|----------------------------------------------------------------------------------------------------|----------------------------------------------------------------------------------------------------|
| Report Settings<br>View Settings 10<br>Highlights 11<br>Attribution<br>Highest/Lowest<br>Statistics<br>Trailing Performance<br>Valuation<br>Valuation<br>Weights<br>Holdings | Section Display<br>✓ Attribution/Contribution Summary<br>✓ Leading Contributors<br>✓ Leading Detractors<br>✓ Portfolio Characteristics |
|                                                                                                    |                                                                                                    |

**11.** The *Highlights* view will provide an overall executive summary of Attribution, Contribution to Return, Leading Contributors, Leading Detractors, and Portfolio Characteristics results.

**12.** The *Attribution* view will decompose the active return to explain the impact of various portfolio management decisions. Here, you will also find Contribution to Return on the absolute level of the portfolio and benchmark. The output will displayed by the grouping and security levels.

| C Settings                               |                     |                 |                  |                  |
|------------------------------------------|---------------------|-----------------|------------------|------------------|
| Report Settings                          |                     |                 |                  |                  |
| View Settings                            | Column Display      | Portfolio       | 🗹 Benchmark      | ✓ Relative +/-   |
| Highlights                               |                     | Veights         | Rescaled Weights | Contribution     |
| Attribution 12                           |                     |                 |                  |                  |
| <ul> <li>Highest/Lowest</li> </ul>       | Overall Time Period | • First Column  | C Last Column    |                  |
| Statistics                               |                     |                 |                  | <b>F</b>         |
| <ul> <li>Trailing Performance</li> </ul> | Equity Display      | M Security Name | I Ticker         | L CUSIP          |
| Valuation                                |                     | ISIN            | 🗖 Sedol          | 🗖 Morningstar ID |
| Weights                                  |                     |                 |                  |                  |
| ✓ Holdings                               | Decimal Display     | 2 💌             |                  |                  |

**13.** The *Highest/Lowest* view will display the fundamental data of those securities with highest and lowest security weighting in the portfolio.

| K Settings            |                                                                              |                                                                                                    |                    |          |                  |  |  |
|-----------------------|------------------------------------------------------------------------------|----------------------------------------------------------------------------------------------------|--------------------|----------|------------------|--|--|
| Report Settings       |                                                                              |                                                                                                    |                    |          |                  |  |  |
| View Settings         | Equity                                                                       | Display                                                                                                    | 📈 Security Name    | 🗌 Ticker | CUSIP            |  |  |
| ✓ Highlights          |                                                                              |                                                                                                    | ISIN               | 🗌 Sedol  | 🗖 Morningstar ID |  |  |
| Attribution           |                                                                              |                                                                                                    |                    |          |                  |  |  |
| 🔽 Highest/Lowest 🔢    | Decim                                                                        | al Display                                                                                                    | 2                  |          |                  |  |  |
| Statistics            |                                                                              |                                                                                                    |                    |          |                  |  |  |
| Trailing Performance  | # of E                                                                       | quity Holdings                                                                                                    | uity Holdings 10   |          |                  |  |  |
| ✓ Valuation ✓ Weights | Filter (                                                                     | Data Point                                                                                                    | Portfolio Weightin | g %      | •                |  |  |
| ✓ Holdings            | Availa                                                                       | ble Data Points                                                                                                    |                    |          |                  |  |  |
|                       | Enter<br>Marke<br>Net M<br>P/B -<br>P/C -<br>P/E<br>P/E (I<br>P/E -<br>P/E U | orise Value (in Mil) - M<br>tt Cap (in Mil) - Monthl<br>argin TTM<br>Daily<br>Daily<br>ncl. Negative Values)<br>Daily<br>Sing FY1 Est | lonthly<br>ly      |          |                  |  |  |
|                       | Select                                                                       | ed Data Points                                                                                                    |                    |          |                  |  |  |
|                       |                                                                              | Data Point                                                                                                    | Display Name       |          | Statistics       |  |  |
|                       |                                                                              | Portfolio Weighting                                                                                                    | % Portfolio Weig   | ihtina % | Weighted Average |  |  |
|                       |                                                                              | P/B - Daily                                                                                                    | P/B - Daily        | -        | Weighted Average |  |  |
|                       |                                                                              | R/C Daily                                                                                                    | P/C - Daily        |          |                  |  |  |
|                       |                                                                              | P/E - Daily                                                                                                    | P/E - Daily        |          | Weighted Average |  |  |
|                       |                                                                              | P/E - Dally                                                                                                    | P/ERITDA - D       | silv     | Weighted Average |  |  |
|                       |                                                                              | P/EBITDA - Daily                                                                                                    | P/EGE Deilu        | any      | weighted Average |  |  |
|                       |                                                                              | P/FCF - Daily                                                                                                    | P/FCF - Daliy      |          | Weighted Average |  |  |
|                       | \$                                                                           |                                                                                                    | <b>~ *</b>         | Remove 1 |                  |  |  |
| Save As Template      |                                                                              |                                                                                                    |                    |          | OK Cancel        |  |  |

**14.** The *Statistics* view will compare the overall valuation results of the portfolio to its benchmark.

| C Settings                                                                        |                                                                                                    |                               |              |                   |
|-----------------------------------------------------------------------------------|----------------------------------------------------------------------------------------------------|-------------------------------|--------------|-------------------|
| Report Settings                                                                   |                                                                                                    |                               |              |                   |
| View Settings                                                                     | Column Display                                                                                                    | ✓ Portfolio                   | Benchmark    | Relative +/-      |
| <ul> <li>✓ Highlights</li> <li>✓ Attribution</li> <li>✓ Highest/Lowest</li> </ul> | Decimal Display                                                                                                    | 2                             |              |                   |
| Statistics 14                                                                     | Frequency                                                                                                    | Historical Statist            | ics          | -                 |
| Trailing Performance                                                              | Find Data Point By                                                                                                    | ⊙ View ○ Nam                  | e Containing |                   |
| ✓ Valuation ✓ Weights                                                             |                                                                                                    | Historical Portfo             | lio Analysis | •                 |
| Holdings                                                                          | Available Data Points                                                                                                    |                               |              |                   |
|                                                                                   | Enterprise Value (in Mil<br>Market Cap (in Mil) - M<br>Net Margin TTM<br>P/B - Daily<br>P/C - Daily<br>P/E<br>P/E (Incl. Negative Valu<br>P/E - Daily<br>P/E Using FY1 Est | ) - Monthly<br>onthly<br>ues) |              | Add bbA           |
|                                                                                   | Selected Data Points                                                                                                    |                               |              |                   |
|                                                                                   | Data Point                                                                                                    | Display Nan                   | ne Statist   | tics 🔼            |
|                                                                                   | P/B - Daily                                                                                                    | P/B - Daily                   | Avera        | ge, Count, 📃      |
|                                                                                   | P/C - Daily                                                                                                    | P/C - Daily                   | Avera        | ge, Count, 💽      |
|                                                                                   | P/E - Daily                                                                                                    | P/E - Daily                   | Avera        | ge, Count, 📃      |
|                                                                                   | P/EBITDA - Da                                                                                                    | aily P/EBITDA -               | Daily Avera  | ge, Count, 📃      |
|                                                                                   | P/FCF - Daily                                                                                                    | P/FCF - Dai                   | ly Avera     | ge, Count, 💌      |
|                                                                                   | P/S - Daily                                                                                                    | P/S - Daily                   | Avera        | ge, Count, 💽 🗸    |
|                                                                                   | * ^                                                                                                    | * *                           |              | Remove Remove All |
| Save As Template                                                                  |                                                                                                    |                               |              | <b>OK</b> Cancel  |

**15.** The *Trailing Performance* view will display performance of various time periods by the grouping and security levels.

| W Settings                                                                                              |                                                           |                           |              |                             | × |
|----------------------------------------------------------------------------------------------------|-----------------------------------------------------------|---------------------------|--------------|-----------------------------|---|
| Report Settings                                                                                         |                                                           |                           |              |                             |   |
| View Settings                                                                                           | Column Display                                            | Portfolio                 | 🗌 Benchmark  | Relative +/-                |   |
| <ul> <li>✓ Highlights</li> <li>✓ Attribution</li> <li>✓ Highest/Lowest</li> <li>✓ Statistics</li> </ul> | Equity Display                                            | ☑ Security Name<br>□ ISIN | Ticker Sedol | □ CUSIP<br>□ Morningstar ID |   |
| ✓ Trailing Performance                                                                                  | Decimal Display                                           | 2 💌                       |              |                             |   |
| ✓ Weights                                                                                               | Available Data Points                                     |                           |              |                             |   |
| ✓ Holdings                                                                                              | 1 Day<br>Week-to-date<br>Month-to-date<br>Ouarter-to-date |                           |              |                             |   |

**16.** The *Valuation* view will display the portfolio's valuation results by the grouping and security levels.

| M Settings                                                                                              |                                                                                                    |                                                                    |                        |              | × |
|----------------------------------------------------------------------------------------------------|----------------------------------------------------------------------------------------------------|--------------------------------------------------------------------|------------------------|--------------|---|
| Report Settings                                                                                         |                                                                                                    |                                                                    |                        |              |   |
| View Settings                                                                                           | Column Display                                                                                                    | Portfolio                                                          | 🗌 Benchmark            | Relative +/- |   |
| <ul> <li>✓ Highlights</li> <li>✓ Attribution</li> <li>✓ Highest/Lowest</li> <li>✓ Statistics</li> </ul> | Equity Display                                                                                                    | ₩ Security Name<br>□ ISIN                                          | □ Ticker<br>□ Sedol    | CUSIP        |   |
| ✓ Trailing Performance<br>✓ Valuation 16                                                                | Decimal Display                                                                                                    | 2 💌                                                                |                        |              |   |
| Valuation 16<br>Weights<br>Voldings                                                                     | Frequency<br>Find Data Point By                                                                                                    | Historical Statistics<br>• View C Name C<br>Historical Portfolio A | Containing<br>Analysis | •            |   |
|                                                                                                    | Available Data Points<br>Debt to Capital TTM<br>Enterprise Value (in Mil) - Mo<br>Market Cap (in Mil) - Monthly<br>Net Margin TTM<br>P/B - Daily<br>P/C - Daily<br>P/E<br>P/E (Incl. Negative Values)<br>P/E - Daily | inthly<br>'                                                        |                        |              |   |

**17.** The *Weights* view will compare the weights of the portfolio vs. benchmark by the grouping and wwsecurity levels.

| Settings                                                                                                |                 |                           |                     |              | X |
|----------------------------------------------------------------------------------------------------|-----------------|---------------------------|---------------------|--------------|---|
| Report Settings                                                                                         |                 |                           |                     |              |   |
| View Settings                                                                                           | Column Display  | Portfolio                 | 🔽 Benchmark         | Relative +/- |   |
| <ul> <li>✓ Highlights</li> <li>✓ Attribution</li> <li>✓ Highest/Lowest</li> <li>✓ Statistics</li> </ul> | Equity Display  | 🗹 Security Name<br>🗔 ISIN | □ Ticker<br>□ Sedol | CUSIP        |   |
| <ul> <li>Trailing Performance</li> <li>Valuation</li> <li>Weights</li> <li>Holdings</li> </ul>          | Decimal Display | 2                         |                     |              |   |

**18.** The *Holdings* view will display the shares, market value, market cap, weightings and more broken down by the grouping and security levels.

| M Settings                                              |                                                                     |                                                                                                    |                                   |           | ×                 |
|---------------------------------------------------------|---------------------------------------------------------------------|----------------------------------------------------------------------------------------------------|-----------------------------------|-----------|-------------------|
| Report Settings                                         |                                                                     |                                                                                                    |                                   |           |                   |
| View Settings                                           | Equity                                                              | Display                                                                                                    | 🗹 Security Name                   | Ticker    |                   |
| <ul> <li>✓ Highlights</li> <li>✓ Attribution</li> </ul> |                                                                     |                                                                                                    | ISIN                              | C Sedol   | 🗌 Morningstar ID  |
| <ul> <li>Highest/Lowest</li> <li>Statistics</li> </ul>  | Decim                                                               | al Display                                                                                                 | 2                                 |           |                   |
| 🗹 Trailing Performance                                  | Freque                                                              | ency                                                                                                    | Historical Statistics             |           | -                 |
| Valuation                                               | Find D                                                              | ata Point By                                                                                               | ⊙ View C Name C                   | ontaining |                   |
| ✓ Weights                                               |                                                                     |                                                                                                    | Historical Portfolio A            | nalysis   | •                 |
| 🗹 Holdings 18                                           |                                                                     |                                                                                                    |                                   |           |                   |
|                                                         | Availa                                                              | ble Data Points                                                                                            |                                   |           |                   |
|                                                         | Marke<br>Net M<br>P/B -<br>P/C -<br>P/E<br>P/E (I<br>P/E -<br>P/E U | is Cap (in Mil) - Monthly<br>argin TTM<br>Daily<br>Daily<br>ncl. Negative Values)<br>Daily<br>sing FY1 Est |                                   |           |                   |
|                                                         |                                                                     |                                                                                                    |                                   |           | Add All           |
|                                                         | Select                                                              | ed Data Points                                                                                             | Disalau Nama                      |           |                   |
|                                                         |                                                                     | Data Point                                                                                                 | Display Name<br>Portfolio Weighti | ng %      | Sum               |
|                                                         |                                                                     | Sharee                                                                                                    | Shares                            |           | Sum I             |
|                                                         |                                                                     | Position Market Value                                                                                      | Position Market V                 | Value     | Sum I             |
|                                                         |                                                                     | Market Cap (mil) (Daily)                                                                                   | Market Can (mil                   | ) (Daily) | Weighted Average  |
|                                                         |                                                                     | P/E Batio Current                                                                                          | P/E Batio Curren                  | ) (Dainy) | Weighted Average  |
|                                                         |                                                                     | P/E Ratio Current                                                                                          | P/E Patio Forwar                  | ed.       | Weighted Average  |
|                                                         |                                                                     | P/E Ratio Forward                                                                                          |                                   | u         |                   |
|                                                         | *                                                                   | • •                                                                                                    | *                                 |           | Remove Remove All |
| Save As Template 19                                     | 1                                                                   |                                                                                                    |                                   |           | OK Cancel         |

**19.** Once you have specified the components for both your Report Settings and View Settings, you can click on *Save as Template* for future use.

**20.** Click *OK* to run the Equity Attribution Report.

# **View the Equity Attribution Results**

**1.** Once you've run your report, the *Highlights* view will automatically be displayed to give you an overall summary of your results. To the far left, you will find other views available to interpret your results. These views are all driven by your settings created in the previous section.

| ave   Expo<br>d   & Ben<br>0 | ;<br>ort • ▲ Su<br>chmark : S                                                                                                    | Go<br>Jmmary P<br>S&P 500 T                                                                                                    | DF                                                                                                    | -                                                                                                    | _                                                                                                    | _                                                                                                    | _                                                                                                    |                                                                                                    |                                                                                                    |
|------------------------------|----------------------------------------------------------------------------------------------------|----------------------------------------------------------------------------------------------------|----------------------------------------------------------------------------------------------------|----------------------------------------------------------------------------------------------------|----------------------------------------------------------------------------------------------------|----------------------------------------------------------------------------------------------------|----------------------------------------------------------------------------------------------------|----------------------------------------------------------------------------------------------------|----------------------------------------------------------------------------------------------------|
| ave Expo<br>d Q Ben<br>0     | ort • 🕨 Su<br>chmark : S                                                                                                    | ummary P<br>S&P 500 T                                                                                                    | DF                                                                                                    | -                                                                                                    | _                                                                                                    | _                                                                                                    |                                                                                                    |                                                                                                    |                                                                                                    |
| ave Expo<br>d Q Ben<br>0     | ort • 🕨 Su<br>chmark : S                                                                                                    | ummary P<br>S&P 500 T                                                                                                    | DF                                                                                                    |                                                                                                    |                                                                                                    |                                                                                                    |                                                                                                    |                                                                                                    |                                                                                                    |
| d 🧟 Ben<br>0                 | chmark : S                                                                                                    | 88P 500 T                                                                                                    |                                                                                                    |                                                                                                    |                                                                                                    |                                                                                                    |                                                                                                    |                                                                                                    |                                                                                                    |
| 0                            | _                                                                                                    |                                                                                                    | R 🔍 Curri                                                                                                    | ency : US E                                                                                                    | ollar 🔍 C                                                                                                    | ash : UST                                                                                                    | REAS T-Bill Auc                                                                                                    | tion Ave                                                                                                    | 3 Mon                                                                                                    |
| 0<br>⁄0                      |                                                                                                    |                                                                                                    |                                                                                                    | ,                                                                                                    |                                                                                                    |                                                                                                    |                                                                                                    |                                                                                                    |                                                                                                    |
|                              | Rescaled                                                                                                    | Weights                                                                                                    | Return %                                                                                                    | ,                                                                                                    | Contributio                                                                                                    | on %                                                                                                    | Attribution Eff                                                                                                    | ect                                                                                                    |                                                                                                    |
| enchmark                     | Portfolio B                                                                                                    | enchmark                                                                                                    | Portfolio E                                                                                                    | Benchmark                                                                                                    | Portfolio Be                                                                                                    | anchmark                                                                                                    | Morningstar<br>Sector<br>Weighting %                                                                                                    | election<br>%                                                                                                    | Active<br>Return<br>96                                                                                                    |
| 3.12                         | 2.57                                                                                                    | 3.12                                                                                                    | 9.51                                                                                                    | 14.84                                                                                                    | 0.24                                                                                                    | 0.45                                                                                                    | (0.02)                                                                                                    | (0.14)                                                                                                    | (0.16)                                                                                                    |
| 11.52                        | 10.42                                                                                                    | 11.52                                                                                                    | 11.68                                                                                                    | 11.90                                                                                                    | 1.19                                                                                                    | 1.36                                                                                                    | 0.01                                                                                                    | (0.04)                                                                                                    | (0.03)                                                                                                    |
| 8.13                         | 11.59                                                                                                    | 8.13                                                                                                    | 17.53                                                                                                    | 15.93                                                                                                    | 2.00                                                                                                    | 1.29                                                                                                    | 0.16                                                                                                    | 0.18                                                                                                    | 0.34                                                                                                    |
| 10.86                        | 5.18                                                                                                    | 10.87                                                                                                    | 11.92                                                                                                    | 12.87                                                                                                    | 0.61                                                                                                    | 1.39                                                                                                    | (0.09)                                                                                                    | (0.05)                                                                                                    | (0.14)                                                                                                    |
| 16.71                        | 12.04                                                                                                    | 16.72                                                                                                    | 5.00                                                                                                    | 4.52                                                                                                    | 0.61                                                                                                    | 0.76                                                                                                    | 0.33                                                                                                    | 0.05                                                                                                    | 0.37                                                                                                    |
| 8.84                         | 16.43                                                                                                    | 8.84                                                                                                    | 13.17                                                                                                    | 8.12                                                                                                    | 2.17                                                                                                    | 0.74                                                                                                    | (0.23)                                                                                                    | 0.84                                                                                                    | 0.61                                                                                                    |
| 11.63                        | 8.42                                                                                                    | 11.64                                                                                                    | 5.33                                                                                                    | 8.85                                                                                                    | 0.43                                                                                                    | 1.05                                                                                                    | 0.04                                                                                                    | (0.30)                                                                                                    | (0.26)                                                                                                    |
| 10.99                        | 7.82                                                                                                    | 11.00                                                                                                    | 13.56                                                                                                    | 14.54                                                                                                    | 1.07                                                                                                    | 1.58                                                                                                    | (0.08)                                                                                                    | (0.11)                                                                                                    | (0.19)                                                                                                    |
| 3.16                         | 4.64                                                                                                    | 3.17                                                                                                    | 12.41                                                                                                    | 10.41                                                                                                    | 0.56                                                                                                    | 0.33                                                                                                    | (0.02)                                                                                                    | 0.10                                                                                                    | 0.08                                                                                                    |
| 4.27                         | 5.37                                                                                                    | 4.27                                                                                                    | 27.72                                                                                                    | 16.00                                                                                                    | 1.41                                                                                                    | 0.67                                                                                                    | 0.05                                                                                                    | 0.60                                                                                                    | 0.65                                                                                                    |
| 7.01                         | 7.44                                                                                                    | 7.02                                                                                                    | 18.90                                                                                                    | 18.16                                                                                                    | 1.37                                                                                                    | 1.25                                                                                                    | 0.03                                                                                                    | 0.06                                                                                                    | 0.08                                                                                                    |
| 3.65                         | 0.01                                                                                                    | 3.65                                                                                                    | 0.04                                                                                                    | 12.74                                                                                                    | 0.00                                                                                                    | 0.45                                                                                                    | (0.05)                                                                                                    | (0.00)                                                                                                    | (0.05)                                                                                                    |
| 0.09                         | 0.65                                                                                                    | 0.06                                                                                                    | 37.58                                                                                                    | 6.32                                                                                                    | 0.21                                                                                                    | 0.01                                                                                                    | 0.15                                                                                                    | (0.01)                                                                                                    | 0.14                                                                                                    |
| 0.00                         | 7.41                                                                                                    | 0.00                                                                                                    | 0.04                                                                                                    |                                                                                                    | 0.00                                                                                                    | 0.00                                                                                                    | (0.88)                                                                                                    | 0.00                                                                                                    | (0.88)                                                                                                    |
| 100.00                       | 100.00                                                                                                    | 100.00                                                                                                    | 11.89                                                                                                    | 11.33                                                                                                    | 11.89                                                                                                    | 11.33                                                                                                    | (0.60)                                                                                                    | 1.16                                                                                                    | 0.56                                                                                                    |
| 0.00                         |                                                                                                    |                                                                                                    |                                                                                                    |                                                                                                    |                                                                                                    |                                                                                                    |                                                                                                    |                                                                                                    |                                                                                                    |
| 0.00                         |                                                                                                    |                                                                                                    |                                                                                                    |                                                                                                    |                                                                                                    |                                                                                                    |                                                                                                    |                                                                                                    |                                                                                                    |
| 0.00                         |                                                                                                    |                                                                                                    |                                                                                                    |                                                                                                    |                                                                                                    |                                                                                                    |                                                                                                    |                                                                                                    |                                                                                                    |
| 0.00                         |                                                                                                    |                                                                                                    |                                                                                                    |                                                                                                    |                                                                                                    |                                                                                                    |                                                                                                    |                                                                                                    |                                                                                                    |
| 100.00                       |                                                                                                    |                                                                                                    |                                                                                                    |                                                                                                    | 11.89                                                                                                    | 11.33                                                                                                    |                                                                                                    |                                                                                                    |                                                                                                    |
|                              |                                                                                                    |                                                                                                    | 12.22                                                                                                    | 11.29                                                                                                    |                                                                                                    |                                                                                                    |                                                                                                    |                                                                                                    |                                                                                                    |
|                              |                                                                                                    |                                                                                                    | 0.33                                                                                                    | 0.04                                                                                                    |                                                                                                    |                                                                                                    |                                                                                                    |                                                                                                    |                                                                                                    |
| 0                            |                                                                                                    |                                                                                                    |                                                                                                    | Portfolio                                                                                                    | Characteris                                                                                                    | stics - Late                                                                                                    | st Holdings<br>Portfoli                                                                                                    | io Benchr                                                                                                    | mark                                                                                                    |
| Weight                       | Re                                                                                                    | eturn C                                                                                                    | ontribution                                                                                                    | Holdings                                                                                                    | As of Date                                                                                                    |                                                                                                    | 9/30/201                                                                                                    | 0 9/30/3                                                                                                    | 2010                                                                                                    |
| 16.43                        | 1                                                                                                    | 3.17                                                                                                    | 2.17                                                                                                    | Number o                                                                                                    | of Holdings                                                                                                    |                                                                                                    | 489.0                                                                                                    | 0 50                                                                                                    | 0.00                                                                                                    |
| 11.59                        | 1                                                                                                    | 7.53                                                                                                    | 2.00                                                                                                    | Inception                                                                                                    | Date                                                                                                    |                                                                                                    | 5/17/196                                                                                                    | 7 1/30/                                                                                                    | 1970                                                                                                    |
|                              | 3.12<br>11.52<br>8.13<br>10.86<br>16.71<br>8.84<br>11.63<br>10.99<br>3.16<br>4.27<br>7.01<br>3.65<br>0.09<br>0.00<br>0.00<br>0 | 3.12         2.57           11.52         10.42           8.13         11.59           10.86         5.18           16.71         12.04           8.84         16.43           11.63         8.42           10.99         7.82           3.16         4.64           4.27         5.37           7.01         7.44           3.65         0.01           0.00         0.65           0.00         0.00           0.00         0.00           0.00         100.00           0.00         100.00           0.00         100.00           0.00         100.00           0.00         100.00           0.00         100.00 | 3.12         2.57         3.12           11.52         10.42         11.52           8.13         11.59         8.13           10.86         5.18         10.87           16.71         12.04         16.72           8.84         16.43         8.84           10.99         7.82         11.00           3.16         4.64         3.17           4.27         5.37         4.27           7.01         7.44         7.02           3.65         0.01         3.65           0.00         0.00         100.00           0.00         7.41         0.00           0.00         0.00         10.00           0.00         0.00         10.00           0.00         7.41         0.00           0.00         0.00         10.00           0.00         0.00         10.00           0.00         10.00         10.00           0.00         10.00         10.00           0.00         10.00         10.00           0.00         10.00         10.00           0.00         10.00         10.00           0.00         10.00 </td <td>3.12         2.57         3.12         9.51           11.52         10.42         11.52         11.68           8.13         11.59         8.13         17.53           10.86         5.18         10.87         11.92           16.71         12.04         16.72         5.00           8.84         15.43         8.84         13.17           11.63         8.42         11.60         13.56           3.16         4.64         3.17         12.41           4.29         5.37         4.27         27.72           7.01         7.44         7.02         18.90           3.65         0.01         3.65         0.04           0.00         7.41         0.00         10.40           0.00         100.00         100.00         10.99           0.00        </td> <td>3.12         2.57         3.12         9.51         14.84           11.52         10.42         11.52         11.68         11.90           8.13         17.53         15.93         15.93         15.93           10.86         5.18         10.87         11.92         12.87           16.71         12.04         16.72         5.00         4.52           8.84         16.43         8.84         13.17         8.12           11.63         8.42         11.60         5.33         8.65           10.99         7.82         11.00         13.55         10.41           4.27         5.37         4.27         2.72         16.00           7.01         7.44         7.02         18.90         18.16           3.65         0.01         3.65         0.04         12.74           0.00         100.00         100.00         10.33         0.04           0.00         7.41         0.00         0.04         11.33           0.00         100.00         11.89         11.33           0.00         100.00         11.89         0.04           0.00         10.00.0         11.89         0.04</td> <td>3.12         2.57         3.12         9.51         14.84         0.24           11.52         10.42         11.52         11.68         11.90         1.19           8.13         11.59         8.13         17.53         15.93         2.00           10.86         5.18         10.87         11.92         12.87         0.61           16.71         12.04         16.72         5.00         4.52         0.41           8.84         13.17         8.12         2.17         1.63         8.42         1.164         5.33         8.65         0.43           10.99         7.82         11.00         13.55         14.54         1.07           3.15         4.64         3.17         12.41         10.41         0.55           4.27         5.37         4.27         2.72         16.00         1.41           7.01         7.44         7.02         18.90         18.16         1.37           3.65         0.06         37.58         6.32         0.21           0.00         100.00         10.89         11.33         11.89           0.00         100.00         10.35         0.04         1.89           0</td> <td>3.12     2.57     3.12     9.51     14.84     0.24     0.45       11.52     10.42     11.52     11.68     11.90     1.19     1.36       8.13     11.59     8.13     17.53     15.93     2.00     1.29       10.86     5.18     10.87     11.92     12.87     0.61     1.39       16.71     12.04     16.72     5.00     4.52     0.61     0.76       8.84     15.17     8.12     2.17     0.74       11.63     8.42     11.64     5.33     8.65     0.43     1.05       10.99     7.82     11.00     13.56     14.54     1.07     1.53       3.16     4.64     3.17     12.41     10.41     0.56     0.33       4.27     5.37     4.27     2.72     16.00     1.41     0.67       7.01     7.44     7.02     18.90     18.16     1.37     1.25       3.65     0.01     3.65     0.04     12.74     0.00     0.01       0.00     0.65     0.06     37.58     6.32     0.21     0.01       0.00     100.00     100.00     11.89     11.33     11.89     11.33       0.00     0.00     10.22     &lt;</td> <td>Weighting %         Weighting %           3.12         2.57         3.12         9.51         14.84         0.24         0.45         (0.02)           11.52         10.42         11.52         11.68         11.90         1.19         1.36         0.01           8.13         11.59         8.13         17.53         15.93         2.00         1.29         0.16           10.86         5.18         10.87         11.92         12.87         0.61         1.39         (0.09)           16.71         12.04         16.72         5.00         4.52         0.61         0.76         0.33           8.84         16.43         8.84         13.17         8.12         2.17         0.74         (0.23)           11.63         8.42         11.64         5.33         8.85         0.43         1.05         0.04           10.99         7.82         11.00         13.56         14.54         1.07         1.58         (0.02)           4.27         5.37         4.27         27.72         16.00         1.41         0.67         0.05           7.01         7.44         7.02         18.90         18.16         1.37         1.25         0</td> <td>Weighting %         Weighting %           3.12         2.57         3.12         9.51         14.84         0.24         0.45         (0.02)         (0.14)           11.52         10.42         11.52         11.68         11.90         1.19         1.36         0.01         (0.04)           8.13         11.52         11.68         11.92         12.87         0.61         1.39         (0.09)         (0.05)           16.71         12.04         16.72         5.00         4.52         0.61         0.76         0.33         0.05           8.84         16.43         8.84         13.17         8.12         2.17         0.74         (0.02)         0.04           10.69         7.82         11.00         13.55         14.54         1.07         1.58         (0.08)         (0.11)           3.16         4.64         3.17         12.41         10.41         0.55         0.33         (0.02)         0.00           1.427         5.37         4.27         2.72         15.60         1.41         0.67         0.05         0.66           3.55         0.01         3.65         0.04         12.74         0.00         0.45         (0.60)</td> | 3.12         2.57         3.12         9.51           11.52         10.42         11.52         11.68           8.13         11.59         8.13         17.53           10.86         5.18         10.87         11.92           16.71         12.04         16.72         5.00           8.84         15.43         8.84         13.17           11.63         8.42         11.60         13.56           3.16         4.64         3.17         12.41           4.29         5.37         4.27         27.72           7.01         7.44         7.02         18.90           3.65         0.01         3.65         0.04           0.00         7.41         0.00         10.40           0.00         100.00         100.00         10.99           0.00 | 3.12         2.57         3.12         9.51         14.84           11.52         10.42         11.52         11.68         11.90           8.13         17.53         15.93         15.93         15.93           10.86         5.18         10.87         11.92         12.87           16.71         12.04         16.72         5.00         4.52           8.84         16.43         8.84         13.17         8.12           11.63         8.42         11.60         5.33         8.65           10.99         7.82         11.00         13.55         10.41           4.27         5.37         4.27         2.72         16.00           7.01         7.44         7.02         18.90         18.16           3.65         0.01         3.65         0.04         12.74           0.00         100.00         100.00         10.33         0.04           0.00         7.41         0.00         0.04         11.33           0.00         100.00         11.89         11.33           0.00         100.00         11.89         0.04           0.00         10.00.0         11.89         0.04 | 3.12         2.57         3.12         9.51         14.84         0.24           11.52         10.42         11.52         11.68         11.90         1.19           8.13         11.59         8.13         17.53         15.93         2.00           10.86         5.18         10.87         11.92         12.87         0.61           16.71         12.04         16.72         5.00         4.52         0.41           8.84         13.17         8.12         2.17         1.63         8.42         1.164         5.33         8.65         0.43           10.99         7.82         11.00         13.55         14.54         1.07           3.15         4.64         3.17         12.41         10.41         0.55           4.27         5.37         4.27         2.72         16.00         1.41           7.01         7.44         7.02         18.90         18.16         1.37           3.65         0.06         37.58         6.32         0.21           0.00         100.00         10.89         11.33         11.89           0.00         100.00         10.35         0.04         1.89           0 | 3.12     2.57     3.12     9.51     14.84     0.24     0.45       11.52     10.42     11.52     11.68     11.90     1.19     1.36       8.13     11.59     8.13     17.53     15.93     2.00     1.29       10.86     5.18     10.87     11.92     12.87     0.61     1.39       16.71     12.04     16.72     5.00     4.52     0.61     0.76       8.84     15.17     8.12     2.17     0.74       11.63     8.42     11.64     5.33     8.65     0.43     1.05       10.99     7.82     11.00     13.56     14.54     1.07     1.53       3.16     4.64     3.17     12.41     10.41     0.56     0.33       4.27     5.37     4.27     2.72     16.00     1.41     0.67       7.01     7.44     7.02     18.90     18.16     1.37     1.25       3.65     0.01     3.65     0.04     12.74     0.00     0.01       0.00     0.65     0.06     37.58     6.32     0.21     0.01       0.00     100.00     100.00     11.89     11.33     11.89     11.33       0.00     0.00     10.22     < | Weighting %         Weighting %           3.12         2.57         3.12         9.51         14.84         0.24         0.45         (0.02)           11.52         10.42         11.52         11.68         11.90         1.19         1.36         0.01           8.13         11.59         8.13         17.53         15.93         2.00         1.29         0.16           10.86         5.18         10.87         11.92         12.87         0.61         1.39         (0.09)           16.71         12.04         16.72         5.00         4.52         0.61         0.76         0.33           8.84         16.43         8.84         13.17         8.12         2.17         0.74         (0.23)           11.63         8.42         11.64         5.33         8.85         0.43         1.05         0.04           10.99         7.82         11.00         13.56         14.54         1.07         1.58         (0.02)           4.27         5.37         4.27         27.72         16.00         1.41         0.67         0.05           7.01         7.44         7.02         18.90         18.16         1.37         1.25         0 | Weighting %         Weighting %           3.12         2.57         3.12         9.51         14.84         0.24         0.45         (0.02)         (0.14)           11.52         10.42         11.52         11.68         11.90         1.19         1.36         0.01         (0.04)           8.13         11.52         11.68         11.92         12.87         0.61         1.39         (0.09)         (0.05)           16.71         12.04         16.72         5.00         4.52         0.61         0.76         0.33         0.05           8.84         16.43         8.84         13.17         8.12         2.17         0.74         (0.02)         0.04           10.69         7.82         11.00         13.55         14.54         1.07         1.58         (0.08)         (0.11)           3.16         4.64         3.17         12.41         10.41         0.55         0.33         (0.02)         0.00           1.427         5.37         4.27         2.72         15.60         1.41         0.67         0.05         0.66           3.55         0.01         3.65         0.04         12.74         0.00         0.45         (0.60) |

**2.** Go to the *Attribution* view to interpret the results at the classification and security level. In this example, two levels are displayed. Level 1 is the Sector breakdown and Level 2 is the security breakdown (i.e. Health-care Services sector).

| Fidelity Contrafund S&P 5                      | 00 TR - Performance Attribution | Window         |                           |                          |           |        |                          |                |        |           |                |        |
|------------------------------------------------|---------------------------------|----------------|---------------------------|--------------------------|-----------|--------|--------------------------|----------------|--------|-----------|----------------|--------|
| <u>F</u> ile <u>N</u> ew Favorites <u>H</u> el | p Search for In                 | Securities     | ▼ Go                      |                          |           |        |                          |                |        | S 2       | Send us feedba | ck     |
| Views                                          | Attribution                     | 9              |                           |                          |           |        |                          |                |        | -         |                |        |
| Highlights                                     | Settings 🔹 🧱 Calculate 🛛 📻 Sa   | ave Holdings I | Display: 🛕<br>ark : S&P 🔓 | l<br>Il<br>artfolio-only | Export •  | 📐 Sum  | ımary PDF<br>🗞 Cash : US | STREAS T-BIILA | uction | Ave 3 Mon |                |        |
| Highest/Lowest     Reatfolio Statistics        |                                 | 10 - 12-31-2   | 010                       | ,                        |           |        |                          |                |        |           |                |        |
| Trailing Performance                           | Name                            | Vo             |                           | Rescaled                 | Weights % |        | Return %                 |                |        | Contribut | ion to Return  | 0/0    |
| Valuation by Data Point                        | Level 1 2                       | Benchmark      | +/-                       | Portfolio                | Benchmark | +/-    | Portfolio                | Benchmark      | +/-    | Portfolio | Benchmark      | +/-    |
| Holdings                                       | Business Services               | 3.13           | (0.49)                    | 2.69                     | 3.13      | (0.44) | 9.94                     | 9.46           | 0.48   | 0.27      | 0.30           | (0.02) |
| 🕨 🧱 Report Data                                | Consumer Goods                  | 11.33          | (1.11)                    | 10.41                    | 11.33     | (0.93) | 8.90                     | 8.75           | 0.15   | 0.93      | 0.99           | (0.06) |
|                                                | Consumer Services               | 8.46           | 3.95                      | 12.62                    | 8.46      | 4.17   | 9.77                     | 10.08          | (0.32  | 1.20      | 0.85           | 0.36   |
|                                                | ▶ Energy                        | 11.32          | (6.28)                    | 5.11                     | 11.32     | (6.21) | 20.86                    | 21.49          | (0.63  | 1.04      | 2.36           | (1.32) |
|                                                | ▶ Financial Services            | 15.91          | (5.42)                    | 10.66                    | 15.91     | (5.25) | 3.96                     | 11.25          | (7.28  | 0.43      | 1.82           | (1.39) |
|                                                | ▶ Hardware                      | 8.96           | 8.40                      | 17.68                    | 8.96      | 8.72   | 14.39                    | 11.54          | 2.85   | 2.50      | 1.02           | 1.48   |
|                                                | ▼ Healthcare Services           | 11.35          | (4.37)                    | 6.95                     | 11.35     | (4.41) | 3.47                     | 3.45           | 0.02   | 0.25      | 0.40           | (0.15) |
|                                                | Abbott Laboratories             | 0.73           | 0.23                      | 0.98                     | 0.73      | 0.25   | (7.53)                   | (7.53)         | 0.00   | (0.08)    | (0.06)         | (0.02) |
|                                                | Abraxis BioScience, Inc.        | 0.00           | 0.00                      | 0.01                     | 0.00      | 0.01   | 1.18                     |                |        | 0.00      | 0.00           | 0.00   |
|                                                | Acorda Therapeutics, Inc.       | 0.00           | 0.00                      | 0.00                     | 0.00      | 0.00   | (18.11)                  |                |        | (0.00)    | 0.00           | (0.00) |
|                                                | Aetna, Inc.                     | 0.12           | (0.12)                    | 0.00                     | 0.12      | (0.12) |                          | (3.36)         |        | 0.00      | (0.00)         | 0.00   |
|                                                | Alcon, Inc.                     | 0.00           | 0.09                      | 0.09                     | 0.00      | 0.09   | (2.03)                   |                |        | (0.00)    | 0.00           | (0.00) |
|                                                | Alexion Pharmaceuticals, I      | 0.00           | 0.12                      | 0.12                     | 0.00      | 0.12   | 25.16                    |                |        | 0.03      | 0.00           | 0.03   |
|                                                | Allergan, Inc.                  | 0.20           | (0.17)                    | 0.03                     | 0.20      | (0.17) | 3.29                     | 3.29           | 0.00   | 0.00      | 0.01           | (0.01) |
|                                                | American Medical Systems        | . 0.00         | 0.01                      | 0.01                     | 0.00      | 0.01   | (3.68)                   |                |        | 0.00      | 0.00           | 0.00   |
|                                                | AmerisourceBergen Corpo         | 0.08           | (0.08)                    | 0.00                     | 0.08      | (0.08) | 7.08                     | 11.64          | (4.56  | 0.00      | 0.01           | (0.01) |
|                                                | Amgen, Inc.                     | 0.50           | (0.50)                    | 0.00                     | 0.50      | (0.50) |                          | (0.38)         |        | 0.00      | (0.00)         | 0.00   |
|                                                | Anthera Pharmaceuticals Inc     | 0.00           | 0.00                      | 0.00                     | 0.00      | 0.00   | (22.17)                  |                |        | (0.00)    | 0.00           | (0.00) |
|                                                | Aspen Pharmacare Holding        | 0.00           | 0.01                      | 0.01                     | 0.00      | 0.01   | 3.48                     |                |        | 0.00      | 0.00           | 0.00   |
|                                                | AstraZeneca PLC                 | 0.00           | 0.48                      | 0.50                     | 0.00      | 0.50   | (8.45)                   |                |        | (0.04)    | 0.00           | (0.04) |
|                                                |                                 |                |                           |                          |           |        |                          |                |        |           |                |        |

**3.** Go to the *Holdings Display* drop-down where you can view All holdings that pertain to both the portfolio and benchmark or Portfolio-only holdings.

**4.** Go to the *Highest/Lowest* view to analyze the valuation results for the highest weighted and lowest weighted securities in the portfolio.

| 🌈 Fidelity Contrafund S&P 5                    | 00 TR - Performance Attribution \ | Window                   |                |                 |                  |                     |                 |                  |
|------------------------------------------------|-----------------------------------|--------------------------|----------------|-----------------|------------------|---------------------|-----------------|------------------|
| <u>F</u> ile <u>N</u> ew Favorites <u>H</u> el | p Search for In                   | Securities               | ▼ Go           |                 |                  |                     | S 12            | Send us feedback |
| Views                                          | Highest/Lowest                    |                          |                |                 |                  |                     |                 |                  |
| 🔟 Highlights                                   | Settings 🕶 🧱 Calculate 🔚 Sa       | ve Export • 📐            | Summary PDF    |                 |                  |                     |                 |                  |
| Attribution                                    | 🔍 Portfolio : Fidelity Contrafund | 🔍 Benchmark              | : S&P 500 TR 🍳 | Currency : US D | ollar 🔍 Cash : I | JSTREAS T-Bill AL   | ction Ave 3 Mon |                  |
| Portfolio Statistics                           | Name                              | Portfolio<br>Weighting % | P/B - Daily    | P/C - Daily     | P/E - Daily      | P/EBITDA -<br>Daily | P/FCF - Daily   | P/S - Daily      |
| Weights Holdings                               | Level 1 2                         | 9/30/2010                | 9/30/2010      | 9/30/2010       | 9/30/2010        | 9/30/2010           | 9/30/2010       | 9/30/2010        |
| E Report Data                                  | ▼ 10 Highest                      | 4.30                     | 3.96           | 17.19           | 19.23            | 15.35               | 22.90           | 4.36             |
|                                                | Apple, Inc.                       | 6.85                     | 6.03           | 16.31           | 18.77            | 13.60               | 18.25           | 4.28             |
|                                                | USTREAS T-Bill Auction Av         | 5.77                     |                |                 |                  |                     |                 |                  |
|                                                | Google, Inc.                      | 4.94                     | 4.13           | 20.55           | 22.83            | 22.12               | 23.11           | 7.94             |
|                                                | Berkshire Hathaway Inc. A         | 3.77                     | 1.38           | 12.99           | 16.58            | 11.40               |                 | 1.60             |
|                                                | McDonald's Corporation            | 2.50                     | 6.04           | 13.86           | 16.97            | 11.18               | 20.49           | 3.45             |
|                                                | Wells Fargo Company               | 2.13                     | 1.19           | 4.54            | 15.50            |                     |                 | 1.43             |
|                                                | Coca-Cola Company                 | 2.04                     | 5.30           | 15.45           | 18.40            | 15.38               | 19.70           | 4.30             |
|                                                | Walt Disney Company               | 2.01                     | 1.67           | 10.48           | 15.99            |                     | 15.36           | 1.68             |
|                                                | Visa, Inc.                        | 1.82                     | 2.53           | 50.71           | 27.81            | 17.38               | 59.95           | 10.29            |
|                                                | Nike, Inc. B                      | 1.49                     | 3.96           | 14.82           | 20.24            |                     | 17.01           | 2.04             |
|                                                | ▼ 10 Lowest                       | 0.00                     | 1.60           | 14.33           | 6.86             | (1.13)              | 26.26           | 14.99            |
|                                                | Hengdeli Holdings Limited         | 0.00                     | 3.76           |                 | 32.92            |                     |                 |                  |
|                                                | NetSuite Inc                      | 0.00                     | 14.85          | 100.35          | (51.24)          | (53.17)             | 180.17          | 8.41             |
|                                                | I.T Ltd.                          | 0.00                     | 4.15           | 16.76           | 23.09            | 19.96               | 26.67           | 2.05             |
|                                                | Syniverse Holdings, Inc.          | 0.00                     | 2.44           | 10.39           | 20.61            | 6.94                | 14.81           | 2.73             |
|                                                | Telenav Inc                       | 0.00                     | 1.50           | 3.67            | 6.37             | 2.38                | 4.71            | 0.95             |
|                                                | Dena Bank                         | 0.00                     | 1.17           | (4.82)          | 5.96             | 6.37                | 38.08           | 1.84             |
|                                                | Acorda Therapeutics, Inc.         | 0.00                     | 10.46          | 64.90           | (18.04)          | (18.76)             | 69.32           | 13.90            |

5. Go to the *Portfolio Statistics* view to compare the valuation results of the portfolio to its benchmark.

| 🌃 Fidelity Contrafund S&P 5                      | 00 TR - Performance Attribution \ | Window              |                |                     |                  |                     |                  |                     |   |
|--------------------------------------------------|-----------------------------------|---------------------|----------------|---------------------|------------------|---------------------|------------------|---------------------|---|
| <u>F</u> ile <u>N</u> ew Favorites <u>H</u> el   | Search for In                     | Securities          | ▼ Go           |                     |                  |                     |                  | Send us feedback    |   |
| Views                                            | Portfolio Statistics              |                     |                |                     |                  |                     |                  |                     |   |
| Highlights                                       | Settings 🕶 🧱 Calculate 🛛 📻 Sar    | ve Export • 🖪       | Summary PDF    |                     |                  |                     |                  |                     |   |
| Highest/Lowest                                   | 🔍 Portfolio : Fidelity Contrafund | 🔍 Benchmark         | : S&P 500 TR 🍳 | Currency : US D     | ollar 🔍 Cash : l | JSTREAS T-Bill Au   | iction Ave 3 Mon |                     |   |
| Portfolio Statistics 5                           |                                   | 9/30/2010           |                |                     |                  | 8/31/2010           |                  |                     |   |
| I Trailing Performance                           | Data Point                        | Portfolio           |                | Benchmark           |                  | Portfolio           |                  | Benchmark           |   |
| Valuation by Data Point<br>Weights<br>Valuations | Level 1 2                         | Asset<br>Coverage % | Position       | Asset<br>Coverage % | Position         | Asset<br>Coverage % | Position         | Asset<br>Coverage % | Р |
| Report Data                                      | ▼ P/B - Daily                     | 96.55               |                | 99.05               |                  | 96.38               |                  | 99.08               |   |
|                                                  | Average                           |                     | 5.42           |                     | 3.25             |                     | 4.70             |                     |   |
|                                                  | Count                             |                     | 430.00         |                     | 491.00           |                     | 425.00           |                     |   |
|                                                  | Geometric Average                 |                     | 4.01           |                     | 2.40             |                     | 3.53             |                     |   |
|                                                  | Harmonic Average                  |                     | 3.17           |                     | 1.92             |                     | 2.83             |                     |   |
|                                                  | Maximum                           |                     | 30.00          |                     | 30.00            |                     | 30.00            |                     |   |
|                                                  | Median                            |                     | 3.80           |                     | 2.23             |                     | 3.33             |                     |   |
|                                                  | Minimum                           |                     | 0.73           |                     | 0.43             |                     | 0.70             |                     |   |
|                                                  | Standard Deviation                |                     | 5.49           |                     | 3.65             |                     | 4.70             |                     |   |
|                                                  | Sum                               |                     | 2,332.59       |                     | 1,597.60         |                     | 1,995.95         |                     |   |
|                                                  | Weighted Average                  |                     | 5.17           |                     | 3.59             |                     | 4.60             |                     |   |
|                                                  | Weighted Geometric Average        |                     | 4.05           |                     | 2.63             |                     | 3.62             |                     |   |
|                                                  | Weighted Harmonic Average         |                     | 3.24           |                     | 2.07             |                     | 2.92             |                     |   |
|                                                  | Weighted Median                   |                     | 3.80           |                     | 2.23             |                     | 3.33             |                     |   |
|                                                  | Weighted Standard Deviation       |                     | 4.39           |                     | 3.86             |                     | 3.95             |                     |   |
|                                                  | ▼ P/C - Daily                     | 91.67               |                | 99.33               |                  | 91.50               |                  | 99.70               |   |
|                                                  | Average                           |                     | 17.16          |                     | 10.97            |                     | 15.91            |                     |   |
|                                                  | Count                             |                     | 364.00         |                     | 490.00           |                     | 359.00           |                     |   |
|                                                  | Geometric Average                 |                     | 14.03          |                     | 9.05             |                     | 12.87            |                     |   |
|                                                  | Harmonic Average                  |                     | 10.94          |                     | 7.07             |                     | 10.00            |                     |   |
|                                                  | Maximum                           |                     | 40.00          |                     | 40.00            |                     | 40.00            |                     |   |
|                                                  | Median                            |                     | 14.19          |                     | 9.32             |                     | 12.68            |                     |   |
|                                                  | Minimum                           |                     | 1.16           |                     | 0.26             |                     | 1.02             |                     |   |
|                                                  | Standard Deviation                |                     | 10.64          |                     | 7.27             |                     | 10.37            |                     |   |
|                                                  | Sum                               |                     | 6,245.69       |                     | 5,375.66         |                     | 5,710.59         |                     |   |
|                                                  | Weighted Average                  |                     | 17.27          |                     | 10.84            |                     | 15.89            |                     |   |
|                                                  | Weighted Geometric Average        |                     | 14.88          |                     | 9.06             |                     | 13.50            |                     |   |
|                                                  |                                   |                     | 10.51          |                     |                  |                     |                  |                     |   |

6. Go to the *Trailing Performance* view to analyze the results for various time periods

by grouping and security levels.

| 🕻 Fidelity Contrafund S&P 5                    | 00 TR - Performance Attribution \ | Window        |                |                  |                     |            |
|------------------------------------------------|-----------------------------------|---------------|----------------|------------------|---------------------|------------|
| <u>F</u> ile <u>N</u> ew Favorites <u>H</u> el | p Search for In                   | Securities    | ▼ Go           |                  |                     |            |
| Views                                          | Trailing Performance              |               |                |                  |                     |            |
| Highlights                                     | Settings 🕶 🧱 Calculate 🛛 🔚 Sav    | ve Export • 📐 | Summary PDF    |                  |                     |            |
| Attribution     Highest/Lowest                 | Rortfolio : Fidelity Contrafund   | 🔍 Benchmark   | : S&P 500 TR 🔍 | Currency : US Do | illar 🔍 Cash : U    | STREAS T-B |
| Portfolio Statistics                           |                                   | 1 Day         | Week-to-date   | Month-to-date    | Quarter-to-da<br>te |            |
| Irailing Performance                           | As of: 9/30/2010                  | Portfolio     | Portfolio      | Portfolio        | Portfolio           |            |
| <ul> <li>Weights</li> <li>Holdings</li> </ul>  | Level 1 2                         | Return %      | Return %       | Return %         | Return %            |            |
| 🕨 🚞 Report Data                                | Business Services                 | 0.01          | 0.02           | 0.25             | 0.25                |            |
|                                                | ▶ Consumer Goods                  | (0.02)        | 0.06           | 0.92             | 1.20                |            |
|                                                | Consumer Services                 | (0.08)        | (0.07)         | 1.27             | 2.05                |            |
|                                                | ▶ Energy                          | 0.02          | 0.07           | 0.47             | 0.65                |            |
|                                                | ▶ Financial Services              | 0.02          | (0.07)         | 0.73             | 0.62                |            |
|                                                | ▶ Hardware                        | (0.18)        | (0.16)         | 2.44             | 2.08                |            |
|                                                |                                   | (0.01)        | (0.31)         | 0.62             | 0.54                |            |
|                                                | Abbott Laboratories               | (0.48)        | 0.58           | 5.88             | 12.70               |            |
|                                                | Abraxis BioScience, Inc.          | 0.95          | 0.86           | 5.45             | 4.23                |            |
|                                                | *                                 | (0.24)        | /2 27)         | 0.40             | 2 4 4               |            |

7. Go to the *Valuation by Data Point* view to analyze the valuation data points by grouping and security levels.

| 🜃 Fidelity Contrafund S&P 50                                 | 00 TR - Performance Attribution V       | Vindow                   |                |                 |                  |                          |                  |         |  |
|--------------------------------------------------------------|-----------------------------------------|--------------------------|----------------|-----------------|------------------|--------------------------|------------------|---------|--|
| <u>F</u> ile <u>N</u> ew Favorites <u>H</u> elp              | Search for In S                         | Securities               | ▼ Go           |                 |                  |                          | <b>N</b> :       | Send us |  |
| Views                                                        | Valuation by Data Point                 |                          |                |                 |                  |                          |                  |         |  |
| Highlights                                                   | Settings 🕶 🧱 Calculate 🛛 🔚 Sav          | e Export • 🖪             | Summary PDF    |                 |                  |                          |                  |         |  |
| Attribution     Highest/Lowest                               | 🔍 Portfolio : Fidelity Contrafund       | 🔍 Benchmark              | : S&P 500 TR 🍳 | Currency : US D | ollar 🔍 Cash : I | USTREAS T-Bill Au        | iction Ave 3 Mon |         |  |
| Portfolio Statistics     Trailing Performance                | Name                                    | P/B - Daily<br>Portfolio |                |                 |                  | P/C - Daily<br>Portfolio |                  |         |  |
| <ul> <li>Valuation by Data Point</li> <li>Weights</li> </ul> | Level 1 2                               | 6/30/2010                | 7/31/2010      | 8/31/2010       | 9/30/2010        | 6/30/2010                | 7/31/2010        | 8/31    |  |
| E Report Data                                                | Business Services                       | 6.47                     | 7.28           | 5.95            | 6.02             | 15.85                    | 18.73            |         |  |
|                                                              | ▶ Consumer Goods                        | 6.08                     | 6.04           | 5.85            | 6.47             | 12.89                    | 12.61            |         |  |
| -                                                            | Consumer Services                       | 5.40                     | 5.66           | 5.90            | 6.73             | 12.99                    | 13.46            |         |  |
|                                                              | ▶ Energy                                | 2.31                     | 2.27           | 2.14            | 2.33             | 10.30                    | 16.80            |         |  |
|                                                              | Financial Services                      | 1.99                     | 2.10           | 2.01            | 2.20             | 25.46                    | 16.57            |         |  |
|                                                              | ▶ Hardware                              | 3.60                     | 6.56           | 6.24            | 7.25             | 17.62                    | 16.45            |         |  |
|                                                              | <ul> <li>Healthcare Services</li> </ul> | 4.50                     | 4.75           | 4.62            | 4.76             | 19.29                    | 12.14            |         |  |
|                                                              | Abbott Laboratories                     | 3.46                     | 3.81           | 3.83            | 4.05             | 8.94                     | 8.70             |         |  |
|                                                              | Abraxis BioScience, Inc.                | 3.56                     | 3.61           | 3.52            | 3.72             | 3,527.58                 | (414.68)         |         |  |
|                                                              | Acorda Therapeutics, Inc.               | 9.76                     | 10.11          | 9.54            | 10.46            | 34.48                    | 63.56            |         |  |
|                                                              | Actelion Ltd.                           | 3.38                     | 3.24           | 3.34            |                  |                          |                  |         |  |
|                                                              | Alcon, Inc.                             | 6.87                     | 7.71           | 8.06            | 8.29             | 18.70                    | 18.00            |         |  |
|                                                              | Alexion Pharmaceuticals, Inc.           | 6.18                     | 6.18           | 6.42            | 7.32             | 38.99                    | 36.11            |         |  |
|                                                              | Allergan, Inc.                          |                          | 3.64           | 3.66            | 3.97             |                          | 15.94            |         |  |
|                                                              | Allos Therapeutics, Inc.                | 4.47                     |                |                 |                  | (8.02)                   |                  |         |  |
|                                                              | American Medical Systems                | 2.89                     | 2.80           | 2.28            | 2.45             | 13.73                    | 15.09            |         |  |
|                                                              | AmerisourceBergen Corpor                | 3.17                     | 2.87           | 2.60            | 2.92             | 8.49                     | 9.53             |         |  |

**8.** Go to the *Weights* view to compare the weight of the portfolio to the benchmark by grouping and security levels.

| Fidelity Contrafund S&P 5                      | 00 TR - Performance Attribution \ | Nindow           |                        |                 |                  |                   |                  |                  |           |  |
|------------------------------------------------|-----------------------------------|------------------|------------------------|-----------------|------------------|-------------------|------------------|------------------|-----------|--|
| <u>F</u> ile <u>N</u> ew Favorites <u>H</u> el | p Search for In                   | Securities       | <ul> <li>Go</li> </ul> |                 |                  |                   |                  | Send us feedback |           |  |
| Views                                          | Weights                           |                  |                        |                 |                  |                   |                  |                  |           |  |
| Highlights                                     | Settings 🕶 🧱 Calculate 🛛 🗮 Sav    | ve Holdings Disp | olay: All              | Export          | Summary PDF      | -                 |                  |                  |           |  |
| Attribution                                    | 🔍 Portfolio : Fidelity Contrafund | 🔍 Benchmark      | : S&P 500 TR 🍳         | Currency : US D | ollar 🔍 Cash : I | USTREAS T-Bill Au | uction Ave 3 Mon | on               |           |  |
| Portfolio Statistics                           |                                   | 6/30/2010        |                        |                 | 7/31/2010        | 7/31/2010         |                  |                  | 8/31/2010 |  |
| Trailing Performance Valuation by Data Point   | Name                              | Portfolio        | Benchmark              | +/-             | Portfolio        | Benchmark         | +/-              | Portfolio        | Benchm    |  |
| 🖭 Weights 🛛 🛽 🔢 🔹                              | Level 1 2                         | Weight %         | Weight %               | Weight %        | Weight %         | Weight %          | Weight %         | Weight %         | Weight    |  |
| 🕨 🚞 Report Data                                | Business Services                 | 2.66             | 3.08                   | (0.42)          | 2.64             | 3.16              | (0.52)           | 2.29             |           |  |
|                                                | ▶ Consumer Goods                  | 10.46            | 11.40                  | (0.95)          | 10.37            | 11.43             | (1.06)           | 9.98             |           |  |
|                                                | ▶ Consumer Services               | 11.36            | 8.14                   | 3.23            | 11.23            | 8.04              | 3.19             | 11.69            |           |  |
|                                                | ▶ Energy                          | 5.27             | 10.78                  | (5.51)          | 5.18             | 10.87             | (5.69)           | 4.95             |           |  |
|                                                | ▶ Financial Services              | 12.14            | 16.84                  | (4.70)          | 11.89            | 16.92             | (5.02)           | 11.55            |           |  |
|                                                | ▶ Hardware                        | 15.94            | 9.10                   | 6.84            | 16.67            | 8.90              | 7.77             | 15.96            |           |  |
|                                                | Healthcare Services               | 9.22             | 11.97                  | (2.75)          | 8.02             | 11.32             | (3.30)           | 7.64             |           |  |
|                                                | Abbott Laboratories               | 1.11             | 0.77                   | 0.34            | 1.10             | 0.76              | 0.34             | 1.13             |           |  |
|                                                | Abraxis BioScience, Inc.          | 0.01             | 0.00                   | 0.01            | 0.01             | 0.00              | 0.01             | 0.01             |           |  |
|                                                | Acorda Therapeutics, Inc.         | 0.00             | 0.00                   | 0.00            | 0.00             | 0.00              | 0.00             | 0.00             |           |  |
|                                                | Actelion Ltd.                     | 0.01             | 0.00                   | 0.01            | 0.01             | 0.00              | 0.01             | 0.01             |           |  |
|                                                | Aetna, Inc.                       | 0.00             | 0.12                   | (0.12)          | 0.00             | 0.12              | (0.12)           | 0.00             |           |  |
|                                                | Alcon, Inc.                       | 0.22             | 0.00                   | 0.22            | 0.17             | 0.00              | 0.17             | 0.16             |           |  |
|                                                | Alexion Pharmaceuticals, Inc.     | 0.09             | 0.00                   | 0.09            | 0.09             | 0.00              | 0.09             | 0.10             |           |  |
|                                                | Allergan, Inc.                    | 0.00             | 0.19                   | (0.19)          | 0.03             | 0.19              | (0.16)           | 0.02             |           |  |
|                                                | Allos Therapeutics, Inc.          | 0.01             | 0.00                   | 0.01            | 0.00             | 0.00              | 0.00             | 0.00             |           |  |
|                                                | American Medical Systems          | 0.02             | 0.00                   | 0.02            | 0.03             | 0.00              | 0.03             | 0.02             |           |  |
|                                                | AmerisourceBergen Corpor          | 0.05             | 0.10                   | (0.04)          | 0.03             | 0.08              | (0.06)           | 0.01             |           |  |
|                                                | Amgen, Inc.                       | 0.00             | 0.54                   | (0.54)          | 0.00             | 0.52              | (0.52)           | 0.00             |           |  |
|                                                | AstraZeneca PLC                   | 0.44             | 0.00                   | 0.44            | 0.50             | 0.00              | 0.50             | 0.53             |           |  |
|                                                | Auxilium Pharmaceuticals,         | 0.01             | 0.00                   | 0.01            | 0.01             | 0.00              | 0.01             | 0.01             |           |  |
|                                                | AVEO Pharmaceuticals, Inc.        | 0.01             | 0.00                   | 0.01            | 0.01             | 0.00              | 0.01             | 0.00             |           |  |
|                                                | BaWang International (Gro         | 0.10             | 0.00                   | 0.10            | 0.05             | 0.00              | 0.05             | 0.03             |           |  |
|                                                | Baxter International Inc.         | 0.00             | 0.26                   | (0.26)          | 0.00             | 0.26              | (0.26)           | 0.00             |           |  |
|                                                | Bayer AG                          | 0.00             | 0.00                   | 0.00            | 0.00             | 0.00              | 0.00             | 0.02             |           |  |
|                                                | Becton, Dickinson and Co          | 0.02             | 0.17                   | (0.14)          | 0.02             | 0.16              | (0.14)           | 0.02             |           |  |

9. Go to the *Holdings* view to display portfolio weights, market cap, and more fundamental data.

| 🜃 Fidelity Contrafund S&P 5                      | 00 TR - Performance Attribution   | Window      |                          |                 |                          |                             |                      |                      |          |
|--------------------------------------------------|-----------------------------------|-------------|--------------------------|-----------------|--------------------------|-----------------------------|----------------------|----------------------|----------|
| <u>F</u> ile <u>N</u> ew Favorites <u>H</u> el   | p Search for In                   | Securities  | • Go                     |                 |                          |                             |                      | Send us feedback     | :        |
| Views                                            | Holdings                          |             |                          |                 |                          |                             |                      |                      |          |
| 🔲 Highlights                                     | Settings 🕶 🧱 Calculate 🛛 层 Sa     | ve Export • | Summary PDF              |                 |                          |                             |                      |                      |          |
| Attribution                                      | 🔍 Portfolio : Fidelity Contrafund | 🔍 Benchmark | : S&P 500 TR 🍳           | Currency : US E | ollar 🔍 Cash : l         | JSTREAS T-Bill Au           | iction Ave 3 Mon     |                      |          |
| Rortfolio Statistics                             | As of: 9/30/2010                  | Ticker      | Portfolio                |                 |                          |                             |                      |                      |          |
| Trailing Performance     Valuation by Data Point | Level 1 2                         |             | Portfolio<br>Weighting % | Shares          | Position<br>Market Value | Market Cap<br>(mil) (Daily) | P/E Ratio<br>Current | P/E Ratio<br>Forward | P,<br>Ci |
|                                                  | Business Services                 |             | 2.55                     | 63,327,458.00   | 1,728,450,208.0          | 20,960.63                   | 24.95                | 18.91                |          |
| Report Data                                      | ▶ Consumer Goods                  |             | 10.27                    | 693,750,573.00  | 6,965,861,033.0          | 70,919.04                   | 22.00                | 16.76                |          |
|                                                  | Consumer Services                 |             | 12.16                    | 302,895,708.00  | 8,249,376,766.0          | 35,065.70                   | 30.27                | 22.44                |          |
|                                                  | ▶ Energy                          |             | 4.86                     | 80,436,278.00   | 3,299,216,700.0          | 49,463.97                   | 31.25                | 89.36                |          |
|                                                  | Financial Services                |             | 11.05                    | 200,168,043.00  | 7,496,547,754.0          | 121,087.61                  | 15.65                | 13.67                |          |
|                                                  | ▶ Hardware                        |             | 17.15                    | 250,171,953.00  | 11,630,270,663.          | 133,472.14                  | 19.55                | 15.87                |          |
|                                                  | Healthcare Services               |             | 7.53                     | 185,985,625.00  | 5,103,817,530.0          | 32,671.91                   | 13.18                | 18.58                |          |
|                                                  | Gilead Sciences, Inc.             | GILD        | 1.21                     | 22,975,897.00   | 818,171,692.00           | 30,731.22                   | 11.07                | 9.38                 |          |
|                                                  | Abbott Laboratories               | ABT         | 1.09                     | 14,149,983.00   | 739,195,112.00           | 75,064.82                   | 15.92                | 10.38                |          |
|                                                  | AstraZeneca PLC                   | AZN         | 0.51                     | 6,752,539.00    | 342,773,100.00           | 70,078.37                   | 8.94                 |                      |          |
|                                                  | Medco Health Solutions, Inc.      | MHS         | 0.50                     | 6,455,102.00    | 336,052,610.00           | 26,402.02                   | 20.88                | 15.38                |          |
|                                                  | Edwards Lifesciences Corp         | EW          | 0.34                     | 3,434,958.00    | 230,313,934.00           | 9,303.28                    | 48.08                | 38.61                |          |
|                                                  | Celgene Corporation               | CELG        | 0.34                     | 3,969,104.00    | 228,660,081.00           | 27,666.59                   | 29.67                | 17.27                |          |
|                                                  | Teva Pharmaceutical Indus         | TEVA        | 0.28                     | 3,554,400.00    | 187,494,600.00           | 49,046.40                   | 16.31                |                      |          |
|                                                  | Biovail Corporation Interna       | VRX         | 0.22                     | 5,825,677.00    | 146,951,464.00           | 8,913.94                    | (45.66)              | 15.04                |          |
|                                                  | Waters Corporation                | WAT         | 0.20                     | 1,868,657.00    | 132,263,542.00           | 7,349.33                    | 21.23                | 17.42                |          |
|                                                  | Perrigo Company                   | PRGO        | 0.17                     | 1,831,000.00    | 117,586,820.00           | 6,271.91                    | 25.58                | 17.21                |          |
|                                                  | Shire PLC                         | SHP         | 0.16                     | 4,867,000.00    | 109,571,005.00           | 13,384.98                   | 23.15                |                      |          |
|                                                  | Biogen Idec, Inc.                 | BIIB        | 0.14                     | 1,670,800.00    | 93,765,296.00            | 16,185.49                   | 16.86                | 12.03                |          |
|                                                  | Human Genome Sciences             | HGSI        | 0.14                     | 3,131,596.00    | 93,290,245.00            | 4,516.56                    | (28.74)              | (20.16)              |          |
|                                                  | Alcon, Inc.                       | ACL         | 0.12                     | 488,600.00      | 81,493,594.00            | 48,988.11                   | 22.94                | 19.12                |          |

**10.** In the Report Data view, you will find details on Attribution Holding Data, Excluded Equities, and Missing Performance. Click on *Attribution Holdings Data* to display portfolios used in inferring the returns.

| 🌃 Fidelity Contrafund S&P 5                    | i00 TR - Performance Attrib | ution Window                 |              |             |         |              |                            |                  |               |  |  |
|------------------------------------------------|-----------------------------|------------------------------|--------------|-------------|---------|--------------|----------------------------|------------------|---------------|--|--|
| <u>F</u> ile <u>N</u> ew Favorites <u>H</u> el | p Search for                | In Securities 🔹 Go           |              |             |         |              |                            | 🖾 Send us feedba | ick           |  |  |
| Views                                          | Attribution Holdings Dat    | a 👖                          |              |             |         |              |                            |                  |               |  |  |
| 🖽 Highlights                                   | Settings 🕶 🏢 Calculate      | 🔚 Save 🛛 Export 🕶 🖪 Summar   | r PDF        |             |         |              |                            |                  |               |  |  |
| Attribution                                    | 🔍 Portfolio : Fidelity Cont | rafund 🔍 Benchmark : S&P 500 | I TR 🔍 Curre | ency : US D | ollar 🍳 | Cash : USTRE | AS T-Bill Auction Ave 3 Mo | n                |               |  |  |
| Portfolio Statistics                           |                             | Portfolio B                  |              |             |         |              | Benchmark                  | Benchmark        |               |  |  |
| Trailing Performance                           |                             | Single Period                | Weight       | Holdings    | Infer   | Returns      | Single Period              | Weight Based     | Holdings data |  |  |
| Valuation by Data Point                        | Display Period              |                              | Basea on     | udtd        | From    | inferring    |                            | on               |               |  |  |
| Weights                                        | 10/1/2010 - 10/31/2010      | 10/1/2010 - 10/31/2010       | 9/30/2010    | Actual      |         |              | 10/1/2010 - 10/31/2010     | 9/30/2010        | Actual        |  |  |
| ■ Holdings                                     | 11/1/2010 - 11/30/2010      | 11/1/2010 - 11/30/2010       | 10/31/2010   | Actual      |         |              | 11/1/2010 - 11/30/2010     | 10/31/2010       | Actual        |  |  |
| Attribution Holdings                           | 12/1/2010 - 12/31/2010      | 12/1/2010 - 12/31/2010       | 11/30/2010   | Actual      |         |              | 12/1/2010 - 12/31/2010     | 11/30/2010       | Actual        |  |  |
| 🔟 Excluded Equities                            | -                           |                              |              |             |         |              |                            |                  |               |  |  |
| 🔟 Missing Performanc                           |                             |                              |              |             |         |              |                            |                  |               |  |  |

**11.** Click *Export* to export all views or the current view on your screen.

**12.** Click *Summary PDF* to generate a PDF report to communicate your results with various charts and tables. To incorporate Equity Attribution charts and table to a custom presentation, see the Presentation Studio chapter.

# Sample Output

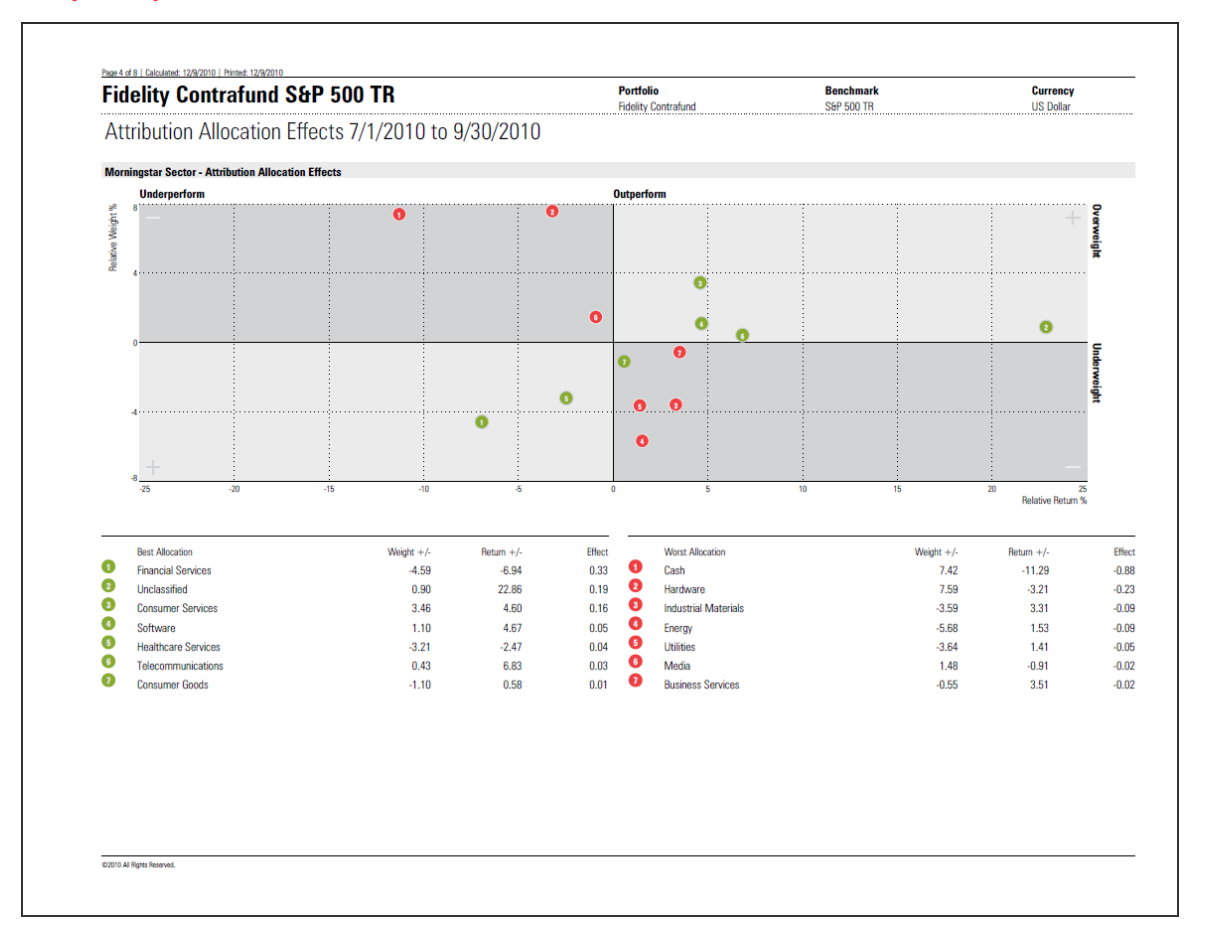

## Automatically Run Reports using Batch Scheduling

**1.** Once you create your report, you can schedule a batch to run reports automatically. Go to the Reports folder and click on *Batch*.

| Morningstar Direct                             |                 |                                                |                         |                            |                    |                 |           |
|------------------------------------------------|-----------------|------------------------------------------------|-------------------------|----------------------------|--------------------|-----------------|-----------|
| <u>F</u> ile <u>N</u> ew Favorites <u>T</u> oo | ls <u>H</u> elp | III QuoteSpeed Search for Ir                   | Securities 🔹 G          | 0                          |                    | 🖾 Send us feed  | back      |
| Home                                           | Reports         |                                                | 1                       |                            |                    |                 |           |
| Local Databases                                | Action          | 🖬 New 🗟 Templates 🦓 Custom Grouping 👔          | 🖇 Batch 📝 Learn More    |                            |                    |                 |           |
| Global Databases                               |                 | Name a                                         | Last Calculated 🚽       | Portfolio                  | Benchmark          | # of Portfolios | Owner     |
| Performance Attribution                        |                 |                                                |                         |                            |                    |                 |           |
| Equity Attribution                             | <b>□</b> 1      | MFS Aggressive MFS Aggressive Bench            | 12/16/2010 1:47:15 PM   | MFS Aggressive             | MFS Aggressive Ber | 1               | Ariel Wer |
| E Reports                                      | 🗖 2             | QVFOX 2009                                     | 11/11/2010 4:39:22 PM   | Quant Foreign Value Ord    | MSCI EAFE NR USD   | 1               | Ariel Wer |
| 🔟 Archived Reports                             | П 3             | QVFOX 2010 YTD                                 | 11/11/2010 4:39:20 PM   | Quant Foreign Value Ord    | MSCI EAFE NR USD   | 1               | Ariel Wer |
| 💌 🖿 Total Portfolio Attribution                | <b>4</b>        | Invesco Intl Core Equity A iShares MSCI EAFE   | . 11/11/2010 1:51:32 PM | Invesco Intl Core Equity A | iShares MSCI EAFE  | 1               | Ariel Wer |
| Reports                                        | 5               | iShares MSCI EAFE Index MSCI EAFE NR USD       | 11/10/2010 11:04:59 AM  | iShares MSCI EAFE Index    | MSCI EAFE NR USD   | 1               | Ariel Wer |
| Archived Reports                               | <b>6</b>        | Allianz NFJ Small Cap Value A Russell 2000 Val | . 10/19/2010 1:56:10 PM | Allianz NFJ Small Cap Valu | Russell 2000 Value | 1               | Ariel Wer |
|                                                | <b>7</b>        | Palantir Fund S&P 500 TR                       | 10/12/2010 4:25:52 PM   | Palantir Fund              | Hussman Strategic  | 1               | Ariel Wer |
|                                                |                 |                                                |                         |                            |                    | -               |           |

2. Go to New Batch and click on *Saved Reports*. You can also select from a Saved Template.

| 🌃 Batch Management                                                                                              |                |                      |               |      |  |
|----------------------------------------------------------------------------------------------------|----------------|----------------------|---------------|------|--|
| Batch Management<br>Create new report batches, edit existing batches and schedule times for batches to process. |                |                      |               |      |  |
| Action - New Batch - 🗙 Delete Batch 📝 Edit 🚃                                                                    | Schedule       |                      |               |      |  |
| Batch Saved Reports                                                                                             | Batch Type     | # of output<br>files | Next Run      |      |  |
| ► Northern Trust                                                                                                | Saved Template | 13                   | Not Scheduled | ~    |  |
|                                                                                                    |                |                      |               |      |  |
| <                                                                                                    |                |                      |               | >    |  |
| Help                                                                                                    |                |                      | Run Now       | Done |  |

3. Select the desired report(s) and click OK to be taken to the Edit Batch dialog window.

| K Select Reports                                                                                        | ×      |  |  |  |
|----------------------------------------------------------------------------------------------------|--------|--|--|--|
| Add Reports to Batch                                                                                    |        |  |  |  |
| Select Interactive reports to add to batch.                                                             |        |  |  |  |
|                                                                                                    |        |  |  |  |
| Available Interactive Reports                                                                           |        |  |  |  |
| Mstar Eq Res Aggr vs. S&P 500 TR                                                                        |        |  |  |  |
| Needham Small Cap Growth Russell 2000 Growth TR USD<br>Perkips Discovery NYC                            |        |  |  |  |
| Perkins Discovery Vanguard Small Cap Growth Index Inv                                                   |        |  |  |  |
| Quiz_VII<br>WB: 2BU: Drevfus Core Equity A vs. S&P 500 TR                                               |        |  |  |  |
| WB: 2PORT: Dreyfus Core Equity A vs Amana Trust Growth<br>WB: 2TD: Drevfus Core Equity A vs. S&P 500 TR |        |  |  |  |
| Add                                                                                                    |        |  |  |  |
| Selected Interactive Reports                                                                            |        |  |  |  |
| Total Records : 2                                                                                       |        |  |  |  |
| Needham Small Cap Growth Russell 2000 Growth TR USD                                                     | *      |  |  |  |
| mstar ey kes Aggr VS. Sor 500 TK                                                                        | ^      |  |  |  |
|                                                                                                    | ~      |  |  |  |
|                                                                                                    | *      |  |  |  |
| Remove All                                                                                              |        |  |  |  |
| Kelliove All                                                                                            |        |  |  |  |
|                                                                                                    |        |  |  |  |
|                                                                                                    |        |  |  |  |
|                                                                                                    |        |  |  |  |
|                                                                                                    |        |  |  |  |
|                                                                                                    |        |  |  |  |
| Неір 3 ок                                                                                               | Cancel |  |  |  |

# 4. Give your Batch a *name*.

| 🕌 Edit Batch                                                                           |                                                       |                                              |               |
|----------------------------------------------------------------------------------------|-------------------------------------------------------|----------------------------------------------|---------------|
| Edit Batch<br>Create a name for batch and specif<br>batch.Save batch and schedule proc | y the desired output location and file na<br>cessing. | me for completed reports. Add or delete repo | orts from the |
| Batch name Sample                                                                      | Batch 4                                               |                                              |               |
| 🗘 Add 💥 Delete                                                                         |                                                       |                                              |               |
| Saved Report                                                                           | Portfolio                                             | File Output Location                         | File Name     |
| Needham Small Cap Growth                                                               | Ru Needham Small Cap Growth                           | C:\Documents and Settings\lakman\ 🍳          | Needham Sm 🔨  |
| Mstar Eq Res Aggr vs. S&P 5                                                            | 500 Mstar Eq Res                                      | C:\Documents and Settings\lakman\ 🍳          | Mstar Eq Res  |
|                                                                                        |                                                       |                                              |               |
| <                                                                                      |                                                       |                                              | >             |
| Help                                                                                   |                                                       | 5 <sup>Schedule</sup> sa                     | Cancel        |

**5.** Once you've determined the file output location on your network drive, file name, and other settings, click *Schedule*.

**6.** Set your settings in the *Schedule Batch* window. You can also include the email addresses of those recipients that should receive the report once it automatically runs.

| 🚺 Schedule Batc            | h                                                                                                    | × |
|----------------------------|----------------------------------------------------------------------------------------------------|---|
| Batch<br>Scheduled Time    | Sample Batch                                                                                                    |   |
| Recurrence                 | One-time run     Date     01/04/2011     □ ▼       O Repeat     Every     ✓     Day     ♥       O Repeat on the     1 ♀ day of the month       ● Repeat on the     First     ♥ Mon     of every     Month | ~ |
| Completion<br>Notification | <ul> <li>None</li> <li>○ Alert message in Morningstar Direct</li> </ul>                                                                                                    |   |
| Email<br>Results           | Email Excel results file to the following email recipients:  *Enter valid email address separated by a semi-colon.                                                                                        |   |
| Неір                       | 7 OK Cancel                                                                                                    |   |
7. Click *OK* and you will be taken to the Batch Login dialog window.

8. Enter your Network Password and click OK.

| 🜃 Batch Login                                  | $\mathbf{X}$                                                      |
|------------------------------------------------|-------------------------------------------------------------------|
| M                                              |                                                                   |
| Batch Processing Login                         |                                                                   |
| Batch processing require<br>credentials below. | s both Windows and Morningstar credentials. Please enter required |
| Windows Login                                  |                                                                   |
| Windows Login                                  | MSDOMAIN1\lakman                                                  |
| Password                                       |                                                                   |
| Validate password                              |                                                                   |
|                                                |                                                                   |
| Help                                           | 8 DK Cancel                                                       |

**9.** You have completed scheduling a Batch where your reports will automatically run based on your settings. If you chose to archive them, they will be stored in the Archived Folder under Equity Attribution. You can also choose to run the report now by clicking *Run Now*.

| 🌃 Batch Management                                                       |                            |                      |                     |                         |
|--------------------------------------------------------------------------|----------------------------|----------------------|---------------------|-------------------------|
| Batch Management<br>Create new report batches, edit existing batches and | schedule times for batches | to process.          |                     |                         |
| Action - New Batch - 🗙 Delete Batch 📝 Edit 🧱                             | Schedule                   |                      |                     |                         |
| Batch Name                                                               | Batch Type                 | # of output<br>files | Next Run            |                         |
| □ → Northern Trust                                                       | Saved Template             | 13                   | Not Scheduled       | ^                       |
| □ → Sample Batch                                                         | Saved Reports              | 2                    | 2/7/2011 5:00:00 PM |                         |
|                                                                          |                            |                      |                     | <ul> <li>III</li> </ul> |
| <                                                                        |                            |                      |                     | >                       |
| Help                                                                     |                            |                      | 9 Run Now           | Done                    |

#### **Create a Template**

**1.** In the above exercise, we generated a report by creating new settings. You also have the option of starting your process by using a pre-canned Morningstar Templates or Custom Templates. Go to Reports and click on *Templates* to be taken to the Templates dialog window.

| 📶 Morningstar Direct                           |                  |                                                |                         |                            |                    |                 |           |      |
|------------------------------------------------|------------------|------------------------------------------------|-------------------------|----------------------------|--------------------|-----------------|-----------|------|
| <u>F</u> ile <u>N</u> ew Favorites <u>T</u> oo | ols <u>H</u> elp | III QuoteSpeed Search for Ir                   | n Securities 🔹 G        | D                          |                    | 🖾 Send us feed  | back      |      |
| Home                                           | Reports          | 0                                              |                         |                            |                    |                 |           |      |
| Local Databases                                | Action           | 🕶 🖬 New 📓 Templates 🏾 🍇 Custom Grouping 🛛      | 🕤 Batch 📝 Learn More    |                            |                    |                 |           |      |
| Global Databases                               | Γ                | Name 🗠                                         | Last Calculated 🚽       | Portfolio                  | Benchmark          | # of Portfolios | Owner     | Perm |
| Performance Attribution                        |                  |                                                |                         |                            |                    |                 |           |      |
| ▼■ Equity Attribution                          | <b>□</b> 1       | MFS Aggressive MFS Aggressive Bench            | 12/16/2010 1:47:15 PM   | MFS Aggressive             | MFS Aggressive Ben | 1               | Ariel Wen | Read |
| E Reports                                      | <b>□</b> 2       | QVFOX 2009                                     | 11/11/2010 4:39:22 PM   | Quant Foreign Value Ord    | MSCI EAFE NR USD   | 1               | Ariel Wen | Read |
| Archived Reports                               | <u>Г</u> 3       | QVFOX 2010 YTD                                 | 11/11/2010 4:39:20 PM   | Quant Foreign Value Ord    | MSCI EAFE NR USD   | 1               | Ariel Wen | Read |
| 📲 Total Portfolio Attribution                  | 4                | Invesco Intl Core Equity A iShares MSCI EAFE   | . 11/11/2010 1:51:32 PM | Invesco Intl Core Equity A | iShares MSCI EAFE  | 1               | Ariel Wen | Read |
| E Reports                                      | 5                | iShares MSCI EAFE Index MSCI EAFE NR USD       | 11/10/2010 11:04:59 AM  | iShares MSCI EAFE Index    | MSCI EAFE NR USD   | 1               | Ariel Wen | Read |
| Archived Reports                               | <b>□</b> 6       | Allianz NFJ Small Cap Value A Russell 2000 Val | . 10/19/2010 1:56:10 PM | Allianz NFJ Small Cap Valu | Russell 2000 Value | 1               | Ariel Wen | Read |
|                                                | 7                | Palantir Fund S&P 500 TR                       | 10/12/2010 4:25:52 PM   | Palantir Fund              | Hussman Strategic  | 1               | Ariel Wen | Read |
|                                                |                  |                                                |                         |                            |                    |                 |           |      |
|                                                |                  |                                                |                         |                            |                    |                 |           |      |
|                                                |                  |                                                |                         |                            |                    |                 |           |      |
| 1                                              |                  |                                                |                         |                            |                    |                 |           |      |

**2.** At the top, you will see the *Morningstar Templates*. You can use any of these reports or modify them to save as your own Custom Template.

| 🚺 Temp      | lates                                          |                       |             |            |    |
|-------------|------------------------------------------------|-----------------------|-------------|------------|----|
| 1           | 3                                              |                       |             |            |    |
| + N6        | ew Template 🗙 Delete Template 📝 Edit Template  |                       |             |            |    |
|             | Name                                           | Last Updated          | Owner       | Permission |    |
| 🗖 1 🕚       | • Morningstar Templates 😢                      |                       |             |            | ^  |
| 2           | Long/Short & Morningstar Economic Moat         | 12/15/2008 4 :59:00 P | Morningstar | Read Only  |    |
| П 3         | Long/Short & Morningstar Sector                | 11/26/2008 1:52:00 A  | Morningstar | Read Only  |    |
| 4           | Long/Short & GICS Sector                       | 11/26/2008 1:50:00 A  | Morningstar | Read Only  |    |
| 5           | Long Only Morningstar Sector & Industry        | 11/26/2008 1:36:00 A  | Morningstar | Read Only  |    |
| <b>6</b>    | Expand Composite Assets All Levels GICS Sector | 11/26/2008 1:35:00 A  | Morningstar | Read Only  |    |
| <b>7</b>    | Expand Composite Assets All Levels Morningsta  | 11/26/2008 1:35:00 A  | Morningstar | Read Only  |    |
| <b></b> 8   | Long Only GICS Sector                          | 11/26/2008 1:35:00 A  | Morningstar | Read Only  |    |
| П 9         | Long Only GICS Sector & Industry               | 11/26/2008 1:35:00 A  | Morningstar | Read Only  |    |
| 10          | Long Only Morningstar Sector                   | 11/26/2008 1:35:00 A  | Morningstar | Read Only  |    |
| 🗖 11 🔻      | ▼ My Custom Templates                          |                       |             |            |    |
| 12          | Research Analyst                               | 8/26/2010 2:43:00 P   | Lale Akman  | Read/Write |    |
| 13          | CITY LOCATION                                  | 6/22/2010 10:39:00 A  | Lale Akman  | Read/Write |    |
| 14          | Security Classification Template               | 6/8/2010 3:42:00 P    | Lale Akman  | Read/Write |    |
| 15          | Style Breakdown                                | 6/8/201011:39:00 A    | Lale Akman  | Read/Write |    |
| 16          | Exercise                                       | 1/6/2010 4:17:00 P    | Lale Akman  | Read/Write |    |
| 17          | Custom Security                                | 9/9/2009 9:52:00 A    | Lale Akman  | Read/Write |    |
| 18          | Broad Category Group                           | 9/8/200911:43:00 A    | Lale Akman  | Read/Write |    |
| <b>I</b> 10 | 3.7 Demo                                       | 9/8/200910:48:00 A    | Lale Akman  | Read/Write | *  |
| Help        |                                                |                       |             | C          | IK |

**3.** If you want to create a Custom Template from scratch, then click on *New Template* to begin creating your own custom template.

## 4. Once complete, click *Save*.

| K Settings                       |                                                               |                                             |          |
|----------------------------------|---------------------------------------------------------------|---------------------------------------------|----------|
| Report Settings<br>View Settings | Template Name                                                 | Sample Template                             |          |
|                                  | Time Period                                                   |                                             |          |
|                                  | Start Date                                                    | 3 months ago 🔹 10-01-2010                   | -        |
|                                  | End Date                                                      | Last Quarter End 💌 12-31-2010               | -        |
|                                  | Display Frequency                                             | Monthly                                     |          |
|                                  | Results for time periods greater than one year                | Cumulative C Annualized                     |          |
|                                  | Grouping                                                      | Level Grouping                              |          |
|                                  |                                                               | 1. Morningstar Sector                       |          |
|                                  |                                                               | Add New                                     | 2        |
|                                  | Calculation Options                                           |                                             |          |
|                                  | Investment Process                                            | Two-Factor: Interaction in Selection Effect |          |
|                                  | Multi-period Linking Method                                   | Arithmetic     O Geometric                  |          |
|                                  | Inter Portfolio Holdings                                      | Forward in Time     O Backward in Time      | -        |
|                                  | <ul> <li>Expand Composite Asset</li> <li>Long Only</li> </ul> | All levels     C Specific Levels            | <u>×</u> |
|                                  | Include Cash Proxy                                            | USTREAS T-Bill Auction Ave 3 Mon            | 2        |
|                                  |                                                               |                                             |          |
|                                  |                                                               | 4 Save                                      | Cancel   |

5. Your custom template will be stored under *My Custom Templates* in the Template window dialog box.

| 🚺 Te       | mplates                                          |                       |             |            | × |
|------------|--------------------------------------------------|-----------------------|-------------|------------|---|
| ÷ +        | • New Template 🗙 Delete Template 📝 Edit Template |                       |             |            |   |
|            | Name                                             | Last Updated          | Owner       | Permission |   |
| 1          | ▼ Morningstar Templates                          |                       |             |            | ~ |
| □ 2        | Long/Short & Morningstar Economic Moat           | 12/15/2008 4 :59:00 P | Morningstar | Read Only  |   |
| <b>3</b>   | Long/Short & Morningstar Sector                  | 11/26/2008 1:52:00 A  | Morningstar | Read Only  |   |
| 4          | Long/Short & GICS Sector                         | 11/26/2008 1:50:00 A  | Morningstar | Read Only  |   |
| <b>□</b> 5 | Long Only Morningstar Sector & Industry          | 11/26/2008 1:36:00 A  | Morningstar | Read Only  |   |
| 6          | Expand Composite Assets All Levels GICS Sector   | 11/26/2008 1:35:00 A  | Morningstar | Read Only  |   |
| 7          | Expand Composite Assets All Levels Morningsta    | 11/26/2008 1:35:00 A  | Morningstar | Read Only  |   |
| <b>□</b> 8 | Long Only GICS Sector                            | 11/26/2008 1:35:00 A  | Morningstar | Read Only  |   |
| 🗆 9        | Long Only GICS Sector & Industry                 | 11/26/2008 1:35:00 A  | Morningstar | Read Only  |   |
| 1          | 0 Long Only Morningstar Sector                   | 11/26/2008 1:35:00 A  | Morningstar | Read Only  |   |
| 1          | 1 ▼My Custom Templates 💿                         |                       |             |            |   |
| <b>I</b> 1 | 2 Sample Template                                | 1/4/2011 2:05:00 P    | Lale Akman  | Read/Write |   |
| 1          | 3 Research Analyst                               | 8/26/2010 2:43:00 P   | Lale Akman  | Read/Write |   |
| 1          | 4 CITY LOCATION                                  | 6/22/2010 10:39:00 A  | Lale Akman  | Read/Write |   |
| 1          | 5 Security Classification Template               | 6/8/2010 3:42:00 P    | Lale Akman  | Read/Write |   |
| 1          | 6 Style Breakdown                                | 6/8/201011:39:00 A    | Lale Akman  | Read/Write |   |
| 1          | 7 Exercise                                       | 1/6/2010 4:17:00 P    | Lale Akman  | Read/Write |   |

**6.** You can retrieve you custom template and apply it to your report from Report Settings in the New Report Dialog Box.

| Morningstar Direct                             |                                       |                                                                             |            |
|------------------------------------------------|---------------------------------------|-----------------------------------------------------------------------------|------------|
| <u>F</u> ile <u>N</u> ew Favorites <u>T</u> oo | ls <u>H</u> elp 💷 QuoteSpeed Sea      | arch for 🔹 🔽 Go                                                             |            |
| Home                                           | Reports                               |                                                                             |            |
| Local Databases                                | Action 🕶 📑 New 🗟 Templates            | s 🍇 Custom Grouping 🕥 Batch 📝 Learn More                                    |            |
| Global Databases                               | Name Name                             | Last Calculated 🚽 Portfolio                                                 |            |
| Performance Attribution                        |                                       |                                                                             |            |
| ▼ ■ Equity Attribution                         | Mew Report                            |                                                                             |            |
| 🗉 Reports                                      | -                                     |                                                                             |            |
| Archived Reports                               | Portfolio                             | Fidelity Contrafund                                                         |            |
| Reports                                        | Benchmark                             | Prospectus Primary Benchmark                                                | <b>~</b>   |
| Archived Reports                               |                                       | S&P 500 TR                                                                  |            |
|                                                | Concerning Routfalia                  |                                                                             |            |
|                                                | Comparison Portiono                   |                                                                             |            |
|                                                | Report Name                           | Fidelity Contrafund S&P 500 TR                                              |            |
|                                                |                                       |                                                                             | _          |
|                                                | Report Settings                       |                                                                             |            |
|                                                |                                       |                                                                             |            |
|                                                | New                                   |                                                                             |            |
|                                                | <ul> <li>Based on Template</li> </ul> | Research Analyst                                                            | *          |
|                                                | Based on Report                       | Long Only GICS Sector                                                       | ^          |
|                                                |                                       | - Long Only GICS Sector & Industry                                          |            |
|                                                | ·                                     | - Long Only Morningstar Sector & Industry                                   |            |
|                                                | Help                                  | - Long/Short & GICS Sector                                                  | ncel       |
|                                                |                                       | - Long/Short & Morningstar Economic Moat<br>Long/Short & Morningstar Sector |            |
|                                                | IS_PM: Dreyfus Active                 | My Custom Templates                                                         | 1idCap A   |
|                                                | ☐ 23 IS_PM_Model Portfolio            |                                                                             | rtfolio (n |
|                                                | IW: Fidelity Large Cap                |                                                                             | ap Core I  |
|                                                | ☐ 25 Mstar Eq Res Aggr vs.            | - Attribution.Intr-Day                                                      | =          |
|                                                | 26 Perkins Discovery NYC              | - Attribution.PortStats.Valuation                                           | ry         |
|                                                | 27 Perkins Discovery Van              | Broad Category Group                                                        | γ          |
|                                                | 28 Quiz_VII                           | - CITY LOCATION<br>                                                         | d-Cap G    |
|                                                | 29 WB: 2BU: Dreyfus Cor               | - Exercise                                                                  | uity A     |
|                                                | 30 WB: 2PORT: Dreyfus (               | Research Analyst                                                            | uity A ve  |
|                                                | 🔲 31 WB: 2TD: Dreyfus Cor             | - Sample Template 🧕 🏮                                                       | juity A    |
|                                                | 🔲 32 WB: 3F: Dreyfus Core             | – Security Classification Template<br>– Style Breakdown                     | viuity A   |

#### **Create Custom Groupings**

**1.** As you may have discovered in your Report Settings, you have many grouping options to decompose your results. These options also include Morningstar Numeric Rule-Based Groups or your own custom numeric rule-based groups. In order for your own custom groupings to be listed in Report Settings or to apply to your templates, you must first create the custom groupings. Go to Reports and click on *Custom Groupings* to be taken to the Custom Grouping dialog window.

| 🜃 Morningstar Direct                           |                  |                                               |                         |                            |                    |                 |           |   |
|------------------------------------------------|------------------|-----------------------------------------------|-------------------------|----------------------------|--------------------|-----------------|-----------|---|
| <u>F</u> ile <u>N</u> ew Favorites <u>T</u> oo | ols <u>H</u> elp | 🖽 QuoteSpeed Search for                       | In Securities 🔹 G       | <b>b</b>                   |                    | 쨃 Send us feed  | back      |   |
| Home                                           | Reports          |                                               |                         |                            |                    |                 |           |   |
| Local Databases                                | Action           | 🔹 New 📓 Templates 🐐 Custom Grouping           | 🕥 Batch 📝 Learn More    |                            |                    |                 |           |   |
| Global Databases                               | Γ                | Name                                          | 👝 Last Calculated 🚽 👻   | Portfolio                  | Benchmark          | # of Portfolios | Owner     | P |
| Performance Attribution                        |                  |                                               |                         |                            |                    |                 |           |   |
| ✓ ■ Equity Attribution                         | <b>□</b> 1       | MFS Aggressive MFS Aggressive Bench           | 12/16/2010 1:47:15 PM   | MFS Aggressive             | MFS Aggressive Ber | 1               | Ariel Wen | R |
| Reports                                        | 2                | QVFOX 2009                                    | 11/11/2010 4:39:22 PM   | Quant Foreign Value Ord    | MSCI EAFE NR USD   | 1               | Ariel Wen | R |
| Archived Reports                               | <b>3</b>         | QVFOX 2010 YTD                                | 11/11/2010 4:39:20 PM   | Quant Foreign Value Ord    | MSCI EAFE NR USD   | 1               | Ariel Wen | R |
| 💌 🖿 Total Portfolio Attribution                | □ 4              | Invesco Intl Core Equity A iShares MSCI EAFE  | 11/11/2010 1:51:32 PM   | Invesco Intl Core Equity A | iShares MSCI EAFE  | 1               | Ariel Wen | R |
| Reports                                        | 5                | iShares MSCI EAFE Index MSCI EAFE NR USD      | 11/10/2010 11:04:59 AM  | iShares MSCI EAFE Index    | MSCI EAFE NR USD   | 1               | Ariel Wen | R |
| Archived Reports                               | <b>□</b> 6       | Allianz NFJ Small Cap Value A Russell 2000 Va | I 10/19/2010 1:56:10 PM | Allianz NFJ Small Cap Valu | Russell 2000 Value | 1               | Ariel Wen | R |
|                                                | 7                | Palantir Fund S&P 500 TR                      | 10/12/2010 4:25:52 PM   | Palantir Fund              | Hussman Strategic  | 1               | Ariel Wen | R |
|                                                |                  |                                               |                         |                            |                    |                 |           |   |
|                                                |                  |                                               |                         |                            |                    |                 |           |   |
|                                                |                  |                                               |                         |                            |                    |                 |           |   |
|                                                |                  |                                               |                         |                            |                    |                 |           |   |
|                                                |                  |                                               |                         |                            |                    |                 |           |   |

**2.** At the top, you will see the *Morningstar Numeric Rule-Based Groupings* where you can use them as is or modify them to save as your own Custom Numeric Rule-Based Grouping.

| <b>1</b> Ci | istom Grouping                                       |                       |             |            | × |
|-------------|------------------------------------------------------|-----------------------|-------------|------------|---|
|             | 3<br>⊢New Grouping 🗙 Delete Grouping 📝 Edit Grouping | 9                     |             |            |   |
|             | Name                                                 | Last Updated          | Owner       | Permission |   |
|             | ▼ Morningstar Numeric Rule-Based Template            | 5                     |             |            | ~ |
|             | 2 Market Cap 5 Buckets                               | 11/26/2008 12:47:00 A | Morningstar | Read Only  |   |
|             | P/C 4 Buckets                                        | 11/26/2008 12:46:00 A | Morningstar | Read Only  |   |
| Π4          | P/E 4 Buckets                                        | 11/26/2008 12:46:00 A | Morningstar | Read Only  |   |
| Π÷          | 5 P/FCF 4 Buckets                                    | 11/26/2008 12:46:00 A | Morningstar | Read Only  |   |
| <b>□</b> €  | 6 P/S 4 Buckets                                      | 11/26/2008 12:46:00 A | Morningstar | Read Only  |   |
|             | P/B 4 Buckets                                        | 11/26/2008 12:45:00 A | Morningstar | Read Only  |   |
| <b>□</b> 8  | 8 Market Cap (Asia ex-Japan)                         | 11/22/2008 5:12:00 A  | Morningstar | Read Only  |   |
|             | Market Cap (Australia/New Zealand)                   | 11/22/2008 5:12:00 A  | Morningstar | Read Only  |   |
| <b>□</b> 1  | 10 Market Cap (Japan)                                | 11/22/2008 5:12:00 A  | Morningstar | Read Only  |   |
| <b>□</b> 1  | 11 Market Cap (Canada)                               | 11/22/2008 5:11:00 A  | Morningstar | Read Only  |   |
| □ 1         | 2 Market Cap (Europe)                                | 11/22/2008 5:11:00 A  | Morningstar | Read Only  |   |
| <b>□</b> 1  | 13 Market Cap (Latin America)                        | 11/22/2008 5:11:00 A  | Morningstar | Read Only  |   |
| □ 1         | 14 Market Cap (United States)                        | 11/22/2008 4 :48:00 A | Morningstar | Read Only  |   |
| <b>□</b> 1  | 5 <b>• My Numeric Rule-Based Templates</b>           |                       |             |            |   |
| <b>□</b> 1  | 6 CT_Custom Market Caps (SC)                         | 6/22/2010 10:56:00 A  | Lale Akman  | Read/Write |   |
| <b>□</b> 1  | 17 Custom Template                                   | 6/9/200910:30:00 A    | Lale Akman  | Read/Write |   |
| <b>□</b> 1  | 18 Demo P/E                                          | 1/8/2009 1:38:00 P    | Lale Akman  | Read/Write |   |

**3.** If you want to create your own Custom Numeric Rule-Based Grouping from scratch, then click on *New Grouping* to be taken to the Security Classification window.

4. Select the data point of interest and click OK.

| 🌃 Security Classifi                          | cation             |                   |        |
|----------------------------------------------|--------------------|-------------------|--------|
| Select Security C<br>Highlight one item from | lassification      |                   |        |
| Find Data Point By                           | 💿 View             | ◯ Name Containing |        |
|                                              | Snapshot           |                   | *      |
| Available Data P                             | oints              |                   |        |
| Forward Dividend                             | Yield %            |                   | ~      |
| Last Close                                   | rield %            |                   |        |
| Latest Dividend                              |                    |                   |        |
| Market Cap (Austr                            | alia/New Zeala     | nd)               |        |
| Market Cap (Cana<br>Market Cap (Europ        | da)<br>ve)         |                   |        |
| Market Cap (Japar                            | n)                 |                   |        |
| Market Cap (Latin<br>Market Cap (mil) (      | America)<br>Daily) |                   |        |
| Market Cap (mil) (                           | Dailý)             |                   |        |
| Net Income (mil) 1                           | n States)<br>FTM   |                   |        |
| Net Margin TTM                               |                    |                   |        |
| P/C Ratio Current                            |                    |                   |        |
| P/E Ratio (TTM) (L<br>P/E Ratio Currept      | ong)               |                   |        |
| P/S Ratio Current                            |                    |                   |        |
| PFCF Ratio Curren<br>Price 52 Wk High        | t                  |                   | ~      |
| <u></u>                                      |                    |                   |        |
| Help                                         |                    | 👍 ок              | Cancel |
|                                              |                    |                   |        |

5. Once you complete your new custom numeric rule-based templates, click *Save*.

| Numeric Rule-Based                                  |                                                                                     |
|-----------------------------------------------------|-------------------------------------------------------------------------------------|
| Numeric Rule-Based Sec<br>Numeric Rule-Based Securi | urity Classification<br>ty Classification used within Reports                       |
| Name                                                | Sample                                                                              |
| Data Point                                          | Market Cap (mil) (Daily)                                                            |
| Security Classification Type                        | ○ Percentile Buckets                                                                |
| Decimal Places                                      | 2                                                                                   |
| Exclude Value if                                    |                                                                                     |
| Below                                               |                                                                                     |
| Above                                               |                                                                                     |
| Enter Break Points                                  | 500000 Add                                                                          |
| O Ascending                                         | 500,000.00                                                                          |
| <ul> <li>Descending</li> </ul>                      | 5,000.00<br>5,000.00<br>500.00                                                      |
| Desults                                             | Remove Remove All                                                                   |
| Range                                               | Display Name                                                                        |
| [500,000.00 - +∞)                                   | Market Cap (mil) (Daily) [500,000.00                                                |
|                                                     | Market Cap (mil) (Daily) [50,000.00 - 50<br>Market Cap (mil) (Daily) [5,000.00 - 50 |
| [500.00 - 5,000.00)                                 | Market Cap (mil) (Daily) [500:00 - 5,000                                            |
| (-∞ - 500.00)                                       | Market Cap (mil) (Daily) (-∞ - 500.00)                                              |
|                                                     |                                                                                     |
|                                                     | · · · · · · · · · · · · · · · · · · ·                                               |
| Help                                                | 5 Save Cancel                                                                       |

6. Your new grouping will be saved under My Rule-Based Templates.

| + New         | v Grouping 🗙 Delete Grouping 📝 Edit Grouping |                       |             |            |   |
|---------------|----------------------------------------------|-----------------------|-------------|------------|---|
| Na            |                                              |                       |             |            |   |
|               | ame                                          | Last Updated          | Owner       | Permission |   |
| 1 <b>-</b> M  | Morningstar Numeric Rule-Based Templates     |                       |             |            | ~ |
| 2 1           | Market Cap 5 Buckets                         | 11/26/2008 12:47:00 A | Morningstar | Read Only  |   |
| 3 F           | P/C 4 Buckets                                | 11/26/2008 12:46:00 A | Morningstar | Read Only  |   |
| 4 F           | P/E 4 Buckets                                | 11/26/2008 12:46:00 A | Morningstar | Read Only  |   |
| 5 F           | P/FCF 4 Buckets                              | 11/26/2008 12:46:00 A | Morningstar | Read Only  |   |
| -<br>6 F      | P/S 4 Buckets                                | 11/26/2008 12:46:00 A | Morningstar | Read Only  |   |
| 7 F           | P/B 4 Buckets                                | 11/26/2008 12:45:00 A | Morningstar | Read Only  |   |
| 8 1           | Market Cap (Asia ex-Japan)                   | 11/22/2008 5:12:00 A  | Morningstar | Read Only  |   |
| 19 N          | Market Cap (Australia/New Zealand)           | 11/22/2008 5:12:00 A  | Morningstar | Read Only  |   |
| 10 M          | Market Cap (Japan)                           | 11/22/2008 5:12:00 A  | Morningstar | Read Only  |   |
| 11 N          | Market Cap (Canada)                          | 11/22/2008 5:11:00 A  | Morningstar | Read Only  |   |
| 12 N          | Market Cap (Europe)                          | 11/22/2008 5:11:00 A  | Morningstar | Read Only  |   |
| 13 M          | Market Cap (Latin America)                   | 11/22/2008 5:11:00 A  | Morningstar | Read Only  |   |
| 14 M          | Market Cap (United States)                   | 11/22/2008 4 :48:00 A | Morningstar | Read Only  |   |
|               | My Numeric Rule-Based Templates 🟮            |                       |             |            |   |
| 🖬 16 🛛 S      | Sample                                       | 1/4/2011 2:22:00 P    | Lale Akman  | Read/Write |   |
| 17 0          | CT_Custom Market Caps (SC)                   | 6/22/2010 10:56:00 A  | Lale Akman  | Read/Write |   |
| 18 (          | Custom Template                              | 6/9/200910:30:00 A    | Lale Akman  | Read/Write |   |
| <b>∃</b> 10 r | Demo B/F                                     | 1/8/2009_1:38:00_P    | Lale Akman  | Read/Write | ~ |

7. This custom grouping can then be applied to your custom templates in the *Report Settings View*.

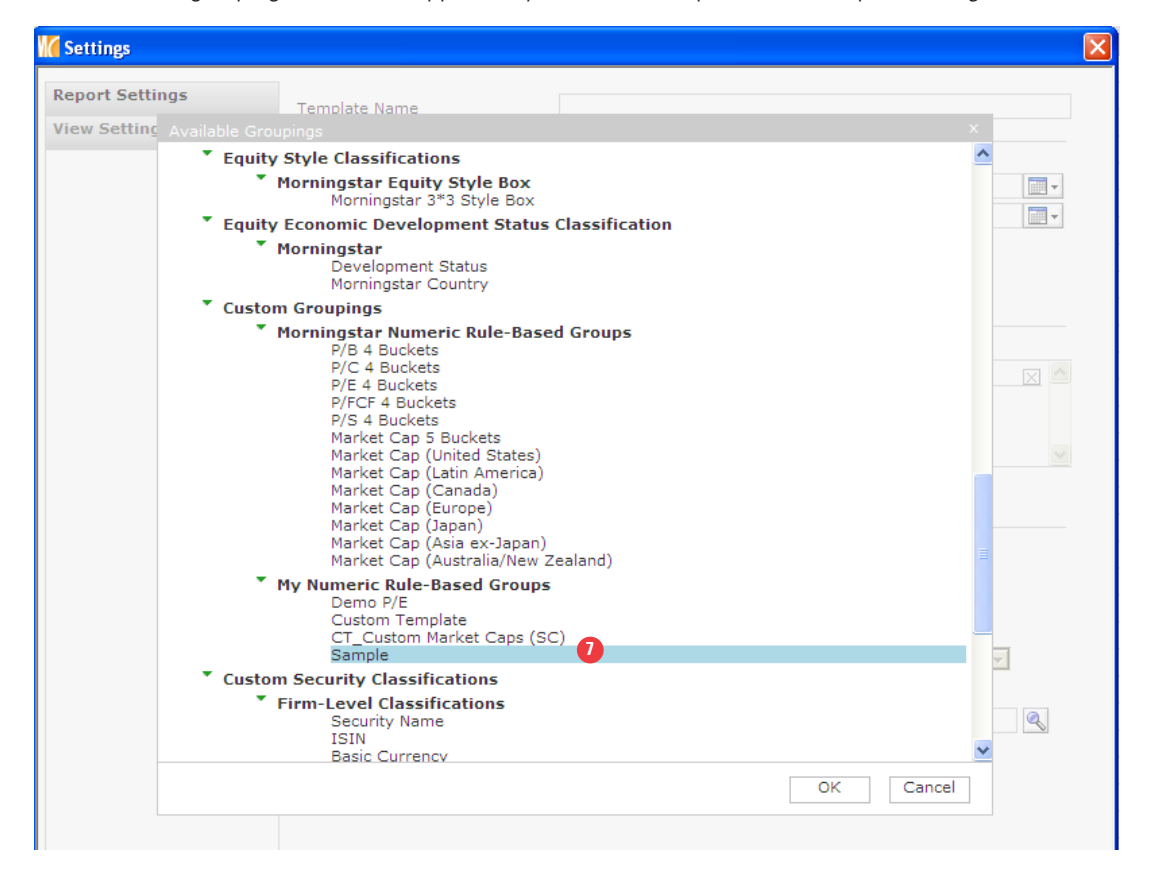

## Send your Reports to other Morningstar Direct Subscribers

**1.** Once you've created your report, you can *Send* your report to your colleague within or outside your firm.

| Morningstar Direct                             |             |                 |           |                            |
|------------------------------------------------|-------------|-----------------|-----------|----------------------------|
| <u>F</u> ile <u>N</u> ew Favorites <u>T</u> oo | ls <u>H</u> | elp 🛛 💷 Quote   | Speed     | Search for                 |
| Home                                           | Rep         | orts            |           |                            |
| Local Databases                                | Ac          | tion 🔹 🖿 New    | 😹 Templ   | ates 🕍 Custom Grouping     |
| Global Databases                               | Г           | Calculate       |           |                            |
| Performance Attribution                        |             | Export          |           |                            |
| - Equity Attribution                           | Γ.          | Calculate & Exp | oort      |                            |
| 🗉 Reports                                      | Г           | Delete          |           | Cap A Russell 1000 Value   |
| Archived Reports                               | Г           | Rename          |           | ons: Research Russell 1000 |
| 🕨 🚞 Total Portfolio Attribution                | Г           | Archive Report  |           | Cap A Russell 1000 TR US   |
|                                                | Г           | Archive Keport  |           | S&P 500 TR                 |
|                                                | Г —         | Save As         |           | Advaigal CON EOO TO        |
|                                                | ī.          | Send To 🚺       | •         | Within My Firm             |
|                                                | □ 8         | Needham         | n Small C | Outside My Firm            |

## **Fund Flows**

Fund Flows enables you to stay current with market trends by providing a comprehensive and timely picture of total net assets and estimated net flows across multiple geographical markets. Organic Growth Rate is also available for specific markets. Monitor broad investor trends performing competitive analysis, developing new products, and marketing managed investment products. Use simple point-and-click actions to drill down on a group of interest, as we will demonstrate shortly.

#### Outline

Access Aggregated Data in Market Summary Search for a Specific Name in Grouping Variable Create Advanced Search to Limit Search Results Create a Custom Excel Report Based on Your Specifications Access Workspace for Commentary Updates and More

#### Access Aggregated Data In Market Summary

1. When you click on the Fund Flows folder, the *Market Summary* page will automatically appear. This location aggregates large sets of data (grouping variables) such as Asset Classes, Fund Families, Morningstar Categories, Institutional Categories, Active/Passive, Share Class Types, Distribution Channels and more. Within each grouping variable, you will find the local results for the given market. Certain markets such as Europe and US Variable Annuities have specific grouping variables - Branding Names for the European Markets and Investment Managers, Subaccounts, Insurance Companies, and Contracts for the US Variable Annuity Markets.

| Morningstar Direct                             |                                         |           |              |          |                        |            |               |           |           |           |              |           |       |             |      |
|------------------------------------------------|-----------------------------------------|-----------|--------------|----------|------------------------|------------|---------------|-----------|-----------|-----------|--------------|-----------|-------|-------------|------|
| <u>F</u> ile <u>N</u> ew Favorites <u>T</u> oo | ls <u>H</u> elp 📧 QuoteSpeed Search for |           | In Se        | curities | <ul> <li>Go</li> </ul> | )          |               |           |           |           | 🛛 Send us f  | eedback   |       |             |      |
| Home                                           | Fund Flows                              |           |              |          |                        |            |               |           |           |           |              |           |       |             |      |
| Local Databases                                | Market Summary Workspace                | C         | ustom Repo   | rt Searc | h Advanc               | ed Search  | 1 🟦 🚔         | Help      |           |           | _            |           |       |             | ^    |
| Global Databases                               | Market US Open-end ex MM ex FoF         |           | Market       | Note E   | ffective Date          | e: 2010-12 | -31 Curr      | ency: USD | Snaps     | hot Take  | en: 21-Jan-  | 2011 11:0 | 6 CDT |             |      |
| Performance Attribution                        | Mkt Sh Basis Total Nat Accets           | Die       | t Channel    | all      |                        | - 4        | Active/Passi  | all Eu    | nde       |           |              |           |       |             |      |
| Performance Reporting                          | File of boold File Missels              | 0.        | a channer    | ~        |                        |            | cerve, r assr | All Id    | ilus      |           |              |           |       |             |      |
| Portfolio Management                           |                                         |           |              |          |                        |            |               |           |           |           |              |           |       |             |      |
| Fund Flows                                     | ▼ Fund Families                         |           |              |          |                        |            |               |           |           |           |              |           |       |             |      |
| Fund Flows ICI Confidential Survey             | Kanked by 12-2010 Total Net Assets (:   | Estimated | Net Flow (\$ | Mil)     |                        | ENF 12-2   | 1010 (\$Mil)  | Market Sh | are Basis | : Total N | let Assets ( | \$Bil)    |       | # Share Cla | isse |
|                                                | Name                                    | 1-Mo      | QTD          | YTD      | 1-Yr                   | Active     | Passive       | 12-2010   | 4kt Sh%   | Rank      | 12-2009      | Mkt Sh% I | Rank  | Reported    | Tot  |
|                                                | Vanguard 💼                              | (3,579)   | 2,341        | 54,266   | 54,266                 | (8,608)    | 5,029         | 1,250     | 15.57     | 1         | 1,057        | 15.38     | 1     | 242         | 24   |
|                                                | American Funds                          | (6,349)   | (15,039)     | (49,459) | (49,459)               | (6,349)    |               | 957       | 11.92     | 2         | 914          | 13.30     | 2     | 413         | 41   |
|                                                | Fidelity Investments                    | (1,220)   | (2,808)      | (7,451)  | (7,451)                | (1,596)    | 377           | 833       | 10.37     | 3         | 724          | 10.53     | 3     | 725         | 73   |
|                                                | РІМСО                                   | (3,915)   | 3,559        | 63,865   | 63,865                 | (3,906)    | (9)           | 417       | 5.19      | 4         | 326          | 4.74      | 4     | 306         | 31   |
|                                                | Franklin Templeton Investment Fu 🚹      | 641       | 4,350        | 21,087   | 21,087                 | 641        |               | 330       | 4.11      | 5         | 283          | 4.12      | 5     | 362         | 36   |
|                                                | T. Rowe Price                           | (331)     | 2,431        | 12,681   | 12,681                 | 10         | (341)         | 266       | 3.31      | 6         | 218          | 3.17      | 6     | 129         | 13   |
|                                                | Columbia 🔒                              | (1,046)   | (1,937)      | (9,544)  | (9,544)                | (1,151)    | 105           | 169       | 2.10      | 7         | 148          | 2.15      | 7     | 851         | 85   |
|                                                | OppenheimerFunds                        | 639       | 2,776        | 4,512    | 4,512                  | 639        |               | 144       | 1.79      | 8         | 123          | 1.79      | 8     | 240         | 24   |
|                                                | BlackRock                               | 599       | 5,255        | 12,974   | 12,974                 | 652        | (53)          | 132       | 1.64      | 9         | 103          | 1.50      | 12    | 417         | 41   |
|                                                | John Hancock                            | 556       | 784          | 5,195    | 5,195                  | 655        | (99)          | 128       | 1.59      | 10        | 107          | 1.56      | 10    | 484         | 48   |
|                                                | Top 10: Drill down 🍘 🛛 View Chart 🖄 🛛 V | iew All 🖄 |              |          |                        |            |               |           |           |           |              |           |       |             |      |

**2.** You have four interactive settings at the top of your view that will drive the results for each grouping variable – Market, Market Share Basis, Distribution Channel, Active/Passive. Click on the *Market* drop down to view all the available markets.

| Morningstar Direct                             |                 |                                     |                |          |              |            |              |            |           |           |               |           |       |
|------------------------------------------------|-----------------|-------------------------------------|----------------|----------|--------------|------------|--------------|------------|-----------|-----------|---------------|-----------|-------|
| <u>F</u> ile <u>N</u> ew Favorites <u>T</u> oo | ls <u>H</u> elp | 🖽 QuoteSpeed Search for             | In Se          | curities | ▼ G          | 2          |              |            |           |           | Send us f     | edback    |       |
| Home                                           | Fund Flow       |                                     |                |          |              |            |              |            |           |           |               |           |       |
| Local Databases                                | Market S        | Summary Workspace C                 | ustom Repo     | rt Searc | h Advan      | ed Search  | 1 🟦 🚔        | Help       |           |           | _             |           | ^     |
| Global Databases                               | Market          | US Open-end ex MM ex FoF            | 2 Market       | Note E   | ffective Dat | e: 2010-12 | -31 Curr     | ency: USD  | Snaps     | hot Take  | n: 21-Jan-2   | 2011 11:0 | 6 CDT |
| Performance Attribution                        | Mkt Sh F        | Asia Open-end Funds                 | hannel         | All      |              | - 4        | Active/Passi | ve All Fur | nds       |           |               |           |       |
| Performance Reporting                          |                 | Australia                           | •              |          |              |            |              | - All I di | 105       |           |               |           | =     |
| Portfolio Management                           |                 | ETFs                                | •              |          |              |            |              |            |           |           |               |           |       |
| Fund Flows                                     | ▼ Fund          | Europe Open-end Funds & ETFs        | •              |          |              |            |              |            |           |           |               |           |       |
| Fund Flows                                     |                 | France Open-end Funds & ETFs        | • •            |          |              |            |              |            |           |           |               |           |       |
| 🔟 ICI Confidential Survey                      |                 | Germany Open-end Funds & ETFs       | + t Flow (\$   | Mil)     |              | ENF 12-2   | 010 (\$Mil)  | Market Sh  | are Basis | : Total N | et Assets (\$ | (Bil)     |       |
|                                                | Name            | Hedge Funds                         | QTD            | YTD      | 1-Yr         | Active     | Passive      | 12-2010 N  | 4kt Sh%   | Rank      | 12-2009 M     | 4kt Sh% F | lank  |
|                                                | Vanguard        | Latin America Open-end Funds        | 2,341          | 54,266   | 54,266       | (8,608)    | 5,029        | 1,250      | 15.57     | 1         | 1,057         | 15.38     | 1     |
|                                                | American        | Middle East & Africa Open-end Funds | 15,039)        | (49,459) | (49,459)     | (6,349)    |              | 957        | 11.92     | 2         | 914           | 13.30     | 2     |
|                                                | Fidelity Inv    | Offshore Open-end Funds & ETFs      | (2,808)        | (7,451)  | (7,451)      | (1,596)    | 377          | 833        | 10.37     | 3         | 724           | 10.53     | 3     |
|                                                | PIMCO           | Spain Open-end, ETFs, and Pension   | 3,559          | 63,865   | 63,865       | (3,906)    | (9)          | 417        | 5.19      | 4         | 326           | 4.74      | 4     |
|                                                | Franklin Te     | Sweden Open-end Funds & ETFs        | + 4,350        | 21,087   | 21,087       | 641        |              | 330        | 4.11      | 5         | 283           | 4.12      | 5     |
|                                                | T. Rowe Pi      | Switzerland Open-end Funds & ETFs   | ▶ 2,431        | 12,681   | 12,681       | 10         | (341)        | 266        | 3.31      | 6         | 218           | 3.17      | 6     |
|                                                | Columbia        | US Open-end & MM Funds              | (1,937)        | (9,544)  | (9,544)      | (1,151)    | 105          | 169        | 2.10      | 7         | 148           | 2.15      | 7     |
|                                                | Oppenheir       | US Separate Accounts & CITs         | • 2,776        | 4,512    | 4,512        | 639        |              | 144        | 1.79      | 8         | 123           | 1.79      | 8     |
|                                                | BlackRock       | US Variable Annuities               | • 5,255        | 12,974   | 12,974       | 652        | (53)         | 132        | 1.64      | 9         | 103           | 1.50      | 12    |
|                                                | John Hanc       | United Kingdom Open-end Funds New!  | 784            | 5,195    | 5,195        | 655        | (99)         | 128        | 1.59      | 10        | 107           | 1.56      | 10    |
|                                                | Top 10: Dri     | ill down 🖄 View Chart 🖄 View All 🖄  |                |          |              |            |              |            |           |           |               |           |       |
|                                                | TUS Br          | nad Asset Classes                   |                |          |              |            |              |            |           |           |               |           |       |
|                                                | 55 61           |                                     |                |          |              |            |              |            |           |           |               |           |       |
|                                                |                 | Estimated                           | l Net Flow (\$ | Mil)     |              | ENF 12-2   | 010 (\$Mil)  | Market Sh  | are Basis | : Total N | et Assets (\$ | Bil)      |       |

**3.** Go to US Open-end & MM Funds to be taken to its subview where you can activate the various choices. We will maintain the *US Open-end Ex MM ex FoF*.

| Morningstar Direct                             |                  |            |                                                    |       |            |             |               |             |              |           |           |            |              |       |
|------------------------------------------------|------------------|------------|----------------------------------------------------|-------|------------|-------------|---------------|-------------|--------------|-----------|-----------|------------|--------------|-------|
| <u>F</u> ile <u>N</u> ew Favorites <u>T</u> oo | ols <u>H</u> elp | 📧 QuoteS   | peed Search for                                    |       | In Se      | curities    | ▼ G           | 0           |              |           |           | i Send u   | is feedback  |       |
| Home                                           | Fund Flow        |            |                                                    |       |            |             |               |             |              |           |           |            |              |       |
| Local Databases                                | Market           | Summary    | Workspace                                          | Cust  | om Repo    | rt Searc    | h Advan       | ced Search  | 1 🟦 🖨        | Help      |           |            |              | ^     |
| Global Databases                               | Market           | US Open-   | end ex MM ex FoF                                   |       | Market     | Note E      | ffective Date | e: 2010-12  | -31 Curr     | ency: USD | Snaps     | hot Take   | en: 21-Jan-  | 201   |
| Performance Attribution                        | Mkt Sh E         | Asia Oper  | n-end Funds                                        | •     | hannel     | All         |               | - 4         | Active/Passi | ve All Fu | nds       |            |              |       |
| Performance Reporting                          |                  | Australia  |                                                    | •     |            |             |               |             |              |           |           |            |              |       |
| Portfolio Management                           |                  | ETFs       |                                                    | •     |            |             |               |             |              |           |           |            |              |       |
| Fund Flows                                     | ▼ Fund<br>Parked | Europe O   | pen-end Funds & ETFs                               | •     |            |             |               |             |              |           |           |            |              | _     |
| 🗉 Fund Flows                                   |                  | France O   | en-end Funds & ETFs                                | •     |            |             |               |             |              |           |           |            |              | _     |
| 🔟 ICI Confidential Survey                      |                  | Germany    | Open-end Funds & ETFs                              |       | t Flow (\$ | Mil)        |               | ENF 12-2    | 010 (\$Mil)  | Market Sh | are Basis | s: Total N | let Assets ( | ŞBil  |
|                                                | Name             | Hedge Fu   | nds                                                |       | QTD        | YTD         | 1-Yr          | Active      | Passive      | 12-2010   | Mkt Sh%   | Rank       | 12-2009      | Mkt   |
|                                                | Vanguard         | Italy Ope  | n-end Funds & ElFs                                 |       | 2,341      | 54,266      | 54,266        | (8,608)     | 5,029        | 1,250     | 15.57     | 1          | 1,057        | 1     |
|                                                | American         | Latin Ame  | erica Open-end Funds<br>at & Africa Open and Funds |       | 15,039)    | (49,459)    | (49,459)      | (6,349)     |              | 957       | 11.92     | 2          | 914          | 1     |
|                                                | Fidelity Inv     | Offshore   | Open-end Funds & ETFs                              |       | (2,808)    | (7,451)     | (7,451)       | (1,596)     | 377          | 833       | 10.37     | 3          | 724          | 1     |
|                                                | PIMCO            | Spain Op   | en-end, ETFs, and Pension                          |       | 3,559      | 63,865      | 63,865        | (3,906)     | (9)          | 417       | 5.19      | 4          | 326          |       |
|                                                | Franklin Te      | Sweden (   | Dpen-end Funds & ETFs                              |       | 4,350      | 21,087      | 21,087        | 641         |              | 330       | 4.11      | 5          | 283          |       |
|                                                | T. Rowe Pr       | Switzerla  | nd Open-end Funds & ETFs                           |       | 2,431      | 12,681      | 12,681        | 10          | (341)        | 266       | 3.31      | 6          | 218          |       |
|                                                | Columbia         | US Open-   | end & MM Funds                                     |       | US Ope     | en-end ex N | 1M ex FoF     |             |              | 59        | 2.10      | 7          | 148          |       |
|                                                | Oppenheir        | US Separ   | ate Accounts & CITs                                | •     | US Ope     | en-end & MI | M ex FoF      |             | -            | 14        | 1.79      | 8          | 123          |       |
|                                                | BlackRock        | US Variat  | ole Annuities                                      | •     | US Ope     | en-end & ET | F ex MM ex    | FoF         | 3            | 32        | 1.64      | 9          | 103          |       |
|                                                | John Hanc        | United Kir | ngdom Open-end Funds <mark>Ne</mark>               | w! 🕨  | US Ope     | en-end, ETF | , and MM ex   | FoF         |              | 28        | 1.59      | 10         | 107          |       |
|                                                | Top 10: Dr       | ill down 🖄 | View Chart 🖄 View All 🖄                            |       | US Ope     | en-end & ET | F Target Da   | te Funds    |              |           |           |            |              |       |
|                                                | - 110 Pm         | and Acc    | t Classes                                          |       | US Ope     | en-end Fund | ds-of-Funds   | (all)       |              | -         |           |            |              | -     |
|                                                | * US Br          | Udu ASS    | et Classes                                         |       | US Tar     | get Risk Fu | nds by Ibbot  | tson Assoc. |              |           |           |            |              |       |
|                                                |                  |            | Estimat                                            | ed Ne | US Mor     | ney Markets | ;             | ENF 12-2    | UTO (\$MII)  | market Sh | are Basis | : Total N  | let Assets ( | \$Bil |
|                                                | Name             |            | 1-M                                                | 0     | QTD        | YTD         | 1-Yr          | Active      | Passive      | 12-2010   | Mkt Sh%   | Rank       | 12-2009      | Mkt   |

**4.** Next, go to the Market Share Basis drop down to activate Total Net Assets, Estimated Net Flow, or Organic Growth Rate *(availability dependent on the market)*. We will maintain *Total Net Assets*.

| Morningstar Direct                             |                                                   |           |               |          |              |            |               |                   |           |           |               |           |       |
|------------------------------------------------|---------------------------------------------------|-----------|---------------|----------|--------------|------------|---------------|-------------------|-----------|-----------|---------------|-----------|-------|
| <u>F</u> ile <u>N</u> ew Favorites <u>T</u> oo | ls <u>H</u> elp 🕮 QuoteSpeed Search for           |           | In Se         | curities | ▼ Go         | D          |               |                   |           |           | Send us f     | eedback   |       |
| Home                                           | Fund Flows                                        |           |               |          |              |            |               |                   |           |           |               |           |       |
| Local Databases                                | Market Summary Workspace                          | C         | ustom Repor   | t Searc  | Advand       | ed Search  | 1 🛱 🚔         | Help              |           |           |               |           | ^     |
| Global Databases                               | Market US Open-end ex MM ex FoF                   |           | Market        | Note E   | fective Date | e: 2010-12 | -31 Curr      | ency: USD         | Snaps     | hot Take  | n: 21-Jan-2   | 2011 11:0 | 6 CDT |
| Performance Attribution                        | Mkt Sh Basis Total Net Accete                     | Die       | t Channel     | аШ       |              |            | Active/Passi  | ve all Eur        | de        |           |               |           |       |
| Performance Reporting                          | Total Net Assets                                  |           | at channel    |          |              |            | 100110/100301 | ··· Million       | 103       |           |               |           |       |
| Portfolio Management                           | Estimated Net Flow                                | _         |               |          |              |            |               |                   |           |           |               |           |       |
| Fund Flows                                     | Fund Fam     Banked by 11     Organic Growth Rate |           |               |          |              |            |               |                   |           |           |               |           |       |
| 🗉 Fund Flows                                   | Kenneed by 14                                     |           |               |          |              |            |               |                   |           |           |               |           |       |
| 🔟 ICI Confidential Survey                      |                                                   | Estimated | Net Flow (\$! | 4il)     |              | ENF 12-2   | 010 (\$Mil)   | Market Shi        | are Basis | : Total N | et Assets (\$ | Bil)      |       |
|                                                | Name                                              | 1-Mo      | QTD           | YTD      | 1-Yr         | Active     | Passive       | 12-201 <u>0</u> M | 1kt Sh%   | Rank      | 12-2009 M     | 1kt Sh% F | lank  |
|                                                | Vanguard                                          | (3,579)   | 2,341         | 54,266   | 54,266       | (8,608)    | 5,029         | 1,250             | 15.57     | 1         | 1,057         | 15.38     | 1     |
|                                                | American Funds                                    | (6,349)   | (15,039)      | (49,459) | (49,459)     | (6,349)    |               | 957               | 11.92     | 2         | 914           | 13.30     | 2     |
|                                                | Fidelity Investments                              | (1,220)   | (2,808)       | (7,451)  | (7,451)      | (1,596)    | 377           | 833               | 10.37     | 3         | 724           | 10.53     | 3     |
|                                                | РІМСО                                             | (3,915)   | 3,559         | 63,865   | 63,865       | (3,906)    | (9)           | 417               | 5.19      | 4         | 326           | 4.74      | 4     |
|                                                | Franklin Templeton Investment Fu 💼                | 641       | 4,350         | 21,087   | 21,087       | 641        |               | 330               | 4.11      | 5         | 283           | 4.12      | 5     |
|                                                | T. Rowe Price                                     | (331)     | 2,431         | 12,681   | 12,681       | 10         | (341)         | 266               | 3.31      | 6         | 218           | 3.17      | 6     |
|                                                | Columbia                                          | (1,046)   | (1,937)       | (9,544)  | (9,544)      | (1,151)    | 105           | 169               | 2.10      | 7         | 148           | 2.15      | 7     |
|                                                |                                                   | 600       | 0.776         | 4.540    | 4.040        | 600        |               | * * *             | + 70      | •         | + >>          | + 70      |       |

5. Go to the Distribution Channel drop down to view your Distribution Channel choices. We will maintain All.

| Morningstar Direct                     |                                                     |        |           |               |                  |                        |                  |              |           |          |            |              |          |        |
|----------------------------------------|-----------------------------------------------------|--------|-----------|---------------|------------------|------------------------|------------------|--------------|-----------|----------|------------|--------------|----------|--------|
| <u>File N</u> ew Favorites <u>T</u> oo | ols <u>H</u> elp 📧 QuoteSpeed Search                | n for  |           | In Sec        | curities         | • Go                   | D                |              |           |          |            | 🖬 Send us f  | eedback  | _      |
| Home                                   | Fund Flows                                          |        |           |               |                  |                        |                  |              |           |          |            |              |          |        |
| Local Databases                        | Market Summary Workspa                              | ce     | Ci        | ustom Repor   | t Searc          | h Advanc               | ed Search        | 1 🟦 🚔        | Help      | _        | _          |              | _        |        |
| Global Databases                       | Market US Open-end ex MM ex F                       | FoF    |           | Market I      | Note E           | ffective Date          | e: 2010-12       | 2-31 Curr    | ency: USD | Snaps    | hot Take   | en: 21-Jan-3 | 2011 11: | 06 CDT |
| Performance Attribution                | Mid Ch Regia Total New Access                       |        | Di        | t Channel     |                  | _                      |                  |              | -         |          |            |              |          |        |
| Performance Reporting                  | Mikt Shi Dasis Total Net Assets                     |        | UI:       | st Channel    | All              | - 5                    |                  | Active/Passi | Ve All Fu | nas      |            |              |          |        |
| Portfolio Management                   |                                                     |        |           |               | All<br>Direct Ma | wkat                   |                  |              |           |          |            |              |          |        |
| Fund Flows                             | Fund Families     Banked by 12-2010 Total Net Asset | te (¢F | 3:1)      |               | Institutio       | nal                    |                  |              |           |          |            |              |          |        |
| Fund Flows ICI Confidential Survey     |                                                     | E      | Estimated | Net Flow (\$I | Non-Prop         | rietary                | 12-              | 2010 (\$Mil) | Market Sh | are Basi | s: Total N | let Assets ( | \$Bil)   |        |
|                                        | Name                                                |        | 1-Mo      | QTD           | Proprieta        | ry вапк<br>ry Non-Bani | k <sup>ive</sup> | Passive      | 12-2010   | Mkt Sh%  | Rank       | 12-2009      | Mkt Sh%  | Rank   |
|                                        | Vanguard                                            | ∎      | (3,579)   | 2,341         | Unclassifi       | ed                     | 08)              | 5,029        | 1,250     | 15.57    | 1          | 1,057        | 15.38    | 1      |
|                                        | American Funds                                      | Ь      | (6,349)   | (15,039)      | Variable         | Annuity                | 49)              |              | 957       | 11.92    | 2          | 914          | 13.30    | 2      |
|                                        | Fidelity Investments                                | Ш      | (1,220)   | (2,808)       | (7,451)          | (7,451)                | (1,596)          | 377          | 833       | 10.37    | 3          | 724          | 10.53    | 3      |
|                                        | PIMCO                                               | Ь      | (3,915)   | 3,559         | 63,865           | 63,865                 | (3,906)          | (9)          | 417       | 5.19     | 4          | 326          | 4.74     | 4      |
|                                        | Franklin Templeton Investment Fu                    | Ь      | 641       | 4,350         | 21,087           | 21,087                 | 641              |              | 330       | 4.11     | 5          | 283          | 4.12     | 5      |
|                                        | T. Rowe Price                                       | Ш      | (331)     | 2,431         | 12,681           | 12,681                 | 10               | (341)        | 266       | 3.31     | 6          | 218          | 3.17     | 6      |
|                                        | Columbia                                            | Ш      | (1,046)   | (1,937)       | (9,544)          | (9,544)                | (1,151)          | 105          | 169       | 2.10     | 7          | 148          | 2.15     | 7      |
|                                        | OppenheimerFunds                                    | Ш      | 639       | 2,776         | 4,512            | 4,512                  | 639              |              | 144       | 1.79     | 8          | 123          | 1.79     | 8      |
|                                        | BlackRock                                           | Ш      | 599       | 5,255         | 12,974           | 12,974                 | 652              | (53)         | 132       | 1.64     | 9          | 103          | 1.50     | 12     |
|                                        | John Hancock                                        | ш.     | 556       | 784           | 5,195            | 5,195                  | 655              | (99)         | 128       | 1.59     | 10         | 107          | 1.56     | 10     |
|                                        | Top 10: Drill down 🖄 🛛 View Chart 🖄                 | Vie    | ew All 🖄  |               |                  |                        |                  |              |           |          |            |              |          |        |
|                                        | ▼ US Broad Asset Classes                            |        |           |               |                  |                        |                  |              |           |          |            |              |          |        |
|                                        |                                                     | E      | stimated  | Net Flow (\$M | 1il)             |                        | ENF 12-          | 2010 (\$Mil) | Market Sh | are Basi | : Total N  | iet Assets ( | \$Bil)   |        |
|                                        | Name                                                |        | 1-Mo      | QTD           | YTD              | 1-Yr                   | Active           | Passive      | 12-2010   | Mkt Sh%  | Rank       | 12-2009      | Mkt Sh%  | Rank   |

**6.** Go to the Active/Passive drop down to view your investments by actively managed or passively managed groupings. We will maintain *All Funds*.

| Morningstar Direct                             |                                                                                                    |           |               |          |              |            |               |      |         |           |             |            | (       |       |
|------------------------------------------------|----------------------------------------------------------------------------------------------------|-----------|---------------|----------|--------------|------------|---------------|------|---------|-----------|-------------|------------|---------|-------|
| <u>F</u> ile <u>N</u> ew Favorites <u>T</u> oo | ols <u>H</u> elp 📧 QuoteSpeed Search for                                                                                                    |           | In Se         | curities | ▼ Go         | þ          |               |      |         |           | 🔤 Se        | end us fee | dback   |       |
| Home                                           | Fund Flows                                                                                                    |           |               |          |              |            |               |      |         |           |             |            |         |       |
| Local Databases                                | Market Summary Workspace                                                                                                    | Ci        | istom Repoi   | t Searcl | Advanc       | ed Search  | 1 🏦 🖨         | Н    | elp     |           |             |            |         | ^     |
| Global Databases                               | Market US Open-end ex MM ex FoF                                                                                                    |           | Market        | Note Ef  | fective Date | e: 2010-12 | -31 Curre     | ency | : USD   | Snapsh    | ot Taken: : | 21-Jan-20  | 11 11:0 | 6 CDT |
| Performance Attribution                        | Mkt Sh Basis Total Net Accets                                                                                                    | Dis       | t Channel     | الم      |              | - 4        | Active/Passiv | ve   | All Eur | de        | _           |            |         |       |
| Performance Reporting                          | Fille Fille |           |               |          |              |            |               | -    | All Fun | ds.       | - 6         |            | -       |       |
| Portfolio Management                           |                                                                                                    |           |               |          |              |            |               |      | Active  | ly Manage | ed          |            |         |       |
| Fund Flows                                     | ▼ Fund Families                                                                                                    |           |               |          |              |            |               |      | Passiv  | elv Mana  | aed, All    |            |         |       |
| Fund Flows                                     | Kanked by 12-2010 Total Net Assets (s                                                                                                    | (BII)     |               |          |              |            |               |      | Passiv  | elv Mana  | aed, Specu  | lative     |         |       |
| 🔲 ICI Confidential Survey                      |                                                                                                    | Estimated | Net Flow (\$! | 4il)     |              | ENF 12-2   | 010 (\$Mil)   | Ma   | Passiv  | elv Mad.  | Leveraged   | (Long)     | )       |       |
|                                                | Name                                                                                                    | 1-Mo      | QTD           | YTD      | 1-Yr         | Active     | Passive       | 12   | Passiv  | ely Mgd,  | Leveraged   | (Short)    | Sh% R   | tank  |
|                                                | Vanguard                                                                                                    | (3,579)   | 2,341         | 54,266   | 54,266       | (8,608)    | 5,029         |      | Passiv  | ely Mgd,  | Long-term   |            | 5.38    | 1     |
|                                                | American Funds                                                                                                    | (6,349)   | (15,039)      | (49,459) | (49,459)     | (6,349)    |               |      | Passiv  | ely Mgd,  | Sector      |            | 3.30    | 2     |
|                                                | Fidelity Investments                                                                                                    | (1,220)   | (2,808)       | (7,451)  | (7,451)      | (1,596)    | 377           |      | 833     | 10.37     | 3           | 724        | 10.53   | 3     |
|                                                | РІМСО                                                                                                    | (3,915)   | 3,559         | 63,865   | 63,865       | (3,906)    | (9)           |      | 417     | 5.19      | 4           | 326        | 4.74    | 4     |
|                                                | Franklin Templeton Investment Fu 💼                                                                                                    | 641       | 4,350         | 21,087   | 21,087       | 641        |               |      | 330     | 4.11      | 5           | 283        | 4.12    | 5     |
|                                                | T. Rowe Price                                                                                                    | (331)     | 2,431         | 12,681   | 12,681       | 10         | (341)         |      | 266     | 3.31      | 6           | 218        | 3.17    | 6     |
|                                                | Columbia 🔒                                                                                                    | (1.046)   | (1.937)       | (9.544)  | (9.544)      | (1.151)    | 105           |      | 169     | 2.10      | 7           | 148        | 2.15    | 7     |

7. As you scroll down the Market Summary page, you will see the aggregated data for various groups based on your interactive settings — Asset Classes, Fund Families, Morningstar Categories, Institutional Categories, Active/Passive, Share Class Types, Distribution Channels, Morningstar Ratings, Stewardship Grades, Total Return Quartiles, Volatility Quartiles, and more. At any point, use the simple point and click actions to drill down on a group of interest. For example, go to *Morningstar Categories*.

| Morningstar Direct                             |                                                                                                    |                |                |          |               |            |              |           |           |           |                |           |       |
|------------------------------------------------|----------------------------------------------------------------------------------------------------|----------------|----------------|----------|---------------|------------|--------------|-----------|-----------|-----------|----------------|-----------|-------|
| <u>F</u> ile <u>N</u> ew Favorites <u>T</u> oo | ols <u>H</u> elp 🕮 QuoteSpeed Search f                                                                         | or             | In Se          | curities | ▼ Gi          | 0          |              |           |           |           | 🛛 Send us fe   | edback    |       |
| Home                                           | Fund Flows                                                                                                    |                |                |          |               |            |              |           |           |           |                |           |       |
| Local Databases                                | Market Summary Workspace                                                                                       |                | Custom Repo    | rt Searc | h Advand      | ced Search | 1 🟦 🚔        | Help      |           |           |                |           | ^     |
| Global Databases                               | Market US Open-end ex MM ex Fol                                                                                | -              | Market         | Note E   | ffective Date | e: 2010-12 | -31 Curr     | ency: USD | Snaps     | hot Take  | en: 21-Jan-2   | 2011 11:0 | 6 CDT |
| Performance Attribution                        | Mkt Sh Racio Tatal Nat Assats                                                                                  |                | ict Channel    | All      |               |            | Active/Pacci |           | n da      |           |                |           |       |
| Performance Reporting                          | Total Net Assets                                                                                               |                | ist channer    | All      |               |            | Retive/Fassi | VC MILTU  | nus       |           |                |           |       |
| Portfolio Management                           | ▼ Morningstar Categories                                                                                       |                |                |          |               |            |              |           |           |           |                |           |       |
| Fund Flows                                     | Ranked by YTD Estimated Net Flow (\$                                                                           | Mil) 8         |                |          |               |            |              |           |           |           |                |           | _     |
| Fund Flows                                     | Тор                                                                                                    | Estimate       | d Net Flow (\$ | Mil)     |               | ENF 12-2   | 2010 (\$Mil) | Market Sh | are Basis | : Total N | let Assets (\$ | (Bil)     |       |
| 🗎 ICI Confidential Survey                      | Name                                                                                                    | 1-Mo           | QTD            | YTD      | 1-Yr          | Active     | Passive      | 12-2010   | Mkt Sh%   | Rank      | 12-2009 N      | 4kt Sh% I | Rank  |
|                                                | Intermediate-Term Bond                                                                                         | (8,030)        | (3,592)        | 63,525   | 63,525        | (9,212)    | 1,182        | 823       | 10.25     | 2         | 704            | 10.24     | 3     |
|                                                | Short-Term Bond                                                                                                | (1,398)        | 2,040          | 38,385   | 38,385        | (1,327)    | (70)         | 184       | 2.29      | 11        | 139            | 2.02      | 14    |
|                                                | World Bond                                                                                                    | 2,129          | 8,973          | 33,086   | 33,086        | 1,970      | 159          | 129       | 1.61      | 17        | 88             | 1.28      | 22    |
|                                                | Diversified Emerging Mkts                                                                                      | 3,802          | 9,439          | 27,846   | 27,846        | 2,492      | 1,309        | 203       | 2.52      | 9         | 141            | 2.06      | 12    |
|                                                | Multisector Bond                                                                                               | 717            | 5,141          | 22,917   | 22,917        | 717        |              | 141       | 1.75      | 16        | 106            | 1.54      | 17    |
|                                                | Bottom                                                                                                    |                |                |          |               |            |              |           |           |           |                |           |       |
|                                                | bottom                                                                                                    | Estimate       | d Net Flow (\$ | Mil)     |               | ENF 12-2   | 2010 (\$Mil) | Market Sh | are Basis | : Total N | let Assets (\$ | Bil)      |       |
|                                                | Name                                                                                                    | 1-Mo           | QTD            | TD       | 1-Yr          | Active     | Passive      | 12-2010   | Mkt Sh%   | Rank      | 12-2009 N      | 1kt Sh% I | Rank  |
|                                                | Large Growth                                                                                                   | (2,886)        | (11,018)       | (45,153) | (45,153)      | (3,056)    | 170          | 807       | 10.05     | 3         | 741            | 10.78     | 2     |
|                                                | Large Blend                                                                                                    | (7,820)        | (10,075)       | (17,387) | (17,387)      | (2,091)    | (5,729)      | 1,026     | 12.78     | 1         | 892            | 12.98     | 1     |
|                                                | Moderate Allocation                                                                                            | (2,067)        | (4,421)        | (14,674) | (14,674)      | (2,167)    | 99           | 380       | 4.73      | 6         | 354            | 5.14      | 6     |
|                                                | Large Value                                                                                                    | (1,533)        | (4,466)        | (13,762) | (13,762)      | (1,685)    | 152          | 574       | 7.15      | 4         | 517            | 7.52      | 4     |
|                                                | World Stock 9                                                                                                  | (441)          | (1,408)        | (11,078) | (11,078)      | (447)      | 6            | 291       | 3.63      | 7         | 271            | 3.95      | 7     |
|                                                | View Chart 🖄 🛛 View All 🖄                                                                                      |                |                |          |               |            |              |           |           |           |                |           |       |
|                                                | <ul> <li>Institutional Categories</li> </ul>                                                                   |                |                |          |               |            |              |           |           |           |                |           |       |
|                                                | Ranked by YTD Estimated Net Flow (\$                                                                           | :Mil)          |                |          |               |            |              |           |           |           |                |           |       |
|                                                | Тор                                                                                                    | Estimate       | d Net Flow (\$ | Mil)     |               | ENF 12-2   | 2010 (\$Mil) | Market Sh | are Basis | : Total N | let Assets (\$ | iBil)     |       |
|                                                | Name                                                                                                    | 1-Mo           | QTD            | YTD      | 1-Yr          | Active     | Passive      | 12-2010   | Mkt Sh%   | Rank      | 12-2009 N      | 4kt Sh% I | Rank  |
|                                                | Intermediate Investment Grade (4                                                                               | (3,263)        | (258)          | 47,803   | 47,803        | (5,031)    | 1,768        | 402       | 5.07      | 2         | 328            | 4.83      | 2     |
|                                                | A-Rated                                                                                                    | <b>h</b> (798) | 5,418          | 40,188   | 40,188        | (209)      | (589)        | 294       | 3.71      | 7         | 239            | 3.52      | 8     |
|                                                | Diversified Emerging Markets                                                                                   | 3,802          | 9,439          | 27,846   | 27,846        | 2,492      | 1,309        | 203       | 2.55      | 11        | 141            | 2.08      | 16    |
|                                                | and a second second second second second second second second second second second second second second second |                | <b>F</b> 4.44  | 22.017   | 22.017        |            |              |           |           |           | 100            | 1.00      | 21    |

- 8. Notice that the data is ranked by YTD Estimated Net Flow (\$Mil).
- 9. Click on View Chart.

**10**. You'll be taken to a stacked bar chart to view all the categories. You can use the *interactive drop downs* at the top to change your settings.

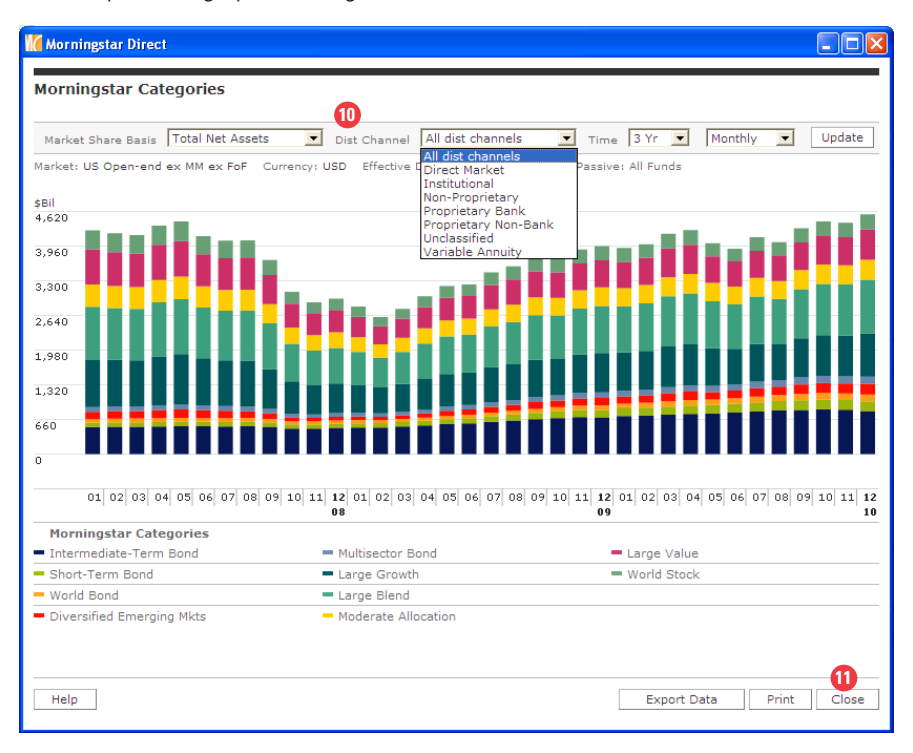

#### 11. Click on *Close* to close the chart.

12. Let's now turn our attention to the Intermediate Bond Category. Click on its *Chart* icon.

| Morningstar Direct                             |                                         |          |                 |         |              |            |              |           |           |           |              |           |       |
|------------------------------------------------|-----------------------------------------|----------|-----------------|---------|--------------|------------|--------------|-----------|-----------|-----------|--------------|-----------|-------|
| <u>F</u> ile <u>N</u> ew Favorites <u>T</u> oo | ls <u>H</u> elp ा िQuoteSpeed Search fo | r        | In Sec          | urities | ▼ G          | 2          |              |           |           |           | 🛛 Send us f  | eedback   |       |
| Home                                           | Fund Flows                              |          |                 |         |              |            |              |           |           |           |              |           |       |
| Local Databases                                | Market Summary Workspace                |          | Custom Report   | Search  | Advand       | ed Search  | 1 🟦 🖨        | Help      |           |           |              |           |       |
| Global Databases                               | Market US Open-end ex MM ex FoF         |          | Market M        | lote Ef | fective Date | e: 2010-12 | -31 Curr     | ency: USD | Snaps     | hot Take  | en: 21-Jan-: | 2011 11:0 | 6 CDT |
| Performance Attribution                        | Mkt Sh Basis Total Net Assets           | - r      | Dist Channel    | الم     |              |            | Active/Passi | ve All Fu | nds       |           |              |           |       |
| Performance Reporting                          | , otal Net Asses                        |          |                 |         |              |            |              | NIT NIT   | 102       |           |              |           |       |
| Portfolio Management                           | • Morningstar Categories                |          |                 |         |              |            |              |           |           |           |              |           |       |
| Fund Flows                                     | Ranked by YTD Estimated Net Flow (\$1   | 4il)     |                 |         |              |            |              |           |           |           |              |           |       |
| 🔣 Fund Flows                                   | Тор                                     | Estimate | d Net Flow (\$M | il)     |              | ENF 12-2   | 010 (\$Mil)  | Market Sh | are Basis | : Total N | let Assets ( | \$Bil)    |       |
| 🔟 ICI Confidential Survey                      | Name 12                                 | 1-Mo     | QTD             | ΥTĐ     | 1-Yr         | Active     | Passive      | 12-2010 M | Mkt Sh%   | Rank      | 12-2009      | 4kt Sh% I | Rank  |
|                                                | Intermediate-Term Bond                  | (8,030)  | (3,592)         | 63,525  | 63,525       | (9,212)    | 1,182        | 823       | 10.25     | 2         | 704          | 10.24     | 3     |
|                                                | Short-Term Bond                         | (1,398)  | 2,040           | 38,385  | 38,385       | (1,327)    | (70)         | 184       | 2.29      | 11        | 139          | 2.02      | 14    |
|                                                | World Bond                              | 2,129    | 8,973           | 33,086  | 33,086       | 1,970      | 159          | 129       | 1.61      | 17        | 88           | 1.28      | 22    |
|                                                | Diversified Emerging Mkts               | 3,802    | 9,439           | 27,846  | 27,846       | 2,492      | 1,309        | 203       | 2.52      | 9         | 141          | 2.06      | 12    |
|                                                | Multisector Bond                        | 717      | 5,141           | 22,917  | 22,917       | 717        |              | 141       | 1.75      | 16        | 106          | 1.54      | 17    |
|                                                | Bottom                                  | Estimate | d Net Flow (\$M | iil)    |              | ENF 12-2   | :010 (\$Mil) | Market Sh | are Basis | : Total N | let Assets ( | \$Bil)    |       |
|                                                | Name                                    | 1-Mo     | QTD             | YTD     | 1-Yr         | Active     | Passive      | 12-2010 M | Mkt Sh%   | Rank      | 12-2009 /    | 4kt Sh% I | Rank  |

**13.** You will be taken to its dialog box to drill down its grouping variables. On the left hand side, the grouping variables are listed. As you toggle through them, the applicable fund flow data will be displayed.

| Morningstar Direct            |                           |             |              |          |          |           |                |            |       |
|-------------------------------|---------------------------|-------------|--------------|----------|----------|-----------|----------------|------------|-------|
| Market: US Open-end ex MM e   | ex FoF                    |             |              |          |          |           | Effective Da   | te: 2010-  | 12-31 |
| Currency: USD                 |                           |             |              |          |          |           | Active/Pa      | ssive: All | Funds |
| Morningstar Category: Interme | ediate-Term Bond View All |             |              |          |          |           |                |            |       |
| 13                            |                           |             |              |          |          |           |                |            |       |
|                               | Manulu antaŭ Cata andra   |             |              |          |          |           |                |            | _     |
| Morningstar Categories        | Morningstar Categories    |             |              |          | Sub-view | Estimated | l Net Flow (Cu | rrent)     | Ψ.    |
| Asset Classes                 |                           | Ectimated N | ot Flow (ÉM  | :1)      |          |           | Query Mkt      | Query      | # 6   |
| Fund Families                 |                           | Estimated N | et riow (șri | ")       |          | Flow as % | 511-70         |            |       |
| Institutional Categories      | Name                      | 1-Mo 🚽      | QTD          | YTD      | 1-Yr     | AUM       | 12-2010        | 2010       | Rep   |
| Active/Passive                | 1 Intermediate-Term Bond  | (8,030)     | (3,592)      | 63,525   | 63,525   | 9.02      | (100.00)       | 1          | 1     |
| Share Class Type              |                           |             |              |          |          |           |                |            |       |
| Morningstar Ratings           |                           |             |              |          |          |           |                |            |       |
| Distribution Channels         |                           |             |              |          |          |           |                |            |       |
| Stewardship Grades            |                           |             |              |          |          |           |                |            |       |
| Funds                         |                           |             |              |          |          |           |                |            |       |
| Share Classes                 |                           |             |              |          |          |           |                |            |       |
|                               |                           |             |              |          |          |           |                |            |       |
|                               | <                         |             |              |          |          |           |                |            | >     |
|                               | 1 - 1 of 1                |             |              |          |          |           |                |            |       |
|                               |                           |             | Adv          | anced Se | arch E   | xport     | Print          | Close      | •     |
|                               |                           |             |              |          |          |           |                |            |       |

14. Click on *Fund Families* to retrieve all the Fund Families that correspond to the Intermediate Bond Category.

| Morningstar Direct                           |           |                            |           |           |             |           |          |                            |              |                  |       |
|----------------------------------------------|-----------|----------------------------|-----------|-----------|-------------|-----------|----------|----------------------------|--------------|------------------|-------|
| Market: US Open-end ex MM                    | I ex FoF  |                            |           |           |             |           |          |                            | Effective Da | <b>te:</b> 2010- | 12-31 |
| Currency: USD                                |           |                            |           |           |             |           |          |                            | Active/Pas   | ssive: All       | Funds |
| Morningstar Category: Interr                 | mediate-T | erm Bond View All          |           |           |             |           |          |                            |              |                  |       |
| Morningstar Categories                       | Fur       | nd Families                |           |           |             |           | Sub-view | Estimated                  | Net Flew (Cu | (internet)       | _     |
| Horningstar Categories                       |           |                            |           |           |             |           | 000 (    | Estimateu                  | Net Flow (Cu | rrent)           | -     |
| Asset Classes                                |           |                            | E         | timated N | at Elow (ÉM | in.       |          |                            | Query Mkt    | Query            | ^     |
| Fund Families 14<br>Institutional Categories |           | Name                       |           | 1-Mo 🗸    | QTD         | YTD       | 1-Yr     | Flow as %<br>of Beg<br>AUM | 12-2010      | 12-<br>2010      | Ē     |
| Active/Passive                               | 1         | John Hancock               | <b>6</b>  | 921       | 1,809       | 6,181     | 6,181    | 36.73                      | 11.47        | 1                | -     |
| Active/Passive                               | 2         | Fidelity Investments       |           | 330       | 1,018       | 3,299     | 3,299    | 6.78                       | 4.11         | 2                |       |
| Share Class Type                             | 3         | Vanguard                   |           | 225       | 2,659       | 17,424    | 17,424   | 15.65                      | 2.80         | 3                |       |
| Morningstar Ratings                          | 4         | T. Rowe Price              | <b></b>   | 72        | 853         | 2,547     | 2,547    | 24.08                      | 0.89         | 4                |       |
|                                              | 5         | TIAA-CREF Mutual Funds     | <b></b>   | 68        | 259         | 667       | 667      | 21.54                      | 0.85         | 5                |       |
| Distribution Channels                        | 6         | TW                         | <u>db</u> | 66        | 66          | 66        | 66       |                            | 0.83         | 6                |       |
| Stewardship Grades                           | 7         | Federated                  | 1         | 61        | 407         | 1,625     | 1,625    | 23.11                      | 0.76         | 7                |       |
| events.                                      | 8         | Russell                    | <u>d</u>  | 59        | (371)       | (455)     | (455)    | (5.41)                     | 0.74         | 8                |       |
| Funds                                        | 9         | Vantagepoint Funds         | <b></b>   | 48        | 109         | (36)      | (36)     | (3.30)                     | 0.60         | 9                |       |
| Share Classes                                | 10        | JPMorgan                   | <b>6</b>  | 43        | 843         | 6,072     | 6,072    | 36.98                      | 0.54         | 10               |       |
|                                              | 11        | Baird                      |           | 34        | 217         | 467       | 467      | 21.30                      | 0.42         | 11               | ~     |
|                                              | <<br>1 -  | 25 of 167 🛛 🙀 🗸 Page 💽 🕨 א | View A    | III 🖄     |             |           |          |                            |              |                  | >     |
|                                              |           |                            |           |           | Adv         | anced Sea | rch E    | xport                      | Print        | Close            |       |

**15.** Go to the *Sub-View* to change your display from your initial settings (in this case Estimated Net Flow) to Total Net Assets, Growth Rate which isolates the growth (loss) in assets due to flows or Market Appreciation which explains the change in assets due to the appreciation (depreciation) of the holdings of the fund.

| Morningstar Direct           |           |                          |            |           |               |            |          |             |                 |           |      |
|------------------------------|-----------|--------------------------|------------|-----------|---------------|------------|----------|-------------|-----------------|-----------|------|
| Market: US Open-end ex MM    | ex FoF    |                          |            |           |               |            |          | I           | Effective Date: | 2010-1    | 2-31 |
| Currency: USD                |           |                          |            |           |               |            |          |             | Active/Passi    | ve: All F | unds |
| Morningstar Category: Interm | nediate-T | erm Bond View All        |            |           |               |            |          |             |                 |           |      |
|                              |           |                          |            |           |               |            |          |             |                 |           |      |
| Morningstar Categories       | Fur       | nd Families              |            |           |               | 5          | Sub-view | Estimated I | Net Flow (Curre | ent) 🚺    | 5    |
| Asset Classes                |           |                          |            |           |               |            |          | Total Net A | ssets           |           | +    |
| Fund Familian                |           |                          | Est        | timated N | let Flow (\$M | il)        |          | Estimated I | Net Flow        |           | •    |
| rund ramilies                |           |                          |            | Grov      | vth Rate (Mo  | inthly)    |          | Growth Rat  | e               |           |      |
| Institutional Categories     |           | Name                     | ß          | 1 Grov    | vth Rate (Qu  | larterly)  | -        | Market App  | Fields          |           |      |
| Active/Passive               | 1         | John Hancock             |            | Grov      | with Rate (Co | irrent)    | 0        | All Current | 11.77           | -         |      |
|                              | _ 2       | Fidelity Investments     | <b></b>    | 550       | 1,010         | 51255      | 5,255    | 6.78        | 4.11            | 2         |      |
| Share Class Type             | 3         | Vanguard                 | <b></b>    | 225       | 2,659         | 17,424     | 17,424   | 15.65       | 2.80            | 3         |      |
| Morningstar Ratings          | 4         | T. Rowe Price            | <b></b>    | 72        | 853           | 2,547      | 2,547    | 24.08       | 0.89            | 4         |      |
|                              | 5         | TIAA-CREF Mutual Funds   | <b>1</b>   | 68        | 259           | 667        | 667      | 21.54       | 0.85            | 5         |      |
| Distribution Channels        | 6         | TW                       | <b>1</b>   | 66        | 66            | 66         | 66       |             | 0.83            | 6         |      |
| Stewardship Grades           | 7         | Federated                | <b>1</b>   | 61        | 407           | 1,625      | 1,625    | 23.11       | 0.76            | 7         |      |
| Funde                        | 8         | Russell                  | <b>1</b>   | 59        | (371)         | (455)      | (455)    | (5.41)      | 0.74            | 8         |      |
| 1 unus                       | 9         | Vantagepoint Funds       | <b>1</b>   | 48        | 109           | (36)       | (36)     | (3.30)      | 0.60            | 9         |      |
| Share Classes                | 10        | JPMorgan                 |            | 43        | 843           | 6,072      | 6,072    | 36.98       | 0.54            | 10        |      |
|                              | 11        | Baird                    | <b></b>    | 34        | 217           | 467        | 467      | 21.30       | 0.42            | 11        | ~    |
|                              | <         |                          | -          | Ш         |               |            |          |             |                 | >         | F    |
|                              | 1 -       | 25 of 167   4 4 Page - + | ► View All | 2         |               |            |          |             |                 |           |      |
|                              |           |                          |            |           | Adv           | anced Sear | rch E    | xport       | Print           | Close     |      |

16. Click on the *Chart* icon next to John Hancock.

**17.** Go to the interactive settings at the top to customize your chart view settings for John Hancock Intermediate-term Bond Category. Once complete, click *Close*.

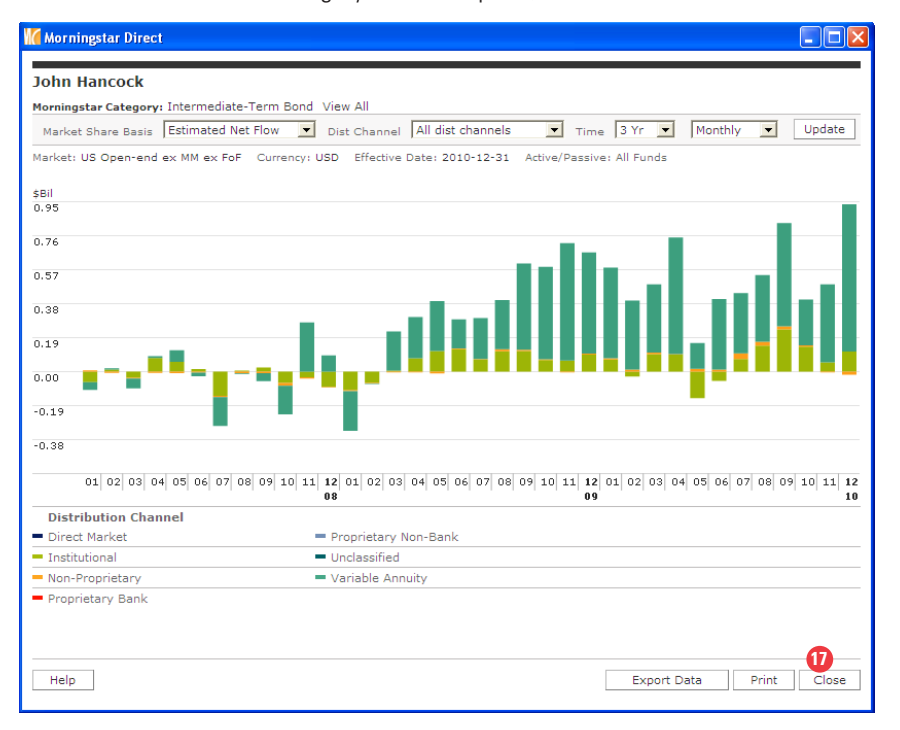

#### Search for a Specific Name in Grouping Variable

**1.** Click on the *Search* button at the top of the page. Use this feature as short-cut to identify a fund, fund family, or other entity of interest. It is an alternative to drill-down to each grouping level.

| Morningstar Direct                              |                                      |             |                 |          |              |            |              |            |           |           |              |           |       |            |      |
|-------------------------------------------------|--------------------------------------|-------------|-----------------|----------|--------------|------------|--------------|------------|-----------|-----------|--------------|-----------|-------|------------|------|
| <u>F</u> ile <u>N</u> ew Favorites <u>T</u> ool | ls <u>H</u> elp ाः≣ QuoteSpeed Searc | h for       | In Se           | curities | • G          | )          |              |            |           |           | Send us f    | eedback   |       |            |      |
| Home                                            | Fund Flows                           |             |                 | 0        |              |            |              |            |           |           |              |           |       |            |      |
| Local Databases                                 | Market Summary Workspa               | ace [       | Custom Repo     | rt Searc | h Advand     | ed Search  | 1 🗘 🚔        | Help       |           |           |              |           |       |            | ^    |
| Global Databases                                | Market US Open-end ex MM ex          | FoF         | Market          | Note E   | ffective Dat | a: 2010-12 | -31 Curr     | ency: USD  | Snaps     | hot Take  | an: 21-Jan-2 | 2011 11:0 | 5 CDT |            |      |
| Performance Attribution                         | Mkt Sh Basis Total Net Assets        |             | Dist Channel    | All      |              | - 1        | Active/Passi | ve All Fur | nds       |           |              |           |       |            |      |
| Performance Reporting                           |                                      |             |                 |          |              |            |              |            |           |           |              |           |       |            |      |
| Portfolio Management                            |                                      |             |                 |          |              |            |              |            |           |           |              |           |       | -          |      |
| Fund Flows                                      | ▼ Fund Families                      | (+0))       |                 |          |              |            |              |            |           |           |              |           |       |            |      |
| 💷 Fund Flows                                    | Ranked by 12-2010 Total Net Asse     | its (\$BII) |                 |          |              |            |              |            |           |           |              |           |       |            |      |
| 🗉 ICI Confidential Survey                       |                                      | Estimat     | ed Net Flow (\$ | Mil)     |              | ENF 12-2   | 2010 (\$Mil) | Market Sha | are Basis | : Total N | et Assets (  | \$Bil)    |       | # Share Cl | asse |
|                                                 | Name                                 | 1-M         | QTD             | YTD      | 1-Yr         | Active     | Passive      | 12-2010 M  | 1kt Sh%   | Rank      | 12-2009 M    | 4kt Sh% P | ank   | Reported   | Tot  |
|                                                 | Vanguard                             | (3,579      | ) 2,341         | 54,266   | 54,266       | (8,608)    | 5,029        | 1,250      | 15.57     | 1         | 1,057        | 15.38     | 1     | 242        | 24   |
|                                                 | American Funds                       | 6,349       | ) (15,039)      | (49,459) | (49,459)     | (6,349)    |              | 957        | 11.92     | 2         | 914          | 13.30     | 2     | 413        | 41   |
|                                                 | Fidelity Investments                 | 1,220       | ) (2,808)       | (7,451)  | (7,451)      | (1,596)    | 377          | 833        | 10.37     | 3         | 724          | 10.53     | 3     | 725        | 73   |
|                                                 | PIMCO                                | 1,915       | ) 3,559         | 63,865   | 63,865       | (3,906)    | (9)          | 417        | 5.19      | 4         | 326          | 4.74      | 4     | 306        | 31   |
|                                                 | Franklin Templeton Investment Fu     | 64          | 4,350           | 21,087   | 21,087       | 641        |              | 330        | 4.11      | 5         | 283          | 4.12      | 5     | 362        | 36   |
|                                                 | T. Rowe Price                        | (331        | ) 2,431         | 12,681   | 12,681       | 10         | (341)        | 266        | 3.31      | 6         | 218          | 3.17      | 6     | 129        | 13   |
|                                                 | Columbia                             | (1,046      | ) (1,937)       | (9,544)  | (9,544)      | (1,151)    | 105          | 169        | 2.10      | 7         | 148          | 2.15      | 7     | 851        | 85   |
|                                                 | OppenheimerFunds                     | <b>6</b> 3  | 2.776           | 4.512    | 4.512        | 639        |              | 144        | 1.79      | 8         | 123          | 1.79      | 8     | 240        | 24   |

## 2. Select Fund Family.

| Morningstar Direct                              |                           |                                          |          |            |           |            |              |             |
|-------------------------------------------------|---------------------------|------------------------------------------|----------|------------|-----------|------------|--------------|-------------|
| <u>F</u> ile <u>N</u> ew Favorites <u>T</u> ool | ls <u>H</u> elp 📧 QuoteSp | beed Search for                          |          | In Se      | curities  | ▼ Go       | )            |             |
| Home                                            | Fund Flows                |                                          |          |            |           |            |              | _           |
| Local Databases                                 | Market Summary            | Workspace                                | Cu       | istom Repo | rt Search | Advanc     | ed Search    | 1 🖨         |
| Global Databases                                | Market US Oper            | Fund Family                              |          |            | -         | ctive Date | a: 2010-12-3 | 31 Curre    |
| Performance Attribution                         | Mkt Sh Basis Ect          | Fund Family                              |          | 2          |           |            |              | tive/Passiv |
| Performance Reporting                           | File of Busis Est         | US Broad Asset C<br>Morningstar Catego   | lass     |            |           |            |              |             |
| Portfolio Management                            |                           | Institutional Categ                      | ory      |            |           |            |              |             |
| Fund Flows                                      | ▼ US Broad Asse           | Active/Passive                           |          |            |           |            |              |             |
| 🗉 Fund Flows                                    |                           | Fund                                     |          |            |           |            |              |             |
| 🔟 ICI Confidential Survey                       |                           | Share Class                              |          |            |           |            | ENF 12-20    | 10 (\$Mil)  |
|                                                 | Name                      | Distribution Chann<br>Morningstar Rating | el<br>1  |            |           | 1-Yr       | Active       | Passive     |
|                                                 | U.S. Stock                | Stewardship Grad                         | e        |            |           | (74,884)   | (3,246)      | (4,317)     |
|                                                 | International Stock       | Volatility Quartile                      | lle      |            |           | 42,258     | 970          | 10,175      |
|                                                 | Balanced                  |                                          | 2,169    | 7,203      | 12,072    | 12,072     | 1,954        | 215         |
|                                                 | Taxable Bond              | <b></b>                                  | (4,465)  | 21,842     | 213,291   | 213,291    | (5,604)      | 1,139       |
|                                                 | Municipal Bond            | <b></b>                                  | (13,366) | (19,076)   | 11,962    | 11,962     | (13,378)     | 12          |
|                                                 | Alternative               | db.                                      | 188      | 3,268      | 22,431    | 22,431     | 556          | (368)       |
|                                                 | Commodities               | db.                                      | 1,354    | 4,279      | 12,418    | 12,418     | 1,350        | 4           |
|                                                 | All Long Term             |                                          | (10,537) | 21,233     | 239,548   | 239,548    | (17,39       | 6,860       |

## 3. Type ING Funds.

| Morningstar Direct                             |                             |                 |          |            |           |            |              |            |
|------------------------------------------------|-----------------------------|-----------------|----------|------------|-----------|------------|--------------|------------|
| <u>F</u> ile <u>N</u> ew Favorites <u>T</u> oo | ls <u>H</u> elp ।≣≣ QuoteSp | beed Search for |          | In Se      | curities  | • G        | 2            |            |
| Home                                           | Fund Flows                  |                 |          |            |           |            |              |            |
| Local Databases                                | Market Summary              | Workspace       | Cu       | istom Repo | rt Searcl | Advance    | ed Search    | 1 🖨        |
| Global Databases                               | Market US Oper              | Fund Family     |          |            | -         | ctive Date | e: 2010-12-3 | 31 Curr    |
| Performance Attribution                        | Mkt Sh Basis Ect            | ING F           |          |            |           |            |              | tive/Passi |
| Performance Reporting                          | Est                         | ING Funds       | 3        |            |           |            | ~            |            |
| Portfolio Management                           |                             | _               |          |            |           |            |              |            |
| Fund Flows                                     | ▼ US Broad Asse             | e               |          |            |           |            |              |            |
| 🗉 Fund Flows                                   |                             | _               |          |            |           |            |              |            |
| 🔟 ICI Confidential Survey                      |                             |                 |          |            |           |            | ENF 12-20    | 10 (\$Mil) |
|                                                | Name                        |                 |          |            |           | 1-Yr       | Active       | Passive    |
|                                                | U.S. Stock                  |                 |          |            |           | (74,884)   | (3,246)      | (4,317)    |
|                                                | International Stock         |                 | 11,146   | 21,455     | 42,258    | 42,258     | 970          | 10,175     |
|                                                | Balanced                    | <b></b>         | 2,169    | 7,203      | 12,072    | 12,072     | 1,954        | 215        |
|                                                | Taxable Bond                | <b></b>         | (4,465)  | 21,842     | 213,291   | 213,291    | (5,604)      | 1,139      |
|                                                | Municipal Bond              | <b></b>         | (13,366) | (19,076)   | 11,962    | 11,962     | (13,378)     | 12         |
|                                                | Alternative                 | <b></b>         | 188      | 3,268      | 22,431    | 22,431     | 556          | (368)      |
|                                                | Commodities                 | <b></b>         | 1,354    | 4,279      | 12,418    | 12,418     | 1,350        | 4          |
|                                                | All Long Term               |                 | (10,537) | 21,233     | 239,548   | 239,548    | (17,39       | 6,860      |

**4.** You will be taken to ING Funds' dialog box.

| Morningstar Direct          |       |             |          |              |              |           |          |                            |                  |               |      |
|-----------------------------|-------|-------------|----------|--------------|--------------|-----------|----------|----------------------------|------------------|---------------|------|
| Market: US Open-end ex MM e | x FoF |             |          |              |              |           |          |                            | Effective Dat    | e: 2010-1     | 2-31 |
| Currency: USD               |       |             |          |              |              |           |          |                            | Active/Pas       | sive: All F   | unds |
| Fund Family: ING Funds View | All   |             | 4        |              |              |           |          |                            |                  |               |      |
|                             |       |             |          |              |              |           |          |                            |                  |               |      |
| Fund Families               | Fur   | nd Families |          |              |              | S         | Sub-view | Estimated                  | l Net Flow (Cu   | irrent)       | ~    |
| Asset Classes               |       |             | E        | stimated Net | Flow (\$Mil) |           |          |                            | Query Mkt<br>Sh% | Query<br>Rank | # S  |
| Morningstar Categories      |       | Name        |          | 1-Mo         | QTD          | YTD       | 1-Yr     | Flow as %<br>of Beg<br>AUM | 12-2010          | 12-<br>2010   | Rep  |
| Active/Passive              | 1     | ING Funds   | <b>_</b> | 105          | 343          | 747       | 747      | 6.10                       | 100.00           | 1             |      |
| Share Class Type            |       |             |          |              |              |           |          |                            |                  |               |      |
| Morningstar Ratings         |       |             |          |              |              |           |          |                            |                  |               |      |
| Distribution Channels       |       |             |          |              |              |           |          |                            |                  |               |      |
| Stewardship Grades          |       |             |          |              |              |           |          |                            |                  |               |      |
| Funds                       |       |             |          |              |              |           |          |                            |                  |               |      |
| Share Classes               |       |             |          |              |              |           |          |                            |                  |               |      |
|                             |       |             |          |              |              |           |          |                            |                  |               |      |
|                             | 1 -   | 1 of 1      |          |              |              |           |          |                            | J                |               | /    |
|                             |       |             |          |              |              |           |          |                            |                  |               |      |
|                             |       |             |          |              | Adva         | nced Sear | rch E    | Export                     | Print            | Close         | •    |

**5.** Toggle to the various grouping variables such as *Institutional Categories*. You can also take advantage of the Sub-Views at the top right.

| 📶 Morningstar Direct                  |        |                        |         |              |                |      |          |             |                |             |      |
|---------------------------------------|--------|------------------------|---------|--------------|----------------|------|----------|-------------|----------------|-------------|------|
| Market: US Open-end ex MM             | ex FoF |                        |         |              |                |      |          |             | Effective Date | : 2010-1    | 2-31 |
| Currency: USD                         |        |                        |         |              |                |      |          |             | Active/Pass    | ive: All Fi | unds |
| Fund Family: ING Funds View           | w All  |                        |         |              |                |      |          |             |                |             |      |
|                                       |        |                        |         |              |                |      |          |             |                |             |      |
|                                       | _      |                        |         |              |                |      |          |             |                |             | _    |
| Fund Families                         | In     | stitutional Categories |         |              |                |      | Sub-view | Estimated I | Net Flow (Curr | ent)        | -    |
| Asset Classes                         |        |                        |         |              |                |      |          | Total Net A | ssets          |             | •    |
|                                       |        |                        | E       | stimated Net | t Flow (\$Mil) |      |          | Estimated I | Net Flow       |             | •    |
| Morningstar Categories                |        |                        |         |              |                |      |          | Growth Rat  | e              |             | •    |
| Institutional Categories 5            |        | Name                   |         | 1-Mo         | QTD            | YTD  | 1-Yr     | Market App  | reciation      |             | •    |
| A stiller (Dessilve                   | 1      | World Real Estate      | <b></b> | 114          | 242            | 818  | 818      | All Current | Fields         | 1           |      |
| Active/Passive                        | 2      | Large Core             | db.     | 47           | 116            | 177  | 177      | 19.26       | 44.82          | 2           |      |
| Share Class Type                      | 3      | Small Core             | db.     | 30           | 56             | 144  | 144      | 80.50       | 28.21          | 3           |      |
| Morningstar Ratings                   | 4      | World Large Value      | db.     | 26           | 89             | 283  | 283      | 79.24       | 24.68          | 4           |      |
| Horningstar realings                  | 5      | Domestic Real Estate   | db.     | 17           | 22             | 42   | 42       | 8.54        | 16.61          | 5           |      |
| Distribution Channels                 | 6      | Mid Core Growth        | <b></b> | 15           | 45             | 50   | 50       | 18.89       | 14.61          | 6           |      |
| Stewardship Grades                    | 7      | Giant Value            | db.     | 4            | 14             | (28) | (28)     | (7.32)      | 3.48           | 7           |      |
| · · · · · · · · · · · · · · · · · · · | 8      | Foreign Real Estate    | db.     | 2            | 35             | 28   | 28       | 4.91        | 1.91           | 8           |      |
| Funds                                 | 9      | Small Core Growth      | dh.     | 1            | 3              | (2)  | (2)      | (2.07)      | 1.30           | 9           |      |

#### **Create Advanced Search to Limit Search Results**

**1.** The Advanced Search functionality allows you to customize data sets that include multiple values per grouping variable. For example, if you want to analyze the Large Cap business of a competitor, choose Large Growth, Large Blend, and Large Value from the Morningstar Categories list. To demonstrate, click on the *Advanced Search* button.

| Morningstar Direct                             |                                     |              |              |          |              |                                        |             |           |            |            |              |           |        |           |       |
|------------------------------------------------|-------------------------------------|--------------|--------------|----------|--------------|----------------------------------------|-------------|-----------|------------|------------|--------------|-----------|--------|-----------|-------|
| <u>F</u> ile <u>N</u> ew Favorites <u>T</u> oo | ols <u>H</u> elp 📧 QuoteSpeed Searc | h for        | In Se        | curities | • G          | 0                                      |             |           |            |            | Send us f    | eedback   |        |           |       |
| Home                                           | Fund Flows                          |              |              |          |              |                                        | •           |           |            |            |              |           |        |           |       |
| Local Databases                                | Market Summary Workspa              | ace C        | ustom Repo   | rt Searc | h Advan      | ced Search                             |             | Help      | _          | _          | _            | _         | _      |           | _     |
| Global Databases                               | Market US Open-end av MM av         | FoF          | Market       | Note E   | ffective Dat | e: 2010-12-                            | 31 Our      | ency: USD | Snans      | bot Take   | an: 21-lan-  | 2011 11-0 | IS CDT |           |       |
| Performance Attribution                        | Harket 03 Open-end ex Hin ex        | 101          | Market       | Note L   | nective bat  | e. 2010-12-                            | SI Cun      | ency. 030 | Shaps      | anoc rake  | 50. 21-580-  | 2011 11.0 | 0 001  |           |       |
| Performance Reporting                          | Mkt Sh Basis Total Net Assets       | , ⊤ Di       | st Channel   | All      |              | - A                                    | ctive/Passi | Ve All Fu | nds        |            |              |           |        |           |       |
| Portfolio Management                           |                                     |              |              |          |              |                                        |             |           |            |            |              |           |        |           |       |
| Fund Flows                                     | ▼ Fund Families                     |              |              |          |              |                                        |             |           |            |            |              |           |        | ,         |       |
| Eurod Flows                                    | Ranked by 12-2010 Total Net Asse    | ets (\$Bil)  |              |          |              |                                        |             |           |            |            |              |           |        |           |       |
| ICI Confidential Survey                        |                                     | Estimated    | Net Flow (\$ | Mil)     |              | ENF 12-2010 (\$Mil) Market Share Basis |             |           |            |            | let Assets ( | \$Bil)    |        | # Share ( | Class |
|                                                | Name                                | 1-Mo         | QTD          | YTD      | 1-Yr         | Active                                 | Passive     | 12-2010   | Mkt Sh%    | Rank       | 12-2009      | Mkt Sh%   | Rank   | Reported  | то    |
|                                                | Vanguard                            | (3,579)      | 2,341        | 54,266   | 54,266       | (8,608)                                | 5,029       | 1,250     | 15.57      | 1          | 1,057        | 15.38     | 1      | 242       | 2     |
|                                                | American Funds                      | (6,349)      | (15,039)     | (49,459) | (49,459)     | (6,349)                                |             | 957       | 11.92      | 2          | 914          | 13.30     | 2      | 413       | 4     |
|                                                | Fidelity Investments                | (1,220)      | (2,808)      | (7,451)  | (7,451)      | (1,596)                                | 377         | 833       | 10.37      | 3          | 724          | 10.53     | 3      | 725       | 7     |
|                                                | PIMCO                               | (3,915)      | 3,559        | 63,865   | 63,865       | (3,906)                                | (9)         | 417       | 5.19       | 4          | 326          | 4.74      | 4      | 306       | 3     |
|                                                | Franklin Templeton Investment Fu    | 641          | 4,350        | 21,087   | 21,087       | 641                                    |             | 330       | 4.11       | 5          | 283          | 4.12      | 5      | 362       | 3     |
|                                                | T. Rowe Price                       | (331)        | 2,431        | 12,681   | 12,681       | 10                                     | (341)       | 266       | 3.31       | 6          | 218          | 3.17      | 6      | 129       | 1     |
|                                                | Columbia                            | (1,046)      | (1,937)      | (9,544)  | (9,544)      | (1,151)                                | 105         | 169       | 2.10       | 7          | 148          | 2.15      | 7      | 851       | 8     |
|                                                | OppenheimerFunds                    | 639          | 2,776        | 4,512    | 4,512        | 639                                    |             | 144       | 1.79       | 8          | 123          | 1.79      | 8      | 240       | 2     |
|                                                | BlackRock                           | <b>1</b> 599 | 5,255        | 12,974   | 12,974       | 652                                    | (53)        | 132       | 1.64       | 9          | 103          | 1.50      | 12     | 417       | 4     |
|                                                | John Hancock                        | <b>1</b> 556 | 784          | 5,195    | 5,195        | 655                                    | (99)        | 128       | 1.59       | 10         | 107          | 1.56      | 10     | 484       | 4     |
|                                                | Top 10: Drill down 🕲 View Chart 🕸   | View All 🖄   |              |          |              |                                        |             |           |            |            |              |           |        |           |       |
|                                                | ▼ US Broad Asset Classes            |              |              |          |              |                                        |             |           |            |            |              |           |        | ,         |       |
|                                                |                                     | Estimated    | Net Flow (\$ | Mil)     |              | ENF 12-20                              | 010 (\$Mil) | Market Sh | iare Basii | s: Total N | let Assets ( | \$Bil)    |        | # Share C | Class |
|                                                | Name                                | 1-Mo         | QTD          | YTD      | 1-Yr         | Active                                 | Passive     | 12-2010   | Mkt Sh%    | Rank       | 12-2009      | Mkt Sh%   | Rank   | Reported  | То    |
|                                                | U.S. Stock                          | (7,563)      | (17,737)     | (74,884) | (74,884)     | (3,246)                                | (4,317)     | 3,443     | 42.88      | 1          | 2,989        | 43.48     | 1      | 8,367     | 8,4   |
|                                                | International Stock                 | 11,146       | 21,455       | 42,258   | 42,258       | 970                                    | 10,175      | 1,355     | 16.87      | 3          | 1,152        | 16.76     | 3      | 3,166     | 3,2   |
|                                                | Balanced                            | 2,169        | 7,203        | 12,072   | 12,072       | 1,954                                  | 215         | 756       | 9.42       | 4          | 667          | 9.70      | 4      | 1,297     | 1,3   |
|                                                | Taxable Bond                        | (4,465)      | 21,842       | 213,291  | 213,291      | (5,604)                                | 1,139       | 1,858     | 23.14      | 2          | 1,522        | 22.15     | 2      | 3,535     | 3,5   |
|                                                | Municipal Bond                      | (13,366)     | (19,076)     | 11,962   | 11,962       | (13,378)                               | 12          | 477       | 5.94       | 5          | 458          | 6.66      | 5      | 1,794     | 1,7   |
|                                                | Alternative                         | 188          | 3,268        | 22,431   | 22,431       | 556                                    | (368)       | 97        | 1.20       | 6          | 63           | 0.92      | 6      | 513       | 5     |
|                                                | Commodities                         | 1,354        | 4,279        | 12,418   | 12,418       | 1,350                                  | 4           | 43        | 0.54       | 7          | 23           | 0.33      | 7      | 89        |       |
| < >                                            | All Long Term                       | (10,537)     | 21,233       | 239,548  | 239,548      | (17,39                                 | 6,860       | 8,029     | 100.00     |            | 6,874        | 100.00    |        | 18,761    | 18,9  |
| Presentation Studio                            | Drill-down 🖄 🛛 View Chart 🖄         |              |              |          |              |                                        |             |           |            |            |              |           |        |           |       |
|                                                | C an It                             |              |              |          |              |                                        |             |           |            |            |              |           |        |           |       |
| workspace                                      | <                                   |              |              |          |              |                                        |             |           |            |            |              |           |        |           | ×     |

**2.** As mentioned earlier, your Advanced Search will be driven by the market you choice. In our case, it's the US Open-end ex MM ex FoF. You can drill down the components for each segment on the left until you have met all the parameters. For example, click on the Morningstar Categories and select *Large Blend, Large Growth, and Large Value*.

| 🖉 Advanced Search Webpage Dialog 🛛 🔰 💈 💈 💈 💈 💈                                                                                                    |
|----------------------------------------------------------------------------------------------------|
| Click on the grouping variables in the left-hand pane to select subsets of values to limit your search results. As you apply values to each grouping variable, the options available to you when you choose a different grouping variable will be limited by your previous choices. When you press OK, your query will be executed and all resulting data views will be based only on records that comply with your criteria.                                                                                                    |
| Market US Open-end ex MM ex FoF                                                                                                    |
| Fund Families Morningstar Categories Additional Criteria                                                                                                    |
| Asset Classes Available Records                                                                                                    |
| Morningstar Categories Total Records: 86                                                                                                    |
| Institutional Categories Jump to record name:                                                                                                    |
| Active/Passive   Share Class Type   Funds   Share Classes   Distribution Channels   Morningstar Ratings   Stewardship Grades   Total Return Quartiles   Volatility Quartiles     Selected Records   Volatility Quartiles     Jump to record hame.     Inflation-Protected Bond   Intermediate Government   Intermediate Government   Intermediate Government   Intermediate Government   Intermediate Government   Large Blend   Large Value   Latin America Stock     Add     Add     Add     Add     Add     Add     Add     Add     Add     Add     Add     Add     Add     Add     Add     Add     Add     Add     Add     Add     Add     Add     Add     Add     Add     Add     Add     Add     Add     Add     Add     Add     Add     Add </td |
| Remove     Remove All       Help     OK     Cancel     Open     Save     Save As                                                                                                    |

**3.** Next, go to Share Classes and click on *Additional Criteria* to customize criteria for Total Net Assets, Sales Charges and more. For example, you can set your Estimated Net Flows greater than 0 to get positive net flows and look at those funds that have sales charge less than 5%.

| 🖉 Advanced Search Webpa                                                                                                    | ge Dialog                                                                                                    |                                                                                                    |
|----------------------------------------------------------------------------------------------------|----------------------------------------------------------------------------------------------------|----------------------------------------------------------------------------------------------------|
| Click on the grouping variables<br>results. As you apply values to<br>different grouping variable will<br>be executed and all resulting da | in the left-hand pane to select<br>each grouping variable, the op<br>be limited by your previous ch<br>ata views will be based only or | t subsets of values to limit your search<br>ptions available to you when you choose a<br>loices. When you press OK, your query will<br>n records that comply with your criteria. |
| Market US Open-e                                                                                                    | nd ex MM ex FoF                                                                                                    | <b>B</b>                                                                                                    |
| Fund Families                                                                                                    | Share Classes Addition                                                                                                    | nal Criteria                                                                                                    |
| Asset Classes                                                                                                    | Total Net Assets                                                                                                    |                                                                                                    |
| Morningstar Categories                                                                                                    | Date                                                                                                    | 2010-12 💌                                                                                                    |
| Institutional Categories                                                                                                    | Value \$Mil                                                                                                    | None 💌                                                                                                    |
| Active/Passive                                                                                                    |                                                                                                    |                                                                                                    |
| Share Class Type                                                                                                    | Estimated Net Flow                                                                                                    |                                                                                                    |
| Funds                                                                                                    | Date                                                                                                    | 2010-12 💌 🗐                                                                                                    |
| Share Classes                                                                                                    | Value \$Mil                                                                                                    | > • 0                                                                                                    |
| Distribution Channels                                                                                                    |                                                                                                    |                                                                                                    |
| Morningstar Ratings                                                                                                    | Market Share Beak                                                                                                    |                                                                                                    |
| Stewardship Grades                                                                                                    |                                                                                                    |                                                                                                    |
| Total Return Quartiles                                                                                                    | Date                                                                                                    | 2010-12                                                                                                    |
| Volatility Quartiles                                                                                                    | Value                                                                                                    | None                                                                                                    |
|                                                                                                    | Sales charges                                                                                                    |                                                                                                    |
|                                                                                                    | Max Front-end Load                                                                                                    | < 5                                                                                                    |
|                                                                                                    | Deferred Load                                                                                                    | None                                                                                                    |
|                                                                                                    | 🗖 True No Load                                                                                                    |                                                                                                    |
|                                                                                                    | Fees                                                                                                    |                                                                                                    |
|                                                                                                    |                                                                                                    | N                                                                                                    |
|                                                                                                    |                                                                                                    |                                                                                                    |
| пеір                                                                                                    | 15 OK Cancel                                                                                                    | Open Save Save As                                                                                                    |
|                                                                                                    |                                                                                                    |                                                                                                    |
|                                                                                                    |                                                                                                    |                                                                                                    |
|                                                                                                    |                                                                                                    |                                                                                                    |

4. Once you've created your custom search, click *Save* and it will be saved under the Fund Flows' Workspace tab.

5. Once complete, click *OK* and you've completed creating your Advanced Search.

#### **Create a Custom Excel Report Based on Your Specifications**

**1.** The Custom Report feature allows you to create reports that are tailored to your needs, enabling you to create, for example, cross-tabular data that can answer questions such as "What has been the flow by Category over the past year?" or "What is the distribution of flows by Morningstar Rating over the past quarter?" Results can be further manipulated in Excel. Click on *Custom Reports*.

| Morningstar Direct                             |                                  |          |              |              |          |               |            |              |                   |           |           |              |           |       |            |      |
|------------------------------------------------|----------------------------------|----------|--------------|--------------|----------|---------------|------------|--------------|-------------------|-----------|-----------|--------------|-----------|-------|------------|------|
| <u>F</u> ile <u>N</u> ew Favorites <u>T</u> oo | ls <u>H</u> elp 📧 QuoteSpeed Sea | rch for  |              | In Se        | curities | ▼ G           | )          |              |                   |           |           | Send us f    | eedback   |       |            |      |
| Home                                           | Fund Flows                       |          |              | 6            |          |               |            |              |                   |           |           |              |           |       |            |      |
| Local Databases                                | Market Summary Works             | pace     | C            | ustom Repo   | rt Searc | h Advand      | ed Search  | 1 🟦 🖨        | Help              |           |           | _            |           |       |            | ^    |
| Global Databases                               | Market US Open-end ex MM e       | × FoF    |              | Market       | Note E   | ffective Date | a: 2010-12 | -31 Curr     | ency: USD         | Snaps     | hot Take  | an: 21-Jan-2 | 2011 11:0 | 6 CDT |            |      |
| Performance Attribution                        |                                  |          |              |              |          |               |            |              |                   |           |           |              |           |       |            |      |
| Performance Reporting                          | Mikt Sh Basis Total Net Assets   |          | ✓ Dis        | st Channel   | All      |               | × *        | Active/Passi | Ve All Fui        | nds       |           |              |           |       |            |      |
| Portfolio Management                           |                                  |          |              |              |          |               |            |              |                   |           |           |              |           |       |            |      |
| Fund Flows                                     | ▼ Fund Families                  |          | <b>D</b> :1) |              |          |               |            |              |                   |           |           |              |           |       |            |      |
| 🖽 Fund Flows                                   | Ranked by 12-2010 Total Net As   | sets (\$ | вп)          |              |          |               |            |              |                   |           |           |              |           |       |            |      |
| 🔟 ICI Confidential Survey                      |                                  |          | Estimated    | Net Flow (\$ | Mil)     |               | ENF 12-2   | 1010 (\$Mil) | Market Sh         | are Basis | : Total N | et Assets (S | Bil)      |       | # Share Cl | asse |
|                                                | Name                             |          | 1-Mo         | QTD          | YTD      | 1-Yr          | Active     | Passive      | 12-201 <u>0</u> M | 4kt Sh%   | Rank      | 12-2009 1    | 4kt Sh% F | lank  | Reported   | Tot  |
|                                                | Vanguard                         | 6        | (3,579)      | 2,341        | 54,266   | 54,266        | (8,608)    | 5,029        | 1,250             | 15.57     | 1         | 1,057        | 15.38     | 1     | 242        | 24   |
|                                                | American Funds                   | 1        | (6,349)      | (15,039)     | (49,459) | (49,459)      | (6,349)    |              | 957               | 11.92     | 2         | 914          | 13.30     | 2     | 413        | 41   |
|                                                | Fidelity Investments             |          | (1,220)      | (2,808)      | (7,451)  | (7,451)       | (1,596)    | 377          | 833               | 10.37     | 3         | 724          | 10.53     | 3     | 725        | 73   |
|                                                | PIMCO                            |          | (3,915)      | 3,559        | 63,865   | 63,865        | (3,906)    | (9)          | 417               | 5.19      | 4         | 326          | 4.74      | 4     | 306        | 31   |
|                                                | Franklin Templeton Investment Fu | 🆺        | 641          | 4,350        | 21,087   | 21,087        | 641        |              | 330               | 4.11      | 5         | 283          | 4.12      | 5     | 362        | 36   |
|                                                | T. Rowe Price                    | 1        | (331)        | 2,431        | 12,681   | 12,681        | 10         | (341)        | 266               | 3.31      | 6         | 218          | 3.17      | 6     | 129        | 13   |
|                                                | Columbia                         | <b></b>  | (1,046)      | (1,937)      | (9,544)  | (9,544)       | (1,151)    | 105          | 169               | 2.10      | 7         | 148          | 2.15      | 7     | 851        | 85   |
|                                                | OppenheimerFunds                 |          | 639          | 2,776        | 4,512    | 4,512         | 639        |              | 144               | 1.79      | 8         | 123          | 1.79      | 8     | 240        | 24   |
|                                                | BlackRock                        | 6        | 599          | 5,255        | 12,974   | 12,974        | 652        | (53)         | 132               | 1.64      | 9         | 103          | 1.50      | 12    | 417        | 41   |
|                                                | John Hancock                     | <b></b>  | 556          | 784          | 5,195    | 5,195         | 655        | (99)         | 128               | 1.59      | 10        | 107          | 1.56      | 10    | 484        | 48   |
|                                                | Top 10: Drill down 🖄 View Chart  | ⊗ Vi     | ew All 🖄     |              |          |               |            |              |                   |           |           |              |           |       |            |      |
|                                                | ▼ US Broad Asset Classes         | ;        |              |              |          |               |            |              |                   |           |           |              |           |       |            |      |
|                                                |                                  | 1        | Estimated    | Net Flow (Ś  | Mil)     |               | ENF 12-2   | 010 (ŚMil)   | Market Sh         | are Basis | : Total N | et Assets (  | Bil)      |       | # Share Cl | asse |

2. In the Custom Report window, name your query.

| 🕻 Morningstar Direct                                                 |                                                                                              |
|----------------------------------------------------------------------|----------------------------------------------------------------------------------------------|
| Use Custom Reports to create                                         | data sets that conform to your specifications. Results can be further manipulated in Excel®. |
|                                                                      |                                                                                              |
| Market                                                               | US Open-end ex MM ex FoF                                                                     |
| Query                                                                |                                                                                              |
| Name                                                                 | Custom Report 1 Open Saved                                                                   |
| Row Definition 3                                                     |                                                                                              |
| Group By                                                             | Morningstar Category Select a Subset                                                         |
| Sub-Group By                                                         | Morningstar Rating Select a Subset                                                           |
| Then By                                                              | None                                                                                         |
| Include Grouping Rows                                                | C None C Group C Sub-Group                                                                   |
| Column Definition 4<br>Type<br>Start Date<br>End Date<br>Periodicity | C Current Time Series 01/01/2008 12/31/2010 Calendar Quarter                                 |
| Field 1                                                              | Total Net Assets   Ending Value                                                              |
| Field 2                                                              | Estimated Net Flow                                                                           |
| Add Field Remove Last Field                                          |                                                                                              |
| Sort By                                                              | Morningstar Category C Ascending                                                             |
| Then By                                                              | Morningstar Rating C Ascending O Descending                                                  |
| Then By                                                              | None       Ascending C Descending                                                            |
|                                                                      |                                                                                              |

**3.** In *Row Definition*, group by Morningstar Category, sub-group by Morningstar Rating, and click on Group to customize how it will be generated in Excel.

**4.** In *Column Definition*, select Time Series, changing the start date to 3/1/2008 and using Calendar Quarter periodicity.

- 5. Add an *additional field* and select Estimate Net Flow with Ending Value.
- 6. Sort by Morningstar Category (ascending) and Morningstar Rating (Descending).
- 7. Click Save to save your Custom Report in the Fund Flow's Workspace tab.
- 8. Click on Generate Report.
- 9. Open your report in Excel where you can further manipulate the output.

| Morningstar Fund Flows                 |                       |                             |                             |                             |                             |                             |                             |                             |                             |
|----------------------------------------|-----------------------|-----------------------------|-----------------------------|-----------------------------|-----------------------------|-----------------------------|-----------------------------|-----------------------------|-----------------------------|
| Effective Date: 2008-01-01 to 2010-12- |                       |                             |                             |                             |                             |                             |                             |                             |                             |
| US Open-end ex MM ex FoF               |                       |                             |                             |                             |                             |                             |                             |                             |                             |
| Currency: US Dollar                    |                       |                             |                             | 9                           |                             |                             |                             |                             |                             |
| Periodicity: Quarterly                 |                       |                             |                             |                             |                             |                             |                             |                             |                             |
| Exported: 25-Jan-2011 15:26 CD1        |                       |                             |                             |                             |                             |                             |                             |                             |                             |
| Morningstar Category                   | Morningstar<br>Rating | Total Net<br>Assets 2008-03 | Total Net Assets<br>2008-06 | Total Net Assets<br>2008-09 | Total Net Assets<br>2008-12 | Total Net Assets<br>2009-03 | Total Net Assets<br>2009-06 | Total Net Assets<br>2009-09 | Total Net Assets<br>2009-12 |
| Aggressive Allocation                  | 5-star                | 6,861,422,956               | 6,594,705,669               | 5,543,299,473               | 4,098,419,687               | 3,713,047,328               | 4,143,072,860               | 4,663,802,747               | 4,973,614,963               |
| Aggressive Allocation                  | 4-star                | 4,772,895,447               | 5,156,805,051               | 4,733,810,598               | 3,749,943,570               | 3,246,944,728               | 3,583,532,117               | 3,916,429,634               | 4,053,286,705               |
| Aggressive Allocation                  | 3-star                | 3,402,376,079               | 5,661,875,331               | 4,962,527,947               | 3,905,253,574               | 3,652,633,855               | 4,101,270,391               | 4,601,302,713               | 4,613,126,284               |
| Aggressive Allocation                  | 2-star                | 3,057,782,739               | 3,037,463,072               | 2,542,878,226               | 1,862,424,508               | 1,630,272,936               | 1,950,402,839               | 2,237,591,493               | 2,310,846,008               |
| Aggressive Allocation                  | 1-star                | 1,025,021,646               | 1,093,082,381               | 783,450,556                 | 527,477,094                 | 502,020,089                 | 545,306,388                 | 609,825,022                 | 624,504,097                 |
| SubTotal                               |                       | 19,119,498,867              | 21,543,931,504              | 18,565,966,800              | 14,143,518,433              | 12,744,918,936              | 14,323,584,595              | 16,028,951,609              | 16,575,378,057              |
| Bank Loan                              | 5-star                | 2,402,695,628               | 2,708,498,381               | 2,511,444,879               | 2,129,058,680               | 2,895,255,776               | 3,759,052,925               | 4,300,970,938               | 4,495,708,289               |
| Bank Loan                              | 4-star                | 6,752,677,828               | 6,286,718,266               | 5,432,971,113               | 3,779,275,672               | 4,426,102,910               | 5,873,193,766               | 6,362,548,154               | 6,845,118,465               |
| Bank Loan                              | 3-star                | 8,749,774,879               | 9,690,201,331               | 8,357,393,187               | 5,213,403,305               | 5,921,636,452               | 7,730,195,243               | 8,735,682,435               | 9,103,555,560               |
| Bank Loan                              | 2-star                | 4,670,316,441               | 4,591,267,545               | 3,861,803,987               | 2,214,934,814               | 2,271,983,401               | 2,815,488,285               | 3,040,595,993               | 3,098,173,448               |
| Bank Loan                              | 1-star                | 2,576,496,667               | 2,465,196,494               | 2,073,637,885               | 1,197,176,853               | 1,073,092,755               | 1,022,151,932               | 1,030,082,874               | 980,183,698                 |
| SubTotal                               |                       | 25,645,682,038              | 26,325,303,702              | 22,925,082,898              | 15,175,947,645              | 17,261,276,675              | 21,975,430,534              | 24,281,043,482              | 25,527,989,473              |
| Bear Market                            | 1-star                | 208.809.129                 | 218.144.088                 | 18,518,557                  | 100.291.652                 | 103.604.394                 | 121,957,748                 | 157.988.829                 | 174.657.837                 |
| SubTotal                               |                       | 4,649,330,229               | 4,904,263,523               | 3,350,613,370               | 3,153,001,089               | 3,502,433,440               | 4,078,586,415               | 4,038,243,272               | 4,479,796,286               |
| China Region                           | 5-star                | 323,789,525                 | 311.204.242                 | 254.073.496                 | 185.675.300                 | 189.305.737                 | 256.193.557                 | 294.830.524                 | 330.768.377                 |
| China Region                           | 4-star                | 2,368,463,680               | 2,178,255,360               | 1 598 874 675               | 1,208,801,749               | 1,276,599,749               | 2,204,098,761               | 2,793,101,106               | 3,507,680,665               |
| China Region                           | 3-star                | 3,413,749,852               | 3,108,933,089               | 2.059.185.935               | 1.591.496.993               | 1.722.017.859               | 3.002.734.146               | 3.842.333.991               | 4.548.084.299               |
| China Region                           | 2-star                | 988.455.675                 | 883,200,259                 | 616,736,669                 | 469.061.447                 | 447.318.155                 | 659.683.843                 | 703.639.779                 | 770.550.916                 |
| China Region                           | 1-star                | 34,729,437                  | 34,745,017                  | 24,268,785                  | 21,594,569                  | 20,789,457                  | 33,301,956                  | 32,785,052                  | 35,403,476                  |
| SubTotal                               |                       | 7,137,054,578               | 6,531,280,138               | 4,553,139,560               | 3,495,152,016               | 3,681,875,972               | 6,209,843,329               | 7,780,014,682               | 9,435,027,197               |
| Commodities Broad Basket               | 4-star                | 871,592,872                 | 1,117,316,440               | 840,998,946                 | 784,171,413                 | 933,291,931                 | 1,461,820,305               | 1,830,465,135               | 2,227,252,621               |
| Commodities Broad Basket               | 3-star                | 15,136,000,823              | 17.200.491.797              | 11,126,849,475              | 6.187.991.599               | 7.553,109,700               | 11,489,491,685              | 14,128,204,077              | 17,401,507,625              |
| Commodities Broad Basket               | 2-star                | 1.848.306.382               | 2,498,333,760               | 1.513.525.898               | 853.064.998                 | 863.924.035                 | 1.179.623.820               | 1.265.024.253               | 1.475.258.907               |
| Commodities Broad Basket               | 1-star                | 69,628,750                  | 94,340,277                  | 24,259,102                  | 14,879,948                  | 14,859,430                  | 19,341,874                  | 22,069,473                  | 24,322,703                  |
| SubTotal                               |                       | 17,925,528,827              | 21,306,274,754              | 13,854,391,064              | 8,128,113,772               | 9 646 893 145               | 14,499,124,910              | 17,573,854,092              | 22,908,492,131              |

### Access Workspace for Commentary Updates and More

**1.** The Workspace tab provides you with additional resources such as Fund Flow Updates, Monthly Commentary, Saved Actions, and more. Click on the *Workspace* tab.

| 10 Morningstar Direct                  |                                      |              |                |          |              |             |               |           |          |            |            |            |       |           |        |
|----------------------------------------|--------------------------------------|--------------|----------------|----------|--------------|-------------|---------------|-----------|----------|------------|------------|------------|-------|-----------|--------|
| <u>File N</u> ew Favorites <u>T</u> oo | ols <u>H</u> elp 📧 QuoteSpeed Search | for          | In Se          | curities | ▼ G          | 0           |               |           |          |            | 🛛 Send us  | feedback   |       |           |        |
| Home                                   | Fund Flows                           | 1            |                |          |              |             |               |           |          |            |            |            |       |           |        |
| Local Databases                        | Market Summary Workspace             | ce (         | ustom Repo     | rt Searc | h Advan      | ced Search  | 111 🖨         | Help      |          |            | _          | _          |       |           | ^      |
| Global Databases                       | Market US Open-end ex MM ex F        | oF           | Market         | Note E   | ffective Dat | e: 2010-12- | -<br>-31 Curr | ency: USD | Snaps    | hot Tak    | en: 21-Jan | -2011 11:0 | 6 CDT |           |        |
| Performance Attribution                | Mit Ch Resis Total Not Access        |              | int Channel    | •11      |              |             | ative (Danai  |           |          |            |            |            |       |           |        |
| Performance Reporting                  | Pikt Sil Dasis Total Net Assets      |              | ist channel    | All      |              |             | Cuve/Passi    | AILEC     | inas     |            |            |            |       |           |        |
| Portfolio Management                   |                                      |              |                |          |              |             |               |           |          |            |            |            |       | _         |        |
| Fund Flows                             | ▼ Fund Families                      | (481)        |                |          |              |             |               |           |          |            |            |            |       |           |        |
| 😐 Fund Flows                           |                                      | cs (\$80)    |                |          |              |             |               |           |          |            |            |            |       |           |        |
| 🔟 ICI Confidential Survey              |                                      | Estimated    | l Net Flow (\$ | Mil)     |              | ENF 12-2    | 010 (\$Mil)   | Market Si | are Basi | s: Total N | let Assets | (\$Bil)    |       | # Share C | lasse. |
|                                        | Name                                 | 1-Mo         | QTD            | YTD      | 1-Yr         | Active      | Passive       | 12-2010   | Mkt Sh%  | Rank       | 12-2009    | Mkt Sh%    | Rank  | Reported  | Tot    |
|                                        | Vanguard                             | (3,579)      | 2,341          | 54,266   | 54,266       | (8,608)     | 5,029         | 1,250     | 15.57    | 1          | 1,057      | 15.38      | 1     | 242       | 24     |
|                                        | American Funds                       | (6,349)      | (15,039)       | (49,459) | (49,459)     | (6,349)     |               | 957       | 11.92    | 2          | 914        | 13.30      | 2     | 413       | 41     |
|                                        | Fidelity Investments                 | (1,220)      | (2,808)        | (7,451)  | (7,451)      | (1,596)     | 377           | 833       | 10.37    | 3          | 724        | 10.53      | 3     | 725       | 73     |
|                                        | PIMCO                                | (3,915)      | 3,559          | 63,865   | 63,865       | (3,906)     | (9)           | 417       | 5.19     | 4          | 326        | 4.74       | 4     | 306       | 31     |
|                                        | Franklin Templeton Investment Fu     | 641          | 4,350          | 21,087   | 21,087       | 641         |               | 330       | 4.11     | 5          | 283        | 4.12       | 5     | 362       | 36     |
|                                        | T. Rowe Price                        | (331)        | 2,431          | 12,681   | 12,681       | 10          | (341)         | 266       | 3.31     | 6          | 218        | 3.17       | 6     | 129       | 13     |
|                                        | Columbia                             | (1,046)      | (1,937)        | (9,544)  | (9,544)      | (1,151)     | 105           | 169       | 2.10     | 7          | 148        | 2.15       | 7     | 851       | 85     |
|                                        | OppenheimerFunds                     | 639          | 2,776          | 4,512    | 4,512        | 639         |               | 144       | 1.79     | 8          | 123        | 1.79       | 8     | 240       | 24     |
|                                        | BlackRock                            | <b>1</b> 599 | 5,255          | 12,974   | 12,974       | 652         | (53)          | 132       | 1.64     | 9          | 103        | 1.50       | 12    | 417       | 41     |
|                                        | John Hancock                         | 556          | 784            | 5,195    | 5,195        | 655         | (99)          | 128       | 1.59     | 10         | 107        | 1.56       | 10    | 484       | 48     |
|                                        | Top 10: Drill down 🖄 View Chart 🖄    | View All 🖄   |                |          |              |             |               |           |          |            |            |            |       |           |        |
|                                        | • US Broad Asset Classes             |              |                |          |              |             |               |           |          |            |            |            |       | -         |        |
|                                        |                                      |              |                |          |              |             |               |           |          |            |            |            |       |           |        |
|                                        |                                      | Estimated    | l Net Flow (\$ | Mil)     |              | ENF 12-2    | 010 (\$Mil)   | Market Si | are Basi | s: Total M | let Assets | (\$Bil)    |       | # Share C | lasse  |
|                                        | Name                                 | 1-Mo         | QTD            | YTD      | 1-Yr         | Active      | Passive       | 12-2010   | Mkt Sh%  | Rank       | 12-2009    | Mkt Sh%    | Rank  | Reported  | Tot    |
|                                        | U.S. Stock                           | (7,563)      | (17,737)       | (74,884) | (74,884)     | (3,246)     | (4,317)       | 3,443     | 42.88    | 1          | 2,989      | 43.48      | 1     | 8,367     | 8,44   |
|                                        | International Stock                  | 11,146       | 21,455         | 42,258   | 42,258       | 970         | 10,175        | 1,355     | 16.87    | 3          | 1,152      | 16.76      | 3     | 3,166     | 3,22   |
|                                        | Balanced                             | 2,169        | 7,203          | 12,072   | 12,072       | 1,954       | 215           | 756       | 9.42     | 4          | 667        | 9.70       | 4     | 1,297     | 1,31   |
|                                        | Taxable Bond                         | (4,465)      | 21,842         | 213,291  | 213,291      | (5,604)     | 1,139         | 1,858     | 23.14    | 2          | 1,522      | 22.15      | 2     | 3,535     | 3,57   |
|                                        | Municipal Bond                       | 🚹 (13,366)   | (19,076)       | 11,962   | 11,962       | (13,378)    | 12            | 477       | 5.94     | 5          | 458        | 6.66       | 5     | 1,794     | 1,79   |
|                                        | Alternative                          | 188          | 3,268          | 22,431   | 22,431       | 556         | (368)         | 97        | 1.20     | 6          | 63         | 0.92       | 6     | 513       | 51     |
|                                        | Commodities                          | 1,354        | 4,279          | 12,418   | 12,418       | 1,350       | 4             | 43        | 0.54     | 7          | 23         | 0.33       | 7     | 89        | 9      |
| < >                                    | All Long Term                        | (10,537)     | 21,233         | 239,548  | 239,548      | (17,39      | . 6,860       | 8,029     | 100.00   |            | 6,874      | 100.00     |       | 18,761    | 18,96  |
| Presentation Studio                    | Drill-down 🖄 View Chart 🖄            |              |                |          |              |             |               |           |          |            |            |            |       |           |        |
| Workspace                              | <                                    |              |                |          |              |             |               |           |          |            |            |            |       |           | >      |
| M RNINGSTAR*                           | 👗 Lale Akman                         |              |                |          |              |             |               |           |          |            |            |            |       |           |        |

# **2.** Under Fund Flow Updates, go to Previous and Upcoming Updates to access the current and historical *Commentary*.

| 🕻 Morningstar Direct                           |                                                                       |                                                                     |                                            |                  |
|------------------------------------------------|-----------------------------------------------------------------------|---------------------------------------------------------------------|--------------------------------------------|------------------|
| <u>F</u> ile <u>N</u> ew Favorites <u>T</u> oo | ls <u>H</u> elp 📧 QuoteSpeed S                                        | earch for In Secur                                                  | ities 🔹 Go                                 |                  |
| Home                                           | Fund Flows                                                            |                                                                     |                                            |                  |
| Local Databases                                | Market Summary Wo                                                     | rkspace Custom Report                                               | Search Advanced Search Help                |                  |
| Global Databases                               | Market US Open-end ex M                                               | M ex FoF                                                            | Markets Report Effective Date: 2010-12-31  |                  |
| Performance Attribution                        |                                                                       |                                                                     |                                            |                  |
| Performance Reporting                          | Fund Flows Updates                                                    |                                                                     | Query Results                              |                  |
| ortfolio Management                            | 47.79                                                                 |                                                                     | Unopened items are saved for 7 days. Retri | eved items are   |
| und Flows                                      | 31.86                                                                 |                                                                     | removed atter 24 hours.<br>Delete          | Type Status      |
| Eupd Flows                                     | 15.93                                                                 | ▖▋▋▋▋▖_                                                             |                                            | .,,,,            |
| ICI Confidential Survey                        |                                                                       |                                                                     |                                            |                  |
|                                                | 0.00                                                                  |                                                                     |                                            |                  |
|                                                |                                                                       |                                                                     |                                            |                  |
|                                                | 10-01<br>Long-Term Flows Go Negat                                     | 10-12<br>ive: This Time, Blame Bond                                 | View All 🖄 Refresh 🖄                       |                  |
|                                                | Funds                                                                 |                                                                     |                                            |                  |
|                                                | Bond funds fell further out of ir                                     | vestor favor in December. There                                     | Market Note                                |                  |
|                                                | December, most of which cam                                           | n in long-term outflows in<br>e from fixed-income offerings. This   |                                            |                  |
|                                                | follows modest \$5.1 billion long<br>This is the first time since May | -term inflows the previous month.<br>2010 that long-term flows have | Includes active US-domiciled open-en       | d funds. Exclude |
|                                                | been negative. Money market                                           | funds also experienced outflows of                                  | money market funds and funds of fun        | ds               |
|                                                | Tax-free money marketfunds,                                           | on the other hand, collected \$5.1                                  | More 2                                     | 4                |
|                                                | billion. For the year, nearly hal<br>market funds.                    | f a trillion dollars exited money                                   |                                            |                  |
|                                                |                                                                       |                                                                     | New Products                               |                  |
|                                                | More 🖄                                                                |                                                                     | Products Added                             |                  |
|                                                |                                                                       |                                                                     | Name                                       | Issue Date       |
|                                                | Previous Updates Upcon                                                | ning Updates                                                        | Prudential Mid Cap Value Q                 | 01-18-2011       |
|                                                | Effective Expected<br>Date Release                                    | Actual Commentary                                                   | Prudential Jennison Equity Income Q        | 01-18-2011       |
|                                                | 12-31-2010 01-11-2011                                                 | 01-12-2011                                                          | Prudential Jennison Equity Income R        | 01-18-2011       |
|                                                | 11-30-2010 12-13-2010                                                 | 12-08-2010                                                          | Prudential Jennison Mid Cap Growth Q       | 01-18-2011       |
|                                                | 10-31-2010 11-09-2010                                                 | 11-09-2010                                                          | JHFunds2 Capital Appreciation Value NAV    | 01-05-2011       |
|                                                | 09-30-2010 10-11-2010                                                 | 10-11-2010                                                          | Search Last 30 Days 🥢 Miew All 🖉           |                  |
|                                                | 08-31-2010 09-09-2010                                                 | 09-09-2010                                                          | Search Least 50 Days 2 View Air 2          |                  |
|                                                | View All 🔌                                                            |                                                                     |                                            |                  |
|                                                | _                                                                     |                                                                     | Mergers, Liquidations and Closir           | igs              |
|                                                |                                                                       |                                                                     | Mergers Liquidations Products Closed       |                  |
|                                                | Saved Actions                                                         |                                                                     | Name                                       | Issue Date       |
|                                                | Adv Searches Custom Repo                                              | orts Inv. List VA Comp.                                             | ING American Funds Growth-Income           | 01-21-2011       |
|                                                | Edit Delete Create Ne                                                 | W Date Modified                                                     | Ivy Mortgage Securities B                  | 01-21-2011       |
|                                                | Sample Advanced Search v                                              | v/Additional 01-25-2011                                             | Ivy Mortgage Securities C                  | 01-21-2011       |
|                                                | Chicago                                                               | 12-15-2010                                                          | Ivy Mortgage Securities A                  | 01-21-2011       |
|                                                | Chicago Based Companies                                               | 12-15-2010                                                          | Ivy Mortgage Securities E                  | 01-21-2011       |
| Presentation Studio                            | Buying the Unloved                                                    | 01-27-2010                                                          | Country Last 20 David (6) May 11 (6)       |                  |
| Vorkenaso                                      | Cuickstart Sample                                                     | 04-30-2009                                                          | Search Last 30 Days 🖄 View All 🖄           |                  |
| rorkspace                                      |                                                                       |                                                                     |                                            |                  |

**3.** At the bottom left, under *Saved Actions*, access your Advanced Searches, Custom Reports, and Investment List. Note, every time you create an investment list, you can access the fund flow data for each investment from Save Actions.

4. On the right column, you'll notice information on New Products, Mergers, Liquidations, Closings and more.

## **Performance Reporting**

Performance Reporting is designed specifically to monitor performance for a group of investments. Organize your investments by various groupings or by your own custom classifications. You can also assign benchmarks, define data, and more. Both qualitative and quantitative factors can be applied to the report. Implement a Scorecard using standardized values or custom grades to further monitor your investments (see the Scorecard chapter).

Create your Performance Report from an existing list in the Investment List or Search Criteria folders or create a new report directly in the Performance Reporting folder. You have the ability to keep your Performance Report and Investment List synchronized and be notified when the Investment has changed.

#### Outline

Set Your Performance Reporting Settings Create a Quick Performance Report with a Morningstar Template Create a Custom Performance Report with Specific Data Points Apply Simple and Conditional Formatting Automatically Run Reports using Batch Scheduling Send and Share Your Reports with other Morningstar Direct Subscribers

#### **Set Your Performance Reporting Settings**

**1.** Similar to User Preferences under the File drop-down, set specific default settings only applicable to Performance Reporting. In the Performance Report pane, go to the Manage Reports folder and click on *General Settings*.

| Morningstar Direct                                            |         |                                                |                 |        |            |                  |
|---------------------------------------------------------------|---------|------------------------------------------------|-----------------|--------|------------|------------------|
| <u>F</u> ile <u>N</u> ew Favorites <u>T</u> ools <u>H</u> elp | 📧 Quote | Speed Search for In Securities                 | ▼ Go            |        |            | Send us feedback |
| Home                                                          | Folders |                                                | •               |        |            |                  |
| Local Databases                                               | Action  | 🔹 🔝 New 🔄 Batch Management 🙀 General Sett      | ings Quick Find |        |            |                  |
| Global Databases                                              |         | Name                                           | Folder          | Type   | Owner      | Permission       |
| Performance Attribution                                       |         |                                                |                 |        |            |                  |
| Performance Reporting                                         | 1       | 3.9 Sample                                     | Folders         | Report | Lale Akman | Read/Write       |
| The Manage Reports                                            | 2       | American Funds - All                           | Folders         | Report | Lale Akman | Read/Write       |
| ► Enders                                                      | 3       | Custom Classification: Research Analyst Report | Folders         | Report | Lale Akman | Read/Write       |
|                                                               | 4       | Custom Grouping Report Sample                  | Folders         | Report | Lale Akman | Read/Write       |
| Consultant Scenario                                           | 5       | Fiduciary Scorecard Template                   | Folders         | Report | Lale Akman | Read/Write       |
| 🔟 Data Universes                                              | 6       | Firm Report (Fidelity)                         | Folders         | Report | Lale Akman | Read/Write       |
| 🔟 Ibbotson Associates                                         | 7       | FT_TM_Monitor Universe                         | Folders         | Report | Lale Akman | Read/Write       |
| 🔟 Industry Segment                                            | 8       | IS_EV_New Line Up_Monitor                      | Folders         | Report | Lale Akman | Read/Write       |
| All Reports                                                   | 9       | Mstar Eq Research                              | Folders         | Report | Lale Akman | Read/Write       |
| Archived Reports                                              | 10      | Quiz_VI                                        | Folders         | Report | Lale Akman | Read/Write       |
| Templates                                                     | 11      | Quiz_VI_Custom Grades                          | Folders         | Report | Lale Akman | Read/Write       |
|                                                               | 12      | Securian - JC Conditional Format Sample        | Folders         | Report | Lale Akman | Read/Write       |
|                                                               | 13      | TM_Perf_Ex2                                    | Folders         | Report | Lale Akman | Read/Write       |
|                                                               | 14      | TM_PerfRep_Ex1                                 | Folders         | Report | Lale Akman | Read/Write       |
|                                                               | 15      | Univ Investment Fund                           | Folders         | Report | Lale Akman | Read/Write       |

2. In the *General tab*, set your default general preferences.

| General Settings                |                         |                         |             |
|---------------------------------|-------------------------|-------------------------|-------------|
| Select default general settings | for performance reporti | ing.                    |             |
| General Groupir                 | ng Display              | Output                  |             |
| Settings                        |                         |                         |             |
| Default decimal places          | 2                       | ~                       |             |
| Default currency                | Base Currency           | ~                       |             |
| Default universe                | Open End Funds          | ~                       |             |
| Default return type             | Total Return            | ~                       |             |
|                                 | 🗹 Show message wh       | en report calculation i | is complete |
| Filter Settings                 | 🗹 Update Summary S      | Statistics              |             |
|                                 |                         |                         |             |
| Неір                            |                         | Reset                   | OK Cancel   |

- 3. Check the box to synchronize your Performance Report and Investment List.
- 4. In the *Grouping tab*, set your default Group Settings.

| M General Settings                 |                                                      | X |
|------------------------------------|------------------------------------------------------|---|
| Select the default settings for th | e group settings dialog for new performance reports. |   |
| -                                  |                                                      |   |
| General Grouping                   | Display Output                                       |   |
| Default Group Settings             |                                                      |   |
| Default display group              | Morningstar Category                                 | ~ |
| Default display benchmark 1        | Russell 3000 TR USD                                  | ٩ |
| Default display benchmark 2        | MSCI EAFE USD                                        | ٩ |
| Default calculation benchmark      | Display Benchmark 1                                  | 2 |
| Default risk-free rate             | USTREAS T-Bill Auction Ave 3 Mon                     | ٩ |
|                                    |                                                      |   |
|                                    |                                                      |   |
|                                    |                                                      |   |
|                                    |                                                      |   |
|                                    |                                                      |   |
|                                    |                                                      |   |
|                                    |                                                      |   |
|                                    |                                                      |   |
|                                    |                                                      |   |
|                                    |                                                      |   |
|                                    |                                                      |   |

5. In the *Display tab*, set your default Display Settings, Summary Statistics, and Breakpoint settings.

| General Settings               |                                                    | × |
|--------------------------------|----------------------------------------------------|---|
| Select the default display set | tings for new performance reports.                 |   |
| General Group                  | ing Display Output                                 |   |
| Report Display Settings        | Show calculation benchmark                         |   |
|                                | Show end date floating labels                      |   |
|                                | 🗹 Show report search criteria                      |   |
|                                | Show synchronized investment list name             |   |
|                                | Order time period latest first                     |   |
|                                | Group columns by data point instead of time period |   |
| Group Display Settings         | 🗹 Show display benchmark 1                         |   |
|                                | Show display benchmark 2                           |   |
|                                | 🗹 Show rank values for display benchmarks          |   |
|                                | Show number of investments ranked                  |   |
|                                | 🗹 Show peer group definition criteria              |   |
| Summary Statistics             | Show peer group summary statistics                 |   |
| Display seconds                | Show display group summary statistics              |   |
|                                | Chaw list summary statistics                       |   |

6. In the *Output tab*, set your default Batch Settings and Excel Export Settings.

| General Settings                                          |                                                                                 |
|-----------------------------------------------------------|---------------------------------------------------------------------------------|
| Set the default settings fo<br>formatting options for exc | r performance reporting batch processing and choose from several<br>sel export. |
| General Gr                                                | ouping Display Output 6                                                         |
| Default Batch Settings                                    |                                                                                 |
| Output location                                           | C:\Documents and Settings\Lale\My Documents\Performance                         |
|                                                           | Append filename with DDMMYYYY                                                   |
|                                                           | ✓ Save report results to archive                                                |
| Excel Export Settings                                     | Export display groups on separate worksheets                                    |
|                                                           | Do not export column headings                                                   |
|                                                           | Do not export report heading rows                                               |
|                                                           | Insert identifier as first column                                               |
|                                                           | Ticker                                                                          |
|                                                           | Export group names as separate column                                           |
|                                                           | Export user defined time period labels                                          |
|                                                           | Include spacing column between time periods                                     |
|                                                           | Export and date floating labels                                                 |

## Create a Quick Performance Report with a Morningstar Template

**1.** Go to the Templates and click on the *Report Templates* subfolder where we will use a predefined Morningstar Template.

| Morningstar Direct                                            |         |                                            |              |              |        |            |                  |
|---------------------------------------------------------------|---------|--------------------------------------------|--------------|--------------|--------|------------|------------------|
| <u>F</u> ile <u>N</u> ew Favorites <u>T</u> ools <u>H</u> elp | 📧 Quot  | eSpeed Search for In Se                    | curities     | ▼ Go         |        |            | Send us feedback |
| Home                                                          | Folders |                                            |              |              |        |            |                  |
| Local Databases                                               | Action  | 🔹 🖬 New 🔂 Batch Management 🦼 Gene          | eral Setting | s Quick Find |        |            |                  |
| Global Databases                                              |         | Name                                       |              | older        | Туре   | Owner      | Permission       |
| Performance Attribution                                       |         |                                            |              |              |        |            |                  |
| Performance Reporting                                         | 1       | 3.9 Sample                                 | F            | olders       | Report | Lale Akman | Read/Write       |
| The Manage Reports                                            | 2       | American Funds - All                       | F            | olders       | Report | Lale Akman | Read/Write       |
| Folders                                                       | 3       | Color Coding                               | F            | olders       | Report | Lale Akman | Read/Write       |
| CLASSROOM                                                     | 4       | Custom Classification: Research Analyst Re | eport F      | olders       | Report | Lale Akman | Read/Write       |
| 🔟 Consultant Scenario                                         | 5       | Custom Grouping Report Sample              | F            | olders       | Report | Lale Akman | Read/Write       |
| 🔟 Data Universes                                              | 6       | Fiduciary Scorecard Template               | F            | olders       | Report | Lale Akman | Read/Write       |
| 🔟 Ibbotson Associates                                         | 7       | Firm Report (Fidelity)                     | F            | olders       | Report | Lale Akman | Read/Write       |
| 🔟 Industry Segment                                            | 8       | FT_TM_Monitor Universe                     | F            | olders       | Report | Lale Akman | Read/Write       |
| All Reports                                                   | 9       | Heat Map Monthly                           | F            | olders       | Report | Lale Akman | Read/Write       |
| Archived Reports                                              | 10      | IS_EV_New Line Up_Monitor                  | F            | olders       | Report | Lale Akman | Read/Write       |
| Report Templates                                              | 11      | Mstar Eq Research                          | F            | olders       | Report | Lale Akman | Read/Write       |
|                                                               | 12      | Quiz_VI                                    | F            | olders       | Report | Lale Akman | Read/Write       |
|                                                               | 13      | Quiz_VI_Custom Grades                      | F            | olders       | Report | Lale Akman | Read/Write       |
|                                                               | 14      | Screening Scorecard With Values            | F            | olders       | Report | Lale Akman | Read/Write       |
|                                                               | 15      | Securian - JC Conditional Format Sample    | F            | olders       | Report | Lale Akman | Read/Write       |
|                                                               | 16      | TM_Perf_Ex2                                | F            | olders       | Report | Lale Akman | Read/Write       |
|                                                               | 17      | TM_PerfRep_Ex1                             | F            | olders       | Report | Lale Akman | Read/Write       |
|                                                               | 18      | Univ Investment Fund                       | F            | olders       | Report | Lale Akman | Read/Write       |

2. Double click on Trailing Returns (Last Month-End) from the Morningstar Template list.

| Morningstar Direct                                                       |                       |                                             |                 |  |             |            |  |
|--------------------------------------------------------------------------|-----------------------|---------------------------------------------|-----------------|--|-------------|------------|--|
| File New Favorites Tools Help 🗉 QuoteSpeed Search for In Securities 🔹 Go |                       |                                             |                 |  |             |            |  |
| Home                                                                     | Home Report Templates |                                             |                 |  |             |            |  |
| Local Databases                                                          | Action                | 🔹 🔂 Batch Management 🙀 General Settings     |                 |  |             |            |  |
| Global Databases                                                         |                       | Name                                        | Туре            |  | Owner       | Permission |  |
| Performance Attribution                                                  |                       |                                             |                 |  |             |            |  |
| Performance Reporting                                                    | 1                     | ▼ Morningstar Templates                     |                 |  |             |            |  |
| The Manage Reports                                                       | 2                     | Calendar Year Returns                       | Report Template |  | Morningstar | Read Only  |  |
| ▼■ Folders                                                               | 3                     | Trailing Returns & Est Net Flow (Last Month | Report Template |  | Morningstar | Read Only  |  |
|                                                                          | 4                     | Trailing Returns (Last Market Close -1 Day) | Report Template |  | Morningstar | Read Only  |  |
| 🔟 Consultant Sce                                                         | 5                     | Trailing Returns (Last Market Close)        | Report Template |  | Morningstar | Read Only  |  |
| 🔟 Data Universe:                                                         | 6                     | Trailing Returns (Last Month End) 2         | Report Template |  | Morningstar | Read Only  |  |
| 🔟 Ibbotson Asso                                                          | 7                     | Trailing Returns (Last Quarter End)         | Report Template |  | Morningstar | Read Only  |  |
| 🔟 Industry Segm                                                          | 8                     | Trailing Returns (Last Week End)            | Report Template |  | Morningstar | Read Only  |  |
| All Reports                                                              | 9                     | Trailing Returns (Last Year End)            | Report Template |  | Morningstar | Read Only  |  |
| Archived Reports                                                         | 10                    | ▼ My Templates                              |                 |  |             |            |  |
| Templates                                                                | 11                    | Mstar MF Dept Template                      | Report Template |  | Lale Akman  | Read/Write |  |
| E Report Templates                                                       |                       |                                             |                 |  |             |            |  |

3. Once you've selected the source of investments, click OK.

| Kelect Investments        |                  | × |
|---------------------------|------------------|---|
| Select Investments        |                  |   |
| How do you want to sel    | ect Investments? |   |
| Name/Ticker/ISIN/CUSIP/Se | ecId             |   |
| 🔘 Single Investment:      |                  |   |
| 🔘 Multiple Investment     | s                |   |
| 💿 Search Criteria         | Open End Funds   | ~ |
| 🔘 My Lists                |                  | ~ |
| 🔘 Import List             |                  |   |
|                           |                  |   |
|                           | 3 OK Cancel Help | ) |
|                           |                  |   |

4. Click *Calculate* and you will be first asked to save the report.

| 🕻 Morningstar Direct                                      |        |                                        |                       |                               |                                  |                    |
|-----------------------------------------------------------|--------|----------------------------------------|-----------------------|-------------------------------|----------------------------------|--------------------|
| <u>F</u> ile <u>N</u> ew Favorites <u>T</u> ools <u>H</u> | elp 📧  | QuoteSpeed Search for                  | In Securities         | ▼ Go                          |                                  |                    |
| Home                                                      | Report | Templates Untitled Perform             | ance Report           |                               | •                                |                    |
| Local Databases                                           | Action | 🔹 🏣 Group Settings 🧾 Performanc        | æ 💽 Supplementary     | Scorecard                     | 🖩 Calculate 🖞                    | Export 🔍           |
| Global Databases                                          |        | Name<br>Report Currency: Base Currency |                       | Morningstar<br>Rating Overall | 1/1/2010 - 12/<br>(Last Month En | 31/2010<br>d)      |
| Performance Attribution                                   |        |                                        |                       |                               |                                  | -/                 |
| Performance Reporting                                     |        |                                        |                       |                               | Return                           | Peer group<br>rank |
| ▼ ■ Manage Reports                                        |        |                                        |                       |                               |                                  |                    |
| Folders                                                   | 1      | Report Search Criteria: Mornings       | tar Category = Mid-Ca | p Growth And                  | Oldest Share Cla                 | ass = Yes          |
|                                                           | 2      | ▼ US OE Mid-Cap Growth                 |                       |                               |                                  |                    |
| Consultant Scenario     Data Universes                    | 3      | Advance Capital I Equity Gro           | wth Retail            |                               |                                  |                    |
| Data oniverses     Ibbotson Associates                    | 4      | Akre Focus Inst                        |                       |                               |                                  |                    |
| Industry Seament                                          | 5      | Alger Analyst A                        |                       |                               |                                  |                    |
| III All Reports                                           | 6      | Alger Mid Cap Growth B                 |                       |                               |                                  |                    |
| Archived Reports                                          | 7      | Alger Mid Cap Growth I-2               |                       |                               |                                  |                    |
| 🕶 🚍 Templates                                             | 8      | Alger Mid Cap Growth Institut          | ional I               |                               |                                  |                    |
| 🔟 Report Templates                                        | 9      | Alger SMid Cap Growth A                |                       |                               |                                  |                    |
|                                                           | 10     | Alger SMid Cap Growth I-2              |                       |                               |                                  |                    |
|                                                           | 11     | AllianceBern S/M Cap Growth            | A                     |                               |                                  |                    |
|                                                           | 12     | Allianz AGIC Focused Opport            | unity A               |                               |                                  |                    |
|                                                           | 13     | Allianz AGIC Mid-Cap Growth            | I                     |                               |                                  |                    |
|                                                           | 14     | Allianz AGIC Target A                  |                       |                               |                                  |                    |

Your search criteria will be displayed at the top.

5. Name your report and click OK to run the report.

| 🚺 Save Report |                                                                                                    |
|---------------|----------------------------------------------------------------------------------------------------|
| Save Report   |                                                                                                    |
| Name          | Sample Report (2011)                                                                                                    |
| Saved Reports | 1. IS_Consultant_Initial Search<br>2. IS_Consultant_Manager Search<br>3. IS_Consultant_Evaluation<br>3.9 Sample<br>4. IS_Consultant_Monitor<br>5. IS_Consultant_Scorecard I_Standard<br>6. IS_Consultant_Scorecard III_Custom<br>7. IS_Consultant_Scorecard III_Custom<br>American Funds - All<br>Color Coding<br>CT_Perf Reporting 1<br>CT_Perf Reporting 2<br>Custom Classification: Research Analyst Report<br>DU_ETF Perf Reporting<br>DU_Hedge Fund_Perf Report<br>DU_Hedge Funds_1109 |
|               | 5 OK Cancel                                                                                                    |

6. Once the calculation is complete, you will get a Pop-Up asking you to view the results. Click Yes.

| MReport Calculation Complete                                                                  |
|-----------------------------------------------------------------------------------------------|
| Calculation is complete for the report "Sample Report (2011)".<br>Do you want to view it now? |
| 6 Yes No                                                                                      |

**7.** You've successfully completed generating a Performance Report. Note that at any point you can modify your template with Group Settings, Performance, and Supplementary commands which we will cover in next exercise when creating a report from scratch.

| Morningstar Direct                                          |                              |                                            |                                  |                                                                          |                         |           |                          |                                               |                       |                             |                       |  |
|-------------------------------------------------------------|------------------------------|--------------------------------------------|----------------------------------|--------------------------------------------------------------------------|-------------------------|-----------|--------------------------|-----------------------------------------------|-----------------------|-----------------------------|-----------------------|--|
| <u>F</u> ile <u>N</u> ew Favorites <u>T</u> ools <u>H</u> e | elp 🕅                        | QuoteSpeed Search for In S                 | ecurities                        | ▼ Go                                                                     |                         |           |                          |                                               |                       | 💌 Sen                       | d us feed             |  |
| Home                                                        | Folders Sample Report (2011) |                                            |                                  |                                                                          |                         |           |                          |                                               |                       |                             |                       |  |
| Local Databases                                             | Action                       | 🔹 🎆 Group Settings 🔳 Performance 🕷 Suppl   | lementary 🛄 Sc                   | orecard                                                                  | 🗰 Calcul                | ate 宜 E>  | oport 🍳                  | Locate 🌷                                      | Sort                  | 🖍 Undo                      | . Save                |  |
| Global Databases                                            |                              | Name<br>Report Currency: Base Currency     | Morningstar<br>Rating<br>Overall | Morningstar 1/1/2010 -<br>Rating 12/31/2010 (Last<br>Quers II Month End) |                         |           | 10 -<br>010 (Last<br>nd) | 10/1/2010 -<br>12/31/2010 (Last<br>Month End) |                       | 1/1/2010 -<br>st 12/31/2010 |                       |  |
| Performance Reporting                                       | 0                            |                                            |                                  | Return                                                                   | Peer 🛓<br>group<br>rank | Return    | Peer<br>group<br>rank    | Return                                        | Peer<br>group<br>rank | Return                      | Peer<br>group<br>rank |  |
| ✓ ■ Manage Reports ▶ ■ Folders                              |                              | Report Search Criteria: Morningstar Catego | rv = Mid-Cap Gro                 | wth And                                                                  | Oldest Sh               | are Class | = Yes                    |                                               |                       |                             |                       |  |
| E CLASSROOM                                                 | 2                            | ▼ US DE Mid-Cap Growth                     |                                  |                                                                          |                         |           |                          |                                               |                       |                             |                       |  |
| Consultant Scenario                                         | 3                            | Integrity Williston Bsn/Md-N Amer Stk A    | ****                             | 47.43                                                                    | 1                       | 10.02     | 5                        | 29.97                                         | 1                     | 47.43                       | 1                     |  |
| Data Universes                                              | 4                            | Delaware Pooled Focus Smid-Cap Gr Eq       | ****                             | 42.71                                                                    | 2                       | 6.41      | 92                       | 14.34                                         | 87                    | 42.71                       | 2                     |  |
| Industry Segment                                            | 5                            | Needham Aggressive Growth                  | ****                             | 39.42                                                                    | 3                       | 7.60      | 24                       | 15.22                                         | 49                    | 39.42                       | 3                     |  |
| All Reports                                                 | 6                            | Turner New Enterprise                      | **                               | 39.30                                                                    | 4                       | 7.85      | 15                       | 25.04                                         | 2                     | 39.30                       | 4                     |  |
| Archived Reports                                            | 7                            | AllianceBern S/M Cap Growth A              | **                               | 39.08                                                                    | 5                       | 5.95      | 127                      | 17.02                                         | 19                    | 39.08                       | 5                     |  |
| 📲 Templates                                                 | 8                            | Frost LKCM Small-Mid Cap Equity Inst       |                                  | 35.76                                                                    | 6                       | 5.87      | 138                      | 14.94                                         | 62                    | 35.76                       | 6                     |  |
| Report Templates                                            | 9                            | Delaware Smid Cap Growth A                 | ***                              | 35.03                                                                    | 7                       | 6.46      | 85                       | 14.48                                         | 83                    | 35.03                       | 7                     |  |
|                                                             | 10                           | Wells Fargo Advantage Discovery Inv        | ****                             | 34.82                                                                    | 8                       | 5.94      | 128                      | 15.75                                         | 31                    | 34.82                       | 8                     |  |
|                                                             | 11                           | Transamerica Growth Opportunities A        | ***                              | 34.78                                                                    | 9                       | 6.87      | 56                       | 19.66                                         | 4                     | 34.78                       | 9                     |  |
|                                                             | 12                           | Loomis Sayles Mid Cap Growth A             | **                               | 34.54                                                                    | 10                      | 4.50      | 199                      | 14.27                                         | 91                    | 34.54                       | 10                    |  |
|                                                             | 13                           | Transamerica Morgan Stanley Md Cp Gr       | I2 ****                          | 33.98                                                                    | 11                      | 5.09      | 175                      | 11.54                                         | 192                   | 33.98                       | 11                    |  |
|                                                             | 14                           | GMO US Small/Mid Cap Growth III            | ***                              | 33.40                                                                    | 12                      | 4.58      | 197                      | 16.75                                         | 23                    | 33.40                       | 12                    |  |
|                                                             | 15                           | RBC SMID Cap Growth A                      | ***                              | 33.19                                                                    | 13                      | 5.33      | 160                      | 13.71                                         | 116                   | 33.19                       | 13                    |  |
|                                                             | 16                           | Morgan Stanley Inst Mid Cap Growth I       | ****                             | 32.94                                                                    | 14                      | 4.90      | 183                      | 11.52                                         | 193                   | 32.94                       | 14                    |  |
|                                                             | 17                           | Manadha Mid Can Faultu                     | 4.4                              | 22.00                                                                    | 15                      | 4.06      | 214                      | 10.25                                         | 200                   | 22.00                       | 15                    |  |

### **Create a Custom Performance Report with Specific Data Points**

**1.** Go to the Manage Reports folder and click on *Folders*, where you will see your saved reports on the right pane.

| Morningstar Direct                                        |         |                                                |           |         |                          |            |  |
|-----------------------------------------------------------|---------|------------------------------------------------|-----------|---------|--------------------------|------------|--|
| <u>F</u> ile <u>N</u> ew Favorites <u>T</u> ools <u>H</u> | elp 📧   | QuoteSpeed Search for In Secu                  | rities    | 🝷 Go    |                          |            |  |
| Home                                                      | Folders |                                                |           |         |                          |            |  |
| Local Databases                                           | Action  | 💌 🗄 New 🔂 Batch Management 🚂 General Set       | tings Qui | ck Find |                          |            |  |
| Global Databases                                          |         | Name                                           | Folder    | Type    | Owner                    | Permission |  |
| Performance Attribution                                   |         |                                                |           |         |                          |            |  |
| Performance Reporting                                     | 1       | Sample Report (2011)                           | Folders   | Report  | Lale Akman               | Read/Write |  |
| Manage Reports                                            | 2       | Heat Map Monthly                               | Folders   | Report  | Lale Akman               | Read/Write |  |
| Fillers                                                   | 3       | Color Coding                                   | Folders   | Report  | Lale Akman<br>Lale Akman | Read/Write |  |
|                                                           | 4       | Securian - JC Conditional Format Sample        | Folders   | Report  |                          | Read/Write |  |
| 🔟 Consultant Scenario                                     | 5       | Custom Classification: Research Analyst Report | Folders   | Report  | Lale Akman               | Read/Write |  |
| 🔟 Data Universes                                          | 6       | 3.9 Sample                                     | Folders   | Report  | Lale Akman               | Read/Write |  |
| 🔟 Ibbotson Associates                                     | 7       | American Funds - All                           | Folders   | Report  | Lale Akman               | Read/Write |  |
| Industry Segment                                          | 8       | Custom Grouping Report Sample                  | Folders   | Report  | Lale Akman               | Read/Write |  |
| III All Reports                                           | 9       | Fiduciary Scorecard Template                   | Folders   | Report  | Lale Akman               | Read/Write |  |
| Archived Reports                                          | 10      | Firm Report (Fidelity)                         | Folders   | Report  | Lale Akman               | Read/Write |  |
| Templates      Report Templates                           | 11      | FT_TM_Monitor Universe                         | Folders   | Report  | Lale Akman               | Read/Write |  |
|                                                           | 12      | IS_EV_New Line Up_Monitor                      | Folders   | Report  | Lale Akman               | Read/Write |  |
|                                                           | 13      | Mstar Eq Research                              | Folders   | Report  | Lale Akman               | Read/Write |  |
|                                                           | 14      | Quiz_VI                                        | Folders   | Report  | Lale Akman               | Read/Write |  |
|                                                           | 15      | Quiz_VI_Custom Grades                          | Folders   | Report  | Lale Akman               | Read/Write |  |
|                                                           | 16      | Screening Scorecard With Values                | Folders   | Report  | Lale Akman               | Read/Write |  |
|                                                           | 17      | TM_Perf_Ex2                                    | Folders   | Report  | Lale Akman               | Read/Write |  |
|                                                           | 18      | TM_PerfRep_Ex1                                 | Folders   | Report  | Lale Akman               | Read/Write |  |
|                                                           | 19      | Univ Investment Fund                           | Folders   | Report  | Lale Akman               | Read/Write |  |

2. Click on *New* and you will be taken to the Select Investments window.

3. Once you've selected the desired source of investments for your report, click OK.

| Select Investments        |                  | ×      |
|---------------------------|------------------|--------|
| Select Investments        |                  |        |
| How do you want to sele   | ect Investments? |        |
| Name/Ticker/ISIN/CUSIP/Se | cId              |        |
| O Single Investment:      |                  |        |
| 🔘 Multiple Investment     | s                |        |
| 💿 Search Criteria         | Open End Funds   | ~      |
| 🔘 My Lists                |                  | $\sim$ |
| 🔘 Import List             |                  |        |
|                           |                  |        |
|                           | 3 OK Cancel Help |        |
|                           |                  |        |

4. You will be taken to the *Group Settings* dialog box to determine specific peer group, benchmarks and more.

| 🕻 Group                                                                                                    | p Settings | ;                |                   |              |                             |          |       |          |                                   |                |                        |
|----------------------------------------------------------------------------------------------------|------------|------------------|-------------------|--------------|-----------------------------|----------|-------|----------|-----------------------------------|----------------|------------------------|
| Group Settings 🕘<br>The group settings dialog is used to organize a list of investments into groups for comparison against peer groups and selected benchmarks. Peer groups<br>can be defined using existing investment lists or search criteria. |            |                  |                   |              |                             |          |       |          |                                   |                |                        |
| Display Grouping 5 Morningstar Category V Dipdate                                                                                                    |            |                  |                   |              |                             |          |       |          |                                   |                |                        |
| * *                                                                                                    | × × ×      | Expand All       | 🚋 Report Settings | 🗙 Delet      | e 🏼 🐜 Custor                | n groups | 📰 Sho | ow Bench | marks                             |                |                        |
| Γ                                                                                                    | Display G  | iroups/Investmen | ts                | # of<br>in D | Investments<br>isplay Group | Peer Gro | up    |          | # of Investments in<br>Peer Group | Display Benchr | nark 1                 |
| 1                                                                                                    | ♦ US OE    | Target Date 20   | 050+              |              | 4                           | Display  | Group | 2        | 4                                 | Russell 3000 T | r usc <mark>🚽 🔍</mark> |
| 6                                                                                                    | ► US OF    | Target Date 20   | 041-2045          |              | 4                           | Display  | Group | 2        | 4                                 | Russell 3000 T | r usc🔽 🔍               |
| 11                                                                                                    | ► US OF    | Target Date 20   | 026-2030          |              | 4                           | Display  | Group | 2        | 4                                 | Russell 3000 T | r usc 🚽 🔍              |
| 16                                                                                                    | ► US OF    | Target Date 20   | 036-2040          |              | 4                           | Display  | Group | 2        | 4                                 | Russell 3000 T | r usc 🔽 🔍              |
| 21                                                                                                    | ► US OF    | Target Date 20   | 021-2025          |              | 4                           | Display  | Group | 2        | 4                                 | Russell 3000 T | r usc 🔽 🔍              |
| 26                                                                                                    | ► US OF    | Target Date 20   | 016-2020          |              | 4                           | Display  | Group | 2        | 4                                 | Russell 3000 T | r usc 🔽 🔍              |
| 31                                                                                                    | → US OE    | Target Date 20   | 011-2015          |              | 4                           | Display  | Group | 2        | 4                                 | Russell 3000 T | r usc 🛨 🔍              |
| 36                                                                                                    | → US OE    | Target Date 20   | 000-2010          |              | 11                          | Display  | Group | 2        | 11                                | Russell 3000 T | r usc 🚽 🔍              |
| 48                                                                                                    | → US OE    | Retirement In    | come              |              | 4                           | Display  | Group | 2        | 4                                 | Russell 3000 T | r usc 🚽 🔍              |
| 53                                                                                                    | → US OE    | Target Date 20   | 031-2035          |              | 4                           | Display  | Group | 2        | 4                                 | Russell 3000 T | r usc 🚽 🔍              |
| 58                                                                                                    | → US OE    | Commodities E    | Broad Basket      |              | 2                           | Display  | Group | 2        | 2                                 | Russell 3000 T | r usc 🕶 🔍              |
| 61                                                                                                    | → US OE    | Inflation-Prote  | ected Bond        |              | 2                           | Display  | Group | 2        | 2                                 | Russell 3000 T | r usc 🚽 🔍              |
| 64                                                                                                    | ► US OF    | Foreign Large    | Blend             |              | 12                          | Display  | Group | 2        | 12                                | Russell 3000 T | r usc 🚽 🔍              |
| 77                                                                                                    | ► US OF    | Foreign Small,   | /Mid Growth       |              | 3                           | Display  | Group | 2        | 3                                 | Russell 3000 T | R USC 🗕 🔍              |
| 81                                                                                                    | ► US OF    | Foreign Large    | Value             |              | 2                           | Display  | Group | 2        | 2                                 | Russell 3000 T | R USC 🕶 🔍              |
| 84                                                                                                    | ► US OF    | Foreign Large    | Growth            |              | 4                           | Display  | Group |          | 4                                 | Russell 3000 T | R USC 🗕 🔍              |
| 89                                                                                                    | ► US OF    | Large Blend      |                   |              | 23                          | Display  | Group | 2        | 23                                | Russell 3000 T | R USC 🔻 🔍              |
| 113                                                                                                    | ► US OF    | Large Growth     |                   |              | 27                          | Display  | Group | 2        | 27                                | Russell 3000 T | r usc 🔽 🔍              |
|                                                                                                    |            | <                |                   |              |                             |          |       |          |                                   |                | >                      |
| Help                                                                                                    |            |                  |                   |              |                             |          |       |          |                                   | ОК             | Cance                  |

5. By default, investments are organized by *Morningstar Category*.

**6.** Click on the *Display Grouping* drop down to view other choices such as Morningstar Rating Overall, Firm Name, Custom Sector, Sector and Industry Level for securities and much more.

| Group Settings                                                                                                    |                                                                            |           |           |              |                                   |                           |  |  |  |  |  |  |
|----------------------------------------------------------------------------------------------------|----------------------------------------------------------------------------|-----------|-----------|--------------|-----------------------------------|---------------------------|--|--|--|--|--|--|
| Group Settings<br>The group settings dialog is used to organize a list of investments into groups for comparison against peer groups and selected benchmarks. Peer groups<br>can be defined using existing investment lists or search criteria. |                                                                            |           |           |              |                                   |                           |  |  |  |  |  |  |
| Display Grouping 6 Morningstar C                                                                                                    | Category 🗸                                                                 | Upo       | late      |              |                                   |                           |  |  |  |  |  |  |
| 🔦 🛧 🗸 😻 🖬 Expand A Global Catego                                                                                                    | nstitutional Category                                                      | ustom     | n groups  | 📰 Show Bench | marks                             |                           |  |  |  |  |  |  |
| Display Groups/Investr<br>Morningstar R<br>US Broad Ass                                                                                                    | Broad Category Group<br>Morningstar Rating Overall<br>US Broad Asset Class |           |           | up           | # of Investments in<br>Peer Group | Display Benchmark 1       |  |  |  |  |  |  |
| □ 1 → US OE Target Dat(Firm Name                                                                                                    |                                                                            | 4         | Display ( | Group 🛛 📝    | 4                                 | Russell 3000 TR USC 🗾 🔍 👗 |  |  |  |  |  |  |
| □ 6 → US OE Target Date Global Invest                                                                                                    | ment Fund Sector (GIFS)                                                    | 4         | Display ( | Group 🛛 📝    | 4                                 | Russell 3000 TR USC 🚽 🔍 🛑 |  |  |  |  |  |  |
| 11 > US OE Target Date Investment T                                                                                                    | уре                                                                        | 4         | Display ( | Group 🛛 📝    | 4                                 | Russell 3000 TR USC 🗾 🔍 📒 |  |  |  |  |  |  |
| ☐ 16 → US OE Target Dat(Custom                                                                                                    |                                                                            | 4         | Display ( | Group 🛛 📝    | 4                                 | Russell 3000 TR USC 🚽 🔍 📃 |  |  |  |  |  |  |
| □ 21 → US OE Target Date Additional opt                                                                                                    | tions                                                                      | 4         | Display ( | Group 🛛 📝    | 4                                 | Russell 3000 TR USC 🚽 🔍   |  |  |  |  |  |  |
| □ 26 → US OE Target Date 2016-2020                                                                                                    |                                                                            |           | Display ( | Group 🛛 📝    | 4                                 | Russell 3000 TR USC 🚽 🔍   |  |  |  |  |  |  |
| □ 31 → US OE Target Date 2011-2015                                                                                                    | 4                                                                          | Display ( | Group 🛛 📝 | 4            | Russell 3000 TR USC 🚽 🔍           |                           |  |  |  |  |  |  |
| ☐ 36 → US OE Target Date 2000-2010                                                                                                    |                                                                            | 11        | Display ( | Group 🛛 📝    | 11                                | Russell 3000 TR USC 🚽 🔍   |  |  |  |  |  |  |
| ☐ 48 → US OE Retirement Income                                                                                                    | 4                                                                          | Display C | Group 🛛 📝 | 4            | Russell 3000 TR USD 🕶 🔍           |                           |  |  |  |  |  |  |

**7.** Peer groups are based on the investments in the report but can be altered to reflect a custom peer group. To change all the peer groups for each investment, click on the left top box.

| W Group Settings                                                                                                    |                                      |                                                                    |  |  |  |  |  |  |  |
|----------------------------------------------------------------------------------------------------|--------------------------------------|--------------------------------------------------------------------|--|--|--|--|--|--|--|
| Group Settings<br>The group settings dialog is used to organize a list of investments into groups for comparison against peer groups and selected benchmarks. Peer groups<br>can be defined using existing investment lists or search criteria. |                                      |                                                                    |  |  |  |  |  |  |  |
| Display Grouping Morningstar Category                                                                                                    | Vr                                   | pdate                                                              |  |  |  |  |  |  |  |
| 🛠 🔨 😺 🖬 Expand All 🛛 🍇 Report Settings 🗙                                                                                                    | Delete 🕍 Custo                       | m groups 📰 Show Benchmarks                                         |  |  |  |  |  |  |  |
| Display Groups/Investments                                                                                                    | # of Investments<br>in Display Group | s Peer Group # of Investments in Display Benchmark 1<br>Peer Group |  |  |  |  |  |  |  |
| ✓ 1 → US OE Target Date 2050+                                                                                                    | 4                                    | Display Group 🛛 4 Russell 3000 TR USD 🔍 🔨                          |  |  |  |  |  |  |  |
|                                                                                                    | 4                                    | Peer Group                                                         |  |  |  |  |  |  |  |
| ✓ 11 → US OE Target Date 2026-2030                                                                                                    | 4                                    | Define Peer Group Dialog                                           |  |  |  |  |  |  |  |
| ✓ 16 → US DE Target Date 2036-2040                                                                                                    | 4                                    | This dialog is used to define the peer group.                      |  |  |  |  |  |  |  |
| ✓ 21 → US DE Target Date 2021-2023                                                                                                    | 4                                    |                                                                    |  |  |  |  |  |  |  |
| ✓ 31 → US OE Target Date 2011-2015                                                                                                    | 4                                    | How do you want to define peer group?                              |  |  |  |  |  |  |  |
| ▼ 36 → US OE Target Date 2000-2010                                                                                                    | 11                                   | 💿 Use Display Group                                                |  |  |  |  |  |  |  |
| ✓ 48 → US DE Retirement Income                                                                                                    | 4                                    | 🔘 Search Criteria 🛛 Open End Funds                                 |  |  |  |  |  |  |  |
| ▼ 53 → US OE Target Date 2031-2035                                                                                                    | 4                                    | O My Lists                                                         |  |  |  |  |  |  |  |
| ✓ 58 → US DE Commodities Broad Basket                                                                                                    | 2                                    |                                                                    |  |  |  |  |  |  |  |
| ✓ 61 → US OE Inflation-Protected Bond                                                                                                    | 2                                    | O Morningstar Category 9                                           |  |  |  |  |  |  |  |
| ✓ 64 → US DE Foreign Large Blend                                                                                                    | 12                                   |                                                                    |  |  |  |  |  |  |  |
| ▼ 77 → US DE Foreign Sman/Plu Growth                                                                                                    | 2                                    | Help 10 OK Cancel                                                  |  |  |  |  |  |  |  |
| ✓ 84 → US DE Foreign Large Growth                                                                                                    | 4                                    | Display Group 📝 4 Russell 3000 TR USC 🗸 🔍                          |  |  |  |  |  |  |  |
| ▼ 89 → US OE Large Blend                                                                                                    | 23                                   | Display Group 📝 23 Russell 3000 TR USC 🚽 🔍                         |  |  |  |  |  |  |  |
| ✓ 113 → US OE Large Growth                                                                                                    | 27                                   | Display Group 📝 27 Russell 3000 TR USC 🚽 🔍 🤿                       |  |  |  |  |  |  |  |
|                                                                                                    |                                      | >                                                                  |  |  |  |  |  |  |  |
|                                                                                                    |                                      |                                                                    |  |  |  |  |  |  |  |
| Help                                                                                                    |                                      | OK Cancel                                                          |  |  |  |  |  |  |  |

8. Click on the *Display Group Icon* and you will be taken to the Peer Group Dialog box.

**9.** Since our Display Grouping is already broken down by Morningstar Categories, select *Morningstar Category* as the Peer Group.

10. Click *OK*.

**11.** In the *# of Investments in Peer Group Column*, you will notice the updated numbers.

|                | Grou                                                                                                    | p Settings |                               |                        |   |                                      |               |            |                                      |                           |  |
|----------------|----------------------------------------------------------------------------------------------------|------------|-------------------------------|------------------------|---|--------------------------------------|---------------|------------|--------------------------------------|---------------------------|--|
| Gr<br>Th<br>ca | Group Settings<br>The group settings dialog is used to organize a list of investments into groups for comparison against peer groups and selected benchmarks. Peer groups<br>can be defined using existing investment lists or search criteria. |            |                               |                        |   |                                      |               |            |                                      |                           |  |
| Dis            | splay                                                                                                    | Grouping   | [                             | Morningstar Category   |   | Vp                                   | date          |            |                                      |                           |  |
|                | ☆ /                                                                                                    | · • *      | Expand A                      | ll 🛛 🌆 Report Settings | x | Delete 🔩 Custor                      | n groups 🔳    | Show Bench | marks                                |                           |  |
| 5              |                                                                                                    | Display G  | iroups/Investm                | ients                  |   | # of Investments<br>in Display Group | Peer Group    |            | # of Investments in<br>Peer Group 11 | Display Benchmark 1       |  |
| V              | 1                                                                                                    | → US OE    | Target Date                   | 2050+                  |   | 4                                    | Morningstar ( | Category 📝 | 236 🏹                                | Russell 3000 TR USD 💌 🔍 🔥 |  |
| P              | 6                                                                                                    | → US OE    | Target Date                   | 2041-2045              |   | 4                                    | Morningstar ( | Category 📝 | 140 🥡                                | Russell 3000 TR USC 🗾 🔍 👘 |  |
| V              | 11                                                                                                    | → US OE    | E Target Date                 | 2026-2030              |   | 4                                    | Morningstar ( | Category 📝 | 210 🏹                                | Russell 3000 TR USC 🗾 🔍 💷 |  |
| P              | 16                                                                                                    | → US OE    | Target Date                   | 2036-2040              |   | 4                                    | Morningstar ( | Category 📝 | 203 🏹                                | Russell 3000 TR USD       |  |
| 7              | 21                                                                                                    | ► US OE    | Target Date                   | 2021-2025              |   | 4                                    | Morningstar ( | Category 📝 | 146 🥡                                | Russell 3000 TR USC       |  |
|                | 26                                                                                                    | ► US OE    | Target Date                   | 2016-2020              |   | 4                                    | Morningstar ( | Category 📝 | 213 🏹                                | Russell 3000 TR USC       |  |
|                | 31                                                                                                    | ▶ US OE    | Target Date                   | 2011-2015              |   | 4                                    | Morningstar ( | Category 📝 | 158 🥡                                | Russell 3000 TR USE       |  |
|                | 36                                                                                                    | ► US OF    | Target Date                   | 2000-2010              |   | 11                                   | Morningstar ( | Category 📝 | 185 🥡                                | Russell 3000 TR USE       |  |
| M              | 48                                                                                                    |            | : Retirement                  |                        |   | 4                                    | Morningstar   | Category 🛃 | 1/3 🍟                                |                           |  |
|                | 53<br>20                                                                                                    |            | : Target Date<br>: Commoditie | e 2031-2035            |   | 4                                    | Morningstar   | Category 📝 | 140 🖞                                |                           |  |
| v<br>⊒         | 50<br>61                                                                                                    |            | : Commounce<br>: Inflation-Pr | otected Bond           |   | 2                                    | Morningstar   | Category 📝 | 193                                  |                           |  |
|                | 64                                                                                                    |            | Foreign Lar                   | ae Blend               |   | 12                                   | Morningstar ( | Category 📝 | 874                                  | Russell 3000 TR USE - Q   |  |
| R              | 77                                                                                                    | + US OF    | Foreign Sm                    | all/Mid Growth         |   | 3                                    | Morningstar ( | Category 📝 | 162 🏹                                | Russell 3000 TR USD - Q   |  |
| V              | 81                                                                                                    | → US OE    | Foreign Lar                   | ge Value               |   | 2                                    | Morningstar ( | Category 📝 | 391 🍸                                | Russell 3000 TR USD       |  |
| R              | 84                                                                                                    | → US OE    | -<br>Foreign Lar              | ge Growth              |   | 4                                    | Morningstar ( | Category 👿 | 271 🏹                                | Russell 3000 TR USC 🔽 🔍   |  |
| V              | 89                                                                                                    | → US OE    | : Large Blend                 | I                      |   | 23                                   | Morningstar ( | Category 📝 | 2143 🏹                               | Russell 3000 TR USD 🕶 🔍   |  |
| V              | 113                                                                                                    | → US OE    | ELarge Grow                   | th                     |   | 27                                   | Morningstar ( | Category 📝 | 1800 🏹                               | Russell 3000 TR USD 💌 🔍 🥃 |  |
|                |                                                                                                    |            | <                             |                        |   |                                      |               |            |                                      | >                         |  |
|                |                                                                                                    |            |                               |                        |   |                                      |               |            |                                      |                           |  |
|                | Help                                                                                                    |            |                               |                        |   |                                      |               |            |                                      | OK Cancel                 |  |

## **12.** Go to *Display Benchmark 1* drop-down.

| Group Settings                                                                                                    |                                                                                                    |                                                                                                    |                                                                                                    |
|----------------------------------------------------------------------------------------------------|----------------------------------------------------------------------------------------------------|----------------------------------------------------------------------------------------------------|----------------------------------------------------------------------------------------------------|
| <b>Group Settings</b><br>The group settings dialog is used<br>can be defined using existing inve                                                                                                    | to organize a list of investments in<br>estment lists or search criteria.                                                                                                    | to groups for comparison against peer groups and :                                                                                                    | selected benchmarks. Peer groups                                                                                                    |
| Display Grouping M                                                                                                    | lorningstar Category                                                                                                    | Update                                                                                                    |                                                                                                    |
| 🐟 🔺 👻 🖬 Expand All                                                                                                    | 📓 Report Settings 🗙 Delete                                                                                                    | 🖼 Custom groups 🛛 🔤 Show Benchmarks                                                                                                    |                                                                                                    |
| Display<br>Groups/Investments                                                                                                    | in Display Benchmark 1 D                                                                                                    | isplay Benchmark 2 Calculation Benchmark                                                                                                    | Risk-free Proxy                                                                                                    |
| ▼ 1         > US OE Target Date           ▼ 6         > US OE Target Date           ▼ 11         > US OE Target Date           ▼ 16         > US OE Target Date           ▼ 21         > US OE Target Date           ▼ 26         > US OE Target Date           ▼ 31         > US OE Target Date           ▼ 36         > US OE Target Date | ¥ Russell 3000 TR USC *<br>W Russell 3000 TR USC *<br>Kussell 3000 TR USC *<br>Kussell 3000 TR USC * | SCI EAFE USD       Image: Construction of the system         ISCI EAFE USD       Image: Construction of the system         ISCI EAFE USD       Image: Construction of the system <td>USTREAS T-Bill Auction Ave 3 • • • USTREAS T-Bill Auction Ave 3 • • USTREAS T-Bill Auction Ave 3 • • • USTREAS T-Bill Auction Ave 3 • • • USTREAS T-Bill Auction Ave 3 • • • • USTREAS T-Bill Auction Ave 3 • • • • • • • • • • • • • • • • • •</td> | USTREAS T-Bill Auction Ave 3 • • • USTREAS T-Bill Auction Ave 3 • • USTREAS T-Bill Auction Ave 3 • • • USTREAS T-Bill Auction Ave 3 • • • USTREAS T-Bill Auction Ave 3 • • • • USTREAS T-Bill Auction Ave 3 • • • • • • • • • • • • • • • • • • |
| ▼ 48       ▶ US DE Retirement         ▼ 53       ▶ US DE Target Date         ▼ 58       ▶ US DE Commoditie         ▼ 61       ▶ US DE Inflation-Pr         ▼ 64       ▶ US DE Foreign Lar         ▼ 77       ▶ US DE Foreign Sm         ▼ 81       ▶ US DE Foreign Lar         ▼ 84       ▶ US DE Foreign Lar                               |                                                                                                    | SCI EAFE USD       Isplay Benchmark         ISCI EAFE USD       Isplay Benchmark         ISCI EAFE USD       Isplay Benchmark                                                                                                    | USTREAS T-Bill Auction Ave 3 M<br>USTREAS T-Bill Auction Ave 3 M<br>USTREAS T-Bill Auction Ave 3 M<br>USTREAS T-Bill Auction Ave 3 M<br>USTREAS T-Bill Auction Ave 3 M<br>USTREAS T-Bill Auction Ave 3 M<br>USTREAS T-Bill Auction Ave 3 M                                                                                                    |

#### **13.** Select Analyst Assigned Benchmark.

| 🖌 Group Settings                                                                                                    |           |                |                   |                                              |                      |   |                                      |                          |                  |  |
|----------------------------------------------------------------------------------------------------|-----------|----------------|-------------------|----------------------------------------------|----------------------|---|--------------------------------------|--------------------------|------------------|--|
| Group Settings<br>The group settings dialog is used to organize a list of investments into groups for comparison against peer groups and selected benchmarks. Peer groups<br>can be defined using existing investment lists or search criteria. |           |                |                   |                                              |                      |   |                                      |                          |                  |  |
| Display                                                                                                    | Grouping  |                | Morningstar Categ | lory                                         | Vpdate               |   |                                      |                          |                  |  |
| * *                                                                                                    | · • *     | Expand A       | ll 🛛 🌆 Report Set | tings 🗙 Delete                               | e 🕍 Custom groups    |   | Show Benchma                         | rks <sup>11</sup>        |                  |  |
| <b>V</b>                                                                                                    | Display G | roups/Investri | nents             | # of P<br>Investments<br>in Display<br>Group | eer Group            |   | # of<br>Investments in<br>Peer Group | Display Benchmark 1      | Display Benchmar |  |
| <b>▼</b> 1                                                                                                    | ► US OE   | Target Date    | 2050+             | 4 M                                          | lorningstar Category |   | 236 🏹                                | ssell 3000 TR USD 🗸 🔍    | MSCI EAFE USD    |  |
| 6                                                                                                    | → US OE   | Target Date    | 2041-2045         | 4 M                                          | lorningstar Category | 7 | 140 🏹                                | Analyst Assigned Bench 🔍 | MSCI EAFE USD    |  |
| 11                                                                                                    | ► US OE   | Target Date    | 2026-2030         | 4 M                                          | lorningstar Category | 2 | 210 🏹                                | Morningstar Category A   | MSCI EAFE USD    |  |
| 🗹 16                                                                                                    | → US OE   | Target Date    | 2036-2040         | 4 M                                          | lorningstar Category | 2 | 203 🏹                                | Russell 3000 TR USD 🗹 🔍  | MSCI EAFE USD    |  |
| 21                                                                                                    | → US OE   | Target Date    | 2021-2025         | 4 M                                          | lorningstar Category | 2 | 146 🏹                                | Russell 3000 TR USC      | MSCI EAFE USD    |  |
| 26                                                                                                    | ► US OE   | Target Date    | 2016-2020         | 4 M                                          | lorningstar Category |   | 213 🍸                                | Russell 3000 TR USC 🔽 🔍  | MSCI EAFE USD    |  |
| ☑ 31                                                                                                    | ► US OE   | Target Date    | 2011-2015         | 4 M                                          | lorningstar Category |   | 158 🥡                                | Russell 3000 TR USD      | MSCI EAFE USD    |  |
| ☑ 36                                                                                                    | ► US OE   | Target Date    | 2000-2010         | 11 M                                         | lorningstar Category | 2 | 185 🏹                                | Russell 3000 TR USC      | MSCI EAFE USD    |  |
| ✓ 48                                                                                                    | US OE     | Retirement     | Income            | 4 M                                          | lorningstar Category |   | 173 🏹                                | Russell 3000 TR USC 🗾 🔍  | MSCI EAFE USD    |  |

**14.** Click on *Show Benchmark* to display the analyst assigned benchmark.

**15.** *Display Benchmark 2* is also provided as an additional benchmark. These benchmarks appear as a separate row in the report. You can also customize the *Calculation Benchmark*, used for calculations that require a benchmark, and *Risk Free Proxy*, used for calculations that require a risk-free rate. Click *OK*.

| Group Settings                                                         |                                                                  |                                              |                        |                                 |                         |
|------------------------------------------------------------------------|------------------------------------------------------------------|----------------------------------------------|------------------------|---------------------------------|-------------------------|
| <b>Group Settings</b><br>The group settings di<br>can be defined using | alog is used to organize a lis<br>existing investment lists or s | t of investments into gr<br>search criteria. | oups for comparison ac | gainst peer groups and selected | benchmarks. Peer groups |
| Display Grouping                                                       | Morningstar Cate                                                 | gory 💌                                       | Update                 |                                 |                         |
| * ^ * * =                                                              | Expand All 🛛 🌆 Report Se                                         | ttings 🗙 Delete 🍇 🕻                          | ustom groups 📗 Sho     | ow Benchmarks                   |                         |
| Display Grou                                                           | ps/Investments                                                   | Display Benchmark 1                          | Display Benchma        | rk 2 Calculation Benchmark      | Risk-free Proxy         |
|                                                                        |                                                                  |                                              |                        |                                 |                         |
|                                                                        |                                                                  |                                              |                        |                                 | <u>^</u>                |
| ✓ 1 → US OE Ta                                                         | rget Date 2050+                                                  | Morningstar Lifetime                         | MSCI EAFE USD          | 🔄 🔍 Display Benchmark 💌         | 🔍 USTREAS T-Bill Auctio |
| 6                                                                      | rget Date 2041-2045                                              | Morningstar Lifetime                         | MSCI EAFE USD          | 🔄 🔍 Display Benchmark 💌         | 🔍 USTREAS T-Bill Auctio |
| ✓ 11 		 • US OE Ta                                                     | irget Date 2026-2030                                             | Morningstar Lifetime                         | MSCI EAFE USD          | 🔄 🔦 Display Benchmark 💌         | STREAS T-Bill Auctio    |
| ✓ 16 → US OE Ta                                                        | rget Date 2036-2040                                              | Morningstar Lifetime                         | MSCI EAFE USD          | 🔄 🔦 Display Benchmark 💌         | Q USTREAS T-Bill Auctio |
| ✓ 21 → US OE Ta                                                        | rget Date 2021-2025                                              | Morningstar Lifetime                         | MSCI EAFE USD          | 🔄 🔦 Display Benchmark 💌         | Q USTREAS T-Bill Auctio |
| ✓ 26 → US OE Ta                                                        | rget Date 2016-2020                                              | Morningstar Lifetime                         | MSCI EAFE USD          | 🔄 🔦 Display Benchmark 💌         | Q USTREAS T-Bill Auctio |
| 31 → US OE Ta                                                          | rget Date 2011-2015                                              | Morningstar Lifetime                         | MSCI EAFE USD          | 🗾 🔍 Display Benchmark 💌         | USTREAS T-Bill Auctio   |
| 36 → US OE Ta                                                          | irget Date 2000-2010                                             | Morningstar Lifetime                         | MSCI EAFE USD          | 🗾 🔍 Display Benchmark 💌         | USTREAS T-Bill Auctio   |
| ✓ 48 ► US OE Re                                                        | tirement Income                                                  | Morningstar Lifetime                         | MSCI EAFE USD          | Display Benchmark 💌             | USTREAS T-Bill Auctio   |
| ✓ 53 → US OE Ta                                                        | irget Date 2031-2035                                             | Morningstar Lifetime                         | MSCI EAFE USD          | Display Benchmark               | USTREAS T-Bill Auctio   |
| ✓ 58 → US OE Co                                                        | ommodities Broad Basket                                          | DJ UBS Commodity                             | MSCI EAFE USD          | Display Benchmark               | USTREAS T-Bill Auctio   |
| V 61 → US OE In                                                        | flation-Protected Bond                                           | BarCap US Treasury                           | MSCI EAFE USD          | V Clisplay Benchmark V          | USTREAS T-BIIL AUCTIO   |
| V 64 → US UE Fo                                                        | oreign Large Blend                                               | MSCI AC World Ex US                          |                        | Oisplay Benchmark               | USTREAS T-BIIL AUCTIO   |
| V // ► US DE Fo                                                        | oreign Small/Mid Growth                                          | MSCI World EX US N                           |                        | Oisplay Benchmark               | USTREAS T-BIIL AUCTIO   |
|                                                                        | oreign Large Value                                               | MSCI EAFE Crowth A                           |                        | Display Benchmark               | USTREAS T-BIIL AUCTIO   |
| V 64 V US DE Fo                                                        | oreign Large Growth                                              | Bussell 1999 TR USE                          | MSCI EAFE USD          | Display Benchmark               | USTREAS T-Bill Auctio   |
|                                                                        |                                                                  | Russen 1000 TR USE                           | INGEL MOOT EALE OOD    |                                 |                         |
|                                                                        |                                                                  |                                              |                        |                                 |                         |
| Help                                                                   |                                                                  |                                              |                        |                                 | (15 OK Cancel           |
16. You will now be taken to the Select Column dialog box. We will maintain the default, User Defined.

| 🌃 Select Column              |                     |    |       |
|------------------------------|---------------------|----|-------|
| Choose a method to define    | the report columns. |    |       |
| How do you want to define re | port columns?       |    |       |
| 💽 User defined 🛛 🏮           |                     |    |       |
| 🔘 Morningstar templates      |                     |    | ~     |
| ◯ My Templates               |                     |    | ~     |
|                              |                     |    |       |
| Неір                         |                     | Ок | ancel |

**17.** Click *OK* to be taken to the Performance Column Setup Dialog box.

**18.** In the Time Period tab, the defaults are 5 years ago for Start date, Last MonthEnd for End Date, and Single Period for Time Periods. Refer to the custom calculations chapter of the user guide for further understanding of time period options. Click on *Trailing periods*.

| M Performance Column                           | Setup                                                                                  |               |                                                                                              |                  |
|------------------------------------------------|----------------------------------------------------------------------------------------|---------------|----------------------------------------------------------------------------------------------|------------------|
| Time Period Setup<br>The time periods tab is u | used to add, edit, or re                                                               | move time per | iods to the performar                                                                        | ice report.      |
| Time Periods Da                                | ata Points 🛛 🛛 Ranl                                                                    | s             |                                                                                              |                  |
| Time Period<br>Start date<br>End date          | 5 years ago                                                                            | ~             | 01/01/2006                                                                                   |                  |
| Time Periods (18)                              | <ul> <li>Single period</li> <li>Trailing periods</li> <li>Forward extending</li> </ul> | periods       | <ul> <li>Rolling window</li> <li>Regular periods fit</li> <li>Regular periods fit</li> </ul> | rom start        |
| Window size                                    |                                                                                        | ~             |                                                                                              |                  |
| Selected Time Periods                          | 1 Ad                                                                                   | d Columns     |                                                                                              |                  |
|                                                |                                                                                        |               |                                                                                              | *<br>*<br>*<br>* |
| Reorder Colum                                  | ns Settings<br>itest first                                                             | Remov         | e Remove A                                                                                   | II               |
| Help                                           |                                                                                        |               |                                                                                              | DK Cancel        |

**19.** Go to *Number of Columns* and input 5.

| Merformance Column                           | n Setup                              |               |                     |                | ×      |
|----------------------------------------------|--------------------------------------|---------------|---------------------|----------------|--------|
| Time Period Setup<br>The time periods tab is | used to add, edit, or ren            | nove time per | riods to the perfor | rmance report  |        |
| Time Periods D                               | ata Points Rank:                     | 5             |                     |                |        |
| Time Period                                  |                                      |               |                     |                |        |
| Start date                                   | 5 years ago                          | *             | 01/01/2006          | -              |        |
| End date                                     | Last Year End                        | *             | 12/31/2010          | -              |        |
| Time Periods                                 | 🔵 Single period                      |               | 🔘 Rolling windo     | w              |        |
|                                              | <ul> <li>Trailing periods</li> </ul> |               | 🔘 Regular perio     | ods from start |        |
|                                              | Forward extending                    | periods       | 🔘 Regular perio     | ods from end   |        |
| Window size                                  |                                      | ~             |                     |                |        |
| Moving step                                  | 1 year                               | *             |                     |                |        |
| Number of columns                            | 5 🚹 Add                              | Columns 🛛     |                     |                |        |
| Selected Time Periods                        |                                      |               |                     |                |        |
|                                              |                                      |               |                     |                | *      |
|                                              |                                      |               |                     |                | ^      |
|                                              |                                      |               |                     |                | *      |
|                                              |                                      |               |                     |                | ≽      |
| 20 Reorder Colum                             | ins Settings                         | Remov         | e Remo              | ive All        |        |
| Order time period I                          | atest first                          |               |                     |                |        |
|                                              |                                      |               |                     |                |        |
| Help                                         |                                      |               |                     | ОК             | Cancel |
|                                              |                                      |               |                     |                |        |

20. Check the bottom box to order the time period from latest to first.

**21.** Click *Add Columns* and you will see the time periods displayed in the Selected Time Periods box.

**22.** Double click on a time period and you will be taken to the Time Period Settings dialog to alter the Display Name. Once you've typed the name, click *OK*.

| 🜃 Performance Column                                                                             | Setup                                                                                  | ×   |
|--------------------------------------------------------------------------------------------------|----------------------------------------------------------------------------------------|-----|
| Time Period Setup<br>The time periods tab is u                                                   | used to add, edit, or remove time periods to the performance report.                   |     |
| Time Periods Da                                                                                  | sta Points Ranks                                                                       | -   |
| Start date                                                                                       | 5 years ago 01/01/2006 📰 -                                                             |     |
| End date                                                                                         | Last Year End 🔽 12/31/2010 📰 -                                                         |     |
| Time Periods                                                                                     | Single period     Rolling window       Trailing periods     Regular periods from start | -   |
|                                                                                                  | ○ Forward extending periods ○ Regular periods from end                                 |     |
| Window size                                                                                      | ▼                                                                                      |     |
| Moving step                                                                                      | 1 year 🖌                                                                               |     |
| Number of columns                                                                                | 5 Add Columns                                                                          |     |
| Selected Time Periods                                                                            |                                                                                        |     |
| 1/1/2010 - 12/31/2010                                                                            | Time Period Settings                                                                   |     |
| 1/1/2009 - 12/31/2010<br>1/1/2008 - 12/31/2010<br>1/1/2007 - 12/31/2010<br>1/1/2006 - 12/31/2010 | Time Period Settings                                                                   |     |
|                                                                                                  | General Settings                                                                       |     |
| Reorder Column                                                                                   | Time Period 1/1/2010 - 12/31/2010                                                      |     |
| 🗹 Order time period la                                                                           | test Display Name 1 Year                                                               |     |
| Help                                                                                             | ☑ Display time periods in column headings                                              |     |
|                                                                                                  | Help Can                                                                               | cel |

## 23. Next, click on the Data Points tab.

| Verformance Column                                                 | Setup                     |               |                    | ×              |
|--------------------------------------------------------------------|---------------------------|---------------|--------------------|----------------|
| Time Period Setup<br>The time periods tab is a                     | used to add, edit, or ren | nove time per | iods to the perfor | rmance report. |
| Time Periods D                                                     | 23<br>ata Points Rank:    | 5             |                    |                |
| Time Period                                                        |                           |               |                    |                |
| Start date                                                         | 5 years ago               | ~             | 01/01/2006         | ~              |
| End date                                                           | Last Year End             | *             | 12/31/2010         |                |
| Time Periods                                                       | 🔘 Single period           |               | ◯ Rolling windo    | w              |
|                                                                    | 💿 Trailing periods        |               | 🔘 Regular perio    | ods from start |
|                                                                    | Forward extending         | periods       | 🔘 Regular perio    | ods from end   |
| Window size                                                        |                           | ~             |                    |                |
| Moving step                                                        | 1 year                    | ~             |                    |                |
| Number of columns                                                  | 5 Ado                     | l Columns     |                    |                |
| Selected Time Periods                                              |                           |               |                    |                |
| 1 Year                                                             |                           |               |                    | *              |
| 1/1/2009 - 12/31/201<br>1/1/2008 - 12/31/201<br>1/1/2007 12/31/201 | 0                         |               |                    | <b>^</b>       |
| 1/1/2006 - 12/31/201                                               | 0                         |               |                    | *              |
|                                                                    |                           |               |                    | ≽              |
| Reorder Colum                                                      | ns Settings               | Remov         | e Remo             | ve All         |

At any point, you can reorder the columns with their datapoints.

24. Here, you can select from a choice of over 100 custom calculations. *Select Alpha*.

| Performance Colur                                                                                                    | nn Setup                          |                 |                      |              |
|----------------------------------------------------------------------------------------------------|-----------------------------------|-----------------|----------------------|--------------|
| Data Points<br>This tab is used to ad<br>report.                                                                                                    | d, edit or remove calculation dat | a points to tim | e period(s) on the p | erformance   |
| Time Periods                                                                                                    | Data Points Ranks 🙎               | )               |                      |              |
| Time Period:                                                                                                    | 1 Year                            |                 | ~                    |              |
| Data Points<br>Alpha 24<br>Alpha (non-excess i<br>Appraisal Ratio<br>Appraisal Ratio (nor<br>Average<br>Average Drawdown<br>Average Gain<br>Average Loss | return)<br>n-excess return)       |                 |                      |              |
| Selected Data Points                                                                                                    |                                   |                 | Add                  |              |
| Return<br>Alpha                                                                                                    |                                   |                 |                      | *<br>*  *  * |
| ☑ Apply add/remov                                                                                                    | Reorder Columns                   | Settings        | Remove               |              |
| Help                                                                                                    |                                   |                 | ŌK                   | Cancel       |

Keep Apply Add/Remove to all Time Periods checked.

25. Go to the *Ranks tab* to add rank columns to the selected performance data.

**26.** Select *+/- Display Benchmark 1* to display the excess return of each trailing time period relative to the benchmark. Click *OK*.

| Performance Column S                                                                                                    | etup                               |                  |               |                  |
|----------------------------------------------------------------------------------------------------|------------------------------------|------------------|---------------|------------------|
| Rank Columns Setup<br>This tab is used to add, ed                                                                                                    | it, or remove rank column          | s to the perform | nance report. |                  |
| Time Periods Data                                                                                                    | Points Ranks                       |                  |               |                  |
| Data Points:                                                                                                    | Return                             |                  | ~             |                  |
| Available Rank Columns                                                                                                    |                                    |                  |               |                  |
| +/- Display Benchmark<br>+/- Display Benchmark<br>Peers Beaten<br>% of Peer Group Beaten<br>Peer group rank<br>Peer group percentile<br>Peer group decile<br>Peer group decile | 1                                  |                  |               |                  |
| Selected Rank Columns                                                                                                    |                                    |                  | Add           |                  |
| Peer group rank<br>+/- Display Benchmark                                                                                                    | 1                                  |                  |               | *<br>*<br>*<br>* |
|                                                                                                    | Reorder Columns                    | Settings         | Remove        |                  |
| <ul> <li>Descending ranks</li> <li>Apply add/remove to</li> </ul>                                                                                                    | O Ascending ranks all time periods |                  |               |                  |
| Help                                                                                                    |                                    |                  | 26 ок         | Cancel           |

**27.** You will automatically be taken to the Supplementary Column dialog box to select non-custom calculation data points.

| 🔏 Supplementary Column                                                            | s 27)                                                                                                    |      | ×                        |
|-----------------------------------------------------------------------------------|----------------------------------------------------------------------------------------------------|------|--------------------------|
| Supplementary Data Points<br>This tab is used to add, edi                         | ;<br>t, or remove supplementary data points to t                                                                                                    | he j | performance report.      |
| Supplementary Hist                                                                | orical Ranks                                                                                                    | _    |                          |
| Universe:                                                                         | Open End Funds                                                                                                    | ~    |                          |
| Find Data Point By:                                                               | <ul> <li>View</li> <li>Name containing</li> </ul>                                                                                                    | 9    |                          |
|                                                                                   | Snapshot                                                                                                    | ~    |                          |
|                                                                                   | Snapshot                                                                                                    | ^    |                          |
| Available Supplementary<br>Name<br>Base Currency<br>Vittual Class                 | Operations (Global)<br>Returns (Daily)<br>Returns (Month-End)<br>Returns (Quarter-End)<br>Beturns (Calendar Year)                                                                                                    |      |                          |
| Ticker<br>ISIN<br>Broad Category Group<br>Global Category<br>Morningstar Category | Dividend (Calendar Year)<br>Estimated Share Class Net Flow (Month-End<br>Estimated Fund-Level Net Flow (Month-End)<br>Post-tax Returns (Daily)<br>Post-tax Returns (Month-End)                                                                                                   |      | ▼                        |
| Selected Supplementary (                                                          | Post-tax Returns (Calendar Tear)<br>Risk - Total Return (Quarter-End)<br>Morningstar Ratings and Grades<br>Asset Allocation                                                                                                    |      | Add                      |
| Reorder Columns                                                                   | Lquity Sector Exposure<br>Equity Sectors (GICS)<br>Equity Industry (GICS)<br>Equity Port Stats (Long)<br>Equity Port Stats (Short)<br>Equity Regional Exposure<br>Equity Regional Exposure<br>Equity Country Exposure<br>Equity Country (MSCI)<br>Fixed-Inc Portfolio Statistics |      | ×<br>×<br>×<br>emove All |
|                                                                                   | Fixed-Inc Sector Exposure<br>Fixed-Inc Country Exposure                                                                                                    |      |                          |

**28.** Here, you can select data from the Supplementary and Historical tabs and further apply ranks to specific data points. Once you've decided, click *OK* and you will be taken back to the grid view.

| Supplementary Column                                                                                                    |                           |                       |                  | ×       |
|----------------------------------------------------------------------------------------------------|---------------------------|-----------------------|------------------|---------|
| Supplementary Data Point<br>This tab is used to add, ed                                                                                                    | ;, or remove supplementar | ry data points to the | e performance re | port.   |
| Supplementary Hist                                                                                                    | prical Ranks              |                       |                  |         |
| Universe:                                                                                                    | Open End Funds            |                       | *                |         |
| Find Data Point By:                                                                                                    | ⊙ View (                  | Name containing       |                  |         |
|                                                                                                    | Snapshot                  | •                     | •                |         |
| Available Supplementary                                                                                                    | Columns                   |                       |                  |         |
| Morningstar Rating Over<br>US Broad Asset Class<br>Domicile<br>Fund Legal Structure<br>Equity Style Box (Long)<br>Fixed Inc Style Box (Long)<br>Firm Name<br>Inceation Date<br>Selected Supplementary I<br>Name<br>Equity Style Box (Long) | il<br>i)<br>olumns        |                       | Add              | * * * * |
| Reorder Columns                                                                                                    | Settings                  | Remove                | Remove All       |         |
| Неір                                                                                                    |                           |                       | 28 ок            | Cancel  |

## **29.** Click *Calculate* to generate the report.

| Morningstar Direct                                                                                                    |         |                                        |             |                            |                  |               |                          |        |          |               |                          |         |
|----------------------------------------------------------------------------------------------------|---------|----------------------------------------|-------------|----------------------------|------------------|---------------|--------------------------|--------|----------|---------------|--------------------------|---------|
| <u>F</u> ile <u>N</u> ew Favorites <u>T</u> ools <u>H</u> e                                                                         | elp 📧   | QuoteSpeed Search for                  | In Securit  | ies                        | ▼ Go             |               |                          |        |          |               | 🖼 Send us f              | eedback |
| Home                                                                                                    | Folders | 5 Untitled Performance Report          |             |                            |                  | 20            |                          |        |          |               |                          |         |
| Local Databases                                                                                                    | Action  | 💌 🏣 Group Settings 🔳 Performance 🕷 S   | Supplemen   | tary 🛄 Sco                 | recard [         | Calcu         | late 🟦 Expo              | rt 🔍 I | .ocate 🜷 | Sort          | 🔦 Undo 📒                 | Save    |
| Global Databases                                                                                                    |         | Name<br>Report Currencu: Base Currencu | *           | Equity Style<br>Box (Long) | 1 Year<br>1/1/20 | 10 - 12/      | 31/2010                  |        | 1/1/200  | 09 - 12/      | 31/2010                  |         |
| Performance Attribution                                                                                                    |         | Report Garrency: Base Garrency         |             | DOX (Long)                 | 2, 2, 20.        |               |                          |        |          | -             |                          |         |
| Performance Reporting                                                                                                    |         |                                        |             |                            | Return           | Peer<br>group | +/- Display<br>Benchmark | Alpha  | Return   | Peer<br>group | +/- Display<br>Benchmark | Alpha   |
| ➡ Manage Reports                                                                                                    |         |                                        |             |                            |                  | rank          | 1                        |        |          | rank          | 1                        |         |
| ▼ Eolders                                                                                                    | 1       | Report Search Criteria: Firm Name = Fi | delity Inve | stments An                 | d Oldest         | Share C       | lass = Yes               |        |          |               |                          |         |
| CLASSROOM                                                                                                    | 2       |                                        |             |                            |                  |               |                          |        |          |               |                          |         |
| Consultant Scenario                                                                                                    | 3       | Fidelity Advisor Freedom 2050 A        |             |                            |                  |               |                          |        |          |               |                          |         |
| Data Universes                                                                                                    | 4       | Fidelity Freedom 2050                  |             |                            |                  |               |                          |        |          |               |                          |         |
| IDDotson Associates                                                                                                    | 5       | Fidelity Freedom Index 2050 W          |             |                            |                  |               |                          |        |          |               |                          |         |
| All Reports                                                                                                    | 6       | Fidelity Freedom K 2050                |             |                            |                  |               |                          |        |          |               |                          |         |
| Archived Reports                                                                                                    | 7       | Benchmark 1: Morningstar Lifetime I    | Moderat     |                            |                  |               |                          |        |          |               |                          |         |
| ★ <sup>™</sup> <sup>™</sup> <sup>™</sup> <sup>™</sup> <sup>™</sup> <sup>™</sup> <sup>™</sup> <sup>™</sup> <sup>™</sup> <sup>™</sup> | 8       | Peer Group: Morningstar Category =     | = US OE     |                            |                  |               |                          |        |          |               |                          |         |
| 🔟 Report Templates                                                                                                    | 9       | Number of investments ranked           |             |                            |                  |               |                          |        |          |               |                          |         |
|                                                                                                    | 10      | ▶ Peer Group Summary Statistics        |             |                            |                  |               |                          |        |          |               |                          |         |
|                                                                                                    | 11      | ▼ US DE Target Date 2041-2045          |             |                            |                  |               |                          |        |          |               |                          |         |
|                                                                                                    | 12      | Fidelity Advisor Freedom 2045 A        |             |                            |                  |               |                          |        |          |               |                          |         |
|                                                                                                    | 13      | Fidelity Freedom 2045                  |             |                            |                  |               |                          |        |          |               |                          |         |
|                                                                                                    | 14      | Fidelity Freedom Index 2045 W          |             |                            |                  |               |                          |        |          |               |                          |         |

**30.** Name your report and Click *OK* to run the report.

| 📶 Save Report |                                                                                                    |
|---------------|----------------------------------------------------------------------------------------------------|
| Save Report   |                                                                                                    |
| Name          | Sample Report 2 (2011)                                                                                                    |
| Saved Reports | <ol> <li>IS_Consultant_Initial Search</li> <li>IS_Consultant_Manager Search</li> <li>IS_Consultant_Evaluation</li> <li>Sample</li> <li>IS_Consultant_Monitor</li> <li>IS_Consultant_Scorecard I_Standard</li> <li>IS_Consultant_Scorecard III_Custom</li> <li>TS_Consultant_Scorecard III_Custom</li> <li>CT_Perf Reporting 1</li> <li>CT_Perf Reporting 2</li> <li>Custom Classification: Research Analyst Reports</li> <li>DU_ETF Perf Reporting</li> <li>DU_Hedge Fund_Perf Report</li> <li>DU_Hedge Funds_1109</li> </ol> |
|               | 30 OK Cancel                                                                                                    |

**31.** You have successfully generating a Custom Performance Report.

| Morningstar Direct                                        |         |                                                   |                      |           |               |                          |         |          |               |                          |        |    |
|-----------------------------------------------------------|---------|---------------------------------------------------|----------------------|-----------|---------------|--------------------------|---------|----------|---------------|--------------------------|--------|----|
| <u>F</u> ile <u>N</u> ew Favorites <u>T</u> ools <u>H</u> | elp 🖭   | QuoteSpeed Search for In Securit                  | ties                 | ▼ Go      |               |                          |         |          | E.            | 🖬 Send us fe             | edback |    |
| Home                                                      | Folders | Sample Report 2 (2011)                            |                      |           |               |                          |         |          |               |                          |        |    |
| Local Databases                                           | Action  | 🔹 🌆 Group Settings 🔳 Performance 💽 Supplemen      | tary 🛄 Si            | corecard  | 🗰 Calc        | ulate 🟦 Exp              | ort 🔍 L | .ocate 🜷 | Sort          | 🔦 Undo  🔚 :              | Save   |    |
| Global Databases                                          |         | Name<br>Deset Company Dese Company                | Equity<br>Otube Doub | 1 Year    | - 10/0        | 1/2010                   |         | 1/1/20   | 09 - 12/:     | 31/2010                  |        | 1/ |
| Performance Attribution                                   |         | Report Currency: Base Currency                    | (Long)               | 1/1/201   | 0 - 12/3      | 1/2010                   |         |          |               |                          |        |    |
| Performance Reporting                                     |         |                                                   |                      | Returry   | Peer<br>group | +/- Display<br>Benchmark | Alpha   | Return   | Peer<br>group | +/- Display<br>Benchmark | Alpha  | Re |
| ■ Manage Reports                                          |         | 31                                                |                      |           | rank          | 1                        |         |          | rank          | 1                        |        |    |
| ▼  Folders                                                | 1       | Report Search Criteria: Firm Name = Fidelity Inve | estments A           | nd Oldesi | t Share (     | Class = Yes              |         |          |               |                          |        | ^  |
|                                                           | 2       | ▼ US OE Target Date 2050+                         |                      |           |               |                          |         |          |               |                          |        |    |
| Consultant Scenario                                       | 3       | Fidelity Advisor Freedom 2050 A                   |                      | 16.43     | 18            | (0.36)                   | (0.80)  | 24.77    | 35            | 0.26                     | (0.55) |    |
| Data Universes                                            | 4       | Fidelity Freedom K 2050                           |                      | 15.06     | 68            | (1.73)                   | (1.68)  |          |               |                          |        |    |
| IDDotson Associates     Industry Segment                  | 5       | Fidelity Freedom Index 2050 W                     |                      | 14.94     | 83            | (1.84)                   | (0.62)  |          |               |                          |        |    |
| All Reports                                               | 6       | Fidelity Freedom 2050                             | <b>#</b>             | 14.90     | 84            | (1.88)                   | (1.75)  | 23.37    | 56            | (1.14)                   | (0.70) |    |
| Archived Reports                                          | 7       | Benchmark 1: Morningstar Lifetime Moderat         |                      | 16.78     | 11            |                          | 0.00    | 24.51    | 41            |                          | 0.00   |    |
| ▼ Implates                                                | 8       | Peer Group: Morningstar Category = US OE          |                      |           |               |                          |         |          |               |                          |        |    |
| 🔟 Report Templates                                        | 9       | Number of investments ranked                      |                      |           | 181           |                          |         |          | 165           |                          |        |    |
|                                                           | 10      | Peer Group Summary Statistics                     |                      |           |               |                          |         |          |               |                          |        |    |
|                                                           | 11      | ▼ US DE Target Date 2041-2045                     |                      |           |               |                          |         |          |               |                          |        |    |
|                                                           | 12      | Fidelity Advisor Freedom 2045 A                   | Ħ                    | 16.24     | 12            | (0.53)                   | (0.50)  | 24.39    | 25            | 0.08                     | 0.07   |    |
|                                                           | 13      | Fidelity Freedom K 2045                           | Ħ                    | 14.97     | 64            | (1.80)                   | (1.17)  |          |               |                          |        |    |
|                                                           | 14      | Fidelity Freedom 2045                             |                      | 14.72     | 72            | (2.05)                   | (1.40)  | 23.07    | 35            | (1.23)                   | (0.04) |    |
| (I                                                        | 15      | Fidelity Freedom Index 2045 W                     | Ħ                    | 14.71     | 73            | (2.06)                   | (0.09)  |          |               |                          |        |    |

**32.** At any point, you can do a right click to customize your columns such as the number of decimal places.

| Morningstar Direct                                          |         |                                                |                     |                   |               |                          |         |          |           |
|-------------------------------------------------------------|---------|------------------------------------------------|---------------------|-------------------|---------------|--------------------------|---------|----------|-----------|
| <u>F</u> ile <u>N</u> ew Favorites <u>T</u> ools <u>H</u> e | elp 🔃   | QuoteSpeed Search for In Sea                   | curities            | 🔹 Go              | •             |                          |         |          |           |
| Home                                                        | Folders | Sample Report 2 (2011)                         |                     |                   |               |                          |         |          |           |
| Local Databases                                             | Action  | 🔹 🎆 Group Settings 🔳 Performance 💰 Suppler     | nentary 🛄 S         | corecard          | 🛄 Calc        | ulate 宜 Exp              | ort 🔍 L | .ocate 🜷 | So        |
| Global Databases                                            |         | Name<br>Report Currency: Base Currency         | Equity<br>Style Box | 1 Year<br>1/1/201 | 0 - 12/3      | 1/2010                   |         | 1/1/200  | )9 -      |
| Performance Attribution                                     |         | ,                                              | (Long)              | -, -,             |               | -,                       |         |          |           |
| Performance Reporting                                       |         |                                                |                     | Returr            | Peer<br>group | +/- Display<br>Benchmark | Alpha   | Return   | Pe<br>gro |
| ■ Manage Reports                                            |         |                                                |                     |                   | Remove        | Column                   |         |          | rar       |
| <b>▼</b> 🚞 Folders                                          | 1       | Report Search Criteria: Firm Name = Fidelity . | Investments A       | Ind Old           | Insert Pe     | erformance Data          | a Point |          |           |
|                                                             | 2       | ▼ US OE Target Date 2050+                      |                     | _                 | Insert Ra     | ank                      |         | _        |           |
| Consultant Scenario                                         | 3       | Fidelity Advisor Freedom 2050 A                |                     | 16.4              | Data Set      | ting 😗                   |         | 4.77     |           |
| Data Universes                                              | 4       | Fidelity Freedom K 2050                        | Ħ                   | 15.0              | Display 9     | ietting                  |         |          | 5         |
| IDDotson Associates                                         | 5       | Fidelity Freedom Index 2050 W                  |                     | 14.9              | Decimal I     | Places                   |         | -        |           |
| All Reports                                                 | 6       | Fidelity Freedom 2050                          |                     | 14.9              | Data Del      | inition                  |         | 1        |           |
| Archived Reports                                            | 7       | Benchmark 1: Morningstar Lifetime Modera       | et 🏛                | 16.78             | 11            |                          | 0.00    | ✓ 2      |           |
| ▼■ Templates                                                | 8       | Peer Group: Morningstar Category = US C        | E                   |                   |               |                          |         | 3        |           |
| 🔲 Report Templates                                          | Π 9     | Number of investments ranked                   |                     |                   | 181           |                          |         | 4        | 1         |

**33.** Go to Actions to benefit from the various choices such as saving your report as a template.

| Morningstar Direct                                                     |                                                                          |                            |
|------------------------------------------------------------------------|--------------------------------------------------------------------------|----------------------------|
| <u>F</u> ile <u>N</u> ew Favorites <u>T</u> ools <u>H</u>              | elp 📧 QuoteSpeed Search for                                              | In Securities              |
| Home                                                                   | Folders Sample Report 2 (2011)                                           |                            |
| Local Databases                                                        | Action 🕶 🏣 Group Settings 🔳 Performance 🔞                                | Supplementary 🛄 Scor       |
| Global Databases<br>Performance Attribution                            | C Add Investments<br>Delete Investments<br>Modify Report Search Criteria | Equity Style<br>Box (Long) |
| = Manage Deports                                                       | Expand/Collapse All Groups                                               |                            |
| ✓ ■ Manage Reports     ✓ ■ Folders       ■ CLASSROOM       ■ CLASSROOM | Conditional Format                                                       | ïdelity Investments And    |
| Data Universes                                                         | Report Settings                                                          |                            |
| Ibbotson Associates<br>Industry Segment                                | C Reorder Columns 0 W                                                    |                            |
| Archived Reports                                                       | Select Report Currency Lifetime                                          | Moderat 🖽                  |
| <ul> <li>Templates</li> <li>Report Templates</li> </ul>                | Reports , ategory , ked                                                  | = US OE                    |
|                                                                        | Archive Report 045                                                       |                            |
|                                                                        | Calculate and Export 33 45 A                                             |                            |
|                                                                        | Save As                                                                  |                            |
|                                                                        | E Save As Template 5 W                                                   |                            |
|                                                                        | Save As Investment List                                                  | Moderat 🖽                  |

### **Apply Simple and Conditional Formatting**

Simple and Conditional Formatting gives you the ability to distinguish specific investments from others. Simple Formatting allows you to select each investment and highlight it whereas Conditional Formatting allows you to identify specific criteria.

**1.** Open an existing performance report. While right-clicking on an investment, select *Simple Format* to highlight a row with a specific color.

| 🕻 Morningstar Direct                                        |           |                                            |                              |                                                          |                    |                                  |                    |
|-------------------------------------------------------------|-----------|--------------------------------------------|------------------------------|----------------------------------------------------------|--------------------|----------------------------------|--------------------|
| <u>F</u> ile <u>N</u> ew Favorites <u>T</u> ools <u>H</u> e | elp 🔲 🕮 🤇 | QuoteSpeed Search for In S                 | Securities                   | Go                                                       |                    |                                  |                    |
| Home                                                        | Folders   | Sample Report (2011)                       |                              |                                                          |                    |                                  |                    |
| Local Databases                                             | Action    | 🔹 🌆 Group Settings 🔳 Performance 🔞 Supp    | lementary 🛄 Score            | card 🏢 Calculat                                          | e 🟦 Export         | 🔍 Locate 🐙                       | Sort  h            |
| Global Databases                                            |           | Name<br>Report Currencu: Base Currencu     | Morningstar<br>Rating Queral | 1/1/2010 - 12/3                                          | 81/2010 🚽          | 12/1/2010 - 12<br>(Last Month En | /31/2010           |
| Performance Attribution                                     |           | Report conency: base conency               | Rading Overal                | (Last monar end                                          | ,,                 | (case monar end)                 |                    |
| Performance Reporting                                       |           |                                            |                              | Return 👻                                                 | Peer group<br>rank | Return                           | Peer group<br>rank |
| ■ Manage Reports                                            |           |                                            |                              |                                                          |                    |                                  |                    |
| 🕨 🚞 Folders                                                 | 1         | Report Search Criteria: Morningstar Catego | ry = Mid-Cap Growt           | n And Oldest Shai                                        | re Class = Ye      | ə <i>s</i>                       |                    |
| CLASSROOM                                                   | 2         | ▼ US OE Mid-Cap Growth                     |                              |                                                          |                    |                                  |                    |
| Consultant Scenario                                         | 3         | Integrity Williston Bsn/Md-N Amer Stk A    | ++++                         | 47.43                                                    | 1                  | 10.02                            | 5                  |
| Data Universes                                              | 4         | Delaware Pooled Focus Smid-Cap Gr Eq       | Simple Format 🥄              | Highlight Rov                                            | v Green            | 6.41                             | 92                 |
| Industry Segment                                            | 5         | Needham Aggressive Growth                  | Conditional Format           | <ul> <li>Highlight Rov</li> <li>Highlight Rov</li> </ul> | w Yellow<br>w Ded  | 7.60                             | 24                 |
| All Reports                                                 | 6         | Turner New Enterprise                      | Notes                        | <ul> <li>Highlight Roy</li> </ul>                        | v Blue             | 7.85                             | 15                 |
| Archived Reports                                            | 7         | AllianceBern S/M Cap Growth A              | **                           | Highlight Rov                                            | w Grey             | 5.95                             | 127                |
| 🕶 🚞 Templates                                               | 8         | Frost LKCM Small-Mid Cap Equity Inst       |                              | Clear Simple                                             | Formatting         | 5.87                             | 138                |
| Report Templates                                            | 9         | Delaware Smid Cap Growth A                 | ***                          | Clear All Simp                                           | ple Formatting     | 6.46                             | 85                 |
|                                                             | 10        | Wells Fargo Advantage Discovery Inv        | ****                         | 34.82                                                    | 8                  | 5.94                             | 128                |
|                                                             | 11        | Transamerica Growth Opportunities A        | ***                          | 34.78                                                    | 9                  | 6.87                             | 56                 |
|                                                             | 12        | Loomis Sayles Mid Cap Growth A             | **                           | 34.54                                                    | 10                 | 4.50                             | 199                |
|                                                             | 13        | Transamerica Morgan Stanley Md Cp Gr       | I2 ****                      | 33.98                                                    | 11                 | 5.09                             | 175                |
|                                                             | 14        | GMO US Small/Mid Cap Growth III            | ***                          | 33.40                                                    | 12                 | 4.58                             | 197                |
|                                                             | 15        | RBC SMID Cap Growth A                      | ***                          | 33.19                                                    | 13                 | 5.33                             | 160                |
|                                                             | 16        | Morgan Stanley Inst Mid Cap Growth I       | ****                         | 32.94                                                    | 14                 | 4.90                             | 183                |

2. Next, right click anywhere on the grid view to select Conditional Format.

| Me Morningstar Direct                                       |         |                                                |                              |                |                    |                |                    |
|-------------------------------------------------------------|---------|------------------------------------------------|------------------------------|----------------|--------------------|----------------|--------------------|
| <u>F</u> ile <u>N</u> ew Favorites <u>T</u> ools <u>H</u> e | elp 🔲   | QuoteSpeed Search for In Sec                   | urities                      | Go             |                    |                |                    |
| Home                                                        | Folders | Sample Report (2011)                           |                              |                |                    |                | -                  |
| Local Databases                                             | Action  | 🔹 🏣 Group Settings 🥫 Performance 💰 Supplem     | ientary 🛄 Score              | card 🧱 Calcula | te 🏦 Export        | 🔍 Locate 🐙     | Sort   🦛 Un        |
| Global Databases                                            |         | Name<br>Roport Currongu Roco Currongu          | Morningstar<br>Roting Quoral | 1/1/2010 - 12/ | 31/2010 🚽          | 12/1/2010 - 12 | 2/31/2010          |
| Performance Attribution                                     |         | Report Conency, base Conency                   | Kating Overal                | (Last Month En | 0)                 | (Lasc Month En | a)                 |
| Performance Reporting                                       |         |                                                |                              | Return 👻       | Peer group<br>rank | Return         | Peer group<br>rank |
| ■ Manage Reports                                            |         |                                                |                              |                |                    |                |                    |
| 🕨 🚞 Folders                                                 | 1       | Report Search Criteria: Morningstar Category = | = Mid-Cap Growth             | And Oldest Sha | are Class = Y      | 'es            |                    |
| CLASSROOM                                                   | 2       | ▼ US DE Mid-Cap Growth                         |                              |                |                    |                |                    |
| Consultant Scenario                                         | 3       | Integrity Williston Bsn/Md-N Amer Stk A        | ****                         | 47.43          | 1                  | 10.02          | 5                  |
| Data Universes                                              | 4       | Delaware Pooled Focus Smid-Cap Gr Eq           | ****                         | 42.71          | 2                  | 6.41           | 92                 |
| Industry Segment                                            | 5       | Needham Aggressive Growth                      | ****                         | 39.42          | 3                  | 7.60           | 24                 |
| All Reports                                                 | 6       | Turner New Enterprise                          | **                           | 39.30          | 4                  | 7.85           | 15                 |
| Archived Reports                                            | 7       | AllianceBern S/M Cap Growth A                  | **                           | 39.08          | 5                  | 5.95           | 127                |
| 📲 Templates                                                 | 8       | Frost LKCM Small-Mid Cap Equity Inst           |                              | 35.76          | 6                  | 5.87           | 138                |
| 🔟 Report Templates                                          | 9       | Delaware Smid Cap Growth A                     | ***                          | 35.03          | 7                  | 6.46           | 85                 |
|                                                             | 10      | Wells Fargo Advantage Discovery Inv            | ****                         | 34.82          | 8                  | 5.94           | 128                |
|                                                             | 11      | Transamerica Growth Opportunities A            | ***                          | 34.78          | 9                  | 6.87           | 56                 |
|                                                             | 12      | Loomis Sayles Mid Cap Simple Format 👩          | ▶ <b>*</b> *                 | 34,54          | 10                 | 4.50           | 199                |
|                                                             | 13      | Transamerica Morgan s Conditional Forn         | Conditional Fo               | rmatting 🦊 8   | 11                 | 5.09           | 175                |
|                                                             | 14      | GMO US Small/Mid Cap Notes                     | Enable All Rule              | .40            | 12                 | 4.58           | 197                |
|                                                             | 15      | RBC SMID Cap Growth A                          | Disable All Rule             | es .19         | 13                 | 5.33           | 160                |
|                                                             | 16      | Morgan Stanley Inst Mid Cap Growth I           | ****                         | 32.94          | 14                 | 4.90           | 183                |
|                                                             | 17      | Monetta Mid-Cap Equity                         | **                           | 32.80          | 15                 | 4.06           | 214                |
|                                                             | 18      | Dreyfus Mid-Cap Growth F                       | ***                          | 32.28          | 16                 | 5.01           | 179                |

**3.** Select *Conditional Formatting* and you will be taken to the Conditional Formatting dialog box to create your rules.

**4.** You can create as many rules as you want with conditional formating. Go to the *Field Name* drop down and start creating your rules.

| K Conditional Formatting     |                                                                                                    |                |           |
|------------------------------|----------------------------------------------------------------------------------------------------|----------------|-----------|
| ▼ Rule 1                     |                                                                                                    |                | * * * * X |
| ∧ ∨ x <sup>Rel</sup> ( Field | d Name                                                                                                    | Operator Value | )         |
| 1 💙 💙 3 Y                    | 'ears : Return                                                                                                    | * > <b>*</b>   | ✓         |
| + Add                        | Supplementary<br>Name                                                                                                    | ^              |           |
| Cell Color                   | 3 Years<br>3 Years : Return<br>3 Years : Return : Peer group rank                                                                                                    |                | Active    |
| Help                         | -3 Years : Return : +/- Display Benchmark 1<br>-3 Years : Return : +/- Display Benchmark 1<br>-3 Years : Return : Morningstar category pe<br>-3 Years : Return : Morningstar category pe | Add Rule       | Cancel    |

5. Go to the Value drop down to create a rule relative to benchmarks or peer groups.

| Conditional Formatting                                       |                                                                                                    |
|--------------------------------------------------------------|----------------------------------------------------------------------------------------------------|
| ▼ Rule 1                                                     | * * * *   X                                                                                                |
| · · · ★ Rel ( Field Name                                     | Operator Value )                                                                                           |
| Add      Cell Color      Text Color      Bold      Column On | Calculation Benchmark       Display Benchmark 1       Display Benchmark 2       Peer Group Average       V |
| Help                                                         | Peer Group Median<br>Peer Group 5th Percentile<br>A                                                        |

6. Once you've completed creating your rule, identify the *Cell Color* and *Text Color* to highlight the results.

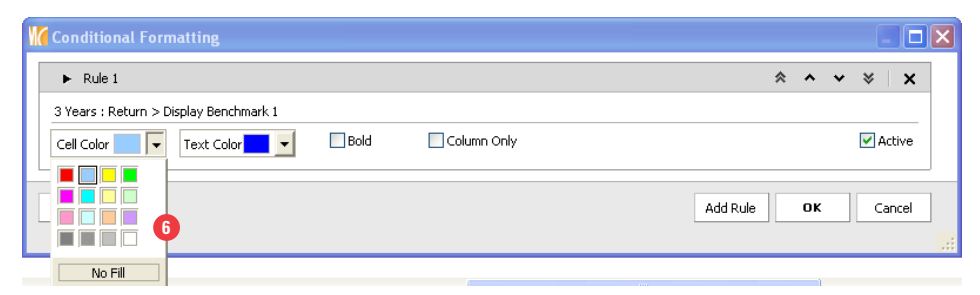

7. You've successfully applied conditional formating to view your results.

| <u>File N</u> ew Favorites <u>T</u> oo | ls <u>H</u> elp | R QuoteSpeed Search for                   | In Securities          | • Go               |                          |                        |              |                        | Send us feed            | back                     |                 |
|----------------------------------------|-----------------|-------------------------------------------|------------------------|--------------------|--------------------------|------------------------|--------------|------------------------|-------------------------|--------------------------|-----------------|
| Home                                   | Consul          | tant Scenario 6. IS_Consultant_Scor       | ecard II_Custom        |                    |                          |                        |              |                        |                         |                          |                 |
| Local Databases                        | Action          | 🔹 🏣 Group Settings 🔳 Performance 💽 Sup    | plementary 🛄 Scored    | card 🧰 Calci       | ulate 宜 Exp              | ort 🔍 Loca             | te 🐙 Sort    | 🐟 Undo 📒               | Save                    |                          |                 |
| Global Databases                       |                 | Name                                      | 3 Years                |                    |                          |                        |              |                        |                         |                          | Aggregat .      |
| Performance Attribution                |                 | Report Currency: Base Currency            | 1/1/2008 - 12          | /31/2010 (La       | st Quarter En            | d)                     |              |                        |                         |                          | e Fund<br>Grade |
| Performance Reporting                  |                 |                                           | Return                 | Peer group<br>rank | +/- Display<br>Benchmark | Return: +/-<br>Display | Morningstar  | Return:<br>Morningstar | # of funds<br>ranked in | Aggregate<br>Time Period |                 |
| Manage Reports                         |                 |                                           |                        |                    | 1                        | Benchmark<br>1 Grade   | percentile   | category               | Morningstar             | Grade                    |                 |
| ▼ I Folders                            | Π1              | Report Search Criteria: Product Focus = F | oth And Morninaster R  | ating Overall      | >= 3 ( Mot=              | t = h H H I + 1        | And Manager  | Tenure (Au             | eracel >= 3.4           | Ind Incention            | Date <= 1       |
| CLASSROOM                              | 2               | TIS SA Mid-Cap Growth                     | our and isomingstar is | dung over an       | 2- 5 ( 100-              | I - MOLE /             | nina manager | Tendre (APC            | 1090/ 5 A               | ing mooption             | 2010 - 1        |
| 🔛 Consultant Sce                       | 13              | Brown Capital Not Md-Cap Gr               | 7.99                   | 7                  | 7.02                     | 4.00                   | 4            | 4.00                   | 198                     | 8.00                     | 8.0             |
| 🔟 Data Universe:                       | 4               | Columbia Partners Small-Mid Growth E      | abr 6.10               | 18                 | 5.13                     | 4.00                   | 9            | 4.00                   | 198                     | 8.00                     | 8.0             |
| Ibbotson Asso                          | 5               | Denver Inv Concentrated Mid-Can Gro       | uth 7.90               | 8                  | 6.93                     | 4.00                   | 4            | 4.00                   | 198                     | 8.00                     | 8.0             |
| Industry Segm                          | <b>—</b> 6      | King Joy Mid-Cap Faulty                   | 8.04                   | 5                  | 7.07                     | 4.00                   | 3            | 4.00                   | 198                     | 8.00                     | 8.0             |
| All Reports                            |                 | Robel & Cowner - Mid Con Quality Crow     | + 4.94                 | 27                 | 3.97                     | 3.00                   | 14           | 4.00                   | 198                     | 7.00                     | 7.0             |
| Archived Reports                       |                 | Champlein Mid Can Care                    | E 26                   | 22                 | 4 20                     | 2.00                   | 12           | 4.00                   | 100                     | 7.00                     | 7.0             |
| Templates                              |                 | Champian Mid Cap Core                     | 4.97                   | 20                 | 2.00                     | 2.00                   | 10           | 4.00                   | 100                     | 7.00                     | 7.0             |
|                                        | 10              | Concurs Conital Mid. Con Equity           | 4.07                   | 28                 | 3.90                     | 3.00                   | 14           | 4.00                   | 190                     | 7.00                     | 7.0             |
|                                        | 11              | Celleve Center Mid-Cap Equity             | 4.20                   | 20                 | 2.42                     | 2.00                   | 20           | 4.00                   | 100                     | 7.00                     | 7.0             |
|                                        | 112             | Goldman Sacris Mid-Cap Growth Ma          | 4.05<br>E.0E           | 24                 | 4.00                     | 2.00                   | 10           | 4.00                   | 190                     | 7.00                     | 7.0             |
|                                        | 12              | Highmark Geneva Mid Cap Growth Equ        | 5.25<br>4.60           |                    | 4.20                     | 3.00                   | 10           | 4.00                   | 190                     | 7.00                     | 7.0             |
|                                        | 14              | Messiler & Simor Mid-Cap Equity           | 4.00                   | 47                 | 2.05                     | 2.00                   | 24           | 4.00                   | 100                     | 7.00                     | 7.0             |
|                                        | 14              | Nicholas Mid-Cap Growth Equity            | 4.02                   | 47                 | 3.03                     | 3.00                   | 24           | 4.00                   | 190                     | 7.00                     | 7.0             |
|                                        | 15              | Nicholas Multi-Cap Growth Equity          | 4.34                   | 40                 | 2.15                     | 3.00                   | 20           | 4.00                   | 190                     | 7.00                     | 7.0             |
|                                        | 10              | T David Drive Mil Can Chief               | 4.12                   |                    | 0.10                     | 2.00                   | 16           | 4.00                   | 190                     | 7.00                     | 7.0             |
|                                        | 10              | 1. Rowe Price Md-Cap Gristrat             | 4.01                   | 36                 | 2.09                     | 2.00                   | 22           | 4.00                   | 100                     | 7.00                     | 7.0             |
|                                        | 10              | Wasatch Mid-Cap Growth                    | 4.05                   | 40                 | 3.00                     | 3.00                   | 20           | 4.00                   | 100                     | 7.00                     | 7.0             |
|                                        | 19              | Wells Capital Heritage All Cap Growth     | =q 4.00                | 31                 | 3.09                     | 3.00                   | 10           | 4.00                   | 190                     | 7.00                     | 7.0             |
|                                        | 20              | Westheld Capital Mgt Co Sm/Mid Gr Ed      | 4.10                   | 40                 | 3.19                     | 5.00                   |              | 4.00                   | 190                     | 7.00                     | 7.0             |
|                                        | 21              | William Blair Mo-Cap Gr Team              | 4.04                   |                    | 3.67                     | 3.00                   | 1/           | 4.00                   | 100                     | 7.00                     | 7.0             |
|                                        | 22              | William Blair SMID Gr Team                | 4.42                   | 38                 | 3.45                     | 3.00                   | 19           | 4.00                   | 198                     | 7.00                     | 7.0             |
|                                        | 20              | Apex SMID Growth                          | 3.90                   | 49                 | 2.95                     | 2.00                   | 20           | 4.00                   | 190                     | 6.00                     | 0.0             |
|                                        | 24              | Chorce special opportunities              | 2,40                   | 15                 | 1.40                     | 2.00                   | 42           | 4.00                   | 100                     | 5.00                     | 0.0             |
|                                        | 20              | Deriver Inv Mid-Cap Growth                | 1.80                   | 84                 | 0.63                     | 2.00                   | 42           | 3.00                   | 198                     | 5.00                     | 5.0             |
|                                        | 20              | Denver Inv SmiD-Growth                    | 2.10                   | 80                 | 1.13                     | 2.00                   | 40           | 3.00                   | 198                     | 5.00                     | 5.0             |
|                                        | 21              | PAr Mid-Cap Growth                        | 1.39                   | 92                 | 0.42                     | 2.00                   | 46           | 3.00                   | 198                     | 5.00                     | 5.0             |
|                                        | 20              | Honand Capital Mid-Cap Growth Equity      | 1.25                   | 96                 | 0.28                     | 2.00                   | 48           | 3.00                   | 198                     | 5.00                     | 5.0             |
|                                        | 29              | Kayne Anderson Rud Inv Mgt Mid-Cap        | 1.31                   | 95                 | 0.34                     | 2.00                   | 48           | 3.00                   | 198                     | 5.00                     | 5.0             |
|                                        | 30              | Lincoln Franklin Small-Mid Cap Gr Sec     | 1.45                   | 90                 | 0.48                     | 2.00                   | 45           | 3.00                   | 198                     | 5.00                     | 5.0             |
| anti-lin Management                    | - 31<br>- 31    | Lincoln Lincoln Life Medium Cap Equity    | 2.16                   | /8                 | 1.19                     | 2.00                   | 39           | 3.00                   | 198                     | 5.00                     | 5.0             |
| ortiono management                     | 32              | max mid-Cap Growth                        | 1.34                   | 93                 | 0.37                     | 2.00                   | 47           | 3.00                   | 198                     | 5.00                     | 5.0             |
| und Flows                              | 33              | MFC Global US Mid Cap Equity Non Wr       | ap 1.22                | 99                 | 0.25                     | 2.00                   | 50           | 3.00                   | 198                     | 5.00                     | 5.0             |
| resentation Studio                     | 34              | Rice Hall James Mid Cap Equity            | 1.31                   | 94                 | 0.34                     | 2.00                   | 4/           | 3.00                   | 198                     | 5.00                     | 5.0             |
| Vorkspace                              | Total: 25:      | 24 Selected: 0                            |                        |                    |                          |                        |              |                        |                         |                          |                 |

**8.** You can also go to Actions to *Filter* your results by only displaying the highlighted results and hiding everything else that doesn't apply.

| 🜃 Morningstar Direct                                        |                                      |                |
|-------------------------------------------------------------|--------------------------------------|----------------|
| <u>F</u> ile <u>N</u> ew Favorites <u>T</u> ools <u>H</u> e | elp 🕮 QuoteSpeed Search for          | In Se          |
| Home                                                        | Folders Sample Report (2011)         |                |
| Local Databases                                             | Action 🔻 🎇 Group Settings 🔳 Performa | nce 💽 Supple   |
| Global Databases                                            | C Add Investments                    |                |
| Performance Attribution                                     | Delete Investments                   |                |
| Performance Reporting                                       | Modify Report Search Criteria        |                |
| 🕶 🖿 Manage Reports                                          | Expand/Collapse All Groups           |                |
| ▼■ Folders                                                  | Simple Format                        | gstar Category |
|                                                             | Conditional Format                   |                |
| Consultant Scenario                                         | Filter 8                             | On             |
| Data Universes     Interses                                 | Report Settings                      | ▶ Off          |
| Industry Segment                                            | E Reorder Columns                    | Edit           |
| All Reports                                                 | Select Template                      |                |
| 🔟 Archived Reports                                          | Select Report Currency               | th A           |
| Templates                                                   | Reports                              | Equity Inst    |
| 🔲 Report Templates                                          | Charts                               | A              |
|                                                             | - Auchine Descent                    | overy Inv      |
|                                                             | Archive Report                       | rtunities A    |
|                                                             | Calculate and Export                 | wth A          |
|                                                             | Save                                 | ey Md Cp Gr I  |
|                                                             | Save As                              | wth III        |
|                                                             | Save As Template                     |                |
|                                                             | Save As Investment List              | p Growth I     |

# Automatically Run Reports using Batch Scheduling

**1.** Once you create your report, you can schedule a batch to run the report automatically. Click on *Batch Management*.

| 📶 Morningstar Direct                                      |        |                                                |             |        |            |            |
|-----------------------------------------------------------|--------|------------------------------------------------|-------------|--------|------------|------------|
| <u>F</u> ile <u>N</u> ew Favorites <u>T</u> ools <u>H</u> | elp 📧  | QuoteSpeed Search for In Secu                  | rities      | ▼ Go   |            |            |
| Home                                                      | Folder | 5                                              |             |        | _          |            |
| Local Databases                                           | Action | n 🔻 🖬 New 💿 Batch Management 🙀 General Se      | ttings Quic | < Find |            |            |
| Global Databases                                          |        | Name                                           | Folder      | Туре   | Owner      | Permission |
| Performance Attribution                                   |        |                                                |             |        |            |            |
| Performance Reporting                                     | 1      | Sample Report 2 (2011)                         | Folders     | Report | Lale Akman | Read/Write |
| The Manage Reports                                        | 2      | Sample Report (2011)                           | Folders     | Report | Lale Akman | Read/Write |
| ✓ ■ Manage Reports ✓ ■ Folders                            | 3      | Heat Map Monthly                               | Folders     | Report | Lale Akman | Read/Write |
| E CLASSROOM                                               | 4      | Color Coding                                   | Folders     | Report | Lale Akman | Read/Write |
| 🔟 Consultant Scenario                                     | 5      | Securian - JC Conditional Format Sample        | Folders     | Report | Lale Akman | Read/Write |
| 🔟 Data Universes                                          | 6      | Custom Classification: Research Analyst Report | Folders     | Report | Lale Akman | Read/Write |
| Ibbotson Associates                                       | 7      | 3.9 Sample                                     | Folders     | Report | Lale Akman | Read/Write |
| Industry Segment                                          | 8      | American Funds - All                           | Folders     | Report | Lale Akman | Read/Write |
| All Reports                                               | 9      | Custom Grouping Report Sample                  | Folders     | Report | Lale Akman | Read/Write |
| Archived Reports                                          | 10     | Fiduciary Scorecard Template                   | Folders     | Report | Lale Akman | Read/Write |
| Templates     Beport Templates                            | 11     | Firm Report (Fidelity)                         | Folders     | Report | Lale Akman | Read/Write |
|                                                           | 12     | FT_TM_Monitor Universe                         | Folders     | Report | Lale Akman | Read/Write |
|                                                           | 13     | IS_EV_New Line Up_Monitor                      | Folders     | Report | Lale Akman | Read/Write |
|                                                           | 14     | Mstar Eq Research                              | Folders     | Report | Lale Akman | Read/Write |
|                                                           | 15     | Quiz_VI                                        | Folders     | Report | Lale Akman | Read/Write |
|                                                           | 16     | Quiz_VI_Custom Grades                          | Folders     | Report | Lale Akman | Read/Write |
|                                                           | 17     | Screening Scorecard With Values                | Folders     | Report | Lale Akman | Read/Write |
|                                                           | 18     | TM_Perf_Ex2                                    | Folders     | Report | Lale Akman | Read/Write |
|                                                           | 19     | TM_PerfRep_Ex1                                 | Folders     | Report | Lale Akman | Read/Write |
|                                                           | 20     | Univ Investment Fund                           | Folders     | Report | Lale Akman | Read/Write |

## 2. Select New Batch.

| M Batch Management                                                |                                                                                                    |                      | - 🗆 🗙    |
|-------------------------------------------------------------------|----------------------------------------------------------------------------------------------------|----------------------|----------|
| <b>Batch Management</b><br>Create new report batches, edit existi | ng batches and schedule times for batches to process.                                                                                                    |                      |          |
| 2                                                                 |                                                                                                    |                      |          |
| Action - 🗘 New Batch 💥 Delete I                                   | Batch 📝 Edit Batch 📰 Schedule                                                                                                    |                      |          |
| Batch Name                                                        |                                                                                                    | Next Run             |          |
| -                                                                 |                                                                                                    |                      |          |
| □ → Stock Analysis                                                | 3                                                                                                    | 3/15/2010 6:00:00 AM | ~        |
| □ → ETV                                                           | K Select Reports                                                                                                    |                      |          |
|                                                                   | Add Reports to Batch<br>Select Performance reports to add to batch.                                                                                                    |                      |          |
|                                                                   | Available Performance Reports                                                                                                    |                      |          |
|                                                                   | 1. IS_Consultant_Initial Search<br>2. IS_Consultant_Manager Search<br>3. IS_Consultant_Evaluation<br>3.7 Demo_Thr List<br>3.7 Demo_Scorecard<br>3.7 Demo_Scorecard<br>3.7 Demo_Scorecard<br>5.1 Consultant_Montor<br>5.1 S_Consultant_Scorecard_I Standard |                      |          |
|                                                                   |                                                                                                    | Add                  |          |
|                                                                   | Selected Performance Reports                                                                                                    |                      |          |
| 4                                                                 | Total Records : 1                                                                                                    |                      |          |
|                                                                   | 2. IS_Consultant_Manager Search                                                                                                    |                      | *        |
| Help                                                              |                                                                                                    |                      | ^        |
|                                                                   |                                                                                                    |                      |          |
| DU_variable Insurance                                             |                                                                                                    |                      | <u> </u> |
| DU Variable Insurance (Prospect                                   |                                                                                                    |                      | *        |
| Evercice                                                          |                                                                                                    | D                    |          |
| ET TM Monitor Universe                                            | Kemove                                                                                                    | Remove All           |          |
| Ibb Assoc                                                         |                                                                                                    |                      |          |
| Ibb Assoc Quant                                                   |                                                                                                    |                      |          |
| Ibb_Assoc_Quant2                                                  |                                                                                                    |                      |          |
| IS_EV_New Line Up_Monitor                                         |                                                                                                    |                      |          |
| IS_FOF_Monitoring I                                               |                                                                                                    |                      |          |
| IS_FOF_Monitoring II                                              | Help                                                                                                    | ОК                   | Cancel   |
| IS Plan Sponsor Final                                             |                                                                                                    |                      |          |

**3.** Select the desired report(s) and click *OK* to be taken to the Edit Batch dialog box.

| 🜃 Edit Batch                                                           |                                  |                                             |       |                              |                          |                   |    |
|------------------------------------------------------------------------|----------------------------------|---------------------------------------------|-------|------------------------------|--------------------------|-------------------|----|
| Edit Batch<br>Create a name for batch ar<br>batch.Save batch and scher | nd specify the<br>dule processin | desired output location and file name<br>g. | for a | ompleted reports. Add or del | ete reports fr           | om the            |    |
| Batch name                                                             | Sample Batch                     | 1                                           | ]     |                              |                          |                   |    |
| 🗘 Add 💥 Delete                                                         |                                  |                                             |       |                              |                          |                   |    |
| Performance Report                                                     |                                  | File Output Location                        |       | File Name                    | Append with<br>DDMMYYYYY | Archive<br>Report |    |
| 2. IS_Consultant_M                                                     | anager Sear                      | C:\Documents and Settings\Lale\My           | ٩     | 2. IS_Consultant_Manager S   | Yes 💌                    | Yes 🔻             |    |
|                                                                        |                                  |                                             |       |                              |                          |                   |    |
|                                                                        |                                  |                                             |       |                              |                          |                   |    |
|                                                                        |                                  |                                             |       |                              |                          |                   |    |
|                                                                        |                                  |                                             |       |                              |                          |                   |    |
|                                                                        |                                  |                                             |       |                              |                          |                   |    |
|                                                                        |                                  |                                             |       |                              |                          |                   |    |
|                                                                        |                                  |                                             |       |                              |                          |                   |    |
|                                                                        |                                  |                                             |       |                              |                          |                   |    |
|                                                                        |                                  |                                             |       |                              |                          |                   |    |
|                                                                        |                                  |                                             |       |                              |                          |                   |    |
|                                                                        |                                  |                                             |       |                              |                          |                   |    |
|                                                                        | <                                |                                             |       |                              |                          |                   |    |
| Help                                                                   |                                  |                                             |       | 4 Schedule                   | Save                     | Cano              | el |

4. Once you've determined your file locations and other settings, click *Schedule*.

| 🔏 Schedule Bato            | :h                                                                                                    | X  |
|----------------------------|----------------------------------------------------------------------------------------------------|----|
| Batch<br>Scheduled Time    | Sample Batch                                                                                                    |    |
| Recurrence                 | One-time run     Date     03/12/2010     Day     C      Repeat     Repeat on the     First     Mon     of the month every     Month | ~  |
| Completion<br>Notification | ⊙ None<br>○ Alert message in Morningstar Direct                                                                                     |    |
| Email<br>Results           | Email Excel results file to the following email recipients:  *Enter valid email address separated by a semi-colon.                  |    |
| Help                       | 6 ок Сало                                                                                                    | el |

5. Set your settings in the Schedule Batch window.

6. Click *OK* and you will be taken to the Batch Login dialog box.

| NC JANINUJIA                                | n                                              |                |          |
|---------------------------------------------|------------------------------------------------|----------------|----------|
| Batch processing requ<br>credentials below. | ires both Windows and Morningstar credentials. | . Please enter | required |
| Windows Login                               |                                                |                |          |
| Windows Login                               | MSDOMAIN1\obasko                               |                |          |
| assword                                     | 1                                              |                |          |
|                                             |                                                |                |          |

7. Enter your Password and click OK.

**8.** You've completed setting up the Batch. Based on your settings, your reports are now scheduled to run automatically. You can also choose to run the report now, by clicking *Run Now*.

| 🕼 Batch Management                                                                                     |                      |
|----------------------------------------------------------------------------------------------------|----------------------|
| Batch Management<br>Create new report batches, edit existing batches and schedule times for batches to | process.             |
| Action - 🗘 New Batch 💥 Delete Batch 📝 Edit Batch 🔙 Schedule                                            |                      |
| Batch Name                                                                                             | Next Run             |
| □ → Stock Analysis                                                                                     | 3/15/2010 6:00:00 AM |
| □ → ETY                                                                                                | 3/15/2010 5:00:00 AM |
| ✓ ► Sample Batch                                                                                       | 3/12/2010 5:00:00 PM |
|                                                                                                    |                      |
|                                                                                                    |                      |
| Help                                                                                                   | 8 Run Now Done       |

## Send and Share your Reports with other Morningstar Direct Subscribers

1. Once you've created your report, you can send or share with your colleague within or outside your firm.

| Morningstar Direct                                          |                                                      |         |
|-------------------------------------------------------------|------------------------------------------------------|---------|
| <u>F</u> ile <u>N</u> ew Favorites <u>T</u> ools <u>H</u> e | elp 🕮 QuoteSpeed Search for In Sec                   | urities |
| Home                                                        | Folders                                              |         |
| Local Databases                                             | 🛛 🖌 🖬 Action 🔻 🖪 New 👘 Batch Management 🍙 General So | ettings |
| Global Databases                                            | Calculate                                            | Fold    |
| Performance Attribution                                     | Calculate and Export                                 |         |
| Performance Reporting                                       | Delete                                               | Fold    |
| ▼■ Manage Reports                                           | Rename                                               | Fold    |
| Folders                                                     | C Archive Report                                     | Fold    |
| CLASSROOM                                                   | C Save As                                            | Fold    |
| 🔟 Consultant Scenario                                       | 🔲 Send To 🚺 🖡 al Format Sample                       | Fold    |
| 🔟 Data Universes                                            | Share With esearch Analyst Report                    | Fold    |
| 🔟 Ibbotson Associates                                       | Assign to Folder                                     | Fold    |
| 🔟 Industry Segment                                          | Apply Template                                       | Fold    |
| All Reports                                                 | 9 Custom Grouping Report Sample                      | Fold    |
| Archived Reports                                            | 10 Fiduciary Scorecard Template                      | Fold    |
| 🕨 🥅 Templates                                               | 11 Firm Report (Fidelity)                            | Fold    |
|                                                             | 12 FT_TM_Monitor Universe                            | Fold    |

# **Portfolio Management**

Portfolio Management is a workspace to create, analyze, and manage investment strategies, Model Portfolios, Custom Benchmarks, and Accounts. In addition to producing various analyses, you can create account groups as structured organization of accounts for easier account management and be able to view your full list of securities. Model Portfolios, Custom Benchmarks, and Accounts are commonly known as object types and they can be applied to the various product areas of Morningstar Direct. Once these object types have been created, you can also attach your Account to a Model Portfolio to then attach your Model Portfolio to an investment strategy – all in Portfolio Management.

This chapter is broken down by the following sections. You will notice the workflow logic is the same for each object type. The only difference is the section on Importing an Account with a Custodian Template.

Outline

Portfolio Management Definitions User Preferences Manually Create a Model Portfolio, Custom Benchmark, or Account Import a Model Portfolio, Custom Benchmark, or an Account with Morningstar Templates Import an Account with Custodian Template Edit your Model Portfolio, Custom Benchmark, or Account Produce Portfolio Aggregation Report for a Model Portfolio, Custom Benchmark, or Account Apply Model Portfolio, Custom Benchmark, and Account to Product Areas of Direct Utilize Additional Portfolio Management Features

If you have not converted your aggregates or position accounts into model portfolios, custom benchmarks, or accounts, click on this URL for detailed instructions before reading further: http://morningstardirect.morningstar.com/clientcomm/PortfolioManagementConversion.pdf Portfolio Management Definitions:

| Selection            | Purpose                                                                                                    | Import<br>Returns | Import<br>Holdings | Rebalancing<br>Frequency | How are Returns<br>Generated?                                                     |
|----------------------|----------------------------------------------------------------------------------------------------|-------------------|--------------------|--------------------------|-----------------------------------------------------------------------------------|
| Strategies           | An investment strategy is a set of rules and behaviors,<br>mandates or investment policy, designed to guide the<br>selection of investment portfolio for an investor. In<br>Portfolio Management "Strategies" allow users to create<br>a strategy with data from Morningstar's database,<br>custom benchmarks or accounts. After these strategies<br>are created, users can attach them to Model Portfolios in<br>the "Model Portfolio Basics" window. | No                | No                 | n/a                      | Selected Holdings                                                                 |
| Model Portfolios     | A model portfolio is a pre-constructed portfolio of<br>investible securities that helps investors achieve the<br>goals/targets, specific risk profile and/or specific mandates<br>dictated in an investment strategy. Formerly labeled<br>"Aggregate."                                                                                                    | Yes               | Yes                | Yes                      | Imported Returns OR<br>Investments<br>selected/imported<br>(Morningstar Database) |
| Custom<br>Benchmarks | A custom benchmark is a portfolio constructed of<br>proxies/indexes or market averages that appropriately<br>compares and measures investment performance and<br>risks of an account. <b>Formerly labeled "Aggregate."</b>                                                                                                    | Yes               | Yes                | Yes                      | Imported Returns OR<br>Investments<br>selected/imported<br>(Morningstar Database) |
| Accounts             | An account is an investment account where an investor<br>holds the securities. If an account is associated with a<br>model portfolio then that account is subjects to the<br>target/goal and mandates of that model portfolio and/or<br>the strategy the model portfolio is trying to achieve.<br>Accounts will retain the "X-Ray" feature. Formerly<br>labeled "Position Account."                                                                    | Yes               | Yes                | Yes                      | Imported Returns OR<br>Investments<br>selected/imported<br>(Morningstar Database) |
| Account Group        | An account group is the grouping together of accounts<br>with similar attributes for analysis as a whole. It could be<br>accounts that are associated with the same model<br>portfolio, accounts grouped together with the same<br>investment strategy, or accounts that belong to the same<br>household or entity. In Portfolio Management, "Account<br>Groups" allow users to create custom groups for<br>Strategies, Model Portfolios and Accounts. | No                | No                 | n/a                      | Returns are NOT<br>Generated for Account<br>Groupings                             |
| Securities Invested  | Full list of securities included in all Accounts, Custom<br>Benchmarks and Model Portfolios.                                                                                                    |                   |                    |                          |                                                                                   |
| Saved Reports        | List of all reports saved within Morningstar Direct. Same functionality as the "Saved Reports" folder in workspace.                                                                                                    |                   |                    |                          |                                                                                   |

## **User Preferences**

Before you begin to utilize Portfolio Management, it's very important to set your user preferences for performance calculations and import components.

**1.** Go to File and select *Set User Preferences*.

| 🕻 Morningstar Direct                          |                  |                                      |                           |            |              |             |
|-----------------------------------------------|------------------|--------------------------------------|---------------------------|------------|--------------|-------------|
| <u>F</u> ile <u>N</u> ew Favorites <u>T</u> o | ols <u>H</u> elp | 📧 QuoteSpeed Search for              | In This View              | ▼ Go       | 🔤 Send       | us feedback |
| Set User Preferences 🕕 itrategies             |                  |                                      |                           |            |              |             |
| New Folder                                    | Action           | 🔹 🖬 New 🔒 🏦 Export 🛛 🔺 PDF 🛛 🧔 Refre | sh                        |            |              |             |
| Exit                                          | -                | Name                                 | <ul> <li>Owner</li> </ul> | Permission | Last Updated | Created On  |
| Performance Attribution                       |                  |                                      |                           |            |              |             |
| Performance Reporting                         | <b>□</b> 1       | 3.8 Sample                           | Lale Akman                | Read/Write | 10/15/2010   | 10/15/2010  |
| Portfolio Management                          | <b>2</b>         | Global Strategy                      | Lale Akman                | Read/Write | 2/9/2011     | 2/9/2011    |
|                                               | П 3              | Jinnan Strategy                      | Lale Akman                | Read/Write | 10/15/2010   | 10/15/2010  |
| 🔝 Strategies                                  | Π4               | Sample Strateov 1 (PM)               | Lale Akman                | Read/Write | 10/15/2010   | 10/15/2010  |

2. Go to the Portfolio Management tab and select the *performance calculation for missing security returns*.

| K Set User Preferences                     |              |                                               |        |        | ×    |
|--------------------------------------------|--------------|-----------------------------------------------|--------|--------|------|
| Set User Preferences                       | •            |                                               |        |        |      |
| Council Restfiction                        | 0            | A                                             | - Euro |        |      |
| General                                    | lanagemen    | Import                                        | Ext    | ort    |      |
| Performance calculation                    |              |                                               |        |        |      |
| Performance calculation with missing secur | rity returns | Zero return                                   |        | *      |      |
| Default return type for aggregate          |              | Missing returns<br>Based on security's prices |        |        |      |
| Closed End Funds                           | Market retu  | Zero return                                   |        |        |      |
| ETFs                                       | Market retu  | rn                                            | *      |        |      |
|                                            |              |                                               |        |        |      |
| ☑ Use Risk-Free Proxy's returns as Cash    | component's  | returns in Aggregate                          |        |        |      |
|                                            |              |                                               |        |        |      |
|                                            |              |                                               |        |        |      |
|                                            |              |                                               |        |        |      |
|                                            |              |                                               |        |        |      |
|                                            |              |                                               |        |        |      |
|                                            |              |                                               |        |        |      |
|                                            |              |                                               |        |        |      |
|                                            |              |                                               |        |        |      |
|                                            |              |                                               |        |        |      |
|                                            |              |                                               |        |        |      |
|                                            |              |                                               |        |        |      |
|                                            |              |                                               |        |        |      |
|                                            |              |                                               | ок     | Cancel | Help |
|                                            |              |                                               |        |        |      |

You have four options as to treating securities with missing returns:

Missing Returns: the performance for the entire import will not be calculated. This is the default.

Based on Security's Prices: performance will be calculated based on the imported price.

*Rescale Weights:* the security is removed from the performance calculation and the weights for the remaining securities are rescaled.

Zero Return: the performance is made zero for the missing period in the import performance calculation.

- 10 Set User Preferences Set User Preferences General Portfolio Management Import 3 Export Choose your default price source setting for imported security p e calculations: Price Source 💿 Use Morningstar Prices O Use Imported Prices Choose your security matching filter settings Set Currency Filter Security Matching Filters: Set Exchange Filter Choo se your Account Aut ated Import Setting Create / Modify Schedule Delete Schedule Schedule Batch Job Create Batch Job Create / Modify Job
- 3. Next, click on the Import tab.

**4.** Go to the *Price Source* to select your default price source for imported security performance calculations. This is applicable for Imports using both Morningstar Templates and Custodian Templates.

**5.** Select your settings for *Exchange and Currency Filters*. This is applicable for Imports using both Morningstar Templates and Custodian Templates.

| set oser Preference        |                               |                                      |  |
|----------------------------|-------------------------------|--------------------------------------|--|
| Set User Preferences       |                               |                                      |  |
| General                    | Portfolio Management          | Import Export                        |  |
| Choose your default pri    | ce source setting for importe | d security performance calculations: |  |
| Price Source               | ⊙ Use Morningstar Prices      | O Use Imported Prices                |  |
| Choose your security m     | atching filter settings       |                                      |  |
| Security Matching Filters: | Set Exchange Filter           | Set Currency Filter                  |  |
|                            |                               |                                      |  |
| Lhoose your Account A      | utomated Import Settings      |                                      |  |
| Schedule Batch Job         | Create / Modify Schedule      | Delete Schedule                      |  |
| Create Batch Job           | Create / Modify Job           |                                      |  |
|                            |                               |                                      |  |
|                            |                               |                                      |  |
|                            |                               |                                      |  |
|                            |                               |                                      |  |
|                            |                               |                                      |  |

6. Select your *Account Automated Import Settings*. This is only applicable to Custodian Templates.

7. Once complete, click OK.

#### Manually Create a Model Portfolio, Custom Benchmark, or Account

In Portfolio Management, you can create Model Portfolios (hypothetical), Custom Benchmarks (hypothetical), or Accounts (actual portfolios). Examples include a model fund-of-fund, blended benchmark, private strategy or client account. You can create these object types by importing holdings/returns or by manually creating them either through an investment list or building your portfolio through the Holdings Entry window. In this chapter, we use the Model Portfolio as our example to build a portfolio using the Holdings Entry window. The same workflow logic would apply to Custom Benchmarks and Accounts but the difference is that the workflow would take place in the Custom Benchmark or Accounts folders.

1. Go to Model Portfolios in the Portfolio Management folder and click on New.

| Morningstar Direct                            |                  |                                   |              |             |               |       |
|-----------------------------------------------|------------------|-----------------------------------|--------------|-------------|---------------|-------|
| <u>F</u> ile <u>N</u> ew Favorites <u>T</u> o | ols <u>H</u> elp | 💷 QuoteSpeed Search for           | In This View | ▼ Go        | 🔤 Send us fee | dback |
| Home                                          | Model            | Portfolios                        |              |             |               |       |
| Local Databases                               | Action           | 🔹 🖬 New 🛃 Import 🟦 Export 🕨 PDF 🛷 | Refresh      |             |               |       |
| Global Databases                              |                  | Name                              | Owner        | Permission  | Last Updated  |       |
| Performance Attribution                       |                  |                                   |              |             |               |       |
| Performance Reporting                         | <b>1</b> 0       | Sample Aggr                       | Lale Akman   | Read/Write  | 9/22/2010     |       |
| Portfolio Management                          | 11               | Custom Classifications: Research  | Lale Akman   | Read/Write  | 8/26/2010     |       |
|                                               | <b>1</b> 2       | Sample Portfolio (DJ)_July2010    | Lale Akman   | Read/Write  | 8/25/2010     |       |
| Strategies                                    | <b>1</b> 3       | Sample Benchmark (DJ)_July2010    | Lale Akman   | Read/Write  | 7/27/2010     |       |
| Model Portfolios                              | ☐ 14             | Univ_Aggr                         | Lale Akman   | Read/Write  | 7/19/2010     |       |
| Accounts                                      | <b>1</b> 5       | Sample Policy (Lale)              | Lale Akman   | Read/Write  | 6/25/2010     |       |
| Account Groups                                | ☐ 16             | Sample Portfolio (Lale)           | Lale Akman   | Read/Write  | 6/25/2010     |       |
| Securities Invested                           | 17               | CT_Aggregate                      | Lale Akman   | Read/Write  | 6/4/2010      |       |
| 🔟 Saved Reports                               | <b>1</b> 8       | Active Share                      | Lale Akman   | Read/Write  | 4/29/2010     |       |
|                                               | 🗖 19             | SAMPLE                            | Lale Akman   | Read/Write  | 4/20/2010     |       |
|                                               | 20               | Italian Names                     | Lale Akman   | Read/Write  | 4/14/2010     |       |
|                                               | 21               | Hypothetical Portfolio            | Lale Akman   | Read/Write  | 3/15/2010     |       |
|                                               | <b>1</b> 22      | FOF                               | Lale Akman   | Dead /Mrite | 3/5/2010      |       |

2. You will be taken to the Model Portfolio window to enter your information. Enter the *Model Portfolio Name*.

| 🜃 Morningstar Direct                  |                                          |    |   |  | ł |
|---------------------------------------|------------------------------------------|----|---|--|---|
| Model Portfolio Basics                |                                          |    |   |  |   |
| Enter general model por               | tfolio information here.                 |    |   |  |   |
|                                       |                                          |    | ^ |  |   |
| Name                                  | XYZ Model Portfolio                      |    |   |  |   |
| Currency                              | US Dollar                                | ~  |   |  |   |
| Benchmark 1                           | 30EQ 20FI 50 INTL                        | 2  |   |  |   |
| Benchmark 2                           |                                          | ٩  |   |  |   |
| Risk free proxy                       | USTREAS T-Bill Auction Ave 3 Mon         | ٩  |   |  |   |
| Portfolio ID                          |                                          |    |   |  |   |
| Performance source                    | Calculated based on underlying positions | v  | Ξ |  |   |
| Performance series                    | Daily                                    | v  |   |  |   |
| Rebalancing frequency                 | Monthly                                  | ¥  |   |  |   |
| Rebalancing based on                  | Calendar Period End                      | ~  |   |  |   |
| Performance<br>calculation start date | Earliest Common                          | ¥  |   |  |   |
| Attached strategy                     | None                                     | ¥  |   |  |   |
| Notes                                 |                                          | ~  |   |  |   |
|                                       |                                          |    |   |  |   |
|                                       |                                          |    | ~ |  |   |
|                                       | Save Cancel He                           | lp |   |  |   |

**3.** Continue to add the *Benchmark 1* and/or Benchmark 2. This exercise is also applicable to Custom Benchmarks and Accounts where the workflow is identical. Once you created a custom benchmark, you can apply it to your Model Portfolio Benchmark 1 or Benchmark 2.

**4.** Go to *Performance Source* where you will have two options to select how to calculate performance. The first choice is calculating the performance based on underlying positions. This is the default.

| Morningstar Direct                                                                            |                                                   |                                                                         |                 |                  |
|-----------------------------------------------------------------------------------------------|---------------------------------------------------|-------------------------------------------------------------------------|-----------------|------------------|
| <u>F</u> ile <u>N</u> ew Favorites <u>T</u> oo                                                | ls <u>H</u> elp Search for                        | In Securities                                                           | ▼ Go            | Send us feedback |
| Model Portfolio                                                                               | General Settings                                  |                                                                         |                 |                  |
| <ul> <li>General Settings</li> <li>Imported Price/Return</li> <li>Holdings Summary</li> </ul> | Model Portfolio Basics<br>Enter general model por | tfolio information here.                                                |                 |                  |
|                                                                                               |                                                   |                                                                         | ļ               | ^                |
|                                                                                               | Name                                              | XYZ Model Portfolio                                                     |                 |                  |
|                                                                                               | Currency                                          | US Dollar                                                               | <b>~</b>        |                  |
|                                                                                               | Benchmark 1                                       | 30EQ 20FI 50 INTL                                                       | ٩               |                  |
|                                                                                               | Benchmark 2                                       |                                                                         | ٩               |                  |
|                                                                                               | Risk free proxy                                   | USTREAS T-Bill Auction Ave 3 Mon                                        | n 🔍             |                  |
|                                                                                               | Portfolio ID                                      |                                                                         |                 |                  |
|                                                                                               | Performance source                                | Calculated based on underlying po                                       | sitions 4       |                  |
|                                                                                               | Performance series                                | Calculated based on underlying per<br>Imported account-level performant | ositions<br>nce |                  |
|                                                                                               | Rebalancing frequency                             | Monthly                                                                 |                 |                  |
|                                                                                               | Rebalancing based on                              | Calendar Period End                                                     | ~               |                  |
|                                                                                               | Performance<br>calculation start date             | Earliest Common                                                         | ~               |                  |
|                                                                                               | Attached strategy                                 | None                                                                    | ~               |                  |
|                                                                                               | Notes                                             |                                                                         |                 |                  |
|                                                                                               |                                                   |                                                                         | ~               |                  |
|                                                                                               |                                                   |                                                                         |                 | <b>v</b>         |
|                                                                                               |                                                   | Save                                                                    | Help            |                  |
|                                                                                               |                                                   |                                                                         |                 |                  |

**5.** The second choice is *import account-level performance* where you can import the actual return series as shown on the left pane under Model Portfolio

**6.** Click on the *Rebalancing Frequency* where you can select from the various rebalancing choices. Monthly rebalancing is the default. Based on your selection, you can also decide if the Rebalancing is based on Calendar Period End or Rolling Period End Based on Portfolio Date.

| Currency               | US Dollar                                | 4      |
|------------------------|------------------------------------------|--------|
| Benchmark 1            | 30EQ 20FI 50 INTL                        | ٩      |
| Benchmark 2            |                                          | ٩      |
| Risk free proxy        | USTREAS T-Bill Auction Ave 3 Mon         | ٩      |
| Portfolio ID           |                                          |        |
| Performance source     | Calculated based on underlying positions |        |
| Performance series     | Daily                                    |        |
| Rebalancing frequency  | Monthly                                  |        |
| Rebalancing based on   | Buy And Hold                             |        |
| Performance            | Daily                                    |        |
| calculation start date | Quarterly                                |        |
| Attached strategy      | Semi Annually                            |        |
| Notes                  | Annually                                 |        |
|                        |                                          |        |
|                        |                                          | $\sim$ |
|                        |                                          |        |
|                        |                                          |        |
|                        | Save Cancel Hel                          | p      |
|                        |                                          |        |
|                        |                                          |        |

**7.** Go to *Performance Calculation Start Date* to select from the various choices. Earliest Common is the default where the Holdings will automatically be the Earliest Common Date once you populate your Model Portfolio with stocks, funds, fixed income, or cash.

| 🜃 Morningstar Direct     |                                          |        |   |  | × |
|--------------------------|------------------------------------------|--------|---|--|---|
| Model Portfolio Basics   |                                          |        |   |  |   |
| Enter general model port | tfolio information here.                 |        |   |  |   |
|                          |                                          |        | ~ |  |   |
|                          |                                          |        |   |  |   |
| Name                     | XYZ Model Portfolio                      |        |   |  |   |
| Currency                 | US Dollar                                | ~      |   |  |   |
| Benchmark 1              | 30EQ 20FI 50 INTL                        | ٩      |   |  |   |
| Benchmark 2              |                                          | Q      |   |  |   |
| Risk free proxy          | USTREAS T-Bill Auction Ave 3 Mon         | Q      |   |  |   |
| Portfolio ID             |                                          |        |   |  |   |
| Performance source       | Calculated based on underlying positions | ¥      | ≡ |  |   |
| Performance series       | Daily                                    | ¥      |   |  |   |
| Rebalancing frequency    | Monthly                                  | V      |   |  |   |
| Rebalancing based on     | Calendar Period End                      | V      |   |  |   |
| Performance              | Earliest Common                          | ~      |   |  |   |
| calculation start date   | First Portfolio Date                     |        |   |  |   |
| Attached strategy        | Earliest Available                       |        |   |  |   |
| Notes                    | Earliest Common                          |        |   |  |   |
|                          |                                          |        | _ |  |   |
|                          |                                          | $\sim$ | _ |  |   |
|                          |                                          | Į      | V |  |   |
|                          | Save Cancel He                           | n      |   |  |   |
|                          |                                          | P      |   |  |   |
|                          |                                          |        |   |  |   |
|                          |                                          |        |   |  |   |

**8.** Go to *Attached strategy* should you want to attach your model portfolio to a Strategy. See section "Utilize Additional Portfolio Management Features" for more detail.

| Morningstar Direct                    |                                          |          |  |
|---------------------------------------|------------------------------------------|----------|--|
| Model Portfolio Basics                |                                          |          |  |
| Enter general model por               | tfolio information here.                 |          |  |
|                                       |                                          |          |  |
|                                       |                                          |          |  |
| Name                                  | XYZ Model Portfolio                      |          |  |
| Currency                              | US Dollar                                | <b>~</b> |  |
| Benchmark 1                           | 30EQ 20FI 50 INTL                        | 2        |  |
| Benchmark 2                           |                                          | 9        |  |
| Risk free proxy                       | USTREAS T-Bill Auction Ave 3 Mon         | 9        |  |
| Portfolio ID                          |                                          |          |  |
| Performance source                    | Calculated based on underlying positions | <b>~</b> |  |
| Performance series                    | Daily                                    | ~        |  |
| Rebalancing frequency                 | Monthly                                  | ~        |  |
| Rebalancing based on                  | Calendar Period End                      | ~        |  |
| Performance<br>calculation start date | Earliest Common                          | ~        |  |
| Attached strategy                     | None                                     |          |  |
| Notes                                 | None                                     |          |  |
|                                       | Select Strategy                          |          |  |
|                                       |                                          | ~        |  |
|                                       |                                          | ~        |  |
|                                       | 9 Save Cancel He                         | Þ        |  |
|                                       |                                          |          |  |

9. Click Save.

**10.** You will be taken to the Holdings Entry view where you can enter stocks, funds, fixed income instruments, and cash. For our exercise, we will stay in the Stock/Fund tab. Go to row 1 and click on the *Magnifying Glass*. You can also enter investments by clicking + Add.

| 📶 Holdings En                                                                                                    | try - Morning | gstar Dir | ect             |                         |                 |                |                      |                  |  |
|----------------------------------------------------------------------------------------------------|---------------|-----------|-----------------|-------------------------|-----------------|----------------|----------------------|------------------|--|
| Holdings Entry Use the tabs to enter holdings for a model portfolio. The default entry method is percentage. Assign weights to the members of your model portfolio by typing values into the percent column. You can choose to enter by Shares or by Amount from the Enter By Action menu. Position as of 1/31/2011 USE Earliest Common Date |               |           |                 |                         |                 |                |                      |                  |  |
| Stoc                                                                                                    | k/Fund        | Fi        | xed Income      | Cash                    |                 |                |                      |                  |  |
| Action •                                                                                                    | Enter By 🕶    | + Add     | 🔹 Refresh Price | 🔟 Edit Definition Maste | r USD Equiv. To | al Amount: 10  | ,000.0C Total Weight | : 100.00         |  |
|                                                                                                    | Symbol        | '         | Name            |                         | Inception Date  | Percent<br>(%) | Number of Shares     | USD Eq<br>Amount |  |
| 1                                                                                                    |               | 10 🔍      |                 |                         |                 |                |                      | ~                |  |
| 2                                                                                                    |               | ~ Q       |                 |                         |                 |                |                      |                  |  |
| 3                                                                                                    |               | ٩         |                 |                         |                 |                |                      |                  |  |
| 4                                                                                                    |               | ٩         |                 |                         |                 |                |                      |                  |  |
| 5                                                                                                    |               | ٩         |                 |                         |                 |                |                      |                  |  |
| 6                                                                                                    |               | ٩         |                 |                         |                 |                |                      |                  |  |
| 7                                                                                                    |               | ٩         |                 |                         |                 |                |                      |                  |  |
| 8                                                                                                    |               | ٩         |                 |                         |                 |                |                      |                  |  |

**11.** You will be taken to the Add Holdings window to search for the investments with the various Universe choices or retrieve names from an existing investment list. Go to My Lists and locate a list to populate the model portfolio. Once you've added the selected names to the Selected Records box, click *OK*.

| A LE LE                                                                                                    | <u></u>                                                                                                    | <b>A 1 1 1</b>                                                                                                    |                       |             |
|----------------------------------------------------------------------------------------------------|----------------------------------------------------------------------------------------------------|----------------------------------------------------------------------------------------------------|-----------------------|-------------|
| וותוח                                                                                                    | Universes                                                                                                    | 💌 My Lists                                                                                                    |                       |             |
|                                                                                                    | ***PRES STUD                                                                                                    | IO SAMPLE (LG)                                                                                                    | *                     |             |
| ind By                                                                                                    | Name                                                                                                    | 🖌 💿 Begins with                                                                                                    | Contains              |             |
|                                                                                                    |                                                                                                    | ✓ Include Only                                                                                                    | Surviving Investments | s           |
|                                                                                                    |                                                                                                    |                                                                                                    |                       | Go          |
| vailable records                                                                                                    |                                                                                                    |                                                                                                    |                       |             |
| otal records: 10                                                                                                    |                                                                                                    |                                                                                                    |                       |             |
| ump to record nam                                                                                                    | ne:                                                                                                    |                                                                                                    |                       |             |
| GM Mutual (USD,)                                                                                                    | XNAS,LOMMX,Port+Pe                                                                                                    | erf)                                                                                                    | ~                     |             |
| idelity Contrafund                                                                                                    | (USD,XNAS,FCNTX,P<br>rowth T-2 (USD XNAS                                                                                                    | ort+Perf)                                                                                                    |                       |             |
| liger Capital Appre                                                                                                    | eciation Ptfl I-2 (USD, XNAS,                                                                                                    | XNAS,ALVOX,Port+Per                                                                                                    | rf)                   |             |
| alamos Growth A                                                                                                    | (USD,XNAS,CVGRX,F                                                                                                    | Port+Perf)                                                                                                    |                       |             |
| agle Capital Appre                                                                                                    | SD,XNAS,SPECX,Port                                                                                                    | +Perf)                                                                                                    |                       |             |
| 'utnam Voyager A                                                                                                    | (USD,XNAS,PVOYX,P                                                                                                    | ort+Perf)                                                                                                    | ~                     |             |
|                                                                                                    |                                                                                                    |                                                                                                    |                       |             |
|                                                                                                    |                                                                                                    | Add                                                                                                    | Add All               |             |
| elected Records                                                                                                    |                                                                                                    | Add                                                                                                    | Add All               |             |
| elected Records<br>otal records: 10                                                                                                    |                                                                                                    | Add                                                                                                    | Add All               |             |
| elected Records<br>otal records: 10<br>CGM Mutual (USD,)                                                                                                    | <nas,lommx,port+pe< td=""><td>Add</td><td>Add All</td><td>*</td></nas,lommx,port+pe<>                                                                                             | Add                                                                                                    | Add All               | *           |
| elected Records<br>iotal records: 10<br>GM Mutual (USD,)<br>idelity Contrafund<br>Iger Large Cap Gr                                                                                                    | XNAS,LOMMX,Port+Pe<br>(USD,XNAS,FCNTX,P<br>owth 1-2 (USD,XNAS,                                                                                                    | Add<br>erf)<br>ort+Perf)<br>AAGOX,Port+Perf)                                                                                   | Add All               | *           |
| elected Records<br>iotal records: 10<br>IGM Mutual (USD,)<br>idelity Contrafund<br>Iger Large Cap Gr<br>Iger Capital Appre                                                                                      | XNAS,LOMMX,Port+Pe<br>(USD,XNAS,FCNTX,P<br>rowth I-2 (USD,XNAS,<br>relation Ptfl I-2 (USD,<br>(USD XMAS, CVCPV e                                                                  | Add<br>ort+Perf)<br>,AAGOX,Port+Perf)<br>XNAS,ALVOX,Port+Pe                                                                    | rf)                   | *           |
| elected Records<br>fotal records: 10<br>GGM Mutual (USD.)<br>fidelity Contrafund<br>vlger Large Cap Gr<br>vlger Capital Appre<br>Salamos Growth A<br>fagle Capital Appre                                        | XNAS,LOMMX,Port+Pe<br>(USD,XNAS,FCNTX,P<br>owth 1-2 (USD,XNAS,<br>selation Ptfl 1-2 (USD,<br>(USD,XNAS,CVGRX,F<br>selation A (USD,XNAS)                                           | Add<br>ort+Perf)<br>,AAGOX,Port+Perf)<br>XNAS,ALVOX,Port+Pe<br>ort+Perf)<br>,HRCPX,Port+Perf)                                  | rf)                   | * * * *     |
| elected Records<br>iotal records: 10<br>CGM Mutual (USD.)<br>iidelity Contrafuct<br>Vger Large Cap Gr<br>Vger Capital Appre<br>calamos Growth A<br>iagle Capital Appre<br>viger Spectra A (US<br>utram Wowner A | KNAS,LOMMX,Port+Pe<br>(USD,XMAS,PCNTX,P<br>soiation Ptfl I-2 (USD,<br>(USD,XNAS,CVGRX,F<br>soiation A (USD,XNAS<br>SD,XNAS,SPECX,Port<br>(USD XMAS,SPECX,Port                     | Add<br>ort+Perf)<br>AAGOX,Port+Perf)<br>XNAS,ALVOX,Port+Perf)<br>HRCPX,Port+Perf)<br>+Perf)                                    | rf)                   | * * * *     |
| elected Records<br>iotal records: 10<br>CGM Mutual (USD),<br>idelity Contrafund<br>Nger Large Cap Gr<br>Nger Capital Appre<br>Jalamos Growth A<br>iagle Capital Appre<br>Spectra A (US<br>'utnam Voyager A      | KNAS,LOMMX,Port+Pe<br>(USD,XNAS,FONTX,P<br>owth 1-2 (USD,XNAS,<br>custoin PH1-2 (USD,XNAS,<br>CUSD,XNAS,CVGRX,F<br>custoin A (USD,XNAS<br>SD,XNAS,SPECX,Port<br>(USD,XNAS,PVOYX,P | Add<br>ort+Perf)<br>,AAGOX,Port+Perf)<br>,MAS,ALVOX,Port+Perf)<br>,MAS,ALVOX,Port+Perf)<br>+Perf)<br>ort+Perf)<br>Remov        | rf)                   | * * * *     |
| elected Records<br>iotal records: 10<br>CGM Mutual (USD,)<br>idelity Contrafund<br>Nger Capital Appre<br>Jalamos Growth A<br>sigle Capital Appre<br>Nger Spectra A (US<br>utnam Voyager A                       | KNAS,LOMMX,Port+Pe<br>(USD,XNAS,FCNTX,P<br>owth 1-2 (USD,XNAS,<br>cuistion PtH 1-2 (USD,<br>(USD,XNAS,CVGRX,F<br>cuistion A (USD,XNAS<br>SD,XNAS,SPECX,Port<br>(USD,XNAS,PVOYX,P  | Add<br>ort+Perf)<br>,AAGOX,Port+Perf)<br>XMAS,ALVOX,Port+Perf)<br>+Perf)<br>ort+Perf)<br>ort+Perf)<br>Remov                    | rf)                   | *<br>*<br>* |
| elected Records<br>iotal records: 10<br>CGM Mutual (USD,)<br>idelity Contrafund<br>Nger Capital Appre<br>Jalamos Growth A<br>agle Capital Appre<br>Nger Spectra A (US<br>'utnam Voyager A<br>Help               | KNAS,LOMMX,Port+Pe<br>(USD,XNAS,FCNTX,P<br>rowth 1-2 (USD,XNAS,<br>rotation PtH 1-2 (USD,<br>(USD,XNAS,CVGRX,P<br>rotation A (USD,XNAS<br>SD,XNAS,SPECX,Port<br>(USD,XNAS,PVOYX,P | Add<br>ort+Perf)<br>,AAGOX,Port+Perf)<br>XMAS,ALVOX,Port+Perf)<br>,HRCPX,Port+Perf)<br>,+RCPX,Port+Perf)<br>ort+Perf)<br>Remov | rf) ve Remove All     | ×<br>×<br>× |

**12.** Back in your Holdings Entry view, you will see your list of investments added to your list. You can allocate the number of *shares, market value, or % of net assets* by clicking on Enter By dropdown. You can also give equal weighting to the funds. Select *Equal Weight* and it will automatically allocate the equally weighted percent across the funds.

| 🕻 Holdings Entry - Morningstar Direct                   |                                                                                                    |        |                         |                          |                |                  |                    |                  |  |  |
|---------------------------------------------------------|----------------------------------------------------------------------------------------------------|--------|-------------------------|--------------------------|----------------|------------------|--------------------|------------------|--|--|
| Holdings Entry<br>Use the tabs to en<br>column. You can | Holdings Entry<br>Use the tabs to enter holdings for a model portfolio. The default entry method is percentage. Assign weights to the members of your model portfolio by typing values into the percent<br>column. You can choose to enter by Shares or by Amount from the Enter By Action menu. |        |                         |                          |                |                  |                    |                  |  |  |
| Position as of                                          | Position as of 1/25/1995 V Use Earliest Common Date                                                                                                    |        |                         |                          |                |                  |                    |                  |  |  |
| Stoc                                                    | k/Fund                                                                                                    | F      | ixed Income             | Cash                     |                |                  |                    |                  |  |  |
| Action •                                                | Enter By 🔻                                                                                                    | + Add  | 🔹 Refresh Price         | 🔟 Edit Definition Master | USD Equiv. To  | tal Amount: 10,0 | 00.00 Total Weight | : 100.00         |  |  |
|                                                         | Shares<br>Amount                                                                                                    |        | Name                    |                          | Inception Date | Percent<br>(%)   | Number of Shares   | USD Eq<br>Amount |  |  |
| 1                                                       | Percent                                                                                                    |        | CGM Mutual              |                          | 11/6/1929      | 10.00            | 40.18              | 1,0 🔨            |  |  |
| 2                                                       | FCNTX                                                                                                    | Q      | Fidelity Contrafund     |                          | 5/17/1967      | 10.00            | 33.22              | 1,0              |  |  |
| 3                                                       | AAGOX                                                                                                    | ٩      | Alger Large Cap Growt   | h1-2                     | 1/9/1989       | 10.00            | 42.96              | 1,0              |  |  |
| 4                                                       | ALVOX                                                                                                    | Q      | Alger Capital Appreciat | ion Ptfl I-2             | 1/25/1995      | 10.00            | 100.00             | 1,0              |  |  |
| 5                                                       | CVGRX                                                                                                    | Q      | Calamos Growth A        |                          | 9/4/1990       | 10.00            | 74.40              | 1,0              |  |  |
| 6                                                       | HRCPX                                                                                                    | Q      | Eagle Capital Apprecia  | tion A                   | 12/12/1985     | 10.00            | 74.57              | 1,0 🗧            |  |  |
| 7                                                       | SPECX                                                                                                    | Q      | Alger Spectra A         |                          | 7/28/1969      | 10.00            | 220.26             | 1,0              |  |  |
| 8                                                       | PV0YX                                                                                                    | Q      | Putnam Voyager A        |                          | 4/1/1969       | 10.00            | 86.28              | 1,0              |  |  |
| 9                                                       | AMOBX                                                                                                    | Q      | Morgan Stanley Focus    | Growth B                 | 3/27/1980      | 10.00            | 47.35              | 1,0              |  |  |
| 10                                                      | POGSX                                                                                                    | Q      | Pin Oak Equity          |                          | 8/3/1992       | 10.00            | 83.96              | 1,0              |  |  |
| 11                                                      |                                                                                                    | Q,     |                         |                          |                |                  |                    |                  |  |  |
| <u> </u>                                                |                                                                                                    |        |                         |                          |                |                  |                    | >                |  |  |
|                                                         |                                                                                                    |        |                         |                          |                |                  |                    |                  |  |  |
| Feedback                                                | Equal Wei                                                                                                    | ght 12 |                         |                          | 14 Einist      | >>               | <u>C</u> ancel     | <u>H</u> elp     |  |  |
|                                                         |                                                                                                    |        |                         |                          |                |                  |                    |                  |  |  |

**13.** Note your *Position as of Date* automatically changed from the previous month-end to the earliest common date.

- **14.** Click *Finish* to complete.
- 15. Your new *Model Portfolio* will be stored in the Model Portfolio folder.

| Morningstar Direct                                                                                                    | 🕻 Morningstar Direct |                                         |                         |            |              |   |  |  |  |  |
|----------------------------------------------------------------------------------------------------|----------------------|-----------------------------------------|-------------------------|------------|--------------|---|--|--|--|--|
| Eile     New     Favorites     Tools     Help     Image: Constraint of the second second secon |                      |                                         |                         |            |              |   |  |  |  |  |
| Home Model Portfolios                                                                                                    |                      |                                         |                         |            |              |   |  |  |  |  |
| Local Databases                                                                                                    | Action               | 🝷 🖬 New 🛃 Import 🟦 Export 🚺 PDF 🛭 🧔 Ref | resh                    |            |              |   |  |  |  |  |
| Global Databases                                                                                                    | Γ                    | Name                                    | Owner                   | Permission | Last Updated |   |  |  |  |  |
| Performance Attribution                                                                                                    |                      |                                         |                         |            |              |   |  |  |  |  |
| Performance Reporting                                                                                                    | <b>1</b>             | 3.9.1 Sample Import                     | Lale Akman              | Read/Write | 2/5/2011     | ^ |  |  |  |  |
| Portfolio Management                                                                                                    | <b>7</b> 2           | XYZ Model Portfolio                     | Lale Akman              | Read/Write | 2/5/2011     |   |  |  |  |  |
|                                                                                                    | <b>□</b> 3           | custom benchmark                        | Lale Akman              | Read/Write | 10/28/2010   |   |  |  |  |  |
| E Strategies                                                                                                    | □ 4                  | Boston Direct                           | Lale Akman              | Read/Write | 10/27/2010   | = |  |  |  |  |
| Model Portfolios                                                                                                    | 5                    | Model Portfolio for Classroom           | Lale Akman              | Read/Write | 10/26/2010   |   |  |  |  |  |
| Custom Benchmarks                                                                                                    | <b>□</b> 6           | TPA: Portfolio                          | Lale Akman              | Read/Write | 10/15/2010   |   |  |  |  |  |
| E Account Groups                                                                                                    | 7                    | Aggr1                                   | Lale Akman              | Read/Write | 10/1/2010    |   |  |  |  |  |
| Securities Invested                                                                                                    | □ 8                  | Aggr2                                   | Lale Akman Read/Write 1 |            |              |   |  |  |  |  |
| Saved Reports                                                                                                    | <b>9</b>             | Aggr3                                   | Lale Akman              | Read/Write | 10/1/2010    |   |  |  |  |  |
|                                                                                                    | <b>I</b> 10          | Acor4                                   | Lale Akman              | Read/Write | 10/1/2010    |   |  |  |  |  |

# **Import a Model Portfolio, Custom Benchmark, or an Account with Morningstar Templates** In this section, we will learn how to import holdings and return data using Morningstar Templates. Accounts will be our example but the same workflow logic would apply to Model Portfolios and Custom Benchmarks—the difference is that the import workflow would take place in the Model Portfolio folder or the Custom Benchmarks folder.

#### **Import Portfolio Holdings**

When using the Morningstar template, your import holdings files must contain the following columns: Portfolio Date, Portfolio Identifier, Portfolio Name, Holding Identifier, Holding Description, Market Value (alternatively shares, price, or weight), Coupon Rate (if applicable), and Maturity Date (if applicable). Supported file type is Excel. Multiple portfolios and portfolio dates can be imported in the same file. An imported portfolio must meet two business rules in order to pass Morningstar's security identification process:

1. To begin the import process, go to the Portfolio Management folder and click on the *Accounts* folder.

| Morningstar Direct                             |                  |                             |                        |               |                           |            |                  |
|------------------------------------------------|------------------|-----------------------------|------------------------|---------------|---------------------------|------------|------------------|
| <u>F</u> ile <u>N</u> ew Favorites <u>T</u> oo | ols <u>H</u> elp | 🕮 QuoteSpeed Search for     | In This                | s View        | ▼ Go                      | 🔤 Send     | us feedback      |
| Home                                           | Account          | ts 2                        |                        |               |                           |            |                  |
| Local Databases                                | Action           | 🔹 🗈 New 🛃 Import 📑 View Imp | oort Job Results 🛛 🏦 🛙 | xport 🏼 🕨 PDF | 🔹 Refresh                 |            |                  |
| Global Databases                               |                  | Name                        | Owner                  | Permission    | Last Updated <del>,</del> | Created On | Portfolio ID     |
| Performance Attribution                        |                  |                             |                        |               |                           |            |                  |
| Performance Reporting                          | <b>□</b> 1       | Import 4                    | Lale Akman             | Read/Write    | 11/4/2010                 | 10/1/2010  | Import 4         |
| Portfolio Management                           | <b>□</b> 2       | Import 1                    | Lale Akman             | Read/Write    | 10/1/2010                 | 10/1/2010  | Import 1         |
| T obstacia                                     | <b>□</b> 3       | Import 2                    | Lale Akman             | Read/Write    | 10/1/2010                 | 10/1/2010  | Import 2         |
| Strategies                                     | □ 4              | Import 3                    | Lale Akman             | Read/Write    | 10/1/2010                 | 10/1/2010  | Import 3         |
| Custom Benchmarks                              | <b>□</b> 5       | ABC Student Fund            | Lale Akman             | Read/Write    | 8/16/2010                 | 8/16/2010  | ABC Student Fun  |
|                                                | <b>□</b> 6       | Test GPF                    | Kittikun Tanaratpatt   | Read/Write    | 5/26/2010                 | 3/22/2010  | Test GPF         |
| Account Groups                                 | 7                | Custom Portfolio            | Lale Akman             | Read/Write    | 3/12/2010                 | 9/8/2009   | Custom Portfolio |
| Securities Invested                            | <b>□</b> 8       | IMPORT                      | Lale Akman             | Read/Write    | 3/12/2010                 | 5/5/2008   | IMPORT           |
| Saved Reports                                  | <b>9</b>         | Sample Import               | Lale Akman             | Read/Write    | 3/12/2010                 | 3/4/2010   | Sample Import    |
|                                                | ☐ 10             | TM_Import                   | Lale Akman             | Read/Write    | 3/12/2010                 | 5/13/2008  | тм               |
|                                                | <b>□</b> 11      | TM_Import_a                 | Lale Akman             | Read/Write    | 3/12/2010                 | 5/15/2008  | Tm_a             |
|                                                | □ 12             | ***ATS Sample Import        | Lale Akman             | Read/Write    | 11/20/2008                | 8/18/2007  | AC1 ATS Sample   |

2. Click *Import* and you will be taken to the first Import window.

| 🜃 Import - Morningstar Direct - Lale Akman |                                                       |                |                       |  |  |  |  |  |  |
|--------------------------------------------|-------------------------------------------------------|----------------|-----------------------|--|--|--|--|--|--|
| Eile 🔤 Send us feedback                    |                                                       |                |                       |  |  |  |  |  |  |
| 🛃 Import 🐺 Edit Definition Master          |                                                       |                |                       |  |  |  |  |  |  |
|                                            | Interface Name                                        | Last Post Date | Interface Category    |  |  |  |  |  |  |
| <b>▼</b> 1                                 | Morningstar Template - Portfolio Holdings             | 11/11/2010     | Morningstar Product 3 |  |  |  |  |  |  |
| <b>2</b>                                   | Morningstar Template - Portfolio Return Series        | 11/4/2010      | Morningstar Product   |  |  |  |  |  |  |
| П 3                                        | Custodian & Accounting Templates - Portfolio Holdings | 8/16/2010      | Custodian             |  |  |  |  |  |  |
|                                            |                                                       |                |                       |  |  |  |  |  |  |

- **3.** Double click on *Morningstar Template Portfolio Holdings* and you will be taken to the second import window.
- 4. Browse for the file and if necessary, set the settings for the date format, security ID type, and weight format.

| t 4.xl 🍭 🗌 |
|------------|
| ~          |
| mat 🚩      |
|            |
|            |
|            |
| ~          |
|            |
|            |
| ~          |
| ~          |
|            |
|            |
|            |
|            |
|            |
| × v        |
|            |

**5.** If the order of the data in the import file does not correspond to the default set-ups, click on the *column drop down* and adjust the order. Required fields are highlighted in green.

6. Once complete, click *Ok* and you will be taken to the third import window.

| 🌃 Import - Morningstar Direct - Lale Akman                     |                                                               |        |              |                       |                     |                    |      |  |  |  |  |
|----------------------------------------------------------------|---------------------------------------------------------------|--------|--------------|-----------------------|---------------------|--------------------|------|--|--|--|--|
| <u>F</u> ile Search for                                        | •                                                             | Go     |              |                       |                     | 🖬 Send us feedback |      |  |  |  |  |
| Portfolio 7                                                    | Position                                                      | 5      |              |                       |                     |                    |      |  |  |  |  |
| 📲 Portfolios 🚯                                                 | 🖬 Post 🗙 Delete 🔚 Save 🔼 PDF 🍓 Print 🛤 Edit Definition Master |        |              |                       |                     |                    |      |  |  |  |  |
| New Portfolios (0/1) Existing Portfolios (0/0) Residence (500) |                                                               | Status | Portfolio Id | Holding<br>Identifier | Holding Name        | As Of Date         | Τ¢   |  |  |  |  |
| E Prices (0/0)                                                 | <b>1</b>                                                      |        | Import 4     | 88579Y101             | 3M Company          | 1 /31/2009         | 1, 🔨 |  |  |  |  |
| The securities                                                 | <b>2</b>                                                      |        | Import 4     | 88579Y101             | 3M Company          | 2 /28/2009         | 1,   |  |  |  |  |
| Morningstar-tracked Securities (0/182)                         | <b>3</b>                                                      |        | Import 4     | 88579Y101             | 3M Company          | 4 /30/2009         | 1,   |  |  |  |  |
| 🔟 New User-Defined Securities (0/0)                            | <b>4</b>                                                      |        | Import 4     | 88579Y101             | 3M Company          | 5 /31/2009         | 1,   |  |  |  |  |
| Existing User-Defined Securities (11)                          | 5                                                             |        | Import 4     | 88579Y101             | 3M Company          | 6 /30/2009         | 1,   |  |  |  |  |
|                                                                | <b>6</b>                                                      |        | Import 4     | 88579Y101             | 3M Company          | 7 /31/2009         | 1,   |  |  |  |  |
|                                                                | <b>□</b> 7                                                    |        | Import 4     | 002824100             | Abbott Laboratories | 1 /31/2009         | З,   |  |  |  |  |
|                                                                | <b>□</b> 8                                                    |        | Import 4     | 002824100             | Abbott Laboratories | 2 /28/2009         | з,   |  |  |  |  |
|                                                                | <b>9</b>                                                      |        | Import 4     | 002824100             | Abbott Laboratories | 3 /31/2009         | 2,   |  |  |  |  |
|                                                                | □ 10                                                          |        | Import 4     | 002824100             | Abbott Laboratories | 4 /30/2009         | З,   |  |  |  |  |
|                                                                | <b>11</b>                                                     |        | Import 4     | 002824100             | Abbott Laboratories | 5 /31/2009         | З,   |  |  |  |  |
|                                                                | <b>1</b> 2                                                    |        | Import 4     | 002824100             | Abbott Laboratories | 6 /30/2009         | З,   |  |  |  |  |
|                                                                | <b>1</b> 3                                                    |        | Import 4     | 002824100             | Abbott Laboratories | 7 /31/2009         | З,   |  |  |  |  |
|                                                                | <b>1</b> 4                                                    |        | Import 4     | G0070K103             | ACE, Ltd.           | 3 /31/2009         | 70   |  |  |  |  |
|                                                                | <b>1</b> 5                                                    |        | Import 4     | 00724F101             | Adobe Systems Inc.  | 3 /31/2009         | 2,   |  |  |  |  |
|                                                                | <b>1</b> 6                                                    |        | Import 4     | 00817Y108             | Aetna, Inc.         | 1 /31/2009         | з,   |  |  |  |  |
|                                                                | <b>□</b> 17                                                   |        | Import 4     | 00817Y108             | Aetna, Inc.         | 2 /28/2009         | з,   |  |  |  |  |

7. In the Portfolio folder, there are 4 subfolders.

**8.** Go to the *Portfolio* folder. When you import a series for the first time, it will fall in the New Portfolios folder. When you update the imported data thereafter, you will see that your new portfolio will then be placed in the Existing Portfolio folder.

9. Go to the Positions folder where it will list all your Positions in your import. This is the default view.

**10.** Go to the *Price* folder to identify if any security didn't match the security map. 0/0 means all securities matched. 1/0 means that one security did not match and you would need to identify and match that security in the Securities folder.

**11.** Go to the *Securities* folder, if necessary, to match your unidentified securities to the security map. For example, should you see a red icon, it means that certain securities didn't map to the Morningstar or imported databases.

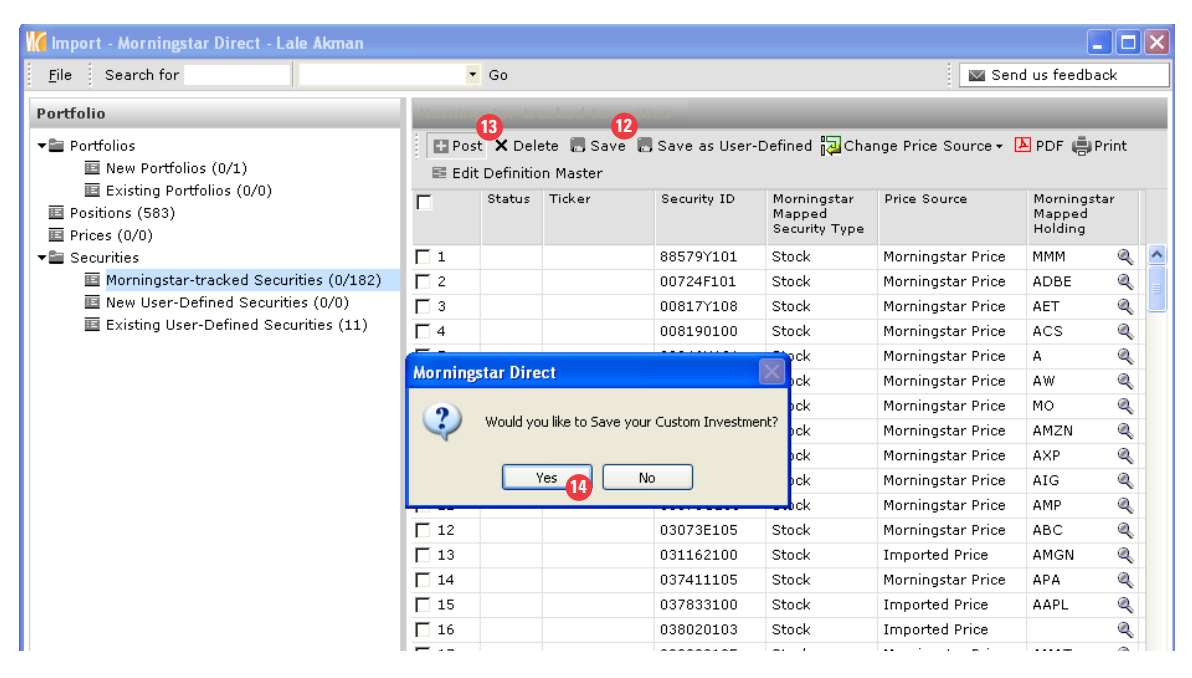

#### 12. Click Save

**13.** If you are ready to view your portfolio in Morningstar Direct, click Post and you will be asked if you would like to save your Custom Investment.

14. Click Yes.

15. You will be taken back to the first import window where you can import more data. *Close* this view.

| 🚺 Impor                           | t - Morningstar Direct - Lale Akman                   |                |                     |   |  |  |  |  |  |
|-----------------------------------|-------------------------------------------------------|----------------|---------------------|---|--|--|--|--|--|
| <u>F</u> ile                      | 🔤 Send us feedback                                    |                |                     | ß |  |  |  |  |  |
| 🛃 Import 🐺 Edit Definition Master |                                                       |                |                     |   |  |  |  |  |  |
| Г                                 | Interface Name                                        | Last Post Date | Interface Category  |   |  |  |  |  |  |
| <b>□</b> 1                        | Morningstar Template - Portfolio Holdings             | 11/11/2010     | Morningstar Product |   |  |  |  |  |  |
| 2                                 | Morningstar Template - Portfolio Return Series        | 11/4/2010      | Morningstar Product |   |  |  |  |  |  |
| П 3                               | Custodian & Accounting Templates - Portfolio Holdings | 8/16/2010      | Custodian           |   |  |  |  |  |  |
|                                   |                                                       |                |                     |   |  |  |  |  |  |

## **16.** Your imported holdings will be maintained in the Accounts folder.

| Morningstar Direct                             | 🕻 Morningstar Direct |                          |                      |              |                           |             |  |  |  |  |
|------------------------------------------------|----------------------|--------------------------|----------------------|--------------|---------------------------|-------------|--|--|--|--|
| <u>F</u> ile <u>N</u> ew Favorites <u>T</u> oo | ls <u>H</u> elp      | E QuoteSpeed Search for  | n This View          | ▼ Go         | 🔤 Send (                  | us feedback |  |  |  |  |
| Home Accounts                                  |                      |                          |                      |              |                           |             |  |  |  |  |
| Local Databases                                | 🕸 Refresh            |                          |                      |              |                           |             |  |  |  |  |
| Global Databases                               |                      | Name                     | Owner                | Permission   | Last Updated <sub>¥</sub> | Created On  |  |  |  |  |
| Performance Attribution                        |                      | 16                       |                      |              |                           |             |  |  |  |  |
| Performance Reporting                          | ▼ 1                  | Import 4                 | Lale Akman           | Read/Write   | 2/7/2011                  | 2/7/2011    |  |  |  |  |
| Portfolio Management                           | <b>□</b> 2           | Import 1                 | Lale Akman           | Read/Write   | 10/1/2010                 | 10/1/2010   |  |  |  |  |
|                                                | П 3                  | Import 2                 | Lale Akman           | Read/Write   | 10/1/2010                 | 10/1/2010   |  |  |  |  |
| Strategies                                     | 4                    | Import 3                 | Lale Akman           | Read/Write   | 10/1/2010                 | 10/1/2010   |  |  |  |  |
| Model Portfolios                               | <b>5</b>             | ABC Student Fund         | Lale Akman           | Read/Write   | 8/16/2010                 | 8/16/2010   |  |  |  |  |
|                                                | <b>6</b>             | Test GPF                 | Kittikun Tanaratpatt | Read/Write   | 5/26/2010                 | 3/22/2010   |  |  |  |  |
| Account Groups                                 | 7                    | Custom Portfolio         | Lale Akman           | Read/Write   | 3/12/2010                 | 9/8/2009    |  |  |  |  |
| Securities Invested                            | <b>□</b> 8           | IMPORT                   | Lale Akman           | Read/Write   | 3/12/2010                 | 5/5/2008    |  |  |  |  |
| 🗉 Saved Reports                                | <b>□</b> 9           | Sample Import            | Lale Akman           | Read/Write   | 3/12/2010                 | 3/4/2010    |  |  |  |  |
|                                                | ☐ 10                 | TM_Import                | Lale Akman           | Read/Write   | 3/12/2010                 | 5/13/2008   |  |  |  |  |
|                                                | ☐ 11                 | TM_Import_a              | Lale Akman           | Read/Write   | 3/12/2010                 | 5/15/2008   |  |  |  |  |
|                                                | <b>□</b> 12          | ***ATS Sample Import     | Lale Akman           | Read/Write   | 11/20/2008                | 8/18/2007   |  |  |  |  |
|                                                | <b>1</b> 3           | IA SBBI S&P 500 Cap App  | Lale Akman           | Read/Write   | 2/7/2008                  | 2/5/2008    |  |  |  |  |
|                                                | E 14                 | WMC Mid Can Interception | Dawn Hentoch         | Daad Alleita | 1/20/2009                 | 19/19/2007  |  |  |  |  |

#### Import Portfolio Returns (Import Account Level Performance)

When importing returns for Model Portfolios, Custom Benchmarks, and Accounts, you can either link them to your imported holdings or keep them separate. In order to link the imported holdings to the imported return series, the portfolio id has to be the same in both files - importing holdings is not a requirement for accounts and vice-versa. The Import Return file must contain the following columns: date (in text format), portfolio id, portfolio name, performance. Imported returns may be daily, monthly or quarterly returns.

In this section, we will learn how to import return data using Morningstar Templates. We will continue to use Accounts as our example but the same workflow logic would apply to model portfolios and custom benchmarks - the difference is that the import workflow would take place in the Model Portfolio folder or the Custom Benchmarks folder.

**1.** Go to the Portfolio Management folder and click on the *Accounts* folder.

| 🖌 Morningstar Direct                           |          |               |                   |              |            |                       |              |            |             |                                |             |
|------------------------------------------------|----------|---------------|-------------------|--------------|------------|-----------------------|--------------|------------|-------------|--------------------------------|-------------|
| <u>F</u> ile <u>N</u> ew Favorites <u>T</u> oo | ols      | <u>H</u> elp  | ।<br>इन्हों Quote | eSpeed S     | Searc      | ch for                | In This View |            | ▼ Go        | 🔤 Send (                       | us feedback |
| Home Accounts 2                                |          |               |                   |              |            |                       |              |            |             |                                |             |
| Local Databases                                | 1        | Action •      | + New             | 🛃 Import     | • Vi       | ew Import Job Results | 🟦 Export     | ▶ PDF      | 🕸 Refresh   |                                |             |
| Global Databases                               | Г        | Save          | As                |              | •          |                       | Owner        |            | Permission  | Last Updated <sub>\u00fe</sub> | Created On  |
| Performance Attribution                        |          | Add T         | Го                |              | - F        |                       |              |            |             |                                |             |
| Performance Reporting                          | ▶ Delete |               | Delete            |              |            |                       | Lale Akm     | an         | Read/Write  | 2/7/2011                       | 2/7/2011    |
| Portfolio Management                           | Г        | Edit          |                   |              |            |                       | Lale Akm     | an         | Read/Write  | 10/1/2010                      | 10/1/2010   |
|                                                | 18       | View Holdings |                   | - <b>F</b>   |            | Lale Akm              | Lale Akman   |            | 10/1/2010   | 10/1/2010                      |             |
| E Strategies                                   |          | Repor         | rts               |              | •          |                       | Lale Akm     | an         | Read/Write  | 10/1/2010                      | 10/1/2010   |
| Model Portfolios                               | Г        | Chart         | Charts            |              | - <b>F</b> |                       | Lale Akm     | an         | Read/Write  | 8/16/2010                      | 8/16/2010   |
| Custom Benchmarks                              |          | X-Ray         |                   |              |            |                       | Kittikun T   | anaratoatt | Read/Write  | 5/26/2010                      | 3/22/2010   |
| Accounts 1                                     | ÷.       | Perfo         | rmance A          | Attribution  | •          |                       | Lale Akm     | an         | Read/Write  | 3/12/2010                      | 9/8/2009    |
| Account Groups                                 | 닅        | Send          | То                |              | •          |                       | Lalo Akm     |            | Dood/Write  | 3/12/2010                      | 5/6/2009    |
| Securities Invested                            | 닅        | Share         | e With            |              | •          |                       |              |            | Deed/write  | 3/12/2010                      | 3/3/2000    |
| E Saved Reports                                | 닅        | Assia         | n to Folde        | ər           |            |                       | Lale Akm     | an         | Read/ write | 3/12/2010                      | 3/4/2010    |
|                                                |          | Hoong         |                   | 21           |            |                       | Lale Akm     | an         | Read/Write  | 3/12/2010                      | 5/13/2008   |
|                                                |          | 11 T          | M_Import          | t_a          |            |                       | Lale Akm     | an         | Read/Write  | 3/12/2010                      | 5/15/2008   |
|                                                |          | 12 *          | **ATS Sa          | ample Impor  | t          |                       | Lale Akm     | an         | Read/Write  | 11/20/2008                     | 8/18/2007   |
|                                                |          | 13 IA         | A SBBI S          | &P 500 Cap   | Арр        |                       | Lale Akm     | an         | Read/Write  | 2/7/2008                       | 2/5/2008    |
|                                                | Γ        | 14 W          | MC Mid (          | Cap Intersed | tion       |                       | Dawn He      | ntosh      | Read/Write  | 1/29/2008                      | 12/12/2007  |
|                                                | Γ        | 15 D          | TT - Imp          | ort Holdings |            |                       | Lale Akm     | an         | Read/Write  | 12/12/2007                     | 8/18/2007   |
|                                                | -        |               |                   |              |            |                       |              |            |             |                                |             |

- 2. Click *Import* and you will be taken to the first Import dialog box.
- **3.** *Double-click on Morningstar Template Return Series* and you will be taken to the second import window.

| M Import - Morningstar Direct - Lale Akman |                                                       |                |                     |  |  |  |  |  |  |  |
|--------------------------------------------|-------------------------------------------------------|----------------|---------------------|--|--|--|--|--|--|--|
| <u>F</u> ile                               | Eile 🔤 Send us feedback                               |                |                     |  |  |  |  |  |  |  |
| 🛃 Im                                       | nport 🛛 🐺 Edit Definition Master                      |                |                     |  |  |  |  |  |  |  |
|                                            | Interface Name                                        | Last Post Date | Interface Category  |  |  |  |  |  |  |  |
| <b>□</b> 1                                 | Morningstar Template - Portfolio Holdings             | 2/7/2011       | Morningstar Product |  |  |  |  |  |  |  |
| <b>2</b>                                   | Morningstar Template - Portfolio Return Series        | 11/4/2010      | Morningstar Product |  |  |  |  |  |  |  |
| П 3                                        | Custodian & Accounting Templates - Portfolio Holdings | 8/16/2010      | Custodian           |  |  |  |  |  |  |  |
|                                            |                                                       |                |                     |  |  |  |  |  |  |  |
|                                            |                                                       |                |                     |  |  |  |  |  |  |  |

**4.** *Browse* for the file name and if necessary, select the appropriate Date Format, Return Type, and Return Frequency.

| 10mingstar Tem      | plate -            |                           |                           |                      |   |  |
|---------------------|--------------------|---------------------------|---------------------------|----------------------|---|--|
| Aorningstar Templat | e - Portfolio Retu | rn Serie                  | s                         |                      |   |  |
|                     |                    |                           |                           |                      |   |  |
|                     |                    |                           |                           |                      |   |  |
| File Name           | :\Documents and    | Setting                   | s\lakman\Desktop\Import_P | eturns_Import 4.xls  | ٩ |  |
| Date Format         | MM/YYYY            | ~                         | Start Date                |                      | ~ |  |
| Return Type         | Total Return       | ~                         | End Date                  |                      | ~ |  |
| Header Row 🔽        | ]                  |                           | Return Frequency          | Monthly              | * |  |
|                     |                    |                           |                           | Daily                |   |  |
| Column Code         |                    | Colu                      | mn No.                    | Monthly<br>Ouarterly |   |  |
|                     |                    |                           |                           |                      |   |  |
| Date                |                    | Colu                      | mn A (portfolio date)     |                      | - |  |
| Portfolio Id        |                    | Colu                      |                           |                      |   |  |
| Portfolio Name      |                    | Column C (portfolio name) |                           |                      |   |  |
| Performance (%      | %)                 | Column D (Performance)    |                           |                      |   |  |
|                     |                    |                           |                           |                      | _ |  |
|                     |                    |                           |                           |                      |   |  |

5. Go to the Start and End Date to set your dates.

| oort - Morningstar Direct             |            |               |       |        |       |         |           |        |      |    |
|---------------------------------------|------------|---------------|-------|--------|-------|---------|-----------|--------|------|----|
| Morningstar Template -                |            |               |       |        |       |         |           |        |      |    |
| Morningstar Template - Portfolio Retu | rn Series  |               |       |        |       |         |           |        |      |    |
|                                       |            |               |       |        |       |         |           |        |      |    |
|                                       |            |               |       |        |       |         |           |        |      |    |
| File Name C:\Documents and            | Settings\l | akman\Deskto  | p\Imp | oort_P | Retur | ns_I    | mport     | : 4.xl | s    | ۹  |
| Date Format MM/YYYY                   | ~          | Start Date    | A     |        |       | 07      | /01/2     | 2010   |      | ~  |
| Return Type Total Return              | ~          | End Date      |       |        |       | 01      | /31/2     | 2011   |      | .~ |
| Header Row                            |            | Return Frequ  | <     |        | Janu  | ary,    | 201       | 1      | >    | *  |
|                                       |            |               | Sun   | Mon    | Tue   | Wed     | l Thu     | Fri    | Sat  |    |
| Column Code                           | Column     | No.           | 26    | 27     | 28    | 29<br>E | 30<br>6   | 31     | 1    | ^  |
|                                       |            |               | 9     | 10     | 11    | 12      | 13        | 14     | 15   |    |
| Date                                  | Column     | n A (portfoli | 16    | 17     | 18    | 19      | 20        | 21     | 22   |    |
| Portfolio Id                          | Column     | n B (portfoli | 23    | 24     | 25    | 26      | 27        | 28     | 29   |    |
| Portfolio Name                        | Column     | n C (portfoli | 30    | 31     | 1     | 2       | 3<br>(201 | 4      | 5    |    |
| Performance (%)                       | Colum      | n D (Perforn  | hanc  | e)     | заў:  | c/ 1/   | 201       |        |      | L  |
|                                       |            |               |       |        |       |         |           |        |      |    |
|                                       |            |               |       |        |       |         |           |        |      |    |
|                                       |            |               |       |        |       |         |           |        |      |    |
|                                       |            |               |       |        |       |         |           |        | 3    |    |
|                                       |            |               |       |        |       |         |           |        | 1    |    |
|                                       |            |               |       |        | OK    |         | 1 1       |        | ance |    |
|                                       |            |               |       |        | UK.   |         |           |        | ance |    |

**6.** Go to the *Column No.* column to make sure your columns in our spreadsheet are in alignment with the column code.

|                  |                        |          |                           |                     | ×  |
|------------------|------------------------|----------|---------------------------|---------------------|----|
| Morningstar Ter  | mplate -               |          |                           |                     |    |
| Morningstar Temp | late - Portfolio Retur | n Series |                           |                     |    |
|                  |                        |          |                           |                     |    |
|                  |                        |          |                           |                     |    |
|                  |                        |          |                           |                     |    |
| File Name        | C:\Documents and       | Settings | \lakman\Desktop\Import_Re | eturns_Import 4.xls | a. |
| Date Format      | MM/YYYY                | ~        | Start Date                | 07/01/2010          | ~  |
| Return Type      | Total Return           | ~        | End Date                  | 01/31/2011          | .~ |
| Header Row       | ~                      |          | Return Frequency          | Monthly             | *  |
| Column Code      |                        | O al un  | N-                        |                     |    |
| Coldmin Code     |                        | Colum    | in No. 6                  |                     |    |
| Date             |                        | Colun    | nn A (portfolio date)     |                     | 1  |
| Portfolio Id     |                        | Colun    | -                         |                     |    |
| Portfolio Nam    | e                      | Colum    | -                         |                     |    |
| Performance      | (%)                    | Colum    | -                         |                     |    |
|                  |                        | Colum    | n C (portfolio name)      | ^                   | J  |
|                  |                        | Colum    | in E ()                   |                     |    |
|                  |                        | Colum    | n F ()                    | _                   |    |
|                  |                        | Colum    | in H ()                   |                     |    |
|                  |                        | Colum    | nn I ()                   | ~                   |    |
|                  |                        |          |                           | OK Cani             | el |
|                  |                        |          | <b>U</b>                  |                     |    |

7. Click *OK* and you will be taken to the Portfolio Returns view.

**8.** When you import a series for the first time, it will fall in the New Portfolios folder. When you update the imported data thereafter, you will see that your new portfolio will then be placed in the *Existing Portfolio* folder. In this example, we used an existing portfolio and updated the numbers. Therefore, it is not a new series but an updated return series.

| 🜃 Import - Morningstar Direct - Lale Akman                                  |                                                               |             |                |              |                |                     |   |  |  |
|-----------------------------------------------------------------------------|---------------------------------------------------------------|-------------|----------------|--------------|----------------|---------------------|---|--|--|
| Eile Search for                                                             |                                                               | Go          |                |              | 🔤 Send         | 🔤 Send us feedback  |   |  |  |
| PortfolioReturn                                                             | Perfor                                                        | Performance |                |              |                |                     |   |  |  |
| ✓= Portfolios                                                               | 🗉 Post 🗙 Delete 🗒 Save 🛕 PDF 🍓 Print 🖻 Edit Definition Master |             |                |              |                |                     |   |  |  |
| <ul> <li>New Portfolios (0/0)</li> <li>Existing Portfolios (0/1)</li> </ul> |                                                               | Status      | Portfolio Name | Portfolio Id | Performance(%) | Performance<br>Date |   |  |  |
| Performance (0/25)                                                          |                                                               |             | Import 4       | Import 4     | (3,39)         | 2009-01             | ~ |  |  |
|                                                                             | □ 2                                                           |             | Import 4       | Import 4     | 4.18           | 2009-02             |   |  |  |
|                                                                             | 3                                                             |             | Import 4       | Import 4     | (0.68)         | 2009-03             |   |  |  |
|                                                                             | □ 4                                                           |             | Import 4       | Import 4     | 6.99           | 2009-04             |   |  |  |
|                                                                             | 5                                                             |             | Import 4       | Import 4     | (5.70)         | 2009-05<br>2009-06  |   |  |  |
|                                                                             | <b>6</b>                                                      |             | Import 4       | Import 4     | (3.48)         |                     |   |  |  |
|                                                                             | 7                                                             |             | Import 4       | Import 4     | (10.12)        | 2009-07             |   |  |  |
|                                                                             | <b></b> 8                                                     |             | Import 4       | Import 4     | 1.02           | 2009-08             |   |  |  |
|                                                                             | <b>9</b>                                                      |             | Import 4       | Import 4     | 2.72           | 2009-09             |   |  |  |
|                                                                             | <b>1</b> 0                                                    |             | Import 4       | Import 4     | (2.14)         | 2009-10             |   |  |  |
|                                                                             | <b>1</b> 1                                                    |             | Import 4       | Import 4     | (2.38)         | 2009-11             |   |  |  |
|                                                                             | 12                                                            |             | Import 4       | Import 4     | (2.62)         | 2009-12             |   |  |  |
|                                                                             | <b>H</b> 13                                                   |             | Import 4       | Import 4     | (2.86)         | 2010-01             |   |  |  |

## 9. Click Save.

10. Click Post to post your returns to Morningstar Direct.

| 🌃 Import - Morningstar Direct - Lale Akman                                                                                                    |                                                                                                    |                              |                   |                |                     | X |  |  |
|----------------------------------------------------------------------------------------------------|----------------------------------------------------------------------------------------------------|------------------------------|-------------------|----------------|---------------------|---|--|--|
| <u>F</u> ile Search for                                                                                                    | ▼ Go                                                                                                    |                              |                   | 🔤 Send         | l us feedback       |   |  |  |
| PortfolioReturn                                                                                                    | P <b>M</b> ormanco                                                                                                    |                              |                   |                |                     |   |  |  |
| 📲 Portfolios                                                                                                    | 🗄 Post 🗙 D                                                                                                    | elete 🔲 Save 🔼 PDF 🍓 Print 🗉 | Edit Definition M | laster         |                     |   |  |  |
| <ul> <li>New Portfolios (0/0)</li> <li>Existing Portfolios (0/1)</li> </ul>                                                                          | ☐ Statu                                                                                                    | s Portfolio Name             | Portfolio Id      | Performance(%) | Performance<br>Date |   |  |  |
| Performance (0/25)                                                                                                    |                                                                                                    | Import 4                     | Import 4          | (3.39)         | 2009-01             | ^ |  |  |
|                                                                                                    | <b>2</b>                                                                                                    | Import 4                     | Import 4          | 4.18           | 2009-02             |   |  |  |
|                                                                                                    | <b>I</b> 3                                                                                                    | Import 4                     | Import 4          | (0.68)         | 2009-03             |   |  |  |
|                                                                                                    | 4                                                                                                    | Import 4                     | Import 4          | 6.99           | 2009-04             |   |  |  |
|                                                                                                    | 5                                                                                                    | Import 4                     | Import 4          | (5.70)         | 2009-05             |   |  |  |
| Worningstar Direct           Would you like to change your Perform<br>frequency selection? Click Yes to chan<br>'Imported Account-Level Performance' | Morningstar Direct           Would you like to change your Performance Source setting to 'Imported Account-Level Performance' and your Performance Frequency setting to your return frequency selection? Click Yes to change these settings. Click No to retain your original settings. Note: Any newly created Position Accounts will default to 'Imported Account-Level Performance' setting and your return frequency selection.           Yes         No |                              |                   |                |                     |   |  |  |
|                                                                                                    | ☐ 13                                                                                                    | Import 4                     | Import 4          | (2.86)         | 2010-01             |   |  |  |
|                                                                                                    | ☐ 14                                                                                                    | Import 4                     | Import 4          | (3.09)         | 2010-02             |   |  |  |
|                                                                                                    | ☐ 15                                                                                                    | Import 4                     | Import 4          | (3.33)         | 2010-03             |   |  |  |
|                                                                                                    | <b>I</b> 16                                                                                                    | Import 4                     | Import 4          | (3 57)         | 2010-04             |   |  |  |

## 11. Click Yes.

**12.** You will now see that your imported prices have been loaded indicated by Performance where it went from 0/25 (25 months of imported data) to 0/0.

| 🜃 Import - Morningstar Direct - Lale Akman                               |                                              |                                                      |
|--------------------------------------------------------------------------|----------------------------------------------|------------------------------------------------------|
| <u>F</u> ile Search for                                                  | ▼ Go                                         | Send us feedback                                     |
| PortfolioReturn                                                          | Performance                                  |                                                      |
| ✓ ■ Portfolios                                                           | 🗄 Post 🗙 Delete 🐻 Save 📐 PDF 🍓 Print 😂 E     | Edit Definition Master                               |
| New Portfolios (0/0)     Existing Portfolios (0/1)     Performance (0/0) | Status Portfolio Name                        | Portfolio Id Performance(%) Performance Erro<br>Date |
| 4                                                                        |                                              |                                                      |
|                                                                          |                                              |                                                      |
|                                                                          | Morningstar Direct                           |                                                      |
|                                                                          | The import data has successfully been posted |                                                      |
|                                                                          | Ск                                           |                                                      |
|                                                                          |                                              |                                                      |

## 13. Click OK.

14. You will be taken back to the first import window where you can import more data. *Close* this view.

| 🜃 Impor      | 🕻 Import - Morningstar Direct - Lale Akman            |                |                     |  |  |  |  |  |  |  |
|--------------|-------------------------------------------------------|----------------|---------------------|--|--|--|--|--|--|--|
| <u>F</u> ile | 🔤 Send us feedback                                    | 0              |                     |  |  |  |  |  |  |  |
| 🛃 Im         | nport 🛛 🐺 Edit Definition Master                      |                |                     |  |  |  |  |  |  |  |
| Γ            | Interface Name                                        | Last Post Date | Interface Category  |  |  |  |  |  |  |  |
| <b>1</b>     | Morningstar Template - Portfolio Holdings             | 11/11/2010     | Morningstar Product |  |  |  |  |  |  |  |
| <b>2</b>     | Morningstar Template - Portfolio Return Series        | 11/4/2010      | Morningstar Product |  |  |  |  |  |  |  |
| <b>3</b>     | Custodian & Accounting Templates - Portfolio Holdings | 8/16/2010      | Custodian           |  |  |  |  |  |  |  |
|              |                                                       |                |                     |  |  |  |  |  |  |  |

| Morningstar Direct                                                                             | 🕻 Morningstar Direct |                         |                      |               |                           |             |  |  |  |  |  |
|------------------------------------------------------------------------------------------------|----------------------|-------------------------|----------------------|---------------|---------------------------|-------------|--|--|--|--|--|
| <u>F</u> ile <u>N</u> ew Favorites <u>T</u> oo                                                 | ols <u>H</u> elp     | I QuoteSpeed Search for | n This View          | • Go          | 🔤 Send                    | us feedback |  |  |  |  |  |
| Home                                                                                           | Home Accounts        |                         |                      |               |                           |             |  |  |  |  |  |
| Local Databases 🛛 🛛 Action 🕶 🛯 New 🛃 Import 💷 View Import Job Results 🖞 Export 🔼 PDF 😻 Refresh |                      |                         |                      |               |                           |             |  |  |  |  |  |
| Global Databases                                                                               | Γ                    | Name                    | Owner                | Permission    | Last Updated <sub>¥</sub> | Created On  |  |  |  |  |  |
| Performance Attribution                                                                        |                      |                         |                      |               |                           |             |  |  |  |  |  |
| Performance Reporting                                                                          | <b>▼</b> 1           | Import 4                | Lale Akman           | Read/Write    | 2/7/2011                  | 2/7/2011    |  |  |  |  |  |
| Portfolio Management                                                                           | <b>2</b>             | Import 1                | Lale Akman           | Read/Write    | 10/1/2010                 | 10/1/2010   |  |  |  |  |  |
|                                                                                                | П 3                  | Import 2                | Lale Akman           | Read/Write    | 10/1/2010                 | 10/1/2010   |  |  |  |  |  |
| Strategies                                                                                     | <b>4</b>             | Import 3                | Lale Akman           | Read/Write    | 10/1/2010                 | 10/1/2010   |  |  |  |  |  |
|                                                                                                | 5                    | ABC Student Fund        | Lale Akman           | Read/Write    | 8/16/2010                 | 8/16/2010   |  |  |  |  |  |
|                                                                                                | <b>6</b>             | Test GPF                | Kittikun Tanaratpatt | Read/Write    | 5/26/2010                 | 3/22/2010   |  |  |  |  |  |
| Account Groups                                                                                 | <b>7</b>             | Custom Portfolio        | Lale Akman           | Read/Write    | 3/12/2010                 | 9/8/2009    |  |  |  |  |  |
| Securities Invested                                                                            | <b>1</b> 8           | IMPORT                  | Lale Akman           | Read/Write    | 3/12/2010                 | 5/5/2008    |  |  |  |  |  |
| Saved Reports                                                                                  | <b>9</b>             | Sample Import           | Lale Akman           | Read/Write    | 3/12/2010                 | 3/4/2010    |  |  |  |  |  |
|                                                                                                | <b>E</b> 10          | T84 7                   | I also Alveran       | e a calvorata | 0/10/0010                 | E 4 9 /9999 |  |  |  |  |  |

**15.** To view your returns, go to the Accounts folder and click on your file.

**16.** Go to Imported Price/Return folder and click on *Return Series*. Here, you will see your imported returns to your imported holdings file.

| M Import 4 Account                          |            |                   |          |                 |                 |                 |                    |  |  |
|---------------------------------------------|------------|-------------------|----------|-----------------|-----------------|-----------------|--------------------|--|--|
| Help Search for                             | Ir         | n This View       | ▼ Go     |                 |                 | 🔤 Se            | 🔤 Send us feedback |  |  |
| Account Return Series                       |            |                   |          |                 |                 |                 |                    |  |  |
| 🗉 General Settings                          | View       | Total Return (Mor | nthly) 🔹 | 🛃 Import 🛛 🟦 E> | (port + Edit Pe | rformance 📐 PDI | F                  |  |  |
| <ul> <li>▶ Imported Price/Return</li> </ul> |            | Year              | January  | February        | March           | April           | May                |  |  |
| Holdings Summary                            | <b>□</b> 1 | 2009              | (3.39)   | 4.18            | (0.68)          | 6.99            | (5.70)             |  |  |
|                                             | <b>2</b>   | 2010              | (2.86)   | (3.09)          | (3.33)          | (3.57)          | (3.81)             |  |  |
|                                             | П 3        | 2011              | (5.73)   |                 |                 |                 |                    |  |  |
|                                             |            |                   |          |                 |                 |                 |                    |  |  |
|                                             |            |                   |          |                 |                 |                 |                    |  |  |
| l I                                         |            |                   |          |                 |                 |                 |                    |  |  |

**17.** Click on *edit performance* to update your returns or edit existing performance.

**18.** Once you've updated your date, click on *Compute* to compute the new updated or edited returns.

| 🜃 Monthly | Trailing Retur | ns Setup - Morning | gstar Direct |              |              |              |        |
|-----------|----------------|--------------------|--------------|--------------|--------------|--------------|--------|
|           | Year (yyyy)    | January            | February     | March        | April        | Мау          | June   |
| 1         | 2011           | -5.726798889       |              |              |              |              | ~      |
| 2         | 2010           | -2.855076889       | -3.094387056 | -3.333697222 | -3.573007389 | -3.812317556 | -4.051 |
| 3         | 2009           | -3.391200000       | 4.178860000  | -0.681910000 | 6.987080000  | -5.700260000 | -3.482 |
| 4         | 2008           |                    |              |              |              |              |        |
| 6         | 2007           |                    |              |              |              |              |        |
| 6         | 2006           |                    |              |              |              |              |        |
| 7         | 2005           |                    |              |              |              |              |        |
| 8         | 2004           |                    |              |              |              |              |        |
| 9         | 2003           |                    |              |              |              |              |        |
| 10        | 2002           |                    |              |              |              |              |        |
| 11        |                |                    |              |              |              |              | =      |
| 12        |                |                    |              |              |              |              |        |
| 13        |                |                    |              |              |              |              |        |
| 14        |                |                    |              |              |              |              |        |
| 15        |                |                    |              |              |              |              |        |
| 16        |                |                    |              |              |              |              |        |
| 17        |                |                    |              |              |              |              |        |
| 18        |                |                    |              |              |              |              |        |
| 19        |                |                    |              |              |              |              |        |
| 20        |                |                    |              |              |              |              |        |
| 21        |                |                    |              |              |              |              |        |
| 22        |                |                    |              |              |              |              | ~      |
|           |                | <                  |              |              |              |              | >      |
| Add Row   | s Delete Ro    | ws Compute         | B            |              | Save + Close | Exit         |        |

**19.** You can also *Import* your returns in this view.

| Mimport 4 Account                  |          |              |             |               |                 |                 |                  |  |
|------------------------------------|----------|--------------|-------------|---------------|-----------------|-----------------|------------------|--|
| Help Search for                    |          | In This View | ▼ Go        |               |                 |                 | Send us feedback |  |
| Account Return Series              |          |              |             |               |                 |                 |                  |  |
| 🔲 General Settings                 | View     | Total Return | (Monthly) 🔹 | 🛃 Import 🔒 Es | xport + Edit Pe | rformance 🛛 🕨 P | DF               |  |
| ▶                                  | Γ        | Year         | January     | February      | March           | April           | May              |  |
| Return Series     Holdings Summary |          | 2009         | (3.39)      | 4.18          | (0.68)          | 6.99            | (5.70)           |  |
| E Holdings Sammary                 | <b>2</b> | 2010         | (2.86)      | (3.09)        | (3.33)          | (3.57)          | (3.81)           |  |
|                                    | ПЗ       | 2011         | (5.73)      |               |                 |                 |                  |  |
|                                    |          |              |             |               |                 |                 |                  |  |

#### Import an Account with Custodian Template

When using Custodian Template, it is not necessary to follow the required format used in the Morningstar Template. Instead, Morningstar can create a Custodian Template specific to your custodian or accounting system format. Once complete, your imports can be automated by scheduling imports to retrieve your client data from Morningstar FTP site or a 3rd party FTP site.

1. Once Morningstar has produced a custodian template, go to Set User Preference.

| Morningstar Direct                    |                                                                            |                         |            |            |            |           |                         |                  |  |
|---------------------------------------|----------------------------------------------------------------------------|-------------------------|------------|------------|------------|-----------|-------------------------|------------------|--|
| <u>File N</u> ew Favorites <u>T</u> o | ols <u>H</u> elp                                                           | 📧 QuoteSpeed Search fo  | r In This  | ; View ·   | Go         |           | 🔤 Send us i             | eedback          |  |
| Set User Preferences<br>New Folder    | 1)                                                                         | nts                     |            |            |            |           |                         | _                |  |
| Exit                                  | Action V 🖬 New 🛃 Import 🧧 View Import Job Results 😭 Export 🔯 PDF 🗳 Refresh |                         |            |            |            |           |                         |                  |  |
| Performance Attribution               |                                                                            |                         | _          |            |            |           |                         |                  |  |
| Performance Reporting                 |                                                                            | ***ATS Sample Import    | Lale Akman | Read/Write | 11/20/2008 | 8/18/2007 | AC1_ATS Sample Import   |                  |  |
| Portfolio Management                  | 2                                                                          | ABC Student Fund        | Lale Akman | Read/Write | 8/16/2010  | 8/16/2010 | ABC Student Fund        | Calculated based |  |
| -                                     | <b>3</b>                                                                   | Custom Portfolio        | Lale Akman | Read/Write | 3/12/2010  | 9/8/2009  | Custom Portfolio        | Calculated based |  |
| Strategies                            | □ 4                                                                        | DTT - Import Holdings   | Lale Akman | Read/Write | 12/12/2007 | 8/18/2007 | ATS Sample Import       | Calculated based |  |
| Model Portfolios                      | <b>□</b> 5                                                                 | IA SBBI S&P 500 Cap App | Lale Akman | Read/Write | 2/7/2008   | 2/5/2008  | IA SBBI S&P 500 Cap App |                  |  |
|                                       | <b>6</b>                                                                   | IMPORT                  | Lale Akman | Read/Write | 3/12/2010  | 5/5/2008  | IMPORT                  | Imported account |  |
| Account Groups                        | <b>□</b> 7                                                                 | Import 1                | Lale Akman | Read/Write | 10/1/2010  | 10/1/2010 | Import 1                | Imported account |  |
| Securities Invested                   | □ 8                                                                        | Import 2                | Lale Akman | Read/Write | 10/1/2010  | 10/1/2010 | Import 2                | Imported account |  |
| Saved Reports                         | <b>□</b> 9                                                                 | Import 3                | Lale Akman | Read/Write | 10/1/2010  | 10/1/2010 | Import 3                | Imported account |  |
|                                       | 10                                                                         | Import 4                | Lale Akman | Read/Write | 2/7/2011   | 2/7/2011  | Import 4                | Imported account |  |
|                                       | □ 11                                                                       | LCCM.MTH                | Lale Akman | Read/Write | 12/12/2007 | 8/18/2007 | LCCM                    | Calculated based |  |
|                                       | <b>I</b> 12                                                                | LCCM NRB                | Lale Akman | Read/Write | 12/12/2007 | 8/18/2007 | LCCM NRB                | Calculated based |  |

2. Go to the *Import* tab to select the Default Price Source for imported security performance calculations.

| Set User Preference        | 25                           |                          |               |
|----------------------------|------------------------------|--------------------------|---------------|
| Set User Preferences       |                              |                          |               |
| General                    | Portfolio Management         | Import                   | Export        |
| Choose your default pr     | ice source setting for impor | ted security performance | calculations: |
| Price Source               | Use Morningstar Prices       | O Use Imported Prices    |               |
| Choose your security n     | natching filter settings     |                          |               |
| Security Matching Filters: | Set Exchange Filter          | Set Currency Filter      |               |
| 3                          | _                            |                          |               |
| Choose your Account A      | utomated Import Settings     | 4                        |               |
| Schedule Batch Job         | Create / Modify Schedule     | Delete Schedule          |               |
| Create Batch Job           | Create / Modify Job          |                          |               |
|                            |                              |                          |               |
|                            |                              |                          |               |
|                            |                              |                          |               |
|                            |                              |                          |               |
|                            |                              |                          |               |
|                            |                              |                          | c Consel Usin |
|                            |                              | 5                        |               |

**3.** Set your *Security Matching Filters*. Morningstar will attempt to map your imported securities to Morningstartracked securities but you can also configure the security and currency matching process. The logic is to first map the securities to the Exchange Filter and then use the Currency Filter. For example, select the order of the exchanges your securities are trading on. Apply the same rule with the currency filter.

- 4. Set your Account Automated Import Settings. See User Preferences for more detail.
- 5. Click *OK* and we are ready to proceed with the import process.

| Morningstar Direct                                                                   |                                                                                |                         |            |            |              |            |                         |                    |
|--------------------------------------------------------------------------------------|--------------------------------------------------------------------------------|-------------------------|------------|------------|--------------|------------|-------------------------|--------------------|
| Elle New Favorites Iools Help 📧 QuoteSpeed Search for In This View 💽 Go 🔤 Search for |                                                                                |                         |            |            |              |            |                         |                    |
| Home Accounts                                                                        |                                                                                |                         |            |            |              |            |                         |                    |
| Local Databases                                                                      | es 🔰 Action 🕶 New 🛃 Import 🛛 View Import 3 bb Results 🔐 Export 🔛 PDF 🗳 Refresh |                         |            |            |              |            |                         |                    |
| Global Databases                                                                     |                                                                                | Name                    | ▲ Owner    | Permission | Last Updated | Created On | Portfolio ID            | Performance source |
| Performance Attribution                                                              |                                                                                |                         |            |            |              |            |                         |                    |
| Performance Reporting                                                                | □ 1                                                                            | ***ATS Sample Import    | Lale Akman | Read/Write | 11/20/2008   | 8/18/2007  | AC1_ATS Sample Import   |                    |
| Portfolio Management                                                                 | <b>2</b>                                                                       | ABC Student Fund        | Lale Akman | Read/Write | 8/16/2010    | 8/16/2010  | ABC Student Fund        | Calculated based   |
| _                                                                                    | <b>3</b>                                                                       | Custom Portfolio        | Lale Akman | Read/Write | 3/12/2010    | 9/8/2009   | Custom Portfolio        | Calculated based   |
| Strategies                                                                           | <b>4</b>                                                                       | DTT - Import Holdings   | Lale Akman | Read/Write | 12/12/2007   | 8/18/2007  | ATS Sample Import       | Calculated based   |
| Model Portfolios                                                                     | 5                                                                              | IA SBBI S&P 500 Cap App | Lale Akman | Read/Write | 2/7/2008     | 2/5/2008   | IA SBBI S&P 500 Cap App |                    |
| Custom Benchmarks                                                                    | <b>6</b>                                                                       | IMPORT                  | Lale Akman | Read/Write | 3/12/2010    | 5/5/2008   | IMPORT                  | Imported account   |
| E Account Group                                                                      | <b>□</b> 7                                                                     | Import 1                | Lale Akman | Read/Write | 10/1/2010    | 10/1/2010  | Import 1                | Imported account   |
| Securities Invested                                                                  | □ 8                                                                            | Import 2                | Lale Akman | Read/Write | 10/1/2010    | 10/1/2010  | Import 2                | Imported account   |
| Saved Reports                                                                        | <b>□</b> 9                                                                     | Import 3                | Lale Akman | Read/Write | 10/1/2010    | 10/1/2010  | Import 3                | Imported account   |
|                                                                                      | □ 10                                                                           | Import 4                | Lale Akman | Read/Write | 2/7/2011     | 2/7/2011   | Import 4                | Imported account   |
|                                                                                      | □ 11                                                                           | LCCM.MTH                | Lale Akman | Read/Write | 12/12/2007   | 8/18/2007  | LCCM                    | Calculated based   |
|                                                                                      | <b>1</b> 2                                                                     | LCCM.NRB                | Lale Akman | Read/Write | 12/12/2007   | 8/18/2007  | LCCM.NRB                | Calculated based   |
|                                                                                      | <b>1</b> 3                                                                     | LCCM.RB                 | Lale Akman | Read/Write | 12/12/2007   | 8/18/2007  | LCCM.RB                 | Calculated based   |
| 1                                                                                    |                                                                                |                         |            |            |              |            |                         |                    |

6. Go to the Portfolio Management folder and click Accounts.

- 7. Click *Import* and you will be taken to the first Import window.
- 8. Double click on *Custodian & Accounting Template Portfolio Holdings*.

| 🜃 Import                          | - Morningstar Direct - Lale Akman                     |                |                     |  |  |  |  |
|-----------------------------------|-------------------------------------------------------|----------------|---------------------|--|--|--|--|
| Eile 🔤 Send us feedback           |                                                       |                |                     |  |  |  |  |
| 🛃 Import 📑 Edit Definition Master |                                                       |                |                     |  |  |  |  |
| Γ                                 | Interface Name                                        | Last Post Date | Interface Category  |  |  |  |  |
| <b>□</b> 1                        | Morningstar Template - Portfolio Holdings             | 2/7/2011       | Morningstar Product |  |  |  |  |
| <b>□</b> 2                        | Morningstar Template - Portfolio Return Series        | 2/7/2011       | Morningstar Product |  |  |  |  |
| 🔽 З                               | Custodian & Accounting Templates - Portfolio Holdings | 8/16/2010      | Custodian           |  |  |  |  |
|                                   |                                                       |                | •                   |  |  |  |  |
|                                   |                                                       |                |                     |  |  |  |  |
|                                   |                                                       |                |                     |  |  |  |  |
|                                   |                                                       |                |                     |  |  |  |  |

- 9. *Browse* for the file name. This file needs to be in text format.
- 10. Next, locate the *custodian file*.
- **11.** Click *OK* to import your data.

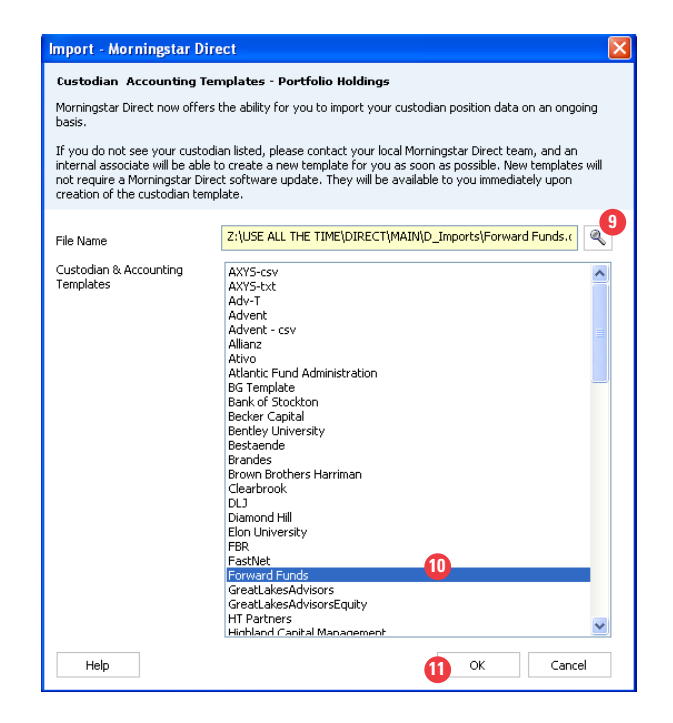

**12.** You can save your imported data to make any modifications or you can post your imported data to Direct. Click *Post* and your imported holdings will now be maintained in the Position Accounts folder for you to access for further analysis.

| <u>F</u> ile Search for                              |                                                               |        | • 0               | 60                          |        |             | Send us fee |  |
|------------------------------------------------------|---------------------------------------------------------------|--------|-------------------|-----------------------------|--------|-------------|-------------|--|
| QuickAccount                                         | Positio                                                       | 5      |                   |                             |        |             |             |  |
| 🔲 Accounts (0/19)                                    | 🖪 Post 🗙 Delete 📳 Save 📐 PDF 🖨 Print 📰 Edit Definition Master |        |                   |                             |        |             |             |  |
| Positions (2128)  Prices (0/2127)  Committee (0/616) | Γ                                                             | Status | Account<br>Number | Holding Name                | Ticker | Security ID | As Of Date  |  |
|                                                      | <b>□</b> 1                                                    |        | ESXLCG            | CASH                        |        |             | 8 / 3 /2009 |  |
|                                                      | <b>□</b> 2                                                    |        | ESXLCG            | ACE LTD SHS                 | ACE    | H0023R10    | 8/3/2009    |  |
|                                                      | П 3                                                           |        | ESXLCG            | WEATHERFORD INTERNATIONAL L | WFT    | H2701310    | 8/3/2009    |  |
|                                                      | □ 4                                                           |        | ESXLCG            | TRANSOCEAN LTD ZUG NAMEN A  | RIG    | H8817H10    | 8 / 3 /2009 |  |

#### Edit your Model Portfolio, Custom Benchmark, or Account

In this exercise, we will use the Model Portfolio as our example to add a new portfolio. The same workflow logic would apply to Custom Benchmarks and Accounts but the difference is that the workflow would take place in the Custom Benchmark or Accounts folders.

**1.** Once you've created the initial Model Portfolio, you will automatically be taken to the Model Portfolio window where you can view your general settings, import price/return series, and add new portfolios. Let's begin and add a new portfolio. Click *Holdings Summary*.

| 🜃 XYZ Model Portfolio Model                                                                             |                                                                           |                                   |            |                    |  |  |  |
|----------------------------------------------------------------------------------------------------|---------------------------------------------------------------------------|-----------------------------------|------------|--------------------|--|--|--|
| <u>F</u> ile <u>N</u> ew Favorites <u>T</u> oo                                                          | ls <u>H</u> elp Search for                                                | In Securities                     | ▼ Go       | 🔤 Send us feedback |  |  |  |
| Model Portfolio                                                                                         | General Settings                                                          |                                   |            |                    |  |  |  |
| <ul> <li>☑ General Settings</li> <li>▶ ☑ Imported Price/Return</li> <li>☑ Holdings Summary 1</li> </ul> | Model Portfolio Basics<br>Enter general model portfolio information here. |                                   |            |                    |  |  |  |
|                                                                                                    |                                                                           | ^                                 |            |                    |  |  |  |
|                                                                                                    | Name                                                                      | XYZ Model Portfolio               |            |                    |  |  |  |
|                                                                                                    | Currency                                                                  | US Dollar                         | ~          |                    |  |  |  |
|                                                                                                    | Benchmark 1                                                               | 30EQ 20FI 50 INTL                 | ٩          |                    |  |  |  |
|                                                                                                    | Benchmark 2                                                               |                                   | ٩          |                    |  |  |  |
|                                                                                                    | Risk free proxy                                                           | USTREAS T-Bill Auction Ave 3 Mon  | n 🔍        |                    |  |  |  |
|                                                                                                    | Portfolio ID                                                              |                                   |            |                    |  |  |  |
|                                                                                                    | Performance source                                                        | Calculated based on underlying po | ositions 💌 |                    |  |  |  |
|                                                                                                    | Performance cories                                                        | Daily                             |            |                    |  |  |  |

2. In the Holdings Summary view, you will see one portfolio date listed based on our settings (Common Date). Go to Edit and click *New Portfolio* to add additional portfolios. Note that you can also edit or remove an existing portfolio.

| 🜃 XYZ Model Portfolio Model                    | l                |                                   |                |                |                     |      |  |  |
|------------------------------------------------|------------------|-----------------------------------|----------------|----------------|---------------------|------|--|--|
| <u>F</u> ile <u>N</u> ew Favorites <u>T</u> oo | ols <u>H</u> elp | Search for                        | In This View   | ▼ Go           | 🔤 Send us feedback  | :    |  |  |
| Model Portfolio Holdings Summary               |                  |                                   |                |                |                     |      |  |  |
| 🔟 General Settings                             | Action           | <ul> <li>View Snapshot</li> </ul> | 🝷 Portfolio 1/ | 25/1995 🔽      | Edit 👻 🏦 Export     |      |  |  |
| Imported Price/Return                          | 🐺 Edit           | : Data 📐 PDF                      |                | Edit Portfolio |                     |      |  |  |
| 🖴 Holdings Summary                             |                  | Name                              |                | Weight         | New Portfolio 🛛 🖉   | ISIN |  |  |
|                                                |                  |                                   |                | (%)            | Remove Portfolio    |      |  |  |
|                                                | <b>□</b> 1       | Alger Capital Appreciation Pt     | fl I-2         | 10.0           | 0 Morningstar Price | USO  |  |  |
|                                                | <b>2</b>         | Alger Large Cap Growth I-2        |                | 10.0           | 0 Morningstar Price | US0  |  |  |
|                                                | 🗖 З              | Alger Spectra A                   |                | 10.0           | 0 Morningstar Price | USO  |  |  |
|                                                | □ 4              | Calamos Growth A                  |                | 10.0           | 0 Morningstar Price | US1  |  |  |
|                                                | 5                | CGM Mutual                        |                | 10.0           | 0 Morningstar Price | US1  |  |  |
|                                                | <b>□</b> 6       | Eagle Capital Appreciation A      |                | 10.0           | 0 Morningstar Price | US2  |  |  |
|                                                | <b>□</b> 7       | Fidelity Contrafund               |                | 10.0           | 0 Morningstar Price | US3  |  |  |
|                                                | <b>□</b> 8       | Morgan Stanley Focus Growt        | hв             | 10.0           | 0 Morningstar Price | US6  |  |  |
|                                                | Π9               | Pin Oak Equity                    |                | 10.0           | 0 Morningstar Price | US6  |  |  |
3. Input the New Portfolio Date of your new allocation.

| 🜃 Morningstar Direct       |                           |
|----------------------------|---------------------------|
| Portfolio Date Selection   |                           |
| Select portfolio date here | a.                        |
|                            |                           |
| New Portfolio Date         | 3/1/2007                  |
|                            | •                         |
| Create Blank Portfolio     | 0                         |
| Modify Constituents from   | m an Existing Portfolio   |
| Retain Shares              | Include Corporate Actions |
| C Retain Weights           |                           |
| 1/25/1995                  | V                         |
|                            |                           |
|                            | OK Cancel                 |
|                            | 5 OK Cancer               |
|                            |                           |

**4.** Note that you can modify the constituents from an existing portfolio by retaining the shares or by retaining the weights. If you have more than one allocation for your portfolio, then you will see additional date choices in the bottom date drop-down when modifying constituents from an Existing Portfolio. Click on *Retain Shares*.

5. Click OK and you will be taken to the Holdings Entry view.

**6.** Proceed to change the weights in your allocation to reflect the new portfolio date. You can also add additional investments to your portfolio by clicking on the magnifying glass. Once you've completed your new allocation, click *Finish*.

| 0        | LONIMA   | Sam mutuar                      | 11/0/1323       | 10.00        | 00.40 | 1.4          |
|----------|----------|---------------------------------|-----------------|--------------|-------|--------------|
| 6        | HRCPX    | Eagle Capital Appreciation A    | 12/12/1985      | 5.00         | 16.32 | 50           |
| 7        | FCNTX    | 🔍 Fidelity Contrafund           | 5/17/1967       | 15.00        | 23.32 | 1,5          |
| 8        | AMOBX    | 🔍 Morgan Stanley Focus Growth B | 3/27/1980       | 5.00         | 18.80 | 50           |
| 9        | POGSX    | 🔍 Pin Oak Equity                | 8/3/1992        | 5.00         | 22.46 | 50           |
| 10       | PVOYX    | 🔍 Putnam Voyager A              | 4/1/1969        | 5.00         | 27.52 | 50           |
| 11       |          | هر                              |                 |              |       |              |
| <b>—</b> |          |                                 |                 |              |       | >            |
|          |          |                                 |                 |              |       |              |
| Feedback | Equal We | ight                            | <u>F</u> inish> | > <u>C</u> a | ncel  | <u>H</u> elp |
|          |          |                                 |                 | - <u>6</u>   |       |              |
|          |          |                                 |                 | -            |       |              |

7. In your Model Portfolio view, you will now see *two dates* in the Portfolio drop-down.

| 🜃 XYZ Model Portfolio Mode                     | l                |                            |              |            |                         |      |
|------------------------------------------------|------------------|----------------------------|--------------|------------|-------------------------|------|
| <u>F</u> ile <u>N</u> ew Favorites <u>T</u> oo | ols <u>H</u> elp | Search for                 | In This View | ▼ Go       | 🔤 Send us feedba        | sk   |
| Model Portfolio                                | Holdin           | gs Summary                 |              |            |                         |      |
| General Settings                               | Action           | n▼ View Snapshot           | 🔻 Portfolio  | 3/1/2007   | Edit 👻 🏦 Export         |      |
| Holdings Summary                               | 🐺 Edi            | t Data 🚺 PDF               |              | 1/25/1995  |                         |      |
|                                                |                  | Name                       |              | Weight (%) | Price Source            | 4ISI |
|                                                | <b>□</b> 1       | Alger Capital Appreciation | Ptfl I-2     | 25.00      | Morningstar Price       | USO  |
|                                                | <b>2</b>         | Alger Large Cap Growth I   | -2           | 5.00       | Morningstar Price       | USO  |
|                                                |                  | Alere Original A           |              | 45.00      | And the second products | 100  |

**8.** Close your view and you will be taken back to the Model Portfolio grid view. Once the additions have been completed, portfolios are automatically saved and updated over time.

| Morningstar Direct                            |                  |                                        |             |            |                                       |
|-----------------------------------------------|------------------|----------------------------------------|-------------|------------|---------------------------------------|
| <u>F</u> ile <u>N</u> ew Favorites <u>T</u> o | ols <u>H</u> elp | 🕮 QuoteSpeed Search for I              | n This View | ▼ Go       |                                       |
| 🔤 Send us feedback                            | ]                |                                        |             |            |                                       |
| Home                                          | Model I          | Portfolios                             |             |            |                                       |
| Local Databases                               | Action           | 🔹 🖬 New 🔮 Import 🔯 Export 🔼 PDF 🛛 🧔 Re | fresh       |            |                                       |
| Global Databases                              | Γ                | Name                                   | Owner       | Permission | Last Updated                          |
| Performance Attribution                       |                  |                                        |             |            |                                       |
| Performance Reporting                         | <b>▼</b> 1       | XYZ Model Portfolio                    | Lale Akman  | Read/Write | 2/5/2011 🔥                            |
| Portfolio Management                          | <u>□</u> 2       | custom benchmark                       | Lale Akman  | Read/Write | 10/28/2010                            |
| —                                             | П 3              | Boston Direct                          | Lale Akman  | Read/Write | 10/27/2010                            |
| Strategies                                    | □ 4              | Model Portfolio for Classroom          | Lale Akman  | Read/Write | 10/26/2010                            |
|                                               | 5                | TPA: Portfolio                         | Lale Akman  | Read/Write | 10/15/2010                            |
|                                               | <b>□</b> 6       | Aggr1                                  | Lale Akman  | Read/Write | 10/1/2010                             |
|                                               | □ 7              | Aggr2                                  | Lale Akman  | Read/Write | 10/1/2010                             |
|                                               |                  |                                        |             |            | · · · · · · · · · · · · · · · · · · · |

Produce a Portfolio Aggregation Report for a Model Portfolio, Custom Benchmark, or an Account

Once you've created your Model Portfolio, Custom Benchmark, or Account, you can produce a quick Portfolio Aggregation report to analyze your results. In this chapter, we use the Model Portfolio to demonstrate how to create this report. The same workflow logic would apply to custom benchmarks and accounts but the difference is that the workflow would take place in the Custom Benchmark or Accounts folders.

**1.** Go to your model portfolio and do a right click to activate report options. Click on *Portfolio Aggregation*.

| Morningstar Direct                             |                  |                             |                   |           |                   |          |       |              | X   |
|------------------------------------------------|------------------|-----------------------------|-------------------|-----------|-------------------|----------|-------|--------------|-----|
| <u>F</u> ile <u>N</u> ew Favorites <u>T</u> oo | ols <u>H</u> elp | 🕮 QuoteSpeed Search         | n for 🛛 🛛 1       | In Th     | is View           | ▼ Go     |       |              |     |
| 🔤 Send us feedback                             | ]                |                             |                   |           |                   |          |       |              |     |
| Home                                           | Model P          | ortfolios                   |                   |           |                   |          |       |              |     |
| Local Databases                                | Action           | 🔹 🗄 New 🛃 Import 🛛 🟦 Es     | xport 🚺 PDF 🛷 Re  | fres      | ı                 |          |       |              |     |
| Global Databases                               |                  | Name                        |                   | 0         | wner              | Permis   | sion  | Last Updated |     |
| Performance Attribution                        |                  |                             |                   |           |                   |          |       |              |     |
| Performance Reporting                          | ▼ 1              | XYZ Model Portfolio         | Cours As          |           | le Akman          | Read/V   | (rite | 2/5/2011     | ^   |
| Portfolio Management                           | <b>□</b> 2       | custom benchmark            | Save As<br>Add To |           | le Akman          | Read/V   | (rite | 10/28/2010   |     |
| =                                              | П 3              | Boston Direct               | Delete            |           | le Akman          | Read/V   | (rite | 10/27/2010   |     |
| Strategies                                     | 4                | Model Portfolio for Classro | Edit              |           | le Akman          | Read/V   | (rite | 10/26/2010   | =   |
| Model Portfolios                               | 5                | TPA: Portfolio              | View Holdings     | •         | le Akman          | Read/V   | (rite | 10/15/2010   | - = |
| Custom Benchmarks                              | <b>6</b>         | Aggr1                       | Reports           | •         | Portfolio Aggrega | tion 🚹   | rite  | 10/1/2010    | -   |
| Accounts                                       | 7                | Aggr2                       | Charts            | •         | HB Style Consiste | ncy      | rite  | 10/1/2010    | -   |
| Securities Invested                            | П 8              | Aggr3                       | X-Ray             |           | Investment Summ   | iary<br> | rite  | 10/1/2010    | -   |
| Saved Reports                                  | □ 9              | Aggr4                       | Send To           | n ▶ <br>▶ | RB Style Analysis | uation   | rite  | 10/1/2010    | -   |
|                                                | ☐ 10             | Custom Classifications Exa  | Share With        | ÷         |                   |          | rite  | 9/29/2010    | -   |
|                                                | □ 11             | Sample Aggr                 | Filing            |           | My Templates      |          | rite  | 9/22/2010    | -   |
|                                                | <b>1</b> 2       | Custom Classifications: Re  | Assign to Folder  |           | le Akman          | Read/V   | (rite | 8/26/2010    | -   |
|                                                | <b>1</b> 3       | Sample Portfolio (DJ)_July  | Notes             | •         | le Akman          | Read/V   | /rite | 8/25/2010    | -   |
|                                                | 14               | Sample Benchmark (DJ)_Ju    | ly2010            | La        | ale Akman         | Read/V   | Vrite | 7/27/2010    | -   |
|                                                | <b>1</b> 5       | Univ_Aggr                   |                   | La        | ale Akman         | Read/V   | (rite | 7/19/2010    |     |
|                                                | <b>□</b> 16      | Sample Policy (Lale)        |                   | La        | ale Akman         | Read/V   | (rite | 6/25/2010    |     |

2. You will be taken to the Report Settings window to set your settings. Once complete, click OK.

| Mertfolio Aggregati                | ion                       |                                                                                                    |             |
|------------------------------------|---------------------------|----------------------------------------------------------------------------------------------------|-------------|
| Report Settings                    |                           |                                                                                                    |             |
| Aggregate                          | XYZ Model Portfolio       |                                                                                                    | Find        |
| Benchmark                          | 30EQ 20FI 50 INTL         |                                                                                                    | Find        |
| Risk-free rate                     | USTREAS T-Bill Auction Av | ve 3 Mon                                                                                                | Find        |
| Currency                           | US Dollar                 | ~                                                                                                    |             |
| Append constituent<br>summary page | None                      |                                                                                                    | ✓ Settings  |
| Report Content                     | ✔ All Sections            | <ul> <li>✓ Portfolio</li> <li>✓ Performance/Risk</li> <li>✓ Holdings</li> <li>✓ Constituents</li> </ul> |             |
|                                    |                           | Save 0K2                                                                                                | Cancel Help |

**3.** You've successfully created a *Portfolio Aggregation* report. You can save this report and it will be saved in your Saved Reports folder or email it to a colleague.

| 🜃 Morningstar Direct         |                                               |                      |            |                                                                   |                 |                |                                                |           |                     |   |
|------------------------------|-----------------------------------------------|----------------------|------------|-------------------------------------------------------------------|-----------------|----------------|------------------------------------------------|-----------|---------------------|---|
| Sove this report to the Sove | d Reports area in or                          | dar ta propos it lat | or from on | v location. To a mail th                                          | is conort dire  | atly from t    | his series , slick the E mail hu               | #***      |                     |   |
| Save this report to the Save | a Reports area in on                          | der to access it lat | er from an | y location. To e-main ti                                          | iis report une  | cuy nom u      | his screen, click the E-mail bu                | tton.     |                     |   |
| Report Title                 |                                               |                      |            |                                                                   |                 |                |                                                |           |                     |   |
|                              |                                               | Save Clo             | se E-      | -mail Feedback                                                    | Help            |                | _                                              |           |                     |   |
|                              |                                               |                      |            |                                                                   |                 |                | 3                                              |           |                     |   |
|                              |                                               |                      |            |                                                                   |                 |                |                                                |           |                     |   |
|                              | 🔶 🍦 🔳 / )                                     | 6 IR 🖑               | 9 🗧        | 💿 100% 👻 🥖                                                        | Sign 🔹 📘        | •              | Find                                           |           |                     |   |
|                              |                                               |                      |            |                                                                   |                 |                |                                                |           |                     |   |
|                              |                                               |                      |            |                                                                   |                 |                |                                                |           |                     |   |
|                              | Morningstar Direct <sup>ow</sup>   Print Date | :: 2/5/2011          |            |                                                                   |                 |                |                                                |           | Page 1 of 6         |   |
|                              | XYZ Wodel                                     | Portfolio            |            |                                                                   |                 |                |                                                |           |                     |   |
|                              | Portfolio Aac                                 | regation             |            |                                                                   | Data as         | of Currer      | ICY Risk-Free Rate                             | Ben       | shmark              |   |
|                              | i ultiulu Agg                                 | Jiegation            |            |                                                                   | 1/31/201        | 1 050          | US I NEAS T-BIT AUCtion Ave 3 Mo               | 1 30EU    | 20H SUINTL          |   |
|                              |                                               |                      |            |                                                                   |                 |                |                                                |           |                     |   |
|                              | Equity Style Box                              |                      |            |                                                                   |                 |                | Top 10 Constituents                            |           |                     |   |
|                              | E.                                            |                      |            | Style Breakdown                                                   | Portfolio %     | Benchmark %    | 1 Alger Capital Appreciation Ptfl I.2          |           | %Weighting<br>25.00 |   |
|                              | ä                                             |                      |            | Large Value<br>Large Core                                         | 15.25<br>14.78  | 29.45<br>25.46 | 2 Alger Spectra A                              |           | 15.00               |   |
|                              |                                               | 0                    |            | Large Growth                                                      | 46.51           | 16.41          | 3 CGM Mutual                                   |           | 15.00               |   |
|                              | (arge                                         |                      | 0          | Mid Value                                                         | 4.09            | 8.33           | 4 Fidelity Contrafund                          |           | 15.00               |   |
|                              |                                               |                      | •          | Mid Core                                                          | 5.91            | 6.84           | <ul> <li>Alger Large Cap Growth I-2</li> </ul> |           | 5.00                |   |
|                              | 2                                             |                      | -          | Mid Growth                                                        | 9.04            | 4.58           | 6 Putnam Voyager A                             |           | 5.00                |   |
|                              | 2                                             | v                    |            | Small Value                                                       | 1.02            | 3.76           | 7 Pin Uak Equity<br>8 Calamos Growth Δ         |           | 5.00                |   |
|                              |                                               |                      |            | Small Core<br>Small Growth                                        | 2.53            | 3.07           | 9 Eagle Capital Appreciation A                 |           | 5.00                |   |
|                              | a a                                           |                      |            | Larga Can                                                         | 76.56           | 71.92          | 10 Morgan Stanley Focus Growth B               |           | 5.00                |   |
|                              |                                               |                      |            | Mid-Small Cap                                                     | 23.44           | 28.68          |                                                |           |                     |   |
|                              | 8                                             |                      |            | Value                                                             | 20.34           | 41.54          | Portfolio Statistics                           |           |                     |   |
|                              | 2                                             |                      |            | Core                                                              | 21.54           | 35.37          | Style Box Value Factors                        | Portfolio | Benchmark           |   |
|                              |                                               |                      |            | Growth                                                            | 58.11           | 23.09          | Price/Prospective Earnings                     | 16.05     | 13.64               |   |
|                              | Deep Value CoreValue                          | Blend Core Growth H  | gh Growth  | 📀 Portfolio 🔵 Portfolio Con:                                      | tituents 🔺 Benc | hmark          | Price/Book<br>Price/Sales                      | 2.68      | 1.80                |   |
|                              |                                               |                      |            |                                                                   |                 |                | Price/Cash Flow                                | 8.36      | 6.45                |   |
|                              | Dentfelle Oversideur                          |                      |            |                                                                   |                 |                | Dividend Yield %                               | 1.31      | 2.27                |   |
|                              | Composition                                   | Portfolio % - F      | enchmark % | Equity Sector Breakdown                                           | Portfolio %     | Benchmark %    | Style Box Growth Factors                       | 13.47     | 9.30                |   |
|                              |                                               | Cash 2.87            | 0.00       |                                                                   | 31,58           | 19.10          | Historical Earnings Growth %                   | 1.41      | -6.01               |   |
|                              |                                               | Stock 92.33          | 52.45      | Software                                                          | E 97            | 2.25           | Book Value Growth %                            | 2.62      | -12.24              |   |
|                              |                                               | Bond 3.95            | 0.00       | Hardware                                                          | 14.85           | 5.90           | Sales Growth %<br>Cash Flow Growth %           | -4.45     | -0.74               |   |
|                              |                                               |                      | 47.00      | Media                                                             | 2.95            | 3.89           |                                                | 2.10      | 0.01                |   |
|                              | 0 50 1                                        | 00 lotal 100.00      | 100.00     | Telecommunications                                                | 8.41            | 6.06           | Equity Valuation Price Multiples               |           |                     |   |
|                              | World Region Breakdown                        | Portfolio %          | anchmark % | C Services                                                        | 36.59           | 43.75          | Price to Earnings<br>Price to Book Value       | 17.72     | 15.09               |   |
|                              | Δmericas                                      | 93.35                | 99.68      | Health Care                                                       | 8.11            | 11.52          | Price to Sales                                 | 1.72      | 1.23                |   |
|                              | North America                                 | 01.05<br>Q1.45       | 99.57      | Consumer Services                                                 | 12.07           | 6.27           | Price to Cash Flow                             | 11.23     | 8.70                |   |
|                              | Latin America                                 | 1.90                 | 0.11       | <ul> <li>Business Services</li> <li>Financial Services</li> </ul> | 7.64            | 3.77           | Financial Ratios                               |           |                     |   |
|                              | Greater Europe                                | 2.63                 | 0.30       | Manufacturing                                                     | 31.92           | 27.10          | ROE %                                          | 18.48     | 16.28               |   |
|                              | United Kingdom                                | 0.65                 | 0.10       |                                                                   | 31.63           | 37.10          | ROA %                                          | 9.07      | 6.50                |   |
|                              | Europe Developed                              | 1.05                 | 0.17       | Lonsumer Goods                                                    | 10.94           | /./8           | Net Margin %<br>Debt to Capital %              | 13.28     | 11.26<br>36.00      |   |
|                              | Europe Emerging                               | 0.01                 | 0.02       |                                                                   | 0.05            | 10.57          | and a contract of                              | 01.00     | 00.00               | × |

### Apply Model Portfolio, Custom Benchmark, and Account to Product Areas of Direct

Once you've created Model Portfolio, Custom Benchmark, or Account, you can then apply these object types to the product areas of Direct – Equity Attribution, Total Portfolio Attribution, Performance Reporting, and Presentation Studio. For detail on the product areas, please refer to their individual chapters. Below are output examples:

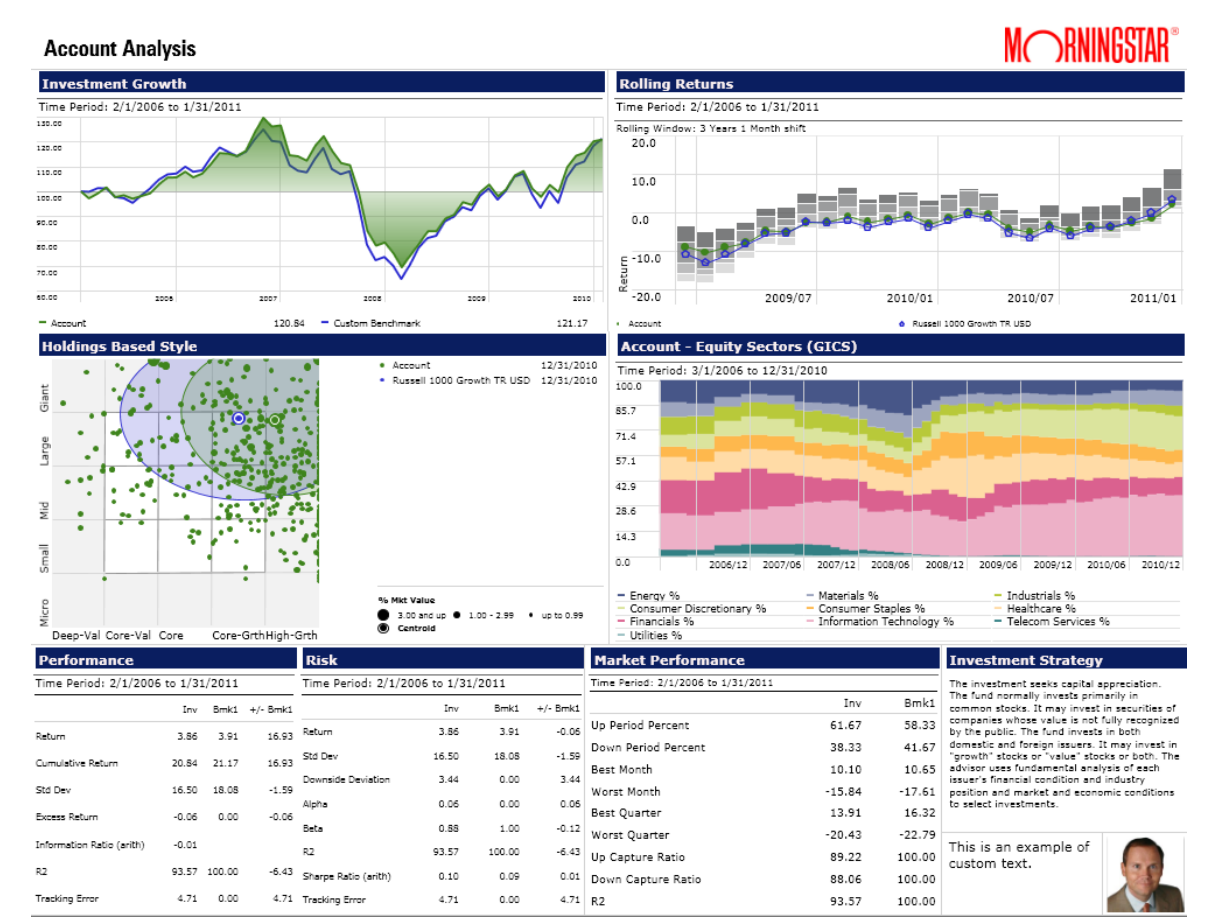

Presentation Studio:

## Performance Reporting:

| 🜃 Morningstar Direct                                         |           |                                            |                          |                          |                          |                          |                          |                          |                          | X |
|--------------------------------------------------------------|-----------|--------------------------------------------|--------------------------|--------------------------|--------------------------|--------------------------|--------------------------|--------------------------|--------------------------|---|
| <u>F</u> ile <u>N</u> ew Favorites <u>T</u> ools <u>H</u> el | lp 🖭 Q    | uoteSpeed Search for In Secur              | ities                    | ▼ Go                     |                          |                          |                          | 🔤 Send us                | feedback                 |   |
| Home                                                         | Folders   | XYZ Heat Map                               |                          |                          |                          |                          |                          |                          |                          |   |
| Local Databases                                              | Action    | 🔹 🎆 Group Settings 🧾 Performance 💽 Supplem | entary 🛄 Sco             | recard 🧱 C               | alculate 🟦 B             | xport 🔍 L                | ocate 🐙 Sor              | t  Undo                  | . Save                   |   |
| Global Databases                                             |           | Name                                       | 1m                       | 3m                       | 6m                       | 1yr                      | 3yr                      | 5yr                      | 10yr                     |   |
| Performance Attribution                                      | _         | Report Currency: Base Currency             | 1/1/2011 -<br>1/31/2011  | 11/1/2010<br>1/31/2011   | 8/1/2010 -<br>1/31/2011  | 2/1/2010 - 1/31/2011     | 2/1/2008 -<br>1/31/2011  | 2/1/2006 -<br>1/31/2011  | 2/1/2001 -<br>1/31/2011  |   |
| Performance Reporting                                        |           |                                            | Peer group<br>percentile | Peer group<br>percentile | Peer group<br>percentile | Peer group<br>percentile | Peer group<br>percentile | Peer group<br>percentile | Peer group<br>percentile |   |
| ■ Manage Reports                                             |           |                                            |                          |                          |                          |                          |                          |                          |                          |   |
| Folders                                                      |           |                                            |                          |                          |                          |                          |                          |                          |                          |   |
| E CLASSROOM                                                  | 1         | ▼ Watchlist                                |                          |                          |                          |                          |                          |                          |                          | ^ |
| 🔟 Consultant Scenario                                        | 2         | Allianz NFJ Small Cap Value Instl          | 46                       | 17                       | 29                       | 13                       | 25                       | 21                       | 5                        |   |
| 🧰 Data Universes                                             | 3         | American Funds New World A                 | 95                       | 91                       | 75                       | 71                       | 67                       | 5                        | 15                       |   |
| Ibbotson Associates                                          | 4         | American Funds Washington Mutual R5        | 29                       | 42                       | 58                       | 62                       | 83                       | 83                       | 67                       |   |
| Industry Segment                                             | 5         | Brandywine                                 | 38                       | 1                        | 1                        | 17                       | 100                      | 100                      | 90                       |   |
| All Reports                                                  | 6         | Dodge & Cox International Stock            | 71                       | 67                       | 54                       | 67                       | 79                       | 58                       |                          |   |
| Archived Reports                                             | 7         | Harbor Capital Appreciation Instl          | 54                       | 50                       | 25                       | 58                       | 50                       | 75                       | 95                       |   |
|                                                              | 8         | Loomis Sayles Bond Instl                   | 50                       | 75                       | 83                       | 83                       | 21                       | 17                       | 19                       |   |
|                                                              | 9         | Morgan Stanley Inst US Real Estate I       | 1                        | 46                       | 62                       | 1                        | 54                       | 67                       | 10                       |   |
|                                                              | 10        | Oakmark Select I                           | 25                       | 58                       | 71                       | 54                       | 34                       | 91                       | 52                       |   |
|                                                              | 11        | Oppenheimer Developing Markets Y           | 100                      | 83                       | 67                       | 21                       | 13                       | 1                        | 1                        |   |
|                                                              | 12        | PIMCO Commodity Real Ret Strat Instl       | 21                       | 9                        | 5                        | 9                        | 95                       | 62                       |                          |   |
|                                                              | 13        | PIMCO Real Return Insti                    | 83                       | 100                      | 87                       | 91                       | 29                       | 29                       | 43                       |   |
|                                                              | 14        | PIMCO Total Return Instl                   | 75                       | 95                       | 91                       | 87                       | 17                       | 13                       | 48                       |   |
|                                                              | 15        | PRIMECAP Odyssey Aggressive Growth         | 58                       | 54                       | 21                       | 25                       | 5                        | 25                       |                          |   |
|                                                              | 16        | Selected American Shares D                 | 42                       | 25                       | 50                       | 75                       | 91                       | 87                       | 76                       |   |
|                                                              | 17        | T. Rowe Price High-Yield                   | 17                       | 71                       | 79                       | 79                       | 1                        | 9                        | 34                       |   |
|                                                              | 18        | T. Rowe Price Short-Term Bond              | 79                       | 87                       | 95                       | 95                       | 38                       | 46                       | 62                       |   |
|                                                              | 19        | T. Rowe Price Small-Cap Stock              | 62                       | 5                        | 9                        | 5                        | 9                        | 38                       | 38                       |   |
|                                                              | 20        | T. Rowe Price Summit Cash Reserves         | 87                       | 79                       | 100                      | 100                      | 62                       | 71                       | 81                       |   |
|                                                              | 21        | Vanguard FTSE Social Index Inv             | 5                        | 34                       | 42                       | 50                       | 87                       | 95                       | 100                      |   |
|                                                              | 22        | Vanguard Institutional Index Instl         | 9                        | 21                       | 34                       | 42                       | 71                       | 79                       | 85                       |   |
|                                                              | 23        | Vanguard International Explorer Inv        | 67                       | 38                       | 13                       | 29                       | 58                       | 54                       | 29                       |   |
|                                                              | 24        | Vanguard International Growth Adm          | 91                       | 62                       | 46                       | 46                       | 75                       | 50                       | 57                       |   |
| Portfolio Management                                         | 25        | Vanguard Selected Value Inv                | 13                       | 13                       | 38                       | 34                       | 46                       | 42                       | 24                       |   |
| Fund Flows                                                   | 26 🗕      | XYZ Model Portfolio                        | 34                       | 29                       | 17                       | 38                       | 42                       | 34                       | 71                       |   |
| Presentation Studio                                          |           |                                            | 1                        |                          |                          |                          |                          |                          |                          | ~ |
| Workspace                                                    | Total: 26 | V Selected: O                              |                          |                          |                          |                          |                          |                          |                          |   |
| M RNINGSTAR®                                                 | ale Akman |                                            |                          |                          |                          |                          |                          |                          |                          |   |

## Equity Attribution:

| M                 | odel Portfolio                            |                        |                         |            | 1      | <b>Portfolio</b><br>XYZ Mod | )<br>el Portfolio |                   |     | Benchmark<br>30EQ 20FI 50            | ) INTL           |             | Currency<br>US Dollar  |             |
|-------------------|-------------------------------------------|------------------------|-------------------------|------------|--------|-----------------------------|-------------------|-------------------|-----|--------------------------------------|------------------|-------------|------------------------|-------------|
| At                | tribution Security Sel                    | ection Effects 1       | 0/1/2010                | to 12/3    | 1/201  | 0                           |                   |                   |     |                                      |                  |             |                        |             |
| GICS              | S Sector - Attribution Security Selection | on Effects             |                         |            |        |                             |                   |                   |     |                                      |                  |             |                        |             |
|                   | Underperform                              |                        |                         |            | 0      | utperfo                     | m                 |                   |     |                                      |                  |             |                        | _           |
| Relative Weight % | 4.0 —                                     |                        |                         |            |        |                             |                   |                   |     |                                      |                  |             | +                      | Overweight  |
|                   | 2.0                                       | 0                      | 0<br>9 0 <sub>0</sub> g | ) 0 0      |        | 0                           | 0                 | 8                 | 12  | 0<br>0<br>0<br>0<br>0<br>0<br>0<br>0 | 3                |             |                        |             |
|                   | 20.                                       |                        | 0                       |            |        |                             | 0                 |                   |     |                                      |                  |             |                        | Underweight |
|                   |                                           |                        |                         |            |        | 0                           |                   |                   |     |                                      |                  |             |                        |             |
|                   | -40.0                                     | -30.0 -2               | 0.0                     | -10.0      | 0.0    |                             | 10                | 3.0               | 20  | 0                                    | 30.0             | 40.0<br>Rel | 50.0<br>ative Return % |             |
|                   | Best Selections                           | GICS Sector            | Weight +/-              | Return +/- | Effect |                             | Worst Selec       | ctions            |     | GICS Sect                            | OF               | Weight +/-  | Return +/-             | Effe        |
| 0                 | Ford Motor Company                        | Consumer Discretionary | 1.76                    | 23.37      | 0.38   | 0                           | Hewlett-Pa        | ackard Compan     | y . | Informati                            | ion Technology   | 1.58        | -11.40                 | -0.1        |
| 2                 | Freeport-McMoRan Copper & Gold B          | Materials              | 1.05                    | 23.18      | 0.22   | 2                           | Focus Med         | dia Holding, Ltd. | ADR | Consume                              | er Discretionary | 0.75        | -23.38                 | -0.1        |
| 0                 | Teck Resources Ltd Subordinate Voting     | Sha Materials          | 0.70                    | 32.37      | 0.21   | 9                           | GSI Comm          | erce, Inc.        |     | Informati                            | on Technology    | 0.62        | -17.61                 | -0.1        |
| 0                 | Southern Copper Corporation               | Materials              | 0.82                    | 20.98      | 0.16   | 0                           | Comcast (         | Corporation A     |     | Consume                              | er Discretionary | -1.13       | 8.37                   | -0.0        |
| 6                 | BorgWarner, Inc.                          | Consumer Discretionary | 0.69                    | 23.71      | 0.15   | 6                           | Southwest         | t Airlines, Co.   |     | Industrial                           | s                | 0.65        | -14.36                 | -0.0        |
| 0                 | Magna International A                     | Consumer Discretionary | 0.94                    | 13.62      | 0.12   | 0                           | Berkshire I       | Hathaway Inc. A   | 4   | Financial                            | s                | 0.57        | -14.61                 | -0.0        |
| 0                 | Skyworks Solutions, Inc.                  | Information Technology | 0.40                    | 26.85      | 0.11   | 0                           | Human Ge          | nome Sciences     |     | Health C                             | are              | 0.31        | -24.09                 | -0.0        |
| 0                 | Hertz Global Holdings, Inc.               | Industrials            | 0.43                    | 23.12      | 0.09   | 0                           | Expedia. Ir       | nc.               |     | Consume                              | er Discretionary | 0.27        | -24.68                 | -0.0        |

### Total Portfolio Attribution:

#### Model Portfolio (Custom Classifications) Portfolio TPA: Portfolio — US Dollar

Cumulative Attribution Effects 4/1/2010 to 12/31/2010

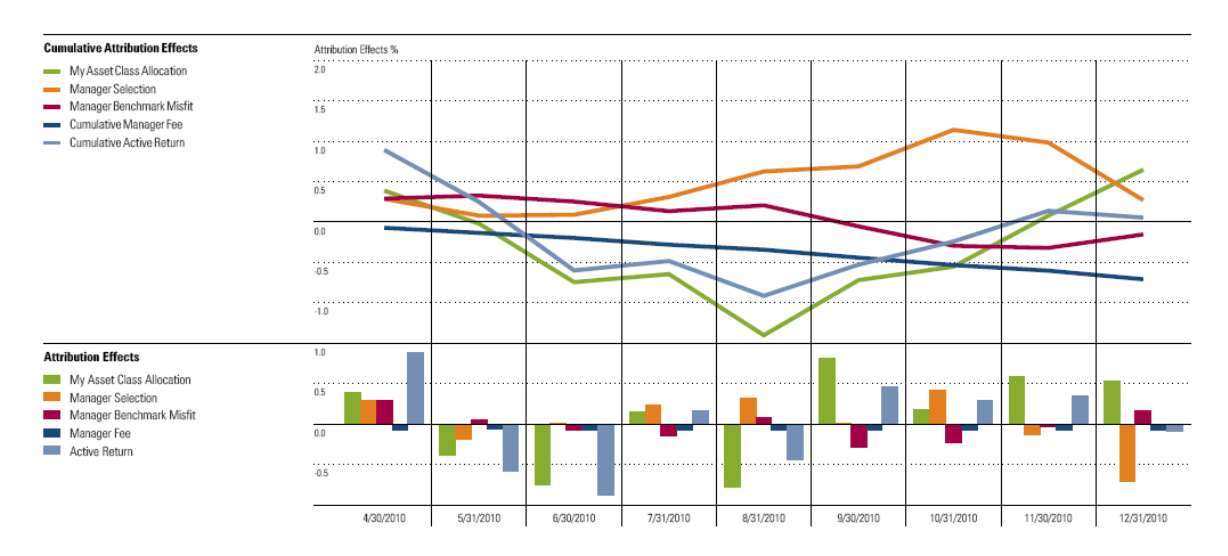

### **Utilize Additional Portfolio Management Features**

Once you've created your Model Portfolios, Custom Benchmarks, or Accounts, you can then utilize the other functions in Portfolio Management. This area will continue to grow but in the meantime, you can utilize its features. For example, attach your account to a model portfolio and/or attach your model portfolio to an investment strategy. Organize your object types that are affiliated with the same client or have similar characteristics through the Account Group feature. Create additional analysis through charts, reports, and performance attribution. Let's begin and first create a strategy.

### 1. Go to Strategies and click on New.

| Morningstar Direct                             |                  |                         |           |            |            |              |            |
|------------------------------------------------|------------------|-------------------------|-----------|------------|------------|--------------|------------|
| <u>F</u> ile <u>N</u> ew Favorites <u>T</u> oo | ols <u>H</u> elp | 📧 QuoteSpeed Search for | In        | This View  | ▼ Go       |              |            |
| Home                                           | Strateg          |                         |           |            |            |              |            |
| Local Databases                                | Action           | 🔹 🗈 New 🟦 Export 🕨 PDF  | 🔹 Refresh |            |            |              |            |
| Global Databases                               |                  | Name                    | *         | Owner      | Permission | Last Updated | Created On |
| Performance Attribution                        |                  |                         |           |            |            |              |            |
| Performance Reporting                          | <b>□</b> 1       | 3.8 Sample              |           | Lale Akman | Read/Write | 10/15/2010   | 10/15/2010 |
| Portfolio Management                           | 🗖 2              | Jinnan Strategy         |           | Lale Akman | Read/Write | 10/15/2010   | 10/15/2010 |
| =                                              | П 3              | Sample Strategy 1 (PM)  |           | Lale Akman | Read/Write | 10/15/2010   | 10/15/2010 |
| Strategies                                     | 4                | US Balanced Strategy    |           | Lale Akman | Read/Write | 8/25/2010    | 8/22/2010  |
| Model Portfolios                               | 5                | US Value Strategy       |           | Lale Akman | Read/Write | 11/8/2010    | 8/25/2010  |
|                                                | <b>6</b>         | World Market Strategy   |           | Lale Akman | Read/Write | 10/26/2010   | 8/22/2010  |
| Account Groups                                 |                  |                         |           |            |            |              |            |
| Securities Invested                            |                  |                         |           |            |            |              |            |
| 🔟 Saved Reports                                |                  |                         |           |            |            |              |            |

**2.** You will be taken to a separate window to build your strategy. Fill in the necessary fields such as Strategy Name, Benchmark, Description, Proxy, Allocation.

| monumbrum bulses          |              |                    |                        |   |
|---------------------------|--------------|--------------------|------------------------|---|
|                           |              |                    |                        |   |
| Strategy Name             | Global Stra  | itegy              |                        |   |
| Currency                  | US Dollar    |                    | •                      |   |
| Benchmark [               | FTSE World T | 'R USD             |                        |   |
| Description 2             | Includes D   | eveloped and Em    | erging Markets         |   |
| roxy 👔                    |              | 3                  |                        |   |
| Portfolio 2/1/2009        | 👻 🔂 Ac       | dd Portfolio 🔻 💥 F | Remove                 |   |
| 🖓 Add Proxy 📙 Save        |              |                    |                        |   |
| Proxy                     |              | Allocation (%)     | Performance Start Date |   |
| BarCap Aggregate Bond Tre | asury TR     | 20.00              | 1/31/1973              | × |
| FTSE Emerging TR USD      |              | 15.00              | 12/31/1993             | × |
| JPM LEI Argentina TR USD  |              | 20.00              | 12/31/2002             | × |
| MSCI EAFE USD             |              | 15.00              | 12/31/1969             | × |
| Russell 1000 TR USD       |              | 15.00              | 12/29/1978             | × |
| Russell 2000 TR USD       |              | 15.00              | 12/29/1978             | × |
| Total (%):100.00          |              |                    |                        |   |

**3.** Once you've assigned the date of your portfolio, you can continue to add more dates by clicking on *Add Portfolio*.

### 4. Click *Ok*.

5. You've successfully created a strategy. Now let's attach a model portfolio to your strategy. Click *Tools*.

| inerningeral billett                   | 5                |                                  |    | and the set |            | i me         |             |
|----------------------------------------|------------------|----------------------------------|----|-------------|------------|--------------|-------------|
| <u>File N</u> ew Favorites <u>T</u> oo | ols <u>H</u> elp | QuoteSpeed Search for            | In | This View   | ▼ Go       | Send Send    | us feedback |
| Home                                   | Strateg          |                                  |    |             |            |              |             |
| Local Databases                        | Action           | 🔹 🖬 New 1 Export 🕨 PDF 🛷 Refresh |    |             |            |              |             |
| Global Databases                       |                  | Name                             | *  | Owner       | Permission | Last Updated | Created On  |
| Performance Attribution                |                  |                                  |    |             |            |              |             |
| Performance Reporting                  | <b>□</b> 1       | 3.8 Sample                       |    | Lale Akman  | Read/Write | 10/15/2010   | 10/15/2010  |
| Portfolio Management                   | <b>Z</b> 2       | Global Strategy                  |    | Lale Akman  | Read/Write | 2/9/2011     | 2/9/2011    |
|                                        | П 3              | Jinnan Strategy                  |    | Lale Akman  | Read/Write | 10/15/2010   | 10/15/2010  |
| Strategies                             | □ 4              | Sample Strategy 1 (PM)           |    | Lale Akman  | Read/Write | 10/15/2010   | 10/15/2010  |
|                                        | 5                | US Balanced Strategy             |    | Lale Akman  | Read/Write | 8/25/2010    | 8/22/2010   |
| Custom Benchmarks                      | <b>□</b> 6       | US Value Strategy                |    | Lale Akman  | Read/Write | 11/8/2010    | 8/25/2010   |
| Account Groups                         | <b>□</b> 7       | World Market Strategy            |    | Lale Akman  | Read/Write | 10/26/2010   | 8/22/2010   |
| Securities Invested                    |                  |                                  |    |             |            |              |             |
| Saved Reports                          |                  |                                  |    |             |            |              |             |
|                                        |                  |                                  |    |             |            |              |             |
|                                        |                  |                                  |    |             |            |              |             |

**6.** You will be taken to the Tools drop-down where you will find many choices, including File conversion should you want to change the object type from one choice to another (i.e. Model Portfolio to Account or visa versa). Go to *Object Attribute Assignments*.

| Morningstar Direct                   |                                                     |                            |                  |      |                          |                          |                          |                        |
|--------------------------------------|-----------------------------------------------------|----------------------------|------------------|------|--------------------------|--------------------------|--------------------------|------------------------|
| <u>F</u> ile <u>N</u> ew Favorites   | <u>T</u> ools <u>H</u> elp                          | 📧 QuoteSpeed Se            | arch for         | In T | This View                | 🝷 Go                     | 🖾 Send                   | us feedback            |
| Home                                 | E-mail<br>Market Bai                                | rometer                    | NODE & Defrech   | -    | _                        | _                        |                          |                        |
| Global Databases                     | Report Bui<br>Object Attr                           | Ider<br>ribute Assignments | A PDI W Kellesii | *    | Owner                    | Permission               | Last Updated             | Created On             |
| Performance Reportin                 | Notes Edito<br>Hypothetic                           | or<br>al Illustration      |                  | 1    | Lale Akman<br>Lale Akman | Read/Write               | 10/15/2010               | 10/15/2010             |
| Portfolio Management                 | X-Ray<br>File Conve                                 | rsion                      |                  |      | Lale Akman<br>Lale Akman | Read/Write<br>Read/Write | 10/15/2010<br>10/15/2010 | 10/15/2010             |
| Model Portfolios Custom Benchmarks   | Model Portfolios     Screener     Custom Benchmarks | ►<br>US Value Strategy     |                  | 1    | Lale Akman<br>Lale Akman | Read/Write<br>Read/Write | 8/25/2010<br>11/8/2010   | 8/22/2010<br>8/25/2010 |
| Accounts                             |                                                     | World Market Strategy      |                  | 1    | Lale Akman               | Read/Write               | 10/26/2010               | 8/22/2010              |
| Securities Invested<br>Saved Reports |                                                     |                            |                  |      |                          |                          |                          |                        |
|                                      |                                                     |                            |                  |      |                          |                          |                          |                        |

**7.** On the left pane, Strategy and the Object types are listed. The default view is Strategy. Click on *Model Portfolio*.

| 🜃 Morningstar Direct                             |                                 |                             |  |  |  |  |  |
|--------------------------------------------------|---------------------------------|-----------------------------|--|--|--|--|--|
| <u>F</u> ile <u>N</u> ew <u>H</u> elp Search for | In This View 🔻 Go               | 🔤 Send us feedback          |  |  |  |  |  |
| Object Attribute Assignments                     | Strategy                        |                             |  |  |  |  |  |
|                                                  |                                 |                             |  |  |  |  |  |
| Model Portfolio                                  | Action + E save L Export Eprint |                             |  |  |  |  |  |
| Account     Benchmark                            | Strategy Name                   |                             |  |  |  |  |  |
| E Dencimark                                      | 🗖 1 3.8 Sample                  |                             |  |  |  |  |  |
|                                                  | 🗖 2 Global Strategy             |                             |  |  |  |  |  |
|                                                  | 🗖 3 Jinnan Strategy             |                             |  |  |  |  |  |
|                                                  | 🗖 4 Sample Strategy 1 (PM)      |                             |  |  |  |  |  |
|                                                  | 5 US Balanced Strategy          |                             |  |  |  |  |  |
|                                                  | 🗖 6 US Value Strategy           |                             |  |  |  |  |  |
|                                                  | ☐ 7 World Market Strategy       |                             |  |  |  |  |  |
|                                                  |                                 |                             |  |  |  |  |  |
|                                                  | All # A B C D E F G H I J K L   | M N O P Q R S T U V W X Y Z |  |  |  |  |  |
| L                                                | Total: 7 😽 Selected: O          |                             |  |  |  |  |  |
|                                                  |                                 |                             |  |  |  |  |  |

**8.** As you select a Model Portfolio, scroll to the far right, and click on the *magnifying glass*.

| 🜃 Morningstar Direct                            |             |                                  |                   |                  |
|-------------------------------------------------|-------------|----------------------------------|-------------------|------------------|
| <u>F</u> ile <u>N</u> ew <u>H</u> elp Search fo | r           | In This View 🔹 Go                |                   | Send us feedback |
| Object Attribute Assignments                    | Model Po    | ortfolio                         |                   |                  |
| 🔟 Strategy                                      | Action •    | 🗧 🔚 Save 1 Export 🏟 Print        |                   |                  |
| Model Portfolio     Account                     |             | Name 🔺                           | Attached strategy |                  |
| E Denchmark                                     | <b>⊽</b> 1  | *** 4: Large Growth 1-25         | 8                 | ۹.               |
|                                                 | <b>2</b>    | *** 4: Large Growth 25-50        |                   | ۵,               |
|                                                 | П 3         | *** 4: Large Growth 50-75        |                   | ۹,               |
|                                                 | □ 4         | *** 4: Large Growth 75-100       |                   | ۹,               |
|                                                 | 5           | *** 7: Import + ETFs             |                   | ۵,               |
|                                                 | <b>□</b> 6  | *** 7: Imported Portfolio        |                   | ۹ 🗕              |
|                                                 | 7           | *** 7: SMID Aggr                 |                   | ۵,               |
|                                                 | <b>□</b> 8  | *** 7: Top SV Performers         |                   | ۹.               |
|                                                 | <b>9</b>    | 3.9.1 Sample Import              |                   | ۹,               |
|                                                 | ☐ 10        | A. Category Ave Test - Aggregate |                   | ۹,               |
|                                                 | <b>1</b> 1  | A. OFFSHORE - Aggregate          |                   | ۹,               |
|                                                 | <b>1</b> 2  | A. Stock Aggregate               |                   | ۹.               |
|                                                 | <b>1</b> 3  | Active Share                     |                   | ۹.               |
|                                                 | 14          | Aggr1                            | (                 | ۹.               |
|                                                 | <b>1</b> 5  | Aggr2                            | (                 | ۹.               |
|                                                 | <b>1</b> 16 | Anor3                            |                   | 2.               |

9. You will be taken to the Strategy Window. Select your Strategy and *Click OK*.

| Krategy           |             |               |            | ×     |
|-------------------|-------------|---------------|------------|-------|
| Within            | Strategies  |               |            | *     |
| Find By           | Name 🔽      | ⊙ Begins with | 🔘 Contains |       |
|                   | global      |               |            | Go    |
| Available records |             |               |            |       |
| Total records: 1  |             |               |            |       |
| Jump to record na | ame: global |               |            |       |
| Global Strategy   |             |               |            |       |
|                   |             |               |            |       |
|                   |             |               |            |       |
|                   |             |               |            |       |
|                   |             |               |            |       |
|                   |             |               |            |       |
|                   |             |               |            |       |
|                   |             |               |            |       |
|                   |             |               |            |       |
|                   |             |               |            |       |
|                   |             | 9             | ок с       | ancel |

**10.** You have successfully attached your model portfolio to a strategy.

| 📶 Morningstar Direct                             |             |                                  |                   |                    |  |  |
|--------------------------------------------------|-------------|----------------------------------|-------------------|--------------------|--|--|
| <u>F</u> ile <u>N</u> ew <u>H</u> elp Search for |             | In This View 🔹 Go                |                   | 🔤 Send us feedback |  |  |
| Object Attribute Assignments Model Portfolio     |             |                                  |                   |                    |  |  |
| 🗉 Strategy                                       | Action      | 🔹 📻 Save 🖞 Export 🖨 Print        |                   |                    |  |  |
| Model Portfolio                                  |             | Name                             | Attached strategy |                    |  |  |
| Account     Benchmark                            |             |                                  |                   |                    |  |  |
|                                                  | <b>▼</b> 1  | *** 4: Large Growth 1-25         | Global Strategy 🖤 | ۹. ۸               |  |  |
|                                                  | <b>2</b>    | *** 4: Large Growth 25-50        |                   | ۹.                 |  |  |
|                                                  | П 3         | *** 4: Large Growth 50-75        |                   | ۵,                 |  |  |
|                                                  | □ 4         | *** 4: Large Growth 75-100       |                   | Q                  |  |  |
|                                                  | <b>□</b> 5  | *** 7: Import + ETFs             |                   | ۵.                 |  |  |
|                                                  | <b>6</b>    | *** 7: Imported Portfolio        |                   | ۹. –               |  |  |
|                                                  | <b>7</b>    | *** 7: SMID Aggr                 |                   | ۹.                 |  |  |
|                                                  | <b>□</b> 8  | *** 7: Top SV Performers         |                   | ۹.                 |  |  |
|                                                  | <b>9</b>    | 3.9.1 Sample Import              |                   | Q                  |  |  |
|                                                  | <b>1</b> 0  | A. Category Ave Test - Aggregate |                   | Q.                 |  |  |
|                                                  | <b>1</b> 1  | A. OFFSHORE - Aggregate          |                   | Q.                 |  |  |
|                                                  | <b>1</b> 2  | A. Stock Aggregate               |                   | هر                 |  |  |
|                                                  | <b>1</b> 3  | Active Share                     |                   | Q.                 |  |  |
|                                                  | <b>I</b> 14 | Agert                            |                   | Ø                  |  |  |

**11.** As a reminder, you can also attach your model portfolio to your strategy from the General Settings View.

| Morningstar Direct                                                                            |                                                   |                                          |   |                    |
|-----------------------------------------------------------------------------------------------|---------------------------------------------------|------------------------------------------|---|--------------------|
| <u>F</u> ile <u>N</u> ew Favorites <u>T</u> oo                                                | ls <u>H</u> elp Search for                        | In Securities 🔹 Go                       |   | 🔤 Send us feedback |
| Model Portfolio                                                                               | General Settings                                  |                                          |   |                    |
| <ul> <li>General Settings</li> <li>Imported Price/Return</li> <li>Holdings Summary</li> </ul> | Model Portfolio Basics<br>Enter general model por | tfolio information here.                 |   |                    |
|                                                                                               |                                                   |                                          | ^ |                    |
|                                                                                               | Name                                              | *** 4: Large Growth 1-25                 |   |                    |
|                                                                                               | Currency                                          | US Dollar                                | ~ |                    |
|                                                                                               | Benchmark 1                                       | S&P 500 TR                               | ٩ |                    |
|                                                                                               | Benchmark 2                                       |                                          | 2 |                    |
|                                                                                               | Risk free proxy                                   | USTREAS T-Bill Auction Ave 3 Mon         | 2 |                    |
|                                                                                               | Portfolio ID                                      |                                          |   |                    |
|                                                                                               | Performance source                                | Calculated based on underlying positions | ~ |                    |
|                                                                                               | Performance series                                | Daily                                    | ~ |                    |
|                                                                                               | Rebalancing frequency                             | Monthly                                  | ~ |                    |
|                                                                                               | Rebalancing based on                              | Calendar Period End                      | ~ |                    |
|                                                                                               | Performance<br>calculation start date             | First Portfolio Date                     | ~ |                    |
|                                                                                               | Attached strategy                                 | Global Strategy 11                       | ~ |                    |
|                                                                                               | Notes                                             | None<br>Select Strategy                  |   |                    |
|                                                                                               |                                                   | Scient Strategy                          |   |                    |
|                                                                                               |                                                   |                                          | × |                    |
|                                                                                               |                                                   |                                          |   |                    |
|                                                                                               |                                                   | Save Hel                                 | p |                    |
|                                                                                               |                                                   |                                          |   |                    |

**12.** Go back to Object Attributes. Click on Accounts and you'll see that you can attach an account to a model portfolio.

| 🜃 Morningstar Direct                             |            |                             |                                       |                          |    |
|--------------------------------------------------|------------|-----------------------------|---------------------------------------|--------------------------|----|
| <u>F</u> ile <u>N</u> ew <u>H</u> elp Search for |            | In This View 🔻 Go           |                                       | 🔤 Send us feedback       |    |
| Object Attribute Assignments                     | Account    |                             |                                       |                          |    |
| Strategy                                         | Action •   | r 📕 Save 🔒 🏦 Export 🖨 Print |                                       |                          |    |
| Account                                          |            | Name 🔺                      | Performance<br>calculation start date | Attached model portfolio |    |
| 🔟 Benchmark                                      | <b>▼</b> 1 | ***ATS Sample Import        | Earliest Common                       | 12                       | Q  |
|                                                  | <b>2</b>   | ABC Student Fund            | Earliest Common                       |                          | Q  |
|                                                  | П 3        | Custom Portfolio            | Earliest Common                       |                          | Q  |
|                                                  | □ 4        | DTT - Import Holdings       | Earliest Common                       |                          | Q  |
|                                                  | 5          | IA SBBI S&P 500 Cap App     | Earliest Common                       |                          | Q  |
|                                                  | <b>□</b> 6 | IMPORT                      | Earliest Common                       |                          | Q  |
|                                                  | <b>7</b>   | Import 1                    | Earliest Common                       |                          | Q  |
|                                                  | □ 8        | Import 2                    | Earliest Common                       |                          | Q  |
|                                                  | <b>□</b> 9 | Import 3                    | Earliest Common                       |                          | Q  |
|                                                  | <b>1</b> 0 | Import 4                    | Earliest Common                       |                          | Q  |
|                                                  | □ 11       | LCCM.MTH                    | Earliest Common                       |                          | Q  |
|                                                  | <b>1</b> 2 | LCCM.NRB                    | Earliest Common                       |                          | Q  |
|                                                  | <b>1</b> 3 | LCCM.RB                     | Earliest Common                       |                          | Q  |
|                                                  | ☐ 14       | Sample Import               | Earliest Common                       |                          | Q  |
|                                                  | □ 15       | Test GPF                    | Earliest Common                       |                          | Q. |

**13.** As a reminder, you can also attach your account to your model portfolio from the General Settings View.

| ATS Sample Import According to the second second | ount                                  |                              |                  |  |  |  |
|----------------------------------------------------------------------------------------------------|---------------------------------------|------------------------------|------------------|--|--|--|
| Tools Help Search for                                                                                                    | In Securities                         | Go                           | Send us feedback |  |  |  |
| Account                                                                                                    | General Settings                      |                              |                  |  |  |  |
| <ul> <li>☑ General Settings</li> <li>▶ ☑ X-Ray</li> </ul>                                                                                                    | Account Basics                        |                              |                  |  |  |  |
| Imported Price/Return Holdings Summary                                                                                                    | Enter general account information her | e.                           |                  |  |  |  |
|                                                                                                    |                                       |                              | ^                |  |  |  |
|                                                                                                    | Name                                  | ***ATS Sample Import         |                  |  |  |  |
|                                                                                                    | Currency                              | US Dollar                    | ~                |  |  |  |
|                                                                                                    | Benchmark 1                           | Morningstar US Market TR USD | ٩                |  |  |  |
|                                                                                                    | Benchmark 2                           |                              | 2                |  |  |  |
|                                                                                                    | Risk free proxy                       |                              | 2                |  |  |  |
|                                                                                                    | Portfolio ID                          | AC1_ATS Sample Import        |                  |  |  |  |
|                                                                                                    | Performance source                    | 0                            | × -              |  |  |  |
|                                                                                                    | Performance series                    | Monthly                      | ~                |  |  |  |
|                                                                                                    | Rebalancing frequency                 | Monthly                      | ~                |  |  |  |
|                                                                                                    | Rebalancing based on                  | Calendar Period End          | ~                |  |  |  |
|                                                                                                    | Performance calculation start date    | Earliest Common              | ~                |  |  |  |
|                                                                                                    | Attached model portfolio              | None 👩                       | ▼                |  |  |  |
|                                                                                                    | Notes                                 | None                         |                  |  |  |  |
|                                                                                                    |                                       | Select Model Portrollo       |                  |  |  |  |
|                                                                                                    |                                       |                              | <u>×</u>         |  |  |  |
|                                                                                                    |                                       | Save                         | Help             |  |  |  |
|                                                                                                    |                                       |                              |                  |  |  |  |

14. Go back to Object Attributes and click on *Benchmark* to make any modifications.

| 🜃 Morningstar Direct                        |            |                         |          |                             |                       |  |  |  |  |
|---------------------------------------------|------------|-------------------------|----------|-----------------------------|-----------------------|--|--|--|--|
| <u>F</u> ile <u>N</u> ew <u>H</u> elp Searc | h for      | In This View            | ▼ Go     | )                           | 🔤 Send us feedback    |  |  |  |  |
| Object Attribute Assign                     | Benchn     | Benchmark               |          |                             |                       |  |  |  |  |
| 🔟 Strategy                                  | Action     | 🔹 🔚 Save 🛛 🏦 Export 婁 P | Print    |                             |                       |  |  |  |  |
| Model Portfolio                             |            | Name 🔺                  | Currency | Benchmark 1                 | Benchmark 2           |  |  |  |  |
|                                             | <b>□</b> 1 | 30EQ 20FI 50 INTL       | US Doll  | Russell 1000 Growth TR USD  | 🔍 Large Growth        |  |  |  |  |
|                                             | <b>□</b> 2 | 60EQ 40FI               | US Doll  | Russell 1000 Growth TR USD  | 🔍 Large Growth        |  |  |  |  |
|                                             | ПЗ         | 70EQ 30FI               | US Doll  | Russell 1000 Growth TR USD  | 🍳 Large Growth        |  |  |  |  |
|                                             | □ 4        | B.Hilton Benchmark      | US Doll  | Russell 1000 Growth TR USD  | 🍳 Large Growth        |  |  |  |  |
|                                             | <b>□</b> 5 | Chicago Benchmark       | US Doll  | Russell 3000 TR USD         | 🔍 Russell 2000 TR USD |  |  |  |  |
|                                             | <b>□</b> 6 | Foundation Benchmark    | US Doll  | Russell 1000 Growth TR USD  | 🍭 Large Growth        |  |  |  |  |
|                                             | <b>7</b>   | Target Date Benchmark   | US Doll  | Russell 1000 Growth TR USD  | هر                    |  |  |  |  |
|                                             | □ 8        | TPA: Benchmark          | US Doll  | Russell 1000 Growth TR USD  | 🍭 Large Growth        |  |  |  |  |
|                                             |            | UV7 Oustan Banakasadi   | ue pall  | Dursell 1000 Crewith TD USD | A Laura Ouswith       |  |  |  |  |

**15.** Click on *Action* where you can easily edit your object type or make any other modifications. These options under Action are also available in the Account and Model Portfolio view.

| 🜃 Morningstar Direct                        |            |                     |                                    |       |
|---------------------------------------------|------------|---------------------|------------------------------------|-------|
| <u>F</u> ile <u>N</u> ew <u>H</u> elp Searc | h for      | In This Vie         | w 🔽 Go                             |       |
| Object Attribute Assign                     | Model F    | Portfolio           |                                    |       |
| 🗉 Strategy                                  | Action     | 🔹 🔚 Save 🛛 🏦 Expo   | rt 🖶 Print                         |       |
| 🔟 Model Portfolio                           | Γ Ed       | it                  | Currency                           | Bench |
| Account     Benchmark                       | Ap         | ply to selected 🕨 🕨 | Currency                           |       |
| 🔟 Benchmark                                 | L De       | select All          | Benchmark 1                        |       |
|                                             | <b>□</b> 2 | *** 4: Large Growt  | Benchmark 2                        |       |
|                                             | П 3        | *** 4: Large Growt  | Risk free proxy                    |       |
|                                             | □ 4        | *** 4: Large Growt  | Performance source                 |       |
|                                             | 5          | *** 7: Import + ET  | Performance series                 |       |
|                                             | <b>6</b>   | *** 7: Imported Po  | Rebalancing frequency              |       |
|                                             | <b>7</b>   | *** 7: SMID Aggr    | Rebalancing based on               |       |
|                                             | □ 8        | *** 7: Top SV Perf  | Performance calculation start date |       |
|                                             | <b>□</b> 9 | 3.9.1 Sample Impo   | Attached strategy                  |       |

**16.** Once you applied the necessary Object attributes, you can further analyze your data through the *Action* command in the main view. For example, select from the various choices such as X-Ray, Reports, Charts, Holdings, and Performance Attribution. You can also send or share your information with colleagues.

| Morningstar Direct                             |                                                   |             |
|------------------------------------------------|---------------------------------------------------|-------------|
| <u>F</u> ile <u>N</u> ew Favorites <u>T</u> oo | ols <u>H</u> elp 🕮 QuoteSpeed Search for I        | n This View |
| Home                                           | Accounts                                          |             |
| Local Databases                                | Action 🔹 🗈 New 🛃 Import 💽 View Import Job Results | 🟦 Export    |
| Global Databases                               | r Save As ►                                       | Owner       |
| Performance Attribution                        | Add To 🕨                                          |             |
| Performance Reporting                          |                                                   | Lale Akma   |
| Portfolio Management                           | Edit<br>View Holdings                             | Lale Akma   |
| Strategies                                     | Reports                                           | Lale Akma   |
| 🔟 Jortfolios                                   | Charts (b                                         | Lale Akma   |
| 🗉 Custom Benchmarks                            | L X-Ray                                           | Lale Akma   |
| Accounts                                       | Performance Attribution                           | Lale Akma   |
| Account Groups                                 | Send To                                           | bution      |
| E Securities Invested                          | Share With                                        |             |
| Saved Reports                                  | Assign to Folder                                  |             |
|                                                |                                                   |             |
|                                                |                                                   | Lale Akma   |
|                                                |                                                   |             |
|                                                |                                                   | Lale Akma   |
|                                                | 14 Sample Import                                  | Lale Akma   |
|                                                | 15 Test GPF                                       | Kittikun Ta |
|                                                | TM_Import                                         | Lale Akma   |
|                                                | ☐ 17 TM_Import_a                                  | Lale Akma   |
|                                                | ☐ 18 WMC Mid Cap Intersection                     | Dawn Her    |

**17.** Let's continue and discuss the other features. Go to *Account Groups* where you can organize those accounts and model portfolios that have the same characteristics or those belonging to the same client.

| Morningstar Direct                             |                  |                     |                         | l.                                                 |                      |              |        |
|------------------------------------------------|------------------|---------------------|-------------------------|----------------------------------------------------|----------------------|--------------|--------|
| <u>F</u> ile <u>N</u> ew Favorites <u>T</u> oo | ols <u>H</u> elp | III QuoteSpeed      | Search for              | In This Vie                                        | w 🔽 Go               |              |        |
| Home                                           | Account          | t Groups            |                         |                                                    |                      |              |        |
| Local Databases                                | Action           | 🔹 🔛 New 🔂 Exp       | oort 🔼 PDF 🧳 Refresh    |                                                    |                      |              |        |
| Global Databases                               |                  | Name                |                         | 🔺 Owner                                            | Permission           | Last Updated |        |
| Performance Attribution                        |                  |                     |                         |                                                    |                      |              |        |
| Performance Reporting                          | <b>□</b> 1       | 3.8 Sample          |                         | Lale Ak                                            | man Read/Write       | 10/15/2010   |        |
| Portfolio Management                           | <b>□</b> 2       | ABC Company         |                         | Lale Ak                                            | man Read/Write       | 8/22/2010    |        |
| Strategies                                     | <u>□</u> 3       | ABC Foundation      |                         | Lale Ak                                            | man Read/Write       | 2/9/2011     |        |
| Model Portfolios                               |                  | Alaska Art Institut | :e                      | Lale Ak                                            | man Read/Write       | 8/25/2010    |        |
| Custom Benchmarks                              |                  | Art Institute Found | Jation                  | Lale Ak                                            | man Read/Write       | 2/9/2011     |        |
| Accounts                                       |                  | Jinnan Strategy     | Morningstar Direct      |                                                    |                      |              |        |
| Account Groups                                 |                  | Metropolitan Wate   |                         |                                                    |                      |              |        |
| Saved Reports                                  | <b>□</b> 9       | Sample Model 1      | Group Name              | Art Institut                                       | e Foundation         |              |        |
|                                                | □ 10             | Sample Portfolio    | Benchmark               | MSCI World N                                       | IR USD               | P            |        |
|                                                |                  |                     | Description             | These strategies, model portfolios, and accounts b |                      |              | ~      |
|                                                |                  |                     |                         |                                                    |                      |              |        |
|                                                |                  |                     |                         | ,                                                  |                      |              |        |
|                                                |                  |                     |                         |                                                    |                      |              |        |
|                                                |                  |                     | Membership              |                                                    |                      |              |        |
|                                                |                  |                     |                         |                                                    |                      |              |        |
|                                                |                  |                     | 🖓 Add Member 🛛 🗎        | View Member A                                      | ccounts              |              |        |
|                                                |                  |                     | Туре                    |                                                    | Name                 | Date Added   |        |
|                                                |                  |                     | Account Associated with | Strategy                                           | US Value Strategy    | 2/9/2011     | ×      |
|                                                |                  |                     | Account Associated with | Strategy                                           | US Balanced Strategy | 2/9/2011     | ×      |
|                                                |                  |                     | Account Associated with | Model Portfolio                                    | CI_Aggregate         | 2/9/2011     | ×      |
|                                                |                  |                     | Account Associated with | Model Portfolio                                    | YVZ Model Portfolio  | 2/9/2011     | ×      |
|                                                |                  |                     | Account                 |                                                    | ABC Student Fund     | 2/9/2011     | ×      |
|                                                |                  |                     | Account                 |                                                    | Custom Portfolio     | 2/9/2011     | ×      |
|                                                |                  |                     |                         |                                                    |                      |              |        |
|                                                |                  |                     |                         |                                                    |                      |              |        |
|                                                |                  |                     |                         |                                                    |                      |              |        |
|                                                |                  |                     |                         |                                                    |                      |              |        |
|                                                |                  |                     |                         |                                                    |                      |              |        |
|                                                |                  |                     |                         |                                                    |                      |              |        |
|                                                |                  |                     |                         |                                                    |                      |              |        |
|                                                |                  |                     |                         |                                                    |                      |              |        |
|                                                |                  |                     | Hala                    |                                                    |                      | 8            | Canaci |
|                                                |                  |                     | пер                     |                                                    |                      | Save         | Cancel |

**18.** Go to *Securities Invested* to view all the securities invested in model portfolio, custom benchmark, and accounts.

| Morningstar Direct                             |                 |                                     |              |               |               |   |
|------------------------------------------------|-----------------|-------------------------------------|--------------|---------------|---------------|---|
| <u>F</u> ile <u>N</u> ew Favorites <u>T</u> oo | ls <u>H</u> elp | 📧 QuoteSpeed Search for             | In This View | ▼ Go          |               |   |
| 🔤 Send us feedback                             |                 |                                     |              |               |               |   |
| Home                                           | Investe         | d Securities As of 2/8/2011         |              |               |               |   |
| Local Databases                                | Action          | - 🏦 Export 🛛 🌌 Refresh              |              |               |               |   |
| Global Databases                               | :<br>□          | Name                                | Shares Held  | Market Value  | Current Price | F |
| Performance Attribution                        |                 |                                     |              | USD           |               |   |
| Performance Reporting                          | 242             | AXA Enterprise Growth A             | 5.97         | 117.17        | 19.62         | ^ |
| Portfolio Management                           | 243             | AXA Enterprise Large Cap Growth A   | 49.68        | 600.60        | 12.09         |   |
|                                                | 244             | AXA Enterprise Multimanager Grwth B | 13.71        | 143.84        | 10.49         |   |
| Strategies                                     | 245             | AXA SA                              | 1.89         | 41.59         | 22.03         |   |
|                                                | 246             | Axis Capital Holdings Ltd.          | 410,400.00   | 15,110,928.00 | 36.82         |   |
|                                                | 247             | Azimut Holding SPA                  | 0.07         | 0.79          | 11.09         |   |
| Account Groups                                 | 248             | Azzad Ethical Income                | 61.83        | 215.79        | 3.49          |   |
| 🗉 Securities Invested 💷                        | 249             | Babcock International Group PLC     | 43,305.00    | 397,312.76    | 9.18          |   |
| Saved Reports                                  | 250             | Badgley Growth                      | 9.57         | 99.76         | 10.42         |   |
|                                                | 251             | BAE Systems PLC                     | 7,204.00     | 40,120.78     | 5.57          |   |
|                                                | 252             | Baidu, Inc. ADR                     | 49.00        | 5,872.16      | 119.84        |   |
|                                                | 253             | Baird LargeCap Inst                 | 14.64        | 135.85        | 9.28          |   |
|                                                | 254             | Baker Hughes Inc.                   | 27,517.49    | 1,864,035.02  | 67.74         |   |
|                                                | 255             | Ball Corporation                    | 9.17         | 674.63        | 73.55         |   |
|                                                | 256             | Bally Technologies, Inc.            | 14,000.00    | 554,680.00    | 39.62         |   |
|                                                | 257             | Banca Finnat                        | 0.01         | 0.01          | 0.67          |   |
|                                                | 258             | Banca Generali                      | 0.05         | 0.70          | 14.15         |   |
|                                                | 259             | Banca Ifis                          | 0.01         | 0.10          | 7.15          |   |
|                                                | 260             | Banca Intermobiliare                | 0.03         | 0.19          | 5.73          |   |
|                                                | 261             | Banca Monte dei Paschi di Siena     | 0.41         | 0.53          | 1.30          |   |
|                                                | 262             | Banca Popolare di Milano            | 0.10         | 0.43          | 4.24          |   |
|                                                | 263             | Banca Popolare di Milano            | 1.00         | 3.10          | 3.10          |   |
| Fund Flows                                     |                 |                                     | <            |               |               | > |
| Presentation Studio                            | All #           | A B C D E F G H I J K L N           | 1 N O P O    | RSTU          | v w x y z     |   |
| Workspace                                      | Total: 273      | 1 Velected: 0                       |              |               |               |   |
| M RNINGSTAR ®                                  | 👗 Lale          | Akman                               |              |               |               |   |

# **Presentation Studio**

Presentation Studio is Morningstar Direct's platform for creating custom presentations. With direct access to Morningstar Direct's databases and flexible charting and reporting capabilities, Presentation Studio helps you better communicate the data behind your investment recommendations. You have full control over both the content and format of your presentations, enabling you to tell your story using professionally designed data tables and charts.

Outline:

Landing Page Create a Factsheet Customize your Chart and Table Components Create a Custom Workbook Apply Logos, Images, and Text Automatically Run Factsheets using Batch Scheduling Automatically Run Workbooks using Batch Scheduling View your Batch Results

### **Landing Page**

**1.** Go to the *Presentation Studio* folder to activate its landing page.

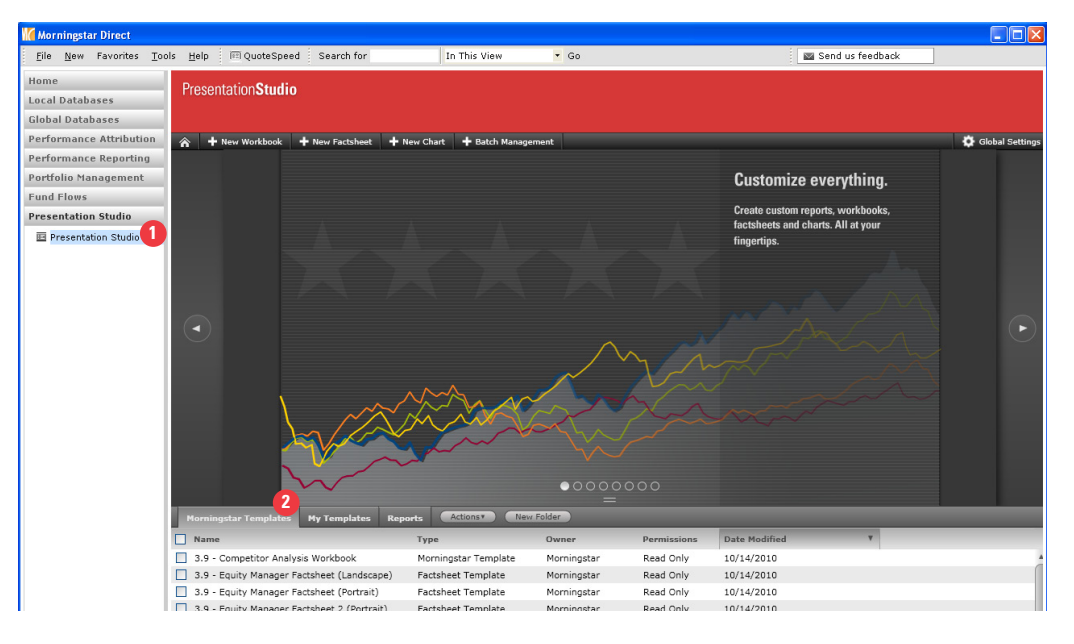

**2.** At the bottom of the landing page, go to the *Morningstar Template* tab which will be your default view. Here, you can select from the various factsheet and workbook templates to easily jump start your process.

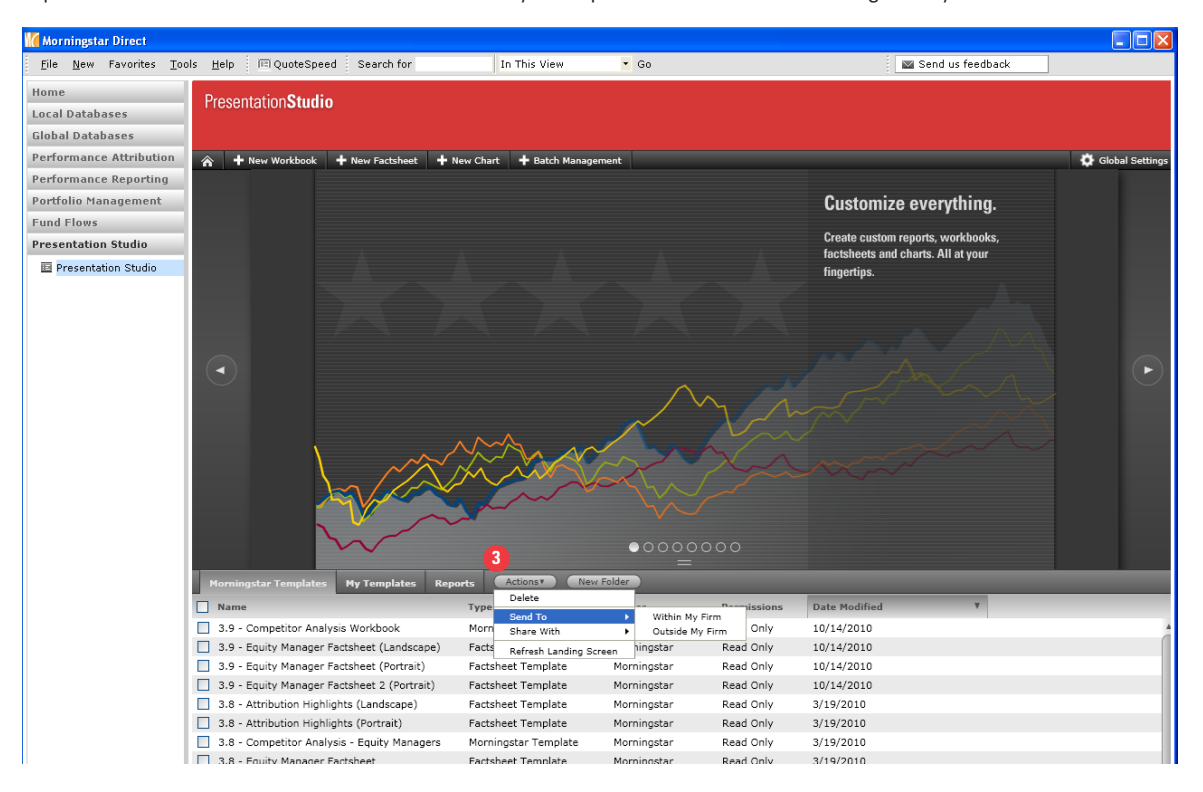

**3.** To the right, you'll also find *My Templates* to retrieve your own templates or *Reports* to retrieve saved reports. *Actions* is the location to send or share your reports and *New Folder* to organize your files.

**4.** Click on the *arrow* to view your sample choices of charts. At any point, you can Launch Chart to create your report.

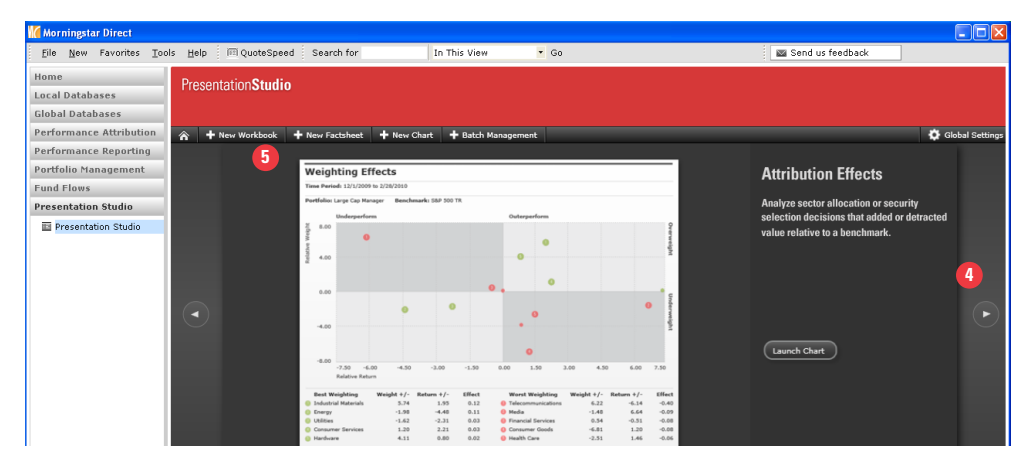

**5.** At the top of the action bar, you can select from *New Workbook, New Factsheet,* and *New Chart* to build your presentation from scratch. Batch Management will be covered at the end of the chapter.

6. Click on *Global Settings* to set your default settings for Presentation Studio.

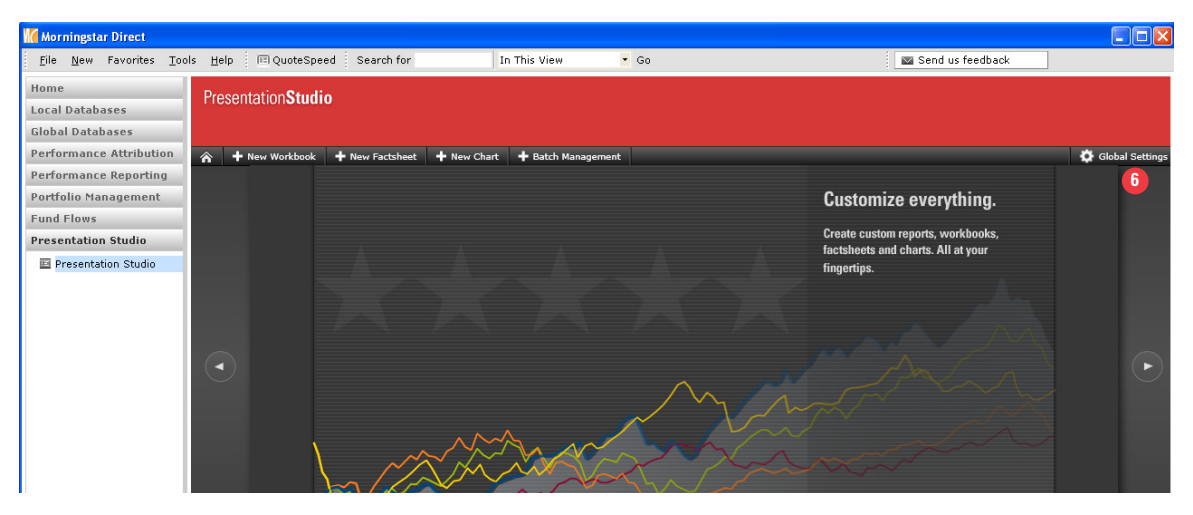

**7.** You will be taken to the Application Settings window. Use the *Data* tab to create your defaults for benchmarks, return series, time periods, portfolio dates and more.

| Application Settings : Data                                                                                                |       |    | ×      |
|----------------------------------------------------------------------------------------------------|-------|----|--------|
| Data Attribution Layout Display                                                                                            |       |    |        |
| Benchmark 1     Benchmark 2     Risk-free Rate       S&P 500 TR     Q     Russell 2000 TR U     USTREAS T-Bill Au          |       |    |        |
| Return Series         Return Type         Default Currency           Monthly Return         Total Return         US Dollar |       |    |        |
| Rolling Window Size Rolling Window Shift Default Decimal                                                                   |       |    |        |
| 3 Years 💙 1 Month 💙 0.01 💙                                                                                                 |       |    |        |
| Time Period                                                                                                    |       |    |        |
| Start Date End Date<br>5 Years ago  T15 Last Month End  T15                                                                |       |    |        |
| Portfolio Data: As-of-date                                                                                                 |       |    |        |
| Most Recent Portfolio                                                                                                    |       |    |        |
|                                                                                                    |       |    |        |
| Extended Performance                                                                                                    |       |    |        |
|                                                                                                    |       |    |        |
|                                                                                                    |       |    |        |
|                                                                                                    |       |    |        |
|                                                                                                    |       |    |        |
|                                                                                                    | Reset | ок | Cancel |
|                                                                                                    |       |    |        |

**8.** Go to the *Attribution* tab to set your Equity Attribution setting defaults such as time period, security classification, investment process and more.

|                                     | Application Settings : Attribution                            | × |
|-------------------------------------|---------------------------------------------------------------|---|
| Data Attribution                    | Layout Display                                                |   |
| Time Period                         | Start Date 3 Months ago 💙 🛐 🗌 Use Data Time Period Start Date |   |
|                                     | End Date Last Month End 🗸 📊 Vise Data Time Period End Date    |   |
| Security Classification             | Morningstar Sector                                            |   |
| Attribution                         |                                                               |   |
| Investment Process                  | Two-Factor Top Down                                           |   |
| Multi-Period Linking<br>Methodology | Arithmetic      Geometric                                     |   |
| Portfolio Holdings                  | Inferring Weights Forward in Time                             |   |
|                                     | Inferring Weights Backward in Time                            |   |
| Separate Classification             | Expand Composite Assets                                       |   |
|                                     | All Levels Ospecific Levels                                   |   |
|                                     | Long Only                                                     |   |
|                                     | Include Cash Proxy                                            |   |
|                                     | USTREAS T-Bill Auction Ave 3 Mon                              |   |
|                                     | Reset OK Cancel                                               | 1 |
|                                     |                                                               |   |

9. Go to the *Layout* tab to set your defaults such as Font, Color, and Component Title Settings.

|                                | Application Settings : Layout X                                                                                                    |
|--------------------------------|----------------------------------------------------------------------------------------------------|
| Data Attribution La            | yout Display                                                                                                    |
| Overall Workbook               |                                                                                                    |
| Font Color                     | V Paper Size US Letter V                                                                                                    |
| Workbook                       |                                                                                                    |
| Layout D Font                  | Verdana 🗸                                                                                                    |
| Factsheet Layout Font          | ORATOR STD  Palatino Linotype PoparSid Prestige Elite Std Raavi                                                                                                    |
| Component Title Settings       | Begge UI<br>Segge UI                                                                                                    |
| Font Size                      | Sindu<br>STENCIL STD<br>Sylfaen<br>Sulfael                                                                                                    |
| Bar Style Backgro              | Tahoma<br>Takoma<br>Takom Pro<br>Times New Roman<br>TRAIAN PRO                                                                                                    |
| Table Row Spacing              | Trebuchet MS<br>Tunga                                                                                                    |
| Use consistent row spacing     | Univers LT Std                                                                                                    |
| O Distribute rows evenly to fi | Verdana         prows.)           > M # ⊕ ⊕ ⊕ ■ ?         ?           + H # ⊕ ⊕ ⊕ ■ ?         ?           + M # ⊕ ⊕ ⊕ ■ ?         ?           > SB # ⊕ ⊕ ⊕ ■ ?         ?           > C@ ⊕ exc@ ⊕ exe@ □            _ ↓ ⇔ ⇒ ⊂ ↓ ⇔ ⇒ ⊂ ↓ ⊕ ⇒ ⊂ ↓ ⊕ ⇒ ⊂ ↓ ⊕ |
| Managers Morningstar Te        | Read Only 3/19/2010                                                                                                    |

**10.** Go to the *Display* tab to set your color and marker designations for your investments, benchmark, and category average. You can also customize your colors by inputting the specific RGB value or by moving the circle cursor.

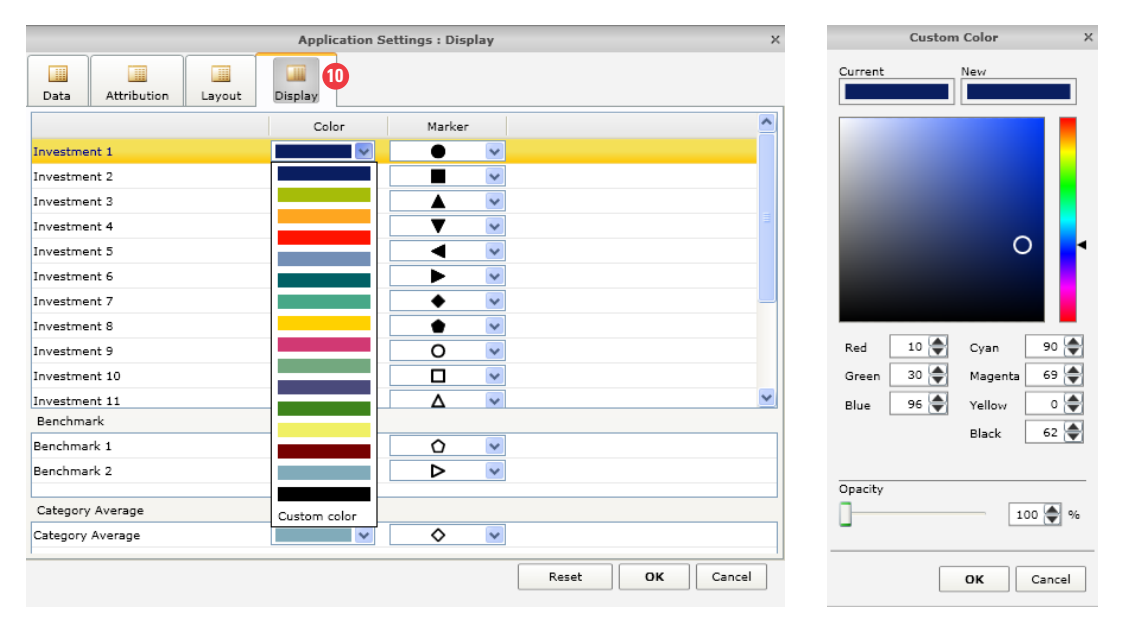

### **Create a Factsheet**

**1.** Morningstar Factsheet templates are designed for one investment compared to one or two benchmarks and the Category Average. Go to the Morningstar Template tab and click on *Equity Manager Factsheet (Portrait)*.

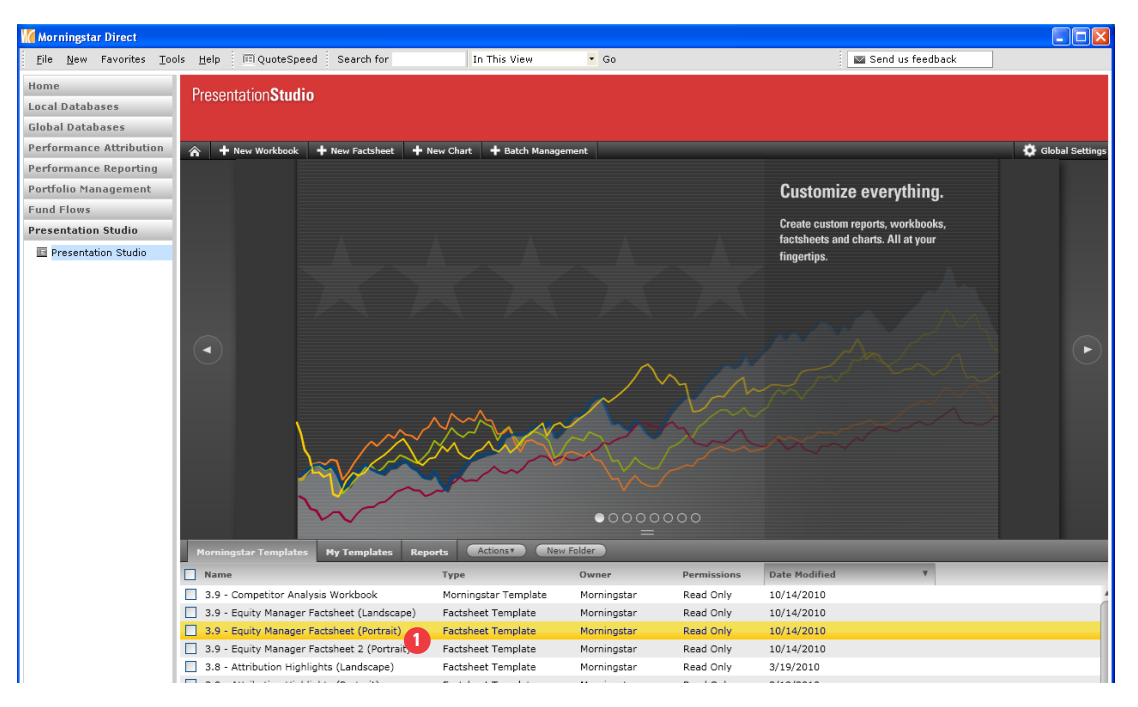

2. You will be taken to the Investments: Settings Window. Click on the *Magnifying glass* to locate a name.

|                  |          | Investments: Settings |           |
|------------------|----------|-----------------------|-----------|
|                  |          |                       |           |
|                  |          |                       |           |
|                  |          | Leveling Data         | ch        |
|                  | Name     | Inception Date Categ  | jory Snow |
|                  |          | <b>4</b> 2            |           |
| Benchmark        |          |                       |           |
| S&P 500 T        | R        | 1/30/1970             | <b>~</b>  |
| Russell 200      | 0 TR USD | 12/29/1978            |           |
| Category Average | e        |                       |           |
|                  |          | Q                     |           |
|                  |          |                       |           |

**3.** In the Find Security window, locate Fidelity Contrafund and click *OK* to be taken back to the Investments: Settings dialog box.

| Find Security                            |                                        |                                                                                            | × |
|------------------------------------------|----------------------------------------|--------------------------------------------------------------------------------------------|---|
| Within                                   | 💿 Universes                            | ⊖My Lists                                                                                  |   |
|                                          | Open End Funds                         |                                                                                            | ~ |
| Find By                                  | Name 🔽                                 | <ul> <li>O Begins with ○ Contains</li> <li>✓ Include Only Surviving Investments</li> </ul> |   |
|                                          | fidelity contrafund                    | Go                                                                                         |   |
| Available records                        |                                        |                                                                                            | — |
| Total records: 2                         |                                        |                                                                                            |   |
| Jump to record na                        | me: fidelity contr                     | afund                                                                                      | ٦ |
| Fidelity Contrafun<br>Fidelity Contrafun | d (USD,XNAS,FCNTX<br>d K (USD,XNAS,FCN | :,Port+Perf,Oldest)<br>KX,Port+Perf)                                                       |   |
| Help                                     |                                        | 3 OK Cancel                                                                                |   |

**4.** Go to the first benchmark and click on the *drop down* to change the benchmark. S&P 500 is the default based on Global Settings. The secondary benchmark is also displayed and can be activated by manually checking it.

|      |                     | Investm | ients: S                         | lettings       |                    |                                                                                                    |
|------|---------------------|---------|----------------------------------|----------------|--------------------|----------------------------------------------------------------------------------------------------|
|      |                     |         |                                  |                |                    |                                                                                                    |
|      |                     |         |                                  |                |                    |                                                                                                    |
|      | 1                   | Name    |                                  | Incention Date | Category           | Show                                                                                                    |
|      | Fidelity Contrafund |         | ٩                                | 5/17/1967      | US OE Large Growth | <ul> <li>Image: Second second sec</li></ul> |
| Benc | :hmark              |         | •                                |                |                    |                                                                                                    |
|      | S&P 500 TR          |         | 1                                | 1/30/1970      |                    | Image: A start of the start of the start           |
|      | Russell 2000 TR USD | (       | <ul> <li>✓</li> <li>✓</li> </ul> | 12/29/1978     |                    |                                                                                                    |
| Cate | gory Average        |         |                                  |                |                    |                                                                                                    |
|      | US OE Large Growth  |         | ٩                                |                | Large Growth       |                                                                                                    |
| <    |                     | 1111    |                                  |                |                    | >                                                                                                    |
|      |                     |         |                                  | s              | ave List OK        | Cancel                                                                                                    |

**5.** You have many benchmark choices to select from including those from your custom security classification (i.e. Custom Benchmark). Select *Analyst Assigned Benchmark*.

|       | Investme                                 | nts: S | Settings       |                    | 1        |
|-------|------------------------------------------|--------|----------------|--------------------|----------|
|       |                                          |        |                |                    |          |
|       |                                          |        |                |                    |          |
|       |                                          |        |                |                    |          |
|       | Name                                     |        | Inception Date | Category           | Show     |
|       | Fidelity Contrafund                      | ٩      | 5/17/1967      | US OE Large Growth | <b>~</b> |
| Benc  | hmark                                    |        |                |                    |          |
|       | S&P 500 TR                               | 2      | 1/30/1970      |                    |          |
|       | S&P 500 TR<br>Analyst Assigned Benchmark | ٩      | 12/29/1978     |                    |          |
| Categ | Best Fit Index                           |        |                |                    |          |
|       | Prospectus Primary Benchmark             | ٩      |                | Large Growth       |          |
| <     | Asset Class Benchmark                    |        |                |                    | >        |
|       | Custom Benchmark                         | ]      |                |                    |          |
|       |                                          |        | s              | ave List OK        | Cancel   |
|       |                                          |        |                |                    |          |

**6.** The Category Average of the fund will automatically be activated. Check the box to include the Category Average in your Factsheet.

|     |                            | Investments: | settings       |                    |        |
|-----|----------------------------|--------------|----------------|--------------------|--------|
|     |                            |              |                |                    |        |
|     |                            |              |                |                    |        |
|     | Name                       |              | Incention Date | Category           | Shov   |
|     | Fidelity Contrafund        | 9            | 5/17/1967      | US OE Large Growth | ~      |
| ene | chmark                     |              |                |                    |        |
|     | Analyst Assigned Benchmark | v Q          |                |                    | ~      |
|     | Russell 2000 TR USD        | <b>v</b> Q   | 12/29/1978     |                    |        |
| ate | egory Average              |              |                |                    | _      |
|     | US OE Large Growth         | Q,           |                | Large Growth       | - C    |
|     |                            |              |                |                    |        |
|     |                            |              |                |                    |        |
|     |                            |              | 9              | ave List OK        | Cancel |

7. Click OK to generate the Morningstar Template Factsheet.

**8.** You've successfully generated the factsheet using the Morningstar Template. Go to the Star Icon at the top left corner and click on *Save As* to save the report. It will be stored in the Reports folder in your landing page. Notice that you can also save your file as your own template by clicking on Save as Template.

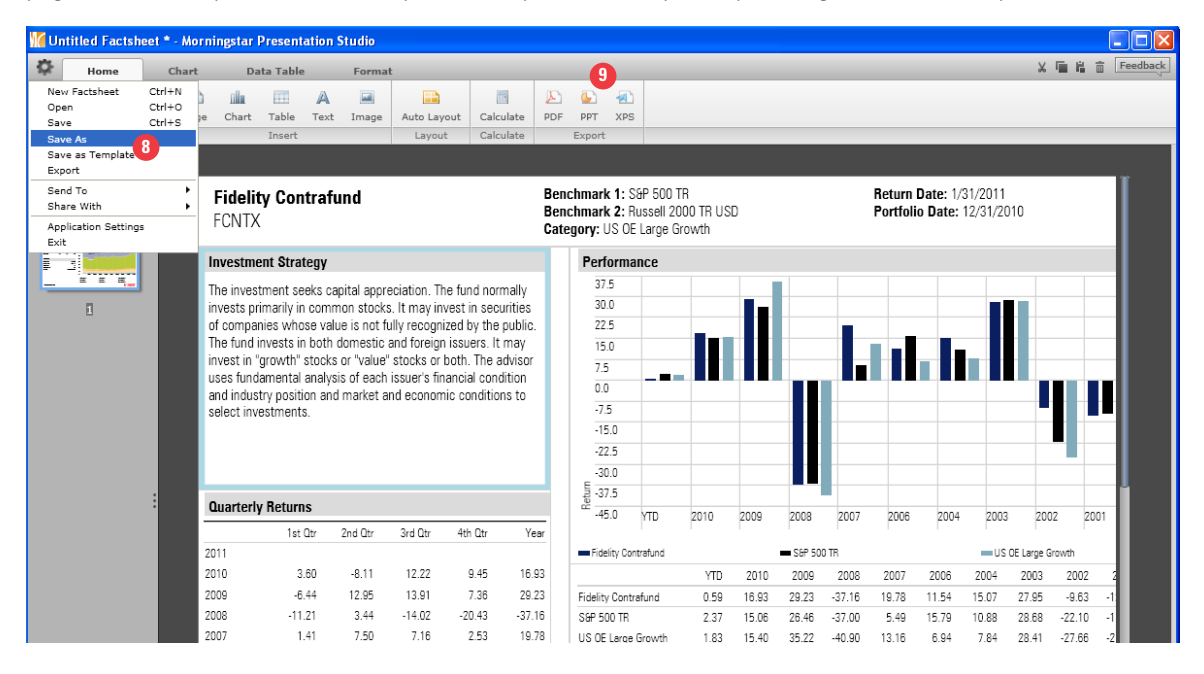

9. Save your factsheet as a PDF, Powerpoint, or XPS.

### **Customize your Chart and Table Components**

1. Once you've created your factsheet, it is very easy to customize any of the charts and tables. For this exercise, we will utilize the Morningstar Template Factsheet from the previous exercise but the following logic can be applied to any workbook. Open your factsheet. In this image, we've zoomed in 125% to focus on the top half of the factsheet.

|                   | 2007<br>2006                   | 1.41<br>4.75                | 7.50<br>-0.77 | 7.16<br>0.79 | 2.53<br>6.46 | 19.78<br>11.54 | US OE Large Growth         | 1.83 1     | 5.40 35.2 | 2 -40.90 | 13.16               | 6.94        | 7.84 | 28.41 | -27.66             | -2 |
|-------------------|--------------------------------|-----------------------------|---------------|--------------|--------------|----------------|----------------------------|------------|-----------|----------|---------------------|-------------|------|-------|--------------------|----|
|                   |                                |                             |               |              |              |                | Asset Allocation           |            |           |          | Тор                 | 10 Hold     | ings |       |                    |    |
|                   | Ratings                        |                             |               |              |              |                | Portfolio Date: 12/31/2010 |            |           | %        |                     |             |      |       | Position<br>Market |    |
|                   | Morningstar C                  | ategory                     |               |              | US DE Lar    | ge Growth      |                            | • Stoc     | ok        | 94.2     |                     |             |      |       | Value<br>(mil)     |    |
|                   | Morningstar R<br>Morningstar R | ating Overall<br>ating 3 Yr |               |              | ,            | ****           | \                          | • Bon      | d         | 0.1      | Apple               | , Inc.      |      |       | 5,310.51           |    |
|                   |                                |                             |               |              |              |                |                            |            |           |          |                     |             |      |       |                    |    |
| Single Investment |                                |                             |               |              |              |                | 2 🕑 💷 📆 🦰                  | <b>0</b> √ | •         | - 0      | та<br>4 <b>7</b> 42 | ble Setting | 9s   | 12    | 5% - =             | +  |

**2.** Go to the *lcons* on the bottom of your screen. The blue icons represent charts and the orange icons represent tables.

**3.** As you roll over each of the icons, you will active the chart and table views.

|                |                |                       |             |         |                   |           | = -30.0<br>= -30.0 | _           | _    |       |           |        |         |             |       |              |          |     |
|----------------|----------------|-----------------------|-------------|---------|-------------------|-----------|--------------------|-------------|------|-------|-----------|--------|---------|-------------|-------|--------------|----------|-----|
|                | Quar           | terly Returns         |             |         |                   |           | -45.0              | YTD         | 2010 | 2009  | 2008      | 2007   | 2006    | 2004        | 2003  | 2002         | 20       | 11  |
|                |                | 1st Otr               | 2nd Qtr     | 3rd Qtr | 4th Qtr           | Year      |                    |             | L    |       |           |        | F       |             |       |              | . F.     |     |
|                | 2011           |                       |             |         |                   |           | Fidelity Cor       | ntrafund    |      |       | 🖿 S&P 500 | TR     |         |             | —US ( | DE Large Gro | owth     | -1  |
|                | 2010           | 3.60                  | -8.11       | 12.22   | 9.45              | 16.93     |                    |             | YTD  | 2010  | 2009      | 2008   | 2007    | 2006        | 2004  | 2003         | 2002     | - 2 |
|                | 2009           | -6.44                 | 12.95       | 13.91   | 7.36              | 29.23     | Fidelity Contr     | rafund      | 0.59 | 16.93 | 29.23     | -37.16 | 19.78   | 11.54       | 15.07 | 27.95        | -9.63    | -1  |
|                | 2008           | -11.21                | 3.44        | -14.02  | -20.43            | -37.16    | SEP 500 TR         |             | 2.37 | 15.06 | 26.46     | -37.00 | 5.49    | 15.79       | 10.88 | 28.68        | -22.10   | -1  |
|                | 2007           | 1.41                  | 7.50        | 7.16    | 2.53              | 19.78     | US OE Large        | Growth      | 1.83 | 15.40 | 35.22     | -40.90 | 13.16   | 6.94        | 7.84  | 28.41        | -27.66   | -2  |
|                | 2006           | 4.75                  | -0.77       | 0.79    | 6.46              | 11.54     |                    |             |      |       |           |        |         |             |       |              |          | _   |
|                |                |                       |             | 3       |                   |           | Asset All          | ocation     |      |       |           |        | Тор     | 10 Hold     | lings |              |          |     |
|                |                |                       | _ 2.        |         |                   | _         | Portfolio Date     | e: 12/31/20 | 10   |       |           |        |         |             |       |              |          | 1   |
|                |                |                       |             |         |                   |           |                    |             |      |       |           | %      |         |             |       |              | Market   | -1  |
|                |                |                       |             |         | US OE Laro        | ae Growth |                    |             |      | Stock |           | 04.2   |         |             |       |              | Value    | -1  |
|                |                |                       |             |         | ,                 | ****      |                    |             |      | SLUCK |           | 04.2   |         |             |       |              | (mil)    | _   |
|                |                |                       | _           |         |                   | ****      |                    |             |      | Bond  |           | 0.1    | Apple   | , Inc.      |       |              | 5,310.51 |     |
|                | Stacked Bar ch | hart (historical port | folio data) |         |                   | _         |                    | _           | _    |       | _         |        | -       | _           | _     |              |          |     |
|                |                |                       |             |         |                   |           |                    |             |      |       |           |        | _       |             |       |              |          |     |
|                |                |                       |             | _       | Internet Internet |           |                    |             |      |       |           |        | Та      | ble Settin  | gs    | _            |          |     |
| gle Investment |                |                       |             | $\leq$  | the she           | +         |                    | 5 🖽         | 4 A  | 0     |           | 6 1    | $\odot$ | <b>L</b> 52 |       | 125          | % - •    | _   |

**4.** Drag the *Stacked Bar Chart* onto one of the component boxes and it will automatically replace the current component.

| 🕌 Sample Fa | actsheet            | from M     | orningstar Te                                                                                                    | emplate                                                                                                | * - Morn                                                                                                 | ingstar I                                                                                                | Presentati                                                                                                | on Stud                                              | lio                                                                                                    |                |          |          |           |        |        |        |                  |         |       |           |        |         |          |
|-------------|---------------------|------------|----------------------------------------------------------------------------------------------------|----------------------------------------------------------------------------------------------------|----------------------------------------------------------------------------------------------------|----------------------------------------------------------------------------------------------------|----------------------------------------------------------------------------------------------------|------------------------------------------------------|----------------------------------------------------------------------------------------------------|----------------|----------|----------|-----------|--------|--------|--------|------------------|---------|-------|-----------|--------|---------|----------|
| 🌣 Hon       | ne                  | Chart      | Data                                                                                                    | Table                                                                                                  | For                                                                                                    | mat                                                                                                    |                                                                                                    |                                                      |                                                                                                    |                |          |          |           |        |        |        |                  |         |       |           | X 🖬    | i 🖬 🗍   | Feedback |
| Investments | 5 Years<br>Start Da | ago<br>ate | •                                                                                                    | Last Mo<br>End Dat                                                                                     | onth End                                                                                                 |                                                                                                    | • 🔲 F                                                                                                    | olling Wi                                            | ndow                                                                                                    | Legend         | Align    | Verda    | na 🗸      | 10 🗸   | BI     | U 4.0  | 0 .0 ►<br>ecimal | Auto Li | ayout | Calculate | PDI    | ррт     | >        |
| Investments |                     |            |                                                                                                    | Tin                                                                                                    | ne Period                                                                                                |                                                                                                    |                                                                                                    |                                                      |                                                                                                    |                |          | Cha      | rt Area   |        |        |        | Axis             | Layo    | out   | Calculate | 2 E    | xport   |          |
|             |                     |            | Fidelity (<br>FCNTX                                                                                                    | Contra                                                                                                 | fund                                                                                                    |                                                                                                    |                                                                                                    | E                                                    | Senchmark 1: S&P 500 TR Senchmark 2: Russell 2000 TR USD Portfolio Date: 1/31/2010 Sategory: US OE Large Growth |                |          |          |           |        |        |        |                  |         |       |           | Î      |         |          |
|             |                     |            | Investment \$                                                                                                    | Strategy                                                                                               |                                                                                                    |                                                                                                    |                                                                                                    |                                                      | Fi                                                                                                    | idelity Co     | ntrafun  | d - Asse | et Alloca | tion   |        |        |                  |         |       |           |        |         |          |
|             |                     |            | The investmer<br>invests primar<br>of companies<br>The fund invest<br>invest in "grov<br>uses fundame<br>and industry p<br>select investm | nt seeks i<br>ily in con<br>whose vi<br>sts in bot<br>vth" stool<br>ntal anal-<br>osition al<br>eents. | capital appr<br>nmon stock<br>alue is not f<br>h domestic<br>ks or "value<br>ysis of each<br>nd market a | eoiation. T<br>s. It may ir<br>iully recogr<br>and foreig<br>" stocks or<br>i issuer's fii<br>and econor | he fund non<br>west in sec<br>ized by the<br>n issuers. It<br>both. The a<br>nancial cond<br>nic conditio | nally<br>public.<br>may<br>dvisor<br>dition<br>ns to | Tin<br>100.<br>90.0<br>80.0<br>70.0<br>80.0<br>80.0<br>80.0<br>80.0<br>80.0<br>20.0<br>20.0<br>10.0             | ne Period: 3/  | 12/31/20 | 4        |           |        |        |        |                  |         |       |           |        |         |          |
|             |                     |            | Quarterly Re                                                                                                    | turns                                                                                                  |                                                                                                    |                                                                                                    |                                                                                                    |                                                      | 0.0                                                                                                    | 200            | 5/05     | 2005/12  | 2007/08   | 2007/  | 12 20  | 108/05 | 2008/12          | 2009/06 | 2009  | /12 20    | 10/05  | 2010/12 |          |
|             | :                   |            | 2011                                                                                                    | 1st Otr                                                                                                | 2nd Qtr                                                                                                  | 3rd Otr                                                                                                  | 4th Qtr                                                                                                   | Year                                                 | -                                                                                                    | Stock<br>Other |          |          |           | - Bond |        |        |                  | — Cas   | h     |           |        | _       |          |
|             |                     |            | 2010                                                                                                    | 3.60                                                                                                   | -8.11                                                                                                    | 12.22                                                                                                    | 9.45                                                                                                    | 16.93                                                |                                                                                                    |                |          | YTD      | 2010      | 2009   | 2008   | 2007   | 2006             | 2004    | 2003  | 2002      | 2001   | 2000    |          |
|             |                     |            | 2009                                                                                                    | -6.44                                                                                                  | 12.95                                                                                                    | 13.91                                                                                                    | 7.36                                                                                                    | 29.23                                                | Fid                                                                                                    | lelity Contraf | und      | 0.59     | 16.93     | 29.23  | -37.16 | 19.78  | 11.54            | 15.07   | 27.95 | -9.63     | -12.59 | -6.80   |          |
|             |                     |            | 2008                                                                                                    | -11.21                                                                                                 | 3.44                                                                                                    | -14.02                                                                                                   | -20.43                                                                                                    | -37.16<br>19.78                                      | Sa                                                                                                    | P 500 TR       |          | 2.37     | 15.06     | 26.46  | -37.00 | 5.49   | 15.79            | 10.88   | 28.68 | -22.10    | -11.89 | -9.10   |          |

**5.** Notice the light blue border around the new Stacked Bar chart. This light blue border will activate the necessary settings to customize the chart or table. For our example, you will see the Chart tab activated. Click on the *Start Date*. You can also use the calendar to change the default start date.

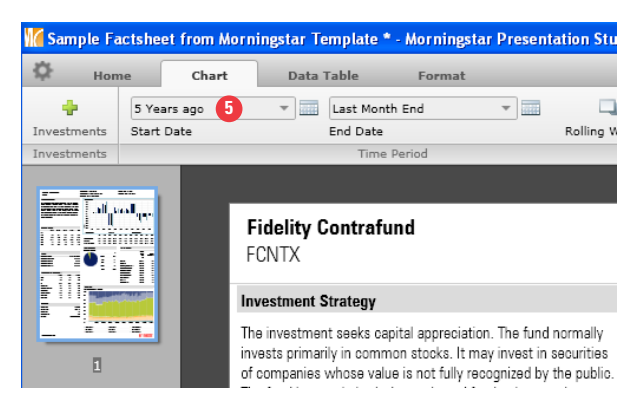

**6.** Select *3 Years Start Date* and you will automatically change the start date of the stacked bar chart to 3 years ago. At any point, you can also customize other settings such as the end date, font size, and more.

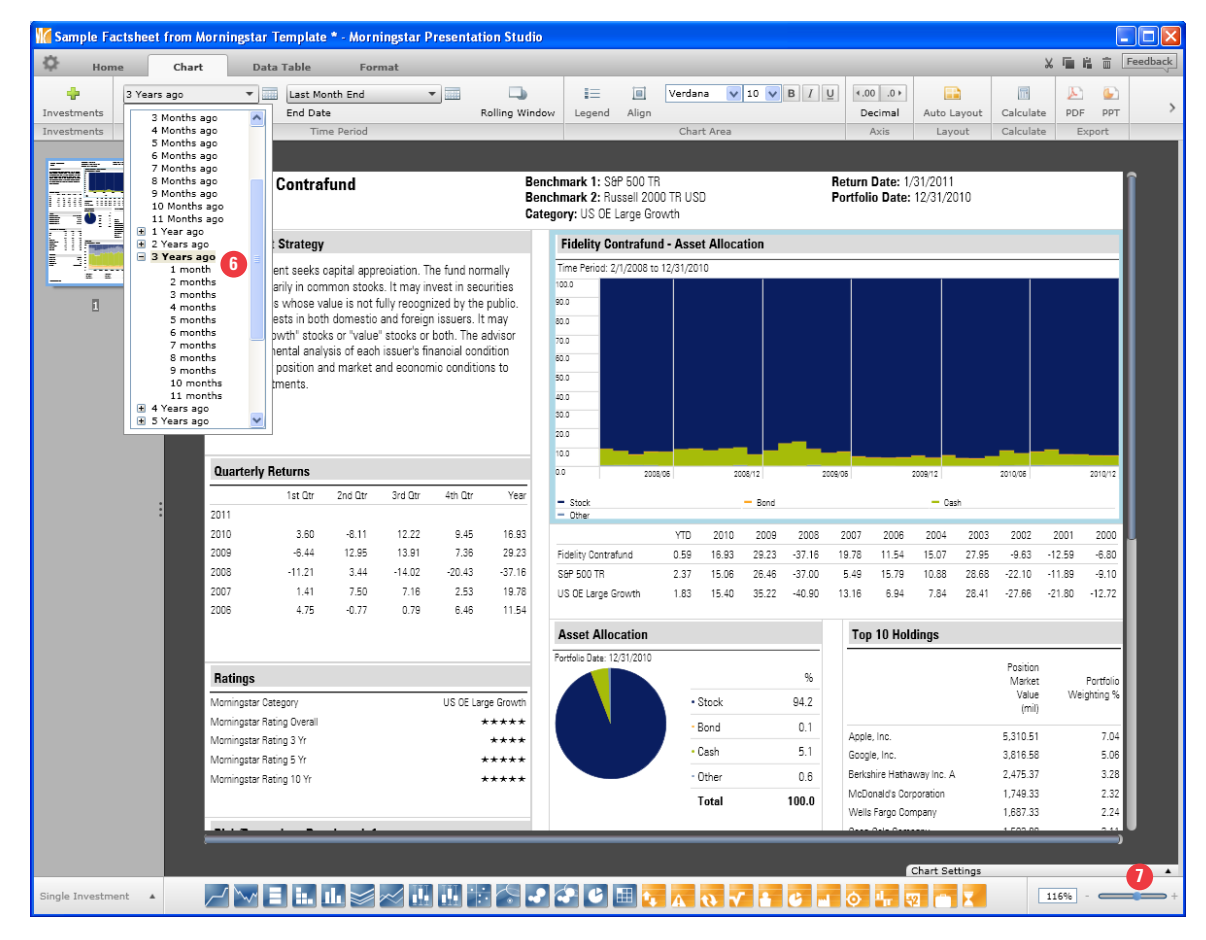

**7.** Next, go to the *Chart Settings* at the bottom right hand corner of your view to activate more advanced custom settings.

### 8. Click on the *Data Set* drop down.

|                   |                   | Chart Settings         |       | ×   |
|-------------------|-------------------|------------------------|-------|-----|
| Chart             |                   |                        |       |     |
|                   | Fidelity Contra   | und - Asset Allocation |       | Ø   |
|                   | Asset Allocatio   | n                      |       | . 8 |
| Dat               | a Point           | Display Name           | Color | A   |
| Asset Alloc Equit | ty % (Long Resca  | Stock                  | ~     |     |
| Asset Alloc Bond  | l % (Long Rescale | Bond                   | ~     |     |
| Asset Alloc Cash  | % (Long Rescale   | Cash                   | ~     | × V |
| Asset Alloc Othe  | r % (Long Rescal  | Other                  | ×     | Ŭ.  |
|                   |                   |                        |       |     |
|                   |                   |                        |       |     |

**9.** You can easily select from other data set choices such as equity market capitalization, equity sectors, equity style and more. Select *Equity Sector (GICS)* to replace the default, Asset Allocation.

|   |                      | Chart Settings                                                        | ; |
|---|----------------------|-----------------------------------------------------------------------|---|
| ſ | Chart                |                                                                       |   |
|   |                      |                                                                       |   |
|   | Chart Title          | Fidelity Contrafund - Asset Allocation                                | 6 |
|   | Data Set             | Asset Allocation                                                      | ~ |
|   | Data Pe              | Asset Allocation<br>Equity Style Capitalization                       |   |
|   | Asset Alloc Equity 9 | Equity Style Valuation<br>Equity Style                                | 2 |
|   | Asset Alloc Bond %   | Equity Super Sectors (Morningstar)<br>Equity Sectors (Morningstar)    |   |
|   | Asset Alloc Cash %   | Equity Sectors (GICS)                                                 |   |
|   | Asset Alloc Other %  | Equity Super Regions<br>Equity Regional Exposure                      | 2 |
|   |                      | Equity Market Capitalization<br>Eixed-Inc Super Sectors (Morningstar) |   |
|   |                      | Fixed-Inc Sectors (Morningstar)                                       |   |
|   |                      | Fixed-Income Coupon                                                   |   |
|   |                      | Fixed-Income Credit Quality<br>Fixed-Income Maturity                  |   |
|   |                      |                                                                       |   |
|   |                      |                                                                       |   |

**10.** As you can see, your selection will immediately replace the current Asset Allocation default.

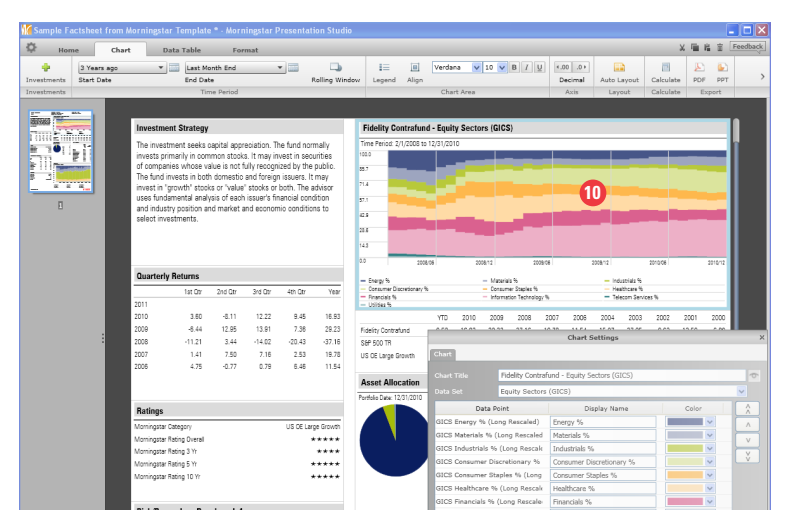

|                     |                  | Chart Settings              |              | ×  | Custon    | 1 Color X  |
|---------------------|------------------|-----------------------------|--------------|----|-----------|------------|
| Chart               |                  |                             |              |    | Current   | New        |
| Chart Title         | Fidelity Contraf | und - Equity Sectors (GICS) |              | 6  |           |            |
|                     | Equity Sectors   | (GICS)                      | 1            | ~  |           |            |
| Data P              | oint             | Display Name                | Color        | A  |           |            |
| GICS Energy % (Lo   | ong Rescaled)    | Energy %                    |              | A  |           |            |
| GICS Materials % (  | (Long Rescaled   | Materials %                 |              |    |           | <b>•</b>   |
| GICS Industrials %  | o (Long Rescal∉  | Industrials %               |              |    |           |            |
| GICS Consumer Di    | scretionary %    | Consumer Discretionary %    |              | Ů. |           |            |
| GICS Consumer St    | aples % (Long    | Consumer Staples %          |              |    | Red 63    | Cyan 73    |
| GICS Healthcare %   | (Long Rescale    | Healthcare %                |              |    | Green 103 | Magenta 57 |
| GICS Financials %   | (Long Rescale    | Financials %                |              |    | Blue 237  | Yellow 0   |
| GICS Information 1  | Technology %     | Information Technology %    |              |    |           | Black 7    |
| GICS Telecom Serv   | vices % (Long    | Telecom Services %          |              |    |           |            |
| GICS Utilities % (L | ong Rescaled)    | Utilities %                 |              |    | Opacity   |            |
|                     |                  |                             |              |    | 0         | 100 🚔 %    |
|                     |                  |                             |              |    |           |            |
|                     |                  | o 🕂 🕄 🗂 🗶                   | Custom color | +  |           | OK Cancel  |

11. In the chart settings, you can also alter the display name or select another color choice

**12.** As you can see, it is very easy to customize your presentation. You can also resize any of the chart or table components to customize your view. The customization logic is the same for all factsheets and workbooks as we will demonstrate in the next exercise when we create a workbook from scratch.

| 🌃 Sample Fa | actsheet f             | rom Ma   | rningstar Template                                 | e * - Morr                 | ingstar P                | resentati                    | on Studi      | o                                                       |                                                              |                                           |              |                                             |                                |                       |                     |                       |                       |                  |        |         |          | ×   |
|-------------|------------------------|----------|----------------------------------------------------|----------------------------|--------------------------|------------------------------|---------------|---------------------------------------------------------|--------------------------------------------------------------|-------------------------------------------|--------------|---------------------------------------------|--------------------------------|-----------------------|---------------------|-----------------------|-----------------------|------------------|--------|---------|----------|-----|
| 🔅 Hom       | ne                     | Chart    | Data Table                                         | For                        | mat                      |                              |               |                                                         |                                                              |                                           |              |                                             |                                |                       |                     |                       |                       |                  | χ 🗐    | i i     | Feedbac  | ek, |
|             | 3 Years a<br>Start Dat | ago<br>e | Last Mo End Dat                                    | onth End                   |                          | R                            | Dling Wine    | dow Legend                                              | )<br>Align                                                   | Verdana                                   | • •          | 10 🗸                                        | BIU                            | 4.00<br>Decir         | .0 ⊧<br>mal         | Auto Laye             | out (                 | []]<br>Calculate | PDF    | ₽PT     | A<br>XPS | >   |
| Investments |                        |          | Tin                                                | ne Period                  |                          |                              |               |                                                         |                                                              | Chart                                     | Area         |                                             |                                | Axi                   | is                  | Layout                | : (                   | Calculate        |        | Export  |          |     |
|             |                        | ľ        | Fidelity Contra<br>FCNTX<br>Investment Strategy    | fund                       | 12                       | ,                            | B<br>B<br>C   | enchmark 1:<br>enchmark 2:<br>ategory: US 0<br>Fidelity | S&P 500 TF<br>Russell 200<br>E Large Gri<br><b>Contrafun</b> | )<br>O TR USC<br>owth<br><b>d - Equit</b> | )<br>y Secto | rs (GIC:                                    | \$)                            | Return D<br>Portfolio | )ate: 1/<br>) Date: | /31/2011<br>12/31/201 | 10                    |                  |        |         | I        |     |
|             | - E                    |          | The investment seeks                               | capital app                | reciation. Th            | he fund nor                  | mally         | Time Period                                             | 2/1/2008 to                                                  | 12/31/201                                 | 0            |                                             |                                |                       |                     |                       |                       |                  |        |         |          |     |
|             |                        |          | invests primarily in cor                           | nmon stock                 | s. It may in             | vest in sec                  | urities       | 100.0                                                   |                                                              |                                           |              |                                             |                                |                       |                     |                       |                       |                  | _      | _       |          |     |
| Ш           |                        |          | of companies whose v                               | alue is not                | fully recogn             | ized by the                  | publio.       | 85.7                                                    | _                                                            |                                           |              |                                             |                                |                       |                     |                       |                       |                  |        |         |          |     |
|             |                        |          | The fund invests in bot<br>invest in "growth" stop | h domestic<br>ks or "value | and foreigr<br>stocks or | n issuers. It<br>both: The a | may<br>dvisor | 71.4                                                    |                                                              |                                           |              |                                             |                                |                       |                     |                       |                       |                  |        |         |          |     |
|             |                        |          | uses fundamental anal                              | ysis of eacl               | n issuer's fir           | nancial con                  | dition        | 57.1                                                    |                                                              |                                           |              |                                             |                                |                       |                     |                       |                       |                  |        |         |          |     |
|             |                        |          | and industry position a                            | nd market                  | and econon               | nic conditio                 | ns to         | 42.9                                                    |                                                              |                                           |              |                                             |                                |                       |                     |                       |                       |                  |        |         |          |     |
|             |                        |          | select investments.                                |                            |                          |                              |               | 19.5                                                    |                                                              |                                           |              |                                             |                                |                       |                     | _                     |                       |                  |        | _       |          |     |
|             |                        |          |                                                    |                            |                          |                              |               | 20.0                                                    |                                                              |                                           |              |                                             |                                |                       |                     |                       |                       |                  |        |         |          |     |
|             |                        |          |                                                    |                            |                          |                              |               | 14.0                                                    |                                                              | _                                         |              |                                             |                                |                       |                     |                       |                       |                  |        |         |          |     |
|             |                        |          |                                                    |                            |                          |                              |               | 0.0                                                     | 200                                                          | 8/05                                      | 20           | 08/12                                       | 20                             | 09/06                 |                     | 2009/12               |                       | 2010/06          |        | 2010/12 | L        |     |
|             | :                      |          | Quarterly Returns                                  |                            |                          |                              |               | - Energy %                                              |                                                              |                                           |              | — Materia                                   | Is %                           |                       |                     | - Indus               | trials %              |                  |        |         |          |     |
|             |                        |          | 1st Qtr                                            | 2nd Qtr                    | 3rd Qtr                  | 4th Qtr                      | Year          | <ul> <li>Consumer</li> <li>Financials</li> </ul>        | Discretionary 9<br>%                                         | 6                                         |              | <ul> <li>Consun</li> <li>Informa</li> </ul> | ier Staples %<br>tion Technolo | gy 96                 |                     | - Healt<br>- Telec    | hcare %<br>xom Servic | es %             |        |         |          |     |
|             |                        |          | 2011                                               |                            |                          |                              |               | - Utilities %                                           |                                                              |                                           |              |                                             |                                |                       |                     |                       |                       |                  |        |         |          |     |
|             |                        |          | 2010 3.60                                          | -8.11                      | 12.22                    | 9.45                         | 16.93         |                                                         |                                                              | YTD                                       | 2010         | 2009                                        | 2008                           | 2007                  | 2006                | 2004                  | 2003                  | 2002             | 2001   | 2000    |          |     |
|             |                        |          | 2009 -6.44                                         | 12.95                      | 13.91                    | 7.36                         | 29.23         | Fidelity Con                                            | rafund                                                       | 0.59                                      | 16.93        | 29.23                                       | -37.16                         | 19.78                 | 11.54               | 15.07                 | 27.95                 | -9.63            | -12.59 | -6.80   |          |     |
|             |                        |          | 2000 -11.21                                        | 3.44                       | -14.02                   | -20.43                       | -37.16        | Staf 500 TR                                             | Current                                                      | 2.37                                      | 15.06        | 26.46                                       | -37.00                         | 5.49                  | 15.79               | 10.88                 | 28.68                 | -22.10           | -11.89 | -9.10   |          |     |
|             |                        |          | 2007 1.41                                          | -0.77                      | 0.79                     | 2.55<br>6.46                 | 11 54         | US UE Large                                             | Growth                                                       | 1.65                                      | 15.40        | 35.22                                       | -40.90                         | 13.15                 | 0.94                | 7.84                  | 20.41                 | -27.66           | -21.80 | -12.72  |          |     |
|             |                        |          |                                                    |                            |                          |                              |               | Asset Al                                                | ocation                                                      |                                           |              |                                             |                                | Тор                   | 10 Hole             | dings                 |                       |                  |        |         |          |     |
|             |                        |          |                                                    |                            |                          |                              |               | Portfolio Date                                          | 12/31/2010                                                   |                                           |              |                                             | _                              |                       |                     |                       |                       | Position         |        |         |          | Γ   |

### **Create a Custom Workbook**

**1.** In the previous exercises, we learned how to quickly generate a quick Factsheet using a Morningstar Template and how to customize that template into our own presentation. In this exercise, we will create a new workbook from scratch and explore more available features in Presentation Studio. Click on *New Workbook* from the landing page.

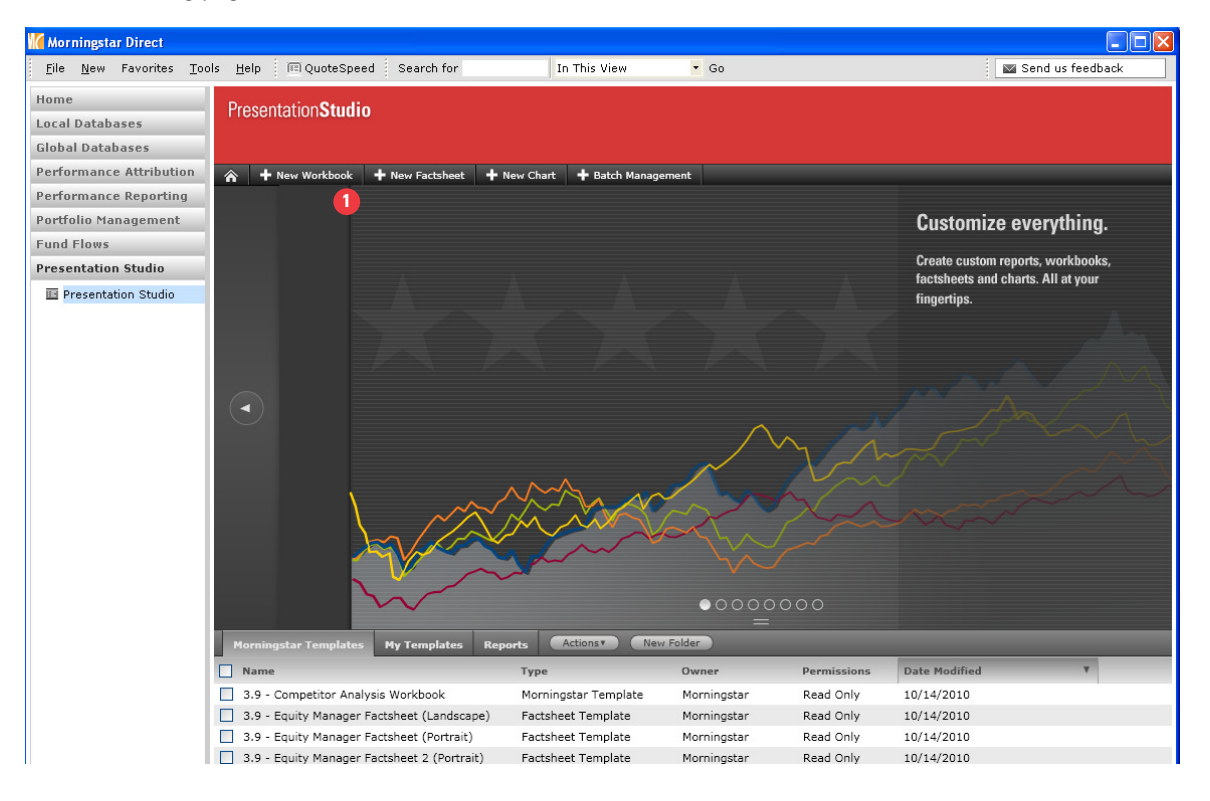

**2.** In the Create New Workbook dialog box, you have three choices. Morningstar Templates are also available in this view as well as your saved templates under My Template. Click on *New Blank Workbook*.

|                           | Create New Workbook |    |        |
|---------------------------|---------------------|----|--------|
| How do you want to create | the workbook?       |    |        |
| 💿 New Blank Workbook      | 2                   |    |        |
| O Morningstar Template    |                     |    | ~      |
| OMy Template              |                     |    | ~      |
|                           |                     |    |        |
|                           |                     | ОК | Cancel |

**3.** In the Investments:Settings window, you can either search for investments by clicking on the + Add or select from an existing investment list. Go to *Saved Lists* and retrieve an existing investment list.

|                                                        | Investments: Settings                                                                                                    |    |          |     |        | × |
|--------------------------------------------------------|----------------------------------------------------------------------------------------------------|----|----------|-----|--------|---|
| Saved Lists  + Add - D  Benchmark  S&P 50  Category Av | Select saved list<br>Select saved list<br>Select saved list<br>Set StuDiO SAMPLE - FROM PERF REPORTING (YTD<br>1-15_PerfMeas_MktSecInd<br>1-15_PerfMeas_MktSecInd<br>1-15_PerfMeas_MktSkyle<br>2-15_PerfMeas_Occusive Neg Stock Returns<br>2-15_PerfMeas_Consultants<br>3-15_PerfMeas_Consultants<br>3-15_PerfMeas_Consultants<br>3-15_PerfMeas_PlanSponsor<br>4.17_UpDownside Capture Ratio<br>5-15_PerfMeas_PlanSponsor<br>4.17_UpDownside Capture Ratio<br>5-15_PerfMeas_PlanSponsor<br>4.17_UpDownside Capture Ratio<br>5-15_PerfMeas_PlanSponsor<br>4.17_UpDownside Capture Ratio<br>5-15_PerfMeas_PlanSponsor<br>4.17_UpDownside Capture Ratio<br>5-15_PerfMeas_PlanSponsor<br>4.17_UpDownside Capture Ratio<br>5-15_PerfMeas_PlanSponsor<br>4.17_UpDownside Capture Ratio<br>5-15_PerfMeas_PlanSponsor<br>4.17_UpDownside Capture Ratio<br>8-15_PerfMeas_PlanSponsor<br>4.17_UpDownside Capture Ratio<br>Savectman - Rating What If<br>Active Share Historical (8.11.2010)<br>AG<br>Aggregates_Mthly Returns_no daily<br>Asset Class Returns<br>ATS Imported Portfolio<br>Berbilly Inv List for Perf Attr<br>BACKUP to Morningstar Ratings<br>Basic<br>Basic Overview<br>Beta_CV<br>Building Investment List<br>Category Averages_number of investments<br>erge |    | Catego   | iry | Show   |   |
|                                                        | Q                                                                                                    |    |          |     |        |   |
| <                                                      |                                                                                                    |    |          |     | >      |   |
|                                                        | (                                                                                                    | Sa | ave List | ок  | Cancel |   |

**4.** Once you've selected your list, the screen will populate the names. The *first five names* will be checked. You can select up to 15 names for your workbook.

|             | Inves                         | tments: S | Settings      |                    | >        |
|-------------|-------------------------------|-----------|---------------|--------------------|----------|
| Saved Lists | ***PRES STUDIO SAMPLE (LG)    | ~         |               |                    |          |
| + Add - 0   | Delete                        |           |               |                    |          |
|             | Name                          |           | Inception Dat | e Category         | Show     |
| CGM N       | lutual                        | Q         | 11/6/1929     | US OE Large Growth |          |
| Fidelit:    | y Contrafund                  | ٩         | 5/17/1967     | US OE Large Growth |          |
| Alger I     | Large Cap Growth I-2          | Q         | 1/9/1989      | US OE Large Growth | <b>~</b> |
| Alger (     | Capital Appreciation Ptfl I-2 | Q         | 1/25/1995     | US OE Large Growth | <b>V</b> |
| Calam       | os Growth A                   | Q         | 9/4/1990      | US OE Large Growth | <b>v</b> |
| Eagle       | Capital Appreciation A        | Q         | 12/12/1985    | US OE Large Growth |          |
| Alger 8     | Spectra A                     | Q         | 7/28/1969     | US OE Large Growth |          |
| Putnar      | n Voyager A                   | Q         | 4/1/1969      | US OE Large Growth |          |
| Morga       | n Stanley Focus Growth B      | Q         | 3/27/1980     | US OE Large Growth |          |
| 📃 Pin Oa    | k Equity                      | Q         | 8/3/1992      | US OE Large Growth |          |
|             |                               |           |               |                    |          |
| Benchmark   |                               |           |               |                    |          |
| S&P 50      | DO TR                         | 2         | 1/30/1970     |                    | ✓        |
| Russel      | I 2000 TR USD                 | 2         | 12/29/1978    |                    |          |
| Category Av | verage                        |           |               |                    |          |
| US OE       | Large Growth                  | Q         |               | Large Growth       | <b>~</b> |
| <           | 00                            |           |               |                    | >        |
|             |                               |           |               | Save List OK       | Cancel   |

**5.** If you would like to move a specific investment to another row, simply click and drag.

|             | Investm                       | ents: S | Settings       |                    |          |
|-------------|-------------------------------|---------|----------------|--------------------|----------|
| Saved Lists | ***PRES STUDIO SAMPLE (LG)    | ·       |                |                    |          |
| + Add - D   | elete                         |         |                |                    |          |
|             | Name                          |         | Inception Date | Category           | Show     |
| CGM M       | lutual                        | 2       | 11/6/1929      | US OF Large Growth |          |
| Fidelity    | Contrafund                    | à       | 5/17/1967      | US OE Large Growth | - 🖸 🧯    |
| Alger L     | arge Cap Growth I-2           | Q       | 1/9/1989       | US OE Large Growth | <b>~</b> |
| Alger (     | Capital Appreciation Ptfl I-2 | ٩       | 1/25/1995      | US OE Large Growth | <b>~</b> |
| Calam       | os Growth A                   | Q       | 9/4/1990       | US OE Large Growth | <b>~</b> |
| Eagle 🤇     | Capital Appreciation A        | Q       | 12/12/1985     | US OE Large Growth |          |
| Alger S     | Spectra A                     | Q       | 7/28/1969      | US OE Large Growth |          |
| Putna       | m Voyager A                   | Q,      | 4/1/1969       | US OE Large Growth |          |
| Morgai      | n Stanley Focus Growth B      | Q       | 3/27/1980      | US OE Large Growth |          |
| 📃 Pin Oa    | k Equity                      | Q       | 8/3/1992       | US OE Large Growth |          |
|             |                               |         |                |                    |          |
| Benchmark   |                               |         |                |                    |          |
| S&P 50      | DO TR                         | Q       | 1/30/1970      |                    | ✓        |
| Russel      | 2000 TR USD                   | Q       | 12/29/1978     |                    |          |
| Category Av | rerage                        |         |                |                    |          |
| US OE       | Large Growth                  | ٩       |                | Large Growth       | ~        |
| <           |                               |         |                |                    | >        |
|             |                               |         |                |                    |          |
|             |                               |         | 5              | Save List OK       | Cancel   |

**6.** In the same view, move the scroll bar to the right where you can customize display name, color, or markers. Once you've customized your settings, click *OK* and you will be taken to a blank screen to add your chart and table components.

|            |             | Investments: Settin                 | gs           |          |
|------------|-------------|-------------------------------------|--------------|----------|
| aved Lists | ***PRE      | S STUDIO SAMPLE (LG)                |              |          |
| + Add - I  | Delete      |                                     |              |          |
| огу        | Show        | Display Name                        | Color        | Marker   |
| owth       | <b>V</b>    | Putnam Voyager A                    |              |          |
| owth       | <b>&gt;</b> | Fidelity Contrafund                 |              | ~        |
| owth       | <b>~</b>    | Alger Large Cap Growth I-2          |              | 🔺 🔽      |
| owth       | <b>~</b>    | Alger Capital Appreciation Ptfl I-2 |              | <b>V</b> |
| owth       | <b>~</b>    | Calamos Growth A                    |              | < ∨      |
| owth       |             | Eagle Capital Appreciation A        |              | ▶ ▼      |
| owth       |             | Alger Spectra A                     |              |          |
| owth       | <b>~</b>    | CGM Mutual                          |              | • •      |
| owth       |             | Morgan Stanley Focus Growth B       |              | 0 🔽      |
| owth       |             | Pin Oak Equity                      |              |          |
|            |             |                                     |              |          |
| Benchmark  |             |                                     |              |          |
|            | <b>~</b>    | S&P 500 TR                          |              | Δ 🗸      |
|            |             | Russell 2000 TR USD                 |              | ▶ 💌      |
| Category A | verage      |                                     |              |          |
|            |             | US OE Large Growth                  | Custom color | <b>\</b> |
| \$         |             |                                     |              |          |

**7.** Go to the bottom left corner and you will see that Multiple Investments icon grouping is displayed which will activate the necessary charts and tables. You can also select from the other icon grouping choices, such as Attribution and Fund Flow charts and tables. We will keep *Multiple Investments*.

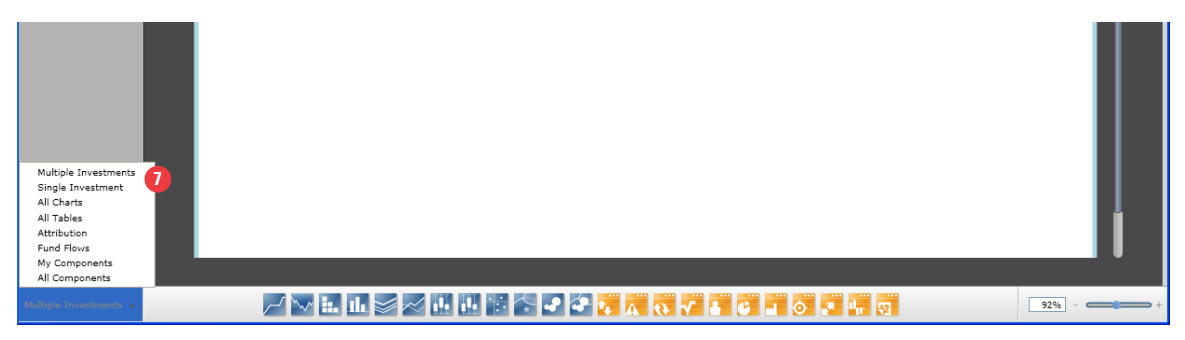

**8.** Roll the mouse over the chart and table icons. Charts are represented by blue icons and tables are represented by orange icons.

| 3                            | Peer Group Chart (Trailing) |                |
|------------------------------|-----------------------------|----------------|
| Multiple Investments 🔺 📈 🔝 🖬 |                             | % - <b>6</b> + |

### 9. Go to the *Chart* command where you can view the many types of charts.

| 🜃 Untitled V | Vorkbook - | Mornin | gstar Pre                                     | esentat    | tion St  | udio        |                   |                                                |            |                         |                                          |                                            |                                          |                                           |                                            |       |   |          |
|--------------|------------|--------|-----------------------------------------------|------------|----------|-------------|-------------------|------------------------------------------------|------------|-------------------------|------------------------------------------|--------------------------------------------|------------------------------------------|-------------------------------------------|--------------------------------------------|-------|---|----------|
| 🕸 Hon        | ne (       | Chart  | Pat                                           | a Table    |          | Format      |                   |                                                |            |                         |                                          |                                            |                                          |                                           |                                            | × 🖬 I | 1 | Feedback |
| +            |            |        |                                               |            | A        |             |                   | iii                                            | P          | 4                       |                                          |                                            |                                          |                                           |                                            |       |   |          |
| Investments  | Workbook   | Page   | Chart                                         | Table      | Text     | Image       | Auto Layout       | Calculate                                      | PDF        | PPT                     | XPS                                      |                                            |                                          |                                           |                                            |       |   |          |
| Setti        | ng         |        | Multiple                                      | Investm    | nents    |             | Layout            | Calculate                                      |            | Export                  |                                          |                                            |                                          |                                           |                                            |       |   |          |
|              |            |        | Single Ir<br>All Chart<br>Attributi<br>My Com | on ponents | int<br>D | Growth      | Chart             | Prawdown Chard                                 |            | Stacked                 | Bar chart                                | Correlation Matrix                         | an an bil an a                           | Rolling Window                            | Time Series Chart                          |       |   | I        |
| 1            |            |        |                                               |            |          | Growth      | Chart I           | prawdown Chan                                  | (          | historic<br>lata)       | al portfolio                             | Chart Chart                                | Bar Chart (Trailing)                     | Chart                                     | Time Series Chart                          |       |   |          |
|              |            |        |                                               |            |          | <b>6</b> 6, | ر <b>م الل</b>    | م ألأمر ال                                     | 4          | 2                       |                                          |                                            |                                          |                                           | 2+<br>5.                                   |       |   |          |
|              |            |        |                                               |            |          | Estimat     | ed Net Flow E     | Estimated Net Fl<br>Fund-Level)                | low P<br>( | Peer Gro<br>Trailing    | up Chart<br>)                            | Relative to Peer<br>Group                  | X/Y Chart                                | HB Style Map                              | HB Style Trail                             |       |   |          |
|              |            |        |                                               |            |          |             |                   | - 1000<br>- 1000<br>- 1000<br>- 1000<br>- 1000 |            | 12 30<br>10 10<br>10 10 | 3 100 100 100 100 100 100 100 100 100 10 |                                            | 0<br>0<br>0<br>0<br>0<br>0               |                                           | 30 30 10 0 10                              |       |   |          |
|              |            |        |                                               |            |          | RB Styl     | e Map I           | Pie Chart (Portfo<br>Breakdown)                | olio S     | Style Bo                | x Chart                                  | Horizontal Bar<br>(Attribution<br>Effects) | Scatter Plot<br>(Attribution<br>Effects) | Cumulative<br>(Attribution<br>Cumulative) | Horizontal Bar<br>(Attribution<br>Summary) |       |   |          |
|              | :          |        |                                               |            |          | <u>6</u> ,  | ريم <b>الل</b> اء |                                                |            |                         |                                          |                                            |                                          |                                           |                                            |       |   |          |

**10.** As you're building your presentation for factsheets or workbooks, you can save your chart components and retrieve them from *My Component*.

**11.** Go to Table and click on all Tables to view all the tables that are available. You can also save your table components and retrieve them from *My Component*.

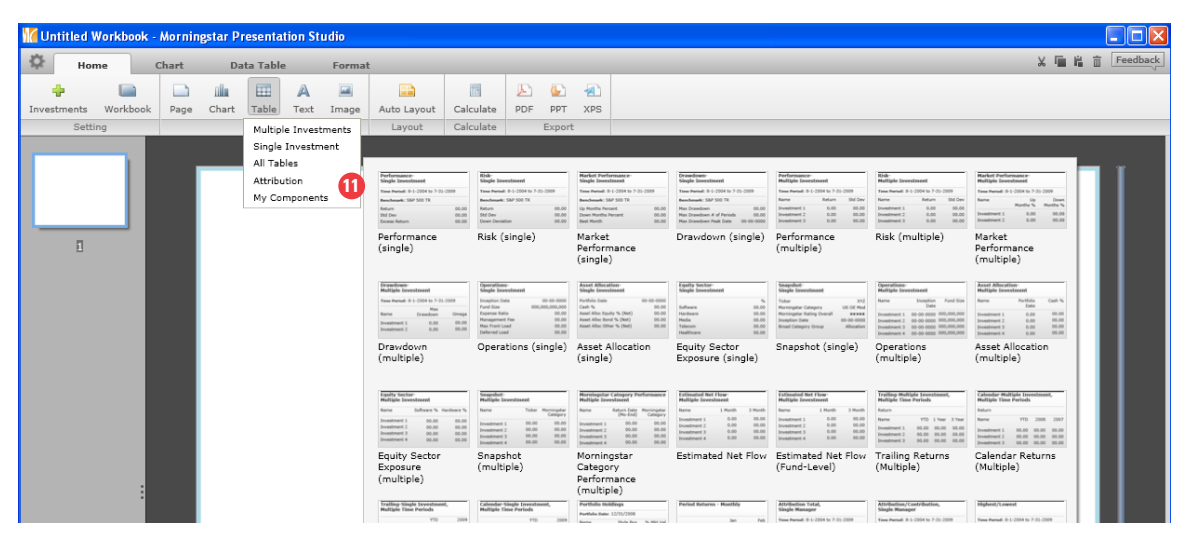

**12.** Let's begin to create our workbook. You can drag and drop any of these components onto the page. Drag and drop the *Holdings Based Style Map* to populate the selected investments. Each time you drag and drop a chart or table, it will replace the previous view.

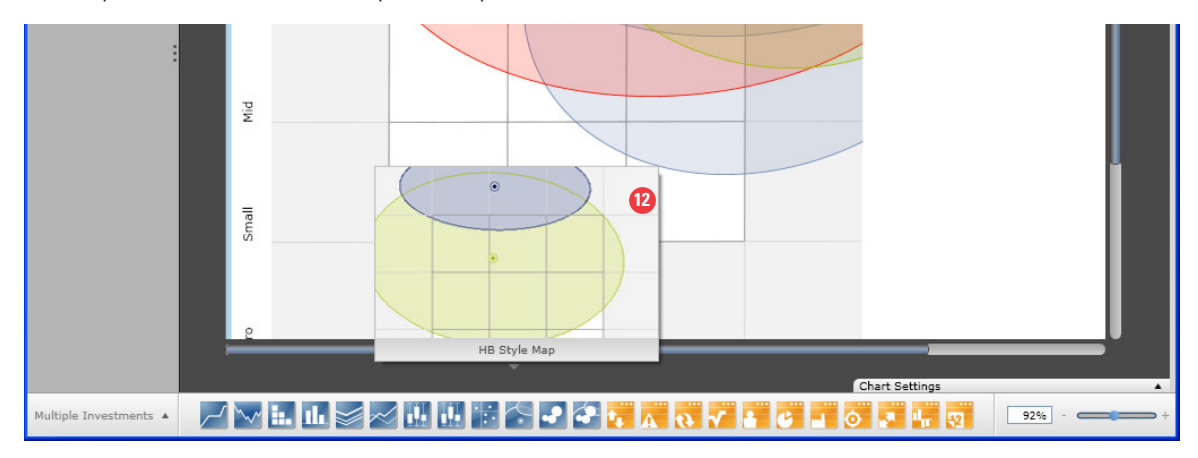

**13.** Click on the Chart Settings at the bottom right to activate the common holdings period. Select *Most Recent Common Portfolio*.

|                     |                                       | Chart Settin    | gs   |                |               | >    |
|---------------------|---------------------------------------|-----------------|------|----------------|---------------|------|
| Chart               |                                       |                 |      |                |               |      |
|                     |                                       |                 |      |                |               |      |
|                     | Holdings Based Sty                    | rle             |      |                |               | 5    |
|                     |                                       |                 |      |                |               |      |
| Portfolio Date      | Available Portfolio                   | 5               | ✓ 15 | ¢              |               |      |
| Investment          | Enter Date<br>Most Recent Portfo      | olio 13         | os   | Ownership Zone | Detailed Hold | ding |
| Putnam Voyager A    | Most Recent Comr                      | non Portfolio 🚩 | ~    | Show 🖌         | Hide 🗸        |      |
| Fidelity Contrafund | Last Month End (-                     | 1 month)        | ~    | Show 🗸         | Hide 🔽        |      |
| Alger Large Cap Gro | Last Quarter End (                    | -1 quarter)     | ~    | Show 🖌         | Hide 🔽        |      |
| Alger Capital Appre | Last Year End<br>Available Portfolio: | 5               | ~    | Show 🗸         | Hide 😽        |      |
| Calamos Growth A    |                                       | 10/31/2010      | ~    | Show 🗸         | Hide 🔽        |      |
| CGM Mutual          |                                       | 9/30/2010       | ~    | Show 🖌         | Hide 🗸 🗸      |      |
| S&P 500 TR          |                                       | 1/31/2011       | ~    | Show 🗸         | Hide 🔽        |      |
|                     |                                       |                 |      |                |               |      |
|                     |                                       |                 |      |                |               |      |

**14.** Go to Detailed Holding column and click on *Show* to display the holdings.

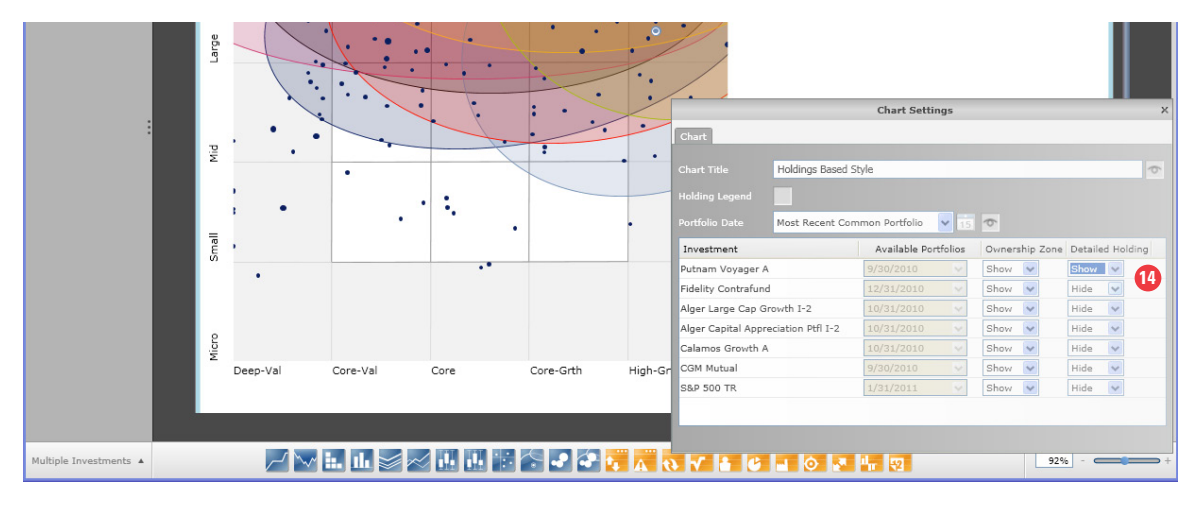

**15.** Once you've added a chart or table to the page, you can divide the page to make space for additional content using the auto layout feature. Go to Auto Layout and select from the various default page configurations. Click on the *Five Cell* layout.

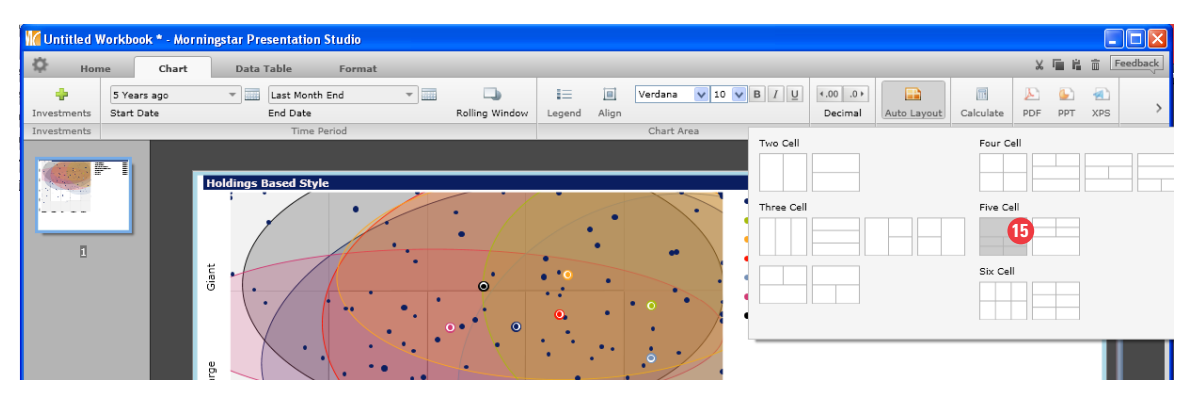

**16.** Continue to add more contents to the page by dragging and dropping the desired charts and tables. For example, add a table to one of the cells.

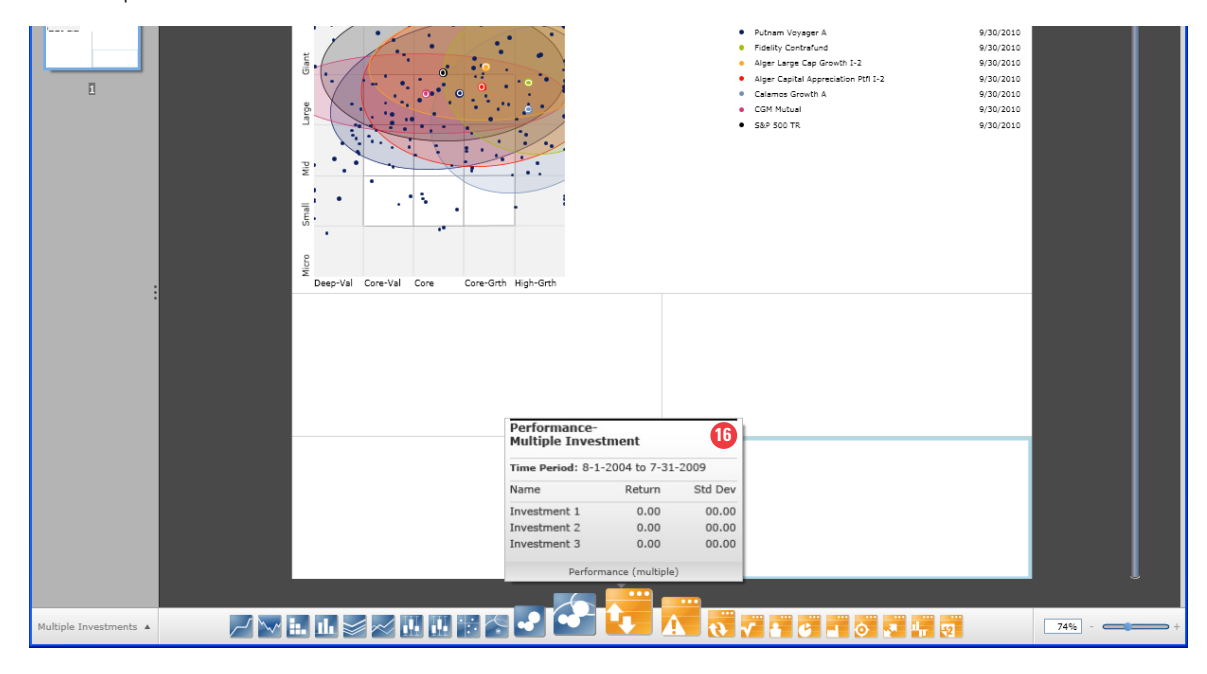

### 17. Continue to fill all the cells.

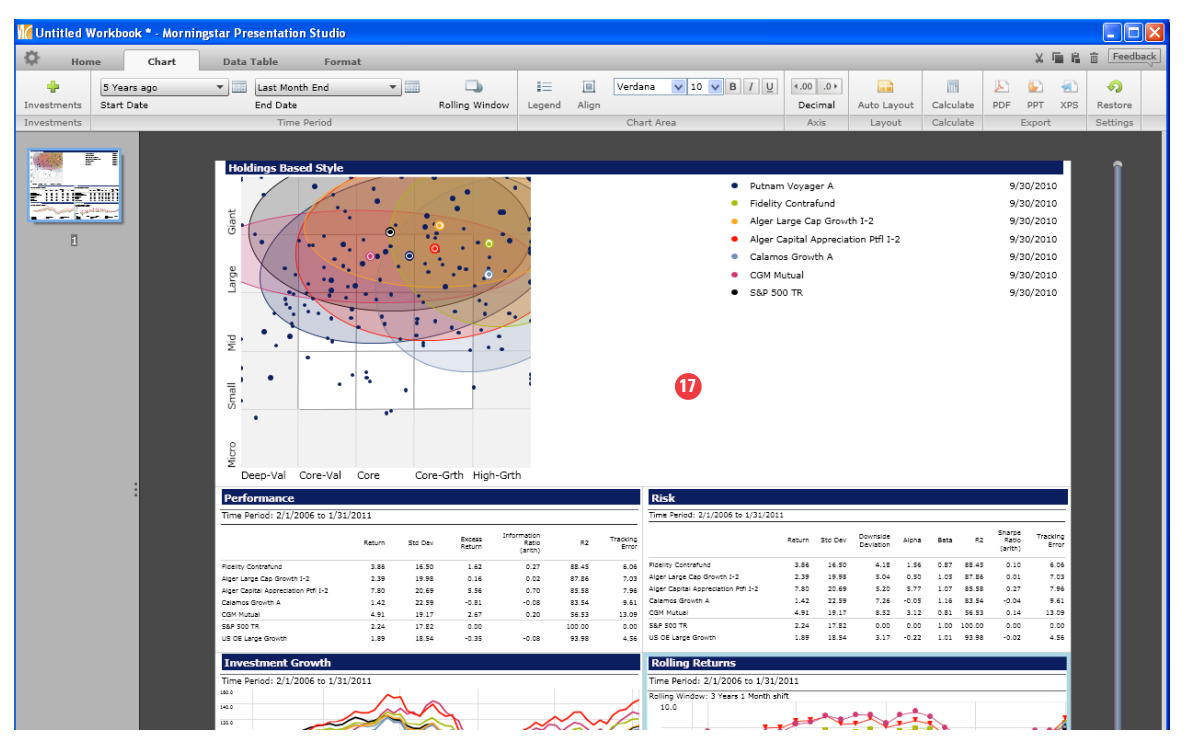

| 🕷 Unitiled Workbook * - Morninestar Presentation Studio |                           |                             |                |          |                    |            |                        |                      |             |                                       |        |            |          |
|---------------------------------------------------------|---------------------------|-----------------------------|----------------|----------|--------------------|------------|------------------------|----------------------|-------------|---------------------------------------|--------|------------|----------|
| 🔅 Hor                                                   | ne Chart                  | Data Table Format           |                |          |                    |            |                        |                      |             |                                       | ×      | <b>喧</b> 尙 | Feedback |
|                                                         | 5 Years ago<br>Start Date | Last Month End     End Date | Rolling Window | Legend . | III Verda<br>Align | na 💙 10    | ♥ В / Ц                | <.00 .0 ►<br>Decimal | Auto Layout | Calculate                             | DF PPT | AL<br>XPS  |          |
| Investments                                             |                           | Time Period                 |                |          | Cha                | Chart Area | Two Cell 18 Three Cell |                      |             | Four Cell Five Cell Six Cell Six Cell |        |            |          |
|                                                         |                           | icro Small Mid              |                |          |                    |            |                        |                      |             |                                       |        |            |          |

**18.** Go to the top cell, activating the blue outline, and click on the *Two Cell* under auto layout.

**19.** Notice how easy it is to add another cell. Drag the Drawdown chart to fill that component.

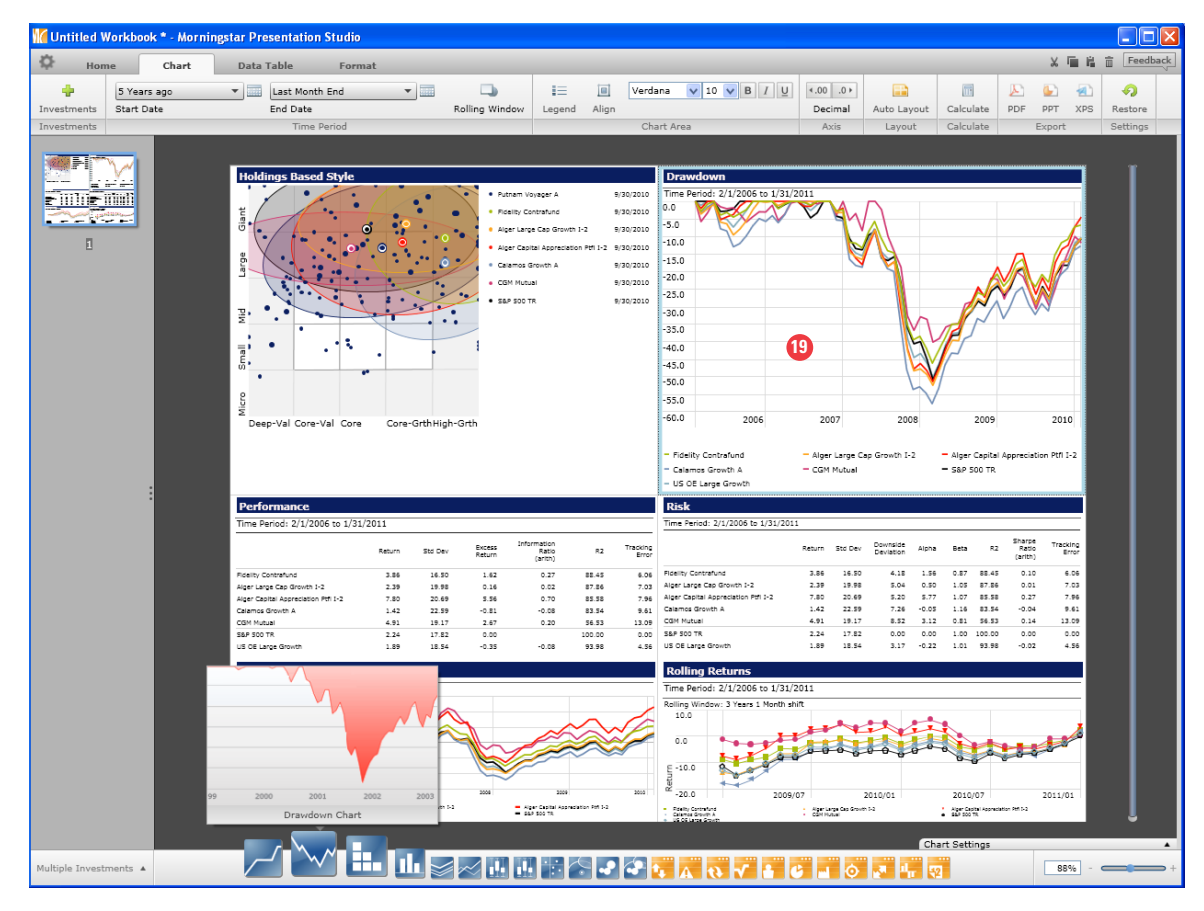
**20.** Click on the drawdown chart and go to Chart Settings at the bottom right. By clicking on the return series, return type, currency drop downs, you can easily change the option. You can also change the display from a line to another choice. Select *Shaded Area* to change the line to a shaded area for a specific investment.

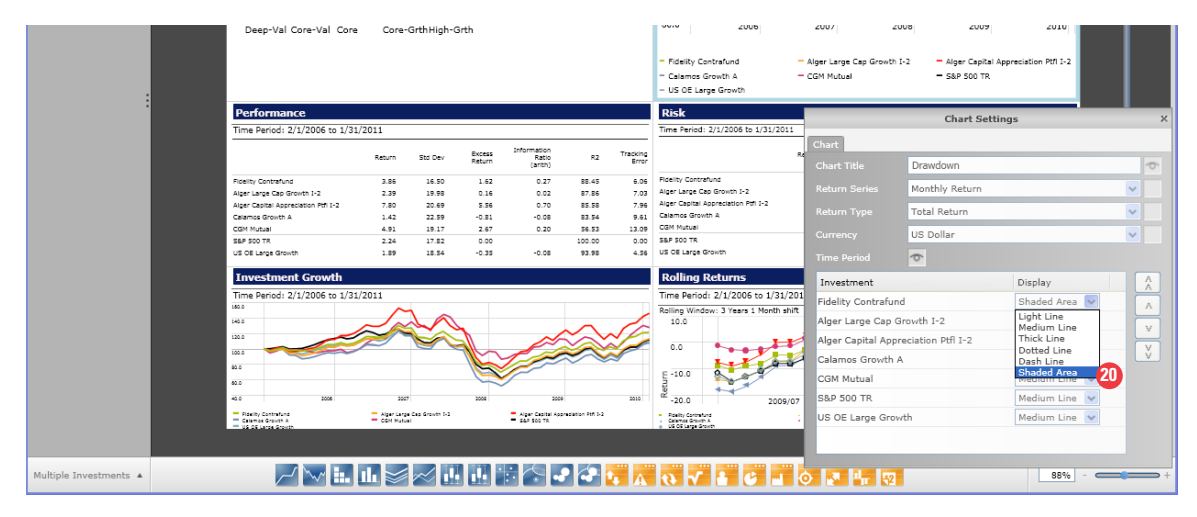

**21.** Let's now turn our attention to a table. Using the Zoom and scroll bar, go to one of your tables.

|                   | Dete Tekle       | 5 Statio             |                |               |               |          |             |             |                    | X 🖬      | L n Fe   |
|-------------------|------------------|----------------------|----------------|---------------|---------------|----------|-------------|-------------|--------------------|----------|----------|
| nome Cr           | - Data Table     | rormat -             | -              |               | [m] Veedees   | 10 II B  |             |             | ल्ब ा              |          |          |
| tments Start Date | End Date         | e nth End            | Rolling Window | Legend        | Align Verdana | V 10 V B | Decimal     | Auto Layout | Calculate PE       | DF PPT X | PS Resto |
| tments            | Tim              | e Period             | 2              |               | Chart         | Area     | Axis        | Layout      | Calculate          | Export   | Settin   |
|                   |                  |                      |                |               |               |          |             |             |                    |          |          |
|                   |                  |                      |                |               |               |          |             |             |                    | - 116    | OF L     |
|                   |                  |                      |                |               |               |          |             |             |                    | - 03     | UE La    |
|                   | Performa         | nce                  |                |               |               |          |             |             |                    | Ris      | k        |
| 1                 |                  |                      |                |               |               |          |             |             |                    |          |          |
|                   | Time Period:     | 2/1/2006 to 1/3      | 1/2011         |               |               |          |             |             |                    | _ Time   | Period   |
|                   |                  |                      |                |               |               | _        | Information |             |                    |          | - 1      |
|                   |                  | •                    | R              | eturn         | Std Dev       | Excess   | Ratio       | R2          | I racking<br>Erroi | -        |          |
|                   |                  | 21                   |                |               |               | Recum    | (arith)     |             | LITO               |          |          |
|                   | Fidelity Contraf | und                  |                | 3.86          | 16.50         | 1.62     | 0.27        | 88.45       | 6.06               | ; Fideli | ty Con   |
|                   | Alger Large Cap  | o Growth I-2         |                | 2.39          | 19.98         | 0.16     | 0.02        | 87.86       | 7.03               | Alger    | Large    |
|                   | Alger Capital A  | ppreciation Ptfl I-2 |                | 7.80          | 20.69         | 5.56     | 0.70        | 85.58       | 7.96               | Alger    | Capita   |
|                   | Calamos Growt    | h A                  |                | 1.42          | 22.59         | -0.81    | -0.08       | 83.54       | 9.61               | Calan    | nos Gr   |
|                   | CGM Mutual       |                      |                | 4.91          | 19.17         | 2.67     | 0.20        | 56.53       | 13.09              | CGM      | Mutua    |
| :                 | S&P 500 TR       |                      |                | 2.24          | 17.82         | 0.00     |             | 100.00      | 0.00               | S&P 5    | 00 TR    |
|                   | US OE Large Gr   | rowth                |                | 1.89          | 18.54         | -0.35    | -0.08       | 93.98       | 4.56               | US O     | E Larg   |
|                   |                  |                      |                |               |               |          |             |             |                    |          |          |
|                   | Investme         | nt Growth            |                |               |               |          |             |             |                    | Rol      | lina     |
|                   | Investine        |                      |                |               |               |          |             |             |                    |          | - g      |
|                   | Time Period:     | 2/1/2006 to 1/3      | 1/2011         |               |               |          |             |             |                    | Time     | Peric    |
|                   | 160.0            |                      | /              |               |               |          |             |             |                    | Rollin   | g Win    |
|                   | 140.0            |                      |                | $\mathcal{A}$ | $\wedge$      |          |             | _           |                    | 10       | .0       |
|                   | 120.0            |                      | $\sim$         | é l'          | ~~~           |          |             | $\sim$      | $\sim D$           |          |          |
|                   | 120.0            |                      |                |               |               |          |             | Ň           |                    |          | 0        |
|                   | 100.0            |                      |                |               |               | $\sim$   |             | $\sim$      |                    | 1 0.     | × I      |
|                   |                  |                      |                |               |               | ~7       | 1202        | $\sim$      | ~                  |          |          |

**22.** Click on the table (i.e. Performance Multiple Investments) to activate the blue border. Blue border will activate the data table at the top and the Table settings in the bottom right. You will also notice the column headings have been activated for you to change any of the data points.

| 🕻 Custom W  | orkbook * - Morr | ingstar Presentation Studio                 |            |            |                |                  |                               |           |          |                   |          |
|-------------|------------------|---------------------------------------------|------------|------------|----------------|------------------|-------------------------------|-----------|----------|-------------------|----------|
| 🔅 Hon       | ne Chart         | Data Table Format                           |            |            |                |                  |                               |           |          | X 🖬 🛱             | Feedback |
| +           | 5 Years ago      | ▼ Last Month End ▼                          |            | Verdana    | ▼ 10 ▼ B I     | €.00 ••          |                               |           | <b>D</b> | A                 |          |
| Investments | Start Date       | End Date                                    | Grid Align |            |                | Decimal          | Auto Layout                   | Calculate | PDF PP1  | XPS Restor        | e        |
| Investments |                  | Time Period                                 |            |            | Format         |                  | Layout                        | Calculate | Expo     | ort Setting       | IS       |
|             |                  | Performance<br>Time Period: 2/1/2006 to 1/3 | 1/2011     | 22         |                |                  |                               |           |          |                   |          |
|             |                  | A                                           | В          | -          | C 🔻 🛛          | D 🔻              | E                             | F         | •        | G 🔻               |          |
|             |                  |                                             |            | Return     | Std Dev        | Excess<br>Return | Informati<br>Ratio<br>(arith) | on        | R2       | Tracking<br>Error |          |
| <u></u>     | 0 <b>8 9</b> 1   | Fidelity Contrafund                         |            | 3.86       | 16.50          | 1.62             | 0.                            | 27        | 88.45    | 6.06              |          |
|             |                  | Alger Large Cap Growth I-2                  |            | 2.39       | 19.98          | 0.16             | 0.                            | 02        | 87.86    | 7.03              |          |
|             |                  | Alger Capital Appreciation Ptfl             | I-2        | 7.80       | 20.69          | 5.56             | 0.                            | 70        | 85.58    | 7.96              |          |
|             |                  | Calamos Growth A                            |            | 1.42       | 22.59          | -0.81            | -0.                           | 08        | 83.54    | 9.61              |          |
|             |                  | CGM Mutual                                  |            | 4.91       | 19.17          | 2.67             | 0.                            | 20        | 56.53    | 13.09             |          |
|             | :                | S&P 500 TR                                  |            | 2.24       | 17.82          | 0.00             |                               |           | 100.00   | 0.00              |          |
|             |                  | Investment Growth                           |            |            |                |                  |                               |           |          |                   |          |
|             |                  | Time Period: 2/1/2006 to 1/3                | 1/2011     |            |                |                  |                               |           |          |                   |          |
|             |                  | 140.0                                       |            | $ \wedge $ |                |                  |                               |           |          |                   |          |
|             |                  |                                             | $\sim$     |            | <b>∠ // \\</b> |                  |                               |           | _        |                   |          |

## 23. Click on column B to activate all the custom calculation choices. Select Beta.

| M Untitled Workbook *                | - Morningstar Presentation Studio                                                                                                    |                                                                                                    |                                                                                                    |
|--------------------------------------|----------------------------------------------------------------------------------------------------|----------------------------------------------------------------------------------------------------|----------------------------------------------------------------------------------------------------|
| 🛱 Home (                             | hart Data Table Format                                                                                                    |                                                                                                    | メ 🖷 🔒 窗 🛛 Feedback                                                                                                    |
| 5 Years ag<br>Investments Start Date | o V III Last Month End V IIII Crid                                                                                                    | Image: Constraint of the second second sec                                                                                                    | ore                                                                                                    |
|                                      |                                                                                                    |                                                                                                    |                                                                                                    |
|                                      | Time Period: 2/1/2006 to 1/31/20                                                                                                    | 11                                                                                                    | Time Period                                                                                                    |
|                                      | A                                                                                                    |                                                                                                    |                                                                                                    |
|                                      | A<br>Fidelity Contrafund<br>Alger Large Cap Growth I-2<br>Alger Capital Appreciation Ptfl I-2<br>Calamos Growth A<br>CGM Mutual<br>S&P 500 TR<br>US DE Large Growth<br>US DE Large Growth<br>Time Period: 2/1/2006 to 1/31/20<br>160.0<br>100.0<br>100.0 | Alpha (non-excess return)<br>Appraisal Ratio (non-excess return)<br>Average Gain<br>Average Coss<br>Average Drawdown<br>Batting Average<br>Bear Beta<br>Bear Correlation<br>Best Month<br>Best Quarter<br>Beta<br>Beta (non-excess return)<br>Bull Beta<br>Bull Correlation<br>Correlation<br>Correlation (non-excess return)<br>Bull Beta<br>Bull Correlation<br>Correlation<br>Correlation (non-excess return)<br>Average cog Greeth 1:2<br>Correlation PH 1:2<br>Correlation PH 1:2 | Fidelity Con<br>Alger Large<br>Alger Capit<br>Calamos Gr<br>CGM Mutua<br>S&P 500 TR<br>US OE Larg<br>Time Peric<br>Rolling Win<br>10.0<br>0.0<br>-10.0<br>-10.0<br>- idians day<br>-20.0 |
| Multiple Investments 🔺               |                                                                                                    |                                                                                                    | 173% -                                                                                                    |
|                                      |                                                                                                    |                                                                                                    |                                                                                                    |

**24.** In the same table, go to a column heading (i.e. excess return) and do a *right click* where you can customize the your data points further with the data point display, peer group breakpoints, and more.

| Hon        | ne Chart    | Data Table        | Format          |       |      |       |         |      |        |    |        |                   |                           |                        |                  |        |                      |          | メ画協会        |
|------------|-------------|-------------------|-----------------|-------|------|-------|---------|------|--------|----|--------|-------------------|---------------------------|------------------------|------------------|--------|----------------------|----------|-------------|
| ÷          | 5 Years ago | ▼ Last Mont       | th End 🔻        |       |      |       | Verdana | V 1  | 0 🗸 B  | ΙŪ | ₹.00.  | 0 >               |                           | <b></b>                | Þ                | 6      |                      | <b>9</b> |             |
| estments   | Start Date  | End Date          |                 |       | Grid | Align |         |      |        |    | Decim  | al A              | Auto Layout               | Calculat               | te PDF           | PPT    | XPS                  | Restore  |             |
| stments    |             | Time Period       | _               |       | _    | _     | _       | Form | at     |    | _      |                   | Layout                    | Calculat               | te               | Expo   | rt                   | Settings |             |
| 8 PICTO    |             |                   |                 |       |      |       |         |      |        |    |        |                   |                           |                        |                  |        |                      |          |             |
|            |             | Performar         | nce             |       |      |       |         |      |        |    |        |                   |                           |                        |                  |        |                      |          | Risk        |
| 1111)<br>2 | 4.05°m      | Time Deviceds 5   | 14 (2006 h-     | 4 /04 | (204 | 4     |         |      |        |    |        |                   |                           |                        |                  |        |                      | -        | Timo Dorio  |
|            |             | Time Period: 2    | 2/1/2006 to     | 1/31  | /201 | 1     |         |      |        |    |        |                   |                           |                        |                  |        |                      |          | Time Perio  |
| Ľ          |             | А                 |                 |       |      | В     | •       | С    | •      | D  | •      | E                 |                           | F                      | •                | G      | `                    | •        |             |
|            |             |                   |                 |       |      |       | Bota    | c    | td Dov |    | Excess | , II              | nformat                   | ion                    | D                | 2      | Track                | ing      |             |
|            |             |                   |                 |       |      |       | Deta    | 5    | tu Dev |    | Return | i (a              | arith)                    |                        | ~                | ~      | Error                |          |             |
|            |             | Fidelity Contrafu | nd              |       |      |       | 0.87    |      | 16.50  |    | 1.6    | Cut               |                           |                        | Ctrl+3           | ×      | 6                    | .06      | Fidelity Co |
|            |             | Alger Large Cap   | Growth I-2      |       |      |       | 1.05    |      | 19.98  |    | 0.1    | Copy<br>Paste     |                           |                        | Ctrl+0<br>Ctrl+1 | c<br>v | 7                    | .03      | Alger Large |
|            |             | Alger Capital Ap  | preciation Ptfl | I-2   |      |       | 1.07    |      | 20.69  |    | 5.5    | Delete            | •                         |                        | Del              |        | 7                    | .96      | Alger Capit |
|            |             | Calamos Growth    | A               |       |      |       | 1.16    |      | 22.59  |    | -0.8   | Highlie<br>Delete | ght<br>Row                |                        |                  | •      | 9                    | .61      | Calamos G   |
|            |             | CGM Mutual        |                 |       |      |       | 0.81    |      | 19.17  |    | 2.6    | Insert            | Column                    |                        |                  |        | 13                   | .09      | CGM Mutua   |
|            |             | S&P 500 TR        |                 |       |      |       | 1.00    |      | 17.82  |    | 0.0    | Data 3            | Setting                   |                        |                  |        | 0                    | .00      | S&P 500 TI  |
|            |             | US OE Large Gro   | owth            |       |      |       | 1.01    |      | 18.54  |    | -0.3   | Decim<br>Data r   | al places                 | . 2                    |                  |        | Raw Valu             |          | US OE Larg  |
|            |             | -                 |                 |       |      |       |         |      |        |    |        | Insert            | Rank                      |                        |                  | •      | Rank                 | -        |             |
|            |             | Taurantina        |                 | -     |      |       |         |      |        |    |        | Peer C            | Broup Sumr<br>Broup Break | nary Statist<br>points | tics             | :      | Percentile           | 2        | Delling     |
|            |             | Investmen         | it Growt        |       |      |       |         |      |        |    | -      | / Show            | Time Perio                |                        |                  |        | Quintile             |          | Kolling     |
|            |             | Time Period: 2    | 2/1/2006 to     | 1/31  | /201 | 1     |         |      |        |    |        | View s            | settings link             | status                 |                  |        | Quartile<br>Apply to | all      | Time Peri   |
|            |             | 160.0             |                 |       |      |       | •       |      |        |    |        | Save              | to my Comp                | onents                 |                  |        |                      |          | Delline Mir |

**25.** In every chart or table view, you can custom it's settings. There are many to choose from and each set of settings will be specific to its chart or table. The last example that we will spend time on is the *Rolling Window Chart*. Keep in mind, you always have the ability to resize the image.

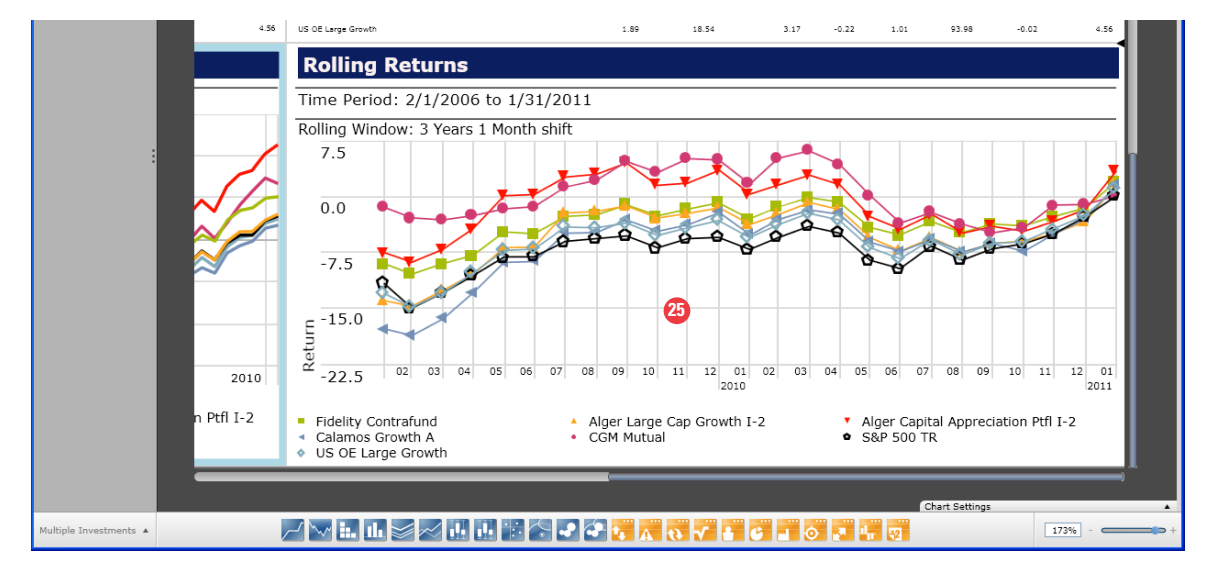

**26.** Go to Chart Settings and click on the Display Mode. Select *Peer Group Rank (descending)* to display how the managers ranked in their universe, as indicated by the gray shades.

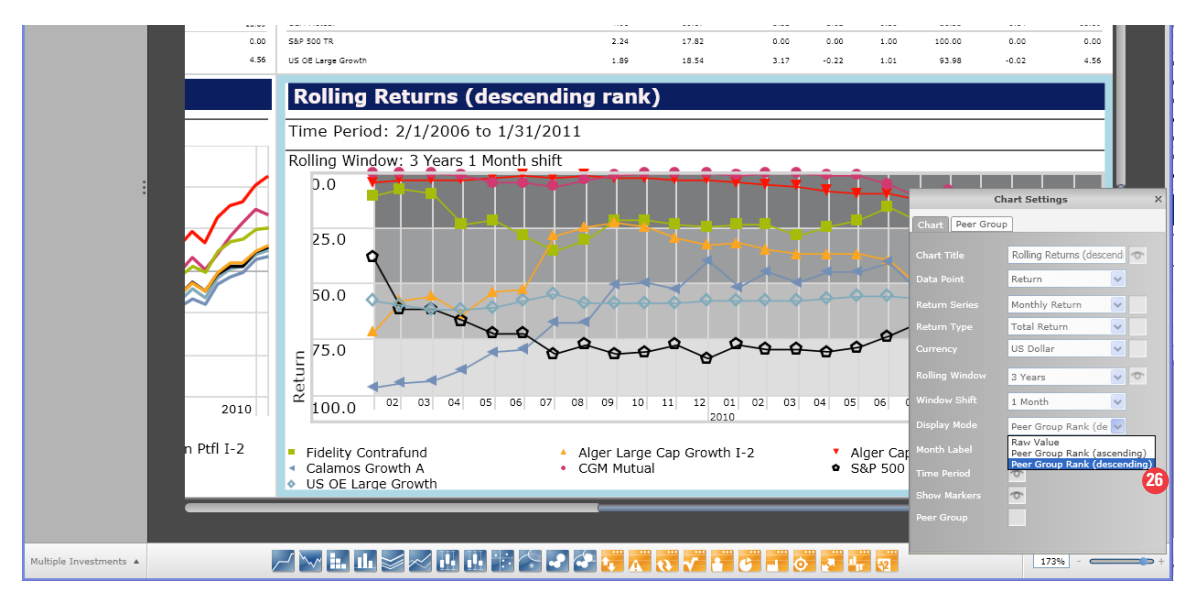

**27.** You can further customize this chart by doing a *right click* and remove the category average by unselecting the Check.

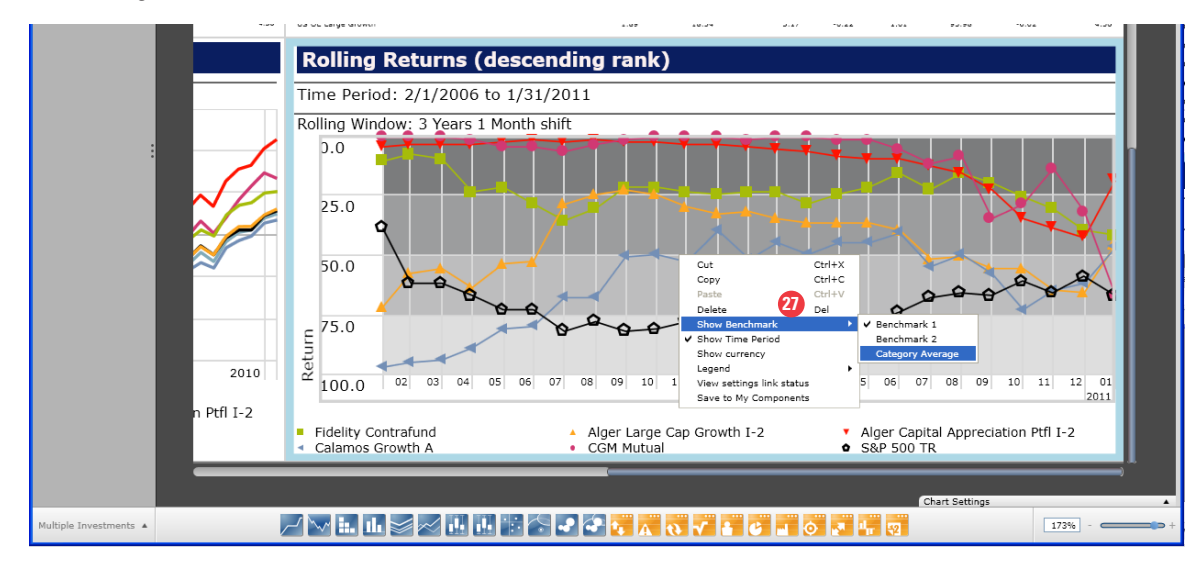

**28.** As you customizing your workbook, you always have the option of selecting specific invests to display by going to the *Investments* command, selecting and unselecting certain names.

| 🕌 Untitled Workbook * - Mornings                                                                                                    | tar Presentation Studio                                                                                              |                                                                                                    |                     |                                                            |                |                                                                                         |                                                                                                    |              |                            |                               |                      |                 |          |      |
|----------------------------------------------------------------------------------------------------|----------------------------------------------------------------------------------------------------|----------------------------------------------------------------------------------------------------|---------------------|------------------------------------------------------------|----------------|-----------------------------------------------------------------------------------------|----------------------------------------------------------------------------------------------------|--------------|----------------------------|-------------------------------|----------------------|-----------------|----------|------|
| Home Chart                                                                                                    | Data Table Forma                                                                                                    | at                                                                                                    |                     |                                                            |                |                                                                                         |                                                                                                    |              |                            |                               |                      | 2 画 篇           | Teed     | back |
| 🚽 28 5 Years ago                                                                                                    | <ul> <li>Last Month End</li> </ul>                                                                                   | -                                                                                                    |                     | =                                                          |                | Verda                                                                                   | ana 🗸 10 🗸 B / U                                                                                                    | • .00 ا      |                            | ini                           | E                    |                 | <b>9</b> |      |
| Investments Start Date                                                                                                    | End Date                                                                                                    | Rolling                                                                                                    | Window              | Legend                                                     | Align          |                                                                                         |                                                                                                    | Decimal      | Auto Layout                | Calculate                     | PDF F                | PPT XPS         | Restore  |      |
|                                                                                                    |                                                                                                    |                                                                                                    |                     |                                                            |                | Cha                                                                                     | art Area                                                                                                    | Axis         | Layout                     | Calculate                     | Ex                   | port            | Settings |      |
| Name<br>Putnam Voyager A<br>Fidelity Contrafund<br>Alger Large Cap Growth 1-2<br>Alger Capital Appreciation Ptfl 1-2<br>Calamos Growth A<br>Eegle Capital Appreciation A<br>Alger Spectra A<br>CGM Mutual | Inception Date<br>4/1/1969<br>5/17/1967<br>1/9/1989<br>1/23/1995<br>9/4/1990<br>12/12/1985<br>7/28/1989<br>11/6/1929 | Category<br>US OE Large Growth<br>US OE Large Growth<br>US OE Large Growth<br>US OE Large Growth<br>US OE Large Growth<br>US OE Large Growth<br>US OE Large Growth | Show<br>V<br>V<br>V | Putna<br>Fideli<br>Alger<br>Calan<br>Eagle<br>Alger<br>CGM | 2<br>Peti 1-2  | 9/30/2010<br>9/30/2010<br>9/30/2010<br>9/30/2010<br>9/30/2010<br>9/30/2010<br>9/30/2010 | Drawdown           Time Feriod: 2/1/2006 to 1/31/20           0           7.3           -15.0           -22.8           -30.9           -37.3           -45.0           -45.0           -22.8           -20.0           -27.4           -27.5           -27.5           -27.6           -27.7           -27.8           -27.9           -27.8           -27.9           -27.9           -27.9           -27.9           -27.9           -27.9           -27.9           -27.9           -27.9           -27.9           -27.9           -27.9           -27.9           -27.9           -27.9           -27.9           -27.9           -27.9           -27.9           -27.9           -27.9           -27.9           -27.9           -27.9           -27.9           -27.9           -27.9           -27.9 | 011<br>2007  |                            | 2009<br>- Alger Capits        | Appreciation         | 2010<br>PRI 1-2 |          |      |
| Morgan Stanley Focus Growth B                                                                                                    | 3/27/1980                                                                                                    | US OE Large Growth                                                                                                    |                     | Morga                                                      |                |                                                                                         | - Calamos Growth A<br>- US OE Large Growth                                                                                                    | - CĞM Mutû   | al                         | - 58P 500 TR                  |                      | _               |          |      |
| Pin Oak Equity                                                                                                    | 8/3/1992                                                                                                    | US OE Large Growth                                                                                                    |                     | Pin O                                                      |                |                                                                                         | Risk                                                                                                    |              |                            |                               |                      |                 |          |      |
|                                                                                                    |                                                                                                    |                                                                                                    |                     |                                                            |                |                                                                                         | Time Period: 2/1/2006 to 1/31/2011                                                                                                    |              |                            |                               |                      |                 |          |      |
| Benchmark                                                                                                    | (T)                                                                                                    |                                                                                                    |                     |                                                            |                | Tracking                                                                                |                                                                                                    | Return S     | d Dev Downside 4           | loha Beta                     | Sharpe -             | Tracking        |          |      |
| S&P 500 TR                                                                                                    | 1/30/1970                                                                                                    |                                                                                                    | <b>~</b>            | S&P 5                                                      | R2             | Error                                                                                   |                                                                                                    | Neterin e    | Deviation                  | ipria areca                   | (arith)              | Error           |          |      |
| Russell 2000 TR USD                                                                                                    | 4 12/29/1978                                                                                                    |                                                                                                    |                     | Russe                                                      | 88.45          | 6.06                                                                                    | Fidelity Contrafund                                                                                                    | 3.86         | 16.50 4.18                 | 1.56 0.87 88                  | 45 0.10              | 6.06            |          |      |
| Category Average                                                                                                    |                                                                                                    |                                                                                                    |                     |                                                            | 87.86          | 7.03                                                                                    | Alger Large Cap Growth 1-2<br>Alger Capital Appreciation Ptfl I-2                                                                                                    | 2.39         | 19.98 5.04<br>20.69 5.20   | 0.50 1.05 8/<br>5.77 1.07 85  | 58 0.27              | 7.96            |          |      |
| US OE Large Growth                                                                                                    | <b>Q</b>                                                                                                    | Large Growth                                                                                                    | ~                   | US O                                                       | 83.54          | 9.61                                                                                    | Calamos Growth A                                                                                                    | 1.42         | 22.59 7.26 -               | 0.05 1.16 83                  | 54 -0.04             | 9.61            |          |      |
| <                                                                                                    |                                                                                                    |                                                                                                    |                     | >                                                          | 56.53          | 13.09                                                                                   | CGM Mutual                                                                                                    | 4.91         | 19.17 8.52                 | 3.12 0.81 56                  | 53 0.14              | 13.09           |          |      |
|                                                                                                    |                                                                                                    | Save List 0                                                                                                    | K C                 | ancel                                                      | 00.00<br>93.98 | 0.00<br>4.56                                                                            | S&P 500 TR<br>US OE Large Growth                                                                                                    | 2.24<br>1.89 | 17.82 0.00<br>18.54 3.17 - | 0.00 1.00 100<br>0.22 1.01 93 | .00 0.00<br>98 -0.02 | 0.00<br>4.56    |          |      |
|                                                                                                    |                                                                                                    |                                                                                                    |                     |                                                            |                |                                                                                         | Rolling Returns (descend                                                                                                    | ding rank    | )                          |                               |                      |                 |          |      |
|                                                                                                    | Time Period: 2/1/2006 to 1/31/2                                                                                      | 2011                                                                                                    |                     |                                                            |                |                                                                                         | Time Period: 2/1/2006 to 1/31/20                                                                                                    | 011          |                            |                               |                      |                 |          |      |
|                                                                                                    | 140.0                                                                                                    | AA                                                                                                    |                     |                                                            |                | 6                                                                                       | Rolling Window; 3 Years 1 Month shif<br>0.0                                                                                                    | t.           |                            |                               |                      | <b>λ</b> ,      |          |      |
|                                                                                                    | 100.0                                                                                                    |                                                                                                    |                     |                                                            | Ň              |                                                                                         | 50.0                                                                                                    |              | ЪЩ.                        |                               |                      |                 |          |      |

**29.** Once you've completed your workbook, you can save it as a report or template. Click on *Save as Template* and it will be saved in the Template folder so you can apply to future reports.

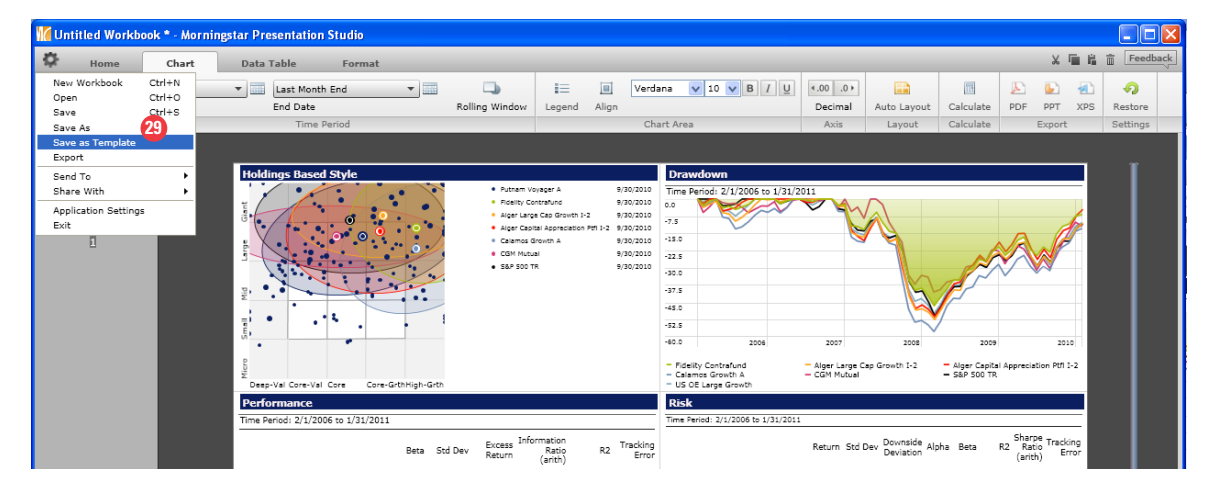

30. Save your workbook as a PDF, PPT, or XPS.

## **Apply Logos, Images, and Text**

**1.** In the previous sections, we covered customization of charts and tables. In this exercise, we will further customize our presentation with headers, logos, and text. From your factsheet or workbook, go to the Home tab and click on *Page*.

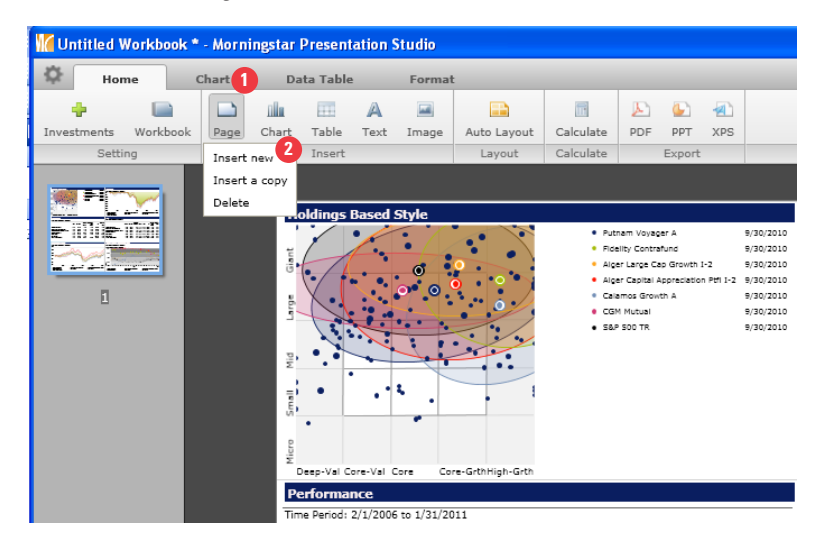

2. Click on *Insert New* to insert a new page.

**3.** Go to Text and you will find various choices from Custom Text to Manager Narratives, Investment Strategy, Manager Biography, and Morningstar Commentary. Click on Morningstar Commentary and select the *Morningstar Analyst Report*.

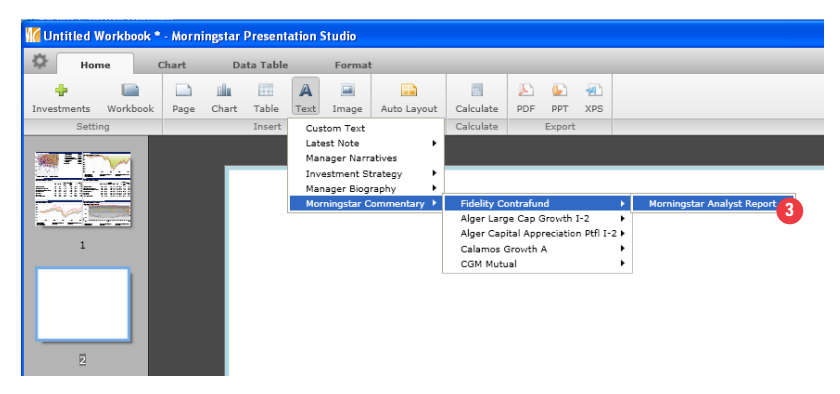

4. Continue to drop in the other text examples. Go to *Image* and browse for a logo or image.

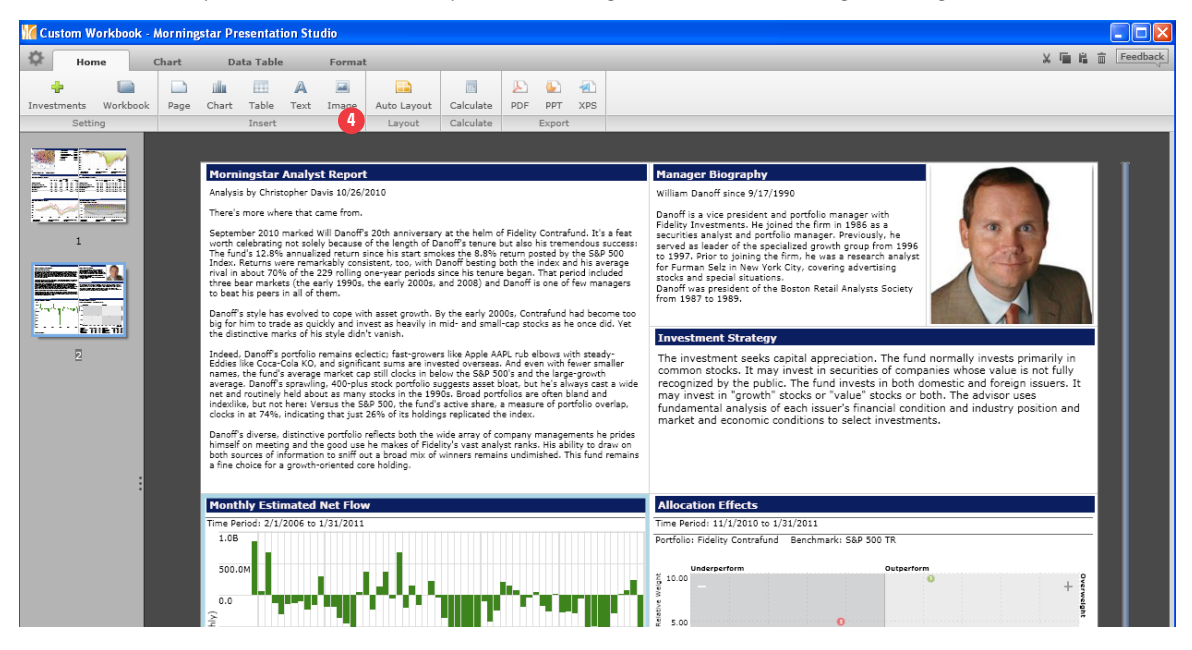

5. Notice at the bottom of the page you can also incorporate *Fund Flow* and *Attribution Effect* results.

6. Go to the Format tab and click on *Header*.

| 🌃 Custom Workbook - Morningstar Presentation Studio                                                                                                    |                                                                                                    |                                                                                                    |
|----------------------------------------------------------------------------------------------------|----------------------------------------------------------------------------------------------------|----------------------------------------------------------------------------------------------------|
| Home Chart Data Table Format                                                                                                    |                                                                                                    | 🗙 🖬 🛱 📅 Feedback                                                                                                    |
| Hader Footer Text Image Align                                                                                                    | DEF PPT XPS Apply to Workbook                                                                                                    |                                                                                                    |
| Page Header                                                                                                    | Export Settings                                                                                                    |                                                                                                    |
| Enter Taut Enter Taut Enter Taut                                                                                                    |                                                                                                    |                                                                                                    |
| Enter Text Enter Text                                                                                                    |                                                                                                    | Manager Biography                                                                                                    |
| Enter Text Enter Text                                                                                                    |                                                                                                    | William Danoff since 9/17/1990                                                                                                    |
| Enter Text Enter Text Enter Text                                                                                                    |                                                                                                    | Danoff is a vice president and portfolio manager with                                                                                                    |
| Enter Text Enter Text                                                                                                    | at the helm of Fidelity Contrafund. It's a feat                                                                                                    | securities analyst and portfolio manager. Previously, he                                                                                                    |
| Insert Image Enter Text                                                                                                    | kes the 8.8% return posted by the S&P 500<br>anoff besting both the index and his average                                                                                                    | to 1997. Prior to joining the firm, he was a research analyst                                                                                                    |
| Enter Text Insert Image                                                                                                    | ince his tenure began. That period included<br>nd 2008) and Danoff is one of few managers                                                                                                    | stocks and special situations.                                                                                                    |
| Enter Text Insert Image                                                                                                    |                                                                                                    | from 1987 to 1989.                                                                                                    |
|                                                                                                    | y the early 2000s, Contrafund had become too<br>nid- and small-cap stocks as he once did. Yet                                                                                                    |                                                                                                    |
| Enter Text Insert Image                                                                                                    | the task tars at the south and                                                                                                    | Investment Strategy                                                                                                    |
| Enter Text                                                                                                    | ) like Apple AAPL rub elbows with steady-<br>sted oversass. And even with fewer smaller<br>by the S&P 500's and the large-growth<br>ggests asset bloat, but he's always cast a wide<br>5s. Broad portfolios are often bland and | The investment seeks capital appreciation. The fund normally invests primarily in<br>common stocks. It may invest in securities of companies whose value is not fully<br>recognized by the public. The fund invests in both domestic and foreign issuers. It<br>may invest in "crowth" stocks or "value" stocks or both. The advisor uses |
| indexilike, but not here: Versus the S&P 500, the fur<br>clocks in at 74%, indicating that just 26% of its hold                                                       | d's active share, a measure of portfolio overlap,<br>dings replicated the index.                                                                                                    | fundamental analysis of each issuer's financial condition and industry position and                                                                                                    |
| Danoff's diverse, distinctive portfolio reflects both th<br>himself on meeting and the good use he makes of F<br>both sources of information to solif out a broad mix | e wide array of company managements he prides<br>idelity's vast analyst ranks. His ability to draw on<br>of winners remains undmished. This fund remains                                                                        | market and economic conditions to select investments.                                                                                                    |
| a fine choice for a growth-oriented core holding.                                                                                                    |                                                                                                    |                                                                                                    |
|                                                                                                    |                                                                                                    |                                                                                                    |
| Monthly Estimated Net Flow                                                                                                    |                                                                                                    | Allocation Effects                                                                                                    |
| Time Period: 2/1/2006 to 1/31/2011                                                                                                    |                                                                                                    | Time Period: 11/1/2010 to 1/31/2011                                                                                                    |
| 1.00                                                                                                    |                                                                                                    | Portfolio: Fidelity Contratund Benchmark: S&P 500 TK                                                                                                    |
| 500.0M                                                                                                    |                                                                                                    | Underperform Outperform                                                                                                    |
|                                                                                                    | I.,                                                                                                    | +                                                                                                    |
| 2                                                                                                    |                                                                                                    |                                                                                                    |
| 븉 -500.0M                                                                                                    |                                                                                                    |                                                                                                    |
| 3-1.08                                                                                                    |                                                                                                    | o •                                                                                                    |
|                                                                                                    |                                                                                                    | <b>0</b> .00 <b>0 • 0</b>                                                                                                    |
| 2 1.5B                                                                                                    |                                                                                                    |                                                                                                    |
| े<br>इ.2.08                                                                                                    |                                                                                                    | -5.00                                                                                                    |
| rid p                                                                                                    |                                                                                                    |                                                                                                    |
| ੂੰ <b>-2.5</b> 8                                                                                                    |                                                                                                    | -10.00 T                                                                                                    |
| -3.0B 2006 2007                                                                                                    | 2008 2009 2010                                                                                                    | Relative Return                                                                                                    |
|                                                                                                    |                                                                                                    | Best Weighting Weight +/- Raturn +/- Effect Worst Weighting Weight +/- Raturn +/- Effect                                                                                                    |
|                                                                                                    |                                                                                                    | Chart Settings                                                                                                    |
| Attribution                                                                                                    | - 2 🗄 🔃 2 🗓 🗊 🖬                                                                                                    | 92% - +                                                                                                    |
|                                                                                                    |                                                                                                    |                                                                                                    |

7. Select Enter Text and Insert Image.

|                         | Home             | (    | Chart | Da       | ta Table | For  | mat          |  |
|-------------------------|------------------|------|-------|----------|----------|------|--------------|--|
|                         |                  | A    |       |          | Verdana  | V 10 | ✓ B I U      |  |
| eader                   | Footer           | Text | Image | Align    |          |      |              |  |
|                         |                  |      |       | Page He  | ader     |      |              |  |
| Enter                   | Text             |      |       | Enter Te | xt       |      | Enter Text   |  |
| Enter                   | Text             |      |       | Enter Te | xt       |      | Enter Text   |  |
| _                       |                  |      |       |          |          |      |              |  |
| Enter                   | Text             |      |       | Enter Te | xt       |      | Enter Text   |  |
| Enter                   | Text             |      |       |          |          |      | Enter Text   |  |
| Inser                   | t Image          |      |       |          |          |      | Enter Text   |  |
|                         | Text             |      | 0     |          |          |      | Insert Image |  |
| Enter                   |                  |      |       |          |          |      | Insert Image |  |
| Enter<br>Enter          | Text             |      |       |          |          |      |              |  |
| Enter<br>Enter<br>Enter | · Text<br>· Text |      |       |          |          |      | Insert Image |  |

**8.** Once you've completed your header and/or footer, do a right click and select *Apply to Workbook* to insert the header on to every page of your workbook.

| Kustom W    | orkbook  | * - Mornin | gstar Presentation                                                                                                    | Studio                                                                                                    |                                                                                                    |                                                                                                    |                                                                                                    |                                                                                                    |                                                                                                    |                                                                                                    |                                                                                      |                                                                                                    |
|-------------|----------|------------|----------------------------------------------------------------------------------------------------|----------------------------------------------------------------------------------------------------|----------------------------------------------------------------------------------------------------|----------------------------------------------------------------------------------------------------|----------------------------------------------------------------------------------------------------|----------------------------------------------------------------------------------------------------|----------------------------------------------------------------------------------------------------|----------------------------------------------------------------------------------------------------|--------------------------------------------------------------------------------------|----------------------------------------------------------------------------------------------------|
| 🔅 Hon       | ne       | Chart      | Data Table                                                                                                    | Format                                                                                                    |                                                                                                    |                                                                                                    |                                                                                                    |                                                                                                    |                                                                                                    |                                                                                                    |                                                                                      | X 匾 编                                                                                                    |
| Header Foot | ter Text | Image      | Morningstar 1<br>Align                                                                                                    | ✓ 24 ✓ B I U                                                                                                    | PDF                                                                                                    | PPT XP                                                                                                    | s .                                                                                                    | Apply to Workbook                                                                                                    |                                                                                                    |                                                                                                    |                                                                                      |                                                                                                    |
|             | Insert   |            | SI                                                                                                    | tyle                                                                                                    |                                                                                                    | Export                                                                                                    |                                                                                                    | Settings                                                                                                    |                                                                                                    |                                                                                                    | _                                                                                    |                                                                                                    |
|             |          |            | Fidelity Co                                                                                                    | ntrafund                                                                                                    |                                                                                                    |                                                                                                    |                                                                                                    | Apply to w<br>Delete from<br>Delete from                                                                                                    | n <mark>rkbook</mark><br>n page Del<br>n workbook                                                                                                    | e X                                                                                                    | YZ,                                                                                  | Inc.                                                                                                    |
| 2           |          |            | Horningstar Anal<br>Analysis by Christopher I<br>Threes more where that<br>Geletic and to leave the<br>L28% annualised return<br>remarkably consistent. Using<br>any 2005, and 2009<br>(1996) and 2009<br>(1997) and 1997<br>marks of the style dilor.<br>Indeed, Duroff partfolio<br>Casa-Cala KO, and signil<br>plus stock perfolio<br>supplicated the index. | Use 10/22/2010<br>came from.<br>Will Develop 20th anti-<br>cause of the length of Develop<br>cause of the length of Develop<br>cause of the length of Develop<br>cause of the length of Develop<br>cause of the length of the set<br>of the set of the set<br>of the set of the set<br>of the set of the set<br>of the set of the set<br>of the set of the set<br>of the set of the set<br>of the set of the set<br>of the set of the set<br>of the set of the set<br>of the set of the set<br>of the set of the set<br>of the set of the set<br>of the set of the set of the set<br>of the set of the set of the set<br>of the set of the set of the set of the set<br>of the set of the set of the set of the set<br>of the set of the set of t | ry at the i<br>fs tenure i<br>.8% retur<br>beried inc<br>sagers to b<br>.8y the ea-<br>and small<br>rseas. And<br>'s and the<br>ays cast a<br>and indexis in at | helm of Fidelit<br>but also his transport<br>and his avers<br>and his avers<br>and his avers<br>and his avers<br>and his avers<br>and his avers<br>aven with fes<br>large-growth<br>wide net and<br>tike, but not h<br>74%, indicati | y Cont<br>mend<br>he S&P<br>ge riva<br>car ma<br>in all c<br>ntrafur<br>he on<br>ntrafur<br>he on<br>selbows<br>ver sm<br>averag<br>routin<br>ere: Vi<br>ng thal | fortund it's first worth<br>fore success The Antie<br>900 Index. Actume save<br>all in about 20% of the<br>900 Index. Actume 10% of the<br>900 Index. Actume 10% of the<br>900 Index actume too big for<br>an about the additional<br>Index actume 10% of the<br>900 Index actume 10% of the<br>900 Index actume 10% of | Manager<br>William Dan<br>Danoff is a '<br>Investment:<br>and portfoli<br>specialized<br>firm, he was<br>1987 to 198<br>Investment<br>The invest<br>common<br>recognize<br>may inve<br>fundamei | E Biography<br>off since 9/17/1990<br>vice president and portfolio manager with Fidelity<br>as Le joinde the firm in 1986 as a securities analysis<br>provide group from 1986 to 1997. Nor to joining the<br>provide group from 1986 to 1997. Nor to joining the<br>result of the Boston Retail Analysis Society from<br>gradient of the Boston Retail Analysis Society from<br>9.<br><b>rent Strategy</b><br>tart stocks. It may invest in securities of comp<br>dot by the public. The fund invests in both of<br>stol "group" stocks or "audie" stocks or "audie" stocks or<br>tan allysis of each issuer's financial conn<br>ntal analysis of each issuer's financial conn<br>on de componir conditions to sealert investme | d normally invo<br>domestic and for<br>both. The advisi<br>fittion and indus<br>inte | ists primarily in<br>such as primarily in<br>such as the second second second<br>second second second second second<br>second second second second second second<br>second second second second second second<br>second second second second second second second<br>second second second second second second second second<br>second second second second second second second second<br>second second second second second second second second second second second second second second second second<br>second second |

**9.** As you can see, the header is now applied to all pages of the workbook. If you are working on a factsheet, the same logic would apply.

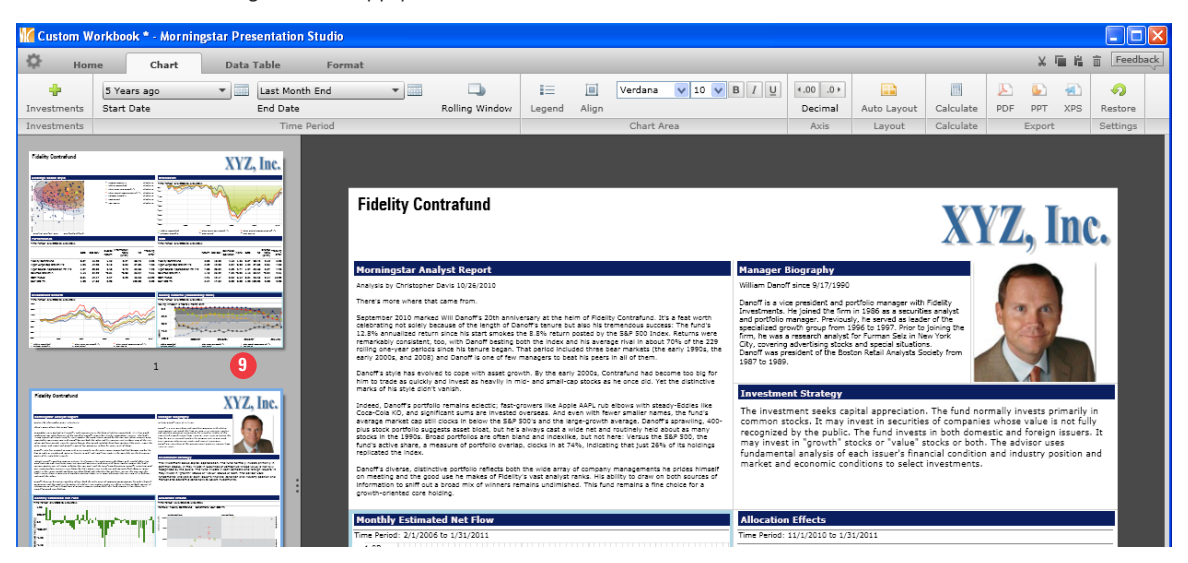

## Automatically Run Factsheets using Batch Scheduling

**1.** Batch Management allows you to run reports automatically based on your Morningstar Templates, your own templates, and saved reports. This section will go over how to create a new batch from factsheet template. Go to *Batch Management*.

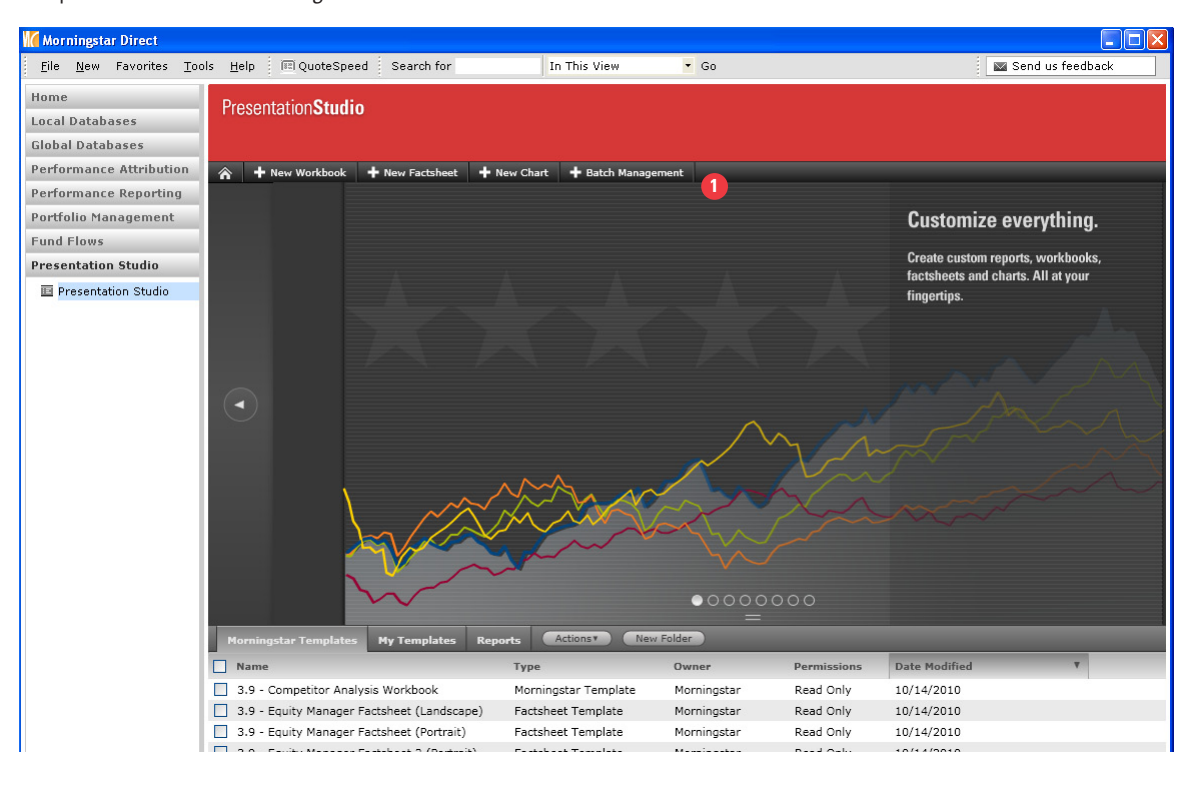

2. To create a new batch, click on *New Batch* and you will be taken to the Select a Template window.

|                                |           | Batch Reporting        |                  |                 |
|--------------------------------|-----------|------------------------|------------------|-----------------|
| Batch Management Batch Reports |           |                        |                  |                 |
| Action - Type: All             | ▼ Run     | Now Schedule           | New Batch Refres | 1               |
| Batch Name                     | Туре      | Last Run Time          | Next Run Time    | Status          |
| 1 New Factsheet Batch          | Factsheet | 10/27/2010 11:16:00 PM | No Schedule      | Ø               |
|                                |           |                        |                  |                 |
| enile Equad 1                  |           |                        |                  | Previous 1 Navt |

**3.** There are three workflows to create a new batch: Morningstar Template, My Templates, and Saved Reports. All templates are organized by Factsheet and Workbook type in selection drop down. We will maintain the default, *Morningstar Templates*.

| 3                                         | Select A Template                       |     |
|-------------------------------------------|-----------------------------------------|-----|
| <ul> <li>Morningstar Templates</li> </ul> | 3.8 - Attribution Highlights (Portrait) |     |
| O My Templates                            | AG-Large Value Template                 | -   |
| O Saved Reports                           |                                         |     |
|                                           | Continue                                | cel |

**4.** Go to the Morningstar Template drop down where you can set up a template on any of the choices. Select *3.8 – Attribution Highlights (Portrait).* 

|                                           | Select A Template                            |   |
|-------------------------------------------|----------------------------------------------|---|
| <ul> <li>Morningstar Templates</li> </ul> | 3.8 - Attribution Highlights (Portrait)      | - |
| O My Templates                            | ⊟ Factsheet Template                         | ^ |
| O Saved Reports                           | 3.8 - Attribution Highlights (Landscape)     |   |
| -                                         | 3.8 - Attribution Highlights (Portrait)      |   |
|                                           | 3.8 - Equity Manager Factsheet               | = |
|                                           | 3.8 - Fixed Income Manager Factsheet         |   |
|                                           | 3.8 - Investment Performance Factsheet       |   |
|                                           | 3.8 - Single Manager Attribution (Landscape) | _ |
|                                           | 3.8 - Single Manager Attribution (Portrait)  |   |
|                                           | 3.9 - Equity Manager Factsheet (Landscape)   | ~ |

**5.** Click *Continue* and you will be taken to the Workbook Batch Setup window.

|                                           | Select A Template                       |      |
|-------------------------------------------|-----------------------------------------|------|
| <ul> <li>Morningstar Templates</li> </ul> | 3.8 - Attribution Highlights (Portrait) | -    |
| O My Templates                            | AG-Large Value Template                 | -    |
| O Saved Reports                           |                                         |      |
|                                           | 5 Continue                              | ncel |

# 6. Input the *name* of your batch.

|                 |                          | Batch           | Reporting   |                       |      |
|-----------------|--------------------------|-----------------|-------------|-----------------------|------|
|                 |                          |                 |             |                       |      |
| tion 👻 Typ      | e: All                   | Run Now         | Schedule    | lew Batch Refresh     |      |
|                 |                          | Factsheet       | Batch Setup |                       |      |
| emplate Name    | 3.8 - Attribution Highli | ghts (Portrait) |             |                       |      |
| Batch Name      | LG Managers Factsh       | eet 💦           | Saved Lists | Select saved lists    | -    |
|                 |                          | •               |             |                       |      |
| + Add -<br>Name | Delete                   | Benchmark1      |             | Benchmark2            | File |
|                 |                          | Q S&P 500 TR    | -           | Q Russell 2000 TR USD | - Q  |
|                 |                          |                 |             |                       |      |
|                 |                          |                 |             |                       |      |
|                 |                          |                 |             |                       |      |
|                 |                          |                 |             |                       |      |
|                 |                          |                 |             |                       |      |
|                 |                          |                 |             |                       |      |
|                 |                          |                 |             |                       |      |
|                 |                          |                 |             |                       |      |

**7.** Next, go to +Add to be taken to the Find Security window to either load investments from the Morningstar Data Universes or from a saved list under My List. Click on *My List* to load your investments.

|               |                                 | Batch Reporting                |                      |     |
|---------------|---------------------------------|--------------------------------|----------------------|-----|
|               |                                 |                                |                      |     |
| Action 👻 Typ  | e: All 👻                        | Run Now Schedule               | New Batch Refresh    |     |
|               |                                 | S Find Security                |                      |     |
| Template Name | 3.8 - Attribution Highlights (L | My List                        | <b>~</b>             |     |
| Batch Name    | LG Managers Factsheet           | Morningstar Data Universes     | Select saved lists 💌 |     |
|               |                                 | My List                        | 7                    |     |
| + Add -       | - Delete                        |                                | Benchmark?           | ila |
|               |                                 |                                |                      |     |
|               |                                 |                                |                      |     |
|               |                                 |                                |                      |     |
|               |                                 |                                |                      |     |
|               |                                 | first   previous   next   last |                      |     |
|               |                                 | Add                            |                      |     |
|               |                                 | CGM Mutual                     |                      |     |
|               |                                 | Fidelity Contrafund            |                      |     |
|               |                                 | Alger Large Cap Growth I-2     |                      |     |
|               |                                 |                                |                      |     |
|               |                                 |                                |                      |     |
|               |                                 | Remove Remove                  | All                  |     |
| 4             |                                 |                                |                      | Þ   |
|               |                                 |                                | Save Schedule Cancel |     |
|               |                                 | 8 OK                           |                      |     |

**8.** Once complete, click *OK* to add these names to your batch reporting. You can add up to 25 investments to schedule a batch.

**9.** You can also go to *Saved Lists* to load names from a saved investment list, similar to My List under the Find Security window.

|                                      | Batch R           | eporting    |                                      |
|--------------------------------------|-------------------|-------------|--------------------------------------|
| Batch Management Batch Reports       |                   |             |                                      |
| Action 🔻 Type: All                   | Run Now           | Schedule    | New Batch Refresh                    |
|                                      | Factsheet         | Batch Setup |                                      |
| Template Name 3.8 - Attribution High | ights (Landscape) |             |                                      |
| Batch Name LG Managers Factsh        | eet               | Saved Lists | Select saved lists                   |
|                                      |                   |             | Select saved lists                   |
| + Add - Delete                       | Benchmark1        |             | ***PRES STUDIO SAMPLE (LG)           |
| CGM Mutual                           | Q S&P 500 TR      | -           | ***PRES STUDIO SAMPLE - FROM P       |
| Fidelity Contrafund                  | Q S&P 500 TR      | *           | 1 FT_Mkt_Downturn And Recoveries     |
| Alger Large Cap Growth I-2           | Q S&P 500 TR      | -           | 2-IS PerfMeas MktStyle               |
|                                      |                   |             | 2.FT_Periods of Consecutive Neg Sta  |
|                                      |                   |             | 2b_Grid-Quantitative and Qualitative |
|                                      |                   |             | 3-IS_PerfMeas_Consultants            |
|                                      |                   |             |                                      |
|                                      |                   |             |                                      |
|                                      |                   |             |                                      |
|                                      |                   |             |                                      |

**10.** You will be taken back to the Factsheet Batch Setup window where your investments are now listed. Next, designate Benchmark 1 to each investment. Select *Analyst Assigned Benchmark* from the various choices.

|                 |                     |                   | Batch Reporting             |           |     |                     |         |      |
|-----------------|---------------------|-------------------|-----------------------------|-----------|-----|---------------------|---------|------|
|                 |                     |                   |                             |           |     |                     |         |      |
| Action - Type   | : All               | •                 | Run Now Schedule            | $\subset$ | New | Batch Refresh       |         |      |
|                 |                     |                   | Factsheet Batch Setup       |           |     |                     |         |      |
| Template Name   | 3.8 - Attribution H | ighlights (Portra | ait)                        |           |     |                     |         |      |
| Batch Name      | LG Managers Fac     | ctsheet           | Saved Lists                 |           | Se  | elect saved lists   | -       |      |
|                 |                     |                   |                             |           |     |                     |         |      |
| + Add - I       | Delete              |                   | Development                 | -         | -   | Paratana 1          | _       | Cil. |
|                 | <i>c</i>            |                   | Benchmarki                  |           |     | Benchmark2          |         | File |
| Fidelity Contra | atund               | Q                 | Analyst Assigned Benchmark  | -         | Q,  | Russell 2000 TR USD | Q       | Fit  |
| CGM Mutual      |                     | Q                 | Analyst Assigned Benchmark  | ~         | Q,  | Russell 2000 TR USD | ▼ Q     | C    |
| Alger Large C   | ap Growth I-2       | Q                 | Analyst Assigned Benchmark  | ~         | Q,  | Russell 2000 TR USD | ▼ Q     | Al   |
|                 |                     |                   | Analyst Assigned Benchmark  | 1         |     |                     |         |      |
|                 |                     |                   | Best Fit Index              |           |     |                     |         |      |
|                 |                     |                   | MPT Benchmark               |           |     |                     |         |      |
|                 |                     |                   | Prospectus Primary Benchmar | k         |     |                     |         |      |
|                 |                     |                   | Security Benchmark          |           |     |                     |         |      |
|                 |                     |                   | Asset Class Benchmark       |           |     |                     |         |      |
|                 |                     |                   | Custom Benchmark            |           |     |                     |         |      |
|                 |                     |                   |                             |           |     |                     |         |      |
|                 |                     |                   |                             |           |     |                     |         |      |
|                 |                     |                   |                             |           |     |                     |         |      |
| •               |                     |                   |                             |           |     |                     |         | Þ    |
|                 |                     |                   |                             |           |     | Save Schedu         | ule Can | cel  |
|                 |                     |                   |                             |           |     |                     |         |      |
|                 |                     |                   |                             | _         | _   |                     |         |      |

**11.** If your settings call for *benchmark 2*, you can also select a second benchmark.

**12.** Move the scroll bar to the right where you can set up additional settings, such as File Name, File Format, Append With Date, Start Date and End Date. The default option is consistent with your Global Settings, but you can alter these settings at any time.

|                 |              |                 | Bate             | h Reporting     |                                    |                 |
|-----------------|--------------|-----------------|------------------|-----------------|------------------------------------|-----------------|
|                 |              |                 |                  |                 |                                    |                 |
| Action - Type   | e: All       |                 | Run Now          | Schedule        | New Batch Refresh                  |                 |
|                 |              |                 | Factsh           | eet Batch Setup |                                    |                 |
| Template Name   | 3.8 - Attrib | ution Highlight | s (Portrait)     |                 |                                    |                 |
| Batch Name      | LG Manag     | ers Factsheet   |                  | Saved Lists     | Select saved lists                 | -               |
|                 |              |                 |                  |                 |                                    |                 |
| File Name       | Delete       | File Format     | Append With Date | Start Date      | End Date                           | Portf           |
| Fidelity Contra | afund        | PDF 💌           | DDMMYYYY -       | 5 year ago      | ▼ Last Month End                   | ▼ Mo            |
| CGM Mutual      |              | PDF 💌           | DDMMYYYY -       | 5 year ago      | <ul> <li>Last Month End</li> </ul> | ▼ Mo            |
| Alger Large Ca  | ap Growth    | PDF 👻           | DDMMYYYY 🔻       | 5 year ago      | <ul> <li>Last Month End</li> </ul> | ▼ Mo.           |
| 4               |              |                 |                  | (               | 12<br>Save 4                       | Schedule Cancel |
|                 |              |                 |                  |                 | Save                               | Cancel          |

**13.** Continue to move to the right, where you have additional settings to customize such as Portfolio Date and Currency.

|                       |               |                           | Batch    | Reporting          |             |             |           |
|-----------------------|---------------|---------------------------|----------|--------------------|-------------|-------------|-----------|
|                       |               |                           |          |                    |             |             |           |
| Action 👻 Type         | e: All        | •                         | Run Now  | Schedule           | New Batch   | Refresh     |           |
|                       |               |                           | Factshee | t Batch Setup      |             |             |           |
| Template Name         | 3.8 - Attribu | ition Highlights (Portrai | t)       |                    |             |             |           |
| Batch Name            | LG Manage     | ers Factsheet             |          | Saved Lists        | Select save | ed lists    | -         |
|                       |               |                           |          |                    |             |             |           |
| + Add -<br>Start Date | Delete        | End Date                  |          | Portfolio Date     |             | Currency    |           |
| 5 year ago            | ~             | Last Month End            |          | Most Recent Portfe | olio 💌      | US Dollar   | -         |
| 5 year ago            | *             | Last Month End            | -        | Most Recent Portfe | olio 💌      | US Dollar   | -         |
| 5 year ago            | Ŧ             | Last Month End            | -        | Most Recent Portfe | olio 💌      | US Dollar   | -         |
|                       |               |                           |          |                    |             |             |           |
|                       |               |                           |          |                    |             |             |           |
|                       |               |                           |          |                    |             |             |           |
|                       |               |                           |          | ß                  |             |             |           |
|                       |               |                           |          |                    |             |             |           |
|                       |               |                           |          |                    |             |             |           |
|                       |               |                           |          |                    |             |             |           |
|                       |               |                           |          |                    |             |             |           |
|                       |               |                           |          |                    |             |             |           |
| 4                     |               |                           |          |                    |             |             | Þ         |
|                       |               |                           |          |                    |             | Save Schedu | le Cancel |
|                       |               |                           |          |                    |             |             |           |

**14.** You can decide to schedule your batch now or click save to schedule later. Click *Save* to save this Batch and you see a pop-up indicating that you're Batch has been successfully saved.

|                 |                           |            | Batch Reporting                                    |           |                     |             |
|-----------------|---------------------------|------------|----------------------------------------------------|-----------|---------------------|-------------|
|                 |                           |            |                                                    |           |                     |             |
| Action 👻 Type   | : All                     | <b>•</b> ( | Run Now Schedule                                   | New       | Batch Refresh       |             |
|                 |                           |            | Factsheet Batch Setup                              |           |                     |             |
| Template Name   | 3.8 - Attribution Highlig | hts (Lands | cape)                                              |           |                     |             |
| Batch Name      | LG Managers Factshee      | et         | Saved Lists                                        | Se        | elect saved lists   | -           |
|                 |                           |            |                                                    |           |                     |             |
| + Add - C       | Delete                    |            | Denshmasht                                         |           | Des alexande2       | ra.         |
|                 |                           |            | Denchmarki                                         |           | Benchmarkz          | riie        |
|                 | 6 A                       | Q,         | Analyst Assigned Benchmark                         | ▼ Q       | Russell 2000 TR USD |             |
| Fidelity Contra | arund                     | Q          | Analyst Assigned Benchmark                         | ▼ Q       | Russell 2000 TR USD | T Q FI      |
| Alger Large C   | ap Growth 1-2             | Q,         | Analyst Assigned Benchmark                         | ▼ Q       | Russell 2000 TR USD |             |
| ٩               |                           |            | Windows Internet Explorer Betch has been successfu | lly saved | X                   | Jule Cancel |

**15.** If you select *Schedule*, then continue to schedule your batch.

|      | Schedule 15                      |     |       |      |    |      |     |     |
|------|----------------------------------|-----|-------|------|----|------|-----|-----|
| Bato | h Name LG Managers Factsheet     |     |       |      |    |      |     |     |
| Recu | Irrence                          |     |       |      | t  | s    |     |     |
| ۲    | One-time run 2/4/2011            | *   | Febr  | Jary | ~  | 2011 | ~   | *   |
| 0    | Repeat Every 🔻 day 💌             | s   | М     | т    | w  | т    | F   | s   |
| 0    | Repeat on the 🚺 🔻 day of every r |     |       |      |    |      | 4   | 5   |
| 0    | Repeat on the First 💌 day 💌      | 6   | 7     | 8    | 9  | 10   | 11  | 12  |
|      | of every Month 👻                 | 13  | 14    | 15   | 16 | 17   | 18  | 19  |
|      |                                  | 20  | 21    | 22   | 23 | 24   | 25  | 26  |
|      |                                  | 27  | 28    |      |    |      |     |     |
|      | Sav                              |     |       |      |    |      |     |     |
|      |                                  | Tom | orrow | ,    |    |      | Clo | ose |

16. Once you've scheduled the batch, a pop-up will appear to indicate it was successfully saved. Click OK.

|                                            | Factsheet Batch Setup |                                                          |      |        |                     |   |      |      |  |  |
|--------------------------------------------|-----------------------|----------------------------------------------------------|------|--------|---------------------|---|------|------|--|--|
| Template Name 3.8 - Attribution Highlights | (Lands                | cape)                                                    |      |        |                     |   |      |      |  |  |
| Batch Name LG Managers Factsheet           |                       | Saved Lists                                              |      | Se     | elect saved lists   | - |      |      |  |  |
|                                            |                       |                                                          |      |        |                     |   |      |      |  |  |
| Name                                       |                       | Benchmark1                                               |      |        | Benchmark2          |   |      | File |  |  |
| CGM Mutual                                 | Q,                    | Analyst Assigned Benchmark                               | -    | Q.     | Russell 2000 TR USD | - | Q,   | C    |  |  |
| Fidelity Contrafund                        | Q,                    | Analyst Assigned Benchmark                               | -    | Q      | Russell 2000 TR USD | - | Q,   | Fit  |  |  |
| Alger Large Cap Growth I-2                 | Q                     | Analyst Assigned Benchmark                               | •    | Q      | Russell 2000 TR USD | * | Q    | AI   |  |  |
| 4                                          |                       | Windows Internet Explorer Batch has been successfu OK 15 | ully | r save | X<br>d.             |   |      | ł    |  |  |
|                                            |                       |                                                          |      |        | Save Schedule       | ( | Canc | el   |  |  |

**17.** You've success completed creating a batch where it will be stored in the Batch Management folder. Once the batch runs, you can view it in the Batch Reports folder (see last section).

|         | Batch Reporting                |                |           |               |                       |        |  |  |  |  |
|---------|--------------------------------|----------------|-----------|---------------|-----------------------|--------|--|--|--|--|
| Batch M | Batch Management Batch Reports |                |           |               |                       |        |  |  |  |  |
| Action  | ▼ Туре                         | All            | ▼ Run     | Now Schedule  | New Batch Refresh     |        |  |  |  |  |
|         | Batch Name                     | •              | Туре      | Last Run Time | Next Run Time         | Status |  |  |  |  |
| ✓ 1     | LG Manage                      | rs Factsheet 👖 | Factsheet |               | 3/31/2011 11:00:00 PM |        |  |  |  |  |

18. For every batch, you will see the *status* displayed on the last column.

|    | Batch Name                   | Туре       | Last Run Time      | Next Run Time      | 18 Status |
|----|------------------------------|------------|--------------------|--------------------|-----------|
| 1  | 1-25 (9/18)                  | SavedFiles | 2010/10/5 17:12:00 | No Schedule        | 0         |
| 2  | 130/30 factsheet tempalte    | Factsheet  | 2010/10/5 16:33:00 | No Schedule        | U         |
| 12 | single mamager attribution L | Factsheet  | 2010/10/5 16:36:00 | 2010/10/6 13:00:00 | 0         |
| 13 | Style Identification         | Factsheet  | 2010/10/1 18:46:00 | No Schedule        | 8         |

Green circle indicates that this batch is being processed by server.

Green clock indicates that the calculation request of this batch has been submitted to server, and is waiting to be processed. Green check indicates that this batch has been successfully processed by server.

Red cross indicates that this batch has been processed by server, but some reports in this batch fail to be generated.

## Automatically Run Workbooks using Batch Scheduling

**1.** Batch Management allows you to run reports automatically based on your Morningstar Templates, your own templates, and saved reports. This section will go over how to create a new batch from workbook template. Go to *Batch Management*.

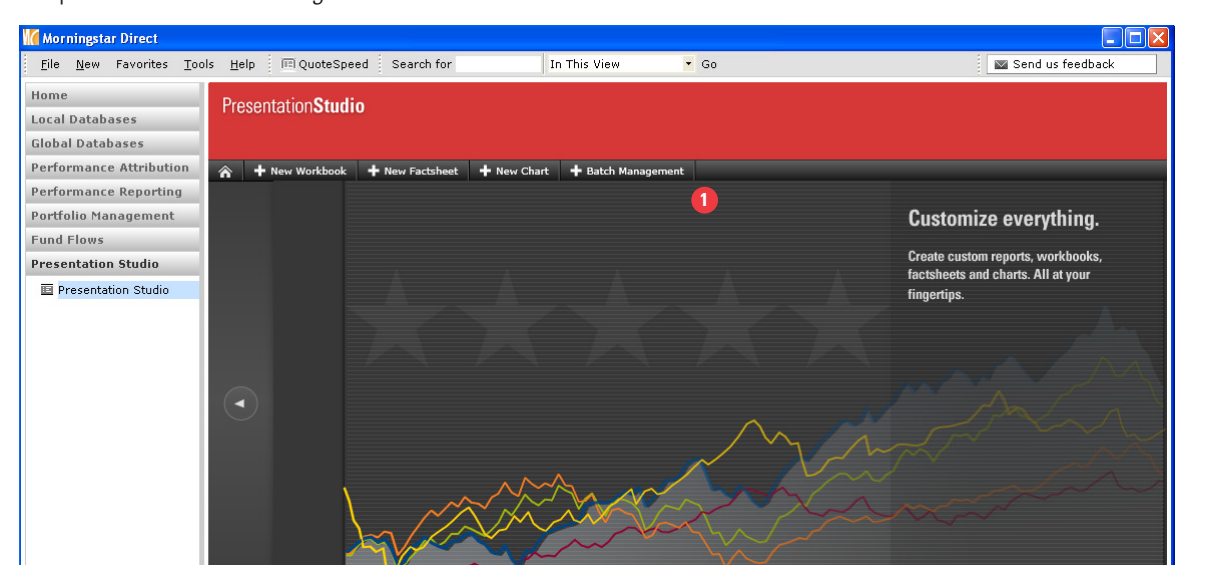

2. To create a new batch, click on *New Batch* and you will be taken to the Select a Template window.

|         | Batch Reporting |               |           |               |                       |        |  |  |  |  |
|---------|-----------------|---------------|-----------|---------------|-----------------------|--------|--|--|--|--|
| Batch M | anagement       | Batch Reports |           |               |                       |        |  |  |  |  |
| Action  | • Туре:         | All           | • Run     | Now Schedule  | New Batch Refresh     |        |  |  |  |  |
|         | Batch Name      | 1             | Туре      | Last Run Time | Next Run Time         | Status |  |  |  |  |
| ✓ 1     | LG Manage       | rs Factsheet  | Factsheet |               | 3/31/2011 11:00:00 PM |        |  |  |  |  |
|         |                 |               |           |               |                       |        |  |  |  |  |
|         |                 |               |           |               |                       |        |  |  |  |  |

**3.** There are three workflows to create a new batch: Morningstar Template, My Templates, and Saved Reports. All templates are organized by Factsheet and Workbook type in selection drop down. We will maintain the default, *Morningstar Templates*.

|                                           | Select A Template                       |     |
|-------------------------------------------|-----------------------------------------|-----|
| <ul> <li>Morningstar Templates</li> </ul> | 3.8 - Attribution Highlights (Portrait) | -   |
| O My Templates                            | AG-Large Value Template                 | -   |
| O Saved Reports                           | 3                                       |     |
|                                           | Continue Can                            | cel |

**4.** Go to the Morningstar Template drop down where you can set up a template on any of the choices. Select *(M) Competitive Analysis – Equity Managers.* 

|        |       |         |      |                      |           | Batch Reporting                  |                       |      |
|--------|-------|---------|------|----------------------|-----------|----------------------------------|-----------------------|------|
|        |       |         |      |                      |           |                                  |                       |      |
| Action | Ŧ     | Type:   | All  |                      | Rui       | Now Schedule                     | New Batch Refresh     |      |
|        | Batch | Name    |      |                      | Туре      | Last Run Time                    | Next Run Time         | Stat |
| ✓ 1    | LG M  | anagers | Fact | sheet                | Factsheet |                                  | 3/31/2011 11:00:00 PM |      |
|        |       |         |      |                      |           |                                  |                       |      |
|        |       |         |      |                      |           |                                  |                       |      |
|        |       |         |      |                      |           |                                  |                       |      |
|        |       |         |      |                      |           |                                  |                       |      |
|        |       |         |      |                      |           | Select A Template                |                       |      |
|        |       |         | ۲    | Morningstar Template | es 3.8    | - Attribution Highlights (Lands) | cape) 🔻               |      |
|        |       |         | 0    | My Templates         | E Fact    | sheet Template                   | <u>~</u>              |      |
|        |       |         | 0    | Saved Reports        | 🗆 Wor     | kbook Template                   |                       |      |
|        |       |         |      |                      | ()        | I) Competitor Analysis - Equit   | y Managers            |      |
|        |       |         |      |                      | ()        | I) Competitor Analysis - Fixed   | Income Managers       |      |
|        |       |         |      |                      | ()        | I) Competitor Analysis - Sepa    | rate Account Managers |      |
|        |       |         |      |                      | (5        | ) Equity Manager Fact Sheet      |                       |      |
|        |       |         |      |                      | (5        | ) Fixed Income Manager Fact      | Sheet                 |      |
|        |       |         |      |                      | 3.        | 8 - Competitor Analysis - Equ    | ity Managers          |      |
|        |       |         |      |                      | 3.        | 8 - Multi-Manager Attribution    | ~                     |      |
|        |       |         |      |                      |           |                                  |                       |      |

**5.** Click *Continue* and you will be taken to the Workbook Batch Setup window.

| Select A Template                         |                                           |      |  |  |  |  |  |
|-------------------------------------------|-------------------------------------------|------|--|--|--|--|--|
| <ul> <li>Morningstar Templates</li> </ul> | (M) Competitor Analysis - Equity Managers | -    |  |  |  |  |  |
| O My Templates                            | AG-Large Value Template                   | -    |  |  |  |  |  |
| O Saved Reports                           |                                           |      |  |  |  |  |  |
|                                           |                                           |      |  |  |  |  |  |
|                                           | 5 Continue Car                            | ncel |  |  |  |  |  |

# 6. Input the *name* of your batch.

|               |                  | Batch Reportin            | ig                      |        |
|---------------|------------------|---------------------------|-------------------------|--------|
|               |                  |                           |                         |        |
| ction 🔻 Typ   | e: All           | Run Now Sche              | edule New Batch Refresh |        |
|               |                  | Workbook Batch S          | Setup                   |        |
| Template Name | (M) Competitor A | nalysis - Equity Managers |                         |        |
| Batch Name    | LG Managers W    | orkbook                   |                         |        |
|               |                  |                           |                         |        |
| + Add ·       | - Delete         | Benchmark1                | Benchmark2              | File   |
|               |                  | Q S&P 500 TR              | Q Russell 2000 TR USD   | Q (M   |
|               |                  |                           |                         |        |
|               |                  |                           |                         |        |
|               |                  |                           |                         |        |
|               |                  |                           |                         |        |
|               |                  |                           |                         |        |
|               |                  |                           |                         |        |
|               |                  |                           |                         |        |
|               |                  |                           |                         |        |
|               |                  |                           |                         |        |
|               |                  |                           |                         |        |
| 4             |                  |                           |                         | Þ      |
|               |                  |                           | Save Schedule           | Cancel |
|               |                  |                           |                         |        |

**7.** Next, go to +Add to be taken to the Find Security window either to load investments from the Morningstar Data Universes or from a saved list under My List. Click on *My List* to load your investments.

| atch Hanagement       Batch Reports         ktion * Type:       All * Run Now Schedule New Batch Refresh         Template Name       (M) Competitor Analysis - Eq         Batch Name       LG Managers Workbook         * Add • Delete       My List         Name       Eagle Capital Appreciation A         Alger Spectra A       Morgan Stanley Focus Growth B         Pin Oak Equity       First   previous   next   last         Add       CGM Mutual         Fidelity Contrafund       Alger Capital Appreciation Pff I-2         Calamos Growth A       Remove Remove All                                                                                                    |               |                              | Batch Reporting                | 9          |                      |
|----------------------------------------------------------------------------------------------------|---------------|------------------------------|--------------------------------|------------|----------------------|
| attime       Type:       All       Run Now       Schedule       New Batch       Refresh         Template Name       (M) Competitor Analysis - Eq       My List       Morningstar Data Universes       Morningstar Data Universes         Batch Name       LG Managers Workbook       Morningstar Data Universes       Precision A       Alger Spectra A         Name       Eagle Capital Appreciation A       Alger Spectra A       Russell 2000 TR USD         Pin Oak Equity       First   previous   next   last       Add         CGM Mutual       Fidelity Contrafund       Alger Capital Appreciation Pff I-2         Alger Capital Appreciation Pff I-2       Calamos Growth A       Remove         Remove       Remove All       Save       Save                                                                                                    |               | Batch Reports                |                                |            |                      |
| Find Security         Template Name (M) Competitor Analysis - Eq         Batch Name       LG Managers Workbook       Morningstar Data Universes       Participation A         + Add       - Delete       Eagle Capital Appreciation A       Russell 2000 TR USD         Name       Alger Spectra A       Putnam Voyager A       Russell 2000 TR USD         Pin Oak Equity       first   previous   next   last       Add         CGM Mutual       Fidelity Contrafund       Alger Capital Appreciation Ptf I-2         Alger Capital Appreciation Ptf I-2       Calamos Growth A       Remove Remove All                                                                                                    | ction • Typ   | e: All                       | Run Now Sche                   | dule N     |                      |
| Template Name (M) Competitor Analysis - Eq<br>Batch Name LG Managers Workbook<br>Add - Delete Eagle Capital Appreciation A<br>Alger Spectra A<br>Putnam Voyager A<br>Morgan Stanley Focus Growth B<br>Pin Oak Equity<br>first   previous   next   last<br>CGM Mutual<br>Fidelity Contrafund<br>Alger Capital Appreciation Ptfl 1-2<br>Calamos Growth A<br>Remove Remove All<br>Save Sc                                                                                                    |               |                              | S Find Security                |            |                      |
| Batch Name       LG Managers Workbook       Morningstar Data Universes       Putit       Putit                                                                                                    | Template Name | (M) Competitor Analysis - Eq | My List                        |            |                      |
| + Add       - Delete         Name       Eagle Capital Appreciation A         Alger Spectra A       Putnam Voyager A         Putnam Voyager A       Morgan Stanley Focus Growth B         Pin Oak Equity       Image: Spectra A         GGM Mutual       Fidelity Contrafund         Alger Capital Appreciation Ptfl I-2       Calamos Growth A         Remove       Remove All         Save       Save                                                                                                    | Batch Name    | LG Managers Workbook         | Morningstar Data Universe      | es         |                      |
| + Add       - Delete       Eagle Capital Appreciation A       Benchmark2         Name       Alger Spectra A       Putnam Voyager A       Russell 2000 TR USD         Putnam Voyager A       Morgan Stanley Focus Growth B       Image: Spectra A       Russell 2000 TR USD         Pin Oak Equity       Image: Spectra A       Image: Spectra A       Image: Spectra A         Pin Oak Equity       Image: Spectra A       Image: Spectra A       Image: Spectra A         Image: Spectra A       Image: Spectra A       Image: Spectra A       Image: Spectra A         Image: Spectra A       Image: Spectra A       Image: Spectra A       Image: Spectra A         Image: Spectra A       Image: Spectra A       Image: Spectra A       Image: Spectra A         Image: Spectra A       Image: Spectra A       Image: Spectra A       Image: Spectra A         Image: Spectra A       Image: Spectra A       Image: Spectra A       Image: Spectra A         Image: Spectra A       Image: Spectra A       Image: Spectra A       Image: Spectra A         Image: Spectra A       Image: Spectra A       Image: Spectra A       Image: Spectra A         Image: Spectra A       Image: Spectra A       Image: Spectra A       Image: Spectra A         Image: Spectra A       Image: Spectra A       Image: Spectra A       Image: Spectra A <td></td> <td></td> <td>My List</td> <td>1</td> <td></td> |               |                              | My List                        | 1          |                      |
| Name       Eagle Capital Appreciation A       Image: Sector A         Alger Spectra A       Putnam Voyager A       Russell 2000 TR USD         Putnam Voyager A       Morgan Stanley Focus Growth B       Image: Sector A         Image: Sector A       Morgan Stanley Focus Growth B       Image: Sector A         Image: Sector A       Add       Image: Sector A         Image: Sector A       Add       Image: Sector A         Image: Sector A       Add       Image: Sector A         Image: Sector A       Image: Sector A       Image: Sector A         Image: Sector A       Image: Sector A       Image: Sector A         Image: Sector A       Image: Sector A       Image: Sector A         Image: Sector A       Image: Sector A       Image: Sector A         Image: Sector A       Image: Sector A       Image: Sector A         Image: Sector A       Image: Sector A       Image: Sector A         Image: Sector A       Image: Sector A       Image: Sector A         Image: Sector A       Image: Sector A       Image: Sector A         Image: Sector A       Image: Sector A       Image: Sector A         Image: Sector A       Image: Sector A       Image: Sector A         Image: Sector A       Image: Sector A       Image: Sector A <td< td=""><td>+ Add -</td><td>Delete</td><td></td><td></td><td>Reachmark 2</td></td<>                                                     | + Add -       | Delete                       |                                |            | Reachmark 2          |
| Alger Spectra A<br>Putnam Voyager A<br>Morgan Stanley Focus Growth B<br>Pin Oak Equity<br>first   previous   next   last<br>Add<br>CGM Mutual<br>Fidelity Contrafund<br>Alger Large Cap Growth I-2<br>Alger Capital Appreciation Ptfl I-2<br>Calamos Growth A<br>Remove Remove All<br>Save So                                                                                                    | Name          |                              | Eagle Capital Appreciation     | A 🔛        | Russell 2000 TR LISD |
| Add     Add     CGM Mutual     Fidelity Contrafund     Alger Large Cap Growth 1-2     Alger Capital Appreciation Ptfl 1-2     Calamos Growth A     Remove Remove All     OK 8                                                                                                    |               |                              | Alger Spectra A                |            | Kussen 2000 TK 030   |
| Pin Oak Equity       first   previous   next   last       Add       CGM Mutual       Fidelity Contrafund       Alger Large Cap Growth I-2       Alger Capital Appreciation Ptfi I-2       Calamos Growth A       Remove       Remove       Remove       Save                                                                                                    |               |                              | Morgan Stanley Focus Gro       | wth B      |                      |
| first   previous   next   last<br>Add<br>CGM Mutual<br>Fidelity Contrafund<br>Alger Large Cap Growth I-2<br>Alger Capital Appreciation Ptfl I-2<br>Calamos Growth A<br>Remove Remove All<br>Save So                                                                                                    |               |                              | Pin Oak Equity                 | ~          |                      |
| Add<br>CGM Mutual<br>Fidelity Contrafund<br>Alger Large Cap Growth I-2<br>Alger Capital Appreciation Ptfi I-2<br>Calamos Growth A<br>Remove Remove All<br>Save So                                                                                                    |               |                              | first   previous   next   last |            |                      |
| CGM Mutual<br>Fidelity Contrafund<br>Alger Large Cap Growth I-2<br>Alger Capital Appreciation Ptfi I-2<br>Calamos Growth A<br>Remove Remove All<br>OK 8                                                                                                    |               |                              |                                | Add        |                      |
| Fidelity Contrafund       Alger Large Cap Growth I-2       Alger Capital Appreciation Ptfi I-2       Calamos Growth A       Remove       Remove       Remove       Remove       Save       Save                                                                                                    |               |                              | CGM Mutual                     | ^          |                      |
| Alger Large Cap Growth I-2<br>Alger Capital Appreciation PtfI I-2<br>Calamos Growth A<br>Remove Remove All<br>OK 8                                                                                                    |               |                              | Fidelity Contrafund            |            |                      |
| Alger Capital Appreciation Ptfl I-2<br>Calamos Growth A<br>Remove Remove All<br>OK<br>8                                                                                                    |               |                              | Alger Large Cap Growth I       | -2         |                      |
| Calamos Growth A<br>Remove Remove All<br>OK<br>8<br>8                                                                                                    |               |                              | Alger Capital Appreciation     | Ptfl I-2   |                      |
| Remove Remove All                                                                                                    |               |                              | Calamos Growth A               | ~          |                      |
| A OK Save Sc                                                                                                    |               |                              | Remove                         | Remove All |                      |
| OK 8                                                                                                    | 4             |                              |                                |            |                      |
|                                                                                                    |               |                              |                                | OK         | Save Sch             |
|                                                                                                    |               |                              |                                | 8          |                      |
|                                                                                                    |               |                              |                                |            |                      |

8. Once complete, click OK to add these names to your batch reporting.

**9.** You will be taken back to the *Workbook Batch Setup* where you can continue to add a group of names to your Workbook by clicking on Add. In each box, you cannot have more than 15 names at a time to populate your workbook. The maximum number of groups to generate a batch at the same time is 25.

|             |                                                                                                    | Batch Reporting    |                       |           |
|-------------|----------------------------------------------------------------------------------------------------|--------------------|-----------------------|-----------|
| atch I      | Management Batch Reports                                                                                                   |                    |                       |           |
| Action      | ▼ Type: All ▼                                                                                                    | Run Now Schedu     | le New Batch Refresh  |           |
|             |                                                                                                    | Workbook Batch Set | up                    |           |
| Ten<br>Bate | nplate Name (M) Competitor Analysis - Ed<br>ch Name LG Managers Workbook                                                   | quity Managers     |                       |           |
|             | + Add - Delete<br>Name                                                                                                    | Benchmark1         | Benchmark2            | File      |
|             | CGM Mutual<br>Fidelity Contrafund<br>Alger Large Cap Growth I-2<br>Alger Capital Appreciation Ptfl I-2<br>Calamos Growth A | Q SAP 500 TR       | Q Russell 2000 TR USD | Q (M      |
|             |                                                                                                    | Q S&P 500 TR       | Q Russell 2000 TR USD | Q (M      |
| 4           |                                                                                                    |                    | Save Schedule         | Cancel    |
|             |                                                                                                    |                    |                       |           |
| esults      | Found: 1                                                                                                    | Page 1 of 1 go     |                       | is 1 Next |

**10.** From here, select the appropriate benchmark. The default benchmark will be from your global settings. Benchmark 2 is also provided should you want to use as well.

| Management Batch Reports                                                                                                   |                           |                       |           |
|----------------------------------------------------------------------------------------------------|---------------------------|-----------------------|-----------|
| n 🔻 Type: All                                                                                                    | Run Now Schedul           | e New Batch Refresh   |           |
|                                                                                                    | Workbook Batch Setu       | IP                    |           |
| mplate Name (M) Competitor Analysis<br>tch Name LG Managers Workbo                                                         | s - Equity Managers<br>ok |                       |           |
| + Add - Delete<br>Name                                                                                                    | Benchmark1 🕋              | Benchmark2            | File      |
| CGM Mutual<br>Fidelity Contrafund<br>Alger Large Cap Growth I-2<br>Alger Capital Appreciation Ptfl I-2<br>Calamos Growth A | S&P SOO TR                | Q Russell 2000 TR USD | Q (M      |
|                                                                                                    | Q S&P 500 TR              | Q Russell 2000 TR USD | Q (M      |
|                                                                                                    |                           | Save Schedu           | le Cancel |
|                                                                                                    |                           |                       | -         |

**11.** Move the scroll bar to the right where you can set up additional settings, such as File Name, File Format, Append With Date, Start Date and End Date.

|               |                 |                  | Batch Rep        | orting     |               |          |        |
|---------------|-----------------|------------------|------------------|------------|---------------|----------|--------|
| h Management  | Batch Reports   |                  |                  |            |               |          |        |
| tion 👻 Type   | All             | -                | Run Now          | Schedule   | New Batch Ref | resh     |        |
|               |                 |                  | Workbook Ba      | tch Setup  |               |          |        |
| Template Name | (M) Competitor  | Analysis - Equit | y Managers       |            |               |          |        |
| Batch Name    | LG Managers V   | Vorkbook         | ]                |            |               |          |        |
|               | Delete          |                  |                  |            |               |          |        |
| File Name     | Jelete          | File Format      | Append With Date | Start Date | End Date      |          |        |
| Q (M) Comp    | etitor Analysis | PDF 🔻            | DDMMYYYY -       | 5 year ago | ▼ Last Mo     | nth End  | -      |
|               |                 |                  |                  |            |               |          |        |
|               |                 |                  |                  |            |               |          |        |
|               |                 |                  |                  |            |               |          |        |
| Q. (M) Comp   | etitor Analysis | PDF 💌            | DDMMYYYY -       | 5 year ago | ▼ Last Mo     | nth End  | -      |
|               |                 |                  |                  |            |               |          |        |
|               |                 |                  |                  | 0          |               |          |        |
|               |                 |                  |                  |            |               |          |        |
|               |                 |                  |                  |            |               |          |        |
|               |                 |                  |                  |            |               |          |        |
| 4             |                 |                  |                  |            |               |          | Þ      |
|               |                 |                  |                  |            | Save          | Schedule | Cancel |
|               |                 |                  |                  |            | 0010          | Concours |        |

**12.** Continue to move to the right, where you have additional settings to customize such as Portfolio Date and Currency. The default option is consistent with your Global Settings.

|                 |                                  | Batch Reporting       |                 |             |
|-----------------|----------------------------------|-----------------------|-----------------|-------------|
| h Management    | Batch Reports                    |                       |                 |             |
| ion 🔻 Type:     | All                              | Run Now Schedule New  | Batch Refresh   |             |
|                 |                                  | Workbook Batch Setup  |                 |             |
| emplate Name (M | ) Competitor Analysis - Equity M | lanagers              |                 |             |
| Batch Name      | G Managers Workbook              |                       |                 |             |
|                 | to Hanagers Workbook             |                       |                 |             |
| + Add - Del     | lete                             |                       | -               | -           |
| Start Date      | End Date                         | Portfolio Date        | Currency        |             |
| 5 year ago      | Last Month End                   | Most Recent Portfolio | US Dollar       | <b>*</b>    |
| 5 year ago      | Last Month End                   | Most Recent Portfolio | VS Dollar       | Ţ           |
| a ]             |                                  |                       | Save Schedule ( | ►<br>Cancel |
| ults Found: 1   |                                  | Page 1 of 1 go        |                 | 1 Nex       |

**13.** You can decide to schedule your batch now or click save to schedule later. Click *Save* to save this Batch and you see a pop-up indicating that you're Batch has been successfully saved.

|                                                                                                    | Batch Reporting                                                             |                       | ×    |
|----------------------------------------------------------------------------------------------------|-----------------------------------------------------------------------------|-----------------------|------|
|                                                                                                    |                                                                             |                       |      |
| Action 👻 Type: All 💌                                                                                                    | Run Now Schedule New                                                        | Batch Refresh         |      |
|                                                                                                    | Workbook Batch Setup                                                        |                       |      |
| Template Name (M) Competitor Analysis - Equity<br>Batch Name LG Managers Workbook                                          | Managers                                                                    |                       |      |
| Name                                                                                                    | Benchmark1                                                                  | Benchmark2            | File |
| CGM Mutual<br>Fidelity Contrafund<br>Alger Large Cap Growth I-2<br>Alger Capital Appreciation Ptfl I-2<br>Calamos Growth A | S&P 500 TR Q Windows Internet Explorer Batch has been successfully saved OK | Russell 2000 TR USD Q | (1)  |
| •                                                                                                    |                                                                             | 3 Save Schedule Canc  | cel  |
| 4                                                                                                    |                                                                             |                       |      |
| Results Found: 2                                                                                                    | Page 1 of 1 go                                                              | Previous 1            |      |

**14.** If you select *Schedule*, then continue to schedule your batch.

|      |               | Sc       | hedule 1 | )       |     |       |      |    |      |     |     |
|------|---------------|----------|----------|---------|-----|-------|------|----|------|-----|-----|
| Bato | ch Name LG M  | anagers  | Factshee | et      |     |       |      |    |      |     |     |
| Rec  | urrence       |          |          |         |     |       |      | ts | s    |     |     |
| ۲    | One-time run  | 2/4/2011 | L        |         | *   | Febru | Jary | ~  | 2011 | ~   | »   |
| 0    | Repeat Ever   | у        | ▼ day    | -       | s   | М     | т    | w  | т    | F   | s   |
| 0    | Repeat on the | 1 -      | day of e | every r |     |       |      |    |      | 4   | 5   |
| 0    | Repeat on the | First    | 🔻 day    | -       | 6   | 7     | 8    | 9  | 10   | 11  | 12  |
|      | of every Mo   | nth      | -        |         | 13  | 14    | 15   | 16 | 17   | 18  | 19  |
|      |               |          |          |         | 20  | 21    | 22   | 23 | 24   | 25  | 26  |
|      |               |          |          |         | 27  | 28    |      |    |      |     |     |
|      |               |          |          | Sav     |     |       |      |    |      |     |     |
|      |               |          |          |         | Tom | orrow |      |    |      | Clo | ose |

15. Once you've scheduled the batch, a pop-up will appear to indicate it was successfully saved. Click OK.

|             |                                                                                                    | Batch Reporting                  |                      | ×               |
|-------------|----------------------------------------------------------------------------------------------------|----------------------------------|----------------------|-----------------|
| Batch M     | lanagement Batch Reports                                                                                                   |                                  |                      |                 |
| Action      | ▼ Type: All                                                                                                    | Run Now Schedu                   | le New Batch Refresh |                 |
|             |                                                                                                    | Workbook Batch Set               | up                   |                 |
| Tem<br>Bato | plate Name (M) Competitor Analysis<br>In Name LG Managers Workbook                                                         | - Equity Managers                |                      |                 |
| -           | Add - Delete                                                                                                    | Benchmark1                       | Benchmark?           | File            |
|             | CGM Mutual<br>Fidelity Contrafund<br>Alger Large Cap Growth I-2<br>Alger Capital Appreciation Ptfl I-2<br>Calamos Growth A | C S&P 500 TR<br>Windows Internet | Russell 2000 TR USD  | Q (14           |
| 4           |                                                                                                    |                                  | Save Sched           | tule Cancel     |
| Results     | Found: 4                                                                                                    | Page 1 of 1 go                   |                      | Previous 1 Next |

**16.** You've success completed creating a batch where it will be stored in the Batch Management folder. Once the batch runs, you can view it in the Batch Reports folder (see last section).

|           |                       |           | Batch Reporting |                       | د<br>د |
|-----------|-----------------------|-----------|-----------------|-----------------------|--------|
| Batch Man | agement Batch Reports |           |                 |                       |        |
| Action 🔻  | Type: All             | Run       | Now Schedule    | New Batch Refresh     |        |
|           | Batch Name            | Туре      | Last Run Time   | Next Run Time         | Status |
| 🗹 1 🛛 I   | LG Managers Workbook  | Workbook  |                 | 2/10/2011 12:00:00 AM |        |
| 🗌 2 I     | LG Managers Factsheet | Factsheet |                 | 3/31/2011 11:00:00 PM |        |
| 2 1       | LG Managers Factsheet | Factsheet |                 | 3/31/2011 11:00:00 PM |        |

**17.** For every batch, you will see the status displayed on the last column.

|    | Batch Name                   | Туре       | Last Run Time      | Next Run Time      | 1 | Status    |
|----|------------------------------|------------|--------------------|--------------------|---|-----------|
| 1  | 1-25 (9/18)                  | SavedFiles | 2010/10/5 17:12:00 | No Schedule        |   | 0         |
| 2  | 130/30 factsheet tempalte    | Factsheet  | 2010/10/5 16:33:00 | No Schedule        |   | 0         |
| 12 | single mamager attribution L | Factsheet  | 2010/10/5 16:36:00 | 2010/10/6 13:00:00 |   | 0         |
| 13 | Style Identification         | Factsheet  | 2010/10/1 18:46:00 | No Schedule        |   | $\otimes$ |

Green circle indicates that this batch is being processed by server.

Green clock indicates that the calculation request of this batch has been submitted to server, and is waiting to be processed. Green check indicates that this batch has been successfully processed by server. Red cross indicates that this batch has been processed by server, but some reports in this batch fail to be generated.

## View your Batch Results

**1.** Once your batches run, you can view them in *Batch Reports*. All reports are displayed in descending order of create time. By default, 25 reports are displayed in each page but you can toggle to the next page at the bottom right hand corner.

|        | 0                                |            | Batch Re         | porting   |                    |           |          |  |
|--------|----------------------------------|------------|------------------|-----------|--------------------|-----------|----------|--|
| itch M | anagement Batch Reports          |            |                  |           |                    |           |          |  |
| Action | view: All                        |            | 3*               | Refresh 4 |                    |           |          |  |
| Delete |                                  | Туре       | Batch Name       | Create By | Create On 🔹        | File Type | Status 5 |  |
| 1      | Absolute Return PDC One-Page     | SavedFiles | 1-25 (9/18)      | Rong Wu   | 2010/10/6 11:19:00 | PDF       | 0        |  |
| 2      | 63601_05102010.pdf               | SavedFiles | 1-25 (9/18)      | Rong Wu   | 2010/10/6 11:19:00 | PDF       | 0        |  |
| 3      | 55483_05102010.pdf               | SavedFiles | 1-25 (9/18)      | Rong Wu   | 2010/10/6 11:18:00 | PDF       | 0        |  |
| 4      | 57135_05102010.pdf               | SavedFiles | 1-25 (9/18)      | Rong Wu   | 2010/10/6 11:18:00 | POF       | 0        |  |
| 3 5    | 57451_05102010.pdf               | SavedFiles | 1-25 (9/18)      | Rong Wu   | 2010/10/6 11:18:00 | PDF       | 0        |  |
| ]6     | 55165_05102010.pdf               | SavedFiles | 1-25 (9/18)      | Rong Wu   | 2010/10/6 11:17:00 | PDF       | 0        |  |
| ] 7    | 360-3_05102010.pdf               | SavedFiles | 1-25 (9/18)      | Rong Wu   | 2010/10/6 11:17:00 | POF       | 0        |  |
| 8      | 360-2_05102010.pdf               | SavedFiles | 1-25 (9/18)      | Rong Wu   | 2010/10/6 11:16:00 | POF       | 0        |  |
| 9      | 360 independent issue_051020     | SavedFiles | 1-25 (9/18)      | Rong Wu   | 2010/10/6 11:13:00 | PDF       | 0        |  |
| 10     | 3.9 competitor 1_05102010.pdf    | SavedFiles | 1-25 (9/18)      | Rong Wu   | 2010/10/6 11:13:00 | PDF       | 0        |  |
| ] 11   | 130/30 factsheet_05102010.pd     | SavedFiles | 1-25 (9/18)      | Rong Wu   | 2010/10/6 11:10:00 | PDF       | 0        |  |
| 12     | 0916 new M* template_051020      | SavedFiles | 1-25 (9/18)      | Rong Wu   | 2010/10/6 11:09:00 | PDF       | 0        |  |
| 13     | 0916 360_05102010                | SavedFiles | 1-25 (9/18)      | Rong Wu   | 2010/10/6 11:07:00 | None      | 0        |  |
| 14     | 0827-PA case_05102010.pdf        | SavedFiles | 1-25 (9/18)      | Rong Wu   | 2010/10/6 11:05:00 | PDF       | 0        |  |
| 15     | 0827 E competitor_05102010.pr    | SavedFiles | 1-25 (9/18)      | Rong Wu   | 2010/10/6 11:04:00 | PDF       | 0        |  |
| 16     | UBS Global U.S. Equity 130/30_   | Factsheet  | 130/30 factsheet | Rong Wu   | 2010/10/6 11:02:00 | PDF       | 0        |  |
| 17     | 0826 template client side output | SavedFiles | 1-25 (9/18)      | Rong Wu   | 2010/10/6 11:01:00 | PDF       | 0        |  |
| 18     | Martingale 130/30 LargeCap Co    | Factsheet  | 130/30 factsheet | Rong Wu   | 2010/10/6 11:00:00 | PDF       | 0        |  |
| 19     | 0818-live_05102010.pdf           | SavedFiles | 1-25 (9/18)      | Rong Wu   | 2010/10/6 10:59:00 | PDF       | 0        |  |
| 20     | Madison US Large Cap Core 13     | Factsheet  | 130/30 factsheet | Rong Wu   | 2010/10/6 10:59:00 | PDF       | 0        |  |
| 21     | 0823 template_05102010.pdf       | SavedFiles | 1-25 (9/18)      | Rong Wu   | 2010/10/6 10:59:00 | POF       | 0        |  |
| 22     | INTECH Broad Large Cap Core 1    | Factsheet  | 130/30 factsheet | Rong Wu   | 2010/10/6 10:58:00 | PDF       | 0        |  |
| 23     | 0818-copy_05102010.pdf           | SavedFiles | 1-25 (9/18)      | Rong Wu   | 2010/10/6 10:58:00 | POF       | 0        |  |
| 24     | 0818- performance test_051020    | SavedFiles | 1-25 (9/18)      | Rong Wu   | 2010/10/6 10:57:00 | PDF       | 0        |  |
| 25     | Batterymarch US Large Cap Equ    | Factsheet  | 130/30 factsheet | Rong Wu   | 2010/10/6 10:56:00 | PDF       | 0        |  |

2. Go to the Action menu to delete specific reports you no longer have use for.

- **3.** Go to the *View drop down* to filter reports according to selected batch.
- 4. Go to *Refresh* to refresh your data.
- 5. Go to *Status* to view the status of each report.

# Scorecard

In the Performance Reporting folder you have access to the Scorecard which is used to assign weights and create custom criteria of quantitative and qualitative factors to calculate an overall score. Users can score investments based on either standardized values or custom grades. Standardized values converts raw data points to percentile ranks and applies user selected weights to those percentile ranks. These weighted percentile ranks are then aggregated to create the score for the investment. Custom grades allow users to define rules for data points and assign a numeric grades based on that criteria.

### Outline:

Create a Scorecard with Standardized Values Create a Scorecard with Custom Grades Apply Simple and Conditional Formatting Automatically Run Reports using Batch Scheduling Send and Share Your Reports with other Morningstar Direct Subscribers

#### **Create a Scorecard with Standardized Values**

In this example, we will be adding a scorecard to an existing performance report, using standardized values. If you are building a new performance report, see the Performance Reporting chapter to learn how to build and customize your performance report.

**1.** From the Performance Reporting folder, open an existing performance report located in the Manage Reports sub folder.

| 🕻 Morningstar Direct                           |                 |                                                |                   |        |            |             |
|------------------------------------------------|-----------------|------------------------------------------------|-------------------|--------|------------|-------------|
| <u>F</u> ile <u>N</u> ew Favorites <u>T</u> oo | is <u>H</u> elp | III QuoteSpeed Search for I                    | n Securities      | ▼ Go   |            | 🔤 Send us f |
| Home                                           | Folders         |                                                |                   |        |            |             |
| Local Databases                                | Action          | 🔹 🖬 New 🔯 Batch Management 🙀 General Set       | ttings Quick Find |        |            |             |
| Global Databases                               |                 | Name                                           | Folder            | Type   | Owner      | Permission  |
| Performance Attribution                        |                 |                                                |                   |        |            |             |
| Performance Reporting                          | ✓ 1             | Sample Report 2 (2011)                         | Folders           | Report | Lale Akman | Read/Write  |
| ▼ ■ Manage Reports                             | 2               | Sample Report (2011)                           | Folders           | Report | Lale Akman | Read/Write  |
| Folders                                        | 3               | Heat Map Monthly                               | Folders           | Report | Lale Akman | Read/Write  |
| CLASSROOM                                      | 4               | Color Coding                                   | Folders           | Report | Lale Akman | Read/Write  |
| 🔟 Consultant Sce                               | 5               | Securian - JC Conditional Format Sample        | Folders           | Report | Lale Akman | Read/Write  |
| 🔟 Data Universe:                               | 6               | Custom Classification: Research Analyst Report | Folders           | Report | Lale Akman | Read/Write  |
| 🔟 Ibbotson Asso                                | 7               | 3.9 Sample                                     | Folders           | Report | Lale Akman | Read/Write  |
| 🔟 Industry Segm                                | 8               | American Funds - All                           | Folders           | Report | Lale Akman | Read/Write  |
| All Reports                                    | 9               | Custom Grouping Report Sample                  | Folders           | Report | Lale Akman | Read/Write  |
| Archived Reports                               | 10              | Fiduciary Scorecard Template                   | Folders           | Report | Lale Akman | Read/Write  |
| I emplates                                     | 11              | Firm Report (Fidelity)                         | Folders           | Report | Lale Akman | Read/Write  |
|                                                | 12              | FT_TM_Monitor Universe                         | Folders           | Report | Lale Akman | Read/Write  |
|                                                | 13              | IS_EV_New Line Up_Monitor                      | Folders           | Report | Lale Akman | Read/Write  |
|                                                | 14              | Mstar Eq Research                              | Folders           | Report | Lale Akman | Read/Write  |

# 2. Click on *Scorecard*.

| 🔏 Morningstar Direct                           |                 |                                          |                     |                    |               |                |        |          |               |                          |          |
|------------------------------------------------|-----------------|------------------------------------------|---------------------|--------------------|---------------|----------------|--------|----------|---------------|--------------------------|----------|
| <u>F</u> ile <u>N</u> ew Favorites <u>T</u> oo | ls <u>H</u> elp | 📧 QuoteSpeed Search for                  | In Se               | curities           | •             | Go             |        |          |               | E                        | 🖬 Send u |
| Home                                           | Folders         | Sample Report 2 (2011)                   |                     | 6                  |               |                |        |          |               |                          |          |
| Local Databases                                | Action          | 🝷 🎆 Group Settings 🔳 Performance 🕷 Sup   | plementar           | y 🛄 Score          | card 🎹 🤇      | Calculate 🟦 I  | Export | 🔍 Locate | 🐙 Sor         | t  Undo                  | . Save   |
| Global Databases                               |                 | Name<br>Report Currency: Base Currency   | Equity<br>Style Box | 1 Year<br>1/1/2010 | - 12/31/2     | 010            |        | 1/1/200  | 9 - 12/3      | 1/2010                   |          |
| Performance Attribution                        |                 |                                          | (Long)              |                    | -             |                |        |          | -             |                          |          |
| Performance Reporting                          |                 |                                          |                     | Return             | group<br>rank | Benchmark      | Alpha  | Return   | Peer<br>group | +/- Display<br>Benchmark | Alpha    |
| 🕶 🚞 Manage Reports                             |                 |                                          |                     |                    | rank          | 1              |        |          | rank          | -                        |          |
| 🕨 🚞 Folders                                    | 1               | Report Search Criteria: Firm Name = Fide | lity Investr        | nents And          | Oldest Sha    | are Class = Ye | 95     |          |               |                          |          |
| CLASSROOM                                      | 2               | ▼ US OE Target Date 2050+                |                     |                    |               |                |        |          |               |                          |          |
| Data Universe                                  | 3               | Fidelity Freedom K 2050                  | Ħ                   | 15.06              | 68            | (1.73)         | (1.68) |          |               |                          |          |
| Ibbotson Asso                                  | 4               | Fidelity Freedom Index 2050 W            |                     | 14.94              | 83            | (1.84)         | (0.62) |          |               |                          |          |
| Industry Seam                                  | 5               | Fidelity Freedom 2050                    |                     | 14.90              | 84            | (1.88)         | (1.75) | 23.37    | 56            | (1.14)                   | (0.70)   |
| I All Reports                                  | 6               | Fidelity Advisor Freedom 2050 A          |                     | 16.43              | 18            | (0.36)         | (0.80) | 24.77    | 35            | 0.26                     | (0.55)   |
| Archived Reports                               | 7               | Benchmark 1: Morningstar Lifetime        | <b>#</b>            | 16.78              | 11            |                | 0.00   | 24.51    | 41            |                          | 0.00     |
| 🕨 🚞 Templates                                  | 8               | Peer Group: Morningstar Category         |                     |                    |               |                |        |          |               |                          |          |
|                                                | 9               | Number of investments ranked             |                     |                    | 181           |                |        |          | 165           |                          |          |
|                                                | 10              | Peer Group Summary Statistics            |                     |                    |               |                |        |          |               |                          |          |
|                                                | 11              | ▼ US OE Target Date 2041-2045            |                     |                    |               |                |        |          |               |                          |          |
|                                                | 12              | Fidelity Freedom K 2045                  | <b>#</b>            | 14.97              | 64            | (1.80)         | (1.17) |          |               |                          |          |
|                                                | 13              | Fidelity Freedom Index 2045 W            |                     | 14.71              | 73            | (2.06)         | (0.09) |          |               |                          |          |
|                                                | 14              | Fidelity Freedom 2045                    | <b>#</b>            | 14.72              | 72            | (2.05)         | (1.40) | 23.07    | 35            | (1.23)                   | (0.04)   |
|                                                | <b>1</b> 5      | Fidelity Advicor Freedom 2045 A          | Ħ                   | 16.24              | 12            | (0.53)         | (0.50) | 24.39    | 25            | 0.08                     | 0.07     |

**3.** Enable the Scorecard by clicking *Yes*. Select from Percentile Ranks or Z-Score calculations in Advanced Settings.

| weights to report data points.         Enable Scorecard       ③ yre.         Scorecard name       yre.         yre.       ③ No         Scorecard name       yre.         ③ Standardized Scoring       Advanced Settings         Ocusion Standardized Scoring       Custom Scoring         Performance Factors       ● Custom Scoring         If 1 Year       Raturn         Higher is better       0%         1 1 Year       Alpha         Higher is better       0%         1 1 Year       Alpha         Higher is better       0%         1 1 Year       Alpha         Higher is better       0%         1 1 Year       Alpha         Higher is better       0%         1 2 1 Year       Alpha         Higher is better       0%         1 2 1/2000 12/31/2010       Return         Higher is better       0%         5 1//2000 12/31/2010       Return         1 9 1//2006 12/31/2010       Alpha         1 1 1/2/2005 12/31/2010       Alpha         1 1 1/2/2005 12/31/2010       Alpha         1 1 1/2/2006 12/31/2010       Alpha         1 1 1 1/2/2006 12/31/2010       Alpha <tr< th=""><th>Invest</th><th>ment Scored</th><th>ard:</th><th></th><th></th><th></th><th></th><th></th><th>X</th></tr<>                                                                                                    | Invest            | ment Scored                   | ard:                  |                       |                   |                    |     |           | X  |
|----------------------------------------------------------------------------------------------------|-------------------|-------------------------------|-----------------------|-----------------------|-------------------|--------------------|-----|-----------|----|
| Enable Scorecard  Scorecard name Untitled Scorecard Scoring Type Soring Type Custom Scoring Custom Scoring Cust | nvestm<br>reate a | ent Scorecar<br>a custom scor | d<br>recard by assign | ing weights to report | data points.      |                    |     |           |    |
| Scoreard name<br>Scoring Type                                                                                                    | Enable            | Scorecard                     | ⊙ Yes                 | O No                  |                   |                    |     |           |    |
| Scoring Type                                                                                                    | Scored            | ard name                      | Untitled score        | card                  |                   |                    |     |           |    |
| Custom Scoring  Performance Factors      Equal Weight Selected & Reset Weight     I 1 Year     Return     Higher is better     Vice Private     Vice Private     Vice Priv       | Scorin            | д Туре                        | Standardize           | ed Scoring            | Advanced Settings |                    |     |           |    |
| Performance Factors                                                                                                    |                   |                               | Custom Sci            | oring                 |                   |                    |     |           |    |
| Equal Weight Selected & Reset Weight     Imre Period     Data Point     Scoring     Source Settings     Insert Weight Source     Source Settings     Insert Weight Source     Source Settings     Insert Weight Source     Source Settings     Source Setting     Source Setting        | Perfor            | mance Facto                   | 15                    |                       |                   |                    |     |           |    |
| Time Period         Data Point         Scoring         % Waight           1         1 Year         Return         Higher is better         0%           2         1 Year         Alpha         Higher is better         0%           3         1/1/2009 - 12/31/2010         Return         Higher is better         0%           4         1/1/2009 - 12/31/2010         Return         Higher is better         0%           5         1/1/2008 - 12/31/2010         Return         Higher is better         0%           6         1/1/2008 - 12/31/2010         Return         Higher is better         0%           7         1/1/2008 - 12/31/2010         Return         Higher is better         0%           16         1/1/2006 - 12/31/2010         Return         Higher is better         0%           10         1/1/2006 - 12/31/2010         Return         Higher is better         0%           10         1/1/2006 - 12/31/2010         Return         Higher is better         0%           10         1/1/2006 - 12/31/2010         Return         Higher is better         0%           10         1/1/2006 - 12/31/2010         Return         Higher is better         0%           5         10         1/1/2006 - 12/31/2010 </td <td>i stare</td> <td>aual Weight</td> <td>Selected 🧄 Res</td> <td>et Weight</td> <td></td> <td></td> <td></td> <td></td> <td></td>                                                                                                    | i stare           | aual Weight                   | Selected 🧄 Res        | et Weight             |                   |                    |     |           |    |
| 1     1 Year     Return     Higher is better     0%       2     1 Yaar     Alpha     Higher is better     0%       3     1/1/2009 - 12/31/2010     Return     Higher is better     0%       4     1/1/2009 - 12/31/2010     Alpha     Higher is better     0%       5     1/1/2008 - 12/31/2010     Return     Higher is better     0%       6     1/1/2008 - 12/31/2010     Return     Higher is better     0%       7     1/1/2007 - 12/31/2010     Return     Higher is better     0%       8     1/1/2007 - 12/31/2010     Alpha     Higher is better     0%       9     1/1/2006 - 12/31/2010     Alpha     Higher is better     0%       10     1/1/2006 - 12/31/2010     Alpha     Higher is better     0%       5core settings     Total     0%     0%       © Insert Weighted Score     Paer Group Rank     0%       Ø Show Weights in Column Heading     Ö Display Group Rank                                                                                                    |                   | Time Period                   |                       | Data Point            | 8                 | Scoring            |     | 96 Weight |    |
| 1         1 Yaar         Alpha         Higher is better         0%           3         1/1/2009 - 1/2/1/2010         Return         Higher is better         0%           4         1/1/2009 - 1/2/1/2010         Alpha         Higher is better         0%           5         1/1/2008 - 1/2/1/2010         Return         Higher is better         0%           6         1/1/2008 - 1/2/1/2010         Return         Higher is better         0%           7         1/1/2007 - 1/2/1/2010         Return         Higher is better         0%           8         1/1/2006 - 1/2/1/2010         Return         Higher is better         0%           9         1/1/2006 - 1/2/1/2010         Alpha         Higher is better         0%           9         1/1/2006 - 1/2/1/2010         Alpha         Higher is better         0%           10         1/1/2006 - 1/2/1/2010         Alpha         Higher is better         0%           5core settings         Renke           Insert Weighted Score         Pear Group Rank           Show Weights in Column Heading         Display Group Rank         Display Group Rank                                                                                                    | <b>1</b>          | 1 Year                        |                       | Return                | F                 | ligher is better   | -   | 0%        | ~  |
| 3         J/J/2006 - 12/31/2010         Return         Higher is better         0%           4         1/J/2006 - 12/31/2010         Alpha         Higher is better         0%           5         1/J/2006 - 12/31/2010         Return         Higher is better         0%           6         1/J/2006 - 12/31/2010         Return         Higher is better         0%           7         1/J/2006 - 12/31/2010         Return         Higher is better         0%           9         1/J/2006 - 12/31/2010         Return         Higher is better         0%           9         1/J/2006 - 12/31/2010         Return         Higher is better         0%           10         1/J/2006 - 12/31/2010         Return         Higher is better         0%           5core Settings         Return         Higher is better         0%           7         1/J/2006 - 12/31/2010         Alpha         Higher is better         0%           5core Settings         Rearks         Rearks         0%         0%           9         Insert Weighted Score         Display Group Rank         Ø Display Group Rank           9         Show Weights in Column Heading         Ø Display Group Rank         Ø Display Group Rank                                                                                                    | <b>2</b>          | 1 Year                        |                       | Alpha                 | F                 | ligher is better   | -   | 0%        |    |
| 4     LV/2006 - 12/31/2010     Alpha     Higher is better     •     0%       5     LV/2006 - 12/31/2010     Return     Higher is better     •     0%       6     LV/2006 - 12/31/2010     Alpha     Higher is better     •     0%       7     LV/2007 - 12/31/2010     Alpha     Higher is better     •     0%       8     LV/2007 - 12/31/2010     Alpha     Higher is better     •     0%       9     LV/2006 - 12/31/2010     Alpha     Higher is better     •     0%       10     L/1/2006 - 12/31/2010     Alpha     Higher is better     •     0%       Score settings       © Insert Weighted Score     Peer Group Rank       Ø Subw Weights in Column Heading     Ø Display Group Rank       Ø Subw Keights in Column Heading     Ø Display Group Rank                                                                                                    | □ 3               | 1/1/2009 - :                  | 12/31/2010            | Return                | F                 | ligher is better   | -   | 0%        |    |
| 5         1/2/2006 - 12/31/2010         Return         Higher is better         0%           6         1/2/2007 - 12/31/2010         Alpha         Higher is better         0%           7         1/2/2007 - 12/31/2010         Return         Higher is better         0%           9         1/1/2006 - 12/31/2010         Alpha         Higher is better         0%           10         1/1/2006 - 12/31/2010         Return         Higher is better         0%           10         1/1/2006 - 12/31/2010         Return         Higher is better         0%           10         1/1/2006 - 12/31/2010         Return         Higher is better         0%           core settings         Reads         Total         0%           10         1/1/2006 - 12/31/2010         Return         Higher is better         0%           forcer settings         Reads         Total         0%         0%           10         1/1/2006 - 12/31/2010         Alpha         Higher is better         0%           forcer settings         Reads         0%         0%         0%           10         1/1/2006 - 12/31/2010         Alpha         Higher is better         0%           forcer settings         Reads         0%         0% <td><b>□</b> 4</td> <td>1/1/2009 - 3</td> <td>12/31/2010</td> <td>Alpha</td> <td>F</td> <td>ligher is better</td> <td>-</td> <td>0%</td> <td></td>                                                                                                    | <b>□</b> 4        | 1/1/2009 - 3                  | 12/31/2010            | Alpha                 | F                 | ligher is better   | -   | 0%        |    |
| 6         1//2008 - 12/31/2010         Alpha         Higher is better         •         0%           7         1//2007 - 12/31/2010         Return         Higher is better         •         0%           8         1//2006 - 12/31/2010         Alpha         Higher is better         •         0%           10         1//2006 - 12/31/2010         Alpha         Higher is better         •         0%           10         1//2006 - 12/31/2010         Alpha         Higher is better         •         0%           5core Settings         Ranks         •         •         •         •         •           © Insert Weighted Score         Peer Group Rank         •         ©         •         •         •           Ø Show Weights in Column Heading         •         ©         ©         •         •         •                                                                                                    | 5 🗖               | 1/1/2008 - 2                  | 12/31/2010            | Return                | F                 | ligher is better   | -   | 0%        |    |
| 7         1/1/2007 - 12/31/2010         Return         Higher is better         0%           6         1/1/2006 - 12/31/2010         Alpha         Higher is better         0%           9         1/1/2006 - 12/31/2010         Return         Higher is better         0%           10         1/1/2006 - 12/31/2010         Return         Higher is better         0%           5core settings         Ranks         Total         0%           IP Insert Weighted Score         Display Group Rank         Display Group Rank           IP Show Weights in Column Heading         IP Display Group Rank         IP list Rank                                                                                                    | <b>6</b>          | 1/1/2008 - 1                  | 12/31/2010            | Alpha                 | F                 | ligher is better   | -   | 0%        |    |
| 8         1/J/2007-12/31/2010         Alpha         Higher is better         0%           9         1/J/2006-12/31/2010         Return         Higher is better         0%           10         1/J/2006-12/31/2010         Alpha         Higher is better         0%           Score Settings           Score Settings         Ranks           Insert Weighted Score         Display Group Rank           Show Weights in Column Heading         Display Group Rank                                                                                                    | <b>□</b> 7        | 1/1/2007 - 3                  | 12/31/2010            | Return                | F                 | ligher is better   | •   | 0%        |    |
| I 1//2006 - 12/31/2010     Return     Higher is better     ●     0%       I 0 1/1/2006 - 12/31/2010     Alpha     Higher is better     ●     0%       Score Settings     Total     0%       Ø Insert Weighted Score     □ Pear Group Rank       Ø Show Weights in Column Heading     ♥ Display Group Rank       Ø Show Keights in Column Heading     ♥ Display Group Rank                                                                                                    | 8 🗖               | 1/1/2007 - 3                  | 12/31/2010            | Alpha                 | F                 | ligher is better   | -   | 0%        |    |
| 10     1/1/2006 - 12/31/2010     Alpha     Higher is better     0%       Total     0%       Score Settings       Insert Weighted Score     Peer Group Rank       IShow Weights in Column Heading     Display Group Rank       If User K Heading     Uisplay Frank                                                                                                    | <b>9</b>          | 1/1/2006 - 3                  | 12/31/2010            | Return                | F                 | ligher is better   | -   | 0%        | 1  |
| Kanks       Score Settings     Ranks       Ø Insert Weighted Score     Peer Group Rank       Ø Show Weights in Column Heading     Ø Display Group Rank       Ø Show Weights in Column Heading     Ø Display Rank                                                                                                    | L 10              | 1/1/2006 - 3                  | 12/31/2010            | Alpha                 | F                 | ligher is better   | -   | 0%        | •  |
| Total 0%           Score Settings         Ranks           ✓ Insert Weighted Score         □ Peer Group Rank           ✓ Show Weights in Column Heading         ✓ Display Group Rank           ✓ Show Weights in Column Heading         ✓ Display Group Rank                                                                                                    |                   |                               | <                     |                       |                   |                    |     | >         |    |
| Score Settings     Ranks       Ø Insert Weighted Score     Pers Group Rank       Ø Show Weights in Column Heading     Ø Display Group Rank       Ø List Rank     Ø List Rank                                                                                                    |                   |                               |                       |                       |                   | Tota               | d . | 0%        |    |
| PInsert Weighted Score     Peer Group Rank     Display Group Rank     Display Group Rank     Display Group Rank     Display Group Rank     Display Group Rank                                                                                                    | Score \$          | Settings                      |                       |                       | Rar               | nks                |     |           |    |
| Show Weights in Column Heading     Show Weights in Column Heading     List Rank                                                                                                    | 🔽 Inse            | ert Weighted                  | Score                 |                       |                   | Peer Group Rank    |     |           |    |
| V List Rank                                                                                                    | 🗹 Sho             | w Weights in                  | Column Heading        | ,                     | <b>V</b> I        | Display Group Rank |     |           |    |
|                                                                                                    |                   |                               |                       |                       | <b>V</b>          | List Rank          |     |           |    |
|                                                                                                    |                   |                               |                       |                       |                   |                    |     |           |    |
|                                                                                                    |                   |                               |                       |                       |                   |                    |     |           |    |
|                                                                                                    |                   |                               |                       |                       |                   |                    |     |           |    |
|                                                                                                    |                   |                               |                       |                       |                   |                    |     |           |    |
|                                                                                                    |                   |                               |                       |                       |                   |                    |     |           |    |
|                                                                                                    |                   |                               |                       |                       |                   |                    |     |           |    |
|                                                                                                    |                   | _                             |                       |                       |                   |                    |     | 1         |    |
|                                                                                                    | Help              |                               |                       |                       |                   |                    | Ok  | Cano      | el |
| Helo OK Can                                                                                                    |                   |                               |                       |                       |                   |                    |     |           |    |

**4.** Assign *Weights* to the data points. Weights must sum to 100%. If a data point is not to be used in the scorecard column, it can be kept at 0% weighting.

| Invest                                               | tment Scorec                   | ard                     |                   |                   |                   |       |          | ×  |
|------------------------------------------------------|--------------------------------|-------------------------|-------------------|-------------------|-------------------|-------|----------|----|
| <b>Investn</b><br>Create a                           | nent Scorecan<br>a custom scor | d<br>ecard by assigning | weights to report | data points.      |                   |       |          |    |
| Enable                                               | e Scorecard                    | ⊙Yes (                  | No                |                   |                   |       |          |    |
| Score                                                | card name                      | Untitled scorecar       | rd                |                   |                   |       |          |    |
| Scorin                                               | д Туре                         | Standardized :          | Scoring           | Advanced Settings |                   |       |          |    |
|                                                      |                                | Curtom Scorin           | -                 | Haranesa astrongo |                   |       |          |    |
|                                                      |                                | O Custom Scom           | ig                |                   |                   |       |          |    |
| Perfor                                               | mance Factor                   | <b>'5</b>               |                   |                   |                   |       |          |    |
| i 💼 🛛                                                | Equal Weight :                 | Selected 속 Reset        | Weight            |                   |                   |       |          |    |
|                                                      | Time Period                    |                         | Data Point        |                   | Scoring           |       | 96 Weigh | 4  |
| <b>1</b>                                             | 1 Year                         |                         | Return            |                   | Higher is better  | -     | 20%      | ^  |
| 2                                                    | 1 Year                         |                         | Alpha             |                   | Higher is better  | -     | 20%      |    |
| П 3                                                  | 1/1/2009 - 2                   | 12/31/2010              | Return            |                   | Higher is better  | -     | 15%      |    |
| <b>□</b> 4                                           | 1/1/2009 - 1                   | 12/31/2010              | Alpha             |                   | Higher is better  | -     | 15%      |    |
| □ 5 1/1/2008 - 12/31/2010 Return Higher is better 5% |                                |                         |                   |                   |                   |       | 5%       |    |
| <b>□</b> 6                                           | 1/1/2008 - :                   | 12/31/2010              | Alpha             |                   | Higher is better  | -     | 5%       |    |
| <b>□</b> 7                                           | 1/1/2007 - 1                   | 12/31/2010              | Return            |                   | Higher is better  | -     | 5%       |    |
| □8                                                   | 1/1/2007 - :                   | 12/31/2010              | Alpha             |                   | Higher is better  | -     | 5%       |    |
| Г9                                                   | 1/1/2006 - 1                   | 12/31/2010              | Return            |                   | Higher is better  | -     | 5%       |    |
| L 10                                                 | 1/1/2006 - 3                   | 12/31/2010              | Alpha             |                   | Higher is better  | -     | 5%       | ~  |
|                                                      |                                | <                       |                   |                   |                   |       | 1        |    |
|                                                      |                                |                         |                   |                   |                   | Total | 100%     |    |
| Score                                                | Settings                       |                         |                   | R                 | anks              |       |          |    |
| 🗹 Ins                                                | ert Weighted                   | Score                   |                   |                   | Peer Group Rank   |       |          |    |
| 🖌 Sho                                                | w Weights in                   | Column Heading          |                   | ¥                 | Display Group Rai | nk    |          |    |
|                                                      |                                |                         |                   | V                 | List Rank         |       |          |    |
|                                                      |                                |                         |                   |                   |                   |       |          |    |
|                                                      |                                |                         |                   |                   |                   |       |          |    |
|                                                      |                                |                         |                   |                   |                   |       |          |    |
|                                                      |                                |                         |                   |                   |                   |       |          |    |
|                                                      |                                |                         |                   |                   |                   |       |          |    |
|                                                      |                                |                         |                   |                   |                   |       |          |    |
|                                                      |                                |                         |                   |                   |                   |       |          |    |
| Heln                                                 |                                |                         |                   |                   |                   | Ok    | Cano     | el |
|                                                      |                                |                         |                   |                   | L                 | - On  |          |    |

**5.** In the *Scoring* column, identify if higher number is good or bad.

| 1         1 Y           2         1 Y           3         1/1           4         1/1           5         1/1           6         1/1           7         1/1           8         1/1           9         1/1           10         1/1           core Setti           Insert W | Il Weight Selected<br>me Period<br>(ear<br>1/2009 - 12/31/2010<br>1/2009 - 12/31/2010<br>1/2008 - 12/31/2010<br>1/2007 - 12/31/2010<br>1/2007 - 12/31/2010       | Reset Weight Data Point Alpha Alpha Alpha Alpha Alpha Alpha Alpha Alpha Return Alpha Return Alpha Return Alpha | Scoring<br>Higher is better<br>Lower is better<br>Higher is better<br>Higher is better<br>Higher is better          | % Weight<br>20%<br>20%<br>15%<br>15%<br>5%                                                                                                    |
|----------------------------------------------------------------------------------------------------|----------------------------------------------------------------------------------------------------|----------------------------------------------------------------------------------------------------|----------------------------------------------------------------------------------------------------|----------------------------------------------------------------------------------------------------|
| 1         1 Y           1         1 Y           2         1 Y           3         1/1           4         1/1           5         1/1           6         1/1           7         1/1           8         1/1           9         1/1           10         1/1                 | ree Period<br>(fear<br>1/2009 - 12/31/2010<br>1/2009 - 12/31/2010<br>1/2008 - 12/31/2010<br>1/2007 - 12/31/2010<br>1/2007 - 12/31/2010                           | Data Point<br>Return<br>Alpha<br>Return<br>Alpha<br>Return<br>Alpha<br>Return                                  | Scoring 5<br>Higher is better<br>Higher is better<br>Higher is better<br>Higher is better<br>Higher is better       | % Weight<br>20%<br>20%<br>15%<br>15%<br>5%                                                                                                    |
| 1       1 Y         2       1 Y         3       1/1         4       1/1         5       1/1         6       1/1         7       1/1         8       1/1         9       1/1         10       1/1                                                                               | rear<br>fear<br>1/2009 - 12/31/2010<br>1/2008 - 12/31/2010<br>1/2008 - 12/31/2010<br>1/2007 - 12/31/2010<br>1/2007 - 12/31/2010                                  | Return<br>Alpha<br>Return<br>Alpha<br>Return<br>Alpha<br>Return                                                | Higher is better<br>Lower is better<br>Higher is better<br>Higher is better<br>Higher is better<br>Higher is better | 20%<br>20%<br>15%<br>15%<br>5%                                                                                                    |
| 2 1 Y<br>3 1/1<br>4 1/1<br>5 1/1<br>6 1/1<br>7 1/1<br>8 1/1<br>9 1/1<br>10 1/1<br>core Setti<br>Insert W                                                                                                    | <pre>/fear<br/>1/2009 - 12/31/2010<br/>1/2009 - 12/31/2010<br/>1/2008 - 12/31/2010<br/>1/2008 - 12/31/2010<br/>1/2007 - 12/31/2010<br/>1/2006 - 12/31/2010</pre> | Alpha<br>Return<br>Alpha<br>Return<br>Alpha<br>Return                                                          | Lower is better<br>Higher is better<br>Higher is better<br>Higher is better<br>Higher is better                     | 20%<br>15%<br>15%<br>5%                                                                                                    |
| 3 1/1<br>4 1/1<br>5 1/1<br>6 1/1<br>7 1/1<br>8 1/1<br>9 1/1<br>10 1/1<br>10 1/1<br>                                                                                                    | 1/2009 - 12/31/2010<br>1/2009 - 12/31/2010<br>1/2008 - 12/31/2010<br>1/2008 - 12/31/2010<br>1/2007 - 12/31/2010<br>1/2007 - 12/31/2010<br>1/2006 - 12/31/2010    | Return<br>Alpha<br>Return<br>Alpha<br>Return                                                                   | Higher is better<br>Higher is better<br>Higher is better<br>Higher is better<br>Higher is better                    | 15%<br>15%<br>5%                                                                                                    |
| 4 1/1<br>5 1/1<br>6 1/1<br>7 1/1<br>8 1/1<br>9 1/1<br>10 1/1                                                                                                    | 1/2009 - 12/31/2010<br>1/2008 - 12/31/2010<br>1/2008 - 12/31/2010<br>1/2007 - 12/31/2010<br>1/2007 - 12/31/2010<br>1/2006 - 12/31/2010                           | Alpha<br>Return<br>Alpha<br>Return                                                                             | Higher is better<br>Higher is better<br>Higher is better                                                            | • 15%<br>• 5%                                                                                                    |
| 5 1/1<br>6 1/1<br>7 1/1<br>9 1/1<br>10 1/1<br>:ore Setti<br>]Insert W                                                                                                    | 1/2008 - 12/31/2010<br>1/2008 - 12/31/2010<br>1/2007 - 12/31/2010<br>1/2007 - 12/31/2010<br>1/2006 - 12/31/2010                                                  | Return<br>Alpha<br>Return                                                                                      | Higher is better<br>Higher is better                                                                                | - 5%                                                                                                    |
| 6 1/1<br>7 1/1<br>8 1/1<br>9 1/1<br>10 1/1<br>core Setti<br>Insert W                                                                                                    | 1/2008 - 12/31/2010<br>1/2007 - 12/31/2010<br>1/2007 - 12/31/2010<br>1/2006 - 12/31/2010                                                                         | Alpha<br>Return                                                                                                | Higher is better                                                                                                    | And a second second s |
| 7 1/1<br>8 1/1<br>9 1/1<br>10 1/1<br>core Setti<br>Insert W                                                                                                    | L/2007 - 12/31/2010<br>L/2007 - 12/31/2010<br>L/2006 - 12/31/2010                                                                                                | Return                                                                                                    |                                                                                                    | - 5%                                                                                                    |
| 8 1/1<br>9 1/1<br>10 1/1                                                                                                    | L/2007 - 12/31/2010<br>L/2006 - 12/31/2010                                                                                                    |                                                                                                    | Higher is better                                                                                                    | 5%                                                                                                    |
| 9 1/1<br>10 1/1                                                                                                    | 1/2006 - 12/31/2010                                                                                                    | Alpha                                                                                                    | Higher is better                                                                                                    | - 5%                                                                                                    |
| 10 1/1                                                                                                    |                                                                                                    | Return                                                                                                    | Higher is better                                                                                                    | - 5%                                                                                                    |
| core Setti<br>]Insert W                                                                                                    | 1/2006 - 12/31/2010                                                                                                    | Alpha                                                                                                    | Higher is better                                                                                                    | - 5%                                                                                                    |
| core Setti                                                                                                    | <                                                                                                    |                                                                                                    |                                                                                                    | >                                                                                                    |
| core Setti                                                                                                    |                                                                                                    |                                                                                                    | Total                                                                                                    | 100%                                                                                                    |
| Insert W                                                                                                    | ings                                                                                                    |                                                                                                    | Ranks                                                                                                    |                                                                                                    |
| -                                                                                                    | Weighted Score                                                                                                    |                                                                                                    | 🗌 Peer Group Rank                                                                                                   |                                                                                                    |
| ∕ Show ₩                                                                                                    | /eights in Column He                                                                                                    | ading                                                                                                    | 🗹 Display Group Rank                                                                                                |                                                                                                    |
|                                                                                                    |                                                                                                    | 6                                                                                                    | 🗹 List Rank                                                                                                    |                                                                                                    |
|                                                                                                    |                                                                                                    |                                                                                                    |                                                                                                    |                                                                                                    |
|                                                                                                    |                                                                                                    |                                                                                                    |                                                                                                    |                                                                                                    |
|                                                                                                    |                                                                                                    |                                                                                                    |                                                                                                    |                                                                                                    |
|                                                                                                    |                                                                                                    |                                                                                                    |                                                                                                    | C 2000                                                                                                    |

- 6. Select preferred options for *Score and Rank Settings*.
- 7. Click *OK* and you will be taken back to the grid view.
- 8. The weights will be displayed in the column headings. Click *Calculate* to generate the Scorecard.

| 📶 Morningstar Direct                           |                 |                                                                                                    |                   |                    |         |               |                |        |                |            |        |
|------------------------------------------------|-----------------|----------------------------------------------------------------------------------------------------|-------------------|--------------------|---------|---------------|----------------|--------|----------------|------------|--------|
| <u>F</u> ile <u>N</u> ew Favorites <u>T</u> oo | ls <u>H</u> elp | 🕮 QuoteSpeed Search for                                                                                                    | In                | Securities         |         | ▼ Go          |                |        |                |            |        |
| Home                                           | Folders         | Folders Sample Report 2 (2011)                                                                                                    |                   |                    |         |               |                |        |                |            |        |
| Local Databases                                | Action          | 🔹 🌆 Group Settings 🔳 Performance 🔞 Si                                                                                                    | upplemer          | tary 🛄 So          | orecard | l 🔢 Calculat  | e 🟦 Ex         | port 🍳 | Locate         | 🐙 Sort 🛭 🐟 | Undo 🦲 |
| Global Databases                               |                 | Name<br>Report Currency: Base Currency                                                                                                    | Equity<br>Style   | 1 Year<br>1/1/2010 | - 12/31 | /2010         |                | 1/1/20 | 09 - 12/       | /31/2010   |        |
| Performance Attribution                        |                 |                                                                                                    |                   | Detroit            |         | 17 Disalau    | 61-h -         | Data   | Deen           | 17 Diselar | ala ha |
| Performance Reporting                          |                 |                                                                                                    | ()/               | [20%]              | group   | Benchmark     | Alpha<br>[20%] | [15%]  | group<br>group | Benchmark  | [15%]  |
| 🕶 🛅 Manage Reports                             |                 | Description of the state of the state of the | 1. http://www.com |                    |         | 1<br>-1 01 01 |                |        | rank           | 1          |        |
| 🕨 🚞 Folders                                    | <u> </u>        | Report Search Criteria: Firm Name = Fic                                                                                                    | ιθίιτγ τηνα       | estments A         | na Olae | st share clas | s = res        |        |                |            |        |
| CLASSROOM                                      | 2               | ▼ US OE Target Date 2050+                                                                                                    |                   |                    |         |               |                |        |                |            |        |
| 🔟 Consultant Sce                               | 3               | Fidelity Freedom K 2050                                                                                                    |                   |                    |         |               |                |        |                |            |        |
| 🗉 Data Universe:                               | 4               | Fidelity Freedom Index 2050 W                                                                                                    |                   |                    |         |               |                |        |                |            |        |
| 🔟 Ibbotson Asso                                | 5               | Fidelity Advisor Freedom 2050 A                                                                                                    |                   |                    |         |               |                |        |                |            |        |
| 🔟 Industry Segm                                | 6               | Fidelity Freedom 2050                                                                                                    |                   |                    |         |               |                |        |                |            |        |
| All Reports                                    | 7               | Benchmark 1: Morningstar Lifetime                                                                                                    |                   |                    |         |               |                |        |                |            |        |
| Archived Reports                               | 8               | Peer Group: Morningstar Category                                                                                                    |                   |                    |         |               |                |        |                |            |        |
| I emplates                                     | 9               | Number of investments ranked                                                                                                    |                   |                    |         |               |                |        |                |            |        |
|                                                | 10              | ▶ Peer Group Summary Statistics                                                                                                    |                   |                    |         |               |                |        |                |            |        |

**9.** As you will notice, the *Weighted Score, Weighted Score Display Group Rank*, and *Weighted Score List Rank* are displayed.

| Morningstar Direct                             |                 |                                                          |                   |                           |                        |
|------------------------------------------------|-----------------|----------------------------------------------------------|-------------------|---------------------------|------------------------|
| <u>F</u> ile <u>N</u> ew Favorites <u>T</u> oo | ls <u>H</u> elp | 📧 QuoteSpeed Search for In Securitie                     | ;                 | • Go                      |                        |
| Home                                           | Folders         | Sample Report 2 (2011)                                   |                   |                           |                        |
| Local Databases                                | Action          | 🛛 🏣 Group Settings 🧾 Performance 💽 Supplementary 🛄 S     | corecard 📱        | 🛾 Calculate 🖞             | Export 🔍               |
| Global Databases                               |                 | Name .<br>Report Currency: Base Currency                 | , Standardi       | zed Values                |                        |
| Performance Attribution                        |                 |                                                          |                   |                           |                        |
| Performance Reporting                          |                 |                                                          | Weighted<br>Score | Weighted<br>Score Display | Weighted<br>Score List |
| 🕶 🖿 Manage Reports                             |                 |                                                          |                   | Group Rank                | Rank                   |
| 🕨 🚞 Folders                                    |                 |                                                          |                   |                           |                        |
| CLASSROOM                                      | 1               | Report Search Criteria: Firm Name = Fidelity Investments | And Oldest S      | Share Class = "           | Yes                    |
| 🔟 Consultant Sce                               | 2               | ▼ US OE Target Date 2050+                                |                   |                           |                        |
| 🔟 Data Universe:                               | 3               | Fidelity Freedom K 2050                                  | 0.14              | 3                         | 179                    |
| 🔟 Ibbotson Asso                                | 4               | Fidelity Freedom Index 2050 W                            | 0.27              | 2                         | 138                    |
| 🔟 Industry Segm                                | 5               | Fidelity Freedom 2050                                    | 0.09              | 4                         | 188                    |
| All Reports                                    | 6               | Fidelity Advisor Freedom 2050 A                          | 0.46              | 1                         | 98                     |

#### **Create a Scorecard with Custom Grades**

In this example, we will be adding a scorecard to an existing performance report, using custom grades. If you are building a new performance report, see the Performance Reporting chapter to learn how to build and customize your performance report.

Custom grades allow you to define rules for data points and assign numeric and text grades to determine the results. Grade columns can be added to the report for an individually graded data point, an aggregated grade for a time period, or an aggregated grade for an entire group.

**1.** From the Performance Reporting folder, open an existing performance report located in the Manage Reports sub folder.

| Morningstar Direct                             |                  |                                                |                    |                        |             |        |
|------------------------------------------------|------------------|------------------------------------------------|--------------------|------------------------|-------------|--------|
| <u>F</u> ile <u>N</u> ew Favorites <u>T</u> oo | ols <u>H</u> elp | 🖽 QuoteSpeed Search for                        | In Securities      | <ul> <li>Go</li> </ul> |             | [      |
| Home                                           | Folder           |                                                |                    |                        |             |        |
| Local Databases                                | Action           | 🔹 🖪 New 🕤 Batch Management 🙀 General Se        | ettings Quick Fine | ±                      |             |        |
| Global Databases                               |                  | Name                                           | Folder             | Type                   | Owner       | Permis |
| Performance Attribution                        |                  |                                                |                    |                        |             |        |
| Performance Reporting                          | <b>v</b> 1       | Sample Report 2 (2011) 🚺                       | Folders            | Report                 | Lale Akman  | Read/\ |
| ▼ ■ Manage Reports                             | 2                | Sample Report (2011)                           | Folders            | Report                 | Lale Akman  | Read/\ |
| Enders                                         | 3                | Heat Map Monthly                               | Folders            | Report                 | Lale Akman  | Read/\ |
|                                                | 4                | Color Coding                                   | Folders            | Report                 | Lale Akman  | Read/\ |
| 🔟 Consultant Sce                               | 5                | Securian - JC Conditional Format Sample        | Folders            | Report                 | Lale Akman  | Read/\ |
| 🔟 Data Universe:                               | 6                | Custom Classification: Research Analyst Report | Folders            | Report                 | Lale Akman  | Read/\ |
| 🔟 Ibbotson Asso                                | 7                | 3.9 Sample                                     | Folders            | Report                 | Lale Akman  | Read/\ |
| 🔟 Industry Segm                                | 8                | American Funds - All                           | Folders            | Report                 | Lale Akman  | Read/\ |
| All Reports                                    | 9                | Custom Grouping Report Sample                  | Folders            | Report                 | Lale Akman  | Read/\ |
| Archived Reports                               | 10               | Fiduciary Scorecard Template                   | Folders            | Report                 | Lale Akman  | Read/\ |
| Templates                                      | 11               | Firm Report (Fidelity)                         | Folders            | Report                 | Lale Akman  | Read/\ |
|                                                | 12               | FT_TM_Monitor Universe                         | Folders            | Report                 | Lale Akman  | Read/\ |
|                                                | 13               | IS_EV_New Line Up_Monitor                      | Folders            | Report                 | Lale Akman  | Read/\ |
|                                                | 14               | Mstar Eq Research                              | Folders            | Report                 | Lale Akman  | Read/\ |
|                                                | 15               | Quiz_VI                                        | Folders            | Report                 | Lale Akman  | Read/\ |
|                                                | <b>1</b> 4       | outs ut outstan on day                         | Folders            | Depart                 | Lala Akroan | Dead/  |

#### 2. Click on *Scorecard* to be taken to the Custom Score Setting dialog box.

| Morningstar Direct                                   |                  |                                          |                     |                    |            |                          |        |          |           |                 |
|------------------------------------------------------|------------------|------------------------------------------|---------------------|--------------------|------------|--------------------------|--------|----------|-----------|-----------------|
| <u>F</u> ile <u>N</u> ew Favorites <u>T</u> oo       | ols <u>H</u> elp | 🕮 QuoteSpeed Search for                  | In Se               | curities           | •          | Go                       |        |          |           |                 |
| Home                                                 | Folders          | Sample Report 2 (2011)                   |                     | •                  |            |                          |        |          |           |                 |
| Local Databases                                      | Action           | 🔹 🌆 Group Settings 🧮 Performance 💽 Sup   | oplementar          | y 🛄 Score          | card 🧰 C   | alculate 🟦 i             | Export | 🔍 Locate | 🐙 Sor     | t   🧄 U         |
| Global Databases                                     |                  | Name<br>Report Currency: Base Currency   | Equity<br>Style Box | 1 Year<br>1/1/2010 | - 12/31/2  | 110                      |        | 1/1/200  | 9 - 12/3: | 1/2010          |
| Performance Attribution                              |                  |                                          | (Long)              |                    |            |                          |        |          |           |                 |
| Performance Reporting                                |                  |                                          |                     | Return             | group      | +/- Display<br>Benchmark | Alpha  | Return   | group     | +/- Di<br>Bench |
| 📲 Manage Reports                                     |                  |                                          |                     |                    | rank       | 1                        |        |          | rank      | 1               |
| 🕨 🚞 Folders                                          | 1                | Report Search Criteria: Firm Name = Fide | lity Investr        | nents And o        | oldest Sha | re Class = Ye            | əs     |          |           |                 |
|                                                      | 2                | ▼ US OE Target Date 2050+                |                     |                    |            |                          |        |          |           |                 |
| E Consultant Sce                                     | 3                | Fidelity Freedom K 2050                  | Ħ                   | 15.06              | 68         | (1.73)                   | (1.68) |          |           |                 |
| Data Universe:     Data Universe:     Data Universe: | 4                | Fidelity Freedom Index 2050 W            |                     | 14.94              | 83         | (1.84)                   | (0.62) |          |           |                 |
|                                                      | 5                | Fidelity Freedom 2050                    | Ħ                   | 14.90              | 84         | (1.88)                   | (1.75) | 23.37    | 56        | (:              |
| All Reports                                          | 6                | Fidelity Advisor Freedom 2050 A          |                     | 16.43              | 18         | (0.36)                   | (0.80) | 24.77    | 35        | 1               |
| Archived Reports                                     | 7                | Benchmark 1: Morningstar Lifetime        | Ē                   | 16.78              | 11         |                          | 0.00   | 24.51    | 41        |                 |
| 🕨 🚞 Templates                                        | 8                | Peer Group: Morningstar Category         |                     |                    |            |                          |        |          |           |                 |
|                                                      | 9                | Number of investments ranked             |                     |                    | 181        |                          |        |          | 165       |                 |

## 3. Enable the Scorecard by clicking Yes.

| Inves                                                                                        | tment Scoreca   | rd           |            |                  |          |         | X  |  |  |  |  |
|----------------------------------------------------------------------------------------------|-----------------|--------------|------------|------------------|----------|---------|----|--|--|--|--|
| nvestment Scorecard<br>Create a custom scorecard by assigning weights to report data points. |                 |              |            |                  |          |         |    |  |  |  |  |
| Enable                                                                                       | e Scorecard     | ⊙ Yes 3      | ○ No       |                  |          |         |    |  |  |  |  |
| Scorecard name Untitled scorecard Scoring Type  Standardized Scoring Advanced Settings       |                 |              |            |                  |          |         |    |  |  |  |  |
| Country Type Standardized Scoring Advanced Settings                                          |                 |              |            |                  |          |         |    |  |  |  |  |
| Perfor                                                                                       | mance Factors   |              |            |                  |          |         |    |  |  |  |  |
| 1                                                                                            | Equal Weight Se | elected  Res | et Weight  |                  |          |         |    |  |  |  |  |
|                                                                                              | Time Period     |              | Data Point | Scoring          |          | % Weigh | it |  |  |  |  |
| <b>□</b> 1                                                                                   | 1 Year          |              | Return     | Higher is better | •        | 0%      | ~  |  |  |  |  |
| <b>2</b>                                                                                     | 1 Year          |              | Alpha      | Higher is better | •        | 0%      |    |  |  |  |  |
| П 3                                                                                          | 1/1/2009 - 12   | /31/2010     | Return     | Higher is better | · 💽      | 0%      |    |  |  |  |  |
| 4                                                                                            | 1/1/2009 - 12   | /31/2010     | Alpha      | Higher is better | · 🗾      | 0%      |    |  |  |  |  |
| 5                                                                                            | 1/1/2008 - 12   | /31/2010     | Return     | Higher is better | -        | 0%      |    |  |  |  |  |
| <b>6</b>                                                                                     | 1/1/2008 - 12   | /31/2010     | Alpha      | Higher is better | <b>•</b> | 0%      |    |  |  |  |  |
| <b>7</b>                                                                                     | 1/1/2007 - 12   | /31/2010     | Return     | Higher is better | · •      | 0%      |    |  |  |  |  |
| <b>1</b> 8                                                                                   | 1/1/2007 - 12   | /31/2010     | Alpha      | Higher is better | · _      | 0%      |    |  |  |  |  |
| П9                                                                                           | 1/1/2006 - 12   | /31/2010     | Return     | Higher is better | · _      | 0%      | _  |  |  |  |  |
| L 10                                                                                         | 1/1/2006 - 12   | /31/2010     | Alpha      | Higher is better | · _      | 0%      | ~  |  |  |  |  |
|                                                                                              |                 | <            |            |                  |          |         | >  |  |  |  |  |
| _                                                                                            |                 |              |            |                  | Total    | 0%      |    |  |  |  |  |
| Score                                                                                        | Settings        |              |            | Ranks            |          |         |    |  |  |  |  |
| 🗹 Ins                                                                                        | ert Weighted So | ore          |            | Peer Group Ra    | nk       |         |    |  |  |  |  |
| 🖬 ekz                                                                                        | su Weights in C | olumo Headia | -          | Display Group    | Dank     |         |    |  |  |  |  |

## 4. Click on the *Custom Scoring* radio button.

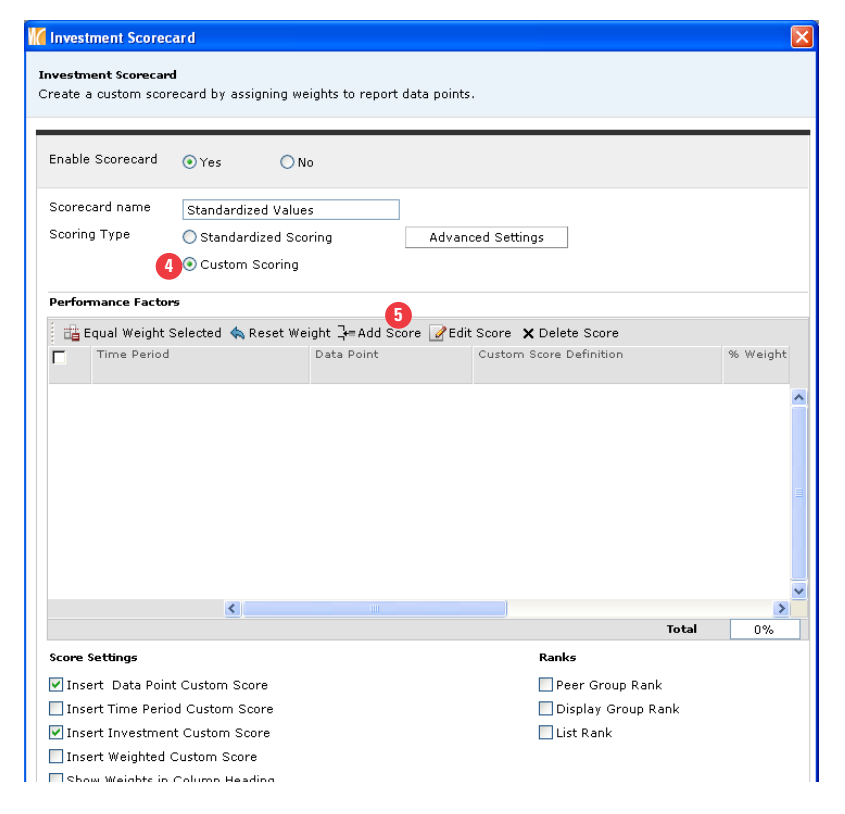

# 5. Click on Add Score.

6. The default is *All Time Periods* but you can create your rules for a specific time period.

| Mc Custom Score Setting          |              |        |               |
|----------------------------------|--------------|--------|---------------|
| Custom Score Setting             |              |        |               |
|                                  |              |        |               |
| Time Period: All Time Peri       | ods 6        | *      |               |
| Data Point/Rank Selected: Return |              | ~      |               |
| Custom Score Name: Return Score  | :            |        |               |
| Default Score Value: 0           | Display: 0 💌 |        |               |
| ★ ★ ¥ ] = Insert Rule ¥ Delete   | Rule         |        | ,             |
| Operator Value1                  |              | Value2 | Score Display |
| 1 =                              |              |        |               |
|                                  |              |        |               |
|                                  |              |        |               |
|                                  |              |        | =             |
|                                  |              |        |               |
|                                  |              |        |               |
|                                  |              |        |               |
|                                  |              |        | ×             |
|                                  |              |        |               |
| Help                             |              |        | OK Cancel     |

7. Go to Data Point/Rank Selected and click on the *drop down*.

| Custom Score Setting      |                                            |        |       |          |
|---------------------------|--------------------------------------------|--------|-------|----------|
| Custom Score Setting      |                                            |        |       |          |
|                           |                                            |        |       |          |
| Time Period:              | All Time Periods                           | *      |       |          |
| Data Point/Rank Selected: | Return: +/- Display Benchmark 1            | ~ 7    |       |          |
| Custom Score Name:        | Return<br>Return: Peer group rank          |        |       |          |
| Default Score Value:      | Return: +/- Display Benchmark 1 8<br>Alpha |        |       |          |
| 🔆 🔥 🗸 💥 🖓= Insert Ri      |                                            |        |       |          |
| Operator Value            | 1                                          | Value2 | Score | Display  |
| □ 1 = <b>•</b>            | <b>•</b>                                   |        |       | -        |
|                           |                                            |        |       |          |
|                           |                                            |        |       |          |
|                           |                                            |        |       |          |
|                           |                                            |        |       |          |
|                           |                                            |        |       |          |
|                           |                                            |        |       |          |
|                           |                                            |        |       |          |
|                           |                                            |        |       | ~        |
| <                         |                                            |        |       | >        |
| Help                      |                                            |        | 01    | c Cancel |

## 8. Select *Return: +/- Display Benchmark 1.*

9. Go to the Operator drop down and select >.

| Custom Score Setting                                                                    |                                                                                                    |        |                   |                 |
|-----------------------------------------------------------------------------------------|----------------------------------------------------------------------------------------------------|--------|-------------------|-----------------|
| Custom Score Setting                                                                    |                                                                                                    |        |                   |                 |
| Time Period:<br>Data Point/Rank Selected:<br>Custom Score Name:<br>Default Score Value: | All Time Periods          Return: +/- Display Benchmark 1         Return: +/- Display Benchmark 1 Score         0       Display:         0       V         0       V         0       V         0       V         0       V         1       10 | Value2 | Score Dis<br>1 Ap | play<br>prove 💌 |
| <                                                                                       |                                                                                                    |        |                   | >               |
| Help                                                                                    |                                                                                                    |        | ОК                | Cancel          |

- 10. Go the Value 1 column and type 5.
- **11.** Go the Score column and type *1*.

**12.** Go to the Display drop down and select *Approve*.

| Custom Score Setting                                                                    |                                                                                                    |          |       |                                                        |
|-----------------------------------------------------------------------------------------|----------------------------------------------------------------------------------------------------|----------|-------|--------------------------------------------------------|
| Custom Score Setting                                                                    |                                                                                                    |          |       |                                                        |
| Time Period:<br>Data Point/Rank Selected:<br>Custom Score Name:<br>Default Score Value: | All Time Periods<br>Return: +/- Display Benchmark 1<br>Return: +/- Display Benchmark 1 Score<br>0 Display: 0 V | <b>v</b> |       |                                                        |
|                                                                                         | tule 🗙 Delete Rule                                                                                             |          |       |                                                        |
| C Operator Valu                                                                         | e1                                                                                                    | Value2   | Score | Display                                                |
| ☐ 1 >                                                                                   |                                                                                                    |          | 1     |                                                        |
|                                                                                         |                                                                                                    |          |       | Pass<br>Fail<br>V<br>Yes<br>No<br>Approve<br>Drop<br>• |

**13.** Click on *Insert Rule* and proceed to add the second rule.

**14.** Go to the Operator drop down and select <.

| Custom Score Setting                                                                    |                                                                                                    |        |       |             |
|-----------------------------------------------------------------------------------------|----------------------------------------------------------------------------------------------------|--------|-------|-------------|
| Custom Score Setting                                                                    |                                                                                                    |        |       |             |
| Time Period:<br>Data Point/Rank Selected:<br>Custom Score Name:<br>Default Score Value: | All Time Periods<br>Return: +/- Display Benchmark 1<br>Return: +/- Display Benchmark 1 Score<br>0 Display: 0 V | ×<br>× |       |             |
| ★ ★ ★ ★ ]+=Insert F       □     Operator       Value                                    | Rule 🗙 Delete Rule<br>ei                                                                                       | Value2 | Score | Display     |
| □1 > <u> </u>                                                                           |                                                                                                    |        | 1     | Approve 🗾 💌 |
| □ 2 < <mark>14</mark>                                                                   | 15                                                                                                    |        | 0 16  | Drop 1      |
|                                                                                         | -                                                                                                    |        |       |             |
|                                                                                         |                                                                                                    |        |       |             |
| Help                                                                                    |                                                                                                    |        | 18    | OK Cancel   |

- 15. Go the Value 1 column and type 5.
- **16.** Go the Score column and type *0*.
- **17.** Go to the Display drop down and select *Drop*.

**18.** Click *Ok* and you will be taken back to the Investment Scorecard dialog box.

| 🚺 Invest                               | tment Scorec                           | ard                         |                       |              |              |                                |             |           | ×  |
|----------------------------------------|----------------------------------------|-----------------------------|-----------------------|--------------|--------------|--------------------------------|-------------|-----------|----|
| <b>Investr</b><br>Create a             | n <b>ent Scorecar</b><br>a custom scor | <b>d</b><br>ecard by assign | ing weights to report | data points. |              |                                |             |           |    |
| Enable                                 | e Scorecard                            | ⊙ Yes                       | ◯ No                  |              |              |                                |             |           |    |
| Score                                  | card name                              | Custom Grad                 | les                   |              |              |                                |             |           |    |
| Scorin                                 | д Туре                                 | O Standardiz                | ed Scoring            | Advanc       | ed Settinas  | 1                              |             |           |    |
|                                        |                                        | Custom Sc                   | oring                 |              | oo oo aaay   | ]                              |             |           |    |
|                                        |                                        | O Gastoni Be                | oring                 |              |              |                                |             |           |    |
| Perfor                                 | mance Factor                           | <b>'</b> 5                  |                       |              |              |                                |             |           |    |
| 1 🕮 E                                  | Equal Weight :                         | Selected  Re                | set Weight ⊒=Add Sc   | ore 📝 Edit   | Score 🗙 Dele | te Score                       |             | 19        |    |
| Γ                                      | Time Period                            |                             | Data Point            |              | Custom Score | Definition                     |             | 96 Weight |    |
| Π1                                     | 1 Year                                 |                             | Return: +/- D         | isplax Benc  | Greater Than | 5 Display = A                  | oprove: Les | 35%       |    |
|                                        | 1/1/2009 - 1                           | 2/31/2010                   | Return: +/- D         | isplay Benc  | Greater Than | 5 Display = A<br>5 Display = A | oprove: Les | 35%       | î  |
| □ 3                                    | 1/1/2008 - 1                           | 2/31/2010                   | Return: +/- D         | isplay Benc  | Greater Than | 5 Display = A                  | pprove; Les | 10%       |    |
| <b>4</b>                               | 1/1/2007 - 1                           | 2/31/2010                   | Return: +/- D         | isplay Benc  | Greater Than | 5 Display = A                  | pprove; Les | 10%       |    |
| 5                                      | 1/1/2006 - 1                           | 2/31/2010                   | Return: +/- D         | isplay Benc  | Greater Than | 5 Display = A                  | pprove; Les | 10%       |    |
|                                        |                                        |                             |                       |              |              |                                |             |           | ~  |
|                                        |                                        |                             |                       |              |              |                                | Total       | 100%      | -  |
| Scome                                  | Sattings                               |                             |                       |              | Ran          |                                |             |           |    |
| I too                                  | art Data Daia                          | t Custore Seers             |                       |              |              |                                |             |           |    |
| V Inst                                 | ert Data Poin                          | t Custom Score              |                       |              |              | eer Group Ka<br>iselaa Greup   | nk<br>Daeli |           |    |
| V Ins                                  | ert fille Ferit                        | A Custom Scor               | 6                     |              |              | ispidy Group                   | Kalik       |           |    |
| <ul> <li>Inst</li> <li>Tase</li> </ul> | ert mvesuner                           | Custom Coore                | 20                    |              |              | SUNDIK                         |             |           |    |
| - Ilisi                                | ert weighteu -                         | Column Headin               |                       |              |              |                                |             |           |    |
|                                        | w weights in                           | Column neadin               | g                     |              |              |                                |             |           |    |
| Displa                                 | y Settings                             |                             |                       |              |              |                                |             |           |    |
| 🔲 Dis                                  | play score col                         | umns only                   |                       |              |              |                                |             |           |    |
|                                        |                                        |                             |                       |              |              |                                |             |           |    |
|                                        |                                        |                             |                       |              |              |                                |             |           |    |
| Help                                   |                                        |                             |                       |              |              | 6                              | Ok          | Cance     | el |
|                                        |                                        |                             |                       |              |              | 4                              |             |           | _  |
|                                        |                                        |                             |                       |              |              |                                |             |           |    |

- 19. You can also proceed to % Weights column to apply specific weights to each rule.
- **20.** Check the desired *Score and Display Settings*. You can also activate specific Ranks.
- **21.** Click *OK* and you will be taken back to the grid view.

| Morningstar Direct                             |                                                                                                    |                                                 |                    |                                         |                 |                   |               |                          |                                     |          |                          |  |
|------------------------------------------------|----------------------------------------------------------------------------------------------------|-------------------------------------------------|--------------------|-----------------------------------------|-----------------|-------------------|---------------|--------------------------|-------------------------------------|----------|--------------------------|--|
| <u>F</u> ile <u>N</u> ew Favorites <u>T</u> oo | ls <u>H</u> elp                                                                                                    | III QuoteSpeed Search for                       | In Securitie       | s 🔹 Go                                  |                 |                   |               |                          |                                     | i Send u | ıs feedbac               |  |
| Home                                           | Folders                                                                                                    | Sample Report 2 (2011)                          |                    |                                         | 22              |                   |               |                          |                                     |          |                          |  |
| Local Databases                                | Action 🕶 🎆 Group Settings 🔳 Performance 🐼 Supplementary 🛄 Scorecard 📟 Calculate 🖞 Export 🔍 Locate 🐙 Sort ا 🔦 Undo 🐻 Save |                                                 |                    |                                         |                 |                   |               |                          |                                     |          |                          |  |
| Global Databases                               |                                                                                                    | Name<br>Report Currency: Base Currency          | ↓ Custom     Score | Custom Grades                           | Equity<br>Style | 1 Year<br>1/1/20: | LO - 12/:     | 31/2010                  |                                     |          |                          |  |
| Performance Reporting                          |                                                                                                    |                                                 |                    | Weighted Score<br>Display Group<br>Rank | (Long)          | Return            | Peer<br>group | +/- Display<br>Benchmark | Return: +/-<br>Display<br>Benchmark | Alpha    | Time<br>Period<br>Custom |  |
| 🕶 🚞 Manage Reports                             |                                                                                                    |                                                 |                    | Nalik                                   |                 |                   | Tallic        | -                        | 1 Score                             |          | Score                    |  |
| Folders                                        | 1                                                                                                    | Report Search Criteria: Firm Name = Fidelity In | nvestments         | And Oldest Share                        | Class =         | Yes               |               |                          |                                     |          |                          |  |
|                                                | 2                                                                                                    | ▼ US OE Target Date 2050+                       |                    |                                         |                 |                   |               |                          |                                     |          |                          |  |
| Consultant Sce     Data Universe               | 3                                                                                                    | Fidelity Freedom K 2050                         |                    |                                         |                 |                   |               |                          |                                     |          |                          |  |
| Ibbotson Asso                                  | 4                                                                                                    | Fidelity Freedom Index 2050 W                   |                    |                                         |                 |                   |               |                          |                                     |          |                          |  |
| Industry Segm                                  | 5                                                                                                    | Fidelity Freedom 2050                           |                    |                                         |                 |                   |               |                          |                                     |          |                          |  |
| All Reports                                    | 6                                                                                                    | Fidelity Advisor Freedom 2050 A                 |                    |                                         |                 |                   |               |                          |                                     |          |                          |  |
| Archived Reports                               | 7                                                                                                    | Benchmark 1: Morningstar Lifetime Moderat       |                    |                                         |                 |                   |               |                          |                                     |          |                          |  |
| 🕨 🚞 Templates                                  | 8                                                                                                    | Peer Group: Morningstar Category = US OB        |                    |                                         |                 |                   |               |                          |                                     |          |                          |  |
|                                                | 9                                                                                                    | Number of investments ranked                    |                    |                                         |                 |                   |               |                          |                                     |          |                          |  |
|                                                | 10                                                                                                    | Peer Group Summary Statistics                   |                    |                                         |                 |                   |               |                          |                                     |          |                          |  |
|                                                | 11                                                                                                    | ▼ US OE Target Date 2041-2045                   |                    |                                         |                 |                   |               |                          |                                     |          |                          |  |
|                                                | 12                                                                                                    | Fidelity Freedom K 2045                         |                    |                                         |                 |                   |               |                          |                                     |          |                          |  |
|                                                | 13                                                                                                    | Fidelity Freedom Index 2045 W                   |                    |                                         |                 |                   |               |                          |                                     |          |                          |  |
|                                                | 14                                                                                                    | Fidelity Freedom 2045                           |                    |                                         |                 |                   |               |                          |                                     |          |                          |  |

**22.** Click *Calculate* to generate the Scorecard with Custom Grades.

|  | 23. | You | ve | successful | ly | compl | leted | creating | а | Scorecard | report. |
|--|-----|-----|----|------------|----|-------|-------|----------|---|-----------|---------|
|--|-----|-----|----|------------|----|-------|-------|----------|---|-----------|---------|

| Morningstar Direct                             |                 |                                                                                                    |             |                                |         |                 |                |                      |  |  |
|------------------------------------------------|-----------------|----------------------------------------------------------------------------------------------------|-------------|--------------------------------|---------|-----------------|----------------|----------------------|--|--|
| <u>F</u> ile <u>N</u> ew Favorites <u>T</u> oo | ls <u>H</u> elp | 🕮 QuoteSpeed Search for                                                                                 | In Securiti | es                             | ▼ Go    |                 |                |                      |  |  |
| Home                                           | Folders         | Sample Report 2 (2011)                                                                                  |             |                                |         |                 |                |                      |  |  |
| Local Databases                                | Action          | Action • 🖼 Group Settings 🔲 Performance 🖉 Supplementary 🛄 Scorecard 🗐 Calculate 🕂 Export 🔍 Locate 🥮 Sor |             |                                |         |                 |                |                      |  |  |
| Global Databases                               |                 | Name                                                                                                    | Custom_     | Custom                         | 1 Year  | ate <u>u</u> c. | vpore   ~ co   | cate y= sort         |  |  |
| Deufeumense Attribution                        |                 | Report Currency: Base Currency                                                                          | Score       | Grades                         | 1/1/20: | 10 - 12/3       | 1/2010         |                      |  |  |
|                                                |                 | 23                                                                                                    |             | Weighted                       | Return  | Peer            | +/- Display    | Return: +/-          |  |  |
| Performance Reporting                          |                 |                                                                                                    |             | Score<br>Display<br>Group Book |         | group<br>rank   | Benchmark<br>1 | Display<br>Benchmark |  |  |
| Folders                                        | 154             | w US OF Lawgo Pland                                                                                     |             | Group Kalik                    |         |                 |                | I SCORE              |  |  |
| E CLASSROOM                                    | 155             | Fidelity Advicer Dividend Crowth A                                                                      | 2.00        | 1                              | 21.27   | 01              | 5 17           | Approve              |  |  |
| 🔟 Consultant Sce                               | 155             | Fidelity Advisor Dividend Growth A                                                                      | 2.00        |                                | 21.27   | 91              | 5.17           | Approve              |  |  |
| 🔟 Data Universe:                               | 150             | Fidelity Dividend Growth                                                                                | 2.00        | 1                              | 10.72   | 90              | 3.09           | Approve              |  |  |
| 🔟 Ibbotson Asso                                | 157             | Fidelity Advisor Diversified Stock O                                                                    | 1.00        | 3                              | 19.75   | 707             | 3.03           | Drop                 |  |  |
| 🔟 Industry Segm                                | 158             | Fidelity                                                                                                | 0.00        | 4                              | 14.55   | /8/             | (1.54)         | Drop                 |  |  |
| All Reports                                    | 159             | Fidelity Advisor 130/30 Large Cap A                                                                     | 0.00        | 4                              | 9.38    | 1,891           | (6.72)         | Drop                 |  |  |
| Archived Reports                               | 160             | Fidelity Advisor Equity Value A                                                                         | 0.00        | 4                              | 14.89   | 653             | (1.21)         | Drop                 |  |  |
| 🕨 🚞 Templates                                  | 161             | Fidelity Advisor Strategic Div & Inc A                                                                  | 0.00        | 4                              | 13.37   | 1,218           | (2.73)         | Drop                 |  |  |
|                                                | 162             | Fidelity Congress Street                                                                                | 0.00        | 4                              | 7.53    | 2,002           | (8.56)         | Drop                 |  |  |
|                                                | 163             | Fidelity Disciplined Equity                                                                             | 0.00        | 4                              | 8.25    | 1,967           | (7.84)         | Drop                 |  |  |
|                                                | 164             | Fidelity Exchange                                                                                       | 0.00        | 4                              | 12.16   | 1,550           | (3.94)         | Drop                 |  |  |
|                                                | 165             | Fidelity Four-in-One Index                                                                              | 0.00        | 4                              | 13.66   | 1,122           | (2.44)         | Drop                 |  |  |
|                                                | 166             | Fidelity Growth & Income                                                                                | 0.00        | 4                              | 14.57   | 769             | (1.52)         | Drop                 |  |  |
|                                                | 167             | Fidelity Large Cap Core Enhanced Index                                                                  | 0.00        | 4                              | 12.23   | 1,535           | (3.87)         | Drop                 |  |  |
|                                                | 168             | Fidelity Mega Cap Stock                                                                                 | 0.00        | 4                              | 14.41   | 842             | (1.69)         | Drop                 |  |  |
|                                                | 169             | Fidelity Series 100 Index                                                                               | 0.00        | 4                              | 12.39   | 1,501           | (3.70)         | Drop                 |  |  |
|                                                |                 |                                                                                                    |             |                                |         |                 |                |                      |  |  |

## **Apply Simple and Conditional Formatting**

Simple and Conditional Formatting gives you the ability to distinguish specific investments from others. Simple Formatting allows you to select each investment and highlight it whereas Conditional Formatting allows you to set up a search and highlight those investments that meet the criteria.

**1.** Open an existing scorecard report. While right-clicking on an investment, select *Simple Format* to highlight a row with a specific color.

| 🕻 Morningstar Direct                           |                 |                                        |           |                     |                  |                   |             |                         |                      |                |           |
|------------------------------------------------|-----------------|----------------------------------------|-----------|---------------------|------------------|-------------------|-------------|-------------------------|----------------------|----------------|-----------|
| <u>F</u> ile <u>N</u> ew Favorites <u>T</u> oo | ls <u>H</u> elp | 🕮 QuoteSpeed Search for                |           | In Securiti         | es               | ▼ Go              |             |                         |                      |                | 🔤 Send us |
| Home                                           | Folders         | Sample Report 2 (2011)                 |           |                     |                  |                   |             |                         |                      |                |           |
| Local Databases                                | Supplen         | nentary 🛄                              | Scorecard | 🗰 Calcul            | late 宜 E         | xport 🔍 Lo        | cate 🐙 Sort | 👆 🐟 Und                 | o 🔚 Save             |                |           |
| Global Databases                               |                 | Name<br>Report Currency: Base Currency |           | Custom <sub>*</sub> | Custom<br>Grades | 1 Year<br>1/1/201 | 10 - 12/3   | 1/2010                  |                      |                |           |
| Performance Attribution                        |                 |                                        |           |                     |                  |                   |             |                         |                      |                |           |
| Performance Reporting                          |                 |                                        |           |                     | Score            | Return Pe         | group       | H- Display<br>Benchmark | Display              | Alpha          | Custom    |
| 📲 Manage Reports                               |                 |                                        |           |                     | Group Rank       |                   | rank        | 1                       | Benchmark<br>1 Score |                | Score     |
| 🕨 🚞 Folders                                    | 154             | ▼ US OE Large Blend                    |           |                     |                  |                   |             |                         |                      |                |           |
| CLASSROOM                                      | 155             | Fidelity Advisor Dividend Growth       | A         | 2.00                | 1                | 21.27             | 91          | 5.17                    | Approve              | 1.81           | 1.00      |
| Consultant Sce                                 | 156             | Fidelity Dividend Growth               | Simple E  |                     |                  |                   | 01.10 OF    |                         | Approve              | 1.78           | 1.00      |
| Data Universe:     Index on Association        | 157             | Fidelity Advisor Diversified Stock     | Conditio  | nal Format          | Highlight B      | tow Green         | ,           | 3.63                    | Drop                 | 2.10           | 0.00      |
|                                                | 158             | Fidelity                               |           |                     | Highlight R      | low Red           |             | (1.54)                  | Drop                 | (1.86)         | 0.00      |
| All Reports                                    | 159             | Fidelity Advisor 130/30 Large Ca       | Notes     | ,                   | Highlight R      | low Blue          |             | (6.72)                  | Drop                 | (7.37)         | 0.00      |
| Archived Reports                               | 160             | Fidelity Advisor Equity Value A        |           | 0.00                | Highlight R      | low Grey          |             | (1.21)                  | Drop                 | (2.97)         | 0.00      |
| 🕨 🚞 Templates                                  | 161             | Fidelity Advisor Strategic Div & Ir    | nc A      | 0.00                | Clear Simp       | le Formati        | ting        | (2.73)                  | Drop                 | (0.24)         | 0.00      |
|                                                | 162             | Fidelity Congress Street               |           | 0.00                | Clear All S      | imple Form        | natting     | (8.56)                  | Drop                 | (6.16)         | 0.00      |
|                                                |                 |                                        |           |                     |                  |                   |             | (m. n. 13)              | -                    | <pre>/ `</pre> |           |

**2.** Next, right click anywhere on the grid view to select *Conditional Format*.

| 📶 Morningstar Direct                           |                                                                                                    |                                            |                     |                        |         |               |                          |                        |        |                       |  |  |
|------------------------------------------------|----------------------------------------------------------------------------------------------------|--------------------------------------------|---------------------|------------------------|---------|---------------|--------------------------|------------------------|--------|-----------------------|--|--|
| <u>F</u> ile <u>N</u> ew Favorites <u>T</u> oo | ls <u>H</u> elp                                                                                                    | 🖽 QuoteSpeed Search for                    | In Securiti         | es                     | ▼ Go    |               |                          |                        |        | 🔤 Send us             |  |  |
| Home                                           | Folders                                                                                                    | Sample Report 2 (2011)                     |                     |                        |         |               |                          |                        |        |                       |  |  |
| Local Databases                                | Action + 🏣 Group Settings 🔳 Performance 💽 Supplementary 🛄 Scorecard 📟 Calculate 🖞 Export 🔍 Locate 🐙 Sort 🔌 Undo 📻 Save |                                            |                     |                        |         |               |                          |                        |        |                       |  |  |
| Global Databases                               |                                                                                                    | Name<br>Report Currencu Roce Currencu      | Custom <sub>*</sub> | Custom                 | 1 Year  | 10 - 12/2     | 1/2010                   |                        |        |                       |  |  |
| Performance Attribution                        |                                                                                                    | Report contency, base contency             | Score               | Grades                 | 1/1/20. | 10 - 12, 5    | 1,2010                   |                        |        |                       |  |  |
| Performance Reporting                          |                                                                                                    |                                            |                     | Weighted<br>Score      | Return  | Peer<br>group | +/- Display<br>Benchmark | Return: +/-<br>Display | Alpha  | Time Period<br>Custom |  |  |
| 📲 Manage Reports                               |                                                                                                    |                                            |                     | Display<br>Group Rank  |         | rank          | 1                        | Benchmark<br>1 Score   |        | Score                 |  |  |
| 🕨 🚞 Folders                                    | 154                                                                                                    | ▼ US OE Large Blend                        |                     |                        |         |               |                          |                        |        |                       |  |  |
| CLASSROOM                                      | 155                                                                                                    | Fidelity Advisor Dividend Growth A         | 2.00                | 1                      | 21.27   | 91            | 5.17                     | Approve                | 1.81   | 1.00                  |  |  |
| E Consultant Sce                               | 156                                                                                                    | Fidelity Dividend Growth                   | 2.00                | 1                      | 21.19   | 95            | 5.09                     | Approve                | 1.78   | 1.00                  |  |  |
| Data Universe:                                 | 157                                                                                                    | Fidelity Advisor Diversified Stock O       | 1.00                | 3                      | 19.73   | 121           | 3.63                     | Drop                   | 2.10   | 0.00                  |  |  |
| Industry Search                                | 158                                                                                                    | Fidelity                                   | 0.00                | 4                      | 14.55   | 787           | (1.54)                   | Drop                   | (1.86) | 0.00                  |  |  |
| All Reports                                    | 159                                                                                                    | Fidelity Advisor <u>130/30 Large Cap A</u> | 0.00                | 4                      | 9.38    | 1,891         | (6.72)                   | Drop                   | (7.37) | 0.00                  |  |  |
| Archived Reports                               | 160                                                                                                    | Fidelity Advisor Simple Format 🕨           | 0.00                | 4                      | 14.89   | 653           | (1.21)                   | Drop                   | (2.97) | 0.00                  |  |  |
| 🕨 🚞 Templates                                  | 161                                                                                                    | Fidelity Advisor                           | Conditional For     | matting 3 <sup>4</sup> | 13.37   | 1,218         | (2.73)                   | Drop                   | (0.24) | 0.00                  |  |  |
|                                                | 162                                                                                                    | Fidelity Congres Notes                     | Enable All Rule:    | s 4                    | 7.53    | 2,002         | (8.56)                   | Drop                   | (6.16) | 0.00                  |  |  |
|                                                | 163                                                                                                    | Fidelity Disciplined Equity                | Disable All Rule    | s 4                    | 8.25    | 1,967         | (7.84)                   | Drop                   | (7.32) | 0.00                  |  |  |
|                                                | 164                                                                                                    | Fidelity Exchange                          | 0.00                | 4                      | 12.16   | 1,550         | (3.94)                   | Drop                   | (0.73) | 0.00                  |  |  |
|                                                | 165                                                                                                    | Fidelity Four-in-One Index                 | 0.00                | 4                      | 13.66   | 1,122         | (2.44)                   | Drop                   | (0.37) | 0.00                  |  |  |
|                                                | 166                                                                                                    | Fidelity Growth & Income                   | 0.00                | 4                      | 14.57   | 769           | (1.52)                   | Drop                   | (2.14) | 0.00                  |  |  |
|                                                | 167                                                                                                    | Fidelity Large Cap Core Enhanced Index     | 0.00                | 4                      | 12.23   | 1,535         | (3.87)                   | Drop                   | (3.30) | 0.00                  |  |  |

**3.** Select *Conditional Formatting* and you will be taken to the *Conditional Formatting* dialog box to create your rules.

**4.** You can create as many rules as you want with conditional formatting. Go to the *Field Name* drop down and start creating your rules.

|                                          |            | _ 🗆 🛛           |
|------------------------------------------|------------|-----------------|
|                                          | * *        | • • * X         |
| Operator                                 | Value      | )               |
| ✓ >                                      | *          | ✓               |
| ~                                        |            |                 |
|                                          |            | Active          |
| hmark 1<br>hmark 1<br>gory pe<br>gory pe | Add Rule 0 | K Cancel        |
|                                          | Operator   | Coperator Value |

5. Go to the *Value* drop down to create a rule relative to benchmarks or peer groups.

| K Conditional Formatting |                                                                                                    |
|--------------------------|----------------------------------------------------------------------------------------------------|
| ▼ Rule 1                 | * * * * X                                                                                                    |
| ∧ ∨ X Rel ( Field Name   | Operator Value )                                                                                                    |
|                          | Image: Calculation Benchmark       Display Benchmark 1       Display Benchmark 2       Peer Group Average       Peer Group Median       Peer Group Sth Percentile       A   Peer Group 95th Percent Cancel |
|                          |                                                                                                    |

6. Once you've completed creating your rule, identify the Cell Color and Text Color to highlight the results.

| K Conditional Formatting           |            |             |          |     |   |      |      | X |
|------------------------------------|------------|-------------|----------|-----|---|------|------|---|
| ► Rule 1                           |            |             |          | * * | * | *    | ×    |   |
| 3 Years : Return > Display Benchma | ark 1      |             |          |     |   |      |      |   |
| Cell Color 📃 🔽 Text Color          | 🗾 🚽 📃 Bold | Column Only |          |     |   | 🛃 Ac | tive |   |
|                                    |            |             |          |     |   |      |      | J |
|                                    |            |             | Add Rule | 01  | ( | Ca   | ncel | 1 |
|                                    |            |             |          |     |   |      |      |   |
| No Fill                            |            |             |          |     | ) |      |      |   |

7. You've successfully applied conditional formatting to view your results.

| 🜃 Morningstar Direct                                                              |                                                                                                    |                                                                                             |                  |                    |                               |                      |                        |                         |                                        |                                   |           |
|-----------------------------------------------------------------------------------|----------------------------------------------------------------------------------------------------|---------------------------------------------------------------------------------------------|------------------|--------------------|-------------------------------|----------------------|------------------------|-------------------------|----------------------------------------|-----------------------------------|-----------|
| <u>F</u> ile <u>N</u> ew Favorites <u>T</u> oo                                    | ols <u>H</u> elp                                                                                                    | R QuoteSpeed Search for Ir                                                                  | Securities       | • Go               |                               |                      |                        |                         | Send us feedb                          | ack                               |           |
| Home                                                                              | Consultant Scenario 6. IS_Consultant_Scorecard II_Custom                                                               |                                                                                             |                  |                    |                               |                      |                        |                         |                                        |                                   |           |
| Local Databases                                                                   | Action - 😹 Group Settings 📳 Performance 💽 Supplementary 🛄 Scorecard 🏢 Calculate 🖞 Export 🔍 Locate 🐙 Sort 🔦 Undo 📻 Save |                                                                                             |                  |                    |                               |                      |                        |                         |                                        |                                   |           |
| Global Databases                                                                  |                                                                                                    | Name         3 Years           Baport Currency         1/1/2008 - 12/31/2010 (Last Currency |                  |                    |                               |                      |                        |                         |                                        | Aggregat 🚽                        |           |
| Performance Attribution                                                           |                                                                                                    |                                                                                             | D. strum         |                    |                               | Distance of t        |                        | Distance -              | N - 6 6                                |                                   | Grade     |
| Performance Reporting                                                             |                                                                                                    |                                                                                             | Return           | Peer group<br>rank | +/- Display<br>Benchmark<br>1 | Display<br>Benchmark | category<br>percentile | Morningstar<br>category | # of funds<br>ranked in<br>Morningstar | Aggregate<br>Time Perioc<br>Grade | 3         |
| ■ manage Reports ■ Folders                                                        |                                                                                                    | Report Search Criteria: Oradust Facus - Roth An                                             | d Morninastar R  | tina Auerall       | 2 / Mot-                      | 1 Grade              | and Managor            | Topuro (due             | category                               | nd Incention                      | Opto de 1 |
| E CLASSROOM<br>Consultant Sce<br>Data Universe:<br>Ibbotson Asso<br>Industry Segm |                                                                                                    | Report Search Criteria: Product rocus = Bour An                                             | a morningstar Ki | ang Overan         | >= 3 ( NO(=                   | 1 = NOLL ) /         | una manager            | renare (Ave             | age)>= 5 A                             | na mcepaon                        | Date <= 1 |
|                                                                                   |                                                                                                    | Brown Capital Met Md-Cap Gr                                                                 | 7.99             | 7                  | 7.02                          | 4.00                 | 4                      | 4.00                    | 198                                    | 8.00                              | 8.00      |
|                                                                                   |                                                                                                    | Columbia Partners Small-Mid Growth Entry                                                    | 6.10             | 18                 | 5.13                          | 4.00                 | 9                      | 4.00                    | 198                                    | 8.00                              | 8.00      |
|                                                                                   |                                                                                                    | Deriver Inv. Concentrated Mid-Can Growth                                                    | 7.90             |                    | 6.93                          | 4 00                 | 4                      | 4 00                    | 198                                    | 8.00                              | 8.00      |
|                                                                                   | 6                                                                                                    | King Inv Mid-Cap Equity                                                                     | 8.04             | 5                  | 7.07                          | 4.00                 | 3                      | 4.00                    | 198                                    | 8.00                              | 8.00      |
| All Reports     All Reports                                                       |                                                                                                    | Babl & Gavnor - Mid Can Quality Growth                                                      | 4,94             | 27                 | 3.97                          | 3.00                 | 14                     | 4.00                    | 198                                    | 7.00                              | 7.00      |
| Templates                                                                         | 8                                                                                                    | Champlain Mid Cap Core                                                                      | 5.36             | 23                 | 4.39                          | 3.00                 | 12                     | 4.00                    | 198                                    | 7.00                              | 7.00      |
|                                                                                   | <b></b> 9                                                                                                    | Delaware All Cap Gr Eg                                                                      | 4.87             | 30                 | 3,90                          | 3.00                 | 15                     | 4.00                    | 198                                    | 7.00                              | 7.00      |
|                                                                                   | 10                                                                                                    | Geneva Capital Mid-Cap Equity                                                               | 4.90             | 28                 | 3.93                          | 3.00                 | 14                     | 4.00                    | 198                                    | 7.00                              | 7.00      |
|                                                                                   | 11                                                                                                    | Goldman Sachs Mid-Cap Growth MA                                                             | 4.39             | 39                 | 3.42                          | 3.00                 | 20                     | 4.00                    | 198                                    | 7.00                              | 7.00      |
|                                                                                   | 12                                                                                                    | HighMark Geneva Mid Cap Growth Equity                                                       | 5.25             | 24                 | 4.28                          | 3.00                 | 12                     | 4.00                    | 198                                    | 7.00                              | 7.00      |
|                                                                                   | 13                                                                                                    | Messner & Smith Mid-Cap Equity                                                              | 4.60             | 35                 | 3.63                          | 3.00                 | 18                     | 4.00                    | 198                                    | 7.00                              | 7.00      |
|                                                                                   | 14                                                                                                    | Nicholas Mid-Cap Growth Equity                                                              | 4.02             | 47                 | 3.05                          | 3.00                 | 24                     | 4.00                    | 198                                    | 7.00                              | 7.00      |
|                                                                                   | 15                                                                                                    | Nicholas Multi-Cap Growth Equity                                                            | 4.34             | 40                 | 3.37                          | 3.00                 | 20                     | 4.00                    | 198                                    | 7.00                              | 7.00      |
|                                                                                   | 16                                                                                                    | Princeton Growth Equity                                                                     | 4.12             | 44                 | 3.15                          | 3.00                 | 22                     | 4.00                    | 198                                    | 7.00                              | 7.00      |
|                                                                                   |                                                                                                    | and the second second second                                                                | 1.01             |                    | 0.04                          | 0.00                 |                        | 1.00                    | 100                                    | 7.00                              | 7.00      |

**8.** You can also go to Actions to *Filter* your results by only displaying the highlighted results and hiding everything else that doesn't apply.

| Morningstar Direct                                                                                          |                                                                                                    |                                                   |
|----------------------------------------------------------------------------------------------------|----------------------------------------------------------------------------------------------------|---------------------------------------------------|
| <u>F</u> ile <u>N</u> ew Favorites <u>T</u> ools <u>H</u> e                                                 | Ip 📧 QuoteSpeed Search for                                                                                          | In Se                                             |
| Home<br>Local Databases                                                                                     | Folders Sample Report (2011<br>Action • 🙀 Group Settings 🔳 Perfo                                                    | )<br>ormance 💽 Supple                             |
| Global Databases<br>Performance Attribution<br>Performance Reporting                                        | Add Investments<br>Delete Investments<br>Modify Report Search Criteria                                              |                                                   |
| <ul> <li>✓ Manage Reports</li> <li>✓ Folders</li> <li>✓ CLASSROOM</li> <li>✓ Consultant Scenario</li> </ul> | Simple Format<br>Conditional Format                                                                                 | gstar Category                                    |
| 回 Data Universes<br>回 Ibbotson Associates<br>回 Industry Segment<br>回 All Reports<br>回 Archived Reports      | Report Settings<br>Reorder Columns<br>Select Template<br>Select Report Currency                                     | ► Off<br>Edit                                     |
| ▼ Templates                                                                                                 | Reports<br>Charts                                                                                                   | Equity Inst                                       |
|                                                                                                    | Archive Report<br>Calculate and Export<br>Save<br>Save As<br>Save As<br>Save As Template<br>Save As Investment List | rtunities A<br>wth A<br>ey Md Cp Gr I2<br>wth III |

## Automatically Run Reports using Batch Scheduling

**1.** Once you create your report, you can schedule a batch to run the report automatically. Click on *Batch Management*.

| Morningstar Direct                                                                                            |    |                                             |             |        |            |            |  |
|----------------------------------------------------------------------------------------------------|----|---------------------------------------------|-------------|--------|------------|------------|--|
| <u>F</u> ile <u>N</u> ew Favorites <u>T</u> ools <u>H</u> elp 🔲 QuoteSpeed Search for <u>In Securities</u> Go |    |                                             |             |        |            |            |  |
| Home Folders                                                                                                  |    |                                             |             |        |            |            |  |
| Local Databases Action 🔻 🖬 New 🕥 Batch Management 🙀 General Settings Quick Find                               |    |                                             |             |        |            |            |  |
| Global Databases                                                                                              |    | Name                                        | Folder      | Type   | Owner      | Permission |  |
| Performance Attribution                                                                                       |    |                                             |             |        |            |            |  |
| Performance Reporting                                                                                         | 1  | Sample Report 2 (2011)                      | Folders     | Report | Lale Akman | Read/Write |  |
| <b>▼</b> ■ Manage Reports                                                                                     | 2  | Sample Report (2011)                        | Folders     | Report | Lale Akman | Read/Write |  |
| ✓ ■ Hanage Reports                                                                                            | 3  | Heat Map Monthly                            | Folders     | Report | Lale Akman | Read/Write |  |
|                                                                                                    | 4  | Color Coding                                | Folders     | Report | Lale Akman | Read/Write |  |
| 🔲 Consultant Scenario                                                                                         | 5  | Securian - JC Conditional Format Sample     | Folders     | Report | Lale Akman | Read/Write |  |
| 🔟 Data Universes                                                                                              | 6  | Custom Classification: Research Analyst Rep | ort Folders | Report | Lale Akman | Read/Write |  |
| 🔟 Ibbotson Associates                                                                                         | 7  | 3.9 Sample                                  | Folders     | Report | Lale Akman | Read/Write |  |
| 🗉 Industry Segment                                                                                            | 8  | American Funds - All                        | Folders     | Report | Lale Akman | Read/Write |  |
| All Reports                                                                                                   | 9  | Custom Grouping Report Sample               | Folders     | Report | Lale Akman | Read/Write |  |
| Archived Reports                                                                                              | 10 | Fiduciary Scorecard Template                | Folders     | Report | Lale Akman | Read/Write |  |
| Templates ■ Report Templates                                                                                  | 11 | Firm Report (Fidelity)                      | Folders     | Report | Lale Akman | Read/Write |  |
|                                                                                                    | 12 | FT_TM_Monitor Universe                      | Folders     | Report | Lale Akman | Read/Write |  |
|                                                                                                    | 13 | IS_EV_New Line Up_Monitor                   | Folders     | Report | Lale Akman | Read/Write |  |
|                                                                                                    | 14 | Mstar Eq Research                           | Folders     | Report | Lale Akman | Read/Write |  |
|                                                                                                    | 15 | Ouiz VI                                     | Folders     | Report | Lale Akman | Read/Write |  |
### 2. Select New Batch.

| 🜃 Batch Management                                        |                                                                                                    |                      |
|-----------------------------------------------------------|----------------------------------------------------------------------------------------------------|----------------------|
| Batch Management<br>Create new report batches, edit exist | ing batches and schedule times for batches to process.                                                                                                    |                      |
| 2                                                         |                                                                                                    |                      |
| Action - 🖓 New Batch 💥 Delete                             | Batch 📝 Edit Batch 📰 Schedule                                                                                                    |                      |
| Batch Name                                                |                                                                                                    | Next Run             |
| -                                                         |                                                                                                    |                      |
| □ → Stock Analysis                                        |                                                                                                    | 3/15/2010 6:00:00 AM |
| □ → ETV                                                   | 1 Select Reports                                                                                                    |                      |
|                                                           | Add Reports to Batch<br>Select Performance reports to add to batch.                                                                                                    |                      |
|                                                           | Available Performance Reports                                                                                                    |                      |
|                                                           | I. IS_Consultant_Initial Search     Z. IS_Consultant_Manager Search     J. IS_Consultant_Valuestion     J. Demo_Ionv List     J. Demo_Scorecard     J. Demo_Scorecard     S. IS_Consultant_Koncereard     I. IS_Consultant_Koncereard I Standard | ▲<br>▼               |
|                                                           | Selected Performance Reports<br>Total Records : 1                                                                                                    | Add                  |
| <                                                         | 2 TC Consultant Manager Search                                                                                                    |                      |
| Help                                                      | 2.13_consultant_manager search                                                                                                    | ×                    |
|                                                           |                                                                                                    | <b>^</b>             |
| DU_Variable Insurance                                     | 4                                                                                                    | <b>~</b>             |
| DU_Variable Insurance (Firm)                              |                                                                                                    |                      |
| DU_Variable Insurance (Prospec                            | d L                                                                                                    |                      |
| Exercise                                                  | Remove                                                                                                    | Remove All           |
| FT_TM_Monitor Universe                                    |                                                                                                    |                      |
| Ibb_Assoc                                                 |                                                                                                    |                      |
| Ibb_Assoc_Quant                                           |                                                                                                    |                      |
| Ibb_Assoc_Quant2                                          |                                                                                                    |                      |
| IS_EV_New Line Up_Monitor                                 |                                                                                                    |                      |
| IS_FOF_Monitoring I                                       |                                                                                                    |                      |
| IS_FOF_Monitoring II                                      | Help                                                                                                    | 3 OK Cancel          |
| IS Plan Sponsor Final                                     | L                                                                                                    |                      |

**3.** Select the desired report(s) and click *OK* to be taken to the Edit Batch dialog box.

4. Once you've determined your file locations and other settings, click *Schedule*.

| 📶 Edit Batch                                                                  |                          |                                               |       |                               |                          |                   |     |
|-------------------------------------------------------------------------------|--------------------------|-----------------------------------------------|-------|-------------------------------|--------------------------|-------------------|-----|
| Edit Batch<br>Create a name for batch and sp<br>batch.Save batch and schedule | pecify the<br>processing | desired output location and file name :<br>g. | for c | ompleted reports. Add or dele | te reports fr            | om the            |     |
| Batch name Sa                                                                 | mple Batch               | 1                                             |       |                               |                          |                   |     |
| 🗘 Add 💥 Delete                                                                |                          |                                               |       |                               |                          |                   |     |
| Performance Report                                                            |                          | File Output Location                          |       | File Name                     | Append with<br>DDMMYYYYY | Archive<br>Report |     |
| 2. IS_Consultant_Mana(                                                        | ger Sear                 | C:\Documents and Settings\Lale\My             | ٩     | 2. IS_Consultant_Manager S    | Yes 🔻                    | Yes 🔻             | ~   |
|                                                                               |                          |                                               |       |                               |                          |                   | 101 |
| <                                                                             |                          |                                               |       |                               |                          | >                 | ~   |
| Help                                                                          |                          |                                               |       | 4 Schedule                    | Save                     | Cance             | el  |

5. Set your settings in the Schedule Batch window.

| 📶 Schedule Batch           | 1                                                                                                    | ×  |
|----------------------------|----------------------------------------------------------------------------------------------------|----|
| Batch<br>Scheduled Time    | Sample Batch                                                                                                    |    |
| Recurrence                 | <ul> <li>One-time run Date 03/12/2010 □▼ 5</li> <li>Repeat Every V Day V</li> <li>Repeat on the 1 C day of the month</li> <li>Repeat on the First V Mon V of the month every Month</li> </ul> | *  |
| Completion<br>Notification | None     ○ Nore     ○ Alert message in Morningstar Direct                                                                                                    |    |
| Email<br>Results           | Email Excel results file to the following email recipients:                                                                                                    |    |
| Help                       | б ок Canc                                                                                                    | el |

6. Click *OK* and you will be taken to the Batch Login dialog box.

| MOKNINGSIA                                  | {                                         |                             |
|---------------------------------------------|-------------------------------------------|-----------------------------|
| Batch Processing Logi                       | n                                         |                             |
| Batch processing requ<br>credentials below. | ires both Windows and Morningstar credent | ials. Please enter required |
| Windows Login                               |                                           |                             |
| Windows Login                               | MSDOMAIN1\obasko                          |                             |
| assword                                     | 1                                         |                             |
| /alidate password                           |                                           |                             |
| Validate password                           |                                           |                             |

7. Enter your Password and click OK.

**8.** You've completed setting up the Batch. Based on your settings, your reports are now scheduled to run automatically. You can also choose to run the report now, by clicking *Run Now*.

| Management                                                                                                    |                      |      | × |
|----------------------------------------------------------------------------------------------------|----------------------|------|---|
| Batch Management<br>Create new report batches, edit existing batches and schedule times for batches to process. |                      |      |   |
| : Action • 🗘 New Batch 🗶 Delete Batch 📝 Edit Batch 🧮 Schedule                                                   |                      |      |   |
| Batch Name                                                                                                    | Next Run             |      |   |
| □ → Stock Analysis                                                                                              | 3/15/2010 6:00:00 AM | 4    | ~ |
| ETV .                                                                                                    | 3/15/2010 5:00:00 AM | 4    |   |
| ✓ → Sample Batch                                                                                                | 3/12/2010 5:00:00 PM | 1    |   |
|                                                                                                    |                      |      |   |
|                                                                                                    |                      | >    |   |
| Help                                                                                                    | 8 Run Now            | Done |   |

## Send and Share your Reports with other Morningstar Direct Subscribers

**1.** Once you've created your report, you can send or share your report with your colleague (s) within or outside your firm.

| Morningstar Direct                                          |                                                        |         |
|-------------------------------------------------------------|--------------------------------------------------------|---------|
| <u>F</u> ile <u>N</u> ew Favorites <u>T</u> ools <u>H</u> e | elp 💷 QuoteSpeed Search for In Sec                     | urities |
| Home                                                        | Folders                                                |         |
| Local Databases                                             | 🛛 🖌 🗛 🖓 Action 👻 🖿 New 👘 Batch Management 🙀 General Se | ettings |
| Global Databases                                            | Calculate                                              | Fold    |
| Performance Attribution                                     | Calculate and Export                                   |         |
| Performance Reporting                                       | Delete                                                 | Fold    |
| w B Managa Banarta                                          | Rename                                                 | Fold    |
| Manage Reports     Folders                                  | C Archive Report                                       | Fold    |
|                                                             | E Save As                                              | Fold    |
| 🔟 Consultant Scenario                                       | E Send To 👔 🔹 🖡 al Format Sample                       | Fold    |
| 🗉 Data Universes                                            | C Share With .esearch Analyst Report                   | Fold    |
| 🗉 Ibbotson Associates                                       | C Assign to Folder                                     | Fold    |
| 🗉 Industry Segment                                          | C Apply Template                                       | Fold    |
| All Reports                                                 | 9 Custom Grouping Report Sample                        | Fold    |
| Archived Reports                                            | 10 Fiduciary Scorecard Template                        | Fold    |
| 🕨 🚍 Templates                                               | 11 Firm Report (Fidelity)                              | Fold    |
|                                                             | 12 FT TM Monitor Universe                              | Fold    |

# **Total Portfolio Attribution**

Total portfolio attribution, also known as macro or balanced attribution, allows users (i.e. Plan Sponsors or Consultants) to assess the results of strategic asset allocation policies and active investment management. Decompose the results by various groupings or by your own custom classifications.

#### Outline:

Create an Equity Attribution Report View the Equity Attribution Results Automatically Run Reports using Batch Scheduling Create a Template Send your Reports to other Morningstar Direct Subscribers

#### **Create a Total Portfolio Attribution Report**

**1.** In the Performance Attribution folder, go to Total Portfolio Attribution. Select the Report subfolder and then click *New*.

| 🜃 Morningstar Direct                           |                 |                                        |                        |                          |          |
|------------------------------------------------|-----------------|----------------------------------------|------------------------|--------------------------|----------|
| <u>F</u> ile <u>N</u> ew Favorites <u>T</u> oo | ls <u>H</u> elp | E QuoteSpeed Search for                | In Securities 🔹 G      | o 🛛 🔤 Send us            | feedback |
| Home                                           | Reports         | 0                                      |                        |                          | _        |
| Local Databases                                | Action          | 🖬 New 📓 Templates 🕥 Batch 📝 Learn      | More                   |                          |          |
| Global Databases                               |                 | Name                                   | 🖂 Last Calculated 🚽    | Portfolio                | Policy   |
| Performance Attribution                        |                 |                                        |                        |                          |          |
| ▼ Equity Attribution                           | <b>□</b> 1      | TPA: Portfolio (Broad Category Group)  | 1/21/2011 10:31:30 AM  | TPA: Portfolio           | ^        |
| Reports                                        | <b>□</b> 2      | TPA: Portfolio (Custom Classification) | 12/28/2010 4:36:46 PM  | TPA: Portfolio           |          |
| Archived Reports                               | П 3             | Target Date Example                    | 12/15/2010 11:11:08 AM | JPMorgan SmartRetirement |          |
| 💌 🚞 Total Portfolio Attribution                |                 |                                        |                        |                          |          |
| 🗉 Reports                                      |                 |                                        |                        |                          |          |
| Archived Reports                               |                 |                                        |                        |                          |          |
|                                                |                 |                                        |                        |                          |          |
|                                                |                 |                                        |                        |                          |          |
|                                                |                 |                                        |                        |                          |          |

Learn More is provided to get easy access to Equity Attribution Methodology papers and more.

2. You will be taken to the New Report Dialog Box. Click on the *magnifying glass* to select a portfolio.

| New Report                            |                                        |   |            |
|---------------------------------------|----------------------------------------|---|------------|
| Portfolio                             |                                        |   | New Edit   |
| Benchmark                             | Manually Enter Allocations             |   |            |
|                                       | 🔘 Select from Portfolio Management     |   |            |
|                                       | (Manually Enter Allocations)           |   | 🔍 New Edit |
| Currency                              | US Dollar                              | * |            |
| Report Name                           |                                        |   |            |
| Report Settings                       |                                        |   |            |
| ◯ New                                 |                                        |   |            |
| <ul> <li>Based on Template</li> </ul> | Testing                                | * |            |
| OBased on Report                      | TPA: Portfolio (Custom Classification) | ~ |            |
| Help                                  |                                        |   | OK Cancel  |

3. The default universe will be *Model Portfolios* but you can select a portfolio from the other choices.

| 🚺 Select A Portfo | lio                                 | X      |
|-------------------|-------------------------------------|--------|
| Within            | ⊙ Universes OMy Lists               |        |
|                   | Model Portfolios 3                  | *      |
| Find By           |                                     | ~      |
|                   | Separate Accounts/CITs              |        |
|                   | - Onit Investment Trust             |        |
|                   | Strategies                          |        |
|                   | Model Portfolios                    |        |
| Available records | Custom Benchmarks                   |        |
| Total records:    | Account Groups                      | =      |
| Jump to record pa | Morningstar Category                |        |
|                   | 🖬 Morningstar GIFS                  |        |
|                   | ■ Morningstar Local Market Category | ~      |
|                   |                                     |        |
|                   |                                     |        |
|                   |                                     |        |
|                   |                                     |        |
|                   |                                     |        |
|                   |                                     |        |
|                   |                                     |        |
|                   |                                     |        |
|                   |                                     |        |
|                   |                                     |        |
|                   |                                     |        |
|                   |                                     |        |
| Help              | ок                                  | Cancel |

**4.** Keep the default, *Model Portfolio*, and locate your portfolio. For further instructions as to how to create a Model Portfolio, see the Model Portfolio Chapter.

| Kelect A Portfo   | lio              | X                                                                                          |
|-------------------|------------------|--------------------------------------------------------------------------------------------|
| Within            | 💿 Universes      | 🔘 My Lists                                                                                 |
|                   | Model Portfolios | ~                                                                                          |
| Find By           | Name 💌           | <ul> <li>● Begins with ○ Contains</li> <li>✓ Include Only Surviving Investments</li> </ul> |
|                   | tpa              | Go                                                                                         |
| Available records |                  |                                                                                            |
| Total records: 1  |                  |                                                                                            |
| Jump to record na | ime: tpa         |                                                                                            |
| TPA: Portfolio    |                  |                                                                                            |
| Help              |                  | 5 OK Cancel                                                                                |

5. Once complete, click OK and you will be taken back to the New Report settings.

**6.** You have two choices to select your policy benchmark. You can either Manually Enter Allocations or you can Select from Portfolio Management an existing portfolio. Select *Manually Enter Allocations*.

| 📶 New Report      |                                                     |    |     | Þ      | K |
|-------------------|-----------------------------------------------------|----|-----|--------|---|
| Portfolio         | TPA: Portfolio                                      | ٩  | New | Edit   |   |
| Benchmark 6       | Manually Enter Allocations     Colort form Dettails |    |     |        |   |
|                   | (Manually Enter Allocations)                        | ۹  | New | Edit   |   |
| Currency          | US Dollar 🗸                                         |    |     |        |   |
| Report Name       | TPA: Portfolio 7                                    |    |     |        |   |
| Report Settings   |                                                     |    |     |        |   |
| 🔿 New             |                                                     |    |     |        |   |
| Based on Template | Innealta trailing 💙                                 |    |     |        |   |
| OBased on Report  | TPA: Portfolio (Custom Classification)              |    |     |        |   |
| Help              |                                                     | OK |     | Cancel | ] |

7. Give your Report a Name.

**8.** Go to Report Settings where you can create a report based on new settings, template settings, or saved report settings. We will create a new report based on a Morningstar Template. Click on *Based on Template*.

9. From the drop down, go to Morningstar Template and select Global Category Group.

| 🚺 New  | Report          |                                                |   |     |        | × |
|--------|-----------------|------------------------------------------------|---|-----|--------|---|
|        |                 |                                                |   |     |        |   |
| Portfo | lio             | TPA: Portfolio                                 | ٩ | New | Edit   |   |
| Bench  | ımark           | <ul> <li>Manually Enter Allocations</li> </ul> |   |     |        |   |
|        |                 | 🔵 Select from Portfolio Management             |   |     |        |   |
|        |                 | (Manually Enter Allocations)                   | ٩ | New | Edit   | 1 |
|        |                 |                                                |   |     |        |   |
| Curre  | ncy             | US Dollar 💙                                    |   |     |        |   |
| Repo   | t Name          | TPA: Portfolio                                 |   |     |        |   |
|        |                 |                                                |   |     |        |   |
| Repo   | rt Settings     |                                                |   |     |        |   |
| ◯ Ne   | w               |                                                |   |     |        |   |
| ● Ba   | sed on Template | Global Category Group                          |   |     |        |   |
| 0.00   |                 | Morningstar Templates                          |   |     |        |   |
| ⊖Ba    | sed on Report   | Broad Category Group & Morningstar Category    |   |     |        |   |
|        |                 | E My Custom Templates                          | _ |     |        | _ |
| Help   |                 | Broad Category Group                           | ( | ЭК  | Cancel |   |
|        |                 | Morningstar Institutional Category             |   |     |        |   |
|        |                 | TPA: Broad Category Group                      |   |     |        |   |

**10.** Click *OK* to be taken to the Settings window.

| 🚺 New Report                          |                                                |    |     |       | × |
|---------------------------------------|------------------------------------------------|----|-----|-------|---|
| Portfolio                             | TPA: Portfolio                                 | 0  | New | Edit  | 1 |
| Benchmark                             | <ul> <li>Manually Enter Allocations</li> </ul> |    |     |       |   |
|                                       | 🔘 Select from Portfolio Management             |    |     |       |   |
|                                       | (Manually Enter Allocations)                   | ٩  | New | Edit  |   |
| Currency                              | US Dollar                                      | ~  |     |       |   |
| Report Name                           | TPA: Portfolio                                 |    |     |       |   |
| Report Settings                       |                                                |    |     |       |   |
| ◯ New                                 |                                                |    |     |       |   |
| <ul> <li>Based on Template</li> </ul> | Global Category Group                          | *  |     |       |   |
| OBased on Report                      | TPA: Portfolio (Custom Classification)         | ~  |     |       |   |
| Неір                                  |                                                | 10 | OK  | Cance | Ι |

**11.** The Asset Class Setup view shows investments that fall under each Global Category Group. If you decide that you want to modify the Asset Class choices in Global Category Group, click on *Group Management* to change any of these asset class groupings.

| eport Settings A        | sset   | Class Setup                                                                                                    |                          |  |     |
|-------------------------|--------|----------------------------------------------------------------------------------------------------|--------------------------|--|-----|
| Portfolio and Benchmark | F 🖕 G  | Group Management 🔚 Save As Custom Sect                                                                                                    | urity Classification     |  |     |
| Asset Class Setup       |        | Name                                                                                                    | Global Category<br>Group |  |     |
| Senchmark Setup         | 1      | Diamond Hill Small Cap Equity                                                                                                    | US Equity Sm             |  | ~   |
|                         | 2      | DWS RREEF Global Real Estate Secs I                                                                                                    | Real Estate S            |  |     |
|                         | 3      | Hansberger International Core Equity                                                                                                    | Global Equity            |  |     |
|                         | 4      | Harbor Capital Appreciation Instl                                                                                                    | US Equity Lar            |  |     |
| ew Settings             | 5      | Harris Assoc. Large Cap Value                                                                                                    | US Equity Lar            |  |     |
| Г                       | 6      | Lazard Emerging Markets Equity Instl                                                                                                    | Emerging Mar             |  |     |
| Г                       | 7      | Loomis Sayles High Income A Load Waived                                                                                                    | High Yield Fix           |  |     |
|                         | 8      | PIMCO Commodity Real Ret Strat Instl                                                                                                    | Commodities              |  |     |
|                         | - 9    | PIMCO Total Return Instl                                                                                                    | US Fixed Inco            |  |     |
| -<br>-                  | 10     | T. Rowe Price International Bond Adv                                                                                                    | Global Fixed I           |  |     |
|                         |        | US Equity Large Cap Blend                                                                                                    |                          |  |     |
| As                      | sset ( | Class Display                                                                                                    |                          |  |     |
|                         |        | us clairly carge cap blenu                                                                                                    |                          |  |     |
|                         |        | -Harris Assoc, Large Cap Value                                                                                                    |                          |  |     |
|                         |        | Large Cap Value US Equity Large Cap Growth                                                                                                    |                          |  |     |
|                         |        | Harris Assoc. Large Cap Value US Equity Large Cap Growth Harbor Capital Appreciation Instl                                                                                                    |                          |  |     |
|                         |        | Harris Assoc. Large Cap Value US Equity Large Cap Growth Harbor Capital Appreciation Insti US Equity Small Cap Diamod Hill Small Cap                                                                                                    |                          |  |     |
|                         |        | Harris Assoc. Large Cap Value US Equity Large Cap Growth     Harbor Capital Appreciation Inst US Equity Small Cap     ⊡ Diamond Hill Small Cap Equity Emergina Markets Equity                                                                                                    |                          |  |     |
|                         |        | Harris Assoc. Large Cap Value US Equity Large Cap Growth     Harbor Capital Appreciation Instl US Equity Small Cap     ⊡ Diamond Hill Small Cap Equity Emerging Markets Equity     Lazard Emerging Markets Equity Instl                                                                                                    |                          |  |     |
|                         |        | ☐ Harris Assoc. Large Cap Value<br>US Equity Large Cap Growth<br>Harbor Capital Appreciation Instl<br>US Equity Small Cap<br>☐ Diamond Hill Small Cap Equity<br>Emerging Markets Equity<br>Lazard Emerging Markets Equity Instl<br>Global Equity Large Cap                                                                                                    |                          |  |     |
|                         |        | Harris Assoc. Large Cap Value US Equity Large Cap Growth     Harbor Capital Appreciation Inst US Equity Small Cap     Diamond Hill Small Cap Equity Emerging Markets Equity     Lazard Emerging Markets Equity Inst Global Equity Large Cap     Hansberger International Core Equity                                                                                                    |                          |  |     |
|                         |        | Harris Assoc. Large Cap Value US Equity Large Cap Growth     Harbor Capital Appreciation Inst US Equity Small Cap     Diamond Hill Small Cap Equity     Lazard Emerging Markets Equity Inst     Global Equity Large Cap     Hansberger International Core Equity US Fixed Income     DIMON                                                                                                    |                          |  | 101 |
|                         |        | Harris Assoc. Large Cap Value US Equity Large Cap Growth     Harbor Capital Appreciation Inst US Equity Small Cap     Diamond Hill Small Cap Equity     Lazard Emerging Markets Equity     Lazard Emerging Markets Equity Inst Global Equity Large Cap     Hansberger International Core Equity US Fixed Income     DinCO Total Return Inst Global Fixed Income                                                                                  |                          |  |     |
|                         |        | Harris Assoc. Large Cap Value     US Equity Large Cap Growth     Harbor Capital Appreciation Inst     US Equity Small Cap     ⊡ Diamond Hill Small Cap Equity     Emerging Markets Equity     Lazard Emerging Markets Equity Inst     Global Equity Large Cap     Hansberger International Core Equity     US Fixed Income     □T. Rowe Price International Bond Adv                                                                             |                          |  |     |
|                         |        | Harris Assoc. Large Cap Value     US Equity Large Cap Growth     Harbor Capital Appreciation Inst!     US Equity Small Cap     Diamond Hill Small Cap Equity     Emerging Markets Equity     Lazard Emerging Markets Equity Inst!     Global Equity Large Cap     Hansberger International Core Equity     US Fixed Income     FIMCO Total Return Inst!     Global Fixed Income     T. Rowe Price International Bond Adv High Yield Fixed Income |                          |  |     |
|                         |        | Harris Assoc. Large Cap Value US Equity Large Cap Growth Harbor Capital Appreciation Inst US Equity Small Cap Diamond Hill Small Cap Equity Emerging Markets Equity Global Equity Large Cap Hansberger International Core Equity US Fixed Income THMC Total Return Inst Global Fixed Income High Yield Fixed Income                                                                                                    |                          |  |     |

**12.** In the Group Management dialog box, click +Add.

| 🚺 Gro | up Management         |          |                       |    |        |
|-------|-----------------------|----------|-----------------------|----|--------|
| +     | Add 🕂 New Group       | X Delete | * * * *               |    |        |
| •     | Security Classificati | on       | Display Name          |    |        |
| 1     | Global Category G     | roup     | Global Category Group |    | ^      |
|       |                       |          |                       |    |        |
| Не    | lp                    |          |                       | OK | Cancel |

**13.** You will see your choices to replace the current Security Classification. Select *My Classifications* to activate your custom classifications. See the Custom Security Classifications chapter for detail on how to create your own custom security classifications. Note that Group Management is one location to change your groupings but you also have access to Report Settings in the New Report Window (see #2) to change your groupings.

| Group Management                                               |                                                                                                    | ×     |
|----------------------------------------------------------------|----------------------------------------------------------------------------------------------------|-------|
| 🕂 Add 🕂 New Group                                              | 🗙 Delete ន 🔦 🖌 🐱                                                                                                    |       |
| 13 My Classifications<br>Firm-Level Classifications<br>General | Broad Category Group     Security Benchmark     My Asset Class                                                                                                    |       |
| Countryjkegional                                               | Asset Class Benchmark     My Sector     My Industry     My Research Analyst     Investment Type     Security Level Asset Class     Global Category Group     Research Analyst Yrs of Exp     Global Category group     Season |       |
| Help                                                           | Iocation<br>investment policy<br>My Research Analyst Recommendation                                                                                                    | Cance |

**14.** For our exercise, we will maintain the Morningstar Template, Global Category Group. Therefore, click *Cancel* to be taken back to the Setting view.

| leport Settings         | Asset Class Setup                                                                                                    |            |
|-------------------------|----------------------------------------------------------------------------------------------------|------------|
| Portfolio and Benchmark | 📑 Group Management 🛛 🜉 Save As Custom Security Clas                                                                                                    | sification |
| Asset Class Setup       | Name Global                                                                                                    | Category   |
| Benchmark Setup         | Group                                                                                                    |            |
| Fee Assignment          | 1 Diamond Hill Small Cap Equity US Equ                                                                                                    | ity Sm 🔷   |
| Time Period             | 2 DWS RREEF Global Real Estate Secs I Real Es                                                                                                    | tate S     |
|                         | 3 Hansberger International Core Equity Global                                                                                                    | Equity     |
| View Settinas           | 4 Harbor Capital Appreciation Instl US Equ                                                                                                    | ity Lar    |
| -                       | ☐ 5 Harris Assoc. Large Cap Value US Equ                                                                                                    | ity Lar    |
|                         | ☐ 6 Lazard Emerging Markets Equity Instl Emergi                                                                                                    | ng Mar     |
|                         | ☐ 7 Loomis Sayles High Income A Load Waived High Yi                                                                                                    | eld Fix    |
|                         | 8 PIMCO Commodity Real Ret Strat Instl Commo                                                                                                    | odities    |
|                         | 9 PIMCO Total Return Instl US Fixe                                                                                                    | ed Inco    |
|                         | ☐ 10 T. Rowe Price International Bond Adv Global                                                                                                    | Fixed I    |
|                         | Harris Assoc. Large Cap Value     US Equity Large Cap Growth     Harbor Capital Appreciation Instl     US Equity Small Cap     Dismond Hill Small Cap Equity     Emerging Markets Equity     Lazard Emerging Markets Equity Instl     Global Equity Large Cap |            |
|                         | Hansberger International Core Equity     US Fixed Income     DIMCO Total Return Insti     Global Fixed Income     T. Rowe Price International Bond Adv     High Yield Fixed Income                                                                            |            |

**15.** Go to Asset Class Display to change the order by clicking on the *up and down arrows*.

## **16.** Go to the *Benchmark Setup*.

| Cettings                |            |                   |                         |                         |         |                | × |
|-------------------------|------------|-------------------|-------------------------|-------------------------|---------|----------------|---|
| Report Settings         | Policy     | Dates             | 12/31/2008 🗸            | Add Delete              |         |                |   |
| Portfolio and Benchmark | Rebala     | ancing frequency  | Monthly                 | ~                       |         |                |   |
| Asset Class Setup       | Debals     | anaing based on   |                         |                         |         |                |   |
| Benchmark Setup 👔       | Rebaid     | ancing based on   | Calendar Period End     | *                       |         |                |   |
| Fee Assignment          | 0          | Expand to Level 0 | 12                      |                         |         |                |   |
| Time Period             |            | Display Groups/In | vestments               | Benchmark               |         | Policy Weights |   |
| View Settings           | <b>□</b> 1 | <b>→</b> Total    |                         |                         |         | 100.00         | ~ |
|                         | 2          | ▼US Equity Lar    | rge Cap Blend           | S&P 500 TR              | 2       | 10.00          |   |
|                         | П 3        | Harris Assoc. L   | arge Cap Value.         | Russell 1000 Value TR U | js 🗖 🌒  |                |   |
|                         | 4          | ▼US Equity Lar    | rge Cap Growth          | Russell 1000 Growth TR  | . USD 🍳 | 10.00          |   |
|                         | 5          | Harbor Capital    | Appreciation Instl      | Russell 1000 Growth TR  | . U 🛨 🍳 |                |   |
|                         | 6          | ▼US Equity Sm     | all Cap                 | Russell 2000 TR USD     | 2       | 10.00          |   |
|                         | 7          | Diamond Hill S    | mall Cap Equity         | Russell 2000 TR USD     | - 🔍     |                |   |
|                         | 8 🗌        | ▼ Emerging Ma     | rkets Equity            | MSCI EM USD             | 2       | 10.00          |   |
|                         | Πq         | Lazard Emergi     | na Markets Fauity Instl | MSCI EM USD             | - 0     |                |   |

**17.** Go to the Benchmark column where you can change the default prospective benchmark for each manager to another choice. Click on the *drop down* and you will have the opportunity to select the same Asset Class Benchmark.

| Settings                |            |                        |                        |                                                             |                | ×  |
|-------------------------|------------|------------------------|------------------------|-------------------------------------------------------------|----------------|----|
| Report Settings         | Policy     | Dates 🚺                | 12/31/2008             | Add Delete                                                  |                |    |
| Portfolio and Benchmark | Rebala     | ncing frequency        | Monthly                | *                                                           |                |    |
| Asset Class Setup       | Rebala     | ncing based on         | Calendar Deviad Fed    |                                                             |                |    |
| Benchmark Setup         | Kebala     | noing based on         | Calendar Period End    | ~                                                           |                |    |
| Fee Assignment          | - E E      | xpand to Level 0 1     | 12                     |                                                             |                | •  |
| Time Period             |            | Display Groups/Inv     | estments               | Benchmark                                                   | Policy Weights | 18 |
| View Settings           | <b>□</b> 1 | <del>▼</del> Total     |                        |                                                             | 100.00         | ~  |
|                         | <b>2</b>   | <b>▼</b> US Equity Lar | ge Cap Blend           | S&P 500 TR 🛛 👩 🍳                                            | 10.00          |    |
|                         | П 3        | Harris Assoc. La       | arge Cap Value         | Russell 1000 Value TR Ust 🚽 🍳                               |                |    |
|                         | <b>□</b> 4 | <b>▼</b> US Equity Lar | ge Cap Growth          | Asset Class Policy Benchmark                                | 10.00          |    |
|                         | 5          | Harbor Capital         | Appreciation Instl     | Analyst Assigned Benchmark<br>Best Fit Index                |                |    |
|                         | 6          | ▼US Equity Sma         | all Cap                | ETF Proxy                                                   | 10.00          |    |
|                         | <b>□</b> 7 | Diamond Hill Sr        | mall Cap Equity        | Manager Preferred Benchmark<br>Morningstar Category Average |                |    |
|                         | <b>□</b> 8 | ▼Emerging Mar          | kets Equity            | Morningstar Index Proxy                                     | 10.00          |    |
|                         | П 9        | Lazard Emergin         | g Markets Equity Instl | My Benchmark 1                                              |                |    |
|                         | <b>1</b> 0 | ▼Global Equity         | Large Cap              | My Benchmark 2<br>Brospectus Primary Benchmark              | 10.00          |    |
|                         | <b>1</b> 1 | Hansberger Inte        | ernational Core Equity | Security Benchmark                                          |                |    |
|                         | <b>1</b> 2 | <b>▼</b> US Fixed Inco | ime                    | Asset Class Benchmark<br>Russell 1000 Value TR USD          | 10.00          |    |
|                         | <b>1</b> 3 | PIMCO Total Re         | eturn Instl            | BarCap US Agg Bond TR 🔽 🍳                                   | \$             |    |
|                         | -          |                        |                        | Devote oblight Fullop TR                                    | 1 40.00        |    |

18. Go to the *Policy Weights* column where the default policy weights are equal weighted.

**19.** Once you've decided on your policy weights, provide a *Policy Date*. Here, you can also set up the frequency and determine if the rebalancing frequency is Calendar Period End or Rolling Period Based on Portfolio Date from the drop down. There is no limitation to the number of Policy Dates that you can create.

| port Settings                   | Manag                                                                                         | er Level Fees                                                                                                    |                           |                                                                    |  |
|---------------------------------|-----------------------------------------------------------------------------------------------|----------------------------------------------------------------------------------------------------|---------------------------|--------------------------------------------------------------------|--|
| ortfolio and Benchmark          | Γ                                                                                             | Name                                                                                                    | Manager<br>Fee            | Source of Fee                                                      |  |
| set class setup                 | E 1                                                                                           | Diamond Hill Small Cap Equity                                                                                                    | 0.75                      | edstom                                                             |  |
| a Assistentian and Assistentian | <b></b> 2                                                                                     | DWS RREEF Global Real Estate Secs I                                                                                                | 1.17                      | Annual Report Net Expense Ratio                                    |  |
| 20                              | 3                                                                                             | Hansberger International Core Equity                                                                                               | 0.85                      | Custom                                                             |  |
| le Periou                       | 4                                                                                             | Harbor Capital Appreciation Instl                                                                                                  | 0.68                      | Annual Report Net Expense Ratio                                    |  |
|                                 | 5                                                                                             | Harris Assoc. Large Cap Value                                                                                                    | 0.95                      | Custom                                                             |  |
| w settings                      | <b>□</b> 6                                                                                    | Lazard Emerging Markets Equity Instl                                                                                               | 1.15                      | Annual Report Net Expense Ratio                                    |  |
|                                 | □ 7                                                                                           | Loomis Sayles High Income A Load Waiv                                                                                              | 1.15                      | Annual Report Net Expense Ratio                                    |  |
|                                 | <b>□</b> 8                                                                                    | PIMCO Commodity Real Ret Strat Instl                                                                                               | 0.74                      | Annual Report Net Expense Ratio                                    |  |
|                                 |                                                                                               |                                                                                                    |                           |                                                                    |  |
|                                 | <b>9</b>                                                                                      | PIMCO Total Return Instl                                                                                                    | 0.46                      | Annual Report Net Expense Ratio                                    |  |
|                                 | 9<br>10                                                                                       | PIMCO Total Return Insti<br>T. Rowe Price International Bond Adv                                                                   | 0.46                      | Annual Report Net Expense Ratio<br>Annual Report Net Expense Ratio |  |
|                                 | ☐ 9<br>☐ 10<br>☑ Inclu                                                                        | PIMCO Total Return Insti<br>T. Rowe Price International Bond Adv<br>de Cash Proxy 3 Month T-Bill                                   | 0.46                      | Annual Report Net Expense Ratio<br>Annual Report Net Expense Ratio |  |
|                                 | ☐ 9<br>☐ 10<br>♥ Inclu<br>Portfo                                                              | PIMCO Total Return Insti<br>T. Rowe Price International Bond Adv<br>de Cash Proxy<br>3 Month T-Bill<br>lio Level Fees              | 0.46                      | Annual Report Net Expense Ratio<br>Annual Report Net Expense Ratio |  |
|                                 | ♥ Inclu<br>Portfo                                                                             | PIMCO Total Return Insti<br>T. Rowe Price International Bond Adv<br>de Cash Proxy<br>In Level Fees<br>Id X Defets                  | 0.46                      | Annual Report Net Expense Ratio<br>Annual Report Net Expense Ratio |  |
|                                 | <ul> <li>9</li> <li>10</li> <li>✓ Inclu</li> <li>✓ Portfo</li> <li>+ At</li> <li>✓</li> </ul> | PIMCO Total Return Insti<br>T. Rowe Price International Bond Adv<br>de Cash Proxy<br>Ito Level Fees<br>Id X Delete<br>Display Name | 0.46<br>1.15<br>Annual Fe | Annual Report Net Expense Ratio<br>Annual Report Net Expense Ratio |  |

20. Once you've completed the Benchmark Set, click on Fee Assignment.

**21.** In this window, input a *custom fee* for those managers that don't have Annual Net Expense Ratio (i.e. separate accounts).

- 22. Include Cash Proxy such as the 3 Month T-Bills.
- **23.** Input *Portfolio Level* fees such as consultant or wrap fees.

**24.** Go to *Time Period* to select the time periods for report analysis.

| M Settings        |                                                                                             |                                                                                  |                            |        |
|-------------------|---------------------------------------------------------------------------------------------|----------------------------------------------------------------------------------|----------------------------|--------|
| Report Settings   | Time Period                                                                                 |                                                                                  |                            |        |
| Asset Class Setup | Start Date                                                                                  | 1 year ago                                                                       | ▼ 01/01/2010 🔤 -           |        |
| Benchmark Setup   | End Date                                                                                    | Last Quarter End                                                                 | ▼ 12/31/2010 ■▼            |        |
| Fee Assignment    | Time Periods                                                                                | Single period                                                                    |                            |        |
| Time Period 24    |                                                                                             | Trailing periods                                                                 | Regular periods from start |        |
| View Settings     |                                                                                             | Forward extending periods                                                        | Regular periods from end   |        |
| view settings     | Window size                                                                                 |                                                                                  |                            |        |
|                   | Number of columns                                                                           | 1 Add Columns                                                                    |                            |        |
|                   | Selected Time Perio<br>2010-10-01 - 2010-12<br>2010-07-01 - 2010-12<br>2010-01-01 - 2010-12 | ds<br>2-31(Last Quarter End)<br>2-31(Last Quarter End)<br>2-31(Last Quarter End) |                            |        |
| æ                 | * • •                                                                                       | ¥ Settin                                                                         | ngs Remove Remove All      |        |
| Save As Template  |                                                                                             |                                                                                  | < Previous Next > OK       | Cancel |

25. Utilize the *up/down arrows* to place your time periods in the order you prefer.

**26.** *Double click* on the first time periods or click on Settings. You will be taken to the Time Period Settings dialog box.

27. Here, you can customize the *Display Name*.

| 🜃 Time Period  | Settings                                                                        | X  |
|----------------|---------------------------------------------------------------------------------|----|
| Time Period D  | isplay                                                                          |    |
| Time Period    | 2010-10-01 - 2010-12-31                                                         |    |
| Display Name   | 3 Months 🛛 😰                                                                    |    |
|                | Display time periods in column headings                                         |    |
| Allocation Dis | play <sub>20</sub>                                                              |    |
| ۲              | Ending Period Weights                                                           |    |
| 0              | Beginning Period Weights                                                        |    |
| 0              | Average Weights                                                                 |    |
| Result 😕       |                                                                                 |    |
| Fo<br>cu       | r time period greater than one year, show results as<br>mulative or annualized. |    |
| ۲              | Cumulative                                                                      |    |
| 0              | Annualized                                                                      |    |
|                | OK Cance                                                                        | əl |

- **28**. Select the specific *Allocation Display*.
- 29. Determine if you want *Cumulative or Annualized* results for periods greater than 1 year.
- **30.** Click *OK*, once complete, and you will be taken back to the Setting Dialog box.

**31.** Click on *View Settings* to customize your output display settings.

| Settings                                              |                 |                             |                                     |                      |   |
|-------------------------------------------------------|-----------------|-----------------------------|-------------------------------------|----------------------|---|
| Report Settings                                       |                 |                             |                                     |                      |   |
| View Settings (3)       ✓ Attribution       ✓ Weights | Column Display  | ✔ Weights<br>✔ Relative +/- | ✓ Gross Return ○ Contribution using | Vet Return           |   |
|                                                       | Equity Display  | ✓ Security Name<br>☐ Ticker | CUSIP                               | Sedol Norningstar ID | _ |
|                                                       | Decimal Display | 2                           |                                     |                      |   |
|                                                       |                 |                             |                                     |                      |   |
|                                                       |                 |                             |                                     |                      |   |

- **32.** Go to the *Attribution* folder to set up your Column, Equity and Decimal display output.
- 33. Go to the *Weights* window to customize the weights display output.

| C Settings          |                 |                 |            |                |        |
|---------------------|-----------------|-----------------|------------|----------------|--------|
| Report Settings     | ·               |                 |            |                |        |
| View Settings       | Column Display  | 🗹 Actual        | Policy     | Relative +/-   |        |
| ✓ Attribution       |                 |                 |            |                |        |
| Weights 33          | Equity Display  | 🗹 Security Name | CUSIP      | 🔲 Sedol        |        |
|                     |                 | Ticker          | ISIN       | Morningstar ID |        |
|                     | Decimal Display | 2               |            |                |        |
|                     |                 |                 |            |                |        |
|                     |                 |                 |            |                |        |
|                     |                 |                 |            |                |        |
|                     |                 |                 |            |                |        |
|                     |                 |                 |            |                |        |
|                     |                 |                 |            |                |        |
|                     |                 |                 |            |                |        |
| Save As Template 34 |                 |                 | < Previous | 35 ок          | Cancel |

**34.** Once you've completed your View Settings, you can now save these settings by clicking on *Save as Template.* 

**35.** Click *OK* to run the Total Portfolio Attribution Report.

#### **View the Total Portfolio Attribution Results**

**1.** Once you've run your report, the *Attribution* view will automatically be displayed to interpret the results at the grouping and manager level. Level 1 is the asset class breakdown and Level 2 is the manager breakdown as shown by the Equity asset class, all driven by your settings.

| TPA: Sample - Performanc                       | e Attribution Window                      |                  |                       |                                           |                      |                                |               |                    |  |  |  |  |  |
|------------------------------------------------|-------------------------------------------|------------------|-----------------------|-------------------------------------------|----------------------|--------------------------------|---------------|--------------------|--|--|--|--|--|
| <u>F</u> ile <u>N</u> ew Favorites <u>H</u> el | Search for In Securities                  | ▼ Go             |                       |                                           |                      |                                | 🔤 Send us fee | dback              |  |  |  |  |  |
| Views                                          | Attribution                               |                  |                       |                                           |                      |                                |               |                    |  |  |  |  |  |
| Attribution                                    | Settings 🔹 🧱 Calculate 🔚 Save Export      | - 🔊 Summary P    | DF                    |                                           |                      |                                |               |                    |  |  |  |  |  |
| 🔟 Weight                                       | A Portfolio : TR0: Portfolio A Currency : | US Dollar 🙆 Ca   | ch · 3 Month T-Bi     | 11                                        |                      |                                |               |                    |  |  |  |  |  |
|                                                |                                           | 00 00101 - 200   | Sin : S Monar i Bi    |                                           |                      |                                |               |                    |  |  |  |  |  |
|                                                |                                           |                  |                       |                                           |                      |                                |               |                    |  |  |  |  |  |
|                                                | Name                                      | Benchmark        | Attribution Effect(%) |                                           |                      |                                |               |                    |  |  |  |  |  |
|                                                | Level 1 2                                 |                  | +/-                   | Global<br>Category<br>Group<br>Allocation | Manager<br>Selection | Manager<br>Benchmark<br>Misfit | Manager Fee   | Active A<br>Return |  |  |  |  |  |
|                                                | ▼ Global Equity Large Cap                 | MSCI World ex    | (5.61)                | 0.00                                      | (0.54)               | 0.00                           | (0.07)        | (0.61)             |  |  |  |  |  |
|                                                | Hansberger International Core Equity      | MSCI World ex    | (5.61)                |                                           | (0.54)               | 0.00                           | (0.07)        | (0.61)             |  |  |  |  |  |
|                                                | ▼ US Equity Large Cap Growth              | Russell 1000 Gro | (5.10)                | 0.00                                      | (0.42)               | 0.00                           | (0.08)        | (0.50)             |  |  |  |  |  |
|                                                | Harbor Capital Appreciation Instl         | Russell 1000 Gro | (5.10)                |                                           | (0.42)               | 0.00                           | (0.08)        | (0.50)             |  |  |  |  |  |
|                                                | ▼ Real Estate Sector Equity               | FTSE EPRA/NAR    | (2.82)                | (0.29)                                    | (0.07)               | 0.00                           | (0.07)        | (0.42)             |  |  |  |  |  |
|                                                | DWS RREEF Global Real Estate Secs I       | FTSE EPRA/NAR    | (2.82)                |                                           | (0.07)               | 0.00                           | (0.07)        | (0.14)             |  |  |  |  |  |
|                                                | ▼ High Yield Fixed Income                 | BarCap US Corp   | (1.43)                | 0.00                                      | (0.03)               | 0.00                           | (0.13)        | (0.16)             |  |  |  |  |  |
|                                                | Loomis Sayles High Income A Load W        | BarCap US Corp   | (1.43)                |                                           | (0.03)               | 0.00                           | (0.13)        | (0.16)             |  |  |  |  |  |
|                                                | ▼ US Equity Large Cap Blend               | S&P 500 TR       | (1.79)                | 0.00                                      | (80.0)               | 0.05                           | (0.11)        | (0.14)             |  |  |  |  |  |
|                                                | Harris Assoc. Large Cap Value             | Russell 1000 Val | (2.24)                |                                           | (80.0)               | 0.05                           | (0.11)        | (0.14)             |  |  |  |  |  |
|                                                | ▼ US Fixed Income                         | BarCap US Agg    | 2.29                  | (0.36)                                    | 0.42                 | 0.00                           | (80.0)        | (0.03)             |  |  |  |  |  |
|                                                | PIMCO Total Return Instl                  | BarCap US Agg    | 2.29                  |                                           | 0.42                 | 0.00                           | (0.08)        | 0.34               |  |  |  |  |  |
|                                                | ▼ Global Fixed Income                     | BarCap Gbl Agg   | (0.10)                | 0.00                                      | 0.11                 | 0.00                           | (0.13)        | (0.02)             |  |  |  |  |  |
|                                                | T. Rowe Price International Bond Adv      | BarCap Gbl Agg   | (0.10)                |                                           | 0.11                 | 0.00                           | (0.13)        | (0.02)             |  |  |  |  |  |
|                                                | ▼ Commodities Broad Basket                | DJ UBS Commo     | 7.30                  | (0.12)                                    | 0.39                 | 0.00                           | (0.04)        | 0.22               |  |  |  |  |  |
|                                                | PIMCO Commodity Real Ret Strat Instl      | DJ UBS Commo     | 7.30                  |                                           | 0.39                 | 0.00                           | (0.04)        | 0.35               |  |  |  |  |  |
|                                                | ▼ Emerging Markets Equity                 | MSCI EM USD      | 6.44                  | (0.09)                                    | 0.39                 | 0.00                           | (0.07)        | 0.23               |  |  |  |  |  |
|                                                | Lazard Emerging Markets Equity Instl      | MSCI EM USD      | 6.44                  |                                           | 0.39                 | 0.00                           | (0.07)        | 0.32               |  |  |  |  |  |
|                                                | ▼ US Equity Small Cap                     | Russell 2000 TR  | (2.26)                | 1.23                                      | (0.35)               | 0.00                           | (0.17)        | 0.71               |  |  |  |  |  |
|                                                | Diamond Hill Small Cap Equity             | Russell 2000 TR  | (2.26)                |                                           | (0.35)               | 0.00                           | (0.17)        | (0.52)             |  |  |  |  |  |
|                                                | Total                                     |                  | (0.71)                | 0.37                                      | (0.17)               | 0.05                           | (0.95)        | (0.71)             |  |  |  |  |  |
|                                                | ▼ Fee                                     |                  |                       |                                           |                      |                                |               | 2                  |  |  |  |  |  |
|                                                | Consultant Fee                            |                  |                       |                                           |                      |                                |               |                    |  |  |  |  |  |
|                                                | Net Return                                |                  |                       |                                           |                      |                                |               |                    |  |  |  |  |  |

**2.** In this view, most of the negative impact of *-0.71* came from manager selection while Tactical Asset Allocation had a positive effect.

**3.** Go to the *Weight* view to compare the historical weight of the portfolio to the policy weights. Here, you will see the Actual Weight, Policy Weight, and the Difference.

| 🌈 TPA: Sample - Performanc                      | e Attribution Window         |                             |               |          |          |  |  |  |  |  |
|-------------------------------------------------|------------------------------|-----------------------------|---------------|----------|----------|--|--|--|--|--|
| <u>F</u> ile <u>N</u> ew Favorites <u>H</u> el; | p Search for In              | Securities 🔹 Go             |               |          |          |  |  |  |  |  |
| Views                                           | Weight                       | •                           |               |          |          |  |  |  |  |  |
| Attribution                                     | Settings 🛪 💷 Calculate 🔲 Sa  |                             |               |          |          |  |  |  |  |  |
| 🗉 Weight 👩                                      |                              |                             |               |          |          |  |  |  |  |  |
|                                                 | Reportfolio : TPA: Portfolio | Currency : US Dollar   🔍 Ci | ash : 3 Month | I-Bill   |          |  |  |  |  |  |
|                                                 |                              |                             | 9/30/201      | 0        |          |  |  |  |  |  |
|                                                 | Name                         | Benchmark                   | Actual        | Policy   | +/-      |  |  |  |  |  |
|                                                 | Level 1 2                    |                             | Weight %      | Weight % | Weight % |  |  |  |  |  |
|                                                 | ▼ US Equity Large Cap Blend  | S&P 500 TR                  | 10.00         | 10.00    | 0.00     |  |  |  |  |  |
|                                                 | Harris Assoc. Large Cap Va   | Russell 1000 Value TR USD   | 10.00         |          |          |  |  |  |  |  |
|                                                 | ▼ US Equity Large Cap Growth | Russell 1000 Growth TR US   | 10.00         | 10.00    | 0.00     |  |  |  |  |  |
|                                                 | Harbor Capital Appreciatio   | Russell 1000 Growth TR US   | 10.00         |          |          |  |  |  |  |  |
|                                                 | ▼ US Equity Small Cap        | Russell 2000 TR USD         | 20.00         | 10.00    | 10.00    |  |  |  |  |  |
|                                                 | Diamond Hill Small Cap Eq    | Russell 2000 TR USD         | 20.00         |          |          |  |  |  |  |  |
|                                                 | ▼ Emerging Markets Equity    | MSCI EM USD                 | 5.00          | 10.00    | (5.00)   |  |  |  |  |  |
|                                                 | Lazard Emerging Markets E    | MSCI EM USD                 | 5.00          |          |          |  |  |  |  |  |
|                                                 | ▼ Global Equity Large Cap    | MSCI World ex US USD        | 10.00         | 10.00    | 0.00     |  |  |  |  |  |
|                                                 | Hansberger International C   | MSCI World ex US USD        | 10.00         |          |          |  |  |  |  |  |
|                                                 | ▼ US Fixed Income            | BarCap US Agg Bond TR US    | 15.00         | 10.00    | 5.00     |  |  |  |  |  |
|                                                 | PIMCO Total Return Instl     | BarCap US Agg Bond TR US    | 15.00         |          |          |  |  |  |  |  |
|                                                 | ▼ Global Fixed Income        | BarCap Gbl Agg Ex USD TR    | 10.00         | 10.00    | 0.00     |  |  |  |  |  |
|                                                 | T. Rowe Price International  | BarCap Gbl Agg Ex USD TR    | 10.00         |          |          |  |  |  |  |  |
|                                                 | ▼ High Yield Fixed Income    | BarCap US Corporate High    | 10.00         | 10.00    | 0.00     |  |  |  |  |  |
|                                                 | Loomis Sayles High Incom     | BarCap US Corporate High    | 10.00         |          |          |  |  |  |  |  |
|                                                 | ▼ Commodities Broad Basket   | DJ UBS Commodity TR USE     | 5.00          | 10.00    | (5.00)   |  |  |  |  |  |
|                                                 | PIMCO Commodity Real Re      | DJ UBS Commodity TR USE     | 5.00          |          |          |  |  |  |  |  |
|                                                 | ▼ Real Estate Sector Equity  | FTSE EPRA/NAREIT Dvlp TR    | 5.00          | 10.00    | (5.00)   |  |  |  |  |  |
|                                                 | DWS RREEF Global Real Es     | FTSE EPRA/NAREIT Dvlp TR    | 5.00          |          |          |  |  |  |  |  |
|                                                 | Total                        |                             | 100.00        | 0.00     |          |  |  |  |  |  |

- 4. Click *Export* to Export all views or the current view on your screen.
- 5. Click *Summary PDF* to generate a PDF report to communicate you results.

**6.** You will be taken to the *Summary PDF* dialog box. Here you can customize the cover page, put in a logo or select the views you want displayed.

| 🚺 Summary PDF                        |                     |                             |           |
|--------------------------------------|---------------------|-----------------------------|-----------|
|                                      |                     |                             |           |
| 🗹 Include Cover Page                 |                     |                             |           |
| Report Title                         | TPA: Sample         |                             | 6         |
| Subtitle                             | User Guide Exercise |                             |           |
| 🗹 Include Logo                       |                     |                             |           |
| Logo                                 | XYZ Logo.png        |                             | ٩         |
|                                      | Save as Default     |                             |           |
| Summary                              |                     |                             |           |
| W Highlights                         |                     | Relative Weight +/-, R.,, V |           |
| ✓ Tigninghes ✓ Tactical Asset Alloca | tion Effects        | itelation regit ity jitin   |           |
| Attribution Detail                   |                     |                             |           |
| Cumulative Attributi                 | on Effects          |                             |           |
| <br>Portfolio and Benchr             | nark Allocation     |                             |           |
|                                      |                     |                             |           |
| Disclosure                           |                     |                             |           |
|                                      |                     |                             | OK Cancel |

7. Click *Ok*, once you've completed your settings in Summary PDF and your report will generate.

**8.** Click on the *Attribution Allocation Effect* chapter and you will be taken to the 4 quadrant view displaying those asset classes that had a positive impact (displayed in green) and those asset classes with negative impact (displayed in red).

| TPA: Sample<br>User Guide Exercise | Date Calculated Printed Date<br>1/24/2011 1/24/2011 |
|------------------------------------|-----------------------------------------------------|
|                                    |                                                     |
|                                    | 1 Total Portfolio Attribution Summary               |
|                                    | 4 Highlights 8                                      |
|                                    | 7 Attribution Allocation Effects                    |
|                                    | 10 Attribution Detail                               |
|                                    | 19 Portfolio and Benchmark Allocation               |
|                                    |                                                     |
|                                    |                                                     |
|                                    |                                                     |
|                                    |                                                     |
|                                    |                                                     |
|                                    |                                                     |
|                                    |                                                     |
|                                    |                                                     |
|                                    |                                                     |
|                                    |                                                     |
|                                    |                                                     |
|                                    |                                                     |
|                                    | X YZ, Inc.                                          |

9. As you can see, US Fixed Income Asset Class had the most negative impact to the active return.

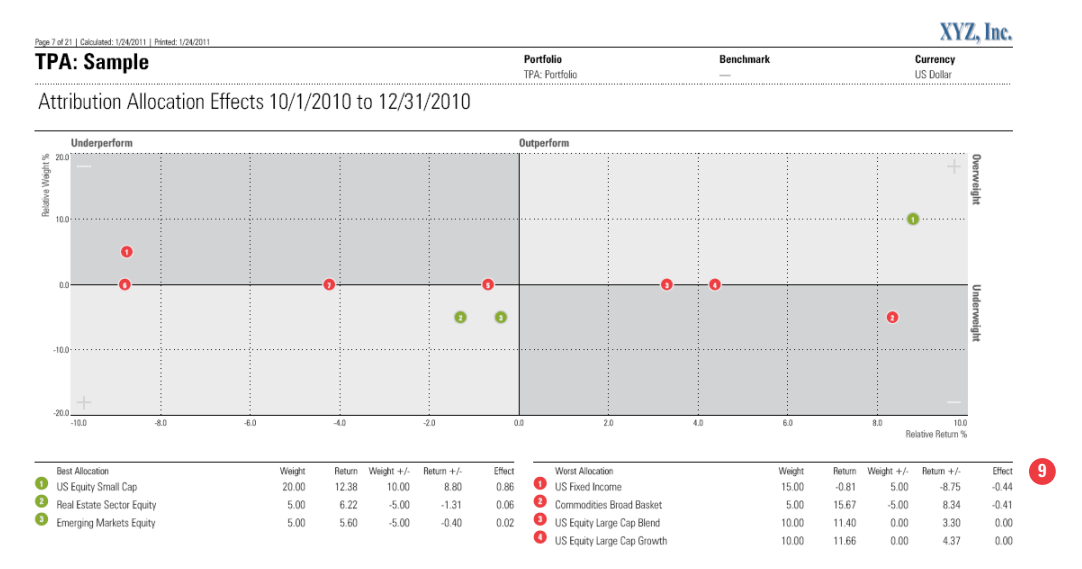

# Automatically Run Reports using Batch Scheduling

**1.** Once you create your report, you can schedule a batch to run reports automatically. Go to the Reports folder and click on *Batch*.

| 🜃 Morningstar Direct                           |                  |                                          |                        |                          |        |            |                 |   |
|------------------------------------------------|------------------|------------------------------------------|------------------------|--------------------------|--------|------------|-----------------|---|
| <u>F</u> ile <u>N</u> ew Favorites <u>T</u> oo | ols <u>H</u> elp | III QuoteSpeed Search for                | In Securities          | ▼ Go                     |        | 🔤 Se       | and us feedback |   |
| Home                                           | Reports          |                                          |                        |                          |        |            |                 |   |
| Local Databases                                | Action           | 🔹 🖬 New 🏽 🙀 Templates 🕥 Batch 📝 Le.      | arn More               |                          |        |            |                 |   |
| Global Databases                               |                  | Name 🖂                                   | Last Calculated 🚽      | Portfolio                | Policy | Owner      | Permission      |   |
| Performance Attribution                        |                  |                                          |                        |                          |        |            |                 |   |
| 📲 Equity Attribution                           | <b>□</b> 1       | Model Portfolio (Custom Classifications) | 2/9/2011 10:10:49 AM   | TPA: Portfolio           |        | Lale Akman | Read/Write      | ^ |
| Reports                                        | □ 2              | TPA: Portfolio (Custom Classification)   | 2/9/2011 10:04:00 AM   | TPA: Portfolio           |        | Lale Akman | Read/Write      |   |
| Archived Reports                               | ПЗ               | TPA: Portfolio (Broad Category Group)    | 1/21/2011 10:31:30 AM  | TPA: Portfolio           |        | Lale Akman | Read/Write      |   |
| 🐨 🚞 Total Portfolio Attribution                | □ 4              | Target Date Example                      | 12/15/2010 11:11:08 AM | JPMorgan SmartRetirement |        | Lale Akman | Read/Write      |   |
| 🗉 Reports                                      |                  |                                          |                        |                          |        |            |                 |   |
| Archived Reports                               |                  |                                          |                        |                          |        |            |                 |   |
| 1                                              |                  |                                          |                        |                          |        |            |                 |   |

2. Go to New Batch.

| 🌃 Batch Management                                                      |                               |                      |               |      |
|-------------------------------------------------------------------------|-------------------------------|----------------------|---------------|------|
| Batch Management<br>Create new report batches, edit existing batches ar | nd schedule times for batches | to process.          |               |      |
| 2                                                                       |                               |                      |               |      |
| Action 🔹 🕂 New Batch 🗙 Delete Batch 📝 Edit                              | : 🧱 Schedule                  |                      |               |      |
| Batch Name                                                              | Batch Type                    | # of output<br>files | Next Run      |      |
| Custom Classifications                                                  | Saved Reports                 | 1                    | Not Scheduled | ~    |
|                                                                         |                               |                      |               |      |
| <                                                                       |                               |                      |               | >    |
| Help                                                                    |                               |                      | Run Now       | Done |

**3.** Select the desired report(s) and click *OK* to be taken to the Edit Batch dialog window.

| Kelect Reports                                                |          |            | ×      |
|---------------------------------------------------------------|----------|------------|--------|
| Add Reports to Batch                                          |          |            |        |
| Select Total Portfolio reports to add to                      | ) batch. |            |        |
|                                                               |          |            |        |
| Available Total Portfolio Reports                             |          |            |        |
| Model Portfolio (Custom Classification<br>Target Date Example | is)      | <u></u>    |        |
| TPA: Portfolio (Broad Category Group                          | )        |            |        |
| TPA: Portfolio (Custom Classification)                        |          |            |        |
|                                                               |          |            |        |
|                                                               |          |            |        |
|                                                               |          | Add        |        |
| Selected Total Portfolio Reports                              |          |            |        |
| Total Records : 1                                             |          |            |        |
| Model Portfolio (Custom Classification                        | is)      |            | *      |
|                                                               |          |            | ^      |
|                                                               |          |            | ~      |
|                                                               |          |            | ×      |
|                                                               |          |            | •      |
|                                                               | Remove   | Remove All |        |
|                                                               |          |            |        |
|                                                               |          |            |        |
|                                                               |          |            |        |
|                                                               |          |            |        |
|                                                               |          |            |        |
| Help                                                          |          | (3) ок     | Cancel |
|                                                               |          |            |        |

# 4. Give your Batch a *name*.

| 🕻 Edit Batch                                                                 |                                          |                                    |                                |               |
|------------------------------------------------------------------------------|------------------------------------------|------------------------------------|--------------------------------|---------------|
| Edit Batch<br>Create a name for batch and s<br>batch.Save batch and schedule | pecify the desired output<br>processing. | location and file name for complet | ed reports. Add or delete repo | orts from the |
| Batch name Sa                                                                | ample Batch                              |                                    |                                |               |
| 🗘 Add 💥 Delete                                                               |                                          |                                    |                                |               |
| Saved Report                                                                 | Portfolio                                | File Output Location               | File Name                      | Action        |
| Model Portfolio (Custon                                                      | n Classifi TPA: Portfolio                | C:\Documents and Settings\ 🍳       | Model Portfolio (Custom Clas   | Calculate 🗾 📐 |
|                                                                              |                                          |                                    |                                |               |
| <                                                                            |                                          |                                    |                                | >             |
| Help                                                                         |                                          |                                    | 5 <sup>Schedule</sup> sa       | ve Cancel     |

**5.** Once you've determined the file output location on your network drive, file name, and other settings, click *Schedule*.

**6.** Set your settings in the Schedule Batch window. You can also include the email addresses of those recipients that should receive the report once it automatically runs.

| 📶 Schedule Batcl           | h 🛛                                                                                                    |
|----------------------------|----------------------------------------------------------------------------------------------------|
| Batch<br>Scheduled Time    | Sample Batch                                                                                                    |
| Recurrence                 | <ul> <li>One-time run Date 02/15/2011 </li> <li>Repeat Every Day </li> <li>Repeat on the 1 day of the month</li> <li>Repeat on the First Mon of every Month </li> </ul> |
| Completion<br>Notification | <ul> <li>None</li> <li>○ Alert message in Morningstar Direct</li> </ul>                                                                                                 |
| Email<br>Results           | Email Excel results file to the following email recipients:                                                                                                    |
| Help                       | ОК Cancel                                                                                                    |

- 7. Click *OK* and you will be taken to the Batch Login dialog window.
- 8. Enter your Network Password and click OK.

| 🌃 Batch Login                                 |                                                                     | × |
|-----------------------------------------------|---------------------------------------------------------------------|---|
| MORNINGSTAR                                   | ja<br>L                                                             |   |
| Batch Processing Login                        |                                                                     |   |
| Batch processing requir<br>credentials below. | res both Windows and Morningstar credentials. Please enter required |   |
| Windows Login                                 |                                                                     |   |
| Windows Login                                 | MSDOMAIN1\lakman                                                    |   |
| Password                                      |                                                                     |   |
| Validate password                             |                                                                     |   |
|                                               |                                                                     |   |
| Help                                          | 8 OK Cancel                                                         |   |

**9.** You have completed scheduling a Batch where your reports will automatically run based on your settings. If you chose to archive them, they will be stored in the Archived Folder under Total Portfolio Attribution. You can also choose to run the report now by clicking *Run Now*.

| Batch Management                                                       |                               |                      | [                    | _ 🗆 🖂 |
|------------------------------------------------------------------------|-------------------------------|----------------------|----------------------|-------|
| Batch Management<br>Create new report batches, edit existing batches a | and schedule times for batche | s to process.        |                      |       |
| Action - + New Batch 🗙 Delete Batch 📝 Ed                               | it 📰 Schedule                 |                      |                      |       |
| Batch Name                                                             | Batch Type                    | # of output<br>files | Next Run             |       |
| □ → Custom Classifications                                             | Saved Reports                 | 1                    | Not Scheduled        | ~     |
| ✓ ► Sample Batch                                                       | Saved Reports                 | 1                    | 2/15/2011 5:00:00 PM |       |
|                                                                        |                               |                      |                      |       |
| <                                                                      |                               |                      |                      | >     |
| Help                                                                   |                               |                      | 9 Run Now            | Done  |

#### **Create a Template**

**1.** In the above exercise, we generated a report by using a Morningstar Template. You also have the option of starting your process by using Custom Templates. Go to Reports and click on *Templates* to be taken to the Templates dialog window.

| Morningstar Direct                             |                 |         |             |          |              |         |        |           |           |       |          |        |         |     |      |         |     |      |        |        |    |
|------------------------------------------------|-----------------|---------|-------------|----------|--------------|---------|--------|-----------|-----------|-------|----------|--------|---------|-----|------|---------|-----|------|--------|--------|----|
| <u>F</u> ile <u>N</u> ew Favorites <u>T</u> oo | ls <u>H</u> elp | III Qu  | oteSpeed    | d Sea    | rch for      |         | I      | n Securit | ies       | -     | Go       |        |         |     |      |         |     | Send | us fee | dback  |    |
| Home                                           | Reports         |         |             | 1        |              |         |        |           |           |       |          |        |         |     |      |         |     |      |        |        |    |
| Local Databases                                | Action          | - El Ne | w 👼 Te      | mplates  | 🕑 Batch      | Le      | arn Mo | re        |           | _     |          |        |         |     |      |         |     | _    |        |        |    |
| Global Databases                               | Π               | Name    |             |          |              |         | Last   | Calculate | id -      | • Po  | rtfolio  |        |         | Pol | cy 🤇 | Vner    |     |      | Perm   | ission |    |
| Performance Attribution                        |                 |         |             |          |              |         |        |           |           |       |          |        |         |     |      |         |     |      |        |        |    |
| ■ Equity Attribution                           | □ 1             | Mode    | l Portfolio | (Custorr | n Classifica | ations) | 2/9/2  | 011 10:   | 10:49 AM  | TP    | A: Portf | olio   |         |     | L    | ale Akr | nan |      | Read   | /Write | ^  |
| III Reports                                    | 2               | TPA:    | Portfolio ( | (Custom  | Classificat  | ion)    | 2/9/2  | 011 10:0  | 04:00 AM  | TP    | A: Portf | olio   |         |     | L    | ale Akr | nan |      | Read,  | /Write |    |
| Archived Reports                               | <b>□</b> 3      | TPA:    | Portfolio ( | (Broad C | ategory G    | roup)   | 1/21/  | 2011 10   | :31:30 AM | TP    | A: Portf | olio   |         |     | L    | ale Akr | nan |      | Read   | /Write |    |
| ■ Total Portfolio Attribution                  | <b>□</b> 4      | Targ    | et Date Ex  | ample    |              |         | 12/1   | 5/2010 1  | 1:11:08 A | M JPI | Norgan : | SmartR | etireme | nt  | L    | ale Akr | nan |      | Read   | /Write |    |
| <u>s</u>                                       |                 |         |             |          |              |         |        |           |           |       |          |        |         |     |      |         |     |      |        |        | 12 |
| Performance Reporting                          |                 |         |             |          |              |         |        |           |           |       |          |        |         |     |      |         |     |      |        |        |    |
| Fund Classe                                    |                 |         |             |          |              |         |        |           |           |       |          |        |         |     |      |         |     |      |        |        | ~  |
| Fund Flows                                     |                 |         |             |          |              |         | <      |           |           |       |          |        |         |     |      |         |     |      |        |        | 2  |
| Presentation Studio                            | All *           | Α       | в с         | DE       | F            | G H     | I      | J         | K L       | м     | N O      | р      | Q       | R   | sт   | U       | V   | w    | ×      | ٧      | z  |
| Workspace                                      | Total: 4        |         | V Select    | ced: 0   |              |         |        |           |           |       |          |        |         |     |      |         |     |      |        |        |    |
| M_RNINGSTAR*                                   | 🙏 Lale          | Akman   |             |          |              |         |        |           |           |       |          |        |         |     |      |         |     |      |        |        |    |

**2.** At the top, you will see the *Morningstar Templates*. You can use any of these reports or modify them to save as your own Custom Template.

| 🚺 Tem      | Templates                                      |                       |             |            |    |  |  |  |  |
|------------|------------------------------------------------|-----------------------|-------------|------------|----|--|--|--|--|
| 3          |                                                |                       |             |            |    |  |  |  |  |
| + •        | vew Template 🗙 Delete Template 📝 Edit Template |                       |             |            |    |  |  |  |  |
|            | Name                                           | Last Updated          | Owner       | Permission |    |  |  |  |  |
| <b>□</b> 1 | 🕶 Morningstar Templates 🙎                      |                       |             |            | ^  |  |  |  |  |
| <b>2</b>   | Broad Category Group & Morningstar Category    | 8/10/2009 2:39:00 P   | Morningstar | Read Only  |    |  |  |  |  |
| П 3        | Global Category Group                          | 8/10/2009 2:39:00 P   | Morningstar | Read Only  |    |  |  |  |  |
| 4          | ▼ My Custom Templates                          |                       |             |            |    |  |  |  |  |
| 5          | Wednes                                         | 2/9/2011 2:28:00 P    | Lale Akman  | Read/Write |    |  |  |  |  |
| 6          | Wednes                                         | 2/9/2011 2:06:00 P    | Lale Akman  | Read/Write |    |  |  |  |  |
| <b>7</b>   | Global Category Group - Wedns                  | 1/26/2011 1:24:00 P   | Lale Akman  | Read/Write |    |  |  |  |  |
| □8         | TPA: Custom Template                           | 1/26/2011 9:51:00 A   | Lale Akman  | Read/Write |    |  |  |  |  |
| <b>9</b>   | Global Category Group testing                  | 1/25/2011 8:20:00 P   | Lale Akman  | Read/Write |    |  |  |  |  |
| 🗖 10       | Broad Category Group                           | 1/24/2011 1:25:00 P   | Morningstar | Read Only  |    |  |  |  |  |
| 🗖 11       | Morningstar Institutional Category             | 1/18/2011 11:58:00 A  | Morningstar | Read Only  |    |  |  |  |  |
| 🗖 12       | Innealta trailing                              | 1/13/2011 11:16:00 A  | Morningstar | Read Only  |    |  |  |  |  |
| 🗖 13       | TPA: Broad Category Group                      | 12/15/2010 11:26:00 A | Lale Akman  | Read/Write |    |  |  |  |  |
| 14         | TPA: Custom Template                           | 12/15/2010 11:21:00 A | Lale Akman  | Read/Write |    |  |  |  |  |
|            |                                                |                       |             |            |    |  |  |  |  |
| Help       | p                                              |                       |             | C          | IK |  |  |  |  |

**3.** If you want to create a Custom Template from scratch, then click on *New Template* to begin creating your own custom template.

| Settings          |                                      |      |
|-------------------|--------------------------------------|------|
| Report Settings   | Template Name Sample Custom Template |      |
| Asset Class Setup |                                      |      |
| Fee Assignment    | + Add 🗙 Delete 🕱 🔨 🐱                 |      |
| Time Period       | Security Classification Display Name |      |
|                   | 1 My Asset Class My Asset Class      |      |
|                   | 2 My Industry My Industry            |      |
| View Settings     |                                      |      |
|                   |                                      |      |
|                   | 4 Save Co                            | ncel |

4. Once complete, click *Save*.

5. Your custom template will be stored under My Custom Templates in the Template window dialog box.

| 🚺 Tem       | Templates                                        |                       |             |            |   |  |  |  |  |
|-------------|--------------------------------------------------|-----------------------|-------------|------------|---|--|--|--|--|
| i + 1       | + New Template 🗙 Delete Template 📝 Edit Template |                       |             |            |   |  |  |  |  |
|             | Name                                             | Last Updated          | Owner       | Permission |   |  |  |  |  |
| <b>□</b> 1  | ▼ Morningstar Templates                          |                       |             |            | ^ |  |  |  |  |
| <b>2</b>    | Broad Category Group & Morningstar Category      | 8/10/2009 2:39:00 P   | Morningstar | Read Only  |   |  |  |  |  |
| Пз          | Global Category Group                            | 8/10/2009 2:39:00 P   | Morningstar | Read Only  |   |  |  |  |  |
| Π4          | ▼ My Custom Templates                            |                       |             |            |   |  |  |  |  |
| 🗹 5         | Sample Custom Template 🍯                         | 2/15/2011 9:55:00 A   | Lale Akman  | Read/Write |   |  |  |  |  |
| 6           | Global Category Group - Wedns                    | 1/26/2011 1:24:00 P   | Lale Akman  | Read/Write |   |  |  |  |  |
| Π7          | TPA: Custom Template                             | 1/26/2011 9:51:00 A   | Lale Akman  | Read/Write |   |  |  |  |  |
| □8          | Global Category Group testing                    | 1/25/2011 8:20:00 P   | Lale Akman  | Read/Write |   |  |  |  |  |
| П9          | Broad Category Group                             | 1/24/2011 1:25:00 P   | Morningstar | Read Only  |   |  |  |  |  |
| <b>1</b> 0  | Morningstar Institutional Category               | 1/18/2011 11:58:00 A  | Morningstar | Read Only  |   |  |  |  |  |
| 🗖 11        | Innealta trailing                                | 1/13/2011 11:16:00 A  | Morningstar | Read Only  |   |  |  |  |  |
| <b>П</b> 12 | TPA: Broad Category Group                        | 12/15/2010 11:26:00 A | Lale Akman  | Read/Write |   |  |  |  |  |

**6.** You can also retrieve your custom template and apply it to your report from Report Settings in the *Group Management* window.

| K Settings                                            |                                                                                                    |        |
|-------------------------------------------------------|----------------------------------------------------------------------------------------------------|--------|
| Report Settings                                       | Asset Class Setup                                                                                                    |        |
| Portfolio and Benchmark                               | 🛱 Group Management 📄 Save As Custom Security Classification                                                                                                    |        |
| Asset Class Setup                                     |                                                                                                    |        |
| Benchmark Setup                                       |                                                                                                    |        |
| Fee Assignment<br>Time Period<br><b>View Settings</b> | Image: Construction of the system       Image: Construction of the system         My Classifications       Morningstar         Firm-Level Classifications       Security Benchmark         General       My Asset Class         Country/Regional       Asset Class Benchmark         My Sector       My Industry         My Research Analyst       Investment Type         Color       Research Analyst Yrs of Exp         My Research Analyst Recommendation       My Research Analyst Recommendation | Cancel |

# Send your Reports to other Morningstar Direct Subscribers

**1.** Once you've created your report, you can *Send* your report to your colleague within or outside your firm.

| Morningstar Direct                             |                               |                       |                        |                          |        |            |                 |
|------------------------------------------------|-------------------------------|-----------------------|------------------------|--------------------------|--------|------------|-----------------|
| <u>F</u> ile <u>N</u> ew Favorites <u>T</u> oo | ols <u>H</u> elp 📧 QuoteSpeed | Search for            | In Securities          | 🝷 Go                     |        | 🔤 S        | end us feedback |
| Home                                           | Reports                       |                       |                        |                          |        |            |                 |
| Local Databases                                | Action 🔹 🖬 New 📓 Temp         | lates 🕥 Batch 📝 Lea   | arn More               |                          |        |            |                 |
| Global Databases                               | Calculate                     |                       | Last Calculated 👻      | Portfolio                | Policy | Owner      | Permission      |
| Fourity Attribution                            | Calculate & Export            | stom Classifications) | 2/9/2011 10:10:49 AM   | TPA: Portfolio           |        | Lale Akman | Read/Write      |
| Reports                                        | E Delete                      | tom Classification)   | 2/9/2011 10:04:00 AM   | TPA: Portfolio           |        | Lale Akman | Read/Write      |
| Archived Reports                               | C Rename                      | ad Category Group)    | 1/21/2011 10:31:30 AM  | TPA: Portfolio           |        | Lale Akman | Read/Write      |
| 👻 🖿 Total Portfolio Attribution                | C Archive Depart              | ile                   | 12/15/2010 11:11:08 AM | JPMorgan SmartRetirement |        | Lale Akman | Read/Write      |
| Reports                                        | Archive Report                |                       |                        |                          |        |            |                 |
| Archived Reports                               | Send To                       | satisfic and firms    |                        |                          |        |            |                 |
|                                                |                               | Within My Firm        |                        |                          |        |            |                 |
|                                                |                               | Outside My Firm       |                        |                          |        |            |                 |
|                                                |                               |                       |                        |                          |        |            |                 |
|                                                |                               |                       |                        |                          |        |            |                 |
|                                                |                               |                       |                        |                          |        |            |                 |
|                                                |                               |                       |                        |                          |        |            |                 |
|                                                |                               |                       |                        |                          |        |            |                 |
|                                                |                               |                       |                        |                          |        |            |                 |
|                                                |                               |                       |                        |                          |        |            |                 |
|                                                |                               |                       |                        |                          |        |            |                 |
|                                                |                               |                       |                        |                          |        |            |                 |
|                                                |                               |                       |                        |                          |        |            |                 |
| <                                              |                               |                       |                        |                          |        |            |                 |
| Performance Reporting                          |                               |                       |                        |                          |        |            |                 |
| Portfolio Management                           |                               |                       |                        |                          |        |            |                 |
| Fund Flows                                     |                               |                       | 1                      |                          |        |            | ×               |
| Presentation Studio                            |                               |                       |                        |                          |        | TUN        |                 |
| Workspace                                      | Total: 4 😽 Selected:          | 0                     | I J K L W              |                          |        |            | m n T 2         |
| M RNINGSTAR®                                   | 👗 Lale Akman                  |                       |                        |                          |        |            |                 |

# **Custom Security Classifications**

Custom Classifications allows you to create your own classifications on any type of security and apply to Performance Attribution, Total Portfolio Attribution, Performance Reporting, and Presentation Studio. Therefore, in addition to the grouping choices you have access to in Morningstar Direct, you can also create your own custom classifications.

## **Create Custom Classifications**

1. Go to the workspace folder and click on *Custom Security Classification*.

| Morningstar Direct                                          |            |                                        |             |                |                |            |                |             |            |               |       | × |
|-------------------------------------------------------------|------------|----------------------------------------|-------------|----------------|----------------|------------|----------------|-------------|------------|---------------|-------|---|
| <u>F</u> ile <u>N</u> ew Favorites <u>T</u> ools <u>H</u> e | slp 🔟 P    | rice Monitor Search for I              | n This Viev | v •            | Go             |            |                | 🖾 Send us   | ; feedback |               |       |   |
| Home                                                        | Firm-l     | evel Classifications                   |             |                |                |            |                |             |            |               |       |   |
| Local Databases                                             | Actio      | n 🔹 🔹 Add Security 🛛 🎼 Column Managem  | ent 🛛 🛃 Ir  | nport 📃 🔚 Save | Export         | Refresh    |                |             |            |               |       | 1 |
| Global Databases                                            | Г          | Name                                   |             | Inception date | Security Name  | ISIN       | Basic Currency | MS Category | Domicile   | Benchmark     | Fund  |   |
| Performance Attribution                                     |            |                                        |             |                |                |            |                |             |            |               |       |   |
| Performance Reporting                                       |            |                                        |             |                |                |            |                |             |            |               |       |   |
| Portfolio Management                                        | <b>1</b>   | 1. SICAV Glbl Adv Strategic Bond AP1   |             | 8/9/2004       | 1. SICAV GIЫ   | LU01866630 | Euro           | Europe OE E | Luxembourg | Citi EUR Eur🍳 | 34,   | ^ |
| - i -i                                                      | 2          | 1. SICAV Glbl Adv World Equities AI1   |             | 3 /11/2004     | 1. SICAV GIbI  | LU01866640 | Euro           | Europe OE   | Luxembourg | BofAML US 🍳   | 21,   |   |
| Fund Flows                                                  | □ 3        | 1. SICAV Glbl Adv World Equities AP1   |             | 8/9/2004       | 1. SICAV GIbl  | LU01866637 | Euro           | Europe OE   | Luxembourg | Citi EUR Eur🍳 | 21,   |   |
| Presentation Studio                                         | <b>4</b>   | 100% Indice Actions Euro               |             | 9/28/2001      | 100% Indice A  |            | Euro           | Europe OE E | France     | Citi EUR Eur@ |       |   |
| Workspace                                                   | 5          | 100% Indice Actions France             |             | 9/28/2001      | 100% Indice A  |            | Euro           | Europe OE F | France     | BofAML US 🍭   |       |   |
| h 🛱 Tauashmash Lista                                        | <b>6</b>   | 100% Indice Actions Monde              |             | 9/28/2001      | 100% Indice A  |            | Euro           | Europe OE   | France     | Citi EUR Eur  |       |   |
| E Search Criteria                                           | <b>7</b>   | 100% Indice Monétaire Euro             |             | 12/10/2001     | 100% Indice M  |            | Euro           | Europe OE E | France     | BofAML US 🍳   |       |   |
| Benort Templates                                            | <b>□</b> 8 | 100% Indice Obligations Euro           |             | 9/28/2001      | 100% Indice O  |            | Euro           | Europe OE E | France     | BofAML US 🍳   |       |   |
| Chart Templates                                             | <b>□</b> 9 | 100% Indice Obligations Monde          |             | 9/28/2001      | 100% Indice O  |            | Euro           | Europe OE E | France     | Citi EUR Eur  |       |   |
| 🗯 Data Sets 🚺                                               | L 10       | 123 Capital PME A                      |             | 3 /31/2008     | 123 Capital PM | FR00105921 | Euro           | Europe OE S | France     | BofAML US     | 55,   |   |
| ▶ 🚞 Custom Security Classifications                         | L 11       | 123 Expansion A                        |             | 12/31/2004     | 123 Expansion  | FR00101054 | Euro           | Europe OE S | France     | Citi EUR Eur  | 18,   |   |
| Defined Contribution Plans                                  | L 12       | 123 Expansion III A A/I                |             | 9 /28/2007     | 123 Expansion  | FR00105055 | Euro           | Europe OE S | France     | BofAML US     | 22.   |   |
| Saved Reports                                               | L 13       | 123 Multinova II Compart (Obl.) B1 A/I |             | 3/31/2007      | 123 Multinova  | FR00100338 | Euro           | Europe OE S | France     | BofAML US     |       |   |
| III Notes                                                   | L 14       | 123Transmission A                      |             | 9/30/2009      | 123Transmissi  | FR00106536 | Euro           | Europe OE S | France     | BofAML US     | 7     |   |
|                                                             | L 15       | 1A appressive return                   |             | 7 /15/2008     | 1A aggressive  | LU03733219 | Euro           | Europe OE   | Luxembourg | BofAML US     | 3.    |   |
|                                                             | L 16       | 1A Global Balanced                     |             | 11/5/2007      | 1A Global Bala | LU03267311 | Euro           | Europe OE E | Luxembourg | BofAML US     | 15.   |   |
|                                                             | L 17       | 21 Gestion Active                      |             | 7 /20/2006     | 21 Gestion Act | FR00103426 | Euro           | Europe OE E | France     | BofAML US     | 11.   |   |
|                                                             | L 18       | 3 Banken Immo-Strategie T              |             | 10/29/2007     | 3 Banken Imm   | AT0000A07  | Euro           | Europe OE S | Austria    | Citi EUR Eur@ | 77.   |   |
|                                                             | L 19       | 3 Banken Inflationsschutzfonds T       |             | 6 / 1 /2006    | 3 Banken Infla | AT0000A015 | Euro           | Europe OE E | Austria    | Citi EUR Eur@ | 71    |   |
|                                                             | E 20       | 3 Banken KMU-Fonds T                   |             | 10/1/2007      | 3 Banken KMU   | AT0000A06P | Euro           | Europe OE E | Austria    | Citi EUR Eur@ | 11    |   |
|                                                             | E 20       | 2 Banken Dretest Dive Fonds A          |             | 3 /16/2007     | 2 Banken Brot  | AT0000A04  | Euro           | Europa OE E | Austria    | Citi EUD Euro | = = 4 |   |

2. Click on *Firm Level Classifications*. This is the location where multiple users of a firm will have permissions to add securities and classifications. For those users that don't have administrative rights, they can still use the firm-level custom classifications throughout Morningstar Direct, but they cannot update the classifications without the permission role which Morningstar grants.

| Morningstar Direct                                          |          |                                        |                  |                        |                |                |             |                |                |          |
|-------------------------------------------------------------|----------|----------------------------------------|------------------|------------------------|----------------|----------------|-------------|----------------|----------------|----------|
| <u>F</u> ile <u>N</u> ew Favorites <u>T</u> ools <u>H</u> e | elp 🔟 🖂  | QuoteSpeed Search for                  | In This View     | <ul> <li>Go</li> </ul> |                |                |             | Send us feedba | ck             |          |
| Home                                                        | Firm-le  | vel Classifications                    |                  |                        |                |                |             |                |                |          |
| Local Databases                                             | Action   | 🔹 🛊 Add Security 🛛 🎼 Column Managem    | ent 📕 Import 👔   | Save 🔒 Exp             | ort 🌔 🌻 Refres | ;h             |             |                |                |          |
| Global Databases                                            | 5        | Name                                   | A Inception Date | Security Name          | ISIN           | Basic Currency | Custom      | Domicile       | Custom         | Fund Si  |
| Performance Attribution                                     |          |                                        |                  |                        |                |                | Category    |                | Benchmark      |          |
| Performance Reporting                                       | 🔽 1716   | AXA IM FIIS US Short Dur HY A-D USD    | 4 /24/2008       | AXA IM FIIS U          | LU02244337     | US Dollar      | Europe OE   | Luxembourg     | BofAML US 🍳    | 5,290, ^ |
| Portfolio Management                                        | 71717    | AXA IM FIIS US Short Dur HY B(H)-C EUF | 4 /20/2005       | AXA IM FIIS U          | LU02111184     | Euro           | Europe OE   | Luxembourg     | BofAML US 🍳    | 5,290,   |
| Fund Flows                                                  | ▼ 1718   | AXA IM FIIS US Short Dur HY B(H)-D EUF | 12/18/2006       | AXA IM FIIS U          | LU02244347     | Euro           | Europe OE   | Luxembourg     | Citi EUR Eur🍳  | 5,290,   |
| Fulla Flows                                                 | 🔽 1719   | AXA IM FIIS US Short Dur HY B-C USD    | 12/28/2006       | AXA IM FIIS U          | LU02111180     | US Dollar      | Europe OE   | Luxembourg     | BofAML US 🍳    | 5,290,   |
| Presentation Studio                                         | ▼ 1720   | AXA IM FIIS US Short Dur HY B-D USD    | 7 / 3 /2009      | AXA IM FIIS U          | LU02244352     | US Dollar      | Europe OE   | Luxembourg     | BofAML US 🍳    | 5,290,   |
| Workspace                                                   | ▼ 1721   | AXA IM FIIS US Short Dur HY F(H)-D EUR | 3 /30/2007       | AXA IM FIIS U          | LU02925863     | Euro           | Europe OE   | Luxembourg     | Citi EUR Eur🍳  | 5,290,   |
| 📲 Investment Lists                                          | 🔽 1722   | AXA IM FIIS US Short Dur HY F-C USD    | 3 /30/2007       | AXA IM FIIS U          | LU02925850     | US Dollar      | Europe OE   | Luxembourg     | Citi EUR Eur 🍳 | 5,290,   |
| 🕨 🚞 My Lists                                                | ▼ 1723   | AXA IM FIIS US Short Dur HY I(H)-C EUR | 2 /23/2005       | AXA IM FIIS U          | LU01943465     | Euro           | Europe OE   | Luxembourg     | Citi EUR Eur 🍳 | 5,290,   |
| 🔟 Sample Investment Lists                                   | 🔽 1724   | AXA Indice Large Euro A/I              | 6 /22/2006       | AXA Indice Lar         | FR00103189     | Euro           | Europe OE E | France         | Citi EUR Eur🍳  | 35,3:    |
| 🕨 🚞 Search Criteria                                         | 🔽 1725   | AXA Investplus Dividend Factor 10      | 11/20/2007       | AXA Investplus         | s LU03206396   | Euro           | Europe OE   | Luxembourg     | BofAML US 🍳    | 18,9:    |
| 🕨 🚞 Report Templates                                        | ▼ 1726   | AXA Investplus Renta Spread            | 4 /20/2006       | AXA Investplus         | LU02458643     | Euro           | Europe OE   | Luxembourg     | Citi EUR Eur🍳  | 33,82    |
| Chart Templates                                             | 🔽 1727   | AXA Investplus Rentaclick 21           | 11/20/2006       | AXA Investplus         | s LU02693429   | Euro           | Europe OE   | Luxembourg     | Citi EUR Eur 🍳 | 15,79    |
| 🕨 🔤 Data Sets                                               | ▼ 1728   | AXA Investplus Rentaclick 22           | 9/5/2007         | AXA Investplus         | LU03119868     | Euro           | Europe OE   | Luxembourg     | BofAML US 🍳    | 17,98    |
| ▼■ Custom Security Classification                           | 2 7 1729 | AXA L Bonds Europe Inc                 | 12/16/2008       | AXA L Bonds E          | LU04050877     | Euro           | Europe OE E | Luxembourg     | Citi EUR Eur🍳  | 71,4:    |
| Mx Classifications                                          | ₩ 1730   | AXA Monétaire Court Terme              | 7 /17/2001       | AXA Monétaire          | FR00009760     | Euro           | Europe OE E | France         | BofAML US 🔍    | 1,48     |
| Defined Contribution Plans                                  | ☑ 1731   | AXA NL Aandelen Euro                   | 11/24/2006       | AXA NL Aandel          | LU02712412     | Euro           | Europe OE E | Luxembourg     | BofAML US 🍳    | 103,4    |
| Saved Reports                                               | ▼ 1732   | AXA NL Aandelen International          | 11/24/2006       | AXA NL Aandel          | LU02712404     | Euro           | Europe OE   | Luxembourg     | BofAML US 🍳    | 43,64    |
| I Notes                                                     | ▼ 1733   | AXA NL Aandelen Nederland              | 11/24/2006       | AXA NL Aandel          | LU02712385     | Euro           | Europe OE N | Luxembourg     | Citi EUR Eur   | 44,89    |
|                                                             | ▼ 1734   | AXA NL Actief Beheer                   | 11/24/2006       | AXA NL Actief          | LU02712390     | Euro           | Europe OE E | Luxembourg     | Citi EUR Eur   | 1,867,   |
|                                                             | ▼ 1735   | AXA NL Financiele Sector               | 11/24/2006       | AXA NL Financi         | LU02712483     | Euro           | Europe OE S | Luxembourg     | BofAML US 🔍    | 38,92    |
|                                                             | ▼ 1736   | AXA NL Model I                         | 11/24/2006       | AXA NL Model           | LU02712500     | Euro           | Europe OE E | Luxembourg     | Citi EUR Eur   | 25,00    |
|                                                             | ▼ 1737   | AXA NL Model II                        | 11/24/2006       | AXA NL Model           | LU02712502     | Euro           | Europe OE E | Luxembourg     | BofAML US 🍳    | 40,34    |
| li l                                                        | F7 1799  | AVA NI Madal III AC                    | 11/24/2006       | AVA NI Madal           | 11100710511    | Euro           | Europa OE E | Luvamhaura     | OH EUD EUG     | 10 40    |

**3.** Click on *My Classifications* to create your own classifications. You'll notice that nothing is listed in your view. Let's demonstrate and begin the process to build our own classifications.

| Morningstar Direct                                                                                                    |                                                                                |
|----------------------------------------------------------------------------------------------------|--------------------------------------------------------------------------------|
| <u>File N</u> ew Favorites <u>T</u> ools <u>H</u> el                                                                                                    | lp 🛄 Price Monitor Search for In This View 🔹 Go 🔤 Send us feedback             |
| Home                                                                                                    | Ny Classifications                                                             |
| Local Databases                                                                                                    | Action 🔹 🕹 Add Security 🕞 Column Management 🔮 Import 📑 Save 🔮 Export 🕏 Refresh |
| Global Databases                                                                                                    | Name     Create On     Last Updated                                            |
| Performance Attribution                                                                                                    |                                                                                |
| Performance Reporting                                                                                                    |                                                                                |
| Portfolio Management                                                                                                    |                                                                                |
| Fund Flows                                                                                                    |                                                                                |
| Presentation Studio                                                                                                    |                                                                                |
| Workspace                                                                                                    |                                                                                |
| <ul> <li>Investment Lists</li> <li>Search Criteria</li> <li>Report Templates</li> <li>Data Sets</li> <li>Data Sets</li> <li>Firm-level Classifications</li> <li>Officient Contribution Plain</li> <li>Saved Reports</li> <li>Notes</li> </ul> |                                                                                |

**4.** Below is a *sample spreadsheet* consisting of many classifications. For example, set up your own asset classes and asset class benchmarks for Total Portfolio Attribution or set up custom sector, industry, and research analyst recommendations for Equity Attribution to identify if the right recommendations were made in a given portfolio. Continue to add more information, customizing the name and order, all in the same master file without having to populate every name with the same classification, as shown by the blank cells. As long as you have an identifier, shown in the 1st column, for each security or managed account, you will be able to maintain the data in one location.

| <b>X</b> ( | dicrosoft Exc | el - My Classification.xls                |                      |                    |                         |                  |                             |                  | _ 6 2                                 |
|------------|---------------|-------------------------------------------|----------------------|--------------------|-------------------------|------------------|-----------------------------|------------------|---------------------------------------|
|            | File Edit     | View Insert Format Tools Data Window Morn | ingstar Plug-In Helj | p 🔪 🗌 🔿 Aytosh     | apes Prin <u>t</u> Area | Adobe PDF        |                             | Type a           | question for help 🛛 👻 💶 🗗 🕽           |
| : -        |               |                                           | - 9 5 - 4            | Z     (3)          | - 🛞 📄 : Merdar          | 10               |                             | 19 1 S 1/2 1/2   | ι. Α. Δ. <u>Β</u> Ε.α.                |
|            |               |                                           | - 30 <b>-</b> · Z +  |                    |                         |                  |                             | 12 0 70 <u>1</u> | · · · · · · · · · · · · · · · · · · · |
| _          | AI            | × MyiD                                    | <u>^</u>             | 0                  | -                       | -                | <u>^</u>                    |                  |                                       |
|            | A             | 8                                         | U                    | U                  | E                       | F                | G                           | н                | · _ /                                 |
|            | Mu ID         | Mu Popultion                              | Security             | Mu Accet Class     | Asset Class             | Mu Postor        | Mu Inductou                 | My Research      | My Research Analyst                   |
| 1          | My 10 4       | my securcies                              | Benchmark            | my Asset Glass     | Benchmark               | My Sector        | my muustry                  | Analyst          | Recommendation                        |
| 2          | EOUS402W      | Harbor Capital Appreciation Inv           | XTUSANNKO            | Large Can          | X1US404692              |                  |                             |                  |                                       |
| 3          | SAUSADOD      | Harris Assoc. Large Cap Value             | XIUSADDOKP           | Large Cap          | XIUSA04G92              |                  |                             |                  |                                       |
| 4          | SAUSA004      | Diamond Hill Small Cap Equity             | XIUSA00005           | Small/Mid Cap      | XIUSA00005              |                  |                             |                  |                                       |
| 5          | SAUSAD02      | Hansberger International Core Equity      | XIUSA000PK           | International Equ  | XIUSADOOPK              |                  |                             |                  |                                       |
| 6          | FOUSA00C      | Lazard Emerging Markets Equity Instl      | XIUSA04F2T           | Emeraina Eauity    | XIUSA04F2T              |                  |                             |                  |                                       |
| 7          | FOUSADDER     | PIMCO Total Return Instl                  | XIUSA000MC           | Inv Grade Fixed I  | XIUSA000MC              |                  |                             |                  |                                       |
| 8          | FOUSADSEL     | Loomis Sayles High Income A Load Waived   | XIUSA04EPI           | High Yield Fixed I | XIUSA04EPI              |                  |                             |                  |                                       |
| 9          | FOUSADOH      | T. Rowe Price International Bond Adv      | XIUSA00007           | Intl Fixed Inc     | XIUSA00007              |                  |                             |                  |                                       |
| 10         | FOUSAD5IH     | DWS RREEF Global Real Estate Secs I       | XIUSA04FM9           | Real Estate Sec    | XIUSA04FM9              |                  |                             |                  |                                       |
| 11         | FOUSA02V      | PIMCO Commodity Real Ret Strat Instl      | XIUSA04GUL           | Commodities        | XIUSA04GUL              |                  |                             |                  |                                       |
| 12         | XIUSA000C     | USTREAS T-Bill Auction Ave 3 Mon          | XIUSA0000C           | Cash               | XIUSA0000C              |                  |                             |                  |                                       |
| 13         | SAUSA04AI     | Columbia Large Cap Value                  | XIUSA000KP           | Large Cap          | XIUSA04G92              |                  |                             |                  |                                       |
| 14         | SAUSADOD      | Alger Mid Cap Growth Composite            | XIUSA00005           | Small/Mid Cap      | XIUSA00005              |                  |                             |                  |                                       |
| 15         | FOUSA00D2     | Harbor Capital Appreciation Instl         | XIUSA000KO           | Large Cap          | XIUSA04G92              |                  |                             |                  |                                       |
| 16         | 0P0000054     | Starwood Hotels & Resorts Worldwide, Inc. |                      |                    |                         | Consumer Discret | Lodging                     | Jim              | Buy                                   |
| 17         | 0P000002C     | Gannett Co., Inc.                         |                      |                    |                         | Consumer Discret | Publishing - Newspapers     | Jim              | Hold                                  |
| 18         | 0P0000036     | Kraft Foods, Inc.                         |                      |                    |                         | Consumer Staples | Food - Major Diversified    | Pat              | Sell                                  |
| 19         | 0P000001C     | Colgate-Palmolive Company                 |                      |                    |                         | Consumer Staples | Personal Products           | Pat              | Sell                                  |
| 20         | 0P0000034     | Kellogg Company                           |                      |                    |                         | Consumer Staples | Processed & Packaged Goo    | Pat              | Buy                                   |
| 21         | 0P000000K     | Assurant, Inc.                            |                      |                    |                         | Financials       | Accident & Health Insuranc  | Joe              | Hold                                  |
| 22         | 0P000002L     | Hartford Financial Services Group, Inc.   |                      |                    |                         | Financials       | Property & Casualty Insura  | Joe              | Buy                                   |
| 23         | 0P0000019     | Cincinnati Financial Corporation          |                      |                    |                         | Financials       | Property & Casualty Insura  | Joe              | Buy                                   |
| 24         | 0P000000A     | Allstate Corporation                      |                      |                    |                         | Financials       | Property & Casualty Insura  | Joe              | Sell                                  |
| 25         | 0P000000P     | Bank of America Corporation               |                      |                    |                         | Financials       | Regional - Mid-Atlantic Ban | Joe              | Sell                                  |
| 26         | 0P000004Y     | Simon Property Group, Inc.                |                      |                    |                         | Financials       | REIT - Retail               | Joe              | Buy                                   |
| 27         | 0P000000V     | Bristol-Myers Squibb Company              |                      |                    |                         | Health Care      | Drug Manufacturers - Majo   | Mary             | Sell                                  |
| 28         | 0P000001N     | Deere & Company                           |                      |                    |                         | Industrials      | Farm & Construction Machi   | Tom              | Hold                                  |
| 29         | 0P000002L     | Harris Corporation                        |                      |                    |                         | Information Tech | Communication Equipment     | Ellen            | Buy                                   |
| 30         | 0P00009QE     | Teradata Corporation                      |                      |                    |                         | Information Tech | Diversified Computer Syste  | Ellen            | Sell                                  |
| 31         | 0P0000037     | LSI Corporation                           |                      |                    |                         | Information Tech | Semiconductor - Specialize  | Ellen            | Hold                                  |
| 32         | 0P0000041     | Public Service Enterprise Group           |                      |                    |                         | Utilities        | Diversified Utilities       | Lisa             | Sell                                  |
| 33         | 0P0000045     | PG & E Corporation                        |                      |                    |                         | Utilities        | Diversified Utilities       | Lisa             | Sell                                  |
| 34         | 0P000001M     | DTE Energy Holding Company                |                      |                    |                         | Utilities        | Electric Utilities          | Lisa             | Buy                                   |
| 35         | 0P0000059     | TECO Energy                               |                      |                    |                         | Utilities        | Electric Utilities          | Lisa             | Buy                                   |
| 36         |               |                                           |                      |                    |                         |                  |                             |                  |                                       |
| 37         |               |                                           |                      |                    |                         |                  |                             |                  |                                       |

5. Once your spreadsheet is complete, go back to My Classifications and click on Column Management.

| Morningstar Direct                                    |           |                                  |                      |                |              |           |                  | - ē 🛛 |
|-------------------------------------------------------|-----------|----------------------------------|----------------------|----------------|--------------|-----------|------------------|-------|
| <u>File N</u> ew Favorites <u>T</u> ools <u>H</u> elp | Pri 📺 Pri | ce Monitor Search                | h for In Th          | is View 🔻      | Go           |           | Send us feedback |       |
| Home                                                  | My Class  | sifications                      | 5                    |                |              |           |                  | _     |
| Local Databases                                       | Action    | <ul> <li>Add Security</li> </ul> | Fo Column Management | 🛃 Import 📻 Sav | Export       | 🤹 Refresh |                  |       |
| Global Databases                                      | Г         | Name                             |                      | Create On      | Last Updated | 1         |                  |       |
| Performance Attribution                               |           |                                  |                      |                |              |           |                  |       |
| Performance Reporting                                 |           |                                  |                      |                |              |           |                  |       |
| Portfolio Management                                  |           |                                  |                      |                |              |           |                  |       |
| Fund Flows                                            |           |                                  |                      |                |              |           |                  |       |
| Presentation Studio                                   |           |                                  |                      |                |              |           |                  |       |
| Workspace                                             |           |                                  |                      |                |              |           |                  |       |
| 🕨 🚞 Investment Lists                                  |           |                                  |                      |                |              |           |                  |       |
| 🕨 🚞 Search Criteria                                   |           |                                  |                      |                |              |           |                  |       |
| Report Templates                                      |           |                                  |                      |                |              |           |                  |       |
| Chart Templates                                       |           |                                  |                      |                |              |           |                  |       |
| 🕨 🧱 Data Sets                                         |           |                                  |                      |                |              |           |                  |       |
| Custom Security Classifications                       |           |                                  |                      |                |              |           |                  |       |
| Firm-level Classifications                            |           |                                  |                      |                |              |           |                  |       |
| My Classifications                                    |           |                                  |                      |                |              |           |                  |       |
| Defined Contribution Plans                            |           |                                  |                      |                |              |           |                  |       |
| Saved Reports                                         |           |                                  |                      |                |              |           |                  |       |
|                                                       |           |                                  |                      |                |              |           |                  |       |

6. To add the necessary columns that correspond to our master spreadsheet, click +Add.

| 🚺 Colu | mn Management                      | ×            |
|--------|------------------------------------|--------------|
| 1      | 6                                  |              |
| + 4    | Add X Delete                       |              |
|        | Column Name                        | Data Type    |
|        |                                    |              |
| 1      | Security Benchmark                 | Benchmark ID |
| 2      | My Asset Class                     | Free Text    |
| 3      | Asset Class Benchmark              | Benchmark ID |
| 4      | My Sector                          | Category     |
| 5      | My Industry                        | Category     |
| 6      | My Research Analyst                | Category     |
| 7      | Research Analyst Weight            | Numeric      |
| 8      | My Research Analyst Recommendation | Indicator    |
|        |                                    |              |
|        |                                    |              |

# 7. Type the name of the *Column Name*.

| 🜃 Colu | 🕻 Column Management 🛛 🛛 🔁          |              |  |  |  |  |  |  |  |
|--------|------------------------------------|--------------|--|--|--|--|--|--|--|
|        |                                    |              |  |  |  |  |  |  |  |
| + A    | dd 🗙 Delete                        |              |  |  |  |  |  |  |  |
|        | Column Name                        | Data Type    |  |  |  |  |  |  |  |
|        |                                    |              |  |  |  |  |  |  |  |
| 1      | Security Benchmark                 | Benchmark ID |  |  |  |  |  |  |  |
| 2      | My Asset Class                     | Free Text    |  |  |  |  |  |  |  |
| 3      | Asset Class Benchmark              | Benchmark ID |  |  |  |  |  |  |  |
| 4      | My Sector                          | Category     |  |  |  |  |  |  |  |
| 5      | My Industry                        | Category     |  |  |  |  |  |  |  |
| 6      | My Research Analyst                | Category     |  |  |  |  |  |  |  |
| 7      | Research Analyst Weight            | Numeric      |  |  |  |  |  |  |  |
| 8      | My Research Analyst Recommendation | Indicator    |  |  |  |  |  |  |  |
| 9      | Sample 7                           |              |  |  |  |  |  |  |  |
|        |                                    | •            |  |  |  |  |  |  |  |
|        |                                    |              |  |  |  |  |  |  |  |
|        |                                    |              |  |  |  |  |  |  |  |
|        |                                    |              |  |  |  |  |  |  |  |
|        |                                    |              |  |  |  |  |  |  |  |
|        |                                    |              |  |  |  |  |  |  |  |
|        |                                    |              |  |  |  |  |  |  |  |
|        |                                    |              |  |  |  |  |  |  |  |
|        |                                    |              |  |  |  |  |  |  |  |
|        |                                    |              |  |  |  |  |  |  |  |
|        |                                    |              |  |  |  |  |  |  |  |
|        |                                    |              |  |  |  |  |  |  |  |
|        |                                    |              |  |  |  |  |  |  |  |
|        |                                    |              |  |  |  |  |  |  |  |
|        |                                    |              |  |  |  |  |  |  |  |
|        |                                    |              |  |  |  |  |  |  |  |
| Help   | 3                                  | OK Cancel    |  |  |  |  |  |  |  |

**8.** Go to the *Data Type* drop down. Extended text means you have up to 250 characters. Date is basically a Date. Numeric is a numeric value. Indicator means you have up to 5 characters (i.e. "yes/no"). Free Text means that you have up to 50 characters. Category means grouping and Benchmark ID means those benchmarks in the Morningstar database.

| + / | Add 🗙 Delete                       |                                                    |
|-----|------------------------------------|----------------------------------------------------|
|     | Column Name                        | Data Type                                          |
| 1   | Security Benchmark                 | Benchmark ID                                       |
| 2   | My Asset Class                     | Free Text                                          |
| 3   | Asset Class Benchmark              | Benchmark ID                                       |
| 4   | My Sector                          | Category                                           |
| 5   | My Industry                        | Category                                           |
| 6   | My Research Analyst                | Category                                           |
| 7   | Research Analyst Weight            | Numeric                                            |
| 8   | My Research Analyst Recommendation | Indicator                                          |
| 9   | Sample                             |                                                    |
|     |                                    | Indicator<br>Free Text<br>Category<br>Benchmark ID |
|     |                                    |                                                    |
|     |                                    |                                                    |

9. Once you've finished assigning a data type for all your classifications, click OK.

| τ, | Add 🗙 Delete                       |              |
|----|------------------------------------|--------------|
|    | Column Name                        | Data Type    |
| 1  | Security Benchmark                 | Benchmark ID |
| 2  | My Asset Class                     | Free Text    |
| 3  | Asset Class Benchmark              | Benchmark ID |
| 4  | My Sector                          | Category     |
| 5  | My Industry                        | Category     |
| 6  | My Research Analyst                | Category     |
| 7  | Research Analyst Weight            | Numeric      |
| 8  | My Research Analyst Recommendation | Indicator    |
|    |                                    |              |
|    |                                    |              |

**10.** You will be taken back to My Classifications view where your columns headings now contain the same headings in your spreadsheet.

| Morningstar Direct                                           |        |              |                   |            |                 |             |           |             |             |             |           | _ 2 🗸 🛛    |
|--------------------------------------------------------------|--------|--------------|-------------------|------------|-----------------|-------------|-----------|-------------|-------------|-------------|-----------|------------|
| <u>F</u> ile <u>N</u> ew Favorites <u>T</u> ools <u>H</u> el | p 🔟 P  | rice Monitor | Search for        | In This    | View            | Go          |           |             | 🖾 Send      | us feedback |           |            |
| Home                                                         | My Cla | ssification  |                   |            | 11              |             |           |             |             |             |           |            |
| Local Databases                                              | Actio  | n * 🗘 Add :  | Security 🐺 Column | Management | 🛃 Import 🛛 📻 Sa | ve 🟦 Export | 🕸 Refresh |             |             |             |           |            |
| Global Databases                                             | Г      | Name         | My Securities     | Security   | My Asset Class  | Asset Class | My Sector | My Industry | My Research | My Research | Create On | Last Updat |
| Performance Attribution                                      |        |              |                   | Denchinark |                 | benchinark  |           |             | Pillalyse   | Recommendat | i.        |            |
| Performance Reporting                                        |        |              |                   |            |                 |             |           |             |             | on          |           |            |
| Portfolio Management                                         |        |              |                   |            |                 |             |           |             |             |             |           |            |
| Fund Flows                                                   |        |              |                   |            |                 |             |           |             |             |             |           |            |
| Presentation Studio                                          |        |              |                   |            |                 |             |           |             |             |             |           |            |
| Workspace                                                    |        |              |                   |            |                 |             |           |             |             |             |           |            |
| 🕨 🚞 Investment Lists                                         |        |              |                   |            |                 |             |           |             |             |             |           |            |
| 🕨 🚞 Search Criteria                                          |        |              |                   |            |                 |             |           |             |             |             |           |            |
| Report Templates                                             |        |              |                   |            |                 |             |           |             |             |             |           |            |
| Data Sate                                                    |        |              |                   |            |                 |             |           |             |             |             |           |            |
| The Custom Security Classifications                          |        |              |                   |            |                 |             |           |             |             |             |           |            |
| Firm-level Classifications                                   |        |              |                   |            |                 |             |           |             |             |             |           |            |
| My Classifications                                           |        |              |                   |            |                 |             |           |             |             |             |           |            |
| E Defined Contribution Plans                                 |        |              |                   |            |                 |             |           |             |             |             |           |            |
| Saved Reports                                                |        |              |                   |            |                 |             |           |             |             |             |           |            |
| III Notes                                                    |        |              |                   |            |                 |             |           |             |             |             |           |            |

**11.** Let's proceed and import the data to populate the column headings. Click *Import*.

**12.** You will be taken to the Import dialog box. *Browse* for your file name.

| Homingstar Template - Custom Security Classification Import         Please browse to the location of your data source file in the "File Name" selection box below.         The "Custom Security Classification" grid. If you would like to add a new data point, please add it in the "Column Management" area of your "Custom Security Classification" grid. If you would like to add a new data point, please add it in the "Column Management" area of your "Custom Security Classification" grid prior to importing.         Please make sure you select the correct target universe for your imported data. Finally, select the columns that correspond to your data source file in the "Timport file Column Definition" area. Click OK to start the import process or Cancel to exit.         File Name       Import file Column Definition"         Date Format       MM//DD////Y       Import File Column Definition         With Date Name       Import File Column Definition       Import File Column Definition         Custom Security Data Points       Import File Column Definition       Import File Column Definition         Security D       Select       Select       Select         Symbol       Select       Select       Select         Security Benchmark       Select       Select       Select         My Asset Class Benchmark       Select       Select       Wy Research Analyst       Select                                                                                                    | nport - Morningstar [                                                                                                    | Direct                                                                                                    |                                                                                                    |  |  |  |  |  |
|----------------------------------------------------------------------------------------------------|----------------------------------------------------------------------------------------------------|----------------------------------------------------------------------------------------------------|----------------------------------------------------------------------------------------------------|--|--|--|--|--|
| File Name Date Format MM/DD/mm Security ID Type Auto Detect  Header Row Universe My Classifications Custom Security Data Points  Custom Security Data Points  Custom Security D Select Symbol Select Symbol Select Security Name Select Security Name Select Asset Class Benchmark Select Asset Class Benchmark Select My Asset Class Select Asset Class Select My Select My Select My Research Analyst Select                                                                                                    | Morningstar Template :<br>Please browse to the lo<br>The "Custom Security<br>Security Classification"<br>"Column Management"<br>Please make sure you<br>the columns that corre<br>area. Click OK to start | - Custom Security<br>position of your da<br>Data Points" corn<br>grid. If you woul<br>area of your "Cu<br>select the correct<br>spond to your dat<br>the import proces | classification Import<br>sta source file in the "File Name" selection box below.<br>espond to the columns you have built in your "Custom<br>like to add a new data point, please add it in the<br>ustom Security Classification" and prior to importing.<br>It arget universe for your imported data. Finally, select<br>ta source file in the "Import File Column Definition"<br>so or Cancel to exit. |  |  |  |  |  |
| Date Format MM/DD/YYYY Y<br>Security ID Type Auto Detect Y<br>Header Row<br>Universe My Classifications Y<br>Custom Security Data Points Import File Column Definition<br>Security ID Select<br>Symbol Select<br>Symbol Select<br>Security Benchmark Select<br>Security Denchmark Select<br>Asset Class Benchmark Select<br>My Asset Class Select<br>My Asset Class Select<br>My Asset Class Select<br>My Asset Class Select<br>My Asset Class Select<br>My Selector Select<br>My Research Analyst Select                                                                                                    | File Name                                                                                                    |                                                                                                    |                                                                                                    |  |  |  |  |  |
| Security ID Type Auto Detect  Auto Detect Auto Detect | Date Format                                                                                                    | MM/DD/1111                                                                                                    | Y V                                                                                                    |  |  |  |  |  |
| Header Row<br>Universe   Custom Security Data Points   Import File Column Definition   Security ID   Select   Symbol   Select   Socurity Name   Select   Security Benchmark   Select   Asset Class Benchmark   Select   My Asset Class Benchmark   Select   My Asset Class Benchmark   Select   My Research Analyst   Select                                                                                                    | Security ID Type                                                                                                    | Auto Detect                                                                                                    | ~                                                                                                    |  |  |  |  |  |
| Universe My Classifications Custom Security Data Points Import File Column Definition Security ID Select Symool Select Security Name Select Security Name Select My Asset Class Select My Asset Class Select My Asset Class Select My Asset Class Select My Research Analyst Select                                                                                                    | Header Row                                                                                                    | -                                                                                                    |                                                                                                    |  |  |  |  |  |
| Custom Security Data Points     Import File Column Definition       Security ID     Select       Symbol     Select       Socurity Name     Select       Socurity Parchmark     Select       My Asset Class     Select       My Asset Class     Select       My Reserch Analyst     Select       My Reserch Analyst     Select                                                                                                    | Universe                                                                                                    | My Classifica                                                                                                    | ations                                                                                                    |  |  |  |  |  |
| Custom Security Data Points     Import File Column Definition       Security ID     Select       Symbol     Select       Socurity Name     Select       Socurity Benchmark     Select       My Asset Class     Select       My Asset Class     Select       My Sector     Select       My Research Analyst     Select                                                                                                    |                                                                                                    |                                                                                                    |                                                                                                    |  |  |  |  |  |
| Select       Symbol     Select       Symbol     Select       Security Benchmark     Select       My Asset Class     Select       Asset Class Benchmark     Select       My Sector     Select       My Industry     Select       My Research Analyst     Select                                                                                                    | Custom Security Data Point                                                                                                    | nts                                                                                                    | Import File Column Definition                                                                                                    |  |  |  |  |  |
| Symbol Select<br>Security Benchmark Select<br>My Asset Class Benchmark Select<br>Asset Class Benchmark Select<br>My Sector Select<br>My Research Analyst Select                                                                                                    | Security ID                                                                                                    |                                                                                                    | Select                                                                                                    |  |  |  |  |  |
| Security Name Select Security Benchmark Select Ay Asset Class Benchmark Select My Sector Select My Industry Select My Research Analyst Select                                                                                                    | Symbol                                                                                                    |                                                                                                    | Select                                                                                                    |  |  |  |  |  |
| Security Benchmark Select<br>My Asset Class Benchmark Select<br>Asset Class Benchmark Select<br>My Sector Select<br>My Industry Select<br>My Research Analyst Select                                                                                                    | Security Name                                                                                                    |                                                                                                    | Select                                                                                                    |  |  |  |  |  |
| My Asset Class     Select       Asset Class Benchmark     Select       My Sector     Select       My Industry     Select       My Research Analyst     Select                                                                                                    | Security Benchmark                                                                                                    |                                                                                                    | Select                                                                                                    |  |  |  |  |  |
| Asset Class Benchmark Select<br>My Sector Select<br>My Industry Select<br>My Research Analyst Select                                                                                                    | My Asset Class                                                                                                    |                                                                                                    | Select                                                                                                    |  |  |  |  |  |
| My Select<br>My Industry Select<br>My Research Analyst Select                                                                                                    | Asset Class Benchmark                                                                                                    |                                                                                                    | Select                                                                                                    |  |  |  |  |  |
| My Industry Select<br>My Research Analyst Select                                                                                                    | My Sector                                                                                                    |                                                                                                    | Select                                                                                                    |  |  |  |  |  |
| My Research Analyst Select                                                                                                    | My Industry                                                                                                    |                                                                                                    | Select                                                                                                    |  |  |  |  |  |
| <u>x</u>                                                                                                    | My Research Analyst                                                                                                    |                                                                                                    | Select                                                                                                    |  |  |  |  |  |
|                                                                                                    |                                                                                                    |                                                                                                    | × ×                                                                                                    |  |  |  |  |  |
| 01/ 01/ 01/ 01/ 01/ 01/ 01/ 01/ 01/ 01/                                                                                                    |                                                                                                    |                                                                                                    | OK Cancel                                                                                                    |  |  |  |  |  |

**13.** As you're retrieving the file, the *Import File Column Definitions* will read the column headings from your spreadsheet .

| Please browse to the I<br>The "Custom Security<br>Security Classification<br>Column Management<br>Please make sure you<br>the columns that corru<br>area. Click OK to star | location of your da<br>Data Points" corre<br>" grid. If you woul<br>" area of your "Cu<br>i select the correct<br>espond to your dat<br>t the import proces | ita source file in the<br>espond to the colum<br>id like to add a new<br>istom Security Class<br>t target universe for<br>t a source file in the<br>ss or Cancel to exit. | "File Name" selection box below.<br>Ins you have built in your "Custom<br>data point, please add it in the<br>sification" grid prior to importing.<br>your imported data. Finally, select<br>"Import File Column Definition" |  |  |  |
|----------------------------------------------------------------------------------------------------|----------------------------------------------------------------------------------------------------|----------------------------------------------------------------------------------------------------|----------------------------------------------------------------------------------------------------|--|--|--|
| File Name                                                                                                    | Z:\From my                                                                                                    | desktop\My Classifi                                                                                                    | ication.xls                                                                                                    |  |  |  |
|                                                                                                    |                                                                                                    |                                                                                                    |                                                                                                    |  |  |  |
| Date Format                                                                                                    | MM/DD/1111                                                                                                    | r                                                                                                    | ~                                                                                                    |  |  |  |
| Security ID Type                                                                                                    | Auto Detect                                                                                                    |                                                                                                    | ~                                                                                                    |  |  |  |
| Header Row                                                                                                    |                                                                                                    |                                                                                                    |                                                                                                    |  |  |  |
| Jniverse                                                                                                    | My Classifica                                                                                                    | ations                                                                                                    | *                                                                                                    |  |  |  |
| Costom Security Data Po                                                                                                    |                                                                                                    | Import File Column D                                                                                                    | ennuon                                                                                                    |  |  |  |
| Security Benchmark                                                                                                    |                                                                                                    | Column C (Security B                                                                                                    | enchmark)                                                                                                    |  |  |  |
| My Asset Class                                                                                                    |                                                                                                    | Column D (My Asset Class)                                                                                                    |                                                                                                    |  |  |  |
| Asset Class Benchmark                                                                                                    |                                                                                                    | Column E (Asset Clas                                                                                                    | s Benchmark) 13                                                                                                    |  |  |  |
| My Sector                                                                                                    |                                                                                                    | Column F (My Sector)                                                                                                    |                                                                                                    |  |  |  |
| My Industry                                                                                                    |                                                                                                    | Column G (My Industr                                                                                                    | y)                                                                                                    |  |  |  |
| My Research Analyst                                                                                                    |                                                                                                    | Column H (My Resear                                                                                                    | ch Analyst) 👱                                                                                                    |  |  |  |
|                                                                                                    |                                                                                                    | Column B (My Securties)                                                                                                    |                                                                                                    |  |  |  |
| My Securities                                                                                                    | a second states                                                                                                    |                                                                                                    |                                                                                                    |  |  |  |
| My Securities<br>My Research Analyst Re                                                                                                    | commendation                                                                                                    | Column I (My Researc                                                                                                    | ch Analyst Recommendation)                                                                                                    |  |  |  |

14. After making sure your Column Definitions is in alignment with your custom security data points, click OK.

|                                                                                                    |                                                                                                    |                                                                                                    | ×                      |
|----------------------------------------------------------------------------------------------------|----------------------------------------------------------------------------------------------------|----------------------------------------------------------------------------------------------------|------------------------|
| Morningstar Template -                                                                                                    | Custom Securit                                                                                                    | y Classification Import                                                                                                    |                        |
| Please browse to the lo<br>The "Custom Security I<br>Security Classification"<br>"Column Management"<br>Please make sure you<br>the columns that corre<br>area. Click OK to start | cation of your d<br>Data Points" com<br>grid. If you wou<br>area of your "C<br>select the correc<br>spond to your da<br>the import proce | ata source file in the "File Name" selection box belo<br>respond to the columns you have built in your "Cust<br>Ild like to add a new data point, please add it in the<br>ustom Security Classification" grid prior to importing<br>tt target universe for your imported data. Finally, se<br>ata source file in the "Import File Column Definition"<br>ess or Cancel to exit. | w.<br>om<br>g,<br>lect |
| File Name                                                                                                    | Z:\From m)                                                                                                    | y desktop\My Classification.xls                                                                                                    | ٩                      |
| Date Format                                                                                                    | MM/DD/111                                                                                                    | rr 🗸                                                                                                    |                        |
| Security ID Type                                                                                                    | Auto Detect                                                                                                    | t V                                                                                                    |                        |
| Header Row                                                                                                    |                                                                                                    |                                                                                                    |                        |
| Universe                                                                                                    | My Classific                                                                                                    | cations 👻                                                                                                    |                        |
| Custom Security Data Poir                                                                                                    | ıts                                                                                                    | Import File Column Definition                                                                                                    | ^                      |
| Security Benchmark                                                                                                    |                                                                                                    | Column C (Security Benchmark)                                                                                                    |                        |
| My Asset Class                                                                                                    |                                                                                                    | Column D (My Asset Class)                                                                                                    |                        |
| Asset Class Benchmark                                                                                                    |                                                                                                    | Column E (Asset Class Benchmark)                                                                                                    |                        |
| My Sector                                                                                                    |                                                                                                    | Column F (My Sector)                                                                                                    |                        |
| My Industry                                                                                                    |                                                                                                    | Column A (My ID)                                                                                                    |                        |
| My Research Analyst                                                                                                    |                                                                                                    | Column B (My Securities)                                                                                                    |                        |
| My Research Analyst Rec                                                                                                    | ommendation                                                                                                    | Column C (Security Benchmank)<br>Column D (My Asset Class)<br>Column E (Asset Class Benchmark)                                                                                                    |                        |
| < .                                                                                                    |                                                                                                    | Column F (My Sector)                                                                                                    |                        |
|                                                                                                    |                                                                                                    | 14                                                                                                    |                        |
|                                                                                                    |                                                                                                    | OK Cancel                                                                                                    |                        |

**15.** You will be taken to the *Securities view*. In the blotter folder, the number of names that matched the security database will be indicated. In our example, all 34 names matched the security database. If it displayed (1/34) in parenthesis, then one security did not match and you would need to pursue to match this security.

| ile Search for          |            |          | • Go                               |                   |             |                                        |                                  | 🔤 Send us fee                  |
|-------------------------|------------|----------|------------------------------------|-------------------|-------------|----------------------------------------|----------------------------------|--------------------------------|
| otter                   | Secur      | ties     | 16                                 |                   |             |                                        |                                  |                                |
| 🗉 Securities (0/34) 🛛 🛐 | E Po       | st X Del | ete 🔄 Save 📐 PDF 🍓 Print 📧 E       | dit Definition Ma | aster       |                                        |                                  |                                |
| Ŭ                       | Г          | Status   | Security Name                      | Ticker            | Security ID | Morningstar<br>Mapped<br>Security Type | Morningstar<br>Mapped<br>Holding | Morningstar Mapped Name        |
|                         |            |          | Starwood Hotels & Resorts World    | 0P00000549        | 0P00000549  | Stock                                  | нот 🍳                            | Starwood Hotels & Reso         |
|                         | 2          |          | Gannett Co., Inc.                  | 0P000002CL        | 0P000002CL  | Stock                                  | GCI 🍳                            | Gannett Co., Inc.              |
|                         | <b>□</b> 3 |          | Kraft Foods, Inc.                  | 0P0000036D        | 0P0000036D  | Stock                                  | KFT 🍳                            | Kraft Foods, Inc.              |
|                         | 4          |          | Colgate-Palmolive Company          | 0P000001CL        | 0P000001CL  | Stock                                  | CL @                             | Colgate-Palmolive Company      |
|                         | 5          |          | Kellogg Company                    | 0P0000034A        | 0P0000034A  | Stock                                  | к @                              | Kellogg Company                |
|                         | <b>6</b>   |          | Assurant, Inc.                     | 0P000000K5        | 0P000000K5  | Stock                                  | AIZ 🍳                            | Assurant, Inc.                 |
|                         | <b>7</b>   |          | Hartford Financial Services Group, | 0P000002LQ        | 0P000002LQ  | Stock                                  | HIG 🍳                            | Hartford Financial Services G  |
|                         | <b>□</b> 8 |          | Cincinnati Financial Corporation   | 0P0000019P        | 0P0000019P  | Stock                                  | CINF 🍳                           | Cincinnati Financial Corporati |
|                         | <b>□</b> 9 |          | Allstate Corporation               | 0P000000A3        | 0P000000A3  | Stock                                  | ALL 🍳                            | Allstate Corporation           |
|                         | 10         |          | Bank of America Corporation        | 0P000000PA        | 0P000000PA  | Stock                                  | BAC 🍳                            | Bank of America Corporation    |
|                         | 11         |          | Simon Property Group, Inc.         | 0P000004YN        | 0P000004YN  | Stock                                  | SPG 🍳                            | Simon Property Group, Inc.     |
|                         | 12         |          | Bristol-Myers Squibb Company       | 0P000000VL        | 0P000000VL  | Stock                                  | BMY 🍳                            | Bristol-Myers Squibb Compar    |
|                         | 13         |          | Deere & Company                    | 0P000001NV        | 0P000001NV  | Stock                                  | DE 🍳                             | Deere & Company                |
|                         | 14         |          | Harris Corporation                 | 0P000002LL        | 0P000002LL  | Stock                                  | HRS 🍳                            | Harris Corporation             |
|                         | 15         |          | Teradata Corporation               | 0P00009QEM        | 0P00009QEM  | Stock                                  | трс 🍳                            | Teradata Corporation           |
|                         | 16         |          | LSI Corporation                    | 0P0000037F        | 0P0000037F  | Stock                                  | LSI 🍳                            | LSI Corporation                |
|                         | 17         |          | Public Service Enterprise Group    | 0P00000417        | 0P00000417  | Stock                                  | PEG 🍳                            | Public Service Enterprise Gro  |
|                         | 18         |          | PG & E Corporation                 | 0P0000045R        | 0P0000045R  | Stock                                  | PCG 🍳                            | PG & E Corporation             |
|                         | 19         |          | DTE Energy Holding Company         | 0P000001MG        | 0P000001MG  | Stock                                  | DTE 🍳                            | DTE Energy Holding Company     |
|                         | 20         |          | TECO Energy                        | 0P0000059R        | 0P0000059R  | Stock                                  | TE 🍳                             | TECO Energy                    |
|                         | □ 21       |          | Harbor Capital Appreciation Inv    | FOUSA02W3X        | FOUSA02W3X  | Mutual Fund                            | HCAIX @                          | Harbor Capital Appreciation I  |
|                         | All        | + A      | B C D E F G H                      | І Ј К             | LMN         | O P (                                  | 2 R S                            | T U V W X Y                    |

16. If you click Save, you can come back to this window at a later point.

17. Once you are ready to proceed, click *Post* to post your information.

18. A pop-up will appear to state that your data has been posted successfully. Click OK.

| File Search for    |       |           | • Go                  |                         |                  |                                        |                                  | Send us feedby          |
|--------------------|-------|-----------|-----------------------|-------------------------|------------------|----------------------------------------|----------------------------------|-------------------------|
|                    | 1.000 |           |                       |                         |                  |                                        |                                  |                         |
| otter              | Secur | ities     |                       |                         |                  |                                        | _                                |                         |
| 🖬 Securities (0/0) | E P   | ost 🗙 Del | ete 🗒 Save 📐 PDF 👹 Pr | int 📰 Edit Definition   | Master           |                                        |                                  |                         |
|                    | Γ     | Status    | Security Name         | Ticker                  | Security ID      | Morningstar<br>Mapped<br>Security Type | Morningstar<br>Mapped<br>Holding | Morningstar Mapped Name |
|                    |       |           |                       |                         |                  |                                        |                                  |                         |
|                    |       |           |                       |                         |                  |                                        |                                  |                         |
|                    |       |           |                       |                         |                  |                                        |                                  |                         |
|                    |       |           |                       |                         |                  |                                        |                                  |                         |
|                    |       |           | Morn                  | ingstar Direct          |                  |                                        |                                  |                         |
|                    |       |           | The                   | import data has success | ruly been posted |                                        |                                  |                         |
|                    |       |           |                       |                         |                  |                                        |                                  |                         |
|                    |       |           |                       | ОК                      | 18               |                                        |                                  |                         |
|                    |       |           |                       | OK                      | B                |                                        |                                  |                         |
|                    |       |           |                       | ОК                      | B                |                                        |                                  |                         |
|                    |       |           |                       | OK                      | 18               |                                        |                                  |                         |
|                    |       |           |                       | _ OK                    | 18               |                                        |                                  |                         |

**19.** You will be taken back to My Classification view. Click *Refresh* to populate your screen.

| 🕻 Morningstar Direct                                                                                                    |                  |                |                      |                   |                |             |           |             |                |               | - 2 🛛       |
|----------------------------------------------------------------------------------------------------|------------------|----------------|----------------------|-------------------|----------------|-------------|-----------|-------------|----------------|---------------|-------------|
| <u>F</u> ile <u>N</u> ew Favorites <u>T</u> oo                                                                                                    | ols <u>H</u> elp | Price Monitor  | Search for           | In This View      | - Go           |             |           |             | Send us feedba | ck            |             |
| Home                                                                                                    | My Class         | sifications    |                      |                   |                | 10          |           |             |                |               |             |
| Local Databases                                                                                                    | Action •         | 🗘 Add Security | Fo Column Management | 🛓 Import 🛛 📻 Save | 1 Export       | Refresh     |           |             |                |               |             |
| Global Databases                                                                                                    | Г                | Name           |                      | Security          | My Asset Class | Asset Class | My Sector | My Industry | My Research    | My Securities | My Research |
| Performance Attribution                                                                                                    |                  |                |                      | benchinark        |                | benonnark   |           |             | Analyse        |               | Recommenc   |
| Performance Reporting                                                                                                    |                  |                |                      |                   |                |             |           |             |                |               |             |
| Portfolio Management                                                                                                    |                  |                |                      |                   |                |             |           |             |                |               |             |
| Fund Flows                                                                                                    |                  |                |                      |                   |                |             |           |             |                |               |             |
| Presentation Studio                                                                                                    |                  |                |                      |                   |                |             |           |             |                |               |             |
| Workspace                                                                                                    |                  |                |                      |                   |                |             |           |             |                |               |             |
| ✓ Investment Lists ✓ My Lists Investment Answers Boston User FC Captivate Vide Du_Databases FT_Featured Tr Its_Consultant Its_Consultant Its_Consultant |                  |                |                      |                   |                |             |           |             |                |               |             |

**20.** As you can see, all the content in our spreadsheet now populates *My Classification view*.

| Morningstar Direct                             |                  |                      |                         |               |                |              |             |                 |             |             |           | _ @ 🔼   |
|------------------------------------------------|------------------|----------------------|-------------------------|---------------|----------------|--------------|-------------|-----------------|-------------|-------------|-----------|---------|
| <u>F</u> ile <u>N</u> ew Favorites <u>T</u> oo | ols <u>H</u> elp | Price Monitor        | Search for              | In This Vie   | w 💌            | 30           |             |                 | 🔤 Send us   | feedback    |           |         |
| Home                                           | My Clas          | sifications          |                         |               |                |              |             |                 |             |             |           |         |
| Local Databases                                | Action           | - 👍 Add Security     | 🕫 Column Management     | 🛃 Import 👔    | 📕 Save 🛛 🟦 Exp | ort 🔹 Refres | h           |                 |             |             |           |         |
| Global Databases                               | Г                | Name                 |                         | Security      | My Asset Class | Asset Class  | My Sector   | My Industry     | My Research | My Research | Create On | Last Up |
| Performance Attribution                        |                  |                      |                         | Benchmark     |                | Benchmark    |             |                 | Analyst     | Recommendat |           |         |
| Performance Reporting                          | □ 1              | Allstate Corporation | n                       | থ             | L              | থ            | Financials  | Property &      | Joe         | Sell        | 8/26/2010 | 8/26/20 |
| Portfolio Management                           | 2                | Assurant, Inc.       |                         | ଥ             | L              | ୟ            | Financials  | Accident & H    | Joe         | Hold        | 8/26/2010 | 8/26/20 |
|                                                | <u>Г</u> 3       | Bank of America C    | orporation              | থ             | L              | ୟ            | Financials  | Regional - M    | Joe         | Sell        | 8/26/2010 | 8/26/20 |
| Fund Flows                                     | 4                | Bristol-Myers Squib  | b Company               | থ             | L              | ୟ            | Health Care | Drug Manuf      | Mary        | Sell        | 8/26/2010 | 8/26/20 |
| Presentation Studio                            | 5                | Cincinnati Financial | Corporation             | ୍             | L              | ଥ            | Financials  | Property &      | Joe         | Buy         | 8/26/2010 | 8/26/20 |
| Workspace                                      | <b>6</b>         | Colgate-Palmolive    | Company                 | ୍             | 6              | ୍            | Consumer S  | Personal Pro    | Pat         | Sell        | 8/26/2010 | 8/26/20 |
| Investment Lists                               | 7                | DTE Energy Holding   | g Company               | ୍             | L 4            | Q            | Utilities   | Electric Utilit | Lisa        | Buy         | 8/26/2010 | 8/26/20 |
| 🕨 🔤 Search Criteria                            | <b>□</b> 8       | Deere & Company      |                         | ୍             | L              | ୍            | Industrials | Farm & Con      | Tom         | Hold        | 8/26/2010 | 8/26/20 |
| 🕨 🚞 Report Templates                           | <b>9</b>         | Gannett Co., Inc.    |                         | ୍             | L              | ୟ            | Consumer D  | Publishing -    | Jim         | Hold        | 8/26/2010 | 8/26/20 |
| Chart Templates                                | 10               | Harris Corporation   |                         | ୍             | L              | ୟ            | Information | Communicat      | Ellen       | Buy         | 8/26/2010 | 8/26/20 |
| 🕨 🚞 Data Sets                                  | 11               | Hartford Financial S | Services Group, Inc.    | ା             | L              | ୟ            | Financials  | Property &      | Joe         | Buy         | 8/26/2010 | 8/26/20 |
| ▼ Custom Security Classifi                     | 12               | Kellogg Company      |                         | ୟ             | L              | ସ            | Consumer S  | Processed &     | Pat         | Buy         | 8/26/2010 | 8/26/20 |
| Firm-level Classifica                          | 13               | Kraft Foods, Inc.    |                         | প্র           | 6              | ସ            | Consumer S  | Food - Major    | Pat         | Sell        | 8/26/2010 | 8/26/20 |
| Defined Contribution Play                      | 14               | LSI Corporation      |                         | থ             | 6              | ୟ            | Information | Semiconduc      | Ellen       | Hold        | 8/26/2010 | 8/26/20 |
| Saved Reports                                  | 15               | PG & E Corporation   | 1                       | ୟ             | 6              | ୟ            | Utilities   | Diversified     | Lisa        | Sell        | 8/26/2010 | 8/26/20 |
| I Notes                                        | 16               | Public Service Ente  | rprise Group            | ଷ୍            | 6              | ଷ୍           | Utilities   | Diversified     | Lisa        | Sell        | 8/26/2010 | 8/26/20 |
| _                                              | L 17             | Simon Property Gro   | oup, Inc.               | ୍             | 6              | ଥ            | Financials  | REIT - Retail   | Joe         | Buy         | 8/26/2010 | 8/26/20 |
|                                                | 18               | Starwood Hotels &    | Resorts Worldwide, Inc. | ୍             | L              | ୍            | Consumer D  | Lodging         | Jim         | Buy         | 8/26/2010 | 8/26/20 |
|                                                | L 19             | TECO Energy          |                         | ୍             | L.             | ୍            | Utilities   | Electric Utilit | Lisa        | Buy         | 8/26/2010 | 8/26/20 |
|                                                | 20               | Teradata Corporati   | ion                     | 9             | L              | 9            | Information | Diversified     | Ellen       | Sell        | 8/26/2010 | 8/26/20 |
|                                                | 21               | Lazard Emerging M    | arkets Equity Instl     | MSCI EM N 🍳   | Emerging Equi  | t MSCIEM N 🍳 | 6           |                 |             |             | 8/26/2010 | 8/26/20 |
|                                                | 22               | Harbor Capital App   | reciation Instl         | Russell 100 🍳 | Large Cap      | S&P 500 TR 🍳 | 6           |                 |             |             | 8/26/2010 | 8/26/20 |
|                                                | 23               | PIMCO Total Return   | n Instl                 | BarCap US 🍳   | Inv Grade Fixe | BarCap US 🍳  | L           |                 |             |             | 8/26/2010 | 8/26/20 |
|                                                | 24               | T. Rowe Price Inter  | mational Bond Adv       | Citi WGBI N   | Intl Fixed Inc | Citi WGBI NQ | L           |                 |             |             | 8/26/2010 | 8/26/20 |
|                                                | 25               | PIMCO Commodity      | Real Ret Strat Instl    | DJ UBS Co 🍳   | Commodities    | DJ UBS Co 🍳  | 6           |                 |             |             | 8/26/2010 | 8/26/20 |
|                                                | 26               | Harbor Capital App   | reciation Inv           | Russell 100 🍳 | Large Cap      | S&P 500 TR 🝳 | 6           |                 |             |             | 8/26/2010 | 8/26/20 |
| II                                             |                  |                      |                         |               |                |              |             |                 |             |             |           |         |

**21.** At any point, you can alter the information you imported. For example, go to *My Sector* column and click on the drop-down where you can easily select another sector for that given security.

| Morningstar Direct                             |                  |                                                        |             |                |                 |                |              |             |              |           |         |
|------------------------------------------------|------------------|--------------------------------------------------------|-------------|----------------|-----------------|----------------|--------------|-------------|--------------|-----------|---------|
| <u>F</u> ile <u>N</u> ew Favorites <u>T</u> oo | ols <u>H</u> elp | Price Monitor Search for                               | In This Vie | N • G          | io              |                |              | 🔤 Send us   | feedback     |           |         |
| Home                                           | My Clas          | sifications                                            |             |                |                 |                |              |             |              |           |         |
| Local Databases                                | Action           | <ul> <li>Add Security For Column Management</li> </ul> | 🛃 Import 👔  | Save 🟦 Exp     | ort 🛛 🧔 Refrest | n              |              |             |              |           |         |
| Global Databases                               | Г                | Name 🔺                                                 | Security    | My Asset Class | Asset Class     | My Sector      | My Industry  | My Research | My Research  | Create On | Last Up |
| Performance Attribution                        |                  |                                                        | Dancinnary. |                | Dencinitary.    |                |              | Analyze     | Recommendati |           |         |
| Performance Reporting                          | □ 1              | Allstate Corporation                                   | ্           |                | ٩               | Financials     | roperty &    | Joe         | Sell         | 8/26/2010 | 8/26/20 |
| Portfolio Management                           | <b>2</b>         | Assurant, Inc.                                         | 9           |                | ্               | Financials     | Accident & H | Joe         | Hold         | 8/26/2010 | 8/26/20 |
| Fund Flams                                     | <b>□</b> 3       | Bank of America Corporation                            | ্           |                | ্               | Consumer Dis   | cretionary 4 | Joe         | Sell         | 8/26/2010 | 8/26/20 |
| Fund Flows                                     | 4                | Bristol-Myers Squibb Company                           | ୍           |                | Q               | Financials     | pres         | Mary        | Sell         | 8/26/2010 | 8/26/20 |
| Presentation Studio                            | <b>□</b> 5       | Cincinnati Financial Corporation                       | Q           |                | ୍               | Health Care    |              | Joe         | Buy          | 8/26/2010 | 8/26/20 |
| Workspace                                      | □ 6              | Colgate-Palmolive Company                              | Q           |                | ୍               | Information Te | echnology p  | Pat         | Sell         | 8/26/2010 | 8/26/20 |
| Investment Lists                               | 7                | DTE Energy Holding Company                             | ۹           |                | Q               | Utilities      | t            | Lisa        | Buy          | 8/26/2010 | 8/26/20 |
| 🕨 🔤 Search Criteria                            | □ 8              | Deere & Company                                        | ୍           |                | এ               | Industrials    | Farm & Con   | Tom         | Hold         | 8/26/2010 | 8/26/20 |
| 🕨 🚞 Report Templates                           | <b>9</b>         | Gannett Co., Inc.                                      | Q           |                | প্              | Consumer D     | Publishing - | Jim         | Hold         | 8/26/2010 | 8/26/20 |
| Chart Templates                                | 10               | Harris Corporation                                     | Q           |                | ব্              | Information    | Communicat   | Ellen       | Buy          | 8/26/2010 | 8/26/20 |
| 🕨 🚞 Data Sets                                  | E 11             | Hartford Financial Services Group. Inc.                | a           |                | Ø               | Financiale     | Property &   | 10.6        | Bury         | 8/26/2010 | 8/26/20 |

| 22. | Go to M | y Industr | v column where v | you can easily | / select another | industry | for that given security | 1. |
|-----|---------|-----------|------------------|----------------|------------------|----------|-------------------------|----|
|     |         |           |                  |                |                  | /        |                         |    |

| We Morningstar Direct                          |                  |                          |                      |               |                |               |             |                 |                  |              |           | - 8 ×   |
|------------------------------------------------|------------------|--------------------------|----------------------|---------------|----------------|---------------|-------------|-----------------|------------------|--------------|-----------|---------|
| <u>F</u> ile <u>N</u> ew Favorites <u>T</u> oo | ols <u>H</u> elp | 🛄 Price Monitor Se       | earch for            | In This Vie   | N              | 30            |             |                 | Send us f        | eedback      |           |         |
| Home                                           | My Clas          | sifications              |                      |               |                |               |             |                 |                  |              |           |         |
| Local Databases                                | Action           | - 🔂 Add Security 🞼       | Column Management    | 🛃 Import 🚦    | Save 🟦 Exp     | ort 🧔 Refres  | h           |                 |                  |              |           |         |
| Global Databases                               | Г                | Name                     | *                    | Security      | My Asset Class | Asset Class   | My Sector   | My Industry     | My Research      | My Research  | Create On | Last Up |
| Performance Attribution                        |                  |                          |                      | Benchmark     |                | Benchmark     |             |                 | Analyst          | Recommendati |           |         |
| Performance Reporting                          | <b>□</b> 1       | Allstate Corporation     |                      | ্             |                | ্             | Financials  | Property &      | Joe              | Sell         | 8/26/2010 | 8/26/20 |
| Portfolio Management                           | 2                | Assurant, Inc.           |                      | এ             |                | ্             | Financials  | Accident & H    | Joe              | Hold         | 8/26/2010 | 8/26/20 |
| Fund Flows                                     | <b>□</b> 3       | Bank of America Corpo    | ration               | @             |                | ্             | Financials  | Regional - M    | Joe              | Sell         | 8/26/2010 | 8/26/20 |
| Fund Flows                                     | 4                | Bristol-Myers Squibb Co  | ompany               | ୍             |                | Q             | Health Care | Drug Manuf      | Mary             | Sell         | 8/26/2010 | 8/26/20 |
| Presentation Studio                            | 5                | Cincinnati Financial Cor | poration             | ୍             |                | Q             | Financials  | Property &      | Joe              | Buy          | 8/26/2010 | 8/26/20 |
| Workspace                                      | <b>6</b>         | Colgate-Palmolive Com    | ipany                | 9             |                | Q             | Consumer S  | Personal Pro    | Pat              | Sell         | 8/26/2010 | 8/26/20 |
| Investment Lists                               | <b>7</b>         | DTE Energy Holding Cor   | mpany                | Q             |                | Q             | Utilities   | Electric Utilit | Lisa             | Buy          | 8/26/2010 | 8/26/20 |
| 🕨 🔤 Search Criteria                            | <b>□</b> 8       | Deere & Company          |                      | ୍             |                | Q             | Industrials | Farm & Con      | 22 <sup>m</sup>  | Hold         | 8/26/2010 | 8/26/20 |
| 🕨 🚞 Report Templates                           | <b>9</b>         | Gannett Co., Inc.        |                      | 9             |                | Q             | Consumer D  | Publishing - 💌  | <u>~</u>         | Hold         | 8/26/2010 | 8/26/20 |
| Chart Templates                                | 10               | Harris Corporation       |                      | Q.            |                | ୍             | Information | Farm & Constr   | uction Machiner  | 1~1          | 8/26/2010 | 8/26/20 |
| 🕨 🚞 Data Sets                                  | 11               | Hartford Financial Servi | ces Group, Inc.      | ্র্           |                | ব্            | Financials  | Lodging         | Diversified      | y            | 8/26/2010 | 8/26/20 |
| Custom Security Classifi                       | 12               | Kellogg Company          |                      | ୍             |                | ୍             | Consumer S  | Personal Prod   | ucts             | 1            | 8/26/2010 | 8/26/20 |
| Firm-level Classifica                          | 13               | Kraft Foods, Inc.        |                      | ୍             |                | ୍             | Consumer S  | Property & Ca   | sualty Insurance | . <b>-</b> 1 | 8/26/2010 | 8/26/20 |
| My Classifications                             | 14               | LSI Corporation          |                      | ୍             |                | ୍             | Information | Publishing - Ne | swspapers        | <b>∼</b> Id  | 8/26/2010 | 8/26/20 |
| Saved Reports                                  | 15               | PG & E Corporation       |                      | ୍             |                | ୍             | Utilities   | Diversified     | Lisa             | Sell         | 8/26/2010 | 8/26/20 |
| Notes                                          | 16               | Public Service Enterpris | e Group              | ୍             |                | Q             | Utilities   | Diversified     | Lisa             | Sell         | 8/26/2010 | 8/26/20 |
|                                                | 17               | Simon Property Group,    | Inc.                 | ୍             |                | ୍             | Financials  | REIT - Retail   | Joe              | Buy          | 8/26/2010 | 8/26/20 |
|                                                | 18               | Starwood Hotels & Reso   | orts Worldwide, Inc. | ୍             |                | ୍             | Consumer D  | Lodging         | Jim              | Buy          | 8/26/2010 | 8/26/20 |
|                                                | 19               | TECO Energy              |                      | ୍             |                | Q             | Utilities   | Electric Utilit | Lisa             | Buy          | 8/26/2010 | 8/26/20 |
|                                                | 20               | Teradata Corporation     |                      | ୍             |                | ୍             | Information | Diversified     | Ellen            | Sell         | 8/26/2010 | 8/26/20 |
|                                                | 21               | Lazard Emerging Marke    | ts Equity Instl      | MSCI EM N 🍳   | Emerging Equi  | t MSCI EM N 🍳 |             |                 |                  |              | 8/26/2010 | 8/26/20 |
|                                                | 22               | Harbor Capital Apprecia  | ation Instl          | Russell 100 🍳 | Large Cap      | S&P 500 TR @  |             |                 |                  |              | 8/26/2010 | 8/26/20 |
|                                                | 23               | PIMCO Total Return Ins   | itl                  | BarCap US 🍳   | Inv Grade Fixe | a BarCap US 🍳 |             |                 |                  |              | 8/26/2010 | 8/26/20 |
|                                                | <b>F</b> 24      | T. Rowe Price Internatio | onal Bond Adv        | Citi WGBI N@  | Intl Fixed Inc | Citi WGBI N@  |             |                 |                  |              | 8/26/2010 | 8/26/20 |

23. Go to the My Research Analyst Recommendation column and you can easily type in another recommendation.

| 📶 Morningstar Direct                   |                  |                                         |              |                |              |             |                 |             |             |           | - 8 🛛     |
|----------------------------------------|------------------|-----------------------------------------|--------------|----------------|--------------|-------------|-----------------|-------------|-------------|-----------|-----------|
| <u>File N</u> ew Favorites <u>T</u> oo | ols <u>H</u> elp | Price Monitor Search for                | In This View | v <b>-</b> (   | 30           |             |                 | 🖾 Send us   | feedback    |           |           |
| Home                                   | Ny Cla           | ssifications                            |              |                |              |             |                 |             |             |           |           |
| Local Databases                        | Action           | 🔹 🤀 Add Security 🐺 Column Management    | 🛃 Import 👸   | Save 🟦 Exp     | ort 🗳 Refres | h           |                 |             |             |           |           |
| Global Databases                       |                  | Name *                                  | Security     | My Asset Class | Asset Class  | My Sector   | My Industry     | My Research | My Research | Create On | Last Upda |
| Performance Attribution                |                  |                                         | Denomiaix    |                | benchmark    |             |                 | Analyse     | Recommend   |           |           |
| Performance Reporting                  | □ 1              | Allstate Corporation                    | ৰ্           |                | ্            | Financials  | Property &      | Joe         | Sell 23     | 8/26/2010 | 8/26/2010 |
| Portfolio Management                   | 2                | Assurant, Inc.                          | ୍            |                | Q            | Financials  | Accident & H    | Joe         | Hold        | 8/26/2010 | 8/26/2010 |
| Fund Flows                             | <b>□</b> 3       | Bank of America Corporation             | ୍            |                | Q            | Financials  | Regional - M    | Joe         | Sell        | 8/26/2010 | 8/26/2010 |
| Presentation Studio                    | □ 4              | Bristol-Myers Squibb Company            | ্            |                | ୍            | Health Care | Drug Manuf      | Mary        | Sell        | 8/26/2010 | 8/26/2010 |
|                                        | <b>□</b> 5       | Cincinnati Financial Corporation        | ্            |                | ୍            | Financials  | Property &      | Joe         | Buy         | 8/26/2010 | 8/26/2010 |
| Workspace                              | □ 6              | Colgate-Palmolive Company               | ୍            |                | Q            | Consumer S  | Personal Pro    | Pat         | Sell        | 8/26/2010 | 8/26/2010 |
| 🕨 🚞 Investment Lists                   | <b>□</b> 7       | DTE Energy Holding Company              | ୍            |                | Q            | Utilities   | Electric Utilit | Lisa        | Buy         | 8/26/2010 | 8/26/2010 |
| 🕨 🚞 Search Criteria                    | □ 8              | Deere & Company                         | ୍            |                | Q            | Industrials | Farm & Con      | Tom         | Hold        | 8/26/2010 | 8/26/2010 |
| Report Templates                       | <b>□</b> 9       | Gannett Co., Inc.                       | ୍            |                | Q            | Consumer D  | Publishing -    | Jim         | Hold        | 8/26/2010 | 8/26/2010 |
| E Chart Templates                      | 10               | Harris Corporation                      | ୍            |                | Q            | Information | Communicat      | Ellen       | Buy         | 8/26/2010 | 8/26/2010 |
| Data Sets     Data Sets                | 11               | Hartford Financial Services Group, Inc. | ্            |                | ্            | Financials  | Property &      | Joe         | Buy         | 8/26/2010 | 8/26/2010 |
| E Firm-level Classifica                | 12               | Kellogg Company                         | ୍            |                | ্            | Consumer S  | Processed &     | Pat         | Buy         | 8/26/2010 | 8/26/2010 |
| My Classifications                     | 13               | Kraft Foods, Inc.                       | ব্           |                | ৃ            | Consumer S  | Food - Major    | Pat         | Sell        | 8/26/2010 | 8/26/2010 |
| Defined Contribution Play              | 14               | LSI Corporation                         | ্            |                | ୍            | Information | Semiconduc      | Ellen       | Hold        | 8/26/2010 | 8/26/2010 |
| Saved Reports                          | L 12             | PG & E Corporation                      | ୍            |                | Q            | Utilities   | Diversified     | Lisa        | Sell        | 8/26/2010 | 8/26/2010 |
| 🖽 Notes                                | 16               | Public Service Enterprise Group         | ୍            |                | Q            | Utilities   | Diversified     | Lisa        | Sell        | 8/26/2010 | 8/26/2010 |
|                                        |                  |                                         |              |                |              |             |                 |             | -           |           |           |

**24.** For example, change the Sell recommendation to a *Buy*.

| Morningstar Direct                             |                  |                      |                     |                       |                |                          |             |                 |                        |             |           | - 2 🛛   |
|------------------------------------------------|------------------|----------------------|---------------------|-----------------------|----------------|--------------------------|-------------|-----------------|------------------------|-------------|-----------|---------|
| <u>F</u> ile <u>N</u> ew Favorites <u>T</u> oo | ols <u>H</u> elp | Price Monitor        | Search for          | In This Vie           | w 🔹 G          | 0                        |             |                 | 🔤 Send us              | feedback    |           |         |
| Home                                           | My Clas          | sifications          |                     |                       |                |                          |             |                 |                        |             |           |         |
| Local Databases                                | Action           | • 🖓 Add Security     | 🖦 Column Management | 🛃 Import 👸            | Save 🏦 Exp     | ort 🛛 🧔 Refrest          | n           |                 |                        |             |           |         |
| Global Databases                               | Г                | Name                 | *                   | Security<br>Benchmark | My Asset Class | Asset Class<br>Benchmark | My Sector   | My Industry     | My Research<br>Analyst | My Research | Create On | Last Up |
| Performance Attribution                        |                  |                      |                     |                       |                |                          |             |                 |                        | Recommendat | 1         |         |
| Performance Reporting                          | 1                | Allstate Corporation | n                   | ٩                     |                | ٩                        | Financials  | Property &      | Joe                    | Buy 4       | 8/26/2010 | 8/26/20 |
| Portfolio Management                           | 2                | Assurant, Inc.       |                     | অ                     |                | 9                        | Financials  | Accident & H    | Joe                    | Hold        | 8/26/2010 | 8/26/20 |
| r d ri                                         | <b>□</b> 3       | Bank of America C    | orporation          | ত্                    |                | ত্                       | Financials  | Regional - M    | Joe                    | Sell        | 8/26/2010 | 8/26/20 |
| Fund Flows                                     | 4                | Bristol-Myers Squib  | b Company           | ୍                     |                | ୍                        | Health Care | Drug Manuf      | Mary                   | Sell        | 8/26/2010 | 8/26/20 |
| Presentation Studio                            | 5                | Cincinnati Financial | Corporation         | ্                     |                | ব্                       | Financials  | Property &      | Joe                    | Buy         | 8/26/2010 | 8/26/20 |
| Workspace                                      | □ 6              | Colgate-Palmolive    | Company             | ্                     |                | ্র                       | Consumer S  | Personal Pro    | Pat                    | Sell        | 8/26/2010 | 8/26/20 |
| 🕨 🔤 Investment Lists                           | 7                | DTE Energy Holding   | g Company           | ୍                     |                | ۹                        | Utilities   | Electric Utilit | Lisa                   | Buy         | 8/26/2010 | 8/26/20 |
| 🕨 🔤 Search Criteria                            | <b>□</b> 8       | Deere & Company      |                     | ٩                     |                | 9                        | Industrials | Farm & Con      | Tom                    | Hold        | 8/26/2010 | 8/26/20 |
| h fill Donosk Toronlakov                       |                  | Cannett Co., Inc.    |                     | a                     |                | a                        | Concurser D | Dublishing -    | lim                    | Mald        | e/96/2010 | e/36/30 |

**25.** At any point, you can also completely clear the contents of a security or managed account and retype the new information. For example, *highlight one of the securities*.

| Morningstar Direct                             |                 |                                          |                        |                                       |                          |              |                 |                        |                                        |           | - 8 🛛     |
|------------------------------------------------|-----------------|------------------------------------------|------------------------|---------------------------------------|--------------------------|--------------|-----------------|------------------------|----------------------------------------|-----------|-----------|
| <u>F</u> ile <u>N</u> ew Favorites <u>T</u> oo | ls <u>H</u> elp | Drice Monitor Search for                 | In This Vie            | w 💌 (                                 | 30                       |              |                 | 🔤 Send us              | feedback                               |           |           |
| Home                                           | My Class        | sifications                              |                        |                                       |                          |              |                 |                        |                                        |           | _         |
| Local Databases                                | Action          | - 🗘 Add Security 🕞 Column Manageme       | nt 🗶 Import j          | Save 🟦 Exp                            | ort 🕏 Refrest            | 1            |                 |                        |                                        |           |           |
| Global Databases                               | Γ               | Name                                     | Security     Benchmark | My Asset Class                        | Asset Class<br>Benchmark | My Sector    | My Industry     | My Research<br>Analyst | My Research<br>Analyst<br>Recommendati | Create On | Last Up   |
| Performance Attribution                        | <b>E</b> 1      | Allatata Companying                      | 0                      |                                       | 0                        | fin en siele | Deservative D   | 1                      | 20<br>Dum                              | 0/26/2010 | 0/26/20   |
| Performance Reporting                          | E 2             | Ansurant Tee                             | 9                      |                                       | 9                        | Financials   | Property &      | 300                    | buy                                    | 0/20/2010 | 0/26/20   |
| Portfolio Management                           | L 2             | Assurant, Inc.                           | 4                      | •                                     | 4                        | Financials   | Accidence H     | 308                    | noid                                   | 8/26/2010 | 0/20/20   |
| Fund Flows                                     |                 | Bank of America Corporation              | ধ্                     | b                                     | 4                        | Financials   | Regional - M    | Joe                    | Sell                                   | 8/26/2010 | 8/26/20   |
| Presentation Studio                            | <u>  4</u>      | Distor-Myers Squbb Company               | ধ্                     | b                                     | 4                        | Health Care  | Drug Manur      | Mary                   | Sell                                   | 8/26/2010 | 8/26/20   |
| Westerner                                      |                 | Cincinnati Financial Corporation         | থ                      | k                                     | ব্                       | Financials   | Property &      | Joe                    | Buy                                    | 8/26/2010 | 8/26/20   |
| workspace                                      | L 6             | Colgate-Palmolive Company                | থ                      | k                                     | 4                        | Consumer S   | Personal Pro    | Pat                    | Sell                                   | 8/26/2010 | 8/26/20   |
| 🕨 🚞 Investment Lists                           | 7               | DTE Energy Holding Company               | থ                      |                                       | 4                        | Utilities    | Electric Utilit | Lisa                   | Buy                                    | 8/26/2010 | 8/26/20   |
| Search Criteria                                | <b>₩</b> 8      | Deere & Company                          | ચ                      |                                       | a.                       | Industrials  | Farm & Con      | Tom                    | Hold                                   | 8/26/2010 | 8/26/20   |
| Report Templates                               | 9               | Gannett Co., Inc.                        | ধ্                     | 1                                     | প্র                      | Consumer D   | Publishing -    | Jim                    | Hold                                   | 8/26/2010 | 8/26/20   |
| E Chart Templates                              | 10              | Harris Corporation                       | ୍                      | k                                     | ୍ୟ                       | Information  | Communicat      | Ellen                  | Buy                                    | 8/26/2010 | 8/26/20   |
| ▶ ■ Data Sets                                  | 11              | Hartford Financial Services Group, Inc.  | ୍                      |                                       | ঞ্                       | Financials   | Property &      | Joe                    | Buy                                    | 8/26/2010 | 8/26/20   |
| Custom Security Classifier                     | 12              | Kellogg Company                          | থ                      |                                       | থ                        | Consumer S   | Processed &     | Pat                    | Buy                                    | 8/26/2010 | 8/26/20   |
| I My Classifications                           | 13              | Kraft Foods, Inc.                        | ୍                      |                                       | ୍ୟ                       | Consumer S   | Food - Major    | Pat                    | Sell                                   | 8/26/2010 | 8/26/20   |
| Defined Contribution Play                      | 14              | LSI Corporation                          | ୟ                      |                                       | ্র                       | Information  | Semiconduc      | Ellen                  | Hold                                   | 8/26/2010 | 8/26/20   |
| E Saved Reports                                | 15              | PG & E Corporation                       | ଥ୍                     |                                       | ত্                       | Utilities    | Diversified     | Lisa                   | Sell                                   | 8/26/2010 | 8/26/20   |
| E Notes                                        | 16              | Public Service Enterprise Group          | ଥ୍                     |                                       | ত্                       | Utilities    | Diversified     | Lisa                   | Sell                                   | 8/26/2010 | 8/26/20   |
| _                                              | 17              | Simon Property Group, Inc.               | ଞ୍                     |                                       | ୍ଷ                       | Financials   | REIT - Retail   | Joe                    | Buy                                    | 8/26/2010 | 8/26/20   |
|                                                | 18              | Starwood Hotels & Resorts Worldwide, Inc | . @                    |                                       | ୍                        | Consumer D   | Lodging         | Jim                    | Buy                                    | 8/26/2010 | 8/26/20   |
|                                                | 19              | TECO Energy                              | ୍                      |                                       | Q                        | Utilities    | Electric Utilit | Lisa                   | Buy                                    | 8/26/2010 | 8/26/20   |
|                                                | 20              | Teradata Corporation                     | ଥ୍                     |                                       | Q                        | Information  | Diversified     | Ellen                  | Sell                                   | 8/26/2010 | 8/26/20   |
|                                                | 21              | Lazard Emerging Markets Equity Instl     | MSCI EM N @            | Emerging Equi                         | MSCIEM N 🍳               |              |                 |                        |                                        | 8/26/2010 | 8/26/20   |
|                                                | 22              | Harbor Capital Appreciation Instl        | Russell 100 @          | Large Cap                             | S&P 500 TR 🔍             |              |                 |                        |                                        | 8/26/2010 | 8/26/20   |
|                                                | 23              | PIMCO Total Return Instl                 | BarCap US 🍳            | Inv Grade Fixe                        | BarCap US 🍳              |              |                 |                        |                                        | 8/26/2010 | 8/26/20   |
|                                                | 24              | T. Rowe Price International Bond Adv     | Citi WGBI NQ           | Intl Fixed Inc                        | Citi WGBI NQ             |              |                 |                        |                                        | 8/26/2010 | 8/26/20   |
| I I                                            | E 96            | DIMON COMPANIES Deal Date Classic Territ | D1100 C+ (0)           | · · · · · · · · · · · · · · · · · · · | nune ca a                |              |                 |                        |                                        | 0/06/0010 | 0.056.050 |

**26.** Go to Action and you can click on *Clear Content*. If you chose to entirely remove the security and managed account, then click Delete.

| Morningstar Direct                             |                  |                                           |                       |                |                          |             |                 |                        |                        |           | _ 0 🛛   |
|------------------------------------------------|------------------|-------------------------------------------|-----------------------|----------------|--------------------------|-------------|-----------------|------------------------|------------------------|-----------|---------|
| <u>F</u> ile <u>N</u> ew Favorites <u>T</u> oo | ols <u>H</u> elp | Price Monitor Search for                  | In This Vie           | •w 💌 🤇         | 30                       |             |                 | 🔤 Send us              | feedback               |           |         |
| Home                                           | My Clas          | ssifications                              |                       |                |                          |             |                 |                        |                        |           | _       |
| Local Databases                                | Action           | 🔹 🚭 Add Security 📴 Column Management      | 🛓 Import              | 📻 Save 🛛 🟦 Exp | ort 🛭 🧔 Refrest          | h           |                 |                        |                        |           |         |
| Global Databases                               | Γ De             | elete ·                                   | Security<br>Benchmark | My Asset Class | Asset Class<br>Benchmark | My Sector   | My Industry     | My Research<br>Analyst | My Research<br>Analyst | Create On | Last Up |
| Performance Attribution                        | CI               | ear Content 26                            |                       |                |                          |             |                 |                        | Recommendati           |           |         |
| Performance Reporting                          | □ 1              | Allstate Corporation                      | 2                     | L              | ্                        | Financials  | Property &      | Joe                    | Buy                    | 8/26/2010 | 8/26/20 |
| Portfolio Management                           | 2                | Assurant, Inc.                            | 2                     | L              | ্                        | Financials  | Accident & H    | Joe                    | Hold                   | 8/26/2010 | 8/26/20 |
| Fund Flows                                     | <b>□</b> 3       | Bank of America Corporation               | 2                     | L              | এ                        | Financials  | Regional - M    | Joe                    | Sell                   | 8/26/2010 | 8/26/20 |
| Proceedation Obudia                            | 4                | Bristol-Myers Squibb Company              | Q                     | L              | এ                        | Health Care | Drug Manuf      | Mary                   | Sell                   | 8/26/2010 | 8/26/20 |
| Presentation Studio                            | <b>□</b> 5       | Cincinnati Financial Corporation          | 2                     | 6              | 2                        | Financials  | Property &      | Joe                    | Buy                    | 8/26/2010 | 8/26/20 |
| Workspace                                      | <b>6</b>         | Colgate-Palmolive Company                 | e                     | 6              | 9                        | Consumer S  | Personal Pro    | Pat                    | Sell                   | 8/26/2010 | 8/26/20 |
| 🕨 🔤 Investment Lists                           | <b>□</b> 7       | DTE Energy Holding Company                | 2                     | L .            | ୍                        | Utilities   | Electric Utilit | Lisa                   | Buy                    | 8/26/2010 | 8/26/20 |
| 🕨 🚞 Search Criteria                            | <b>₽</b> 8       | Deere & Company                           | Q                     | l              | প্                       | Industrials | Farm & Con      | Tom                    | Hold                   | 8/26/2010 | 8/26/20 |
| 🕨 🚞 Report Templates                           | <b>9</b>         | Gannett Co., Inc.                         | Q                     | L              | ୍                        | Consumer D  | Publishing -    | Jim                    | Hold                   | 8/26/2010 | 8/26/20 |
| Chart Templates                                | 10               | Harris Corporation                        | Q                     | L              | ব্                       | Information | Communicat      | Ellen                  | Buy                    | 8/26/2010 | 8/26/20 |
| Data Sets                                      | 11               | Hartford Financial Services Group, Inc.   | প্র                   | L              | ব্                       | Financials  | Property &      | Joe                    | Buy                    | 8/26/2010 | 8/26/20 |
| ▼■ Custom Security Classifi                    | 12               | Kellogg Company                           | প্র                   | L              | ব                        | Consumer S  | Processed &     | Pat                    | Buy                    | 8/26/2010 | 8/26/20 |
| Firm-level Classifica                          | 13               | Kraft Foods, Inc.                         | প্র                   | L              | ସ୍                       | Consumer S  | Food - Major    | Pat                    | Sell                   | 8/26/2010 | 8/26/20 |
| Defined Contribution Plan                      | 14               | LSI Corporation                           | ସ                     | L              | থ                        | Information | Semiconduc      | Ellen                  | Hold                   | 8/26/2010 | 8/26/20 |
| Bayed Reports                                  | 15               | PG & E Corporation                        | ସ                     | L              | থ্                       | Utilities   | Diversified     | Lisa                   | Sell                   | 8/26/2010 | 8/26/20 |
| Notes                                          | 16               | Public Service Enterprise Group           | ଞ                     | L              | Q                        | Utilities   | Diversified     | Lisa                   | Sell                   | 8/26/2010 | 8/26/20 |
| _                                              | 17               | Simon Property Group, Inc.                | Q                     | L              | Q                        | Financials  | REIT - Retail   | Joe                    | Buy                    | 8/26/2010 | 8/26/20 |
|                                                | <b>1</b> 8       | Starwood Hotels & Resorts Worldwide, Inc. | Q                     | L              | Q                        | Consumer D  | Lodging         | Jim                    | Buy                    | 8/26/2010 | 8/26/20 |

| 27. If | you want to add or | delete columns, | you can do so eas | sily by clicking | g on <i>Column Management</i> . |
|--------|--------------------|-----------------|-------------------|------------------|---------------------------------|
|        | /                  |                 | /                 | / /              | J 0                             |

| Morningstar Direct                             |                  |                                          |                       |                |                          |             |                 |                        |                        |           | - 🖻 🔀   |
|------------------------------------------------|------------------|------------------------------------------|-----------------------|----------------|--------------------------|-------------|-----------------|------------------------|------------------------|-----------|---------|
| <u>F</u> ile <u>N</u> ew Favorites <u>T</u> oo | ols <u>H</u> elp | Price Monitor Search for                 | In This Vie           | w • (          | 30                       |             |                 | 🔤 Send us              | feedback               |           |         |
| Home                                           | Ny Clas          | ssifications 27                          |                       |                |                          |             |                 |                        |                        |           |         |
| Local Databases                                | Action           | 🔹 🤹 Add Security 📴 Column Management     | 🛓 Import 👔            | 📑 Save 🛛 🟦 Exp | ort 🐗 Refres             | h           |                 |                        |                        |           |         |
| Global Databases                               | Γ                | Name 🍝                                   | Security<br>Benchmark | My Asset Class | Asset Class<br>Benchmark | My Sector   | My Industry     | My Research<br>Analyst | My Research<br>Analyst | Create On | Last Up |
| Performance Attribution                        |                  |                                          |                       |                |                          |             |                 |                        | Recommendat            |           |         |
| Performance Reporting                          | 1                | Allstate Corporation                     | ্র                    | L .            | ব্                       | Financials  | Property &      | Joe                    | Buy                    | 8/26/2010 | 8/26/20 |
| Portfolio Management                           | 2                | Assurant, Inc.                           | প্র                   | L              | ୍                        | Financials  | Accident & H    | Joe                    | Hold                   | 8/26/2010 | 8/26/20 |
| Fund Flows                                     | П 3              | Bank of America Corporation              | প্র                   | 6              | ୍                        | Financials  | Regional - M    | Joe                    | Sell                   | 8/26/2010 | 8/26/20 |
| Fund Flows                                     | 4                | Bristol-Myers Squibb Company             | প্র                   | L              | ୍                        | Health Care | Drug Manuf      | Mary                   | Sell                   | 8/26/2010 | 8/26/20 |
| Presentation Studio                            | <b>□</b> 5       | Cincinnati Financial Corporation         | ଞ                     | L              | Q                        | Financials  | Property &      | Joe                    | Buy                    | 8/26/2010 | 8/26/20 |
| Workspace                                      | □ 6              | Colgate-Palmolive Company                | 9                     | L              | Q                        | Consumer S  | Personal Pro    | Pat                    | Sell                   | 8/26/2010 | 8/26/20 |
| Investment Lists                               | □ 7              | DTE Energy Holding Company               | Q                     | L              | Q                        | Utilities   | Electric Utilit | Lisa                   | Buy                    | 8/26/2010 | 8/26/20 |
| 🕨 🔤 Search Criteria                            | □ 8              | Deere & Company                          | 9                     | 6              | 9                        | Industrials | Farm & Con      | Tom                    | Hold                   | 8/26/2010 | 8/26/20 |
| 🕨 🚞 Report Templates                           | <b>□</b> 9       | Gannett Co., Inc.                        | 9                     | L .            | ্                        | Consumer D  | Publishing -    | Jim                    | Hold                   | 8/26/2010 | 8/26/20 |
| Chart Templates                                | 10               | Harris Corporation                       | 9                     | L .            | ্                        | Information | Communicat      | Ellen                  | Buy                    | 8/26/2010 | 8/26/20 |
| 🕨 🚞 Data Sets                                  | 11               | Hartford Financial Services Group, Inc.  | ্র                    | L .            | ্                        | Financials  | Property &      | Joe                    | Buy                    | 8/26/2010 | 8/26/20 |
| ▼■ Custom Security Classifi                    | 12               | Kellogg Company                          | 9                     | L              | ۹                        | Consumer S  | Processed &     | Pat                    | Buy                    | 8/26/2010 | 8/26/20 |
| Firm-level Classifica                          | 13               | Kraft Foods, Inc.                        | ୍                     | L              | Q                        | Consumer S  | Food - Major    | Pat                    | Sell                   | 8/26/2010 | 8/26/20 |
| My Classifications                             | 14               | LSI Corporation                          | ୍                     | 6              | Q                        | Information | Semiconduc      | Ellen                  | Hold                   | 8/26/2010 | 8/26/20 |
| Saved Percents                                 | 15               | PG & E Corporation                       | প্র                   | L              | Q                        | Utilities   | Diversified     | Lisa                   | Sell                   | 8/26/2010 | 8/26/20 |
| Notes                                          | 16               | Public Service Enterprise Group          | Q                     | 6              | Q                        | Utilities   | Diversified     | Lisa                   | Sell                   | 8/26/2010 | 8/26/20 |
| -                                              | 17               | Simon Property Group, Inc.               | প্                    | L              | Q                        | Financials  | REIT - Retail   | Joe                    | Buy                    | 8/26/2010 | 8/26/20 |
| I I                                            | E 10             | Okamunad Makale & Daearke Waeldmida. Tao | a                     |                | a                        | Consumer D  | Lodaina         | line                   | B                      | 0/26/2010 | 0/04/07 |

28. In the column management window, click on *Add* to add new column or *Delete* to delete existing column.

|     | inn management                                            |                       |   |
|-----|-----------------------------------------------------------|-----------------------|---|
|     | 28                                                        |                       |   |
| + 4 | Add 🗙 Delete                                              |                       |   |
|     | Name                                                      | Data Type             |   |
|     |                                                           |                       |   |
| 1   | Security Benchmark                                        | Benchmark ID          | ^ |
| 2   | My Asset Class                                            | Free Text             |   |
| 3   | Asset Class Benchmark                                     | Benchmark ID          |   |
| 4   | My Sector                                                 | Category              |   |
| 5   | My Industry                                               | Category              |   |
| 16  | M. Deserved Another                                       |                       |   |
| 0   | My Research Analyst                                       | Category              |   |
| 7   | му кеsearch Analyst<br>My Research Analyst Recommendation | Category<br>Indicator |   |
| 7   | му кеsearch Analyst<br>My Research Analyst Recommendation | Category<br>Indicator |   |
**29.** Lastly, you can also add a new security by simply clicking on *Add Security*. You will be taken to the *Find Securities* window.

| 📶 Morningstar Direct                           |                    |                     |                          |                               |      |             |                |               |              |             |                         |           | - 8 🗙   |
|------------------------------------------------|--------------------|---------------------|--------------------------|-------------------------------|------|-------------|----------------|---------------|--------------|-------------|-------------------------|-----------|---------|
| <u>F</u> ile <u>N</u> ew Favorites <u>T</u> oo | ols <u>H</u> elp   | Drice Monitor       | r Search for             | In This Vi                    | ew   | • 0         | 30             |               |              | 🔤 Send us   | feedback                |           |         |
| Home                                           | My Clas            | sifications         | 29                       |                               |      |             |                |               |              |             |                         |           |         |
| Local Databases                                | Action             | - 👍 Add Security    | / Fa Column Managemen    | t 🔳 Import                    | 📕 Sa | ve î Exp    | ort 🕏 Refres   | h             |              |             |                         |           |         |
| Global Databases                               |                    | Name                |                          | Security                      | My   | Asset Class | Asset Class    | My Sector     | My Industry  | My Research | My Research             | Create On | Last Up |
| Performance Attribution                        |                    |                     |                          | Benchmark                     |      |             | Benchmark      |               |              | Analyst     | Analyst<br>Recommendati |           |         |
| Doutourpance Deporting                         | Π1                 | Allstate Corporatio | 0.0                      |                               | a.   |             | 0              | Financials    | Property &   | loe         | Buy                     | 8/26/2010 | 8/26/20 |
| Performance Reporting                          | Π2                 | Assurant, Inc.      |                          |                               | à    |             | Ø              | Financials    | Accident & H | Joe         | Hold                    | 8/26/2010 | 8/26/20 |
| Portfolio Management                           | Π3                 | Bank of America     | Find Securities          |                               |      |             |                |               |              | Joe         | Sell                    | 8/26/2010 | 8/26/20 |
| Fund Flows                                     | L 4                | Bristol-Myers Squ   | and the                  | <b>A</b>                      |      | 0           |                |               |              | Mary        | Sell                    | 8/26/2010 | 8/26/20 |
| Presentation Studio                            | 5                  | Cincinnati Financ   | Within                   | <ul> <li>Universes</li> </ul> |      | O My List   | 5              |               |              | Joe         | Buy                     | 8/26/2010 | 8/26/20 |
| Workspace                                      | <b>6</b>           | Colgate-Palmoliv    |                          | Open End Fun                  | ds   |             |                | *             | 0            | Pat         | Sell                    | 8/26/2010 | 8/26/20 |
| Investment Lists                               | <b>7</b>           | DTE Energy Hold     | Find By                  | Name                          | ~    | Begins      | with O Cont    | ains          | t            | Lisa        | Buy                     | 8/26/2010 | 8/26/20 |
| Search Criteria                                | □ 8                | Deere & Compar      |                          |                               |      | 🗹 Include   | Only Surviving | ] Investments |              | Tom         | Hold                    | 8/26/2010 | 8/26/20 |
| 🕨 🚞 Report Templates                           | <b>9</b>           | Gannett Co., Inc    |                          |                               |      |             |                |               |              | Jim         | Hold                    | 8/26/2010 | 8/26/20 |
| Chart Templates                                | 10                 | Harris Corporatio   |                          | 1                             |      |             |                |               | t            | Ellen       | Buy                     | 8/26/2010 | 8/26/20 |
| 🕨 🚞 Data Sets                                  | 11                 | Hartford Financia   |                          |                               |      |             |                |               | Go           | Joe         | Buy                     | 8/26/2010 | 8/26/20 |
| ▼ Custom Security Classifi                     | 12                 | Kellogg Company     | Available records        |                               |      |             |                |               | k.           | Pat         | Buy                     | 8/26/2010 | 8/26/20 |
| E Firm-level Classifica                        | 13                 | Kraft Foods, Inc.   | Total records: No record | is found                      |      |             |                |               | r            | Pat         | Sell                    | 8/26/2010 | 8/26/20 |
| My Classifications                             | 14                 | LSI Corporation     |                          |                               |      |             |                |               | •            | Ellen       | Hold                    | 8/26/2010 | 8/26/20 |
| E Saved Reports                                | <b>1</b> 5         | PG & E Corporati    | Jump to record name:     |                               |      |             |                |               |              | Lisa        | Sell                    | 8/26/2010 | 8/26/20 |
| E Notes                                        | 16                 | Public Service En   |                          |                               |      |             |                |               |              | Lisa        | Sell                    | 8/26/2010 | 8/26/20 |
|                                                | 17                 | Simon Property (    |                          |                               |      |             |                |               | il           | Joe         | Buy                     | 8/26/2010 | 8/26/20 |
|                                                | 18                 | Starwood Hotels     |                          |                               |      |             |                |               |              | Jim         | Buy                     | 8/26/2010 | 8/26/20 |
|                                                | 19                 | TECO Energy         |                          |                               |      |             |                |               | t            | Lisa        | Buy                     | 8/26/2010 | 8/26/20 |
|                                                | 20                 | Teradata Corpor     |                          |                               |      |             |                |               |              | Ellen       | Sell                    | 8/26/2010 | 8/26/20 |
|                                                | 21                 | Lazard Emerging     |                          |                               |      |             |                |               |              |             |                         | 8/26/2010 | 8/26/20 |
|                                                | 22                 | Harbor Capital A    |                          |                               |      |             | Add            | Add All       |              |             |                         | 8/26/2010 | 8/26/20 |
|                                                | 23                 | PIMCO Total Ret     | Selected Percente        |                               |      |             |                |               |              |             |                         | 8/26/2010 | 8/26/20 |
|                                                | 24                 | T. Rowe Price Int   | Tetal records No record  | is colorised                  |      |             |                |               |              |             |                         | 8/26/2010 | 8/26/20 |
|                                                | 25                 | PIMCO Commodi       | Total records; No record | is selected                   |      |             |                |               |              |             |                         | 8/26/2010 | 8/26/20 |
|                                                | 26                 | Harbor Capital A    |                          |                               |      |             |                |               | *            |             |                         | 8/26/2010 | 8/26/20 |
|                                                | 27                 | Loomis Sayles Hi    |                          |                               |      |             |                |               | ^            |             |                         | 8/26/2010 | 8/26/20 |
|                                                | 28                 | DWS RREEF Glob      |                          |                               |      |             |                |               | ~            |             |                         | 8/26/2010 | 8/26/20 |
|                                                | 29                 | Harris Assoc. Lar   |                          |                               |      |             |                |               |              |             |                         | 8/26/2010 | 8/26/20 |
|                                                | <b>3</b> 0         | Alger Mid Cap Gr    |                          |                               |      |             |                | I             | *            |             |                         | 8/26/2010 | 8/26/20 |
|                                                | <b>31</b>          | Hansberger Inter    |                          |                               |      |             |                |               |              |             |                         | 8/26/2010 | 8/26/20 |
|                                                | <b>3</b> 2         | Diamond Hill Sm     |                          |                               |      | F           | Remove         | Remove All    |              |             |                         | 8/26/2010 | 8/26/20 |
|                                                | <b>3</b> 3         | Columbia Large (    |                          |                               |      |             |                |               |              |             |                         | 8/26/2010 | 8/26/20 |
|                                                | <b>3</b> 4         | USTREAS T-BILLA     | Help                     |                               |      |             |                | ок            | Cancel       |             |                         | 8/26/2010 | 8/26/20 |
| <                                              | All 1<br>Total: 34 | ■ A B               | C D E F<br>ed:0          | с<br>с н                      | I    | JК          | L M            | N O P         | Q R          | S T         | U V W                   | X Y       | z       |
| < >                                            | Total: 34          | V Selecti           | ed: U                    |                               |      |             |                |               |              |             |                         |           |         |

**30.** Locate your security or managed account and then click *OK*.

| <u>File N</u> ew Favorites <u>T</u> oo | ols <u>H</u> elp | R QuoteSpeed Search for In                                                             | This View Go                                 |        | 🖾 S         | end us feedba | ck   |
|----------------------------------------|------------------|----------------------------------------------------------------------------------------|----------------------------------------------|--------|-------------|---------------|------|
| Home                                   | My Classi        | cations                                                                                |                                              |        |             |               |      |
| Local Databases                        | Action •         | B. Add Sonwitz, IT. Column Management, I. J                                            | maart 🚐 Caus 🖓 Evaart 🥀 Bafrach              |        |             |               |      |
| Global Databases                       | □ N              | 🕻 Find Securities                                                                      |                                              |        | zy          | My Research   | Inve |
| Performance Attribution                |                  | Within 💿 Universes                                                                     | 🔘 My Lists                                   |        |             | Analyst       | Type |
| Performance Reporting                  | П1 н             | Unit Investment Trust                                                                  | ×                                            |        | cat         | Ellen         | Stoc |
| Portfolio Management                   | 🗖 2 – T          | Find By                                                                                | Begins with Contains                         |        | d           | Ellen         | Stoc |
| -<br>Fund Flows                        | 🗖 3 🛛 A          | wane v                                                                                 | Include Only Surviving Investments           |        | 8.          | Joe           | Stoc |
|                                        | □ 4 B            |                                                                                        | Include only surviving investments           |        | - M         | Joe           | Stor |
| Presentation Studio                    | [ 5 P            |                                                                                        |                                              |        | d           | Lisa          | Stor |
| Norkspace                              | □ 6 P            | etf                                                                                    |                                              | Go     | d           | Lisa          | Stoc |
| 🖷 Investment Lists 🛛 🔼                 | □ 7 8            | Available records                                                                      |                                              |        | uf          | Mary          | Stoc |
| 📲 My Lists 📃                           | <b>□</b> 8 0     | Trouble records                                                                        |                                              |        | Pro         | Pat           | Stor |
| Answers                                | [ 9 К            | Total records: 4                                                                       |                                              |        | jor         | Pat           | Stor |
| 🔟 Boston Usei                          | □ 10 L           | Jump to record name: etf                                                               |                                              |        | uc          | Ellen         | Sto  |
| 🔟 Captivate V                          | □ 11 G           | ETE Growth & Income Sen 2010 CA (USD-US3                                               | 0269L2051_Port+Perf)                         |        | j -         | Jim           | Sto  |
| CLASSROO                               | □ 12 A           | ETF Growth & Income Sep 2010 F CA (USD,US                                              | 30269L2218,Port+Perf)                        |        | àн          | Joe           | Sto  |
| E DU_Databa                            | □ 13 D           | ETF Growth & Income Sep 2010 F RE (USD,US<br>ETF Growth & Income Sep 2010 RE (USD XNA) | 30269L2390,Port+Perf)<br>S FTNDOX Port+Perf) |        | on          | Tom           | Stor |
| IS Consult                             | 🗖 14 S           |                                                                                        | op moonp or en only                          |        |             | Jim           | Stor |
| IS Fund of                             | 🗆 15 🛛 C         |                                                                                        |                                              |        | 84          | Joe           | Stor |
| 🔟 IS_Marketir 🗧                        | □ 16 H           |                                                                                        |                                              |        | 84          | Joe           | Stor |
| IS_Perform                             | □ 17 S           |                                                                                        |                                              |        | tail        | Joe           | Stor |
| 🔟 IS_Plan Sp(                          | □ 18 D           |                                                                                        | Add Add All                                  |        | tilit       | Lisa          | Stor |
| 🖬 IS_Portfolio                         | □ 19 T           | Selected Records                                                                       |                                              |        | tilit       | Lisa          | Stor |
| IS_Product                             | <b>□</b> 20 К    | Total records: 1                                                                       |                                              |        | <i>1</i> 8. | Pat           | Stor |
| Marquette L                            | □ 21 I           | ETF Growth & Income Sep 2010 CA (USD,US3                                               | 0269L2051,Port+Perf)                         | *      |             |               |      |
| Training Ma                            | 🗖 22 J           |                                                                                        |                                              |        |             |               |      |
| E Sample Investro                      | 🗖 23 🛛 JI        |                                                                                        |                                              |        |             |               |      |
| Search Criteria                        | 🗆 24 J           |                                                                                        |                                              | ×      |             |               |      |
| Report Templates                       | □ 25 L           |                                                                                        |                                              | ×      |             |               | Funi |
| 🖽 Chart Templates                      | □ 26 H           |                                                                                        |                                              |        |             |               | Funi |
| 🛅 Data Sets                            | □ 27 D           |                                                                                        | Remove Remove All                            |        |             |               | Fund |
| 🖆 Custom Security Clas                 |                  |                                                                                        |                                              |        |             |               | >    |
| 🔛 Firm-level Classi ⊻                  | All #            |                                                                                        | 20                                           |        | V           | W X Y         | 2    |
| >                                      | Total: 72        | Help                                                                                   | ок ок                                        | Cancel |             |               |      |

**31.** In My Classifications view, you can continue to fill in the content for the new security.

| jile <u>N</u> ew Favorites <u>T</u> oo      | ls <u>H</u> elp | 📧 QuoteSpeed Search for               | In This       | , View          | 🝷 Go            |           |             | 🔤 Send us fer | adback |
|---------------------------------------------|-----------------|---------------------------------------|---------------|-----------------|-----------------|-----------|-------------|---------------|--------|
| ome                                         | My Cla          | ssifications                          |               |                 |                 |           |             |               |        |
| cal Databases                               | Action          | 💌 🔂 Add Security 🕞 Column Manage      | ment 👃 Impo   | rt 📄 Save 🧃     | 🕽 Export 🛛 🧔 Rr | afresh    |             |               |        |
| obal Databases                              |                 | Name                                  | Security      | My Asset Class  | Asset Class     | My Sector | My Industry | My Research   | Invest |
| erformance Attribution                      |                 |                                       | Benchmark     |                 | Benchmark       |           |             | Analyst       | Type   |
| erformance Reporting                        | <b>F</b> 48     | JPMorgan Intrepid Growth R5           | Q             |                 | Q               |           |             |               |        |
| artfolio Management                         | <b>1</b> 49     | JPMorgan Intrepid America R5          | ě.            |                 | Q               |           |             |               |        |
| ruono management                            | 50              | JPMorgan US Large Cap Core Plus R5    | à             |                 | Q               |           |             |               |        |
| ind Flows                                   | □ 51            | DWS RREEF Global Real Estate Secs I   | MSCI World@   | Real Estate     | <u>a</u>        |           |             |               | Fund   |
| esentation Studio                           | □ 52            | JPMorgan International Realty R5      | <u>a</u>      |                 | Q               |           |             |               |        |
| orkspace                                    | 53              | BarCan Aggregate Bond Treasury TR     | e,            | US Fixed Inc    | BarCap Agg      |           |             |               | Index  |
| Investment Lists                            | □ 54            | USTREAS T-Bill Crist Mat Rate 3 Mon   | e,            | Cash            | USTREAS T-Q     |           |             |               | Index  |
| Search Criteria                             | 55              | JPMorgan Strategic Small Cap Value R5 | i Q           | 005             | Q               |           |             |               |        |
| Report Templates                            | 56              | JPMorgan Growth Advantage R5          | ě             |                 | Q               |           |             |               |        |
| Chart Templates                             | 57              | Harris Assoc. Large Cap Value         | Russell 100 🍳 | US Large Cap    | 2               |           |             |               | Fund   |
| 🛾 Data Sets                                 | □               | Alger Mid Cap Growth Composite        | Russell 200 🔍 | US Mid Cap      |                 |           |             |               | Fund   |
| Custom Security Classifi                    | □ -<br>□ 59     | Hansberger International Core Equity  | MSCI EAFE 🔍   | Intl Equity     | e,              |           |             |               | Fund   |
| Firm-level Classifica                       | П 60            | Diamond Hill Small Cap Equity         | Russell 200 🔍 | US Small Cap    | Q               |           |             |               | Fund   |
| My Classifications                          | <b>61</b>       | Columbia Large Cap Value              | Russell 100 🔍 | US Large Cap    | Q               |           |             |               | Fund   |
| Defined Contribution Fiant<br>Seved Reports | <b>6</b> 2      | Russell Mid Cap TR USD                | Q             | US Mid Cap      | Russell Mid 🍳   |           |             |               | Index  |
| Notes                                       | Г 63            | BarCap US Agg Bond TR USD             | e,            | US Fixed Inc    | BarCap Agg      |           |             |               | Stock  |
|                                             | F 64            | Russell 2000 TR USD                   | Q             | US Small Cap    | Russell 200 🔍   |           |             |               | Index  |
|                                             | F 65            | Citi WGBI NonUSD USD                  | Q             | Intl Fixed Inc  | Citi WGBI N     |           |             |               | Index  |
|                                             | <b>6</b> 6      | USTREAS T-Bill Auction Ave 3 Mon      | Q             |                 | Q               |           |             |               |        |
|                                             | 67              | MSCI EAFE NR USD                      | Q             | Intl Equity     | MSCI EAFE 🍳     |           |             |               | Index  |
|                                             | 68              | MSCI World/Real Estate USD            | Q             | Real Estate     | MSCI World      |           |             |               | Index  |
|                                             |                 | BofAML US HY Master II TR USD         | Q             | US High Yield f | / BarCap Agg    |           |             |               | Index  |
|                                             | 70              | MSCI EM NR USD                        | Q             | Intl Equity     | MSCI EAFE 🔍     |           |             |               | Index  |
|                                             | 71              | S&P 500 TR                            | Q             | US Large Cap    | S&P 500 TR 🔍    |           |             |               | Index  |
|                                             | 72              | DJ UBS Commodity TR USD               | Q             | Commodities     | DJ UBS Co 🍳     |           |             |               | Index  |
|                                             | 73              | ETF Growth & Income Sep 2010 CA 🧃     | ف ا           |                 | Q.              |           |             |               |        |
|                                             |                 |                                       | 2             |                 |                 |           |             |               | -      |
|                                             | All #           |                                       |               | K I N           | N O             | D. O. P.  | е т п       | U M V         |        |

## Apply your Custom Classifications to Various Applications

Now that we have completed creating our custom classifications, you can apply the custom groupings Performance Reporting, Equity Attribution, and Total Portfolio Attribution. You can also apply your custom benchmark to Presentation Studio's batch management tool.

### Total Portfolio Attribution:

| 🌃 TPA: Portfolio (Custom Cl                   | assification) - Performance Attribu                                                                                                    | ution Window                                                                                                    |                                                                                                    | _ 7 🛛  |
|-----------------------------------------------|----------------------------------------------------------------------------------------------------|----------------------------------------------------------------------------------------------------|----------------------------------------------------------------------------------------------------|--------|
| <u>F</u> ile <u>N</u> ew Favorites <u>H</u> e | lp Search for In Search for In | Securities 🔹 Go                                                                                                   | Send us feedback                                                                                                    |        |
| Views                                         | Attribution                                                                                                    |                                                                                                    |                                                                                                    |        |
| 田 Attribution<br>田 Weight                     | Settings 🕶 🔚 Calculate 🛛 📻 Sav                                                                                                    | ve   Export •   📐 Summar<br>Currency : US Dollar   🔍                                                              | y PDF<br>Cash : 3 Month T-Bill                                                                                                    |        |
|                                               | Name<br>Level 12<br>VUS Large Cap<br>Harris Assoc. Large Cap Va<br>Harbor Capital Appreciatio                                                                                                    | Report Settings<br>Portfolio and Benchma<br>Asset Class Setup<br>Benchmark Setup<br>Fee Assignment<br>Time Period | Asset Class Setup  rk  Fig.Group Management Save As Custom Security Classification  Name My Asset Class  1 Diamond Hill Small Cap Equity US Small Cap 2 DWS RREEF Clobal Real Estate Se Real Estate                                                   |        |
|                                               | V US Small Cap<br>Diamond Hill Small Cap Eq<br>VIS Fixed Inc<br>PINCO Total Return Inst!<br>VIS High Yield Fixed Inc<br>Loomis Sayles High Incom<br>Intl Fixed Inc<br>T. Rowe Price International<br>Commodities<br>PINCO Commodity Real Re<br>Real Estate<br>DWS RREEF Global Real Es<br>Intl Equity                                                                                                    | View Settings                                                                                                    | 3 Hansberger International Core Eq. Int Burty      Group Management      Country/Regional     My Classifications     General     Asset Class Benchmark     My Industry     My Exearch Analyst     Investment Type     Research Analyst Recommendation | ·      |
|                                               | Hansberger International C<br>Lazard Emerging Markets E<br>Total<br>Fee<br>Consultant Fee<br>Net Return                                                                                                    |                                                                                                    | Help OK Cancel                                                                                                    |        |
|                                               |                                                                                                    | Save As Template                                                                                                  | <previous next=""> OK</previous>                                                                                                    | Cancel |
|                                               | <                                                                                                    |                                                                                                    |                                                                                                    | >      |

## Equity Attribution:

| 🌈 Fidelity Contrafund Russe                    | ll 1000 Growth TR USD     | - Performance Attribution Window                                                |                    |
|------------------------------------------------|---------------------------|---------------------------------------------------------------------------------|--------------------|
| <u>F</u> ile <u>N</u> ew Favorites <u>H</u> el | p Search for              | In Securities Go                                                                | 🔤 Send us feedback |
| Views                                          | Highlights                |                                                                                 |                    |
| 🔟 Highlights                                   | Settings 🕶 🧱 Calcul       | ate 🔚 Save Export 🕶 📐 Summary PDF                                               |                    |
| Attribution     Highert/Lowert                 | 🔍 Portfolio : Fidelity    | Contrafund 🔍 Benchmark : Russell 1000 Growth TR USD 🔍 Currency : US Dollar      |                    |
| Portfolio Statistics                           | Attribution 10/1/2010     | - 12/31/2010                                                                    |                    |
| Trailing Performance                           |                           | C Settings                                                                      | X                  |
| Weights                                        |                           | Parent California                                                               |                    |
| Holdings                                       |                           | Report Settings Report Name Fidelity Contrafund Russell 1000 Growth TR          | USD                |
| Report Data                                    |                           | Market Cap (Europe)                                                             | <u>^</u>           |
|                                                | Consumer                  | Market Cap (Japan)<br>Market Cap (Asia ex-Japan)<br>Market Cap (Gasia ex-Japan) | -                  |
|                                                | Consumer Staples          | Market Cap (Australia/New Zealand)                                              | -                  |
|                                                | Energy                    | Demo P/E<br>Custom Template                                                     |                    |
|                                                | Financials                | CT_Custom Market Caps (SC)<br>Sample                                            |                    |
|                                                | Health Care               | Custom Security Classifications                                                 |                    |
|                                                | Industrials               | Security Name                                                                   |                    |
|                                                | Information<br>Technology | Basic Currency                                                                  |                    |
|                                                | Materials                 | Domicile                                                                        |                    |
|                                                | Telecommunication         | My Firm Rating                                                                  |                    |
|                                                | Services                  | My Custom Investment Strategy                                                   |                    |
|                                                | Attribution Total         | ex3                                                                             |                    |
|                                                | Bond                      | My Classifications                                                              |                    |
|                                                | Cash                      | Security Benchmark<br>My Asset Class                                            |                    |
|                                                | Equity Missing            | My Sector                                                                       | ≡ज                 |
|                                                | Other                     | My Research Analyst                                                             |                    |
|                                                | Total                     | Research Analyst Yrs of Exp                                                     |                    |
|                                                | Reported Total            |                                                                                 | ~                  |
|                                                | Return Gap                | OK                                                                              | Cancel             |
|                                                | Attribution Total)        |                                                                                 |                    |
|                                                | Contribution 10-1-2010    |                                                                                 |                    |
|                                                | Portfolio                 |                                                                                 |                    |
|                                                | Leading Contributors      |                                                                                 |                    |
|                                                | Information Technolog     | Save As Template                                                                | OK Cancel          |
|                                                | I I                       |                                                                                 |                    |

#### Performance Reporting:

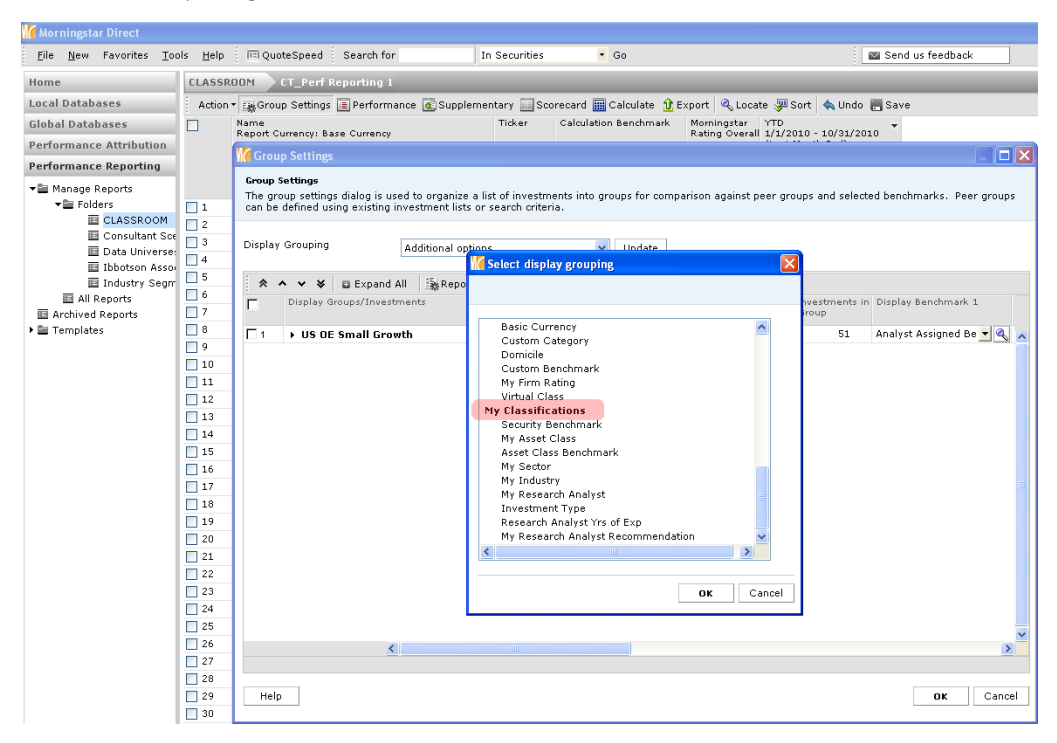

### Presentation Studio:

| 🕻 Morningstar Direct                           |                         |                              |                            |                   |                     |           |
|------------------------------------------------|-------------------------|------------------------------|----------------------------|-------------------|---------------------|-----------|
| <u>F</u> ile <u>N</u> ew Favorites <u>T</u> oo | ls <u>H</u> elp 🗉 Quote | Speed Search for             | In This View 🔹 Go          |                   | 🔤 Send us fee       | edback    |
| Home<br>Local Databases<br>Global Databases    | Presentation <b>St</b>  | idio                         |                            |                   |                     |           |
| Performance Attribution                        | 🙈 🕂 New Workbo          | ok 🛨 New Factsheet 🔸 New Ch  | art 🕂 Batch Management     |                   |                     |           |
| Performance Reporting                          |                         |                              |                            |                   |                     |           |
| Portfolio Management                           |                         |                              | Batch                      | Reporting         |                     | ×         |
| Fund Flows                                     |                         | Batch Management Batch Repo  | orts                       |                   |                     |           |
| Presentation Studio                            |                         | Action Type: All             | ▼ Run Now                  | Schedule New      | Batch Refresh       |           |
| 🗉 Presentation Studio                          |                         |                              | Factshe                    | et Batch Setup    |                     |           |
|                                                |                         | Template Name 3.8 - Attribut | ion Highlights (Landscape) |                   |                     |           |
|                                                |                         | Batch Name New Factsh        | eet Batch                  | Saved Lists Se    | lect saved lists    | *         |
|                                                |                         |                              |                            |                   |                     |           |
|                                                |                         | + Add - Delete               | Benchmark1                 |                   | Benchmark2          | File      |
|                                                |                         |                              | Q S&P 500 TR               | <b>▼</b> Q        | Russell 2000 TR USD |           |
|                                                |                         |                              | S&P 500 TR                 |                   |                     |           |
|                                                |                         |                              | Analyst Ass                | igned Benchmark   |                     |           |
|                                                |                         |                              | Best Fit Inde              | ex                |                     |           |
|                                                |                         |                              | MPT Benchr                 | nark              |                     |           |
|                                                |                         |                              | Prospectus<br>Security Re  | Primary Benchmark |                     |           |
|                                                |                         |                              | Asset Class                | Benchmark         |                     |           |
|                                                |                         |                              | Custom Ber                 | nchmark           |                     |           |
|                                                |                         |                              |                            |                   |                     |           |
|                                                | Morningstar Templ       |                              |                            |                   |                     |           |
|                                                | Name                    |                              |                            |                   |                     |           |
|                                                | (M) Competitor A        | 4                            |                            |                   |                     | •         |
|                                                | (M) Competitor A        |                              |                            |                   | Save Schedule       | Cancel    |
|                                                | (M) Competitor A        |                              |                            |                   |                     |           |
|                                                | S) Equity Manag         |                              |                            |                   |                     |           |
|                                                | (S) Fixed Income        | 4                            |                            |                   |                     | Þ         |
|                                                | 3.8 - Attribution I     | Results Found: 1             | Page 1                     | of 1 ao           |                     | us 1 Next |
|                                                | 3.8 - Attribution       |                              | Cage 1                     |                   |                     |           |
|                                                | 3.8 - Competitor        |                              |                            |                   |                     |           |
|                                                | 5.6 - Equity Mana       |                              |                            |                   |                     |           |

# **Defined Contribution Plans**

The Defined Contribution Plans tool is designed to help retirement plan sponsors and advisors build strong, diverse fund lineups, and present them to clients in easy-to read reports. They're designed to showcase due diligence efforts, highlighting performance, fees, and style statistics. Use these reports to profile a single plan, or to produce a comparison report that makes the case for new offerings.

The investment universes currently available in the Defined Contribution Plans tool are U.S. Open End Funds, U.S. Exchange Traded Funds, U.S. Variable Annuity Subaccounts, and U.S. Variable Life Subaccounts

### **Create a New Defined Contribution Plan**

1. Go to the Defined Contribution Plan folder under Workspace and click on New.

| Morningstar Direct                                        |            |          |             |         |                 |               |                 |                 |                 |                  |
|-----------------------------------------------------------|------------|----------|-------------|---------|-----------------|---------------|-----------------|-----------------|-----------------|------------------|
| <u>F</u> ile <u>N</u> ew Favorites <u>T</u> ools <u>H</u> | telp 📜     | jQuote S | peed Sea    | rch for | In              | This View     | - Go            |                 | 🔤 S             | Gend us feedback |
| Home                                                      | Define     | d Contr  | 1 on Plan   |         |                 |               |                 |                 |                 |                  |
| Local Databases                                           | Action     | .▼ New   | 宜 Export    | 🖨 Print | : 🧔 Refresh     |               |                 |                 |                 |                  |
| Global Databases                                          | Γ          | Name     |             |         | Owner           | Permission    | Asset Alloc     | Asset Alloc     | Asset Alloc     | Asset Alloc      |
| Performance Attribution                                   |            |          |             |         |                 |               | (Long Rescaled) | (Long Rescaled) | (Long Rescaled) | (Long Rescaled)  |
| Performance Reporting                                     | <b>□</b> 1 | Current  | Lineup      |         | Michael Genoves | se Read/Write | 64.84           | 22.10           | 6.52            | 5.23             |
| Portfolio Management                                      | <u> </u>   | Current  | Plan        |         | Lale Akman      | Read/Write    | 36.53           | 17.21           | 36.22           | 6.04             |
| Fund Flows                                                | <b>□</b> 3 | Propose  | d Lineup    |         | Michael Genoves | se Read/Write | 67.24           | 14.16           | 4.23            | 13.89            |
| Presentation Studio                                       |            |          |             |         |                 |               |                 |                 |                 |                  |
| Workspace                                                 |            |          |             |         |                 |               |                 |                 |                 |                  |
| Investment Lists                                          |            |          |             |         | 5               |               |                 |                 |                 | 2                |
| <                                                         | Total: 3   |          | V Selected: | : 0     |                 |               |                 |                 |                 |                  |
| MORNINGSTAR &                                             | Lale Akm   | an       |             |         |                 |               |                 |                 |                 |                  |

2. Once you input the new Contribution Plan Name, select a Benchmark.

| oldings Ent                                                                          | t <mark>ry - Morning</mark> sta                                                                                                    | ir Direct                                                                                                    |                                                                                                    |                 |            |                                                                                                    |                                                                                                    |                                                                                                    |                 |
|--------------------------------------------------------------------------------------|----------------------------------------------------------------------------------------------------|----------------------------------------------------------------------------------------------------|----------------------------------------------------------------------------------------------------|-----------------|------------|----------------------------------------------------------------------------------------------------|----------------------------------------------------------------------------------------------------|----------------------------------------------------------------------------------------------------|-----------------|
| ldings Entr                                                                          | ry                                                                                                    |                                                                                                    |                                                                                                    |                 |            |                                                                                                    |                                                                                                    |                                                                                                    |                 |
| ate/Edit a n                                                                         | model portfolio b                                                                                                    | y adding holding                                                                                                    | gs below.You may                                                                                                    | map this portfo | lio to a m | odel asset mi                                                                                      | ix for use in the goal                                                                                                    | planning funct                                                                                     | ion.            |
|                                                                                      |                                                                                                    |                                                                                                    |                                                                                                    |                 |            |                                                                                                    |                                                                                                    |                                                                                                    |                 |
|                                                                                      |                                                                                                    |                                                                                                    |                                                                                                    |                 |            |                                                                                                    |                                                                                                    |                                                                                                    |                 |
|                                                                                      |                                                                                                    |                                                                                                    |                                                                                                    |                 |            |                                                                                                    |                                                                                                    |                                                                                                    |                 |
|                                                                                      |                                                                                                    |                                                                                                    |                                                                                                    |                 |            |                                                                                                    |                                                                                                    |                                                                                                    |                 |
| Asset Alloc                                                                          | ation                                                                                                    |                                                                                                    | Equity                                                                                                    | Style (%)       | Fixed In   | nc Style (%)                                                                                       | Stock Sectors                                                                                                    |                                                                                                    |                 |
|                                                                                      | Asset                                                                                                    |                                                                                                    | % Valu                                                                                                    | e Core Growth   | Short      | t Intrm Long                                                                                       |                                                                                                    | %                                                                                                  | Stocks          |
|                                                                                      | • Cas                                                                                                    | sh                                                                                                    | 3.10 8 10                                                                                                    | 19 46           | ē -        |                                                                                                    | 💾 Mfg Econ                                                                                                    | 23.                                                                                                | 88              |
|                                                                                      | • US                                                                                                    | Stock                                                                                                    | 83.38                                                                                                    | + +             | -          |                                                                                                    | 🔿 Info Econ                                                                                                    | 34.                                                                                                | 36              |
|                                                                                      | Nor     Bor                                                                                                    | n US Stock                                                                                                    | 2 74                                                                                                    | 4 12            | - Mec      |                                                                                                    | G Service Econ                                                                                                    | 41.                                                                                                | 75              |
|                                                                                      | • Oth                                                                                                    | ier                                                                                                    | 0.37 2 2                                                                                                    | 1 2             | 8 -        |                                                                                                    |                                                                                                    |                                                                                                    |                 |
|                                                                                      | Not                                                                                                    | : Classified                                                                                                    | 0.00 5                                                                                                    |                 | - L        |                                                                                                    |                                                                                                    |                                                                                                    |                 |
|                                                                                      | Tota                                                                                                    | al                                                                                                    | Not Cl                                                                                                    | assified        | Not Cla    | ssified                                                                                            |                                                                                                    |                                                                                                    |                 |
|                                                                                      |                                                                                                    |                                                                                                    |                                                                                                    |                 |            |                                                                                                    |                                                                                                    |                                                                                                    |                 |
|                                                                                      |                                                                                                    |                                                                                                    |                                                                                                    |                 |            |                                                                                                    |                                                                                                    |                                                                                                    |                 |
|                                                                                      |                                                                                                    |                                                                                                    |                                                                                                    |                 |            |                                                                                                    |                                                                                                    |                                                                                                    |                 |
|                                                                                      |                                                                                                    |                                                                                                    |                                                                                                    |                 |            |                                                                                                    |                                                                                                    |                                                                                                    |                 |
|                                                                                      | 5                                                                                                    |                                                                                                    |                                                                                                    |                 |            |                                                                                                    |                                                                                                    |                                                                                                    |                 |
| Action -                                                                             | 5<br>Enter By • Ap                                                                                                    | ply All - + Ad                                                                                                    | ld 🛛 🎞 Edit Definitio                                                                                                    | on Master       |            | Total Ar                                                                                           | nount: 10000.00 To                                                                                                    | tal Weight: 10                                                                                     | 00.00           |
| Action •                                                                             | 5<br>Enter By - Ap<br>Weight                                                                                                    | iply All - + Ad                                                                                                    | ld 🛛 🔟 Edit Definitio                                                                                                    | on Master       | Weig       | Total Ar                                                                                           | nount: 10000.00 To<br>USD Equivale<br>Amount                                                                                                    | ital Weight: 10<br>nt Base Cu                                                                      | 00.00<br>rreno  |
| Action •                                                                             | 5<br>Enter By • Ap<br>Weight<br>Amount                                                                                              | ply All + Ad                                                                                                    | ld 📗 Edit Definitio                                                                                                    | on Master       | Weig       | Total Ar                                                                                           | nount: 10000.00 To<br>USD Equivaler<br>Amount                                                                                                    | ital Weight: 10<br>nt Base Cu                                                                      | 00.00<br>rreno  |
| Action •                                                                             | 5<br>Enter By • Ap<br>Weight<br>Amount<br>LOMMX 4                                                                                   | ply All + Ad<br>Name<br>Q CGM Mutual                                                                                                    | ld 📗 Edit Definitio                                                                                                    | on Master       | Weig       | Total Ar<br>ht (%)<br>10.00                                                                        | nount: 10000.00 To<br>USD Equivaler<br>Amount<br>1,000.00                                                                                                    | ntal Weight: 10<br>nt Base Cu<br>USD                                                               | 00.00<br>rreno  |
| Action •                                                                             | 5<br>Enter By • Ap<br>Weight<br>Amount<br>LOMMX 4<br>FCNTX                                                                          | Ply All - + Ad<br>Name<br>CGM Mutual<br>Fidelity Contra                                                                                                    | Id   🔟 Edit Definitio                                                                                                    | on Master       | Weig       | Total Ar<br>ht (%)<br>10.00<br>10.00                                                               | nount: 10000.00 To<br>USD Equivale<br>Amount<br>1.000.00<br>1.000.00                                                                                                    | ital Weight: 10<br>nt Base Cu<br>USD<br>USD                                                        | 00.00<br>rreno  |
| Action •                                                                             | 5<br>Enter By • Ap<br>Weight<br>Amount<br>LOMMX 4<br>FCNTX<br>AAGOX                                                                 | Ply All + + Ad<br>Name<br>CGM Mutual<br>Fidelity Contr.<br>Q Alger Large C                                                                                                    | ld   🔚 Edit Definitio<br>afund<br>Cap Growth Portfolio I-2                                                                                                    | on Master       | Weig       | Total Ar<br>10.00<br>10.00<br>10.00                                                                | nount: 10000.00 To<br>USD Equivale<br>Amount<br>1,000.00<br>1,000.00<br>1,000.00                                                                                                   | ntal Weight: 10<br>nt Base Cu<br>USD<br>USD<br>USD                                                 | 00.00<br>rreno  |
| Action •                                                                             | 5<br>Enter By • Ap<br>Weight<br>Amount<br>LOMMX<br>AAG0X<br>ALV0X                                                                   | ply All + + Ad<br>Name<br>CGM Mutual<br>Fidelity Contr.<br>Alger Large C<br>Alger Capital                                                                                                    | Id The Edit Definition<br>afund<br>Cap Growth Potfolio I-2<br>Appreciation Ptfl I-2                                                                                      | on Master       | Weig       | Total Ar<br>10.00<br>10.00<br>10.00<br>10.00<br>10.00                                              | nount: 10000.00 To<br>Amount<br>1.000.00<br>1.000.00<br>1.000.00<br>1.000.00                                                                                                    | ntal Weight: 10<br>nt Base Cu<br>USD<br>USD<br>USD<br>USD                                          | 00.00<br>Irreno |
| Action •                                                                             | 5<br>Enter By Ap<br>Weight<br>Amount<br>LOMMX<br>4<br>FCNTX<br>AAGOX<br>ALVOX<br>CVGRX                                              | Imply All + Ad       Name       Q       CGM Mutual       Q       Alger Large C       Q       Alger Capital       Q       Calamos Grov                                                                                                    | afund<br>Cap Growth Pottfolio I-2<br>Appreciation Ptf I-2<br>wth A                                                                                                    | on Master       | Weig       | Total Ar<br>10.00<br>10.00<br>10.00<br>10.00<br>10.00<br>10.00                                     | nount: 10000.00 To<br>Mount<br>1.000.00<br>1.000.00<br>1.000.00<br>1.000.00<br>1.000.00                                                                                            | tal Weight: 10<br>Base Cu<br>USD<br>USD<br>USD<br>USD<br>USD                                       | 00.00<br>Irenσ  |
| Action •                                                                             | 5<br>Enter By App<br>Weight<br>Amount<br>LOMMX<br>FCNTX<br>AAGOX<br>ALVOX<br>CVSRX<br>HRCPX                                         | Imply All + Ad       Name       Q     CGM Mutual       Q     Fidelity Contr.       Q     Alger Large C       Q     Alger Capital       Q     Calamos Giro       Q     Eagle Capital                                                                                                    | afund<br>Cap Growth Pottfolio I-2<br>Appreciation PtfI I-2<br>wth A                                                                                                    | on Master       | Weig       | Total Ar<br>10.00<br>10.00<br>10.00<br>10.00<br>10.00<br>10.00<br>10.00                            | nount: 10000.00 To<br>USD Equivale<br>Amount<br>1,000.00<br>1,000.00<br>1,000.00<br>1,000.00<br>1,000.00<br>1,000.00                                                               | ntal Weight: 10<br>Marchard Base Cu<br>USD<br>USD<br>USD<br>USD<br>USD<br>USD                      | 00.00<br>rreno  |
| Action •                                                                             | 5<br>Enter By Y Ap<br>Weight<br>Amount<br>LOMMX 4<br>FCNTX<br>AAGOX<br>ALVOX<br>CVGPX<br>HRCPX<br>SPECX                             | ply All + Ad<br>Name<br>CGM Mutual<br>Fidelity Contr.<br>Q Alger Capital<br>Q Calamos Grou<br>E agle Capital<br>Q Alger Spectre                                                                                                    | Id Edit Definition<br>afund<br>Cap Growth Pottfolio I-2<br>Appreciation Ptfl I-2<br>wth A<br>JAppreciation A<br>a A                                                      | on Master       | Weig       | Total Ar<br>10.00<br>10.00<br>10.00<br>10.00<br>10.00<br>10.00<br>10.00<br>10.00                   | nount: 10000.00 To<br>Amount<br>1.000.00<br>1.000.00<br>1.000.00<br>1.000.00<br>1.000.00<br>1.000.00<br>1.000.00                                                                   | tal Weight: 10<br>nt Base Cu<br>USD<br>USD<br>USD<br>USD<br>USD<br>USD<br>USD<br>USD               | 00.00<br>rrena  |
| Action ▼<br>1<br>2<br>3<br>4<br>5<br>6<br>6<br>7<br>7<br>8                           | 5<br>Enter By Ap<br>Weight<br>Amount<br>LOMMX 4<br>AAGOX<br>ALVOX<br>CVGRX<br>HRCPX<br>SFECX<br>PVDYX                               | ply All • + Ad<br>Name<br>CG CGM Mutual<br>Fidelity Contr<br>Alger Large C<br>Alger Capital<br>Calamos Gro<br>Eagle Capital<br>Calamos Gro<br>Alger Spectra<br>Q Alger Spectra<br>Q Alger Spectra<br>Q Alger Spectra<br>Q Alger Spectra                                                                                                    | afund<br>Cap Growth Portfolio I-2<br>Appreciation Ptfl I-2<br>with A<br>I Appreciation A<br>a A<br>ager A                                                                | on Master       | Weig       | Total Ar<br>10.00<br>10.00<br>10.00<br>10.00<br>10.00<br>10.00<br>10.00<br>10.00<br>10.00<br>10.00 | nount: 10000.00 To<br>USD Equivale<br>Amount<br>1.000.00<br>1.000.00<br>1.000.00<br>1.000.00<br>1.000.00<br>1.000.00<br>1.000.00<br>1.000.00                                       | tal Weight: 10<br>Base Cu<br>USD<br>USD<br>USD<br>USD<br>USD<br>USD<br>USD<br>USD<br>USD           | 00.00           |
| Action ▼<br>1<br>2<br>3<br>4<br>5<br>6<br>7<br>7<br>8<br>9                           | 5<br>Enter By • Ap<br>Weight<br>Amount<br>LOMMX 4<br>AGOX<br>ALVOX<br>CVGRX<br>HRCPX<br>SPECX<br>PVDYX<br>AMOBX                     | Inply All + + Ad<br>Name<br>CGM Mutual<br>G Fidelity Contr<br>Alger Capital<br>Calamos Gro<br>Calamos Gro<br>Calamos Calamos Ca                                                                                          | afund<br>Cap Growth Portfolio I-2<br>Appreciation Ptfl I-2<br>with A<br>I Appreciation A<br>a A<br>ager A<br>iley Focus Growth B                                         | on Master       | Weig       | Total Ar<br>10.00<br>10.00<br>10.00<br>10.00<br>10.00<br>10.00<br>10.00<br>10.00<br>10.00<br>10.00 | nount: 10000.00 To<br>USD Equivalent<br>Amount<br>1.000.00<br>1.000.00<br>1.000.00<br>1.000.00<br>1.000.00<br>1.000.00<br>1.000.00<br>1.000.00<br>1.000.00<br>1.000.00<br>1.000.00 | tal Weight: 10<br>Base Cu<br>USD<br>USD<br>USD<br>USD<br>USD<br>USD<br>USD<br>USD<br>USD<br>USD    | 00.00           |
| Action •                                                                             | 5<br>Enter By Ap<br>Weight<br>Amount<br>LDMMX<br>4<br>FCNTX<br>AAGOX<br>ALVOX<br>CVGRX<br>HRCPX<br>SPECX<br>PVOYX<br>AMOBX<br>PDGSY | All  All Amme CGM Mutual CGM Mutual CGM Mutual CGM Alger Lage C Alger Capital Calamos Gro Calamos Gro                                                                                                    | afund<br>Cap Growth Portfolio I-2<br>Appreciation Ptfl I-2<br>with A<br>I Appreciation A<br>a A<br>ager A<br>ley Focus Growth B<br>receive Stock                         | on Master       | Weig       | Total Ar<br>10.00<br>10.00<br>10.00<br>10.00<br>10.00<br>10.00<br>10.00<br>10.00<br>10.00<br>10.00 | nount: 10000.00 To<br>USD Equivale<br>Amount<br>1,000.00<br>1,000.00<br>1,000.00<br>1,000.00<br>1,000.00<br>1,000.00<br>1,000.00<br>1,000.00<br>1,000.00<br>1,000.00               | tal Weight: 10<br>mt Base Cu<br>USD<br>USD<br>USD<br>USD<br>USD<br>USD<br>USD<br>USD<br>USD<br>USD | 00.00           |
| Action •  Action •  1  2  3  4  5  6  7  8  9  4  10  10  10  10  10  10  10  10  10 | 5<br>Enter By Ap<br>Weight<br>Amount<br>LOMMX 4<br>FCNTX<br>AAGOX<br>ALVOX<br>CVGRX<br>HRCPX<br>SPECX<br>PV0YX<br>AMOBX<br>PDGSY    | All + Ad<br>Name<br>CGM Mutual<br>Fidelity Contr.<br>Alger Large C<br>Alger Capital<br>Calamos Groo<br>Eagle Capital<br>Calamos Groo<br>Eagle Capital<br>Alger Capital<br>Alger Stance<br>Putnam Voye<br>Morgan Stan<br>Pin O ak Anne                                                                                                    | Id Edit Definition<br>afund<br>Cap Growth Pottfolio I-2<br>Appreciation A<br>a A<br>ager A<br>aley Focus Growth B<br>reserve Stock                                       | on Master       | Weig       | Total Ar<br>10.00<br>10.00<br>10.00<br>10.00<br>10.00<br>10.00<br>10.00<br>10.00<br>10.00<br>10.00 | Mount: 10000.00 To<br>Amount<br>1.000.00<br>1.000.00<br>1.000.00<br>1.000.00<br>1.000.00<br>1.000.00<br>1.000.00<br>1.000.00<br>1.000.00                                           | tal Weight: 10<br>Base Cu<br>USD<br>USD<br>USD<br>USD<br>USD<br>USD<br>USD<br>USD<br>USD<br>USD    | 00.00           |
| Action •                                                                             | 5<br>Enter By Ap<br>Weight<br>Amount<br>LOMMX 4<br>FCNTX<br>AAGOX<br>ALVOX<br>CVGRX<br>HRCPX<br>SPECX<br>PV0YX<br>AMOBX<br>PDGSY    | All * + Ad<br>Name<br>CGM Mutual<br>GCGM Mutual<br>GCGM Mutual<br>GCGM Mutual<br>GCGM Contr<br>Alger Capital<br>Calamos Gro<br>Gamos Gro<br>Calamos Gro<br>Calamos Gro<br>Gamos Gro<br>Calamos Gro<br>Gamos Gro<br>Calamos Gro<br>Gamos Gro<br>Gamos Gro<br>Gamos Gro<br>Calamos Gro<br>Gamos Gro<br>Gamos Gamos Gamos | Id Edit Definition<br>afund<br>Cap Growth Portfolio I-2<br>Appreciation Ptfl I-2<br>with A<br>I Appreciation A<br>a A<br>ager A<br>Jeps Focus Growth B<br>reserve Short- | on Master       | Weig       | Total Ar<br>10.00<br>10.00<br>10.00<br>10.00<br>10.00<br>10.00<br>10.00<br>10.00<br>10.00<br>10.00 | nount: 10000.00 To<br>Amount<br>1.000.00<br>1.000.00<br>1.000.00<br>1.000.00<br>1.000.00<br>1.000.00<br>1.000.00<br>1.000.00<br>1.000.00                                           | ntal Weight: 10<br>nt Base Cu<br>USD<br>USD<br>USD<br>USD<br>USD<br>USD<br>USD<br>USD              | 00.00<br>Irreno |

3. Click Next and you will be taken to the Holdings Entry window.

**4.** Begin to add your holdings by using the +Add to search for single or multiple investments from a universe or your investment list. The same action can be implemented by using the magnifying glass in the Symbol column.

**5.** Go to Enter By where you can create your asset mix by entering Weights or the Dollar Amount. If you click on Apply All, you can automatically assign equal weights to each investment.

6. Click Finish and you will be taken to the Defined Contribution Window.

**7.** In the Plan Administrator tab, enter your fees that pertain to Recurring Plan Adminis-trative Fees and Expenses, One-time Expenses, and more.

| 1 test Defined Contribution |                                   |                        |              |                 |               |                |               |
|-----------------------------|-----------------------------------|------------------------|--------------|-----------------|---------------|----------------|---------------|
| File Tools Reports Help     | 5 Search for                      | In This View           | ▼ Go         |                 |               | 🔤 Sen          | d us feedback |
| Defined Contribution Plan   | Holdings Summary                  |                        |              |                 |               |                |               |
| 🔟 Holdings Summary          | Action - View Summary             | -                      | 🗄 Add Holdin | g 🔛 Plan Fee    | 🗉 Edit View   | 🟦 Export   🖨 P | rint          |
| Profile/Settings            | Name Name                         |                        |              | arket Value     | Current Price | Price Date     | Price Change  |
| E Saved Reports             | Fees and Holding Benchma          | rks for DC Plans       |              |                 |               |                |               |
| 0                           |                                   | 1                      | 1            |                 |               |                |               |
|                             | Plan Administrator Investment Fee | e    Holding Benchmark |              |                 |               | 0              |               |
|                             | Total Number of Participants with | Balance                |              | 0               |               |                | 0.            |
|                             | Fee type                          |                        | Allocation   | Allocation Base | Total \$/Plan |                | 0.            |
|                             |                                   |                        |              |                 |               |                | 0.            |
|                             | Record Keeping Fee                |                        |              | \$/Participant  |               |                | 0.            |
|                             | Participant Education             |                        |              | \$/Plan         |               |                | 0.            |
|                             | Asset Based Fee                   |                        |              | \$/Fian         |               | _ =            | 0.            |
|                             | 5500 Preparation                  |                        |              | \$/Plan         |               | _              | 0.            |
|                             | Compliance Services               |                        |              | \$/Plan         |               |                | 0.            |
|                             | Plan Amendment Fee                |                        |              | \$/Plan         |               |                |               |
|                             | Loan Administration               |                        |              | \$/Plan         |               | ~              |               |
|                             |                                   | <                      |              | Ш               |               | >              |               |
|                             | Reset                             |                        |              |                 |               |                |               |
|                             |                                   |                        |              |                 |               |                |               |
|                             |                                   |                        | OK           | Cancel          | Help          |                |               |
| ι ι                         |                                   |                        |              |                 |               | _              |               |
|                             |                                   |                        |              |                 |               |                |               |
|                             |                                   |                        |              |                 |               |                |               |
|                             |                                   |                        |              |                 |               |                |               |
|                             |                                   | EGHI                   | <u> </u>     | N O P           | OPST          |                | V 7           |
|                             | Total: 10 Velected:               | 0                      |              |                 |               | • • • • •      |               |
|                             |                                   |                        |              |                 |               |                | 1             |

**8.** Go to the Investment Fee tab to view holding level fees. As Morningstar retrieves Gross Expenses from our databases, these are not editable. You can enter Additional Wrap Expense% fees and Fund Revenue Share % fees. Once complete, the Net Exp% will automatically calculate.

| 1 test Defined Contribution |                                                |                                       |                  |                         |                    |              |            | _ 🗆 🛛            |
|-----------------------------|------------------------------------------------|---------------------------------------|------------------|-------------------------|--------------------|--------------|------------|------------------|
| File Tools Reports He       | lp Search for                                  | In This View                          | • Go             |                         |                    |              |            | Send us feedback |
| Defined Contribution Plan   | Holdings Summary                               |                                       |                  |                         |                    |              |            |                  |
| Holdings Summary            | Action - View Summary                          | •                                     | 🔛 Add Ho         | lding 🔛 Pla             | an Fee 👔           | 🗉 Edit View  | 🟦 Export   | 🖨 Print          |
| Profile/Settings            | Name Name                                      |                                       |                  | Market Va               | lue C              | urrent Price | Price Date | Price Change     |
| X-Ray     Saved Reports     | Fees and Holding Benchma                       | rks for DC Plans                      |                  | 030                     |                    |              |            |                  |
|                             | Dis Advision Investment                        | under a Darachanada                   | 1                |                         |                    |              |            |                  |
|                             | Plan Administrator                             | <ul> <li>Holding benchmark</li> </ul> |                  |                         |                    |              | 0          |                  |
|                             | Holding Name                                   |                                       | Net Fund<br>E×p% | Additional<br>Wrap Exp% | Fund Rev<br>Share% | Net Exp%     |            | 0.               |
|                             | Eagle Capital Appreciation A                   |                                       | 1.32             |                         |                    | 1.32         | · ·        | 0.               |
|                             | Alger Capital Appreciation Ptfl I-2            |                                       | 0.91             |                         |                    | 0.91         |            | 0.               |
|                             | Fidelity Contrafund                            |                                       | 1.02             |                         |                    | 1.02         |            | 0.               |
|                             | Pin Bak Aggressive Stock                       |                                       | 1.25             |                         |                    | 1.25         |            | 0.               |
|                             | Calamos Growth A                               |                                       | 1.33             |                         |                    | 1.33         |            | 0.               |
|                             | USM Mutual<br>Mergen Stepley Feering Growth P. |                                       | 1.05             |                         |                    | 1.05         |            | 0.               |
|                             | Alger Large Cap Growth Portfolio               | 1.2                                   | 0.83             |                         |                    | 0.83         |            | 0.               |
|                             | Alger Spectra A                                |                                       | 1.61             |                         |                    | 1.61         |            |                  |
|                             |                                                | <                                     |                  |                         |                    |              | >          |                  |
|                             |                                                |                                       |                  |                         |                    |              |            |                  |
|                             | Reset                                          |                                       |                  |                         |                    |              |            |                  |
|                             |                                                |                                       | _                |                         |                    |              | _          |                  |
|                             |                                                |                                       | ОК               |                         | Cancel             | Help         |            |                  |
|                             |                                                |                                       |                  |                         |                    |              |            |                  |
|                             |                                                |                                       |                  |                         |                    |              |            |                  |
|                             |                                                |                                       |                  |                         |                    |              |            |                  |
|                             |                                                |                                       |                  | <                       |                    |              |            | >                |
|                             | All # A B C D E                                | FGHI                                  | JKL              | M N O                   | ΡQ                 | R S T        | U V W      | x y z            |
|                             | Total: 10 😽 Selected:                          | 0                                     |                  |                         |                    |              |            |                  |
|                             |                                                |                                       |                  |                         |                    |              |            | 1.               |

| Kest Defined Contributio | n                                    | This trian              |                              |                         |
|--------------------------|--------------------------------------|-------------------------|------------------------------|-------------------------|
| File Tools Reports H     | sip Search for 1                     | This view Go            |                              | Send us feedback        |
| Defined Contribution Pla | Holdings Summary                     |                         |                              |                         |
| 🔟 Holdings Summary       | Action - View Summary                | 💌 🖬 Add Holdi           | ing 🔛 Plan Fee 🛛 🎫 Edit View | 🟦 Export 🛛 🖷 Print      |
| Profile/Settings         | □ Name                               | ▲ P                     | Market Value Current Price   | Price Date Price Change |
| Ray Saved Reports        | Fees and Holding Benchmark           | s for DC Plans          | 505                          |                         |
|                          |                                      | 9                       |                              |                         |
|                          | Plan Administrator Investment Fee    | Holding Benchmark       |                              |                         |
|                          | Holding Name                         | Benchmark               |                              | 0.                      |
|                          |                                      |                         |                              | 0.                      |
|                          | Eade Capital Approxiation A          | C*D 500 TD              | 0                            | 0.                      |
|                          | Alger Capital Appreciation Ptfl L2   | S&P 500 TR              |                              | <b>)</b> 0.             |
|                          | Eidelitu Contrafund                  | 54 500 TH<br>S&P 500 TB | <u>a</u>                     | 0.                      |
|                          | Pin Dak Aggressive Stock             | S&P 500 TR              | a.                           | 0.                      |
|                          | Calamos Growth A                     | S&P 500 TR              | a.                           | . 0.                    |
|                          | CGM Mutual                           | S&P 500 TR              | à                            | 0.                      |
|                          | Morgan Stanley Focus Growth B        | S&P 500 TR              | a,                           | 0.                      |
|                          | Alger Large Cap Growth Portfolio I-2 | S&P 500 TR              | ٩                            | 0.                      |
|                          | Alger Spectra A                      | S&P 500 TR              | ٩                            |                         |
|                          | Distances Management A               | C+D 500 TD              | (A)                          | <b>≚</b>                |
|                          | Reset                                |                         |                              |                         |
|                          |                                      | 10_ок                   | Cancel Help                  |                         |
|                          |                                      |                         |                              |                         |
|                          |                                      |                         |                              |                         |
|                          |                                      | <                       |                              | >                       |
|                          | All # A B C D E F                    | GHIJKLM                 | IN OPQRST                    | UVWXYZ                  |
|                          | Total: 10 😽 Selected: 0              |                         |                              |                         |
|                          |                                      |                         |                              |                         |

9. Go to the Holding Benchmark tab to edit each the benchmark for each holding.

| 10. Click Ok to be taken back to the Define ( | Contribution Plan window. |
|-----------------------------------------------|---------------------------|
|-----------------------------------------------|---------------------------|

| M Lineup Defined Contributi | on         |                                |                        |               |            |            |         |               |                                   |
|-----------------------------|------------|--------------------------------|------------------------|---------------|------------|------------|---------|---------------|-----------------------------------|
| File Tools Reports Help     | ) Sear     | ch for                         | In This View           | ▼ Go          |            |            |         |               | 🔤 Send us feedback                |
| Defined Contribution Plan   | Holding    | s Summary                      |                        |               |            |            |         |               |                                   |
| Holdings Summary            | Action     | <ul> <li>View Summa</li> </ul> | ry 🔹                   | H Add House F | I Plan Fee | Edit Viev  | v 🕆 Exp | ort 🕮 P       | rint 🔹 Refresh                    |
| ▼ Profile/Settings          | Γ De       | lete                           |                        | Market Value  | Current    | Price Date | Price   | Price         | Base Currency                     |
| Defined Contributio         | Fu         | nd vs. Fund                    |                        | USD           | Price      |            | Change  | Change<br>(%) |                                   |
| X-Ray                       | Re         | ports 📶 🕨                      |                        |               |            |            |         | . ,           |                                   |
| Stock Sectors               | - Ch       | iarts 🔍 🕨                      | I toop ownth Th Links  | 10,000.00     | 445.05     |            |         |               |                                   |
| World Regions               | _ De       | select All                     | ell 1000 Growth TR USD | 4 000 00      | 445.05     | 0/00/0040  | 0.07    | 1.00          | United Obstant of America, Ballow |
| Top 10 Holdings             | E 2        | Alaen Ceestus A                | Vocus Growth B         | 1,000.00      | 26.66      | 3/29/2010  | 0.27    | 1.02          | United States of America, Dollars |
| Saved Reports               |            | Alger Spectra A                |                        | 1,000.00      | 45.00      | 3/29/2010  | 0.06    | 0.55          | United States of America, Dollars |
|                             |            | Ruteare Verage                 | 1A<br>5.0              | 1,000.00      | 45.00      | 3/29/2010  | 0.27    | 0.59          | United States of America, Dollars |
|                             |            | Algor Largo Car                | Crowth Bortfolio I-2   | 1,000.00      | 40.75      | 3/29/2010  | 0.10    | 0.70          | United States of America, Dollars |
|                             |            | Alger Capital Ar               | preciation Ptfl I-2    | 1,000.00      | 48.09      | 3/29/2010  | 0.26    | 0.54          | United States of America, Dollars |
|                             |            | Pin Oak Angres                 | ive Stock              | 1,000.00      | 26.95      | 3/29/2010  | 0.12    | 0.45          | United States of America, Dollars |
|                             | <u>П</u> а | Eagle Capital Ap               | preciation A           | 1,000.00      | 25.75      | 3/29/2010  | 0.19    | 0.74          | United States of America, Dollars |
|                             | П 9        | CGM Mutual                     | production             | 1,000.00      | 26.63      | 3/29/2010  | 0.24    | 0.91          | United States of America, Dollars |
|                             | □ 10       | Fidelity Contrafu              | ind                    | 1,000.00      | 60.27      | 3/29/2010  | 0.29    | 0.48          | United States of America, Dollars |
|                             |            | ,                              |                        | _,            |            |            |         |               | ,                                 |
|                             |            |                                |                        |               |            |            |         |               |                                   |
|                             |            |                                |                        |               |            |            |         |               |                                   |
|                             |            |                                |                        |               |            |            |         |               |                                   |
|                             |            |                                |                        |               |            |            |         |               |                                   |
|                             |            |                                |                        |               |            |            |         |               |                                   |
|                             |            |                                |                        |               |            |            |         |               |                                   |
|                             |            |                                |                        |               |            |            |         |               |                                   |
|                             |            |                                |                        |               |            |            |         |               |                                   |
|                             |            |                                |                        |               |            |            |         |               |                                   |
|                             |            |                                |                        |               |            |            |         |               |                                   |
|                             |            |                                |                        | <             |            |            |         |               | >                                 |
|                             | All =      | А В С                          | DEFGH                  | І Ј К         | L M        | N O P      | Q R     | s             | T U V W X Y Z                     |
| < >>                        | Total: 10  | 🖌 Sele                         | ted: 0                 |               |            |            |         |               |                                   |
|                             |            |                                |                        |               |            |            |         |               | 1                                 |

**11.** From this window, you can quickly access various Charts and Reports on the individual investments.

**12.** Click on the X-Ray to view the new Contribution Plan's asset allocation and more.

**13.** Click on Plan Fee to alter any of the fees.

**14.** Click on Add Holding if you want to add additional investment to your lineup.

**15.** Close the Defined Contribution Plan window and you will be taken back to the grid view. Click on the New Plan by itself or you can compare to another proposed Lineup.

| Morningstar Direct                            |                                                                                            |                  |            |                                                                                           |
|-----------------------------------------------|--------------------------------------------------------------------------------------------|------------------|------------|-------------------------------------------------------------------------------------------|
| <u>F</u> ile <u>N</u> ew Favorites <u>T</u> o | ols <u>H</u> elp 🔟 Quote Speed Search for                                                  | In This View     | 🝷 Go       | 🔤 Send us feedback                                                                        |
| Home                                          | Defined Contribution Plans                                                                 |                  |            |                                                                                           |
| Local Databases                               | Action New 12 Export Print 2 Refresh                                                       |                  |            |                                                                                           |
| Global Databases<br>Performance Attribution   | Reports         16         Plan Status           Delete         Plan Comparison         17 | ▲ Owner          | Permission | Asset Alloc Asset Alloc<br>US Equity % Non-US Equity %<br>(Long Rescaled) (Long Rescaled) |
| Performance Reporting                         | C Copy eup                                                                                 | Michael Genovese | Read/Write | 64.84 22.10                                                                               |
| Portfolio Management                          | ΓSharing ▶ n                                                                               | Lale Akman       | Read/Write | 36.53 17.21                                                                               |
| Fund Flows                                    | V 3 Lineup                                                                                 | Lale Akman       | Read/Write | 83.38 10.41                                                                               |
|                                               | Proposed Lineup                                                                            | Michael Genovese | Read/Write | 67.24 14.16                                                                               |
| Presentation Studio                           |                                                                                            |                  |            |                                                                                           |
| Workspace                                     |                                                                                            |                  |            |                                                                                           |
| 📲 Investment Lists 🛛 🔼                        |                                                                                            |                  |            |                                                                                           |
| 📲 My Lists                                    |                                                                                            |                  |            |                                                                                           |
| 🔟 Test                                        |                                                                                            |                  |            |                                                                                           |
| 🔟 Want to Del                                 |                                                                                            |                  |            |                                                                                           |
| 🔟 IS_Portfolio                                |                                                                                            |                  |            |                                                                                           |
| 🔟 IS_Consulta                                 |                                                                                            |                  |            |                                                                                           |
| 🛄 IS_Marketir                                 |                                                                                            |                  |            |                                                                                           |
| IS_Fund of                                    |                                                                                            |                  |            |                                                                                           |
| Mstar EQ Re                                   |                                                                                            |                  |            |                                                                                           |
| IS_Plan Spo                                   |                                                                                            |                  |            |                                                                                           |
| E Boston User                                 |                                                                                            |                  |            |                                                                                           |
| Captivate V                                   |                                                                                            |                  |            |                                                                                           |
| Training Ma                                   |                                                                                            |                  |            |                                                                                           |
| IS_Product                                    |                                                                                            |                  |            |                                                                                           |
|                                               |                                                                                            |                  |            |                                                                                           |
| ET Featurer                                   |                                                                                            |                  |            |                                                                                           |
| MT_Method                                     |                                                                                            |                  |            |                                                                                           |
| DU Databa                                     |                                                                                            |                  |            |                                                                                           |
| Sample Investm                                |                                                                                            | 1                |            |                                                                                           |
| 🕨 🚞 Search Criteria                           |                                                                                            |                  |            | - II II II V V 7                                                                          |
| X P= 0                                        | Total: 4 Velected: 2                                                                       |                  | r y k s    | 10 0 0 7 2                                                                                |
| MORNINGSTAR                                   | 👗 Lale Akman                                                                               |                  |            |                                                                                           |

**16.** Go to Actions and click on Reports.

17. Select Plan Comparison and you will be taken to a dialog box to select your output choices.

| 📶 Morningstar Direct                                                    |                             |  |  |  |  |  |  |
|-------------------------------------------------------------------------|-----------------------------|--|--|--|--|--|--|
| Cover Page                                                              | Edit                        |  |  |  |  |  |  |
| ☑ All Defined Contribution Comparison R                                 | eport Pages                 |  |  |  |  |  |  |
| Diversification and Consistency                                         | Edit Columns                |  |  |  |  |  |  |
| Risk and Return                                                         | Edit Columns/Graph          |  |  |  |  |  |  |
| Category Performance                                                    | Edit Graph                  |  |  |  |  |  |  |
| Holding Performance                                                     |                             |  |  |  |  |  |  |
| Expenses Relative to Category                                           | Edit Columns/Graph          |  |  |  |  |  |  |
| Fees and Expenses                                                       |                             |  |  |  |  |  |  |
| Operations                                                              | Edit Columns                |  |  |  |  |  |  |
| V Sytle Drift                                                           |                             |  |  |  |  |  |  |
| Correlation Matrix                                                      |                             |  |  |  |  |  |  |
| Stock Intersection                                                      |                             |  |  |  |  |  |  |
| Include Holding Benchmark                                               |                             |  |  |  |  |  |  |
| Disclosure Pages(Please contact your<br>access to the Disclosure Pages) | Morningstar Direct Team for |  |  |  |  |  |  |
| ☑ Investment Detail Pages                                               |                             |  |  |  |  |  |  |
| All Pages                                                               |                             |  |  |  |  |  |  |
|                                                                         |                             |  |  |  |  |  |  |
|                                                                         |                             |  |  |  |  |  |  |
| C                                                                       | 8 OK Cancel Help            |  |  |  |  |  |  |

**18.** Once complete, click OK to generate your report.

**19.** You have now successfully completed creating a Defined Contribution Plan Report.

| Morningstar Dire    | ect                                                                                                    |                                                                                                    |   |
|---------------------|----------------------------------------------------------------------------------------------------|----------------------------------------------------------------------------------------------------|---|
| Save this report to | the Saved Reports area in order to access it later from any location.                                                                                                    | o e-mail this report directly from this screen, click the E-mail button.                                                                                                    |   |
| Report Title        | Save Close E-mail Fe                                                                                                    | adback Help 19                                                                                                    |   |
| 🖶 🗎 🄬 ·             | • 🚳 💠 🕹 2 / 74 💿 🖲 99.6% • 🔚 🔡                                                                                                    | Find                                                                                                    |   |
|                     | Current Lineup                                                                                                    | Proposed Lineup                                                                                                    | ^ |
| 69                  | Diversification and Consistency                                                                                                    | Diversification and Consistency                                                                                                    |   |
|                     | Style Count                                                                                                    | Style Count                                                                                                    |   |
|                     | Value         Step         Gradh         Dort         Interm         Long           65         1         1         4         5         0         1         0           78         0         1         1         9         8         0         0         0           8         1         1         0         8         0         0         0 | Value         Bind         Grand         Dot         Item         Log           56         0         2         16         g         0         1         0           38         0         1         8         g         0         2         1           38         0         0         0         0         0         0         0                                                                                                    |   |
|                     | Equity Style Options*: 10<br>* Morningster Stylebox is not evailable for 1 holding.                                                                                                    | Equity Style Options*: 27 Fixed-Income Options*: 4                                                                                                    |   |
|                     | Style Consistency 02-28-2010                                                                                                    | Style Consistency 02-28-2010                                                                                                    |   |
|                     | Centratery<br>High                                                                                                    | Contentery<br>Top                                                                                                    |   |
|                     | Style Detail 02-28-2010                                                                                                    | Style Detail 02-28-2010                                                                                                    |   |
|                     | Type Eq. FIStyle Equity %Assets Tmove<br>Style Style in Top10 Ratio %<br>Constncy                                                                                                    | r Type Eq. R Style Equity %Assets Tmover<br>Style Style in Top10 Retio%<br>Constncy                                                                                                    |   |
|                     | Schafer Cullen High Dividend Value Eq 🛛 SA 🔠 — High 40 24                                                                                                    | ,                                                                                                    |   |
|                     | Large Blend (MF) Avg 🖽 😹 Medium 36 7<br>Columbia Large Cap Index Z MF 🖽 — High 19                                                                                                    | Large Blend (MF) Avg 🎛 🎛 Medium 36 79                                                                                                    |   |
| 🦈<br>Ø              | Large Growth (MF) Arg 📅 📆 Medium 31 10<br>Fidelity Controllund MF 🔝 — Medium 23 51                                                                                                    | Large Growth (MF)         Avg         ED         Medium         31         105           Annan Trust Growth         MF         ED         —         Medium         19         6           American Century NG covids instructional MF         ED         —         Medium         103         122           American Century OB coholos: Aggressive MF         ED         HEI         High         95         27           American Century One Cholos: Marketine MF         ME         HEI         High         95         27 | ~ |

# **Hypothetical Illustration**

The Hypothetical Illustration tool allows you to develop investment scenarios over past historical periods. Hypothetical Illustration may involve individual securities or a portfolio of securities. Sections of the report include:

**Distribution and Withdrawal Summary** report shows you the dividends, capital gain distributions and withdrawals that were either taken from or reinvested back into investments over the hypothetical period.

**Portfolio X-Ray** report details a portfolio's holdings in terms of broad asset class exposure, style box breakdown by Equity and Fixed-Income holdings, and regional exposure.

Portfolio Snapshot report contains both holdings and performance information for a portfolio of investments.

Stock Intersection report shows you the overlap for the top 25 underlying holdings in a portfolio.

**Correlation Matrix** graphs the correlation of a set of securities. The graph is color-coded to indicate the degree of correlation, ranging from High to Highly Negative.

Investment Details one-report summarizes the information for each investment in the portfolio.

**Price and Distribution** report shows you the change in NAV for a fund going back to its inception date (or the earliest price available in Morningstar's database. You can also see the dividend and capital gain distributions for a fund on this report.

Disclosure Materials must be included in order for the hypothetical illustration NASD complaint.

**1.** Go to Tools and select Hypothetical Illustration.

| Morningstar Direct                               |                                                                                   |                                                                                  |                                  |                         |                                         |        |                |                 |                          |                          |           |
|--------------------------------------------------|-----------------------------------------------------------------------------------|----------------------------------------------------------------------------------|----------------------------------|-------------------------|-----------------------------------------|--------|----------------|-----------------|--------------------------|--------------------------|-----------|
| <u>F</u> ile <u>N</u> ew Favorites               | Tools Help 🔟 Quote Speed                                                          | Search for                                                                       | In Se                            | curities                | • Go                                    |        |                |                 | 🖾 Se                     | nd us feed               | back      |
| Home<br>Home<br>Alerts                           | E-mail<br>Market Barometer<br>Report Builder<br>Object Attribute Assignments      |                                                                                  |                                  |                         | Markets                                 |        |                | Wedne           | Customi<br>esday, March  | ze this page<br>24, 2010 | a 94<br>^ |
| Quote Speed<br>Excel Plug-in<br>Help/Definitions | Security Definition Master<br>Notes Editor<br>Hypothetical Illustration           | Profile Reports a<br>Plug-in Templat                                             | re now availa<br>e for Plug-in t | ble<br>:o               | 1:Day 1:Mo 3:Mo 1:Yr YTD<br>Morningstar |        |                |                 |                          |                          |           |
| ▶ 🔤 Feedback                                     | 3/22 Morningstar<br>3/22 Webcast Tra<br>3/19 Morningstar<br>Saturday, M<br>More 3 | Direct 3.8 is now ava<br>inings for Week of M<br>Direct 3.8 scheduled<br>arch 20 | ailable<br>arch 22<br>to release |                         | 2,920.00<br>2,915.00<br>2,910.00        | M      |                | $\sim$          | $\gamma$                 | M                        |           |
|                                                  | Market Cap Brea                                                                   | kpoints                                                                          |                                  |                         | 2,905.00                                |        |                |                 | Ŷ                        |                          |           |
|                                                  | Data as of 2/28/2010                                                              | in Mil USD                                                                       |                                  |                         | 2,900.00                                |        |                |                 |                          |                          |           |
|                                                  | Asia ex-Japan                                                                     | Giant Lai<br>14 542 2 7                                                          | ge Medium<br>36 525              | Small<br>156            |                                         |        |                |                 |                          |                          |           |
|                                                  | Australia/New Zealand                                                             | 31,640 4.7                                                                       | 14 750                           | 140                     |                                         | Value  | %Change        |                 |                          |                          |           |
|                                                  | Canada                                                                            | 24,688 6,8                                                                       | 02 1,626                         | 469                     | 🗕 Morningstar                           | 2,908  | 1-Day<br>-0.58 | 1-Mo<br>+5.97 + | 3-Mo 1-Yi<br>4.13 +47.69 | +5.31                    |           |
|                                                  | Europe                                                                            | 38,473 8,0                                                                       | 63 1,509                         | 367                     | - S&P 500                               | 1,168  | -0.55          | +5.65 +         | 3.66 +44.86              | +4.72                    |           |
|                                                  | Japan                                                                             | 13,218 3,1                                                                       | 80 579                           | 139                     | <ul> <li>Nasdaq</li> </ul>              | 2,399  | -0.68          | +7.28 +         | 4.95 +58.18              | +5.71                    |           |
|                                                  | Latin America                                                                     | 24,360 6,2                                                                       | 84 854                           | 159                     | 🗕 Russell                               | 684    | -0.96 +        | 10.44 +         | 9.40 +59.16              | +10.38                   |           |
|                                                  | United States                                                                     | 42,036 9,3                                                                       | 55 2,000                         | 550                     |                                         |        |                |                 |                          |                          |           |
|                                                  |                                                                                   |                                                                                  |                                  |                         | Market Ba                               | romete | r              |                 |                          | ΞX                       |           |
|                                                  | Upcoming Traini                                                                   | ng                                                                               |                                  | $\blacksquare = \times$ | Value Core                              | Growth | Style Inc      | dexes<br>Value  | Value 1                  | 6Change                  |           |

2. Go to File and select New.

| Morning ter Direct  |              |        |        |                                                   |                                       |                    |
|---------------------|--------------|--------|--------|---------------------------------------------------|---------------------------------------|--------------------|
| File 🧧 🗏 Ne         | ew Hypotheti | ical : | Illust | ration                                            | a a a a a a a a a a a a a a a a a a a | 🛯 Send us feedback |
| D New               |              |        | ¦∕s    | elect All 💈 Deselect All 🗙 Delete 🛛 Add to Folder |                                       |                    |
| Open<br>Preferences | ns           |        |        | Name                                              | Date Modified                         | Edit               |
| Exit                |              | 1      |        |                                                   | 12/16/2008                            | Yes                |
| ·                   |              | 2      |        | Chapter                                           | 12/17/2008                            | Yes                |
|                     |              |        |        |                                                   |                                       |                    |

**3.** Select your Universe and use the Search options.

| File Help 💽 Save 🐂 Save As 🖬 Generate Report 🖬 Send us feedback                            |
|--------------------------------------------------------------------------------------------|
|                                                                                            |
| I 3 tments Buy/Sell Reinvest/Reb Fees Taxes Report Options                                 |
| Select Universe Search By Search Options                                                   |
| U.S. Mutual Funds C Name C Ticker C Fund Family Begins With Contains (4 character minimum) |
| ampox, abndx, aepgx, agthx, aivsx, smowx                                                   |
| Total Search Results:6 Page: 1 of 1 🕨 Results per page: 25 💌                               |
| American Funds AMCAP C(USD,AMPCX)                                                          |
| American Funda Stone Funda of AmeriA (USD, ABNUX)                                          |
| American Funds Crowth Fund of Amer A(USD ACTEX)                                            |
| American Funds Invt Co of Amer A(USD,AIVSX)                                                |
| American Funds SMALLCAP World A(USD,SMCWX)                                                 |
|                                                                                            |
|                                                                                            |
| 3                                                                                          |
|                                                                                            |
| Investments Selected for Illustration:6                                                    |

- 4. Enter your investments in the Find search bar and click Find.
- 5. Select investments and click Add.
- **6.** Click the Buy/Sell tab.
- 7. Enter your Initial Investment values.

| Morningstar Direct                                              |   |                                       |            |                               |            |            |        |    |  |
|-----------------------------------------------------------------|---|---------------------------------------|------------|-------------------------------|------------|------------|--------|----|--|
| File Help 🔚 Save 🏧 Save As ៉ Generate Report 🔤 Send us feedback |   |                                       |            |                               |            |            |        |    |  |
|                                                                 |   |                                       |            |                               |            |            |        |    |  |
| Investments Buy/Sell Reinvest/Reb Fees Taxes Report Options     |   |                                       |            |                               |            |            |        |    |  |
| Currency Allocate By Total Value Total % Allocated              |   |                                       |            |                               |            |            |        |    |  |
| USI                                                             | D | ✓ Percentage ✓                        | 500,000    | 100.0000                      |            |            |        |    |  |
|                                                                 |   |                                       |            |                               |            |            |        |    |  |
| 1                                                               | s | elect All 🌫 Deselect All 🗙 Delete     | 🛱 Add/View | Transfer                      |            |            | 9      |    |  |
|                                                                 |   | Name 7                                |            | R Time Deried                 | Start Data | End Date   |        | S  |  |
|                                                                 |   | Name U                                | Investment |                               | Start Date | End Date   | Ture   | 30 |  |
|                                                                 |   |                                       |            |                               |            |            | Type   |    |  |
|                                                                 |   | Apply to All                          | 16.6667    | Trailing 3 Yr. 💌              | 11/30/2005 | 11/30/2008 | Invest | ×  |  |
| 1                                                               |   | American Funds AMCAP C(USD,AMPCX)     | 16.6667    | Trailing 1 Yr                 | 11/30/2005 | 11/30/2008 | Invest | *  |  |
| 2                                                               |   | American Funds Bond Fund of Amer A(L  | 16.6667    | Trailing 3 Yr.                | 11/30/2005 | 11/30/2008 | Invest | *  |  |
| з                                                               |   | American Funds EuroPacific Gr A(USD,A | 16.6667    | Trailing 5 Yr.                | 11/30/2005 | 11/30/2008 | Invest | ~  |  |
| 4                                                               |   | American Funds Growth Fund of Amer A  | 16.6667    | Since Inception               | 11/30/2005 | 11/30/2008 | Invest | ~  |  |
| 5                                                               |   | American Funds Invt Co of Amer A(USD, | 16.6667    | Earliest Available            | 11/30/2005 | 11/30/2008 | Invest | ~  |  |
| 6                                                               |   | American Funds Smallcap World A(USD,  | 16.6667    | Earliest Common<br>Customized | 11/30/2005 | 11/30/2008 | Invest | ~  |  |
|                                                                 |   |                                       |            |                               |            |            |        |    |  |

- 8. Select your preferred Time Period.
- 9. Scroll to the right to indicate any subsequent investments or withdrawals.
- **10.** Click the Reinvest/Reb tab at the top of the window.
- **11.** Choose your Rebalance Frequency.

| Mo   | rnir           | ngstar Direct | ł                |           |            |         |        |           |             |                  |  |
|------|----------------|---------------|------------------|-----------|------------|---------|--------|-----------|-------------|------------------|--|
| File | ł              | Help 🔚 🥄      | Save 🐂 Savı      | e As 🖺 🤇  | Generate R | Report  | 🖾 Send | d us feed | dback       |                  |  |
|      |                |               |                  |           | 10         |         |        |           |             |                  |  |
|      |                | 11 ents       |                  | Reir      |            |         |        |           | Taxes R     | eport Options    |  |
| Reb  | alan           | ce Frequency  | ,                |           |            |         |        |           |             |                  |  |
| Se   | mi-A           | nnually 🖂     |                  |           |            |         |        |           |             |                  |  |
| No   | ne             |               |                  |           |            |         |        |           |             |                  |  |
| Qu   | inthi<br>iarte | y<br>rly      | eselect All 🗙    | Colete    |            |         |        |           |             |                  |  |
| Se   | mi-A           | Annually      | Name             |           |            | n - i - |        |           | Dh          | -1               |  |
| AD   | nual           | TY            | Name             |           |            | Rein    | vest   |           | Red         | alance           |  |
| _    |                |               |                  |           | Div/Inc    | ome     | Cap    | Gain      | Rebalance % | Initial Allocati |  |
|      |                | Apply to All  |                  |           | Yes        | ~       | Yes    | *         |             |                  |  |
| 1    |                | American Fun  | ds AMCAP C(US    | D,AMPCX;  | Yes        | ~       | Yes    | ~         | 16.6667     | 16.6667          |  |
| 2    |                | American Fun  | ds Bond Fund of  | Amer A(L  | Yes        | *       | Yes    | ~         | 16.6667     | 16.6667          |  |
| з    |                | American Fun  | ds EuroPacific G | r A(USD,A | Yes        | *       | Yes    | *         | 16.6667     | 16.6667          |  |
| 4    |                | American Fun  | ds Growth Fund   | of Amer A | Yes        | *       | Yes    | *         | 16.6667     | 16.6667          |  |
| 5    |                | American Fun  | ds Invt Co of Am | er A(USD, | Yes        | *       | Yes    | ~         | 16.6667     | 16.6667          |  |
| 6    |                | American Fun  | ds Smallcap Wor  | ld A(USD, | Yes        | *       | Yes    | ~         | 16.6667     | 16.6667          |  |
|      |                |               |                  |           |            |         |        |           |             |                  |  |
|      |                |               |                  |           |            |         |        |           |             |                  |  |
|      |                |               |                  |           |            |         |        |           |             |                  |  |

### 12. Click the Fees tab.

13. In the Asset-Based Fee area enter your Annual Fee% and your preferred Frequency.

| 1 Мо       | rnin                                                                                                    | ıgstar Direct                         |            |                                       |           |               |       |           |
|------------|----------------------------------------------------------------------------------------------------|---------------------------------------|------------|---------------------------------------|-----------|---------------|-------|-----------|
| File       | File Help 🔚 Save 🏣 Save As 🖺 Generate Report 🎇 Send us feedback                                                                                 |                                       |            |                                       |           |               |       |           |
|            |                                                                                                    |                                       |            |                                       |           |               |       |           |
| _          | Inv                                                                                                    | estments Buy/Sell Reii                | nvest/Reb  | Fees                                  | Taxes     | Report Option | ns    |           |
| Ass<br>Pay | Asset-Based Fee Options           Pay Fees         Out of Pocket - End         Image: Cash First         Apply Transaction Fees for Rebalancing |                                       |            |                                       |           |               |       |           |
| *          | s                                                                                                    | elect All 🖇 Deselect All 🗙 Delete     | 1          | 3                                     |           |               |       |           |
|            |                                                                                                    | Name 🔺                                | Asset-Ba   | ased Fee                              |           | Sales Fees    |       | Redemp/ E |
|            |                                                                                                    |                                       | Anni Fee % | Frequency                             | Load Type | Amount        | Туре  | Char      |
|            |                                                                                                    | Apply to All                          | 1.0000     | Quarterly 💌                           | Custom 💌  | 0             | USD 💌 | Yes       |
| 1          |                                                                                                    | American Funds AMCAP C(USD,AMPCX)     | 1.0000     | Marah I.                              | Custom 💌  | 0             | USD 🔽 | Yes       |
| 2          |                                                                                                    | American Funds Bond Fund of Amer A(L  | 1.0000     | Monthly<br>Quarterly<br>Semi-Annually | Custom 🖌  | 0             | USD 🔽 | Yes       |
| 3          |                                                                                                    | American Funds EuroPacific Gr A(USD,A | 1.0000     |                                       | Custom 🖌  | 0             | USD 💌 | Yes       |
| 4          |                                                                                                    | American Funds Growth Fund of Amer A  | 1.0000     | Quarteriy V                           | Custom 🖌  | 0             | USD 🔽 | Yes       |
| 5          |                                                                                                    | American Funds Invt Co of Amer A(USD, | 1.0000     | Quarterly 🔽                           | Custom 🖌  | 0             | USD 🔽 | Yes       |
| 6          |                                                                                                    | American Funds Smallcap World A(USD,  | 1.0000     | Quarterly 🔽                           | Custom 🖌  | 0             | USD 🔽 | Yes       |
|            |                                                                                                    |                                       |            |                                       |           |               |       |           |
|            |                                                                                                    |                                       | <          |                                       |           |               |       | >         |
|            |                                                                                                    |                                       |            |                                       |           |               |       |           |

14. Click the Taxes tab.

**15.** Select your Filing Status preference. If you apply Taxes to a Taxable Income, the Federal Income field automatically updates with the correct value. You can overwrite this value, or any of the other tax fields.

| Morningstar Direct        |                                 |                      |  |
|---------------------------|---------------------------------|----------------------|--|
| File Help 🔚 Save 🐂 S      | ave As 🖺 Generate Report 🛛 🔤 Se | nd us feedback       |  |
|                           |                                 | <u>1</u>             |  |
| Investments Buy/Se        | II 15 invest/Reb Fees           | Taxes Report Options |  |
| Calculate Tax Information | Filing Status                   | No Taxes 💌           |  |
|                           | Taxable Income                  | 50,000               |  |
|                           | Pay Taxes                       | Out of Pocket 💌      |  |
| Tax Rate %                | Federal Income                  | 0.000.0              |  |
|                           | Capital Gain                    | 0.0000               |  |
|                           | State                           | 0.0000               |  |
|                           |                                 |                      |  |
|                           |                                 |                      |  |
|                           |                                 |                      |  |
|                           |                                 |                      |  |
|                           |                                 |                      |  |
|                           |                                 |                      |  |
|                           |                                 |                      |  |
|                           |                                 |                      |  |

- **16.** Click on the Report Options tab.
- **17.** Customize your cover page and report options.

| Morningstar Direct 20   | 19                                                                      |         |
|-------------------------|-------------------------------------------------------------------------|---------|
| File Help 🔚 Save 🏣 Sav  | re As 🖺 Generate Report 🛛 🖾 Send us feedback                            |         |
|                         |                                                                         |         |
| Investments Buy/Sell    | Reinvest/Reb Fees Taxes Report Options                                  | 100     |
| Descriptions -          | Destfolio     O Individual Holdings     O Comparison                    | <u></u> |
| 17 Kepu 17              | Se Portubilo So Individual Holdings So Companson                        |         |
| Page Included           | 🗹 Cover Page                                                            |         |
|                         | Report Title: Hypothetical Illustration                                 |         |
|                         | Client Name:                                                            |         |
|                         | Prepared By:                                                            |         |
|                         | Prepared By Title:                                                      |         |
|                         | Firm Name:                                                              |         |
|                         | Date: 12/17/2008                                                        |         |
|                         | Additional Information                                                  |         |
|                         | Distribution and     Withdrawal Summary     P <u>view sample report</u> |         |
|                         | 🗹 Portfolio X-Ray 🥜 <u>view sample report</u>                           |         |
|                         | 🗹 Portfolio Snapshot 🥜 <u>view sample report</u>                        |         |
|                         | 💌 Stock Intersection 💫 🕗 <u>view sample report</u>                      |         |
|                         | 🗖 Correlation Matrix 🦳 🖉 <u>view sample report</u>                      |         |
|                         | 🗖 Rolling Returns 🧼 🕗 <u>view sample report</u>                         |         |
|                         | 🔲 Investment Details 💫 🤌 <u>view sample report</u>                      |         |
|                         | Price and Distribution                                                  |         |
| 18                      | Disclosure Materials View sample report                                 |         |
| Specify Display Options | Portfolio Summary Page                                                  |         |
|                         | Display Return on Report 🛛 🛛 🗸                                          |         |
|                         | 🔽 Include Net Amount Invested                                           |         |
|                         | ✓ Include Benchmark ✓ S&P 500 TR                                        |         |
|                         | C Custom Benchmarks 🛛 😽                                                 | ~       |
| L                       |                                                                         |         |

**18.** From the Specify Display Options area, select from the various options. If you did not make any subsequent investments in the hypothetical, it is not necessary to check the Net Amount Invested box, because this will simply produce a flat line on the hypothetical return graph at the amount of the initial investment.

**19.** Click the Generate Report button.

**20.** Click the Save button.

**21.** Name the Hypothetical Illustration.

**22.** Choose if you want to save your illustration Online (archived in Morningstar Direct) or Locally (saved to your computer).

| 📶 Morningstar Direct                                            |                            |
|-----------------------------------------------------------------|----------------------------|
| Please type a name,then dick OK. It will appear in the<br>list. | User Created Hypotheticals |
| 2)<br>Name:                                                     |                            |
| (100 characters maximum)                                        |                            |
| Existing Online Files:2                                         | Limit: 100                 |
| Chapter                                                         |                            |
| 2                                                               |                            |
| © Save Online <sup>©</sup> Save Locally<br>Help                 | OK Cancel                  |

### **23.** Click OK.

24. To open a hypothetical you saved locally, go to the File menu, select Open.

| Morningstar Direct     |               |                                                    |               |                    |
|------------------------|---------------|----------------------------------------------------|---------------|--------------------|
| File Help 🔲 New Hypo   | hetical Illus | tration                                            | ii            | 🛛 Send us feedback |
|                        | « 💈 :         | Select All 💈 Deselect All 🗙 Delete 🛛 Add to Folder |               |                    |
| Open 15<br>Preferences |               | Name                                               | Date Modified | Edit               |
| Exit                   | 1             |                                                    | 12/16/2008    | Yes                |
|                        | 2             | Chapter                                            | 12/22/2008    | Yes                |
|                        |               |                                                    |               |                    |
|                        |               |                                                    |               |                    |
|                        |               |                                                    |               |                    |
| 1                      |               |                                                    |               |                    |
|                        |               |                                                    |               |                    |

## **Microsoft Excel Plug-in**

Morningstar plug-in for Microsoft® Excel® efficiently populates comprehensive Morningstar data into Microsoft Excel. Easy-to-use templates automatically pull historical time series data into spreadsheets for tasks such as developing and backtesting custom models, or for conducting peer and trend analyses. Morningstar offers a growing range of templates based on historical time series data including options to analyze active share, top holdings, returns based style analysis, prices, dividends, returns, ratings, capital gains, rolling risk, and much more.

### **Generate Excel Plug-in Output**

1. Go to the Excel Plug-in subfolder from the Home folder. Click on Excel Plug-in.

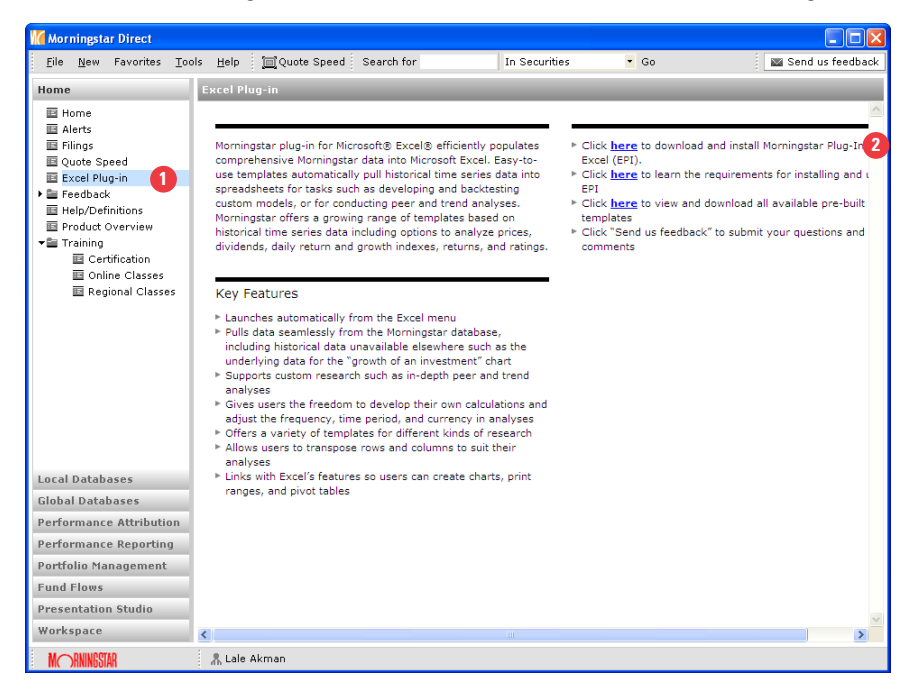

**2.** If you haven't installed the Microsoft plug-in for Microsoft Excel, then go through the process by pressing *Click here to download and install Morningstar Plug-In Excel.* 

**3.** Once the installation is complete, you will see the Morningstar Plug-In option in your Excel menu bar. Click on *Morningstar Plug-In*.

| Microsoft Excel - Book1                                                           |                                                     |                        |                         |                                                                                                    |                                                                                             |                                                                                                    |                                                                                                    |                                                                                                    |                                                                                                    |                                                                                                    |
|-----------------------------------------------------------------------------------|-----------------------------------------------------|------------------------|-------------------------|----------------------------------------------------------------------------------------------------|---------------------------------------------------------------------------------------------|----------------------------------------------------------------------------------------------------|----------------------------------------------------------------------------------------------------|----------------------------------------------------------------------------------------------------|----------------------------------------------------------------------------------------------------|----------------------------------------------------------------------------------------------------|
| D 😂 🖬 🔒 🛃 🎒 🐧 🖤 📖   🎉 🖬 🏝 + 🟈   🗉 - 🔍 - 🖓 S - 👌 👬   🌆 🚮 100% - 🥑 💂                |                                                     |                        |                         |                                                                                                    |                                                                                             |                                                                                                    |                                                                                                    |                                                                                                    |                                                                                                    |                                                                                                    |
| Bile Edit View Insert Format Tools Data Window Morningstar Plug-In Help Adobe PDF |                                                     |                        |                         |                                                                                                    |                                                                                             |                                                                                                    |                                                                                                    |                                                                                                    |                                                                                                    |                                                                                                    |
| i 😓 Snagit 🛃 Window 🔹 🚦 🖾 👷 🚼 👷 🔤 🚺 💶 Iemplates 🚺 🔹 10 🔹 🖪 🗾 🖳 🗮 🚍                |                                                     |                        |                         |                                                                                                    |                                                                                             |                                                                                                    |                                                                                                    | 1111                                                                                                    |                                                                                                    |                                                                                                    |
| N14                                                                               | •                                                   | f <sub>x</sub>         |                         |                                                                                                    | Ab                                                                                          | out                                                                                                    |                                                                                                    |                                                                                                    |                                                                                                    |                                                                                                    |
| A                                                                                 | В                                                   | С                      | D                       | E                                                                                                    | F                                                                                           | G                                                                                                    | Н                                                                                                    |                                                                                                    | J                                                                                                    |                                                                                                    |
|                                                                                   |                                                     |                        |                         |                                                                                                    |                                                                                             |                                                                                                    |                                                                                                    |                                                                                                    |                                                                                                    |                                                                                                    |
|                                                                                   |                                                     |                        |                         |                                                                                                    |                                                                                             |                                                                                                    |                                                                                                    |                                                                                                    |                                                                                                    |                                                                                                    |
|                                                                                   |                                                     |                        |                         |                                                                                                    |                                                                                             |                                                                                                    |                                                                                                    |                                                                                                    |                                                                                                    |                                                                                                    |
|                                                                                   |                                                     |                        |                         |                                                                                                    |                                                                                             |                                                                                                    |                                                                                                    |                                                                                                    |                                                                                                    |                                                                                                    |
|                                                                                   | Microsoft Ex<br>Pile Edit<br>SnagIt Eff<br>N14<br>A | Microsoft Excel - Book | Microsoft Excel - Book1 | Microsoft Excel - Book1<br>Ele Edit View Insert Format Iools D<br>Snagit M Window<br>N14<br>A B C D<br>Snagit A B C D | Microsoft Excel - Book1<br>Snagtt 2 Window<br>N14 ▼ A<br>B C<br>D E<br>C<br>D E<br>C<br>D E | Microsoft Excel - Book1<br>Bile Edit View Insert Format Iools Data Window<br>N14 ▼ &<br>A B C D E F<br>Microsoft Excel - Book1<br>Morning<br>Morning<br>Data Window | Microsoft Excel - Book1<br>Elle Edit View Insert Format Iools Data Window Morningstar Plug-In<br>Snagit ♥ Window<br>N14 ▼ 6<br>A B C D E F G | Microsoft Excel - Book1         Image: Standard Standard Stand | Microsoft Excel - Book1         Image: Second second sec | Microsoft Excel - Book1         Image: Standard Standard Stand |

**4.** Click *Templates* and you will be taken to the Templates window listing all the available pre-built templates. You can also gain access to the same window from the Excel Plug-In folder in Morningstar Direct by clicking on the link that says "Click here to view and download all available pre-built EPI templates", as shown in image #1.

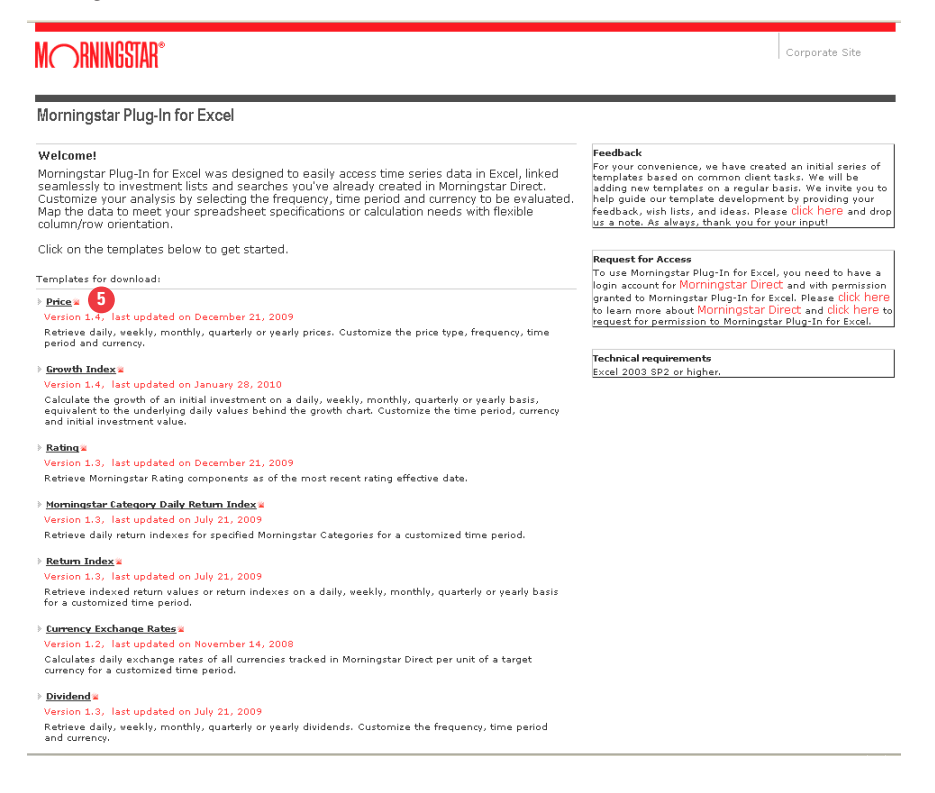

5. Click on the *Price* template and you will be taken to the File Download dialog box.

## 6. Click Open.

| File Download |                                                                                                    |  |  |  |  |  |
|---------------|----------------------------------------------------------------------------------------------------|--|--|--|--|--|
| Do you        | want to open or save this file?                                                                                                    |  |  |  |  |  |
| ×             | Name:root\ExcelPlugInTemplates\ExcelTemplate\Price.xlt<br>Type: Microsoft Office Excel Template<br>From: gladmainnew.morningstar.com<br>6 Dpen Save Cancel                               |  |  |  |  |  |
| 2             | While files from the Internet can be useful, some files can potentially<br>harm your computer. If you do not trust the source, do not open or<br>save this file. <u>What's the risk?</u> |  |  |  |  |  |

## 7. Click on Enable Macros to launch Microsoft Excel.

| Security Warning |                                                                                                    |
|------------------|----------------------------------------------------------------------------------------------------|
|                  | "C:{DOCUME~1\Jakman\LOCALS~1\Temp\D%3a%5cwwwroot%5cExcelPlugInT" contains macros by Details                                               |
|                  | Macros may contain viruses. It is usually safe to disable macros, but if the<br>macros are legitimate, you might lose some functionality. |
|                  | Always trust macros from this publisher.                                                                                                  |
|                  | Disable Macros Dore Info                                                                                                    |

8. Click on Set List from the Microsoft Excel screen.

| M  | 📽 Microsoft Excel - D%3a%5cwwwroot%5cExcelPlugInTemplates%5cExcelTemplate%5cPrice(1)1 |                                                                      |                                 |  |  |  |  |  |
|----|---------------------------------------------------------------------------------------|----------------------------------------------------------------------|---------------------------------|--|--|--|--|--|
| 12 | <u>F</u> ile <u>E</u> dit ⊻iew <u>I</u> nsert F <u>o</u> rmat <u>T</u> ools           | <u>D</u> ata <u>W</u> indow <u>M</u> orningstar Plug-In <u>H</u> elp | Type a question for help 🚽 🗖 🗙  |  |  |  |  |  |
| 1  | 📴 🛃 🚖 🖪 🗳 🖏 🐡 🖏 🗼 🗈 🕻                                                                 | ≛ • 🖋   ≝) - (≃ -   🧕 Σ - Ž↓ X↓   🛄                                  | 🛷 100% 🔹 🕜 📮 10 🔹 🖪 🔛 = 🖄 = 🚣 = |  |  |  |  |  |
| 1  | 12 12 22 15 12 19 12                                                                  | 🛛 🐄 Reply with Changes End Review 💂                                  |                                 |  |  |  |  |  |
|    | A1 🔹 🏂 Price Template                                                                 | Version 1.4                                                          |                                 |  |  |  |  |  |
|    | A                                                                                     | В                                                                    | с                               |  |  |  |  |  |
| 1  | Price Template Version 1.4                                                            |                                                                      | 8 Set List Calculate            |  |  |  |  |  |
| 2  | Investment List:                                                                      |                                                                      |                                 |  |  |  |  |  |
| 3  | Total # of items:                                                                     |                                                                      |                                 |  |  |  |  |  |
| 4  | # of exported items:                                                                  |                                                                      |                                 |  |  |  |  |  |
|    | * of exported items.                                                                  |                                                                      |                                 |  |  |  |  |  |
| 5  | Date range:                                                                           |                                                                      |                                 |  |  |  |  |  |
| 5  | Date range:<br>Target currency:                                                       |                                                                      |                                 |  |  |  |  |  |

9. You will be prompted to sign-in using your Morningstar Direct credentials.

After entering your credentials, click Log in.

| Morningstar Plu                    | ıg-In for Excel Login      | X                                             |
|------------------------------------|----------------------------|-----------------------------------------------|
| MORNINGS                           | TAR                        |                                               |
| Log in                             |                            |                                               |
|                                    |                            |                                               |
| Already a Mornings<br>Log in below | star account holder?       |                                               |
| E-mail Address                     | lale.akman@morningstar.com |                                               |
| Password                           | *******                    | Forget your password?<br>Click here to reset. |
|                                    |                            | 9 Log in                                      |
|                                    |                            | -                                             |
|                                    |                            |                                               |
|                                    |                            |                                               |

10. Review the Morningstar Plug-in for Excel Agreement and check off the "I agree" box. Click Next.

| Morningstar Plug-In for Excel                                                                                                    | × |
|----------------------------------------------------------------------------------------------------|---|
| M_RNINGSTAR*                                                                                                    |   |
|                                                                                                    |   |
| This Agreement amends the Subscription and Use Agreement solely as it relates to an Authorized User's access to, and use of, the Product through this Morinngiar Plug-In for Excel feature. An Authorized User accessing the Product through the Morinngiar Plug-In for Excel feature. An Authorized User accessing the Product through the Morinngiar Plug-In for Excel and Product Output by population data from the Database into one or more standard templates (as they appear in the Morinngiar Plug-In for Excel.) Product Output be may access on use the Morinngiar Plug-In for Excel. Product Output be may access or use the Morinngiar Plug-In for Excel. Product Output be server of doat, in product Output that is distributed Interval to the Reviewed Interval Plug-Plug Plug Plug Plug Plug Plug Plug Plug |   |
| I agree                                                                                                    |   |
| Help < Back 10 Next > Cancel                                                                                                    |   |

**11.** Select investments by accessing *saved investment lists or saved searches*, or by manually selecting investments. In this example, select a Saved Investment Lists and select one of your investment lists.

| Morningstar Plug-In for Excel                                                                                                    | ×                           |
|----------------------------------------------------------------------------------------------------|-----------------------------|
| M RNINGSTAR <sup>®</sup>                                                                                                    |                             |
| Please select a source to retrieve your securities                                                                                                    |                             |
| Saved Investment Lists 10 C Saved Searches C                                                                                                    | Manually Select Investments |
| US DE Categories<br>US DE Large Categories<br>US DE Money Market Taxable<br>US DE Small Blend<br><del>Vanguard</del><br>WAC Emerging Markets Equity Category<br>WAC Lista CCR Diciembre | Refresh                     |
| Name: vanguard<br>owner: Alexandra Bosco<br>Count: 6<br>Update: 1/22/2010                                                                                                    |                             |
| Help < Back 12                                                                                                    | Next > Cancel               |

### 12. Click Next.

**13.** After investments have been retrieved, click *Finish*.

| Morningstar Plug-In for Excel                                                                                                    | × |  |  |  |
|----------------------------------------------------------------------------------------------------|---|--|--|--|
| M RNINGSTAR <sup>®</sup>                                                                                                    |   |  |  |  |
| Retrieving list of investments completed. Click Finish to close this dialog.<br>It is ready for you to click on Calculate to retrieve and format data. |   |  |  |  |
|                                                                                                    |   |  |  |  |
|                                                                                                    |   |  |  |  |
|                                                                                                    |   |  |  |  |
| Help <a>Back</a> Finish Cancel                                                                                                    |   |  |  |  |

**14.** This will take you back to the summary tab of the Excel spreadsheet. Click *Calculate* and you will be taken to the Settings Window.

| 📧 Mi | 🛛 Microsoft Excel - D%3a%5c+www.root%5cExcelPlugInTemplate%5cExcelTemplate%5cPrice(1)1        |                                                                      |                                  |  |  |  |  |  |
|------|-----------------------------------------------------------------------------------------------|----------------------------------------------------------------------|----------------------------------|--|--|--|--|--|
| :2)  | <u>File E</u> dit ⊻iew Insert F <u>o</u> rmat <u>T</u> ools                                   | <u>D</u> ata <u>W</u> indow <u>M</u> orningstar Plug-In <u>H</u> elp | Type a question for help 🛛 🚽 🗗 🗙 |  |  |  |  |  |
| 1    | 🗋 😂 🛃 🚑 🛃 🖏 🗳 🖏   🎉 ங 🛍 • 🟈   🌒 • 🔍 -   🧕 Σ • ½   🕺   🏨 🖓 100% - • @ 💂   10 🖪   🗄 • 🔗 • 🗛 • 🚆 |                                                                      |                                  |  |  |  |  |  |
| 1    | 🚬 🏥 🚵 不 🍋 🖉 🏷 🛛 🤔 🧤 😥 🕫 🖓 Beply with Changes End Review                                       |                                                                      |                                  |  |  |  |  |  |
|      | A8 🔹 🏂 Price type:                                                                            |                                                                      |                                  |  |  |  |  |  |
|      | A                                                                                             | В                                                                    | c 🗖                              |  |  |  |  |  |
|      |                                                                                               |                                                                      |                                  |  |  |  |  |  |
| 1    | Price Template Version 1.4                                                                    |                                                                      |                                  |  |  |  |  |  |
| 2    | Investment List:                                                                              | vanguard                                                             |                                  |  |  |  |  |  |
| 3    | Total # of items:                                                                             | 6                                                                    |                                  |  |  |  |  |  |
| 4    | # of exported items:                                                                          |                                                                      |                                  |  |  |  |  |  |
| 5    | Date range:                                                                                   |                                                                      |                                  |  |  |  |  |  |
| 6    | Target currency:                                                                              |                                                                      |                                  |  |  |  |  |  |
| 7    | Data frequency:                                                                               |                                                                      |                                  |  |  |  |  |  |
| 8    | Price type:                                                                                   |                                                                      |                                  |  |  |  |  |  |
| 9    |                                                                                               |                                                                      |                                  |  |  |  |  |  |

**15.** In the template settings window, select the price type, data frequency, date range and output preferences. The settings will vary from each selected template. Click *OK*.

| Morningstar Plug-In | for Excel         |                          | x               |
|---------------------|-------------------|--------------------------|-----------------|
| MORNING             | STAR <sup>®</sup> |                          |                 |
| Price template      | - Settings        |                          |                 |
| Price type          |                   |                          |                 |
| C NAV               | O Market Price    | C Bid Price              | C Offer Price   |
| Data frequency an   | d date range      |                          |                 |
| Data frequency:     |                   |                          |                 |
| O Daily             | C Weekly C Mont   | hly C Quarterly          | C Yearly        |
| Date range:         |                   |                          |                 |
| Pre-defined         |                   |                          |                 |
| Start Date:         | Since inception   | End Date: Last busin     | ess day 💌       |
| C User-specifie     | ±                 | -                        |                 |
| Start Date: [       | 02/09/2010        | End Date: 03/08/2010     | ~               |
| Output preference   | 5                 |                          |                 |
| Target Currency:    | Base Currency     |                          |                 |
| Layout:             | Column by column  | C Row by row             |                 |
| Decimal points:     | 2                 |                          |                 |
| Exception           | 🔽 Skip weekends   | 🔲 Fill blank with previo | ous day's value |
| Help                |                   | 15                       | OK Cancel       |

| 16. The desired data will populate the second tab of the | e Excel spreadsheet. |
|----------------------------------------------------------|----------------------|
|----------------------------------------------------------|----------------------|

| 💌 Mic | osoft Excel - D%3a% | 5cwwwroot%5cExcel | PlugInTemplates%5c    | ExcelTemplate%5cPi  | rice(1)1       |                |                         | - 🗆 ×        |
|-------|---------------------|-------------------|-----------------------|---------------------|----------------|----------------|-------------------------|--------------|
| 38) F | le Edit View Inse   | rt Format Tools D | ata Window Morni      | ngstar Plug-In Help |                | Type           | a question for help 🔍   | _ 8 ×        |
|       |                     |                   | I                     |                     | B              |                | A A                     |              |
|       | ו 🕰 📇 ו 🚍 🖌         | V 🖸 🖉 🖉 🖉         | • 🖓   10) + (21 +     | 😸 ∑ • 2↓ X↓ [       | 🛄 49 100% 💌 🥑  |                | • <u>अ</u> • <u>A</u> • | Ŧ            |
| 1 🛄 🕯 | ) 🖄 🖾 🖏 🕅           | 3 X 🔰 🖣 📦         | We Reply with Changes | s End Review        |                |                | _                       |              |
|       | A1 👻 🕇              | Firm Name         |                       |                     |                |                | 16                      | )            |
|       | A                   | В                 | С                     | D                   | E              | F              | G                       | } <b>≜</b> { |
| 1     | Firm Name           | Vanguard          | Vanguard              | Vanguard            | Vanguard       | Vanguard       | Vanguard                |              |
| 2     | Base Currency       | US Dollar         | US Dollar             | US Dollar           | US Dollar      | US Dollar      | US Dollar               |              |
| 3     | SecId               | FOUSA08OZU        | FOUSA08OZT            | FOUSA00FQH          | FOUSA02TYI     | FOUSA00DIL     | FOUSA05J1A              |              |
| 4     | Symbol              | VTBNX             | VTBIX                 | VBMFX               | VBTLX          | VBTIX          | VBTSX                   |              |
| 5     | ISIN                | US92203C2044      | US92203C1053          | US9219371088        | US9219376038   | US9219375048   |                         |              |
| 6     | CUSIP               | 92203C204         | 92203C105             | 921937108           | 921937603      | 921937504      | 921937868               |              |
|       |                     | Vanguard Total    | Vanguard Total        | Vanguard Total      | Vanguard Total | Vanguard Total | Vanguard Total          |              |
|       | Name                | Bond Market II    | Bond Market II        | Bond Market         | Bond Market    | Bond Market    | Bond Market             |              |
| 7     |                     | Idx Instl         | Idx Inv               | Index               | Index Adm      | Index Inst     | Index Signal            |              |
| 5964  | 10/09/2009          | 10.31             | 10.31                 | 10.42               | 10.42          | 10.42          | 10.42                   |              |
| 5965  | 10/12/2009          | 10.33             | 10.33                 | 10.44               | 10.44          | 10.44          | 10.44                   |              |
| 5966  | 10/13/2009          | 10.35             | 10.35                 | 10.45               | 10.45          | 10.45          | 10.45                   |              |
| 5967  | 10/14/2009          | 10.31             | 10.31                 | 10.42               | 10.42          | 10.42          | 10.42                   |              |
| 5968  | 10/15/2009          | 10.30             | 10.30                 | 10.40               | 10.40          | 10.40          | 10.40                   |              |
| 5969  | 10/16/2009          | 10.32             | 10.32                 | 10.42               | 10.42          | 10.42          | 10.42                   |              |
| 5970  | 10/19/2009          | 10.33             | 10.33                 | 10.43               | 10.43          | 10.43          | 10.43                   |              |
| 5971  | 10/20/2009          | 10.34             | 10.34                 | 10.45               | 10.45          | 10.45          | 10.45                   |              |
| 5972  | 10/21/2009          | 10.33             | 10.33                 | 10.43               | 10.43          | 10.43          | 10.43                   |              |
| 5974  | 10/22/2009          | 10.32             | 10.32                 | 10.42               | 10.42          | 10.42          | 10.42                   |              |
| 5975  | 10/26/2009          | 10.30             | 10.30                 | 10.40               | 10.40          | 10.40          | 10.37                   |              |

# **Ownership Analysis**

Investment ownership can add insight in several ways. There are two ways to begin your analysis. One method is at the stock level, identifying the owners of a stock. Stock level is often used to discover exposure of a troubled stock, detect investor concentration that may explain price fluctuations, or identify a prospective investor for investor relations professionals. The other method is at the portfolio level, identifying the positions of that owner. Portfolio level is often used by risk management departments.

#### **Identify Owners of a Stock**

1. From the Global Databases folder, go to the Ownership Analysis folder and click Securities.

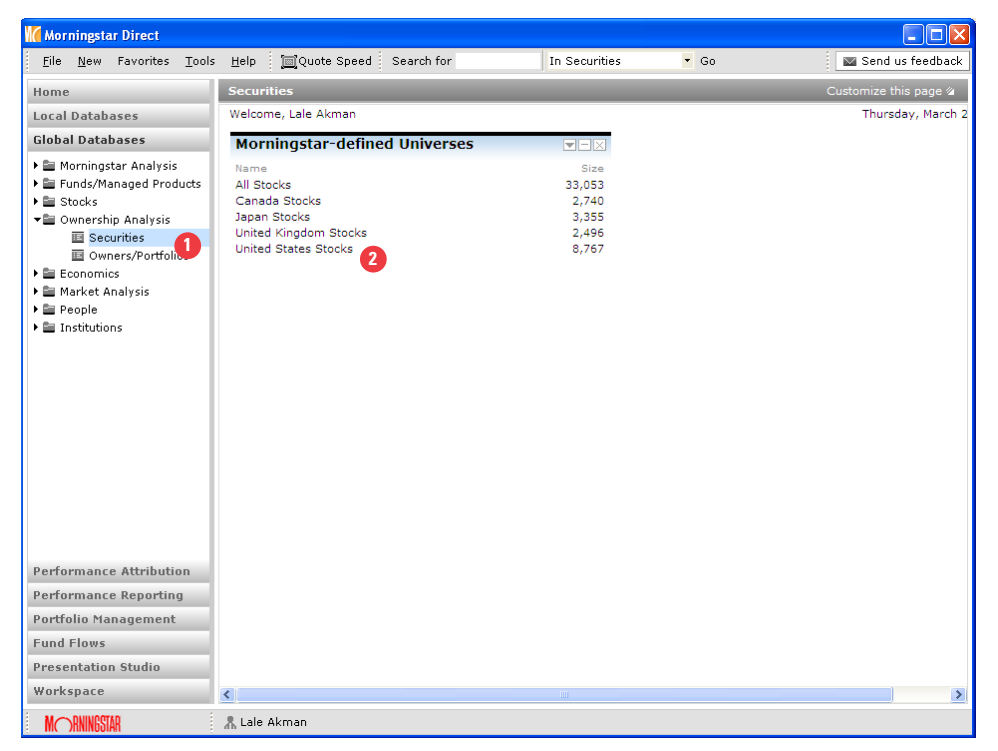

2. Click on United States Stocks.

**3.** In your default ownership view, you will see the detailed breakdown of the number of owners. You can also scroll to the right to get more information.

| Morningstar Direct                                     |              |                               |        |       |           |       |          |                |          |                |         |                                         |             |     |
|--------------------------------------------------------|--------------|-------------------------------|--------|-------|-----------|-------|----------|----------------|----------|----------------|---------|-----------------------------------------|-------------|-----|
| <u>F</u> ile <u>N</u> ew Favorites <u>T</u> ools       | <u>H</u> elp | Quote Speed Search for        |        |       | In This \ | /iew  |          | • Go           |          |                |         | 🔤 Ser                                   | nd us feedb | ack |
| Home                                                   | Securit      | es United States Stocks       |        |       |           |       |          |                |          |                |         |                                         |             |     |
| Local Databases                                        | Action       | • View Spanshot               |        | - Sau | . V Sec   | rob 🗉 | Edit Dat | o              |          | to the Evenant |         | et Dofe                                 | ach         | _   |
| Global Databases                                       | - Accion     | Name                          | Ticker | Secid | ISIN      | CUST  | Total #  | a youngers     | # Owners | # Owners       | Total # | # Buvers                                | # Buyers    | 4   |
|                                                        |              | -                             |        |       |           | P     | Owners   | (Sep<br>Acete) | (Mutual  | (Institutions) | Buyers  | (Sep<br>Aceta)                          | (Mutual     | Ĉ   |
| Morningstar Analysis     File Sunda (Managand Draducts | <b>-</b> .   | and to                        | 40.01  | 00000 | 1100464   | 04646 | 01       | (0.03)         | r unus)  | <b>3</b>       | 0.4     | ,,,,,,,,,,,,,,,,,,,,,,,,,,,,,,,,,,,,,,, | 1 (11(03))  |     |
| Stocks                                                 |              | @Road, Inc.                   | ARDI   | 00000 | 050464    | 04640 | 31       | 4              | 0        | 2/             | 21      | 4                                       | 0           | -8  |
| Concersion Analysis                                    |              | 1-800 Contacts, Inc.          | CTAC   | OPUUU | 056819    | 68197 | 21       | 0              | 0        | 21             | 12      | 0                                       | 0           |     |
| E Securities                                           | L 3          | 1-800 Flowers.com, Inc.       | FLWS   | 00000 | US6824    | 68243 | 282      | 43             | 119      | 120            | 107     | 1/                                      | 25          |     |
| Owners/Portfolios                                      | 4            | 1-800-Attorney, Inc.          | ATTY   | 0P000 | US6823    | 68231 | 1        | 1              | 0        | 0              | 0       | 0                                       | 0           |     |
| Economics                                              | 5            | 1st Centennial Bancorp        | FCEN   | 0P000 | US3194    | 31942 | 1        | 0              | 0        | 1              | 0       | 0                                       | 0           |     |
| 🕨 🛅 Market Analysis                                    | □ 6          | 1st Century Bancshrs Inc      | FCTY   | 0P000 | US3194    | 31943 | 11       | 2              | 1        | 8              | 2       | 0                                       | 0           |     |
| 🕨 🚞 People                                             | □ 7          | 1st Colonial Bancorp, Inc.    | FCOB   | 0P000 | US3197    | 31971 | 2        | 0              | 0        | 2              | 1       | 0                                       | 0           |     |
| 🕨 🚞 Institutions                                       | □ 8          | 1st Constitution Bancorp      | FCCY   | 0P000 | US3198    | 31986 | 20       | 1              | 9        | 10             | 7       | 1                                       | 1           |     |
|                                                        | <b>□</b> 9   | 1st Independence Financial Gr | FIFG   | 0P000 | US3205    | 32053 | 5        | 0              | 0        | 5              | 3       | 0                                       | 0           |     |
|                                                        | 10           | 1st Pacific Bancorp Ca        | FPBN   | 0P000 | US3358    | 33589 | 21       | 0              | 14       | 7              | 15      | 0                                       | 12          |     |
|                                                        | 11           | 1st Source Corporation        | SRCE   | 0P000 | US3369    | 33690 | 291      | 45             | 140      | 106            | 92      | 21                                      | 26          |     |
|                                                        | 12           | 1st State Bancorp, Inc.       | FSBC   | 0P000 | US3364    | 33645 | 1        | 0              | 0        | 1              | 0       | 0                                       | 0           |     |
|                                                        | 13           | 1st United Bancorp            | FUBC   | 0P000 | US3374    | 33740 | 51       | 1              | 21       | 29             | 29      | 0                                       | 6           |     |
|                                                        | 14           | 21st Century Holding Compan   | TCHC   | 0P000 | US9013    | 90136 | 81       | 10             | 31       | 40             | 20      | 2                                       | 1           |     |
|                                                        | 15           | 21st Century Insurance Group  | TW     | 0P000 | US9013    | 90130 | 37       | 3              | 0        | 34             | 15      | 3                                       | 0           |     |
|                                                        | 16           | 21st Century Technologies, In | TFCYQ  | 0P000 |           | 90130 | 1        | 0              | 0        | 1              | 0       | 0                                       | 0           |     |
|                                                        | L 17         | 24/7 Real Media, Inc.         | TFSM   | 0P000 | US9013    | 90131 | 34       | 3              | 0        | 31             | 20      | 3                                       | 0           |     |
|                                                        | 18           | 3 Dimensional Pharmaceutical  |        | 0P000 | US8855    | 88554 | 7        | 0              | 1        | 6              | 4       | 0                                       | 1           |     |
|                                                        | 19           | 3Com Corporation              | COMS   | 0P000 | US8855    | 88553 | 979      | 118            | 391      | 470            | 435     | 46                                      | 130         |     |
| Performance Attribution                                | 20           | 3D Systems Corporation        | TDSC   | 0P000 | US8855    | 88554 | 225      | 31             | 117      | 77             | 70      | 9                                       | 21          |     |
|                                                        | 21           | 3Dfx Interactive, Inc.        | TDFXQ  | 0P000 |           | 88553 | 18       | 2              | 3        | 13             | 6       | 0                                       | 0           |     |
| Performance Reporting                                  | 22           | 3DIcon Corporation            | TDCP   | 0P000 | US8857    | 88579 | 1        | 0              | 0        | 1              | 0       | 0                                       | 0           |     |
| Portfolio Management                                   | 23           | 3DO Company                   | THDOQ  | 0P000 | US8855    | 88553 | 18       | 0              | 0        | 18             | 9       | 0                                       | 0           |     |
| Fund Flows                                             | E 24         | 3M Company                    | ммм    | OPOOO | US8857    | 88579 | 4 993    | 563            | 2 262    | 2 168          | 1 921   | 243                                     | 787         | ~   |
| Presentation Studio                                    |              |                               | <      |       |           |       |          |                |          |                |         |                                         |             | >   |
| Workspace                                              | All #        |                               | G      | ні    | JК        | L     | M N      | O P            | QR       | S T            | U V     | w x                                     | Y Z         |     |
| nonopaco                                               | Total: 876   | ./ Norected: U                |        |       |           |       |          |                |          |                |         |                                         |             |     |
| MORNINGSTAR                                            | 👗 Lale A     | ikman                         |        |       |           |       |          |                |          |                |         |                                         |             |     |

**4.** Right click on the stock of interest and select View Owners where you can select Detailed Owner Analysis or Peer Owners Analysis. Select *Detailed Owner Analysis*.

| Morningstar Direct                               |                |                                   |                            |             |            |           |          |          |          |          |                |         |                |             |          |
|--------------------------------------------------|----------------|-----------------------------------|----------------------------|-------------|------------|-----------|----------|----------|----------|----------|----------------|---------|----------------|-------------|----------|
| <u>F</u> ile <u>N</u> ew Favorites <u>T</u> ools | ; <u>H</u> elp | 🔲 Quote Speed                     | Search for                 | -           |            | In This \ | /iew     |          | • Go     |          |                |         | 🔤 Ser          | nd us feedb | back     |
| Home                                             | Securiti       | ies United Stat                   | tes Stocks                 |             |            |           |          |          |          |          |                |         |                |             |          |
| Local Databases                                  | Action         | <ul> <li>View Snapshot</li> </ul> |                            | -           | 🔚 Sav      | e 🍸 Sea   | irch 🕅   | Edit Dat | a 🐙 Sort | 🔍 Locat  | te 🔒 🏦 Export  | 📕 PDF   | 🔹 🧔 Refr       | esh         | _        |
| Global Databases                                 |                | Name                              |                            | Ticker      | SecId      | ISIN      | CUSI     | Total #  | # Owners | # Owners | # Owners       | Total # | # Buyers       | # Buyers    | <b>#</b> |
| 🕨 🚞 Morningstar Analysis                         |                |                                   |                            |             |            |           | P        | Owners   | Acets)   | Funds)   | (institutions) | buyers  | (sep<br>Accts) | Funds)      | C.       |
| 🕨 🚞 Funds/Managed Products                       | □ 1            | @Road, Inc.                       |                            | ARDI        | 0P000      | US0464    | 04648    | 31       | 4        | 0        | 27             | 21      | 4              | 0           | ^        |
| 🕨 🚞 Stocks                                       | □ 2            | 1-800 Contacts, In                | с.                         | CTAC        | 0P000      | US6819    | 68197    | 21       | 0        | 0        | 21             | 12      | 0              | 0           |          |
| 📲 Ownership Analysis                             | Π 3            | 1-800 Flowers.com                 | Inc                        | FLWS        | nenng      | US6824    | 68243    | 282      | 43       | 119      | 120            | 107     | 17             | 25          |          |
| Securities                                       | П 4            | 1-800-Attorney, Ju                | Reports                    |             | - • 6      | US6823    | 68231    | 1        | 1        | 0        | 0              | 0       | 0              | 0           |          |
| Owners/Portfolios                                |                | 1st Centennial Ba                 | Charts                     |             | - • F      | 1153194   | 31942    | - 1      | - 0      | 0        | 1              | 0       | 0              | - 0         |          |
| Economics                                        |                | 1st Contury Bapar                 | View Holdir                | ngs         | - <u> </u> | 000174    | 51742    | -        | - 2      | 1        | -              | 2       | 0              | 0           |          |
| 🕨 🚞 Market Analysis                              |                | 1st Cellury Dance                 | View Owne                  | ars         | •          | Detailed  | Dwner A  | nalysis  | 4        | 1        | 0              |         | 0              | 0           |          |
| People                                           |                | Tst Colonial Band                 | Pind Similal<br>Disting Wh | r Hunds     |            | Peer Owr  | ier Anar | ysis     |          | 0        | 2              | 1       | 0              | 0           |          |
| Institutions                                     |                | 1st Constitution B                | X-Ray                      | ot ni       | 1          | 053198    | 31986    | 20       | 1        | 9        | 10             | /       | 1              | 1           |          |
|                                                  | L 9            | 1st Independence                  | Performan                  | ce Attribut | ion ▶      | 0\$3205   | 32053    | 5        | 0        | 0        | 5              | 3       | 0              | 0           |          |
|                                                  | □ 10           | 1st Pacific Bancor                | Document                   | Library     | P          | US3358    | 33589    | 21       | 0        | 14       | 7              | 15      | 0              | 12          |          |
|                                                  | □ 11           | 1st Source Corpor                 | View Funds                 | 5           | P          | US3369    | 33690    | 291      | 45       | 140      | 106            | 92      | 21             | 26          |          |
|                                                  | 12             | 1st State Bancorp                 | View Mana                  | ge Funds    | Þ          | US3364    | 33645    | 1        | 0        | 0        | 1              | 0       | 0              | 0           |          |
|                                                  | 13             | 1st United Bancor                 | View Suba                  | counts      | Þ          | US3374    | 33740    | 51       | 1        | 21       | 29             | 29      | 0              | 6           |          |
|                                                  | 14             | 21st Century Hold                 | View 529 F                 | ortfolios   | þ          | US9013    | 90136    | 81       | 10       | 31       | 40             | 20      | 2              | 1           |          |
|                                                  | L 15           | 21st Century Insu                 | Notes                      |             | b          | US9013    | 90130    | 37       | 3        | 0        | 34             | 15      | 3              | 0           |          |
|                                                  | □ 16           | 21st Century Techr                | nologies, In               | TECYO       | 0P000      |           | 90130    | 1        | 0        | 0        | 1              | 0       | 0              | 0           |          |
|                                                  | L 17           | 24/7 Real Media, Ir               | nc.                        | TFSM        | 0P000      | US9013    | 90131    | 34       | 3        | 0        | 31             | 20      | 3              | 0           |          |
|                                                  | L 18           | 3 Dimensional Phar                | maceutical                 |             | 02000      | 1158855   | 88554    | 7        | 0        | - 1      | 6              | 4       | 0              | 1           |          |
|                                                  | L 19           | 3Com Corporation                  |                            | COMS        | 02000      | US8855    | 88553    | 979      | 118      | 391      | 470            | 435     | 46             | 130         |          |
|                                                  | □ 20           | 3D Systems Corpo                  | ration                     | TDSC        | 00000      | US8855    | 88554    | 225      | 31       | 117      | 77             | 70      |                | 21          |          |
| Performance Attribution                          | E 21           | 3Dfy Interactive II               |                            | TDEXO       | 02000      |           | 88553    | 18       | 2        | 3        | 13             | 6       | 0              |             |          |
| Performance Reporting                            | E 22           | 3DIcon Corporation                |                            | TDCP        | 02000      | 1158857   | 88579    | 10       | -        | 0        | 1              | 0       | 0              | 0           |          |
| Portfolio Management                             | E 22           | 3DO Company                       |                            | THEOO       | 00000      | LICODE    | 00075    | 19       | 0        | 0        | 10             |         | 0              | 0           |          |
| Eurod Eleme                                      | E 23           | SDO Company                       |                            | 1112000     | 00000      | 030033    | 00530    | 10000    | 5(0      | 0 0 0 0  | 10             | ,,      | 0.40           | 707         | ~        |
| 1 dild 1 lows                                    | . /4           | SHIT DUDGADY                      |                            | <           | iii        | 1136657   | 00575    |          | 50.5     | / /6/    | 2 168          | 1 4/1   | 74 3           | 181         | >        |
| Presentation Studio                              | All #          | АВСD                              | E F                        | G           | - I        | ј к       | L        | M N      | O P      | Q R      | S T            | υv      | w x            | V Z         |          |
| Workspace                                        | Total: 876     | 7 😽 Selected                      | l: 0                       |             |            |           |          |          |          |          |                |         |                |             |          |
| MORNINGSTAR                                      | 🙏 Lale A       | ikman                             |                            |             |            |           |          |          |          |          |                |         |                |             |          |

**5.** The Detailed Owner Analysis allows you to analyze a single security. You can also double click on the security name to get the same view.

| <u>F</u> ile | <u>N</u> ew Favorites <u>T</u> ools <u>H</u> elp S | earch for    |                       | In This View                | • 0                         | 60                                             |                       |               | 🔤 Send          | us feed                   |
|--------------|----------------------------------------------------|--------------|-----------------------|-----------------------------|-----------------------------|------------------------------------------------|-----------------------|---------------|-----------------|---------------------------|
| iom (        | Corporation                                        |              |                       |                             |                             |                                                |                       |               |                 | 4                         |
|              |                                                    |              |                       |                             |                             |                                                |                       |               |                 |                           |
| Acti         | on • View Snapshot                                 | 🝷 🍟 Search   | V Quick S             | earch 📭 Edi                 | t Data 🛛 🐙 Sor              | t 🔍 Locate                                     | 🟦 Exp                 | ort 🚺 PDF 🧔   | Refresh         | _                         |
| J            | Name 5                                             | Date         | Portfolio<br>Currency | Portfolio<br>Weighting<br>% | Position<br>Market<br>Value | # of Days<br>to Liquidate<br>(3 Mo Avg<br>Vol) | 96<br>Market<br>Value | Shares        | Share Change    | Portfoli<br>Owner<br>Type |
| 10           | Taconic Capital Advisors LP                        | 12/31/2009   | US Dollar             | 4.66                        | 86,250,000.0                | 2.70                                           | 2.93                  | 11,500,000.00 | 11,500,000.00   | 13F                       |
| 11           | Barclays Global Investors Na /CA                   | 12/31/2009   | US Dollar             | 0.02                        | 86,072,000.0                | 2.70                                           | 2.93                  | 11,476,270.00 | (12,703,990.00) | 13F                       |
| 12           | Paulson & Co., Inc.                                | 12/31/2009   | US Dollar             | 0.38                        | 75,000,000.0                | 2.35                                           | 2.55                  | 10,000,000.00 | 10,000,000.00   | 13F                       |
| 13           | J P Morgan Chase & CO                              | 12/31/2009   | US Dollar             | 0.04                        | 68,323,000.0                | 2.14                                           | 2.32                  | 9,109,793.00  | 5,804,128.00    | 13F                       |
| 14           | Blackrock Advisors, LLC                            | 12/31/2009   | US Dollar             | 0.12                        | 66,874,000.0                | 2.10                                           | 2.27                  | 8,916,510.00  | (110,306.00)    | 13F                       |
| 15           | Wells Fargo Advantage Small Cap Va                 | 1/31/2010    | US Dollar             | 1.55                        | 51,158,405.0                | 1.61                                           | 1.73                  | 6,866,900.00  | (5,894,500.00)  | Mutual                    |
| 16           | Northern Trust Corporation                         | 12/31/2009   | US Dollar             | 0.03                        | 44,867,000.0                | 1.41                                           | 1.53                  | 5,982,214.00  | 13,084.00       | 13F                       |
| 17           | Dimensional Fund Advisors Inc                      | 12/31/2009   | US Dollar             | 0.07                        | 44,631,000.0                | 1.40                                           | 1.52                  | 5,950,777.00  | (3,988,719.00)  | 13F                       |
| 18           | Mellon Bank, N.A.                                  | 9/30/2004    | US Dollar             | 0.02                        | 42,473,000.0                | 2.37                                           | 2.56                  | 10,064,730.00 | 10,064,730.00   | 13F                       |
| 19           | Centaurus Capital LP                               | 12/31/2009   | US Dollar             | 22.55                       | 41,621,000.0                | 1.30                                           | 1.42                  | 5,549,453.00  | 5,549,453.00    | 13F                       |
| 20           | Vanguard Small Capitalization Index                | F 12/31/2009 | US Dollar             | 0.23                        | 39,571,313.0                | 1.24                                           | 1.35                  | 5,276,175.00  | 401,411.00      | Mutual                    |
| 21           | BlackRock Global Allocation Fund                   | 10/31/2009   | US Dollar             | 0.13                        | 38,731,010.0                | 1.77                                           | 1.92                  | 7,535,216.00  | 66,100.00       | Mutua                     |
| 22           | U S TRUST CORP                                     | 9/30/2005    | US Dollar             | 0.07                        | 36,673,000.0                | 2.11                                           | 2.32                  | 8,988,502.00  | 1,629,806.00    | 13F                       |
| 23           | United States Trust CO Of New York                 | 6/30/2007    | US Dollar             | 0.06                        | 34,384,000.0                | 1.96                                           | 2.08                  | 8,325,398.00  | (78,900.00)     | 13F                       |
| 24           | Bank of New York Mellon Corporation                | 12/31/2009   | US Dollar             | 0.02                        | 34,039,000.0                | 1.07                                           | 1.16                  | 4,538,327.00  | 443,271.00      | 13F                       |
| 25           | Morgan Stanley - Brokerage Account                 | 12/31/2009   | US Dollar             | 0.02                        | 33,352,000.0                | 1.05                                           | 1.13                  | 4,446,872.00  | 2,132,476.00    | 13F                       |
| 26           | Mercury Asset Mgmt International                   | 12/31/2009   | US Dollar             | 0.03                        | 29,182,000.0                | 0.91                                           | 0.99                  | 3,890,796.00  | 550,139.00      | 13F                       |
| 27           | Deutsche Bank Ag\                                  | 12/31/2009   | US Dollar             | 0.03                        | 29,011,000.0                | 0.91                                           | 0.99                  | 3,868,327.00  | 2,482,442.00    | 13F                       |
| 28           | The Vanguard Total Stock Market Inc                | 12/31/2009   | US Dollar             | 0.02                        | 28,794,270.0                | 0.90                                           | 0.98                  | 3,839,236.00  | 3,839,236.00    | Separ                     |
| 29           | Merrill Lynch Asset Management Inc                 | 6/30/2006    | US Dollar             | 0.03                        | 26,914,000.0                | 1.24                                           | 1.34                  | 5,256,885.00  | (3,254,140.00)  | 13F                       |
| 30           | Principal Financial Group Inc                      | 12/31/2009   | US Dollar             | 0.10                        | 26,796,000.0                | 0.84                                           | 0.91                  | 3,572,810.00  | 78,991.00       | 13F                       |
| 31           | SAC Capital Advisors, LP                           | 12/31/2009   | US Dollar             | 0.26                        | 25,322,000.0                | 0.79                                           | 0.86                  | 3,376,321.00  | 1,343,821.00    | 13F                       |
|              |                                                    |              | <                     |                             |                             |                                                |                       |               | /               |                           |
|              | * A B C D F F                                      | а н          | T 1                   | K I                         | M N O                       | P O                                            | R                     | S T II        | V W X           | V :                       |

**6.** If you click on the first top owners and do a right click where you can also get access to the holdings information as we will discuss further in next section.

| Mor:         | torningstar Direct                               |        |                                 |        |            |                                     |                      |       |                            |               |                 |               |                 |               |     |
|--------------|--------------------------------------------------|--------|---------------------------------|--------|------------|-------------------------------------|----------------------|-------|----------------------------|---------------|-----------------|---------------|-----------------|---------------|-----|
| <u>F</u> ile | <u>N</u> ew Favorites <u>T</u> ools <u>H</u> elp | s      | earch for                       |        |            | In This View                        |                      | • (   | Go                         |               |                 |               | 🔤 Send          | us feedb      | ack |
| 3Com (       | Corporation                                      |        |                                 |        |            |                                     |                      |       |                            |               |                 |               |                 | 4 1           | ×   |
|              |                                                  |        |                                 |        |            |                                     |                      |       |                            |               |                 |               |                 |               |     |
| Actio        | on - View Snapshot                               | _      | <ul> <li>W Search</li> </ul>    | Ve Oui | ick Se     | arch 📧 Edit                         | t Data 🚽             | 🚚 Sor | t 🔍 L                      | ocate         | 1 Exp           | ort 🖪 PDF 🖉   | 🕏 Refresh       |               |     |
|              | Name                                             |        | Date                            | Portfo | lio        | Portfolio                           | Position             | ,     | # of D.                    | ays           | %               | Shares        | Share Change    | Portfolio     |     |
|              |                                                  |        |                                 | Currer | ncy        | Weighting<br>%                      | Market<br>Value      |       | to Liqu<br>(3 Mo .<br>Vol) | iidate<br>Avg | Market<br>Value |               |                 | Owner<br>Type |     |
| <b>₽</b> 10  | Taconic Capital Advisors LP                      |        | 12/31/2009                      | US Do  | ollar      | 4.66                                | 86,250,0             | 0.00  |                            | 2.70          | 2.93            | 11,500,000.00 | 11,500,000.00   | 13F           | ^   |
| 🔽 11         | Barclays Global Investors Na /C                  | A      | 12/31/2009                      | US Do  | ollar      | 0.02                                | 86,072,0             | 0.00  |                            | 2.70          | 2.93            | 11,476,270.00 | (12,703,990.00) | 13F           |     |
| <b>7</b> 12  | Paulson & Co., Inc.                              |        | 12/31/2009                      | US Do  | ollar      | 0.38                                | 75,000,0             | 0.00  |                            | 2.35          | 2.55            | 10,000,000.00 | 10,000,000.00   | 13F           |     |
| 13           | J P Morgan Chase & CO                            | Rep    | orts                            |        | llar       | 0.04                                | 68,323,0             | 0.00  |                            | 2.14          | 2.32            | 9,109,793.00  | 5,804,128.00    | 13F           |     |
| 14           | Blackrock Advisors, LLC                          | Cha    | arts                            | 6      | llar<br>De | 0.12                                | 66 874 0             | 0.90  |                            | 2.10          | 2.27            | 8,916,510.00  | (110,306.00)    | 13F           |     |
| 15           | Wells Fargo Advantage Small C                    | Viev   | w Holdings                      |        | His        | tailed Holding #<br>torical Holding | analysis<br>Analysis | 5.0   |                            | 1.61          | 1.73            | 6,866,900.00  | (5,894,500.00)  | Mutual F      |     |
| <b>1</b> 6   | Northern Trust Corporation                       | Find   | d Similar Funds                 |        | Per        | er Holding Anal                     | vsis                 | 0.0   |                            | 1.41          | 1.53            | 5,982,214.00  | 13,084.00       | 13F           |     |
| 17           | Dimensional Fund Advisors Inc                    | Rat    | ing What-if                     | L      | nar        | 0.07                                | 44,631,0             | 0.0   |                            | 1.40          | 1.52            | 5,950,777.00  | (3,988,719.00)  | 13F           |     |
| 18           | Mellon Bank, N.A.                                | X-R    | ay                              |        | llar       | 0.02                                | 42,473,0             | 0.00  |                            | 2.37          | 2.56            | 10,064,730.00 | 10,064,730.00   | 13F           |     |
| 19           | Centaurus Capital LP                             | Perl   | formance Attribu                | tion 🕨 | llar       | 22.55                               | 41,621,0             | 0.00  |                            | 1.30          | 1.42            | 5,549,453.00  | 5,549,453.00    | 13F           |     |
| 20           | Vanguard Small Capitalization I                  | Doc    | ument Library                   |        | llar       | 0.23                                | 39,571,3             | 13.0  |                            | 1.24          | 1.35            | 5,276,175.00  | 401,411.00      | Mutual F      |     |
| 21           | BlackRock Global Allocation Fur                  | Viev   | 4 Funds<br>Manage Funde         |        | llar       | 0.13                                | 38,731,0             | 10.0  |                            | 1.77          | 1.92            | 7,535,216.00  | 66,100.00       | Mutual F      |     |
| 22           | U S TRUST CORP                                   | Viev   | w Manage Lunus<br>w Subaccounts |        | llar       | 0.07                                | 36,673,0             | 0.00  |                            | 2.11          | 2.32            | 8,988,502.00  | 1,629,806.00    | 13F           |     |
| 23           | United States Trust CO Of New                    | Viev   | w 529 Portfolios                |        | llar       | 0.06                                | 34,384,0             | 0.00  |                            | 1.96          | 2.08            | 8,325,398.00  | (78,900.00)     | 13F           |     |
| 24           | Bank of New York Mellon Corpo                    | Not    | es                              | •      | llar       | 0.02                                | 34,039,0             | 0.00  |                            | 1.07          | 1.16            | 4,538,327.00  | 443,271.00      | 13F           |     |
| 25           | Morgan Stanley - Brokerage Acc                   | counts | 12/31/2009                      | US Do  | ar         | 0.02                                | 33,352,0             | 0.00  |                            | 1.05          | 1.13            | 4,446,872.00  | 2,132,476.00    | 13F           |     |
| 26           | Mercury Asset Mgmt Internation                   | al     | 12/31/2009                      | US Do  | ollar      | 0.03                                | 29,182,0             | 0.00  |                            | 0.91          | 0.99            | 3,890,796.00  | 550,139.00      | 13F           |     |
| 27           | Deutsche Bank Ag\                                |        | 12/31/2009                      | US Do  | ollar      | 0.03                                | 29,011,0             | 0.00  |                            | 0.91          | 0.99            | 3,868,327.00  | 2,482,442.00    | 13F           |     |
| 28           | The Vanguard Total Stock Marke                   | et Ind | 12/31/2009                      | US Do  | ollar      | 0.02                                | 28,794,2             | 70.0  |                            | 0.90          | 0.98            | 3,839,236.00  | 3,839,236.00    | Separat       |     |
| 29           | Merrill Lynch Asset Management                   | Inc    | 6/30/2006                       | US Do  | ollar      | 0.03                                | 26,914,0             | 0.00  |                            | 1.24          | 1.34            | 5,256,885.00  | (3,254,140.00)  | 13F           |     |
| <b>1</b> 30  | Principal Financial Group Inc                    |        | 12/31/2009                      | US Do  | ollar      | 0.10                                | 26,796,0             | 0.00  |                            | 0.84          | 0.91            | 3,572,810.00  | 78,991.00       | 13F           |     |
| <b>1</b> 31  | SAC Capital Advisors, LP                         |        | 12/31/2009                      | US Do  | ollar      | 0.26                                | 25,322,0             | 0.00  |                            | 0.79          | 0.86            | 3,376,321.00  | 1,343,821.00    | 13F           |     |
|              |                                                  | -      |                                 | 1      |            |                                     |                      |       |                            |               |                 |               | /               | >             | 1   |
| All          | # A B C D E                                      | F      | GН                              | T      | 1          | КТ                                  | M N                  | 0     | р                          | 0             | R S             | S T II        | v w x           | ¥ 7           |     |
| Total: 1     | 213 V Selected: 3                                |        | •                               |        | -          | K _                                 |                      | _     |                            |               |                 |               | • • • •         |               |     |
| Totall A     |                                                  |        |                                 |        |            |                                     |                      |       |                            |               |                 |               |                 |               | _   |

**7.** Go back to your US Stock view in first step where we will now generate a Peer Owner Analysis. The Peer Owners Analysis allows you to compare the ownership of multiple securities in a single grid view. Click on 3 names of interest.

| Morningstar Direct                               |                  |                        |             |            |           |           |       |          |                |                   |                |         |                |                   | $\mathbf{X}$ |
|--------------------------------------------------|------------------|------------------------|-------------|------------|-----------|-----------|-------|----------|----------------|-------------------|----------------|---------|----------------|-------------------|--------------|
| <u>F</u> ile <u>N</u> ew Favorites <u>T</u> ools | : <u>H</u> el    | lp 🔟 Quote Speed       | Search for  |            |           | In This \ | liew  |          | ▼ Go           |                   |                |         | 🔤 Ser          | nd us feedba      | ack          |
| Home                                             | Sec              | urities United Stat    | es Stocks   |            |           |           |       |          |                |                   |                |         |                |                   |              |
| Local Databases                                  | Ac               | tion - View Snapshot   |             | •          | , Save    | V Sea     | rch 🛐 | Edit Dat | ta 🛛 🐙 Sort    | Cocar             | te 🔒 🏦 Export  | PDF     | 🔹 🕸 Refr       | esh               |              |
| Global Databases                                 | Г                | Settings +             |             | Ticker     | SecId     | ISIN      | CUSI  | Total #  | # Owners       | # Owners          | # Owners       | Total # | # Buyers       | # Buyers          | ŧ            |
| 🕨 🚞 Morningstar Analysis                         |                  | Reports +              |             |            |           |           | р     | Owners   | (Sep<br>Accts) | (Mutual<br>Funds) | (Institutions) | Buyers  | (Sep<br>Accts) | (Mutual<br>Funds) | (            |
| ▶ 🖿 Funds/Managed Products                       | Г                | Charts 🕨               | a           | FPBN       | 0P000     | US3358    | 33589 | 21       | 0              | 14                | 7              | 15      | 0              | 12                | ^            |
| 🕨 🚞 Stocks                                       | Г                | View Owners 🔹 🕨        | Detai       | led Owner  | r Analysi | s         | 33690 | 291      | 45             | 140               | 106            | 92      | 21             | 26                | - =          |
| 📲 Ownership Analysis                             | Ē                | X-Ray                  | Peer        | Owner An   | alysis    | 8         | 3645  | 1        | 0              | 0                 | 1              | 0       | 0              | 0                 |              |
| Securities                                       | Ē                | Document Library       |             | FUBC       | 0P000     | US3374    | 33740 | 51       | 1              | 21                | 29             | 29      | 0              | 6                 |              |
| Owners/Portfolios                                | Ê Î              | Recet Universe         | Compan      | тснс       | 00000     | US9013    | 90136 | 81       | 10             | 31                | 40             | 20      | 2              | 1                 |              |
| Economics                                        | L I              | 5 21st Century Insur-  | ance Group  | T₩         | 0P000     | US9013    | 90130 | 37       | 3              | 0                 | 34             | 15      | 3              | 0                 |              |
| Market Analysis                                  | Π1               | 6 21st Century Techr   | ologies. In | TFCYO      | 0P000     |           | 90130 | 1        | 0              | 0                 | 1              | 0       | 0              | 0                 |              |
| <ul> <li>Enstitutions</li> </ul>                 | Π1               | 7 24/7 Real Media. In  | IC.         | TFSM       | 0P000     | US9013    | 90131 | 34       | 3              | 0                 | 31             | 20      | 3              | 0                 |              |
| i i instaatons                                   | Π.1              | 8 3 Dimensional Phar   | maceutical  |            | 0P000     | US8855    | 88554 | 7        | 0              | 1                 | 6              | 4       | 0              | 1                 |              |
|                                                  | <b>V</b> 1       | 9 3Com Corporation     |             | COMS       | 0P000     | US8855    | 88553 | 979      | 118            | 391               | 470            | 435     | 46             | 130               |              |
|                                                  |                  | 3D Systems Corpor      | ration      | TDSC       | 0P000     | US8855    | 88554 | 225      | 31             | 117               | 77             | 70      | 9              | 21                |              |
|                                                  | <b></b>          | 1 3Dfx Interactive, Ir | ю.          | TDFXQ      | 0P000     |           | 88553 | 18       | 2              | 3                 | 13             | 6       | 0              | 0                 |              |
|                                                  | Г 2:             | 2 3DIcon Corporation   | n           | TDCP       | 0P000     | US8857    | 88579 | 1        | 0              | 0                 | 1              | 0       | 0              | 0                 |              |
|                                                  | T 2              | 3 3DO Company          |             | THDOQ      | 0P000     | US8855    | 88553 | 18       | 0              | 0                 | 18             | 9       | 0              | 0                 |              |
|                                                  | <b>₽</b> 24      | 4 3M Company           |             | MMM        | 0P000     | US8857    | 88579 | 4,993    | 563            | 2,262             | 2,168          | 1,921   | 243            | 787               |              |
|                                                  | □ 2 <sup>1</sup> | 5 3PAR, Inc.           |             | PAR        | 0P000     | US8858    | 88580 | 354      | 48             | 191               | 115            | 170     | 23             | 80                |              |
|                                                  | □ 2              | 6 3TEC Energy          |             |            | 0P000     | US8857    | 88575 | 9        | 0              | 0                 | 9              | 5       | 0              | 0                 |              |
|                                                  | <b>□</b> 2       | 7 4 Kids Entertainmer  | nt, Inc.    | KDE        | 0P000     | US3508    | 35086 | 113      | 10             | 36                | 67             | 37      | 4              | 2                 |              |
|                                                  | □ 23             | 8 4-D Neuroimaging     |             | FDNU       | 0P000     |           | 35084 | 4        | 1              | 2                 | 1              | 2       | 0              | 1                 |              |
| Performance Attribution                          | □ 2 <sup>1</sup> | 9 4net Software, Inc.  |             | FNSI       | 0P000     | US3510    | 35104 | 1        | 0              | 0                 | 1              | 0       | 0              | 0                 |              |
|                                                  | 🗖 31             | 0 7-Eleven, Inc.       |             | SE         | 0P000     | US8178    | 81782 | 26       | 0              | 1                 | 25             | 17      | 0              | 1                 |              |
| Performance Reporting                            | <b>3</b>         | 1 8x8, Inc.            |             | EGHT       | 0P000     | US2829    | 28291 | 73       | 8              | 13                | 52             | 32      | 3              | 3                 |              |
| Portfolio Management                             | <b>I</b> 3:      | 2 99 Cents Only Stor   | es          | NDN        | 0P000     | US6544    | 6544C | 633      | 98             | 289               | 246            | 261     | 49             | 87                |              |
| Fund Flows                                       | Π 3              | 3 A Schulman Inc       |             | SHIM       | npnnn     | 158081    | 80819 | 690      | 119            | 323               | 248            | 299     | 52             | 119               | ~            |
| Presentation Studio                              | All              | * A B C D              | E E         | <u>с</u> н | T         | 1 1       | 1     | M N      | . O P          | 0 P               | с т            | 11 V    | W V            | V 7               | 2            |
| Workspace                                        | Total            | 8767 V Selected        | 13          | U 1        |           | 2 1       | -     |          | , v P          | ν κ               | 5 1            | - ·     |                | , 2               |              |
| MORNINGSTAR                                      | <u>ж</u> ь       | ale Akman              |             |            |           |           |       |          |                |                   |                |         |                |                   |              |

**8.** Go to Actions, View Owners and click on *Peer Ownership Analysis*. You can also do a right click on the names to generate the same views.

| 🜃 Morni               | Morningstar Direct<br>Ele New Favorites Iools Help Search for ▼Go ⊠Send us feedback |                                            |                               |                 |            |            |               |     |  |  |  |
|-----------------------|-------------------------------------------------------------------------------------|--------------------------------------------|-------------------------------|-----------------|------------|------------|---------------|-----|--|--|--|
| <u>F</u> ile <u>I</u> | <u>N</u> ew Favorites <u>T</u> ools <u>H</u> elp Search for                         |                                            | -                             | Go              |            | 🖾 S        | end us feedb  | ack |  |  |  |
| 3Com Co               | rporation 3D Systems Cor                                                            |                                            |                               |                 |            |            | 4             | Þ × |  |  |  |
|                       | 9                                                                                   |                                            |                               |                 |            |            |               |     |  |  |  |
| 1                     |                                                                                     |                                            | 11 Page 10 1 and              |                 | 0.005      | _          |               | _   |  |  |  |
| Action                | View Stickes     Rows Com     Rows Com                                              |                                            | IIT Peers 4 Loca              | ite II Export I | PUF        | De effette | De effette    |     |  |  |  |
| 1                     | Shares<br>Share Change<br>Market Value                                              | Corporation<br>2010-02-28 USD<br>(Subject) | Corporation<br>2010-02-28 USD | 2010-02-28 USD  | Date       | Currency   | Owner Type    |     |  |  |  |
| <b>□</b> 1            | Americ % Weighting<br>% Market Value                                                | 1,194,206.00                               | 14,462.00                     | 314,359.00      | 12/31/2009 |            | 13F           | ^   |  |  |  |
| 2                     | Amvescap Plc.                                                                       | 40,038.00                                  | 174.00                        | 3,074,735.00    | 12/31/2009 |            | 13F           |     |  |  |  |
| <b>3</b>              | Axa SA                                                                              | 896,009.00                                 | 22,454.00                     | 4,690,528.00    | 12/31/2009 |            | 13F           |     |  |  |  |
| 4                     | Bank of America Corporation                                                         | 69.00                                      | 32,540.00                     | 3,205.00        | 12/31/2009 |            | 13F           |     |  |  |  |
| 5                     | Bank Of New York CO Inc.                                                            | 43,522.00                                  | 1,465.00                      | 1,835,812.00    | 6/30/2007  |            | 13F           |     |  |  |  |
| <b>6</b>              | Bank of New York Mellon Corporation                                                 | 4,538,327.00                               | 65,218.00                     | 8,089,908.00    | 12/31/2009 |            | 13F           |     |  |  |  |
| <b>7</b>              | Barclays Glb Investors Uk Hidgs Ltd                                                 | 32,323,587.00                              | 1,006,033.00                  | 27,164,862.00   | 9/30/2009  |            | 13F           |     |  |  |  |
| <b>□</b> 8            | Barclays Global Investors Na /CA                                                    | 11,476,270.00                              | 603,219.00                    | 17,966,061.00   | 12/31/2009 |            | 13F           |     |  |  |  |
| <b>9</b>              | Barclays Plc                                                                        | 376,121.00                                 | 206.00                        | 257,598.00      | 12/31/2009 |            | 13F           |     |  |  |  |
| 10                    | Bear Stearns & CO Inc.                                                              | 30,256.00                                  | 100.00                        | 425,994.00      | 3/31/2008  |            | 13F           |     |  |  |  |
| 11                    | Bessemer Group Inc                                                                  | 485.00                                     | 1,400.00                      | 75,415.00       | 12/31/2009 |            | 13F           |     |  |  |  |
| 12                    | BlackRock Fund Advisors                                                             | 14,526,936.00                              | 410,460.00                    | 5,082,235.00    | 12/31/2009 |            | 13F           |     |  |  |  |
| <b>1</b> 3            | Blackrock Investment Management, LLC                                                | 1,917,021.00                               | 32,836.00                     | 2,553,521.00    | 12/31/2009 |            | 13F           |     |  |  |  |
| 14                    | California Public Employees Retrmnt Sys                                             | 1,057,138.00                               | 43,996.00                     | 1,600,098.00    | 12/31/2009 |            | 13F           |     |  |  |  |
| 15                    | Credit Suisse (United States)                                                       | 835,741.00                                 | 12,172.00                     | 1,866,892.00    | 12/31/2009 |            | 13F           |     |  |  |  |
| 16                    | CREF Equity Index                                                                   | 301,109.00                                 | 10,702.00                     | 542,132.00      | 1/31/2010  |            | Mutual Fund   |     |  |  |  |
| 17                    | CREF Social Choice                                                                  | 198,900.00                                 | 39,141.00                     | 499,571.00      | 1/31/2010  |            | Mutual Fund   |     |  |  |  |
| □ 18                  | CREF Stock                                                                          | 2,294,088.00                               | 80,941.00                     | 3,645,764.00    | 1/31/2010  |            | Mutual Fund   |     |  |  |  |
| 19                    | D. E. Shaw & Co LP                                                                  | 15,600.00                                  | 26,872.00                     | 60,000.00       | 12/31/2009 |            | 13F           |     |  |  |  |
| 20                    | Deutsche Bank Ag\                                                                   | 3,868,327.00                               | 2,924.00                      | 1,870,691.00    | 12/31/2009 |            | 13F           |     |  |  |  |
| 21                    | Deutsche Bank Securities Inc                                                        | 530,087.00                                 | 30,474.00                     | 293,843.00      | 3/31/1999  |            | 13F           |     |  |  |  |
| 22                    | DFA Australia Limited                                                               | 26,668.00                                  | 3,365.00                      | 4,493.00        | 9/30/2007  |            | Institutional | ~   |  |  |  |
|                       |                                                                                     | <                                          |                               |                 |            |            | >             | 1   |  |  |  |
| All #<br>Total: 100   | A B C D E F G H I .<br>D ₩Selected:0                                                | JKLM                                       | N O P                         | Q R S           | τυv        | W X        | Y Z           |     |  |  |  |

| 🕻 Morni      | ingstar Direct                                              |               |                                |                |            |           |               | ×   |
|--------------|-------------------------------------------------------------|---------------|--------------------------------|----------------|------------|-----------|---------------|-----|
| <u>F</u> ile | <u>N</u> ew Favorites <u>T</u> ools <u>H</u> elp Search for |               | •                              | Go             |            | Se Se     | nd us feedb   | ack |
| 3Com Co      | orporation   3D Systems Cor                                 |               |                                |                |            |           | 4             | > > |
|              |                                                             |               |                                |                |            |           |               |     |
| Action       | View Shares                                                 | mon 💽 🔊 Ec    | lit Peers 🔍 Loca               | te 🔐 Export    |            |           |               |     |
|              | Name Subj                                                   | ect           | 3D Systems                     | 3M Company     | Date       | Portfolio | Portfolio     |     |
|              | All                                                         | ie BIISD      | Corporation<br>2010-02-28 LISD | 2010-02-28 USD |            | Currency  | Owner Type    |     |
|              | Com                                                         | mon           | 1010 01 10 000                 |                |            |           |               |     |
| 1            | American International Group                                | 1,194,206.00  | 14,462.00                      | 314,359.00     | 12/31/2009 |           | 13F           | 1   |
| 2            | Amvescap Plc.                                               | 40,038.00     | 174.00                         | 3,074,735.00   | 12/31/2009 |           | 13F           |     |
| <b>1</b> 3   | Axa SA                                                      | 896,009.00    | 22,454.00                      | 4,690,528.00   | 12/31/2009 |           | 13F           |     |
| 4            | Bank of America Corporation                                 | 69.00         | 32,540.00                      | 3,205.00       | 12/31/2009 |           | 13F           |     |
| 5            | Bank Of New York CO Inc.                                    | 43,522.00     | 1,465.00                       | 1,835,812.00   | 6/30/2007  |           | 13F           |     |
| 6            | Bank of New York Mellon Corporation                         | 4,538,327.00  | 65,218.00                      | 8,089,908.00   | 12/31/2009 |           | 13F           |     |
| 7            | Barclays Glb Investors Uk Hidgs Ltd                         | 32,323,587.00 | 1,006,033.00                   | 27,164,862.00  | 9/30/2009  |           | 13F           |     |
| 8            | Barclays Global Investors Na /CA                            | 11,476,270.00 | 603,219.00                     | 17,966,061.00  | 12/31/2009 |           | 13F           |     |
| 9            | Barclays Plc                                                | 376,121.00    | 206.00                         | 257,598.00     | 12/31/2009 |           | 13F           |     |
| 10           | Bear Stearns & CO Inc.                                      | 30,256.00     | 100.00                         | 425,994.00     | 3/31/2008  |           | 13F           |     |
| 11           | Bessemer Group Inc                                          | 485.00        | 1,400.00                       | 75,415.00      | 12/31/2009 |           | 13F           |     |
| 12           | BlackRock Fund Advisors                                     | 14,526,936.00 | 410,460.00                     | 5,082,235.00   | 12/31/2009 |           | 13F           |     |
| 13           | Blackrock Investment Management, LLC                        | 1,917,021.00  | 32,836.00                      | 2,553,521.00   | 12/31/2009 |           | 13F           |     |
| 14           | California Public Employees Retrmnt Sys                     | 1,057,138.00  | 43,996.00                      | 1,600,098.00   | 12/31/2009 |           | 13F           |     |
| 15           | Credit Suisse (United States)                               | 835,741.00    | 12,172.00                      | 1,866,892.00   | 12/31/2009 |           | 13F           |     |
| 16           | CREF Equity Index                                           | 301,109.00    | 10,702.00                      | 542,132.00     | 1/31/2010  |           | Mutual Fund   |     |
| 17           | CREF Social Choice                                          | 198,900.00    | 39,141.00                      | 499,571.00     | 1/31/2010  |           | Mutual Fund   |     |
| 18           | CREF Stock                                                  | 2,294,088.00  | 80,941.00                      | 3,645,764.00   | 1/31/2010  |           | Mutual Fund   |     |
| 19           | D. E. Shaw & Co LP                                          | 15,600.00     | 26,872.00                      | 60,000.00      | 12/31/2009 |           | 13F           |     |
| 20           | Deutsche Bank Ag\                                           | 3,868,327.00  | 2,924.00                       | 1,870,691.00   | 12/31/2009 |           | 13F           |     |
| 21           | Deutsche Bank Securities Inc                                | 530,087.00    | 30,474.00                      | 293,843.00     | 3/31/1999  |           | 13F           |     |
| 22           | DFA Australia Limited                                       | 26,668.00     | 3,365.00                       | 4,493.00       | 9/30/2007  |           | Institutional | -   |
|              |                                                             | <             |                                |                |            |           | >             | j i |
| All #        | ABCDEFGHI                                                   | J K L M       | N O P                          | QRS            | т и у      | w x       | Y Z           |     |
| otal: 10     | 0 😽 Selected: 0                                             |               |                                |                |            |           |               |     |
|              |                                                             |               |                                |                |            |           |               |     |

9. Click on the *View* drop down to alter your default Shares view to Market Value, % Weighting, and more.

**10.** Click on the *Row* drop down to view common securities, unique securities, and more. The default is the subject which is driven by the 1st name selected.

**11.** Close this view and go back to the United States Stock view. Under *Actions*, you can also generate an Ownership HTML or PDF report.

| Morningstar Direct                                     | ningstar Direct 🔹 🗖 🗙 New Favorites I Dolls Help 🛄 Quote Speed Search for In This View 🔹 Go |                        |             |           |       |           |        |         |             |                     |                            |         |                |                     |      |
|--------------------------------------------------------|---------------------------------------------------------------------------------------------|------------------------|-------------|-----------|-------|-----------|--------|---------|-------------|---------------------|----------------------------|---------|----------------|---------------------|------|
| <u>F</u> ile <u>N</u> ew Favorites <u>T</u> ool:       | s <u>H</u> el                                                                               | lp 🔲 Quote Speed       | Search for  | r         |       | In This ' | view   |         | • Go        |                     |                            |         | 🔤 Ser          | nd us feedt         | back |
| Home                                                   | Sec                                                                                         | urities United Stat    | es Stocks   |           |       |           |        |         |             |                     |                            |         |                |                     |      |
| Local Databases                                        | Ac                                                                                          | tion - View Snapshot   |             | -         | 📒 Sav | e 🍸 Sea   | arch 🗐 | edit Da | ta 🛛 🐙 Sort | 🔍 Locat             | te 🟦 Export                | 📕 PDI   | 🔹 🧳 Refr       | esh                 | _    |
| Global Databases                                       | Г                                                                                           | Settings 🕨             | -           | Ticker    | SecId | ISIN      | CUSI   | Total # | # Owners    | # Owners<br>(Mutual | # Owners<br>(Institutions) | Total # | # Buyers       | # Buyers<br>(Mutual | 4    |
| 🕨 🚞 Morningstar Analysis                               |                                                                                             | Reports +              | Owne        | ership HT | ML 🥻  | h         | -      | Owners  | Accts)      | Funds)              | (113000013)                | buyers  | (Sep<br>Accts) | Funds)              |      |
| 🕨 🖿 Funds/Managed Products                             | Г                                                                                           | Charts 🕨               | Owne        | ership PD | F 🖣   | 0\$3358   | 33589  | 21      | 0           | 14                  | 7                          | 15      | 0              | 12                  | ~    |
| Stocks                                                 | Г                                                                                           | View Owners 🔹 🕨        | on          | SRCE      | 0P000 | US3369    | 33690  | 291     | 45          | 140                 | 106                        | 92      | 21             | 26                  |      |
| 📲 Ownership Analysis                                   | Г                                                                                           | X-Ray                  | nc.         | FSBC      | 0P000 | US3364    | 33645  | 1       | 0           | 0                   | 1                          | 0       | 0              | 0                   |      |
| Securities                                             | Г                                                                                           | Document Library       |             | FUBC      | 0P000 | US3374    | 33740  | 51      | 1           | 21                  | 29                         | 29      | 0              | 6                   |      |
| Owners/Portfolios                                      | Г                                                                                           | Reset Universe         | Compan      | TCHC      | 0P000 | US9013    | 90136  | 81      | 10          | 31                  | 40                         | 20      | 2              | 1                   |      |
| <ul> <li>Economics</li> <li>Market Analysis</li> </ul> | <b>[</b> ]]13                                                                               | 5 21st Century Insur-  | ance Group  | TW        | 0P000 | US9013    | 90130  | 37      | 3           | 0                   | 34                         | 15      | 3              | 0                   |      |
| People                                                 | <b>1</b> 16                                                                                 | 6 21st Century Techr   | ologies, In | TFCYQ     | 0P000 |           | 90130  | 1       | 0           | 0                   | 1                          | 0       | 0              | 0                   |      |
| Institutions                                           | 17                                                                                          | 7 24/7 Real Media, Ir  | ic.         | TFSM      | 0P000 | US9013    | 90131  | 34      | 3           | 0                   | 31                         | 20      | 3              | 0                   |      |
|                                                        | L 18                                                                                        | 8 3 Dimensional Phar   | maceutical  |           | 0P000 | US8855    | 88554  | 7       | 0           | 1                   | 6                          | 4       | 0              | 1                   |      |
|                                                        | V 19                                                                                        | 9 3Com Corporation     |             | COMS      | 0P000 | US8855    | 88553  | 979     | 118         | 391                 | 470                        | 435     | 46             | 130                 |      |
|                                                        | <b>₽</b> 20                                                                                 | 0 3D Systems Corpor    | ration      | TDSC      | 0P000 | US8855    | 88554  | 225     | 31          | 117                 | 77                         | 70      | 9              | 21                  |      |
|                                                        | 22                                                                                          | 1 3Dfx Interactive, Ir | nc.         | TDFXQ     | 0P000 |           | 88553  | 18      | 2           | 3                   | 13                         | 6       | 0              | 0                   |      |
|                                                        | 22                                                                                          | 2 3DIcon Corporation   | 1           | TDCP      | 0P000 | US8857    | 88579  | 1       | 0           | 0                   | 1                          | 0       | 0              | 0                   |      |
|                                                        | <b>2</b> 2                                                                                  | 3 3DO Company          |             | THDOQ     | 0P000 | US8855    | 88553  | 18      | 0           | 0                   | 18                         | 9       | 0              | 0                   |      |
|                                                        | <b>₽</b> 24                                                                                 | 4 3M Company           |             | MMM       | 0P000 | US8857    | 88579  | 4,993   | 563         | 2,262               | 2,168                      | 1,921   | 243            | 787                 |      |
|                                                        | 25                                                                                          | 5 3PAR, Inc.           |             | PAR       | 0P000 | US8858    | 88580  | 354     | 48          | 191                 | 115                        | 170     | 23             | 80                  |      |
|                                                        | E 26                                                                                        | 6 3TEC Energy          |             |           | 0P000 | US8857    | 88575  | 9       | 0           | 0                   | 9                          | 5       | 0              | 0                   |      |
|                                                        | C 23                                                                                        | 7 4 Kids Entertainmer  | nt, Inc.    | KDE       | 0P000 | US3508    | 35086  | 113     | 10          | 36                  | 67                         | 37      | 4              | 2                   |      |
|                                                        | 28                                                                                          | 8 4-D Neuroimaging     |             | FDNU      | 0P000 |           | 35084  | 4       | 1           | 2                   | 1                          | 2       | 0              | 1                   |      |
| Performance Attribution                                | 29                                                                                          | 9 4net Software, Inc.  |             | FNSI      | 0P000 | US3510    | 35104  | 1       | 0           | 0                   | 1                          | 0       | 0              | 0                   |      |
|                                                        | <b>I</b> 30                                                                                 | 0 7-Eleven, Inc.       |             | SE        | 0P000 | US8178    | 81782  | 26      | 0           | 1                   | 25                         | 17      | 0              | 1                   |      |
| Performance Reporting                                  | <b>1</b> 33                                                                                 | 1 8x8, Inc.            |             | EGHT      | 0P000 | US2829    | 28291  | 73      | 8           | 13                  | 52                         | 32      | 3              | 3                   |      |
| Portfolio Management                                   | <b>I</b> 32                                                                                 | 2 99 Cents Only Stor   | es          | NDN       | 0P000 | US6544    | 65440  | 633     | 98          | 289                 | 246                        | 261     | 49             | 87                  |      |
| Fund Flows                                             | <b>F</b> 32                                                                                 | 3 A Schulman Inc       |             | SHIM      | OPOOO | US8081    | 80819  | 690     | 119         | 323                 | 248                        | 299     | 52             | 119                 | ~    |
|                                                        |                                                                                             |                        |             | N         |       |           |        |         |             |                     |                            |         |                |                     | 1    |

### **Identify Holdings of Owners/Portfolio**

1. From the Global Databases folder, go to the Ownership Analysis folder and click Owners/Portfolios.

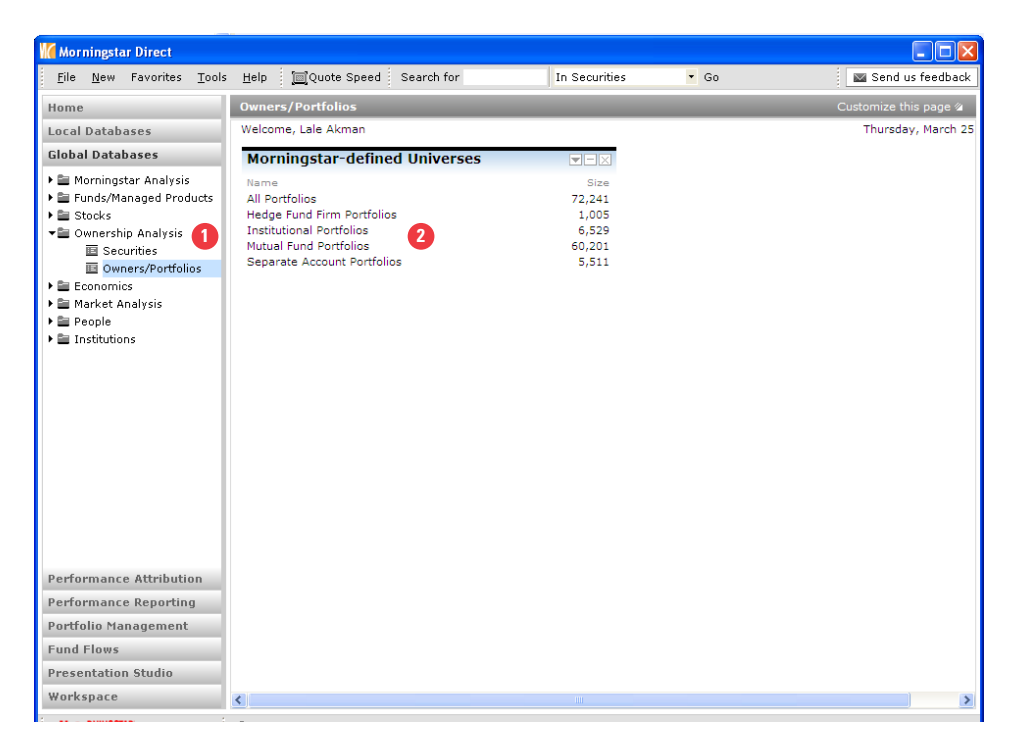

2. Click on Separate Accounts Portfolios.

**3.** Right click on the portfolio of interest and select *View Holdings*. In the next few steps, we will cover the output for the Detailed Holdings Analysis, Historical Holdings Analysis, and Peer Holdings Analysis.

| Morningstar Direct                                           |                |                                       |                                                          |                         |                          |                               |                                  |                         |
|--------------------------------------------------------------|----------------|---------------------------------------|----------------------------------------------------------|-------------------------|--------------------------|-------------------------------|----------------------------------|-------------------------|
| <u>F</u> ile <u>N</u> ew Favorites <u>T</u> ools             | s <u>H</u> elp | 🔲 Quote Speed Search for              | In This V                                                | iew                     | 🝷 Go                     |                               |                                  | Send us feedback        |
| Home                                                         | Owners         | /Portfolios Separate Account          | Portfolios                                               |                         |                          |                               |                                  |                         |
| Local Databases                                              | Action         | • View Snapshot •                     | 📕 Save 🍸 Sea                                             | rch 📳 Edit 🛙            | Data 🐙 Sort              | 🔍 Locate                      | 🟦 Export                         | PDF                     |
| Global Databases                                             | 🕏 Ref          | resh                                  |                                                          |                         |                          |                               |                                  |                         |
| Morningstar Analysis     Erunds/Managed Products      Stocks | Γ              | Name                                  | <ul> <li>Most Current</li> <li>Portfolio Date</li> </ul> | Number of<br>Portfolios | Oldest<br>Portfolio Date | Equity<br>Style Box<br>(Long) | Fixed Inc<br>Style Box<br>(Long) | Portfolio<br>Owner Type |
| Concersion Analysis                                          | 1              | 1492 Sma Reports                      | 12/31/2009                                               | 8                       | 12/31/2008               |                               |                                  | Separate Accou 📥        |
| E Securities                                                 | 🗖 2            | 1492 Sma Charts                       | 12/31/2009                                               | 8                       | 12/31/2008               |                               |                                  | Separate Accou          |
| Owners/Portfolios                                            | <b>□</b> 3     | 1620 Mid/: View Holdings 🕨 🕨          | Detailed Holding Ar                                      | alysis 4                | 9/30/2003                |                               |                                  | Separate Accou          |
| Economics                                                    | 4              | 300 North View Owners                 | Historical Holding A                                     | nalysis 7               | 9/30/2001                |                               |                                  | Separate Accou          |
| 🕨 🚞 Market Analysis                                          | 5              | 300 North Find Similar Funds          | Peer Holding Analy                                       | sis 9                   | 9/30/2001                |                               |                                  | Separate Accou          |
| 🕨 🔤 People                                                   | <b>□</b> 6     | 300 North X-Ray                       | 9/30/2009                                                | 29                      | 3/31/2002                |                               |                                  | Separate Accou          |
| 🕨 🖿 Institutions                                             | <b>7</b>       | A. G. Bisse Performance Attribution + | 12/31/1992                                               | 1                       | 12/31/1992               |                               |                                  | Separate Accou          |
|                                                              | □ 8            | A.R. Schm Document Library            | 12/31/2009                                               | 27                      | 9/30/2002                | <b>#</b>                      |                                  | Separate Accou          |
|                                                              | <b>□</b> 9     | A.R. Schm View Funds                  | 12/31/2009                                               | 27                      | 9/30/2002                | <b>#</b>                      |                                  | Separate Accou          |
|                                                              | 10             | AB Global View Manage Funds           | 9/30/2009                                                | 1                       | 9/30/2009                | <b>H</b>                      |                                  | Separate Accou          |
|                                                              | 11             | Aberdeen View Subaccounts             | 12/31/2009                                               | 17                      | 3/31/2003                | <b>#</b>                      |                                  | Separate Accou          |
|                                                              | 12             | Aberdeen Notes                        | 12/31/2009                                               | 16                      | 3/31/2003                |                               |                                  | Separate Accou          |
|                                                              | 13             | Aberdeen EAFE Only Equity 3% Outpe    | fo 12/31/2009                                            | 9                       | 9/30/2007                |                               |                                  | Separate Accou          |
|                                                              | <b>1</b> 4     | Aberdeen EAFE Plus Equity 3% Outpe    | rfor 12/31/2009                                          | 17                      | 3/31/2003                | Ħ                             |                                  | Separate Accou          |
|                                                              | 15             | Aberdeen EAFE Plus Equity SRI 3% or   | tpe 12/31/2009                                           | 9                       | 9/30/2007                | Ħ                             |                                  | Separate Accou          |
|                                                              | ☐ 16           | Aberdeen Emrging Mrkts Dbt-Pls USD    | EM 12/31/2009                                            | 2                       | 3/31/2005                |                               |                                  | Separate Accou          |
|                                                              | 17             | Aberdeen Global Bonds Aggregate Fi>   | 14 12/31/2009                                            | 6                       | 3/31/2005                |                               |                                  | Separate Accou          |
|                                                              | 18             | Aberdeen Global Eq All Cap 3% outpe   | rf 12/31/2009                                            | 13                      | 12/31/2005               |                               |                                  | Separate Accou          |
| Performance Attribution                                      | 19             | Aberdeen Global Fixed Income Gover    | nm 9/30/2006                                             | 7                       | 3/31/2003                |                               |                                  | Separate Accou          |
| Performance Reporting                                        | 20             | Aberdeen High Yield                   | 12/31/2009                                               | 2                       | 9/30/2009                |                               |                                  | Separate Accou          |
| Portfolio Management                                         | 21             | Aberdeen North American Eq Large C    | p 12/31/2009                                             | 3                       | 3/31/2009                | Ħ                             |                                  | Separate Accou          |
|                                                              | 22             | Aberdeen US Core Fixed Income Con     | npo 12/31/2009                                           | 16                      | 12/31/2001               |                               | <b>#</b>                         | Separate Accou 👦        |
| Fund Flows                                                   |                |                                       | <                                                        |                         |                          |                               |                                  | >                       |
| Presentation Studio                                          | All #          | A B C D E F G H                       | IJKL                                                     | M N                     | O P Q                    | R S T                         | U V                              | W X Y Z                 |
| Workspace                                                    | Total: 54      | 99 😽 Selected: O                      |                                                          |                         |                          |                               |                                  |                         |
| MARNINGSTAR                                                  | 👗 Lale /       | Akman                                 |                                                          |                         |                          |                               |                                  |                         |

| 4. | Use Detailed | Holding An | <i>alvsis</i> to | analvze a | sinale | portfolio. |
|----|--------------|------------|------------------|-----------|--------|------------|
|    |              |            |                  |           | · J ·  |            |

| Action view Dottini |                                    |        |              |              |               |                          |          |                 |          |  |
|---------------------|------------------------------------|--------|--------------|--------------|---------------|--------------------------|----------|-----------------|----------|--|
| Action              | View Portfolio     Snaps           | not    | • •          | 912/31/2009  | For Edit Data | Cocate U Exp             | port PDI | · 🍄 Refre       | esn      |  |
|                     | Name                               | licker | 4            | CUSIP        | Weighting %   | Position<br>Market Value | Shares   | Share<br>Change | Currency |  |
| 1                   | DG FastChannel, Inc.               | DGIT   | US23326R109  | 23326R109    | 3.46          | 54,743.00                | 1,960.00 | 0.00            | USD      |  |
| 2                   | Telvent GIT SA                     | TLVT   | ES0178495034 | E90215109    | 3.08          | 48,725.00                | 1,250.00 | (400.00)        | USD      |  |
| 3                   | MasTec, Inc.                       | MTZ    | US5763231090 | 576323109    | 2.69          | 42,500.00                | 3,400.00 | 0.00            | USD      |  |
| 4                   | Atlas Air Worldwide Holdings, Inc. | AAWW   | US0491642056 | 6 049164205  | 2.43          | 38,368.00                | 1,030.00 | 0.00            | USD      |  |
| 5                   | Hughes Communications, Inc.        | HUGH   | US4443981018 | 8 444398101  | 2.39          | 37,744.00                | 1,450.00 | 0.00            | USD      |  |
| 6                   | Horsehead Holding Corporation      | ZINC   | US4406943054 | 440694305    | 2.12          | 33,532.00                | 2,630.00 | 0.00            | USD      |  |
| 7                   | Sonic Solutions                    | SNIC   | US8354601069 | 9 835460106  | 2.06          | 32,540.00                | 2,760.00 | 0.00            | USD      |  |
| 8                   | Orion Marine Group Inc             | ORN    | US68628V308  | 7 68628V308  | 1.98          | 31,379.00                | 1,490.00 | 0.00            | USD      |  |
| 9                   | InterOil Corporation               | IOL    | CA460951106  | 4 460951106  | 1.85          | 29,188.00                | 380.00   | 0.00            | USD      |  |
| 10                  | Cogo Group, Inc.                   | COGO   | US192448108  | 8 192448108  | 1.84          | 29,112.00                | 3,950.00 | 0.00            | USD      |  |
| 11                  | Merge Healthcare Incorporated      | MRGE   | US589499102  | 5 589499102  | 1.74          | 27,552.00                | 8,200.00 | 0.00            | USD      |  |
| 12                  | Chiquita Brands International      | CQB    | US1700328099 | 9 170032809  | 1.71          | 27,060.00                | 1,500.00 | 0.00            | USD      |  |
| 13                  | Power-One, Inc.                    | PWER   | US7393081044 | \$ 739308104 | 1.69          | 26,752.00                | 6,150.00 | 0.00            | USD      |  |
| 14                  | Cache, Inc.                        | CACH   | US127150308  | 3 127150308  | 1.68          | 26,506.00                | 5,800.00 | 0.00            | USD      |  |
| 15                  | Ebix, Inc.                         | EBIX   | US278715206  | 3 278715206  | 1.67          | 26,368.00                | 540.00   | 0.00            | USD      |  |
| 16                  | Ann Taylor Stores Corporation      | ANN    | US0361151030 | 036115103    | 1.53          | 24,279.00                | 1,780.00 | 0.00            | USD      |  |
| 17                  | Mednax Inc                         | MD     | US58502B106  | 1 58502B106  | 1.52          | 24,044.00                | 400.00   | 0.00            | USD      |  |
| 18                  | Trinity Biotech PLC ADR            | TRIB   | US8964383066 | 5 896438306  | 1.50          | 23,715.00                | 5,870.00 | 0.00            | USD      |  |
| 19                  | Entegris, Inc.                     | ENTG   | US29362U104  | 29362U104    | 1.43          | 22,546.00                | 4,270.00 | 0.00            | USD      |  |
| 20                  | China Bio Energy Holding Co, Ltd   | CBEH   | US16948P105  | 7 16948P105  | 1.42          | 22,387.00                | 3,180.00 | 0.00            | USD      |  |
| 21                  | ICF International, Inc.            | ICFI   | US44925C103  | 44925C103    | 1.41          | 22,378.00                | 835.00   | 290.00          | USD      |  |
| 22                  | O2Micro International, Ltd.        | OIIM   | US67107W100  | 67107W100    | 1.41          | 22,228.00                | 4,250.00 | 0.00            | USD      |  |
| 23                  | Imax Corporation                   | IMX    | CA45245E109  | 745245E109   | 1.39          | 21,962.00                | 1,650.00 | 0.00            | USD      |  |
| 24                  | EnergySolutions, Inc.              | ES     | US292756202  | 3 292756202  | 1.37          | 21,734.00                | 2,560.00 | 0.00            | USD      |  |

**5.** Use *Historical Holding Analysis* to analyze a single portfolio overtime. At any point, you can change the view to display by Shares Change, %Weighting, and more.

| <u>F</u> ile | <u>N</u> ew Favorites <u>T</u> ools <u>H</u> elp   | Sear | ch for         |           |                                        | 🔹 Go                      |                           |                          |                           | 🔤 Send                    | d us feedb               | ac |
|--------------|----------------------------------------------------|------|----------------|-----------|----------------------------------------|---------------------------|---------------------------|--------------------------|---------------------------|---------------------------|--------------------------|----|
| l 492 Sn     | nall Cap Growth                                    |      |                |           |                                        |                           |                           |                          |                           |                           | ٩                        | Þ  |
|              |                                                    |      |                |           |                                        |                           |                           |                          |                           |                           |                          |    |
| Action       | r View Shares                                      | -    | Rows Subject   | • 🗖 Te    | ble Settings                           | 🔍 Loca                    | te 🟦 Exp                  | oort  📐 P                | DF                        |                           |                          |    |
|              | Name Select Default View<br>Shares<br>Share Change |      | ISIN 5         | CUSIP     | Most Recent<br>2009-12-31<br>(Subject) | 2009-11<br>2009-11-<br>30 | 2009-09<br>2009-09-<br>30 | 2009-06<br>2009-06<br>30 | 2009-05<br>2009-05-<br>31 | 2009-04<br>2009-04-<br>30 | 2009-03<br>2009-03<br>31 |    |
| 1            | AAR C % Weighting                                  |      | US0003611052   | 000361105 | 850                                    | 850                       | 850                       |                          |                           |                           | 5,000                    |    |
| 2            | AFC Enterprises, Inc.                              | AFCE | US00104Q1076   | 00104Q107 | 1,960                                  | 1,960                     | 1,960                     | 35,208                   | 31,488                    | 18,888                    | 17,768                   |    |
| 3            | Amedisys, Inc.                                     | AMED | US0234361089   | 023436108 | 320                                    |                           |                           | 9,470                    | 8,355                     | 7,849                     | 7,389                    |    |
| 4            | American Eagle Outfitters                          | AEO  | US02553E1064   | 02553E106 | 830                                    | 830                       |                           |                          |                           |                           |                          |    |
| 5            | Ameristar Casinos Inc.                             | ASCA | US03070Q1013   | 03070Q101 | 890                                    | 890                       | 890                       | 16,255                   | 14,560                    | 13,770                    | 12,960                   |    |
| 6            | Ann Taylor Stores Corporatio                       | ANN  | US0361151030   | 036115103 | 1,780                                  | 1,780                     | 1,780                     | 32,255                   | 28,890                    | 27,300                    | 25,670                   |    |
| 7            | Ariba, Inc.                                        | ARBA | US04033V2034   | 04033V203 | 1,200                                  | 1,200                     | 1,200                     | 21,960                   | 19,220                    | 18,210                    | 17,100                   |    |
| 8            | Arkansas Best Corporation                          | ABFS | US0407901075   | 040790107 | 405                                    |                           |                           |                          |                           |                           |                          |    |
| 9            | Arrow Electronics, Inc.                            | ARW  | US0427351004   | 042735100 | 360                                    | 360                       | 740                       | 13,340                   | 11,935                    | 15,360                    | 12,710                   |    |
| 10           | Atlas Air Worldwide Holdings,                      | AAWW | US0491642056   | 049164205 | 1,030                                  | 1,030                     | 1,030                     | 10,330                   | 9,060                     | 7,430                     | 7,430                    |    |
| 11           | ATMI, Inc.                                         | ATMI | US00207R1014   | 00207R101 | 590                                    | 590                       | 590                       | 10,975                   | 9,630                     |                           |                          |    |
| 12           | Avnet, Inc.                                        | AVT  | US0538071038   | 053807103 | 350                                    | 350                       | 720                       | 13,355                   | 11,720                    | 15,410                    | 13,010                   |    |
| 13           | BE Aerospace                                       | BEAV | US0733021010   | 073302101 | 805                                    | 805                       | 805                       |                          | 16,200                    | 6,230                     | 5,310                    |    |
| 14           | BluePhoenix Solutions, Ltd.                        | BPHX | IL0010824378   | M20157109 | 5,800                                  | 5,800                     | 5,800                     | 106,470                  | 95,450                    | 90,290                    | 84,950                   |    |
| 15           | Cache, Inc.                                        | CACH | US1271503088   | 127150308 | 5,800                                  | 5,800                     | 5,800                     | 102,963                  | 91,983                    | 86,793                    | 81,453                   |    |
| 16           | Calgon Carbon Corporation                          | CCC  | US1296031065   | 129603106 | 920                                    | 920                       | 920                       | 16,930                   | 14,820                    |                           |                          |    |
| 17           | Centerstate Banks of Florida,                      | CSFL | US15201P1093   | 15201P109 | 1,210                                  |                           |                           |                          |                           |                           |                          |    |
| 18           | China Bio Energy Holding Co,                       | CBEH | US16948P1057   | 16948P105 | 3,180                                  | 3,180                     |                           |                          |                           |                           |                          |    |
| 19           | China Natural Gas, Incorporat                      | CHNG | US1689102069   | 168910206 | 1,530                                  | 1,530                     | 810                       |                          |                           |                           |                          |    |
| 20           | Chiquita Brands International                      | CQB  | US1700328099   | 170032809 | 1,500                                  | 1,500                     | 1,500                     | 27,290                   | 24,450                    | 23,120                    | 21,750                   |    |
| 21           | Cirrus Logic, Inc.                                 | CRUS | US1727551004   | 172755100 | 2,070                                  | 2,070                     |                           |                          |                           |                           |                          |    |
| 22           | City Telecom Ltd. ADR                              | CTEL | US1786772095   | 178677209 | 400                                    | 670                       | 220                       |                          |                           |                           |                          |    |
| 23           | Clarient Inc                                       | CLRT | 11\$1804891067 | 180489106 | 6 700                                  | 6 700                     | 6 700                     | 121 925                  | 109 170                   | 103 220                   | 97.050                   |    |
|              |                                                    | <    |                |           |                                        |                           |                           |                          |                           |                           | 3                        | ł  |
| 411 #        | ABCDE                                              | F G  | НІЈ            | KL        | M N O                                  | P                         | QR                        | S T                      | U V                       | W X                       | Y Z                      | ł  |

**6.** Use *Peer Holdings Analysis* to compare the holdings of multiple portfolios in a single grid view. Once you click on the names of interest, you will be taken to the Peer Holding Analysis view to compare the results. At any point, you can change the view to display by Shares Change, %Weighting, and more.

| File New Favorites Tools Help : Search for 🔹 🖉 Send us feedback |                                                                    |                                                     |                                       |                                                 |        |              |           |   |  |  |  |
|-----------------------------------------------------------------|--------------------------------------------------------------------|-----------------------------------------------------|---------------------------------------|-------------------------------------------------|--------|--------------|-----------|---|--|--|--|
| 492 Sn                                                          | 492 Small Cap Growth   1492 Small   4 b ×                          |                                                     |                                       |                                                 |        |              |           |   |  |  |  |
| Actio                                                           | n • View <mark>% Weighting</mark>                                  | Rows All                                            | 🔹 🔏 Edit Peer:                        | s 🔍 Locate 🔒                                    | Export | PDF          |           |   |  |  |  |
| ]                                                               | Name Select Default View<br>Shares<br>Share Change<br>Market Value | 1492 Small Cap<br>Growth<br>2009-12-31<br>(Subject) | 1492 Small Cap<br>Value<br>2009-12-31 | 1620 Mid/Small<br>Cap Core Equity<br>2009-12-31 | Ticker | ISIN         | CUSIP     |   |  |  |  |
| 1                                                               | AAR C % Market Value                                               | 1.23                                                |                                       | 2.06                                            | AIR    | US0003611052 | 000361105 |   |  |  |  |
| 2                                                               | Advent Software, Inc.                                              |                                                     |                                       | 0.78                                            | ADVS   | US0079741080 | 007974108 |   |  |  |  |
| 3                                                               | AFC Enterprises, Inc.                                              | 1.01                                                |                                       |                                                 | AFCE   | US00104Q1076 | 00104Q107 |   |  |  |  |
| 4                                                               | Affiliated Managers Group, Inc.                                    |                                                     | 6                                     | 0.66                                            | AMG    | US0082521081 | 008252108 |   |  |  |  |
| 5                                                               | Alaska Communications Systems Group                                | 6                                                   |                                       | 0.77                                            | ALSK   | US01167P1012 | 01167P101 |   |  |  |  |
| 6                                                               | Alexander & Baldwin                                                |                                                     |                                       | 1.13                                            | ALEX   | US0144821032 | 014482103 |   |  |  |  |
| 7                                                               | Alexion Pharmaceuticals, Inc.                                      |                                                     |                                       | 1.08                                            | ALXN   | US0153511094 | 015351109 |   |  |  |  |
| 8                                                               | Allegheny Technologies Corp.                                       |                                                     | 1.54                                  |                                                 | ATI    | US01741R1023 | 01741R102 |   |  |  |  |
| 9                                                               | Allegiant Travel Company, LLC.                                     |                                                     |                                       | 0.93                                            | ALGT   | US01748X1028 | 01748X102 |   |  |  |  |
| 10                                                              | Almost Family, Inc.                                                |                                                     |                                       | 1.50                                            | AFAM   | US0204091088 | 020409108 |   |  |  |  |
| 11                                                              | AMCOL International Corporation                                    |                                                     |                                       | 1.95                                            | ACO    | US02341W1036 | 02341W103 |   |  |  |  |
| 12                                                              | Amedisys, Inc.                                                     | 0.98                                                |                                       |                                                 | AMED   | US0234361089 | 023436108 |   |  |  |  |
| 13                                                              | American Eagle Outfitters                                          | 0.89                                                | 1.09                                  |                                                 | AEO    | US02553E1064 | 02553E106 |   |  |  |  |
| 14                                                              | Ameristar Casinos Inc.                                             | 0.86                                                | 0.87                                  |                                                 | ASCA   | US03070Q1013 | 03070Q101 |   |  |  |  |
| 15                                                              | Analogic Corporation                                               |                                                     | 0.74                                  |                                                 | ALOG   | US0326572072 | 032657207 |   |  |  |  |
| 16                                                              | Ann Taylor Stores Corporation                                      | 1.53                                                |                                       |                                                 | ANN    | US0361151030 | 036115103 |   |  |  |  |
| 17                                                              | Aqua America, Inc.                                                 |                                                     | 0.76                                  |                                                 | WTR    | US03836W1036 | 03836W103 |   |  |  |  |
| 18                                                              | Arch Chemicals, Inc.                                               |                                                     | 0.99                                  |                                                 | ARJ    | US03937R1023 | 03937R102 |   |  |  |  |
| 19                                                              | Ariba, Inc.                                                        | 0.95                                                |                                       |                                                 | ARBA   | US04033V2034 | 04033V203 |   |  |  |  |
| 20                                                              | Arkansas Best Corporation                                          | 0.75                                                |                                       |                                                 | ABFS   | US0407901075 | 040790107 |   |  |  |  |
| 21                                                              | Arrow Electronics, Inc.                                            | 0.67                                                |                                       |                                                 | AR₩    | US0427351004 | 042735100 |   |  |  |  |
| 22                                                              | Assured Guaranty, Ltd.                                             |                                                     |                                       | 1.44                                            | AGO    | BMG0585R1060 | G0585R106 |   |  |  |  |
|                                                                 |                                                                    | <                                                   |                                       |                                                 |        |              |           | 3 |  |  |  |
| =                                                               | A B C D E F G H                                                    | т ј к                                               | LMNO                                  | PQR                                             | s -    | T U V W      | X Y Z     |   |  |  |  |

**7.** Close your view and go back to the Separate Accounts Portfolios view. Under *Actions*, you can also generate Reports, Charts, Performance Attribution, and more.

| Morningstar Direct                               |                                                   |                                                          |                                                                               |  |  |  |  |  |  |  |  |
|--------------------------------------------------|---------------------------------------------------|----------------------------------------------------------|-------------------------------------------------------------------------------|--|--|--|--|--|--|--|--|
| <u>F</u> ile <u>N</u> ew Favorites <u>T</u> ool: | Help 🔄 Quote Speed Search for In                  | This View 💌 Go                                           | Send us feedback                                                              |  |  |  |  |  |  |  |  |
| Home                                             | Owners/Portfolios Separate Account Portfolios     |                                                          |                                                                               |  |  |  |  |  |  |  |  |
| Local Databases                                  | Action - View Snapshot - 💽 Save                   | 🎸 Search 📧 Edit Data 🛛 🐙 Sort 🔍                          | 🔍 Locate 🖞 Export 🚺 PDF 🛭 🧔 Refresh                                           |  |  |  |  |  |  |  |  |
| Global Databases                                 | C Settings A Most Cu<br>Reports A Portfolio       | nrent Number of Oldest<br>Date Portfolios Portfolio Date | Equity Fixed Inc Portfolio<br>Style Box Style Box Owner Type<br>(Long) (Long) |  |  |  |  |  |  |  |  |
| E Funds/Managed Products                         | Charts Floating Bar                               | 8 12/31/2008                                             | Separate Accoun                                                               |  |  |  |  |  |  |  |  |
| ▶ 🖿 Stocks                                       | View Holdings View HB Style Map                   | 8 12/31/2008                                             | B Separate Accoun                                                             |  |  |  |  |  |  |  |  |
| 📲 Ownership Analysis                             | Performance Attribution   HB Style Trail          | 14 9/30/2003                                             | B Separate Account                                                            |  |  |  |  |  |  |  |  |
| Securities                                       | Stock Intersection Holdings Similarity            | 37 9/30/2001                                             | B Separate Accoun                                                             |  |  |  |  |  |  |  |  |
| Owners/Portfolios                                | X-Ray Scatterplot                                 | 29 9/30/2001                                             | B Separate Accoun                                                             |  |  |  |  |  |  |  |  |
| Economics                                        | Recet Universe     Stacked Bar                    | 29 3/31/2002                                             | B Separate Accoun                                                             |  |  |  |  |  |  |  |  |
| Market Analysis                                  | 7 A. G. Bisset Currency Alpf Time Series          | 1 12/31/1992                                             | Separate Accoun                                                               |  |  |  |  |  |  |  |  |
| Institutions                                     | 8 A.R. Schmeidler - Balance                       | 27 9/30/2002                                             | E Separate Accoun                                                             |  |  |  |  |  |  |  |  |
|                                                  | 9 A.R. Schmeidler - Large Cap Equity 12733        | 2009 27 9/30/2002                                        | Separate Accoun                                                               |  |  |  |  |  |  |  |  |
|                                                  | ☐ 10 AB Global Real Estate Securities 9/30        | /2009 1 9/30/2009                                        | 🖩 Separate Accoun                                                             |  |  |  |  |  |  |  |  |
|                                                  | 11 Aberdeen - Emerging Markets Equity 12/31       | /2009 17 3/31/2003                                       | E Separate Accoun                                                             |  |  |  |  |  |  |  |  |
|                                                  | 12 Aberdeen Asia Pacific Inc Japan Equity 12/31   | /2009 16 3/31/2003                                       | Separate Accoun                                                               |  |  |  |  |  |  |  |  |
|                                                  | 13 Aberdeen EAFE Only Equity 3% Outperfo 12/31    | /2009 9 9/30/2007                                        | 🖩 Separate Accoun                                                             |  |  |  |  |  |  |  |  |
|                                                  | 14 Aberdeen EAFE Plus Equity 3% Outperfor 12/31   | /2009 17 3/31/2003                                       | Separate Accoun                                                               |  |  |  |  |  |  |  |  |
|                                                  | 15 Aberdeen EAFE Plus Equity SRI 3% outpe 12/31   | /2009 9 9/30/2007                                        | Separate Accoun                                                               |  |  |  |  |  |  |  |  |
|                                                  | 16 Aberdeen Emrging Mrkts Dbt-Pls USD EM 12/31    | /2009 2 3/31/2005                                        | Separate Accoun                                                               |  |  |  |  |  |  |  |  |
|                                                  | T 17 Aberdeen Global Bonds Aggregate Fix14 12/31  | /2009 6 3/31/2005                                        | Separate Accoun                                                               |  |  |  |  |  |  |  |  |
|                                                  | 18 Aberdeen Global Eq All Cap 3% outperf 12/31    | /2009 13 12/31/2005                                      | Separate Accoun                                                               |  |  |  |  |  |  |  |  |
|                                                  | 19 Aberdeen Global Fixed Income Governm 9/30      | /2006 7 3/31/2003                                        | Separate Accoun                                                               |  |  |  |  |  |  |  |  |
| Performance Attribution                          | 20 Aberdeen High Yield 12/31                      | /2009 2 9/30/2009                                        | 🖩 Separate Accoun                                                             |  |  |  |  |  |  |  |  |
| Performance Reporting                            | 21 Aberdeen North American Eq Large Cp 12/33      | /2009 3 3/31/2009                                        | 🖩 Separate Accoun                                                             |  |  |  |  |  |  |  |  |
| Portfolio Management                             | 22 Aberdeen US Core Fixed Income Compo 12/3       | /2009 16 12/31/2001                                      | Separate Accoun                                                               |  |  |  |  |  |  |  |  |
| Fund Flows                                       | 23 Aberdeen US Core Pls Fx Inc Full Discret 12/31 | /2009 15 12/31/2001                                      | 🖽 Separate Accoun 🐱                                                           |  |  |  |  |  |  |  |  |
| Presentation Studio                              |                                                   |                                                          |                                                                               |  |  |  |  |  |  |  |  |
| Illesher ere                                     | All # A B C D E F G H I J                         | K L M N O P Q                                            | R S T U V W X V Z                                                             |  |  |  |  |  |  |  |  |
| workspace                                        | Total: 5499 🙀 Selected: 0                         |                                                          |                                                                               |  |  |  |  |  |  |  |  |
| MMRNINGSTAR                                      | 👗 Lale Akman                                      |                                                          |                                                                               |  |  |  |  |  |  |  |  |

## **Public Filings**

The Morningstar Document Library, located in the Public Filings folder, is a comprehensive resource for investment documents-from prospectuses to annual reports. By combining more than 20 years of data collection experience with advanced technology, Morningstar delivers accurate and timely documents to clients that enable them to meet regulatory requirements as well as deliver excellent services to investors.

### Locate a Public Document in Document Library

1. Go to the *Filings* under Home.

| Morningstar Direct                                                                                       |                                                                                                    |                                                                        |                                                                                                   |                                                                                             |                       |                   |  |  |
|----------------------------------------------------------------------------------------------------|----------------------------------------------------------------------------------------------------|------------------------------------------------------------------------|---------------------------------------------------------------------------------------------------|---------------------------------------------------------------------------------------------|-----------------------|-------------------|--|--|
| <u>F</u> ile <u>N</u> ew Favorites <u>T</u> ools                                                         | Help 🕮 QuoteSpeed Search f                                                                                   | or                                                                     | In Securities                                                                                     | 5 <b>•</b> Go                                                                               |                       | 🔤 Send us feedbac |  |  |
| Home                                                                                                    | Filings                                                                                                    |                                                                        | _                                                                                                 |                                                                                             |                       |                   |  |  |
| Home<br>Alerts<br>Filings<br>QuoteSpeed<br>Excel Plug-in<br>Help/Definitions                             | Home Fund Documents -                                                                                        | Corporate Repo                                                         | orts Instit                                                                                       | tutional Filings 👻                                                                          |                       | SEARCH            |  |  |
|                                                                                                    | About the Morningstar I<br>The Morningstar Documen<br>documents, from prospec<br>years of data collection ex | Document Lib<br>It Library is a c<br>tuses to annua<br>perience with a | New Documents In Past Five Days           01-26-11         2.884           01-25-11         6.164 |                                                                                             |                       |                   |  |  |
| Morningstar Publications                                                                                 | delivers accurate and time                                                                                   | ly documents t                                                         | 01-24-11                                                                                          | 3,456                                                                                       |                       |                   |  |  |
| Certification                                                                                            | regulatory requirements a                                                                                    | s well as delive                                                       | service to investors.                                                                             | 01-23-11 2,841                                                                              |                       |                   |  |  |
| <ul> <li>Online Classes</li> <li>Classroom Trainings</li> <li>How to Videos</li> <li>Feedback</li> </ul> | State-of-the-Art Technology<br>Morningstar's scalable global inf<br>designed for performance, resili         | rastructure is ence and high                                           | The Client<br>The Morning<br>brokerage f                                                          | <b>s We Serve</b><br>gstar Document Library is ideal for<br>irms or retirement plan service | 01-22-11 1,10         |                   |  |  |
|                                                                                                    | availability. This infrastructure n                                                                          | nanages 22                                                             | providers the                                                                                     | at want to outsource costly                                                                 | Global and Historical | Coverage          |  |  |
|                                                                                                    | which handles peak loads of thre                                                                             | se million page                                                        | addition to t                                                                                     | his web interface, the Document                                                             | Country               | Mutual Funds      |  |  |
|                                                                                                    | views per day. With locations in<br>London, Shenzhen, and Sydney.                                            | Chicago,<br>our worldwide                                              | Luxembourg                                                                                        | 29,066                                                                                      |                       |                   |  |  |
|                                                                                                    | data centers ensure 24*7 busine                                                                              | ess continuity                                                         | grant invest                                                                                      | ors direct access to the library via                                                        | United States         | 28,914            |  |  |
|                                                                                                    | for all of Morningstar's global us                                                                           | ers.                                                                   | their own w                                                                                       | France                                                                                      | 23,453                |                   |  |  |
|                                                                                                    |                                                                                                    |                                                                        | companies                                                                                         | Germany                                                                                     | 22,550                |                   |  |  |
|                                                                                                    |                                                                                                    |                                                                        | valuable res                                                                                      | source for current and archived                                                             | United Kingdom        | 22,016            |  |  |
|                                                                                                    |                                                                                                    |                                                                        | proprietary                                                                                       | and competitor filings.                                                                     | Spain                 | 21,152            |  |  |
|                                                                                                    |                                                                                                    |                                                                        |                                                                                                   |                                                                                             | Austria               | 20,652            |  |  |
|                                                                                                    | -                                                                                                    |                                                                        |                                                                                                   |                                                                                             | Switzerland           | 19,700            |  |  |
|                                                                                                    | Benefits                                                                                                    | Data Universes                                                         | Available                                                                                         | Documentation Available                                                                     | Netherlands           | 13,627            |  |  |
|                                                                                                    | Documents available within 24                                                                                | Closed-end fund                                                        | 15                                                                                                | Annual reports                                                                              | Italy                 | 13,616            |  |  |
|                                                                                                    | hours of submission to the SEC                                                                               | Exchange-traded                                                        | l funds                                                                                           | Form Adv I & II                                                                             | Canada                | 13,089            |  |  |
|                                                                                                    | Seamless integration                                                                                         | Hedge funds                                                            |                                                                                                   | Insider activity                                                                            | Sweden                | 11,356            |  |  |
|                                                                                                    | Data collection expertise                                                                                    | Investment Advi                                                        | sor                                                                                               | Key announcements                                                                           | Belgium               | 10,045            |  |  |
| Local Databases                                                                                          | Download the Morningstor                                                                                     | Money market fu                                                        | unds                                                                                              | Prospectuses                                                                                | Ireland               | 9,801             |  |  |
| Global Databases                                                                                         | Document Library product                                                                                     | Open-end funds                                                         |                                                                                                   | Registration statements                                                                     | Finland               | 9.303             |  |  |
| brochure(PDF)           Performance Attribution         October 2008   4.6M                              |                                                                                                    | Pensions, endowments, and<br>foundations                               |                                                                                                   | Significant ownership                                                                       | Chile                 | 8,885             |  |  |

2. At the top of the landing page, you can search for a Fund Documents, Corporate Reports,

and Institutional Filings. Click on the *Fund Documents* drop-down.

| 📶 Morningstar Direct                                                                                                    |                                                                                                    |                                                                                                    |                                                                                                    |                                                                                                    |                                                                                                    |                 |                                                                                                    |                                                                                                    |
|----------------------------------------------------------------------------------------------------|----------------------------------------------------------------------------------------------------|----------------------------------------------------------------------------------------------------|----------------------------------------------------------------------------------------------------|----------------------------------------------------------------------------------------------------|----------------------------------------------------------------------------------------------------|-----------------|----------------------------------------------------------------------------------------------------|----------------------------------------------------------------------------------------------------|
| <u>F</u> ile <u>N</u> ew Favorites <u>T</u> ools                                                                                                    | Help 🗉 QuoteSpeed Search                                                                                                    | for                                                                                                    | In Securitie                                                                                                    | s • Go                                                                                                    |                                                                                                    |                 | 🔤 Send u                                                                                                    | is feedback                                                                                          |
| Home                                                                                                    | Filings                                                                                                    |                                                                                                    |                                                                                                    |                                                                                                    |                                                                                                    |                 |                                                                                                    |                                                                                                    |
| Home                                                                                                    | Home Fund Documents -                                                                                                    | 2<br>Corporate Repo                                                                                                    | orts Insti                                                                                                    | tutional Filings 👻                                                                                                    |                                                                                                    |                 | SEAR                                                                                                    | сн                                                                                                   |
| <ul> <li>□ Alerts</li> <li>□ Filings</li> <li>□ QuoteSpeed</li> <li>□ Excel Plug-in</li> <li>□ Helgrofenitions</li> <li>□ Morningstar Publications</li> <li>▼ Training</li> <li>□ Cartification</li> <li>□ Online Classes</li> <li>□ Classroom Trainings</li> <li>□ How to Videos</li> <li>▶ ■ Feedback</li> </ul> | About<br>The Market Funds<br>docum<br>years<br>deliver<br>regulat<br>Money Market Funds<br>Unit Investment True<br>Hedge Funds<br>Variable Annuities<br>All Universes<br>Morey Market Funds<br>Unit Investment True<br>Hedge Funds<br>Variable Annuities<br>All Universes<br>availability. This infrastructure<br>online products, including Morni<br>which handles peak loads of th<br>views per day. With loadsions in<br>for all of Morningstar's global us | nent Lib<br>ary is a co<br>to annua<br>ce with a<br>uments<br>as deliver<br>uure is<br>lience and high<br>manages 22<br>ngster.com,<br>ree million page<br>c. Chicago,<br>r, our worldwide<br>sers. | rary<br>omprehensil<br>reports.<br>dvanced t<br>o clients, c<br>r excellent<br>The Client<br>The Mornin<br>brokerage i<br>providers til<br>document c<br>document c<br>document c<br>document c<br>document c<br>addition to<br>Library can<br>through AP<br>grant inves<br>valuable re<br>proprietary | sive resource for investment<br>By combining more than 20<br>echnology, Morningstar<br>enabling them to meet<br>service to investors.<br><b>s We Serve</b><br>getar Document Library is ideal for<br>firms or retirement plan service<br>hat want to outsource costly<br>ollection and maintenance. In<br>this web interface, the Document<br>also be privat-labeled or provided<br>Is. Advisors and plan providers can<br>tors direct access to the library via<br>eebsite, ensuring investors receive<br>access to key documents. Fund<br>and compliance officers find it a<br>source for current and archived<br>and compliance officers find it a | New Docu           01-26-11           01-25-11           01-25-11           01-23-11           01-23-11           01-22-11           Global an           Country           Luxembou           United Star           France           Germany           United Kim           Spain           Austria | d Historical Co | Five Days<br>2,884<br>2,884<br>2,841<br>3,456<br>2,841<br>5,000<br>verage<br>Mutual Funds<br>29,066<br>28,914<br>23,453<br>22,550<br>22,016<br>21,152<br>20,652 | 10,000<br>Equil<br>8<br>20,04<br>1,07<br>1,42<br>3,54<br>2,54<br>2,54<br>1,07<br>1,42<br>3,54<br>1,6 |
|                                                                                                    | Benefits                                                                                                    | Data Universes                                                                                                    | Available                                                                                                    | Documentation Available                                                                                                    | Switzerlan                                                                                                    | d<br>Is         | 19,700                                                                                                    | 42                                                                                                   |
|                                                                                                    | Global investment coverage<br>Documents available within 24                                                                                                    | Closed-end fund<br>Equities                                                                                                    | s                                                                                                    | Annual reports<br>Factsheet                                                                                                    | Italy                                                                                                    |                 | 13,616                                                                                                    | 49                                                                                                   |
|                                                                                                    | hours of submission to the SEC                                                                                                    | Exchange-traded                                                                                                    | funds                                                                                                    | Form Adv I & II                                                                                                    | Canada                                                                                                    |                 | 13,089                                                                                                    | 5,55                                                                                                 |
|                                                                                                    | Seamless integration                                                                                                    | Hedge funds                                                                                                    |                                                                                                    | Insider activity                                                                                                    | Sweden                                                                                                    |                 | 11,356                                                                                                    | 78                                                                                                   |
| Less Details and                                                                                                    |                                                                                                    | Investment Advi:<br>Money market fu                                                                                                    | sor                                                                                                    | Key announcements<br>Prospectuses                                                                                                    | Belgium                                                                                                    |                 | 10,045                                                                                                    | 23                                                                                                   |
| Local Databases                                                                                                    | Download the Morningstar                                                                                                    | Open-end funds                                                                                                    | inus                                                                                                    | Registration statements                                                                                                    | Ireland                                                                                                    |                 | 9,801                                                                                                    | 15                                                                                                   |
| Global Databases                                                                                                    | Document Library product<br>brochure(PDF)                                                                                                    | Pensions, endow                                                                                                    | ments, and                                                                                                    | Semi-annual reports                                                                                                    | Finland                                                                                                    |                 | 9,303                                                                                                    | 21                                                                                                   |
| Performance Attribution                                                                                                    | October 2008   4.6M                                                                                                    | foundations                                                                                                    |                                                                                                    | Significant ownership                                                                                                    | Chile                                                                                                    |                 | 8,885                                                                                                    | 35                                                                                                   |
| Performance Reporting                                                                                                    |                                                                                                    | Unit investment                                                                                                    | trusts<br>(life policies                                                                                                    | Simplified Prospectus                                                                                                    | Australia                                                                                                    |                 | 8,313                                                                                                    | 2,48                                                                                                 |
| Portfolio Management                                                                                                    |                                                                                                    | variable annuity/                                                                                                    | me policies                                                                                                    | Statements of additional<br>information (SAI)                                                                                                    | Norway                                                                                                    |                 | 7,959                                                                                                    | 52                                                                                                   |
| Fue d Flame                                                                                                    | Manningstar (Decement Libersy)"<br>Investment Documentation at Your Regention                                                                                                    |                                                                                                    |                                                                                                    | Summary Prospectus                                                                                                    | South Kore                                                                                                    | a               | 7,144                                                                                                    | 1,71                                                                                                 |
| Fund Flows                                                                                                    |                                                                                                    |                                                                                                    |                                                                                                    | Supplements                                                                                                    | Portugal                                                                                                    |                 | 6,155                                                                                                    | 13                                                                                                   |
| Presentation Studio                                                                                                    |                                                                                                    |                                                                                                    |                                                                                                    |                                                                                                    | Denmark                                                                                                    |                 | 5,580                                                                                                    | 38 🗸                                                                                                 |
| Workspace                                                                                                    | <                                                                                                    |                                                                                                    |                                                                                                    |                                                                                                    |                                                                                                    |                 |                                                                                                    | >                                                                                                    |
| M RNINGSTAR®                                                                                                    | 🔭 Lale Akman                                                                                                    |                                                                                                    |                                                                                                    |                                                                                                    |                                                                                                    |                 |                                                                                                    |                                                                                                    |

**3.** Select *Mutual Funds* to be taken to the Mutual Fund Filings.

4. In the Mutual Fund Filings view, you can identify document type, location, and as of date.

| Morningstar Direct                               |                                                     |                                                                       |                      |                    |                  |           |  |  |  |  |  |  |
|--------------------------------------------------|-----------------------------------------------------|-----------------------------------------------------------------------|----------------------|--------------------|------------------|-----------|--|--|--|--|--|--|
| <u>F</u> ile <u>N</u> ew Favorites <u>T</u> ools | Help 🕮 QuoteSpeed Search for In Secu                | irities                                                               | ▼ Go                 |                    | Send us feedback |           |  |  |  |  |  |  |
| Home                                             | Filings                                             |                                                                       |                      |                    |                  |           |  |  |  |  |  |  |
| Home     Alerts                                  | Home Fund Documents - Corporate Reports In          | stitutional Filin                                                     | gs 🗸                 |                    | SEARCH           | 4         |  |  |  |  |  |  |
| E Filings                                        | Mutual Fund Offering Statements 💌 All Location      | s 💌 Las                                                               | t Business Day 💌     |                    |                  |           |  |  |  |  |  |  |
| 🗉 Excel Plug-in                                  | Total Offering Statements Records: 1,811 Document C | Total Offering Statements Records: 1,811 Document Coverage 1 2 3 4 61 |                      |                    |                  |           |  |  |  |  |  |  |
| Help/Definitions                                 | Name                                                | Ticker                                                                | Last Document        | Last Document Date | Language         | QuickView |  |  |  |  |  |  |
| ► Training                                       | 🗆 3 Banken Vorsorge-Mix Aktiv                       |                                                                       | 🄁 Prospectus         | 01/27/2011         | German           |           |  |  |  |  |  |  |
| 🕨 🖿 Feedback                                     | 3BG-Alternatives T                                  |                                                                       | 🄁 Prospectus         | 01/27/2011         | German           | •         |  |  |  |  |  |  |
|                                                  | Apex Mid Cap Growth                                 | BMCGX                                                                 | 🐻 Summary Prospectus | 01/27/2011         | English          |           |  |  |  |  |  |  |
|                                                  | DWS (CH) - Swiss Equity Plus A                      |                                                                       | 🔁 Prospectus         | 01/27/2011         | German           |           |  |  |  |  |  |  |
|                                                  | HanaUBS Plus Up BCFdr Eq 1 C1                       |                                                                       | 🄁 Prospectus         | 01/27/2011         | Korean           | ₽4        |  |  |  |  |  |  |
|                                                  | HanaUBS Step Up BCFdr Bal 1 C1                      |                                                                       | 🄁 Prospectus         | 01/27/2011         | Korean           |           |  |  |  |  |  |  |
|                                                  | HanaUBS Step Up BCFdr Bal 1 C2                      |                                                                       | 🄁 Prospectus         | 01/27/2011         | Korean           |           |  |  |  |  |  |  |
|                                                  | 🗖 KB Asia Financial Star Master Equity              |                                                                       | 🄁 Prospectus         | 01/27/2011         | Korean           |           |  |  |  |  |  |  |
|                                                  | KB Emerging Government Bond Income Mstr             |                                                                       | 🄁 Prospectus         | 01/27/2011         | Korean           |           |  |  |  |  |  |  |
|                                                  | 🗖 KB Korea Representative Group Master Eq           |                                                                       | 🄁 Prospectus         | 01/27/2011         | Korean           |           |  |  |  |  |  |  |
|                                                  | Legg Mason Batterymarch US Sm Cap Eq A              | LMBAX                                                                 | 🔂 Supplement         | 01/27/2011         | English          |           |  |  |  |  |  |  |
|                                                  | 🗖 Legg Mason Batterymarch US Sm Cap Eq C            | LMBCX                                                                 | 🔂 Supplement         | 01/27/2011         | English          |           |  |  |  |  |  |  |

Click on Quick View

**5.** You will automatically be taken to the mutual fund's quick view where you can select simplified prospectus, semi-annual report, annual report.

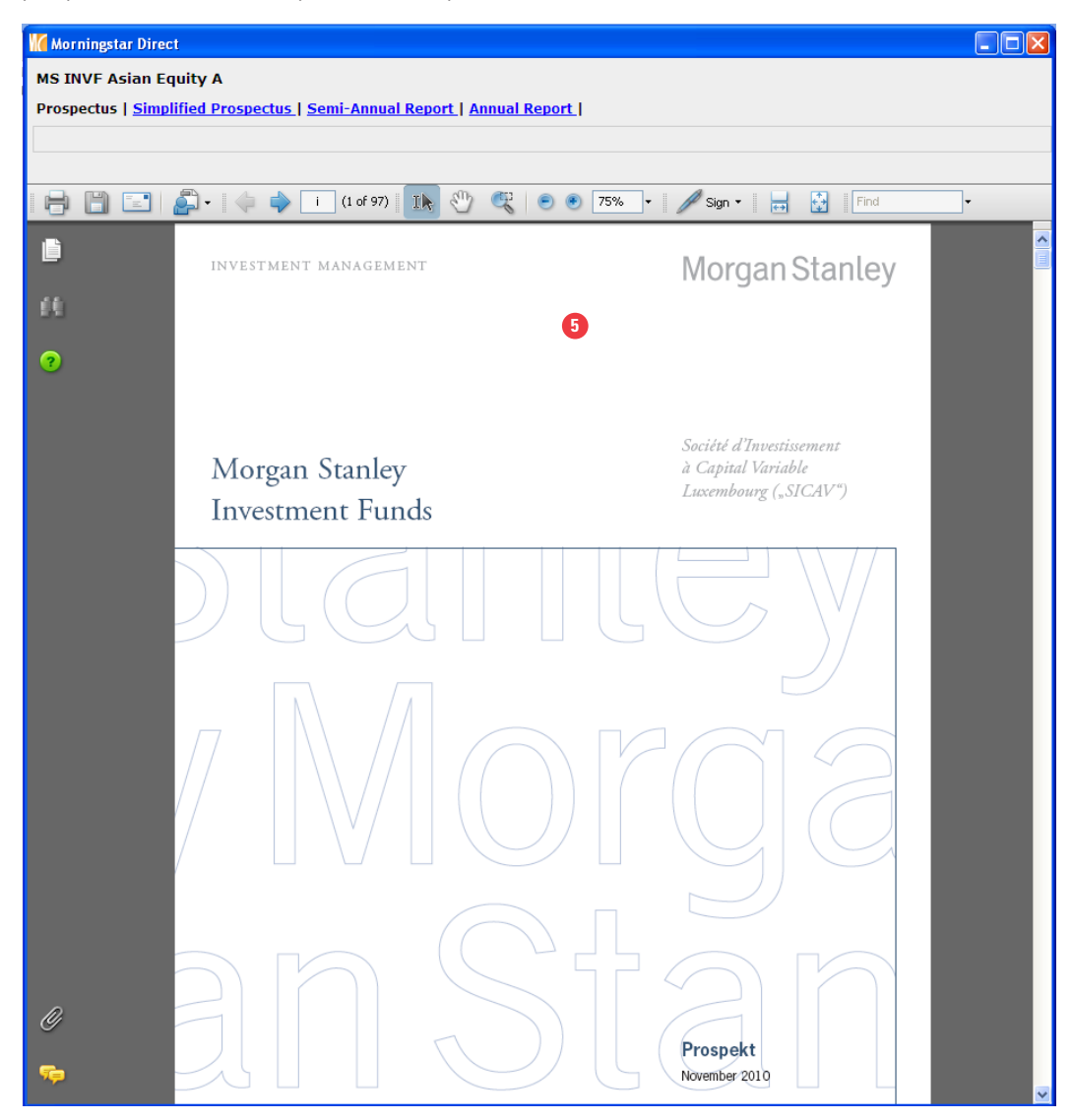

| Morningstar Direct                                             |                                             | 1.                      |                         |                    |                 |           |
|----------------------------------------------------------------|---------------------------------------------|-------------------------|-------------------------|--------------------|-----------------|-----------|
| <u>F</u> ile <u>N</u> ew Favorites <u>T</u> ools               | Help III QuoteSpeed Search for              | In Securities           | • Go                    |                    | Send us feedbac | sk        |
| Home                                                           | Filings                                     |                         |                         |                    | 0               |           |
| E Home                                                         | Home Fund Documents - Corporate Report      | ts Institutional Filing | is <del>-</del> fontx   |                    | SEARCH          |           |
| E Filings                                                      | Mutual Fund Offering Statements 💌 All       | Locations 💌 Last        | Business Day 💌          | ty Contrafund      |                 | FCIITX    |
| Excel Plug-in                                                  | Total Offering Statements Records: 1,811 Do | cument Coverage#        |                         |                    | 1 2 3           | 3 4 61 D  |
| Help/Definitions                                               | Name                                        | Ticker                  | Last Document           | Last Document Date | Language        | QuickView |
| <ul> <li>morningstar Publications</li> <li>Training</li> </ul> | 🗌 3 Banken Vorsorge-Mix Aktiv               |                         | 🄁 Prospectus            | 01/27/2011         | German          | <b>D</b>  |
| Certification                                                  | 3BG-Alternatives T                          |                         | 🄁 Prospectus            | 01/27/2011         | German          |           |
| Classroom Training                                             | Apex Mid Cap Growth                         | BMCGX                   | 🔂 Summary Prospectus    | 01/27/2011         | English         |           |
| How to Videos                                                  | DWS (CH) - Swiss Equity Plus A              |                         | 🔁 Prospectus            | 01/27/2011         | German          | -         |
|                                                                | □ HanaUBS Plus Up BCFdr Eq 1 C1             |                         | 🄁 Prospectus            | 01/27/2011         | Korean          | •         |
|                                                                | HanaUBS Step Up BCFdr Bal 1 C1              |                         | 🄁 Prospectus            | 01/27/2011         | Korean          |           |
|                                                                | □ HanaUBS Step Up BCFdr Bal 1 C2            |                         | 🄁 Prospectus            | 01/27/2011         | Korean          | -         |
|                                                                | 🗆 KB Asia Financial Star Master Equity      |                         | 🔁 Prospectus            | 01/27/2011         | Korean          |           |
|                                                                | 🗆 KB Emerging Government Bond Income Mstr   |                         | 🄁 Prospectus            | 01/27/2011         | Korean          |           |
|                                                                | 🗆 KB Korea Representative Group Master Eq   |                         | 🄁 Prospectus            | 01/27/2011         | Korean          | •         |
|                                                                | Legg Mason Batterymarch US Sm Cap Eq A      | LMBAX                   | 🔂 Supplement            | 01/27/2011         | English         |           |
|                                                                | Legg Mason Batterymarch US Sm Cap Eq C      | LMBCX                   | 🐻 Supplement            | 01/27/2011         | English         |           |
|                                                                | Legg Mason Batterymarch US Sm Cap Eq FI     | LGSCX                   | 🖏 Supplement            | 01/27/2011         | English         | •         |
|                                                                | Legg Mason Batterymarch US Sm Cap Eq I      | LMSIX                   | 5 Supplement            | 01/27/2011         | English         |           |
| < · · · · · · · · · · · · · · · · · · ·                        | Legg Mason Batterymarch US Sm Cap Eq R      | LMBRX                   | 5 Supplement            | 01/27/2011         | English         |           |
| Local Databases                                                | Legg Mason Batterymarch US Sm Cap Eq R1     |                         | 🖏 Supplement            | 01/27/2011         | English         |           |
| Global Databases                                               | 🗌 MS Indus Select Asia Pacific B USD        |                         | 🛱 Simplified Prospectus | 01/27/2011         | English         |           |

6. You can also use Search function to find your document. Type FCNTX and click *Search*.

**7.** You will then be taken to the Fidility Contrafund view to select from the various documents and shareholder reports.

| Morningstar Direct                                               |                                         |                         |                |                 |                                             |
|------------------------------------------------------------------|-----------------------------------------|-------------------------|----------------|-----------------|---------------------------------------------|
| <u>F</u> ile <u>N</u> ew Favorites <u>T</u> oo                   | ls <u>H</u> elp 📧 QuoteSpeed Search for | In Securities 🔹 Go      |                | 🔤 Send us       | eedback                                     |
| Home                                                             | Filings                                 |                         |                |                 |                                             |
| Home<br>Alerts                                                   | Home Fund Documents - Corporate Reports | Institutional Filings 🗸 |                | SI              | ARCH                                        |
| E Filings<br>E QuoteSpeed<br>E Excel Plug-in<br>Help/Definitions | Fidelity Contrafund                     |                         |                | Ticker<br>FCNTX | Morningstar Id<br>FOUSA00CEO<br>Rouick View |
| Morningstar Publications Training                                | Filing Type                             | Language                | Effective Date | Post Date       | Format                                      |
| Certification Online Classes                                     | Offering Documents                      |                         |                |                 |                                             |
| Classroom Training                                               | Summary Prospectus                      | English 9/29/2010       |                | 9/29/2010       | 1                                           |
| How to Videos                                                    | Prospectus                              | English                 | 3/1/2010       | 2/26/2010       | 1                                           |
|                                                                  | Supplement                              | English                 | 10/1/2010      | 10/1/2010       | 1                                           |
|                                                                  | SAI                                     | English                 | 3/1/2010       | 2/26/2010       | 1                                           |
|                                                                  | Supplement To SAI                       | English                 | 10/1/2010      | 10/1/2010       | •                                           |
|                                                                  |                                         |                         |                |                 |                                             |
|                                                                  | ShareHolder Reports                     |                         |                |                 |                                             |
|                                                                  | Semi-Annual Report                      | English                 | 6/30/2010      | 8/30/2010       | •                                           |
|                                                                  | Annual Report                           | English                 | 12/31/2009     | 2/25/2010       | •                                           |
|                                                                  |                                         |                         |                |                 |                                             |
|                                                                  |                                         |                         |                |                 |                                             |
|                                                                  |                                         |                         |                |                 |                                             |
| Clobal Databases                                                 |                                         |                         |                |                 |                                             |
|                                                                  |                                         |                         |                |                 |                                             |